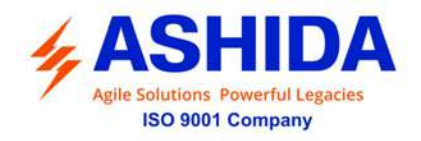

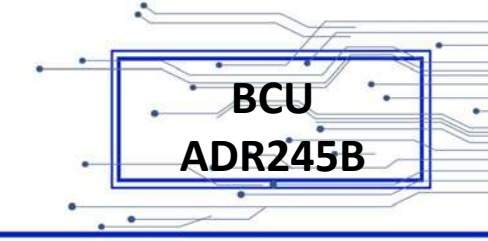

# **Bay Control Unit – ADR245B**

# **Instruction Manual**

Software Version: V1.xx

Hardware Version: V1.xx

Doc ID : BCU/IM/01 Ref ID : BCU/IM/TP Rev No. : 06 Page No. : 1 of 462

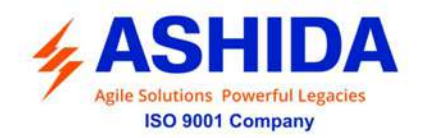

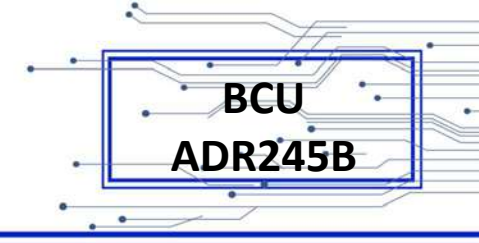

# **Preface**

The BCU ADR245B Instruction Manual describes common aspects of Bay Control Unit application and use of product. It includes the necessary information related to safety, installation, settings, test and operating BCU functionality. The instruction manual can be used by power engineers and other experienced personnel for bay control unit applications.

It is neither the intention of this manual to cover all details and variations in equipment, nor does this manual provide data for every possible contingency regarding installation or operation. The availability and design of all features and options are subject to modification without notice.

Doc ID : BCU/IM/01 Ref ID : BCU/IM/TP Rev No. : 06 Page No. : 2 of 462

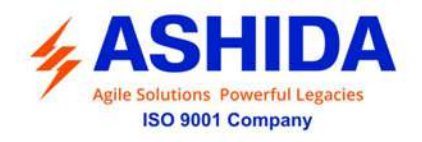

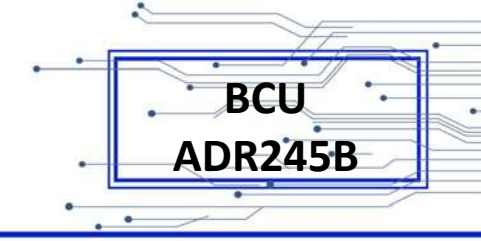

# Safety Guide &

# **General Information**

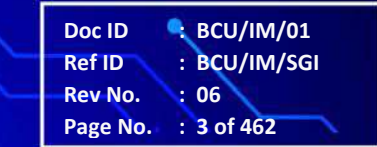

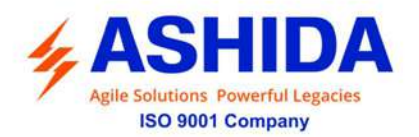

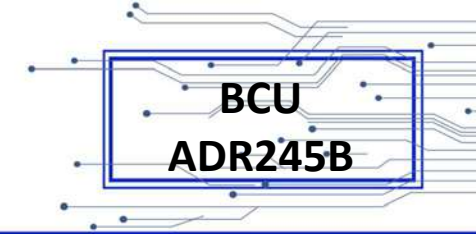

# SAFETY AND GENERAL INFORMATION

### INTRODUCTION

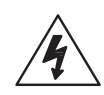

This guide and relevant operating or service manual documents for the equipment provide full information of safe handling, commissioning and testing of this equipment and also includes description of equipment label markings.

The technical data in this safety guide is typical. Please read technical data section of the relevant product publication(s) for data specific to particular equipment.

Before using the equipment, the user should be familiar with the contents of this Safety Guide and the ratings on the equipment's rating label.

Before the equipment is installed, commissioned or serviced, the external connection diagram should be referred.

#### **HEALTH AND SAFETY**

This information in the Safety Section of the equipment documentation is intended to ensure that equipment is properly installed and handled in order to maintain it in a safe condition.

It is assumed that everyone who will be associated with the equipment will be familiar with the contents of that Safety Section or this Safety Guide.

When electrical equipment is in operation, dangerous voltages will be present in certain parts of the equipment. Failure to warning notices, incorrect use or improper handling may endanger personnel / equipment, cause personal injury or physical damage.

Before working in the terminal strip area, the equipment must be isolated.

Proper and safe operation of the equipment depends on appropriate shipping and handling, proper storage, installation and commissioning and on careful operation, maintenance and servicing. For this reason only qualified personnel may work or operate the equipment.

Qualified personnel are individuals who

- Are familiar with the installation, commissioning, operation of the equipment and of the system to which it is being connected.
- Are able to safely perform switching operation in accordance with accepted safety and to isolate ground and label it.
- Are trained in the care and use of safety apparatus in accordance with safety engineering practices.

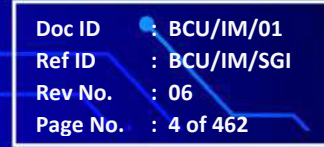

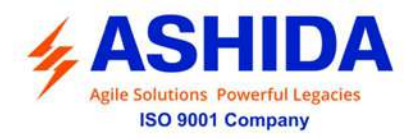

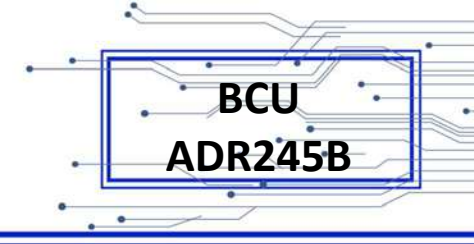

• Are trained in emergency procedures (first aid).

The operating manual of the equipment gives instructions for its installation, commissioning and operation. However, the manual cannot cover all conceivable circumstances or include detailed information on all topics. In the event of doubts or specific problems, do not take any action without proper authorization. Contact the appropriate person from Ashida Technical / After Sales Service department and request the necessary information.

#### SYMBOLS AND EXTERNAL LABELS ON THE EQUIPMENT

For safety reasons the following symbols and external labels, which may be used on the equipment or referred to in the equipment documentation, should be understood before the equipment is installed or commissioned.

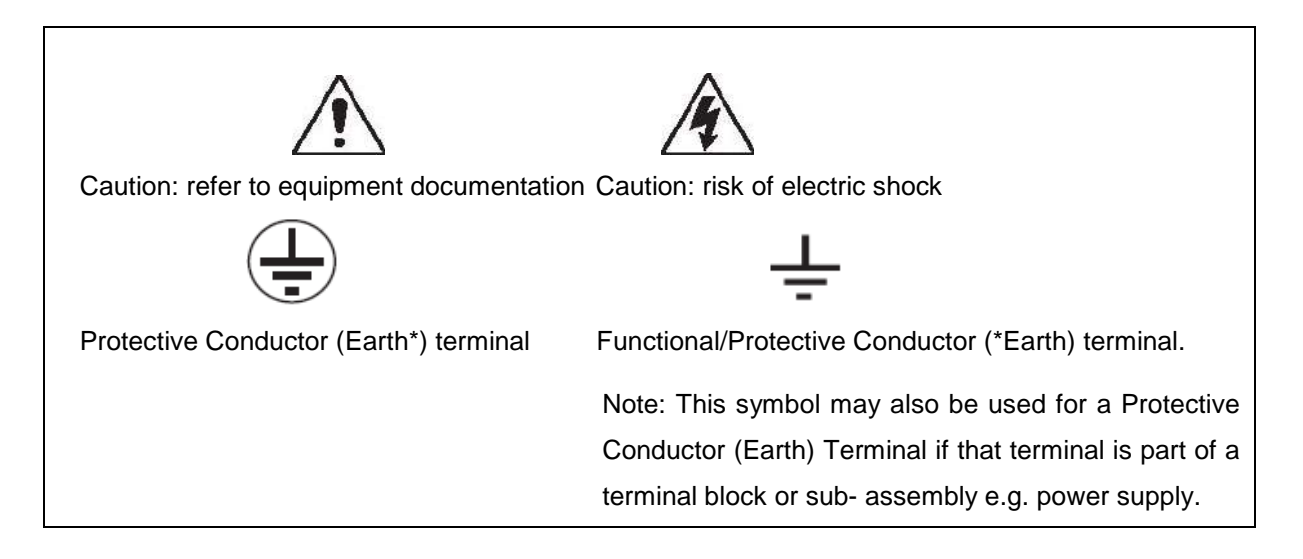

\*NOTE: THE TERM EARTH USED THROUGHOUT THIS GUIDE IS THE DIRECT EQUIVALENT OF THE NORTH AMERICAN TERM GROUND.

#### INSTALLING, COMMISSIONING AND SERVICING

#### **Equipment connections**

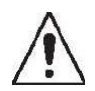

Personnel undertaking installation, commissioning or servicing work for this equipment is to be made aware of the correct working procedures to ensure safety. The equipment documentation should be consulted before installing, commissioning or servicing the equipment. Terminals exposed during installation, commissioning and maintenance may present a hazardous voltage unless the equipment is electrically isolated. Any disassembly of the equipment may expose parts at hazardous voltage; also electronic parts may be damaged if suitable electrostatic voltage discharge (ESD) precautions are not taken.

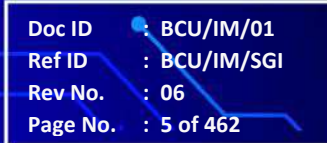

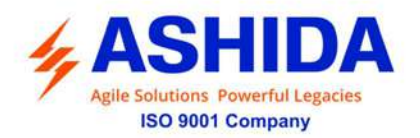

If there is unlocked access to the rear of the equipment, care should be taken by all personnel to avoid electric shock or energy hazards. Voltage and current connections should be made using insulated crimp terminations to ensure that terminal block insulation requirements are maintained for safety.

BCU

ADR245B

To ensure that wires are correctly terminated the correct crimp terminal and tool for the wire size should be used. The equipment must be connected in accordance with the appropriate connection diagram.

#### **Protection Class I Equipment**

Before energizing the equipment it must be earthed using the protective conductor terminal, if provided, or the appropriate termination of the supply plug in the case of plug connected equipment.

The protective conductor (earth) connection must not be removed since the protection against electric shock provided by the equipment would be lost.

The recommended minimum protective conductor (earth) wire size is 2.5 mm<sup>2</sup> or as per industries standard practice. The protective conductor (earth) connection must be of low-inductance and as short as possible.

All connections to the equipment must have a defined potential.

Before energizing the equipment, the following points should be checked:

- Voltage rating / polarity (rating label / equipment documentation);
- CT circuit rating (rating label) and integrity of connections;
- Integrity of the protective conductor (earth) connection (where applicable);
- Voltage and current rating of external wiring, applicable to the application.

#### Accidental touching of exposed terminals

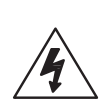

If working in an area of restricted space, such as a cubicle, where there is a risk of electric shock due to accidental touching of terminals which do not comply with IP20 rating, then a suitable protective barrier should be provided.

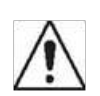

#### Equipment Use

If the equipment is used in a manner not specified by the manufacturer, the protection provided by the equipment may be impaired.

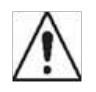

#### Removal of the equipment front panel / cover

Removal of the equipment front panel / cover may expose hazardous live parts which must not be touched until the electrical power is removed.

Doc ID

Ref ID Rev No.

Page No.

BCU/IM/01 BCU/IM/SGI

: 06 : 6 of 462

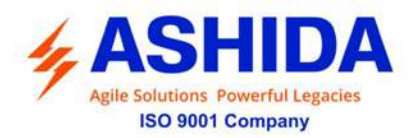

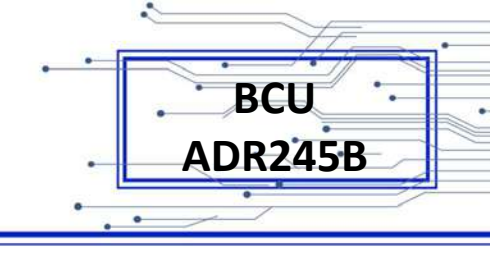

#### UL and CSA/CUL Listed or Recognized equipment

To maintain UL and CSA/CUL Listing / Recognized status for North America the equipment should be installed using UL or CSA Listed or Recognized parts for the following items: connection cables, protective fuses / fuse holders or circuit breakers, insulation crimp terminals and replacement internal battery, as specified in the equipment documentation.

For external protective fuses a UL or CSA Listed fuse shall be used. The Listed type shall be a Class J time delay fuse, with a maximum current rating of 15A and a minimum D.C. rating of 250 Vdc. for example type AJT15.

Where UL or CSA Listing of the equipment is not required, a high rupture capacity (HRC) fuse type with a maximum current rating of 16 Amps and a minimum D.C. rating of 250 Vdc. may be used, for example Red Spot type NIT or TIA.

#### **Equipment operating conditions**

The equipment should be operated within the specified electrical and environmental limits.

#### **Current transformer circuits**

Do not open the secondary circuit of a live CT since the high voltage produced may be lethal to personnel and could damage insulation.

Generally, for safety, the secondary of the line CT must be shorted before opening any connections to it.

For most equipment with ring-terminal connections, the threaded terminal block for current transformer termination has automatic CT shorting on removal of the module. Therefore external shorting of the CTs may not be required, but it is advisable to use external CT shorting as general practice.

#### External resistors, including voltage dependent resistors (VDRs)

Where external resistors, including voltage dependent resistors (VDRs), are fitted to the equipment, these may present a risk of electric shock or burns, if touched.

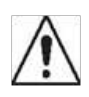

#### **Battery replacement**

Where internal batteries are fitted they should be replaced with the recommended type and be installed with the correct polarity to avoid possible damage to the equipment, buildings and persons.

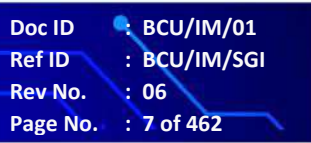

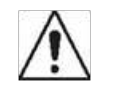

 $\wedge$ 

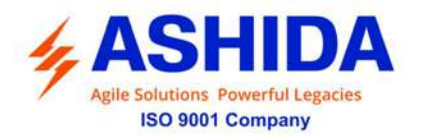

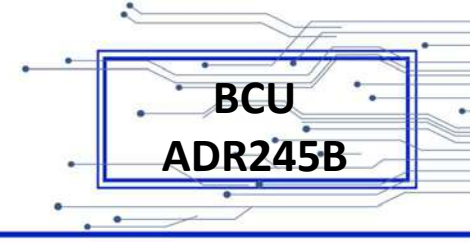

#### Insulation and dielectric strength testing

Insulation testing may leave capacitors charged up to a hazardous voltage. After the completion of test, to discharge capacitors the voltage should be gradually reduced to zero before the test leads are disconnected.

#### Insertion of modules and PCB cards

 $\land$ 

Modules and PCB cards must not be inserted into or withdrawn from the equipment whilst it is energized, since this may result in damage.

#### Insertion and withdrawal of extender cards

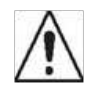

Extender cards are available for some equipment. If an extender card is used, this should not be inserted or withdrawn from the equipment whilst it is energized. This is to avoid possible shock or damage hazards. Hazardous live voltages may be accessible on the extender card.

#### Fiber optic communication

Where fiber optic communication devices are fitted, these should not be viewed directly. Optical power meters should be used to determine the operation or signal level of the device.

#### Cleaning

The equipment may be cleaned using a lint free cloth dampened with clean water, when no connections are energized.

#### **DECOMMISSIONING AND DISPOSAL**

#### Decommissioning

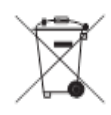

The supply input (auxiliary) for the equipment may include capacitors across the supply or to earth. To avoid electric shock or energy hazards, after completely isolating the supplies to the equipment (both poles of any dc supply), the capacitors should be safely discharged via the external terminals prior to decommissioning.

#### Disposal

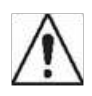

It is recommended that incineration and disposal to water courses is avoided. The equipment should be disposed of in a safe manner. Any equipment containing batteries should have them removed before disposal, taking precautions to avoid short circuits. Particular regulations within the country of operation, may apply to the disposal of batteries.

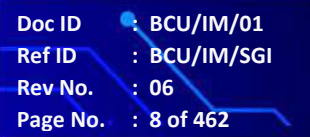

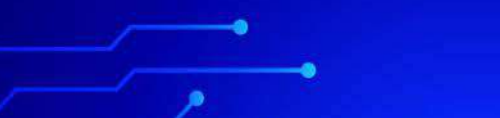

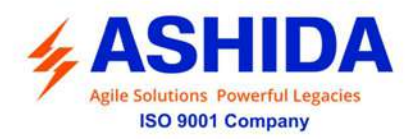

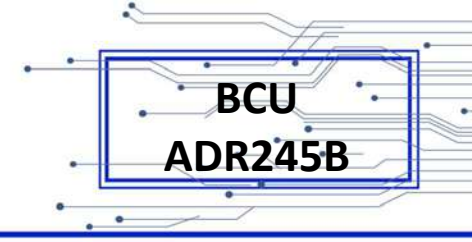

## TECHNICAL SPECIFICATIONS FOR SAFETY

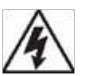

Protective Fuse Rating

The recommended maximum rating of the external protective fuse for equipments is 8A, high rupture capacity (HRC) Red Spot type NIT, or TIA, or equivalent, unless otherwise stated in the technical data section of the equipment documentation. The protective fuse should be located as close to the unit as possible.

DANGER - CTs must NOT be fused since open circuiting them may produce lethal hazardous voltages 7.2 Protective Class

#### **Protective Class**

| IEC 60255-27: 2005 | Class I (unless otherwise specified in the equipment documentation). |
|--------------------|----------------------------------------------------------------------|
| EN 60255-27: 2005  | This equipment requires a protective conductor (earth) connection to |
|                    | ensure user safety.                                                  |

#### Installation Category

| IEC 60255-27.2005 | : At 2 kV, 50Hz between all terminals connected together and earth for       |
|-------------------|------------------------------------------------------------------------------|
| Category III      | 1 minute Distribution level, fixed installation.                             |
| (Overvoltage      | Equipment in this category is qualification tested at 5KV peak,              |
| Category III)     | 1.2/50 $\mu s,500\Omega,0.5J,between$ all supply circuits and earth and also |
|                   | between independent circuits                                                 |

#### Environment

The equipment is intended for indoor installation and use only. If it is required for use in an outdoor environment then it must be mounted in a specific cabinet or housing which will enable it to meet the requirements of IEC 60529 with the classification of degree of protection IP52 (dust and splashing water protected).

Pollution Degree 2 Compliance is demonstrated by reference to safety standards. Altitude Operation up to 2000m IEC 60255-27:2005 EN 60255-27: 2005

#### **CE MARKING**

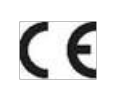

**Directives:** Compliance demonstrated by reference to safety standards

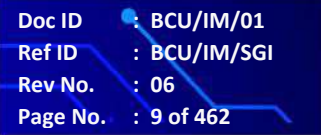

Page Intentionally Left Blank

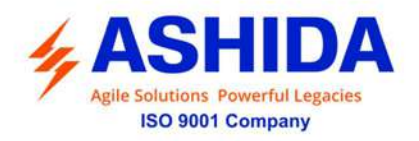

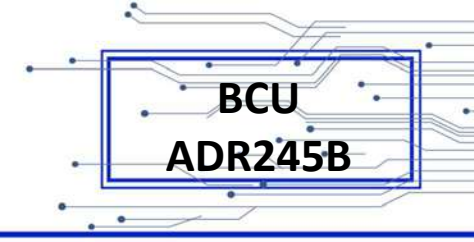

#### TABLE OF CONTENTS

#### **SECTION 1 : INTRODUCTION AND SPECIFICATIONS**

| Sr. No. | Description                     | Page No. |
|---------|---------------------------------|----------|
| 1       | Introduction and Specifications | 24       |
| 1.1     | Overview                        | 24       |
| 1.2     | Features                        | 24       |
| 1.3     | TECHNICAL SPECIFICATIONS        | 28       |
| 1.4     | Typical Tests Information       | 31       |

#### SECTION 2 : INSTALLATION AND PROCEDURE

| Sr. No. | Description                                        | Page No. |
|---------|----------------------------------------------------|----------|
| 2       | INSTALATION AND PROCEDURE                          | 39       |
| 2.1     | Overview                                           | 39       |
| 2.2     | Handling                                           | 39       |
| 2.2.1   | Handling the Goods                                 | 39       |
| 2.2.2   | Receipt of the Goods                               | 39       |
| 2.2.3   | Unpacking the Goods                                | 39       |
| 2.2.4   | Storing the Goods                                  | 40       |
| 2.2.5   | Dismantling the Goods                              | 40       |
| 2.3     | Installation Procedure                             | 40       |
| 2.3.1   | Safe Mounting for Modular version                  | 40       |
| 2.3.2   | BCU Connection and Diagram                         | 42       |
| 2.3.3   | Before Energizing following should be checked      | 42       |
| 2.3.4   | BCU Operating Condition                            | 42       |
| 2.3.5   | Current Transformer (CT) Circuit                   | 42       |
| 2.3.6   | Insulation and dielectric strength testing         | 42       |
| 2.3.7   | Cables and Connectors                              | 42       |
| 2.4     | Terminal Blocks                                    | 43       |
| 2.4.1   | CT / PT Connections:                               | 43       |
| 2.4.2   | Auxiliary Power Supply, Input / Output Connections | 44       |
| 2.4.3   | Binary Input / Output Connections                  | 44       |
| 2.4.4   | Rear Port connection                               | 45       |
| 2.4.5   | Earth Connection                                   | 45       |

 Doc ID
 : BCU/IM/01

 Ref ID
 : BCU/IM/ToC

 Rev No.
 : 06

 Page No.
 : 11 of 462

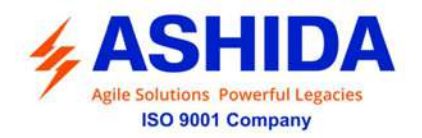

| 2.5   | Mechanical Dimensions & Electrical Connection                  | 47 |
|-------|----------------------------------------------------------------|----|
| 2.5.1 | Mechanical Dimension Modular – M14" Model                      | 47 |
| 2.5.2 | Back Terminal Details Modular – M14" Model (16DI & 16DO)       | 48 |
| 2.5.3 | Electrical Connection Modular – M14" Model (16DI & 16DO)       | 49 |
| 2.5.4 | Back Terminal Details Modular M14" Model (20DI & 12DO)         | 51 |
| 2.5.5 | Electrical Connection Details Modular M14" Model (20DI & 12DO) | 52 |
| 2.5.6 | Mechanical Details Modular M19" Model                          | 54 |
| 2.5.7 | Back Terminal Details Modular M19" Model                       | 55 |
| 2.5.8 | Electrical Connection Details Modular M19" Model               | 56 |

BCU

ADR245B

Doc ID : BCU/IM/01 Ref ID : BCU/IM/ToC

Rev No. : 06 Page No. : 12 of 462

#### **SECTION 3 : PC SOFTWARE INFORMATION**

| Sr. No. | Description                                      | Page No. |
|---------|--------------------------------------------------|----------|
| 3.A.    | RTV2 SOFTWARE INFORMATION                        | 63       |
| A.1     | Overview                                         | 63       |
| A.1.1   | RTV2 Software Features                           | 63       |
| A.2     | Installation and Setup                           | 63       |
| A.2.1   | System Requirement                               | 63       |
| A.2.2   | Microsoft .Net Framework 3.5.1                   | 64       |
| A.2.3   | Installing ASHIDA Relay-Talk System              | 64       |
| A.2.4   | Uninstalling and Repair ASHIDA Relay-Talk System | 67       |
| A.3     | ASHIDA Relay Talk System Version 2 (RTV2 S/W)    | 68       |
| A.3.1   | Features in RTV2 Software                        | 69       |
| A.3.2   | Standard Toolbar buttons                         | 70       |
| A.3.3   | Download Device Template                         | 70       |
| A.4     | Substation                                       | 71       |
| A.4.1   | Adding Substation to RT System                   | 71       |
| A.4.2   | Import Substation                                | 72       |
| A.4.3   | Export Substation                                | 73       |
| A.5     | Bay                                              | 74       |
| A.5.1   | Adding Bay to Substation                         | 74       |
| A.5.2   | Import Bay                                       | 75       |
| A.5.3   | Export Bay                                       | 75       |
| A.6     | Device                                           | 76       |
| A.6.1   | Adding New Device                                | 76       |

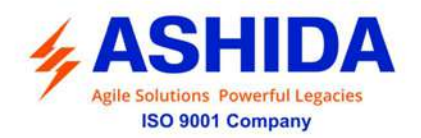

| A.6.2   | Import Device                            | 77 |
|---------|------------------------------------------|----|
| A.6.3   | Export Device                            | 78 |
| A.7     | Communication Setting                    | 79 |
| A.7.1   | Editing connection settings of Device    | 79 |
| A.7.2   | Communicating with Device                | 79 |
| A.8     | Settings                                 | 81 |
| A.8.1   | To View Settings files from Device       | 81 |
| A.8.2   | Downloading Settings from Device         | 82 |
| A.8.3   | Restore Settings from Device             | 83 |
| A.9     | AProLogic                                | 84 |
| A.9.1   | Read AProLogic                           | 84 |
| A.9.2   | Edit and Write the AProLogic to a Device | 85 |
| A.9.2.1 | Logical Equation for Gate Operation      | 85 |
| A.9.2.2 | Logical Equation for Flip Flop Operation | 86 |
| A.9.2.3 | Logical Equation for Counter Gate:       | 87 |
| A.9.3   | View AProLogic Report                    | 89 |
| A.9.4   | Restore AProLogic from Device            | 90 |
| A.10    | Events                                   | 90 |
| A.10.1  | Read Events                              | 90 |
| A.10.2  | To View Events                           | 91 |
| A.11    | History Faults                           | 92 |
| A.11.1  | To read the History Faults from Device   | 92 |
| A.11.2  | To view the History Faults file          | 92 |
| A.12    | Alias                                    | 93 |
| A.13    | Control                                  | 94 |
| A.14    | Disturbance Record                       | 95 |
| A.14.1  | Show the Disturbance Record from Device  | 95 |
| A.14.2  | Read Disturbance Record from Device      | 96 |
| A.14.3  | View Disturbance Record file             | 97 |
| A.15    | Measurements                             | 98 |
| A.16    | Status                                   | 99 |
| A.17    | Maintenance Record                       | 99 |
| A.17.1  | Read Maintenance Record from Device      | 99 |
| A.17.2  | View Maintenance Record from Device      | 99 |
| A.18    | Options                                  | 99 |

.

Doc ID : BCU/IM/01 Ref ID : BCU/IM/ToC Rev No. : 06 Page No. : 13 of 462

.

BCU ADR245B

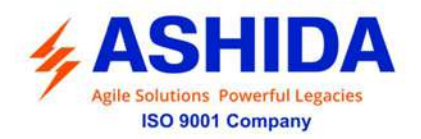

| A.18.2File Location Information100A.18.3General Settings Information100A.18.4Introduction101A.18.5Overview of the IEC 61850 Configurator101A.18.6Key Features101A.18.7Environment101A.18.8IEC 61850 Configurator101A.18.9IEC 61850 Configurator102A.18.10Following functions are provided in IEC 61850 Configurator.102A.18.11Menu commands103A.18.12Standard Toolbar buttons104A.18.13Main configuration view104A.18.14GOOSE publisher view106A.18.15Each GCB can be enabled or disabled.107A.18.16GOOSE subscriber view106A.18.17GOOSE subscriber functionality can be globally enabled or disabled1073.B.OpenPro+ Configurator - Main Screen108B.1.2Exiting OpenPro+ Configurator109B.1.3Menu commands109B.1.4Standard Toolbar buttons111B.1.5Details111B.2.1Network Configuration112B.2.2System Layer Configuration112B.2.3System Configuration112B.2.4Grapical Display Slave Group114B.3.1IEC 61850 Server Group115B.4Master Configuration118B.4.1ADR Group118B.4.2IEC 6103 Group118B.4.3Virtual Group<                                                                                                    | A.18.1  | System Folders Information                                         | 99  |
|----------------------------------------------------------------------------------------------------|---------|--------------------------------------------------------------------|-----|
| A.18.3         General Settings Information         100           A.18.4         Introduction         101           A.18.5         Overview of the IEC 61850 Configurator         101           A.18.6         Key Features         101           A.18.7         Environment         101           A.18.8         IEC 61850 Configurator         101           A.18.9         IEC 61850 Configurator - Main Screen         102           A.18.10         Following functions are provided in IEC 61850 Configurator.         102           A.18.11         Menu commands         103           A.18.12         Standard Toolbar buttons         104           A.18.13         Main configuration view         105           A.18.14         GOOSE publisher view         106           A.18.15         Each GCB can be enabled or disabled.         106           A.18.16         GOOSE subscriber view         106           A.18.17         GOOSE subscriber view         106           A.18.10         OpenPro+ Configurator - Main Screen         108           B.1.1         OpenPro+ Configurator - Main Screen         109           B.1.3         Menu commands         109           B.1.4         Standard Toolbar buttons         111 <td>A.18.2</td> <td>File Location Information</td> <td>100</td> | A.18.2  | File Location Information                                          | 100 |
| A.18.4Introduction101A.18.5Overview of the IEC 61850 Configurator101A.18.6Key Features101A.18.7Environment101A.18.8IEC 61850 Configurator102A.18.9IEC 61850 Configurator - Main Screen102A.18.10Following functions are provided in IEC 61850 Configurator.102A.18.11Menu commands103A.18.12Standard Toolbar buttons104A.18.13Main configuration view104A.18.14GOOSE publisher view106A.18.15Each GCB can be enabled or disabled.106A.18.16GOOSE subscriber view106A.18.17GOOSE subscriber functionality can be globally enabled or disabled1073.B.OpenPro+ Configurator - Main Screen108B.1.2Exiting OpenPro+ Configurator109B.1.3Menu commands111B.1.4Standard Toolbar buttons111B.1.5Details111B.1.6System Layer Configuration112B.2.1Network Configuration112B.2.2Serial Configuration112B.3.3Slave Configuration113B.3.4Slave Configuration113B.3.5System Configuration114B.3.6Graphical Display Slave Group114B.3.1IEC 61850 Server Group115B.4Abster Configuration118B.4.1ADR Group118B.4.2IEC103 Group <td>A.18.3</td> <td>General Settings Information</td> <td>100</td>                                                                                                    | A.18.3  | General Settings Information                                       | 100 |
| A.18.5Overview of the IEC 61850 Configurator101A.18.6Key Features101A.18.7Environment101A.18.8IEC 61850 Configurator101A.18.9IEC 61850 Configurator - Main Screen102A.18.10Following functions are provided in IEC 61850 Configurator.102A.18.11Menu commands103A.18.12Standard Toolbar buttons104A.18.13Main configuration view105A.18.14GOOSE publisher view106A.18.15Each GCB can be enabled or disabled.106A.18.16GOOSE subscriber view106A.18.17GOOSE subscriber functionality can be globally enabled or disabled1073.B.OpenPro+ Configurator108B.1.1OpenPro+ Configurator - Main Screen108B.1.2Exiting OpenPro+ Configurator109B.1.3Menu commands101B.1.4Standard Toolbar buttons111B.1.5Details111B.2.6System Layer Configuration112B.2.1Network Configuration112B.2.2Serial Configuration113B.3Slave Configuration114B.3.2Graphical Display Slave Group114B.3.2Graphical Display Slave Group114B.3.4ADR Group118B.4.1ADR Group118B.4.2IEC103 Group118B.4.3Virtual Group113B.4.4Naster Configuration                                                                                                    | A.18.4  | Introduction                                                       | 101 |
| A.18.6Key Features101A.18.7Environment101A.18.8IEC 61850 Configurator101A.18.9IEC 61850 Configurator - Main Screen102A.18.10Following functions are provided in IEC 61850 Configurator.102A.18.11Menu commands103A.18.12Standard Toolbar buttons104A.18.13Main configuration view104A.18.14GOOSE publisher view105A.18.15Each GCB can be enabled or disabled.106A.18.16GOOSE subscriber view106A.18.17GOOSE subscriber view106A.18.18GOOSE subscriber view106A.18.19GOOSE subscriber view106A.18.10OpenPro+ Configurator108B.1.1OpenPro+ Configurator - Main Screen108B.1.2Exiting OpenPro+ Configurator109B.1.3Menu commands101B.1.4Standard Toolbar buttons111B.1.5Details1111B.2.6System Layer Configuration112B.2.1Network Configuration112B.2.2System Configuration113B.3Slave Configuration113B.3.1IEC61850 Server Group1116B.3.2Graphical Display Slave Group1115B.3.4Master Configuration118B.3.4IEC61850 Group118B.4.1ADR Group118B.4.2IEC103 Group118B.4.3Virtual G                                                                                                    | A.18.5  | Overview of the IEC 61850 Configurator                             | 101 |
| A.18.7Environment101A.18.8IEC 61850 Configurator101A.18.9IEC 61850 Configurator - Main Screen102A.18.10Following functions are provided in IEC 61850 Configurator.102A.18.11Menu commands103A.18.12Standard Toolbar buttons104A.18.13Main configuration view104A.18.14GOOSE publisher view105A.18.15Each GCB can be enabled or disabled.106A.18.16GOOSE subscriber view106A.18.17GOOSE subscriber functionality can be globally enabled or disabled1073.B.OpenPro+ Configurator - Main Screen108B.1.1OpenPro+ Configurator - Main Screen108B.1.2Exiting OpenPro+ Configurator109B.1.3Menu commands109B.1.4Standard Toolbar buttons111B.1.5Details111B.1.6Details111B.2.2System Layer Configuration112B.2.3System Configuration113B.3Slave Configuration114B.3.1IEC61850 Server Group114B.3.2Graphical Display Slave Group114B.3.4ADR Group118B.4.4ADR Group118B.4.4IAC103 Group112B.4.3Virtual Group113B.5Parameter Load Configuration113                                                                                                    | A.18.6  | Key Features                                                       | 101 |
| A.18.8IEC 61850 Configurator101A.18.9IEC 61850 Configurator - Main Screen102A.18.10Following functions are provided in IEC 61850 Configurator.102A.18.11Menu commands103A.18.12Standard Toolbar buttons104A.18.13Main configuration view104A.18.14GOOSE publisher view105A.18.15Each GCB can be enabled or disabled.106A.18.16GOOSE subscriber view106A.18.17GOOSE subscriber functionality can be globally enabled or disabled1073.B.OpenPro+ Configurator108B.1.1OpenPro+ Configurator - Main Screen108B.1.2Exiting OpenPro+ Configurator109B.1.3Menu commands109B.1.4Standard Toolbar buttons111B.1.5Details111B.1.6System Layer Configuration112B.2.2Serial Configuration112B.2.3System Configuration112B.3.4Iace Configuration113B.3.5Slave Configuration114B.3.1IEC 61850 Server Group114B.3.2Graphical Display Slave Group114B.3.4ADR Group118B.4.4ADR Group118B.4.1ADR Group113B.4.2IEC103 Group113B.4.3Virtual Group113B.4.3Virtual Group113B.4.4ADR Group1134B.4.5P                                                                                                    | A.18.7  | Environment                                                        | 101 |
| A.18.9IEC 61850 Configurator - Main Screen102A.18.10Following functions are provided in IEC 61850 Configurator.102A.18.11Menu commands103A.18.12Standard Toolbar buttons104A.18.13Main configuration view104A.18.14GOOSE publisher view105A.18.15Each GCB can be enabled or disabled.106A.18.16GOOSE subscriber view106A.18.17GOOSE subscriber functionality can be globally enabled or disabled1073.B.OpenPro+ Configurator108B.1.1OpenPro+ Configurator - Main Screen108B.1.2Exting OpenPro+ Configurator109B.1.3Menu commands109B.1.4Standard Toolbar buttons111B.1.5Details1111B.2.4System Layer Configuration112B.2.1Network Configuration112B.2.2Serial Configuration112B.2.3System Configuration113B.3Slave Configuration114B.3.1IEC61850 Server Group114B.3.2Graphical Display Slave Group115B.4Master Configuration118B.4.1ADR Group118B.4.2IEC103 Group113B.4.3Virtual Group134B.5Parameter Load Configuration138                                                                                                    | A.18.8  | IEC 61850 Configurator                                             | 101 |
| A.18.10Following functions are provided in IEC 61850 Configurator.102A.18.11Menu commands103A.18.12Standard Toolbar buttons104A.18.13Main configuration view104A.18.14GOOSE publisher view105A.18.15Each GCB can be enabled or disabled.106A.18.16GOOSE subscriber view106A.18.17GOOSE subscriber functionality can be globally enabled or disabled1073.B.OpenPro+ Configurator108B.1.1OpenPro+ Configurator - Main Screen108B.1.2Extiting OpenPro+ Configurator109B.1.3Menu commands109B.1.4Standard Toolbar buttons111B.1.5Details1111B.2System Layer Configuration112B.2.1Network Configuration112B.2.2Serial Configuration112B.2.3System Configuration113B.3Slave Configuration114B.3.1IEC61850 Server Group114B.3.2Graphical Display Slave Group115B.4Master Configuration118B.4.1ADR Group118B.4.2IEC103 Group113B.4.3Virtual Group134B.5Parameter Load Configuration133                                                                                                    | A.18.9  | IEC 61850 Configurator - Main Screen                               | 102 |
| A.18.11Menu commands103A.18.12Standard Toolbar buttons104A.18.13Main configuration view104A.18.14GOOSE publisher view105A.18.15Each GCB can be enabled or disabled.106A.18.16GOOSE subscriber view106A.18.17GOOSE subscriber functionality can be globally enabled or disabled1073.B.OpenPro+ Configurator108B.1.1OpenPro+ Configurator - Main Screen108B.1.2Exiting OpenPro+ Configurator109B.1.3Menu commands109B.1.4Standard Toolbar buttons111B.2System Layer Configuration112B.2.1Network Configuration112B.2.2Serial Configuration112B.2.3System Configuration113B.3Iave Configuration114B.3.1IECfal80 Server Group114B.3.2Graphical Display Slave Group115B.4Master Configuration118B.4.1ADR Group118B.4.2IEC103 Group127B.4.3Virtual Group134B.5Parameter Load Configuration134                                                                                                    | A.18.10 | Following functions are provided in IEC 61850 Configurator.        | 102 |
| A.18.12Standard Toolbar buttons104A.18.13Main configuration view105A.18.14GOOSE publisher view105A.18.15Each GCB can be enabled or disabled.106A.18.16GOOSE subscriber view106A.18.17GOOSE subscriber functionality can be globally enabled or disabled1073.B.OpenPro+ Configurator108B.1.1OpenPro+ Configurator - Main Screen108B.1.2Exiting OpenPro+ Configurator109B.1.3Menu commands109B.1.4Standard Toolbar buttons111B.2System Layer Configuration112B.2.1Network Configuration112B.2.2Serial Configuration112B.2.3System Configuration113B.3Iave Configuration114B.3.1IEC61850 Server Group115B.4Master Configuration118B.4.1ADR Group118B.4.2IEC103 Group127B.4.3Virtual Group134B.5Parameter Load Configuration134                                                                                                    | A.18.11 | Menu commands                                                      | 103 |
| A.18.13Main configuration view104A.18.14GOOSE publisher view105A.18.15Each GCB can be enabled or disabled.106A.18.16GOOSE subscriber view106A.18.17GOOSE subscriber functionality can be globally enabled or disabled1073.B.OpenPro+ Configurator108B.1.1OpenPro+ Configurator - Main Screen108B.1.2Exiting OpenPro+ Configurator109B.1.3Menu commands109B.1.4Standard Toolbar buttons111B.1.5Details111B.2.2System Layer Configuration112B.2.1Network Configuration112B.2.2Serial Configuration112B.2.3System Configuration113B.3IleC61850 Server Group114B.3.1ILEC61850 Server Group115B.4Master Configuration118B.4.1ADR Group118B.4.2IEC103 Group127B.4.3Virtual Group134B.5Parameter Load Configuration138                                                                                                    | A.18.12 | Standard Toolbar buttons                                           | 104 |
| A.18.14GOOSE publisher view105A.18.15Each GCB can be enabled or disabled.106A.18.16GOOSE subscriber view106A.18.17GOOSE subscriber functionality can be globally enabled or disabled1073.B.OpenPro+ Configurator108B.1.1OpenPro+ Configurator - Main Screen108B.1.2Exiting OpenPro+ Configurator109B.1.3Menu commands109B.1.4Standard Toolbar buttons111B.1.5Details111B.2.2System Layer Configuration112B.2.3System Configuration112B.2.4Serial Configuration113B.3Slave Configuration114B.3.1IEC61850 Server Group114B.3.2Graphical Display Slave Group118B.4.1ADR Group118B.4.2IEC103 Group127B.4.3Virtual Group134B.5Parameter Load Configuration138                                                                                                    | A.18.13 | Main configuration view                                            | 104 |
| A.18.15Each GCB can be enabled or disabled.106A.18.16GOOSE subscriber view106A.18.17GOOSE subscriber functionality can be globally enabled or disabled1073.B.OpenPro+ Configurator108B.1.1OpenPro+ Configurator - Main Screen108B.1.2Exiting OpenPro+ Configurator109B.1.3Menu commands109B.1.4Standard Toolbar buttons111B.1.5Details111B.2System Layer Configuration112B.2.1Network Configuration112B.2.2Serial Configuration112B.2.3System Configuration113B.3Slave Configuration114B.3.1IEC61850 Server Group114B.3.2Graphical Display Slave Group115B.4Master Configuration118B.4.1ADR Group118B.4.2IEC103 Group127B.4.3Virtual Group134B.5Parameter Load Configuration138                                                                                                    | A.18.14 | GOOSE publisher view                                               | 105 |
| A.18.16GOOSE subscriber view106A.18.17GOOSE subscriber functionality can be globally enabled or disabled1073.B.OpenPro+ Configurator108B.1.1OpenPro+ Configurator - Main Screen108B.1.2Exiting OpenPro+ Configurator109B.1.3Menu commands109B.1.4Standard Toolbar buttons111B.1.5Details111B.2System Layer Configuration112B.2.1Network Configuration112B.2.2Serial Configuration112B.2.3System Configuration113B.3Slave Configuration114B.3.1IEC61850 Server Group114B.3.2Graphical Display Slave Group115B.4Master Configuration118B.4.1ADR Group118B.4.2IEC103 Group127B.4.3Virtual Group134B.5Parameter Load Configuration138                                                                                                    | A.18.15 | Each GCB can be enabled or disabled.                               | 106 |
| A.18.17GOOSE subscriber functionality can be globally enabled or disabled1073.B.OpenPro+ Configurator108B.1.1OpenPro+ Configurator - Main Screen108B.1.2Exiting OpenPro+ Configurator109B.1.3Menu commands109B.1.4Standard Toolbar buttons111B.1.5Details111B.2System Layer Configuration112B.2.1Network Configuration112B.2.2Serial Configuration112B.2.3System Configuration113B.3Slave Configuration114B.3.1IEC61850 Server Group114B.3.2Graphical Display Slave Group115B.4Master Configuration118B.4.1ADR Group118B.4.3Virtual Group134B.5Parameter Load Configuration138                                                                                                    | A.18.16 | GOOSE subscriber view                                              | 106 |
| 3.B.OpenPro+ Configurator108B.1.1OpenPro+ Configurator - Main Screen108B.1.2Exiting OpenPro+ Configurator109B.1.3Menu commands109B.1.4Standard Toolbar buttons111B.1.5Details111B.2System Layer Configuration112B.2.1Network Configuration112B.2.2Serial Configuration112B.2.3System Configuration113B.3Slave Configuration114B.3.1IEC61850 Server Group114B.3.2Graphical Display Slave Group115B.4ADR Group118B.4.1ADR Group112B.4.3Virtual Group134B.5Parameter Load Configuration138                                                                                                    | A.18.17 | GOOSE subscriber functionality can be globally enabled or disabled | 107 |
| B.1.1OpenPro+ Configurator - Main Screen108B.1.2Exiting OpenPro+ Configurator109B.1.3Menu commands109B.1.4Standard Toolbar buttons111B.1.5Details111B.1.6Details111B.2System Layer Configuration112B.2.1Network Configuration112B.2.2Serial Configuration112B.2.3System Configuration113B.3Slave Configuration114B.3.1IEC61850 Server Group114B.3.2Graphical Display Slave Group115B.4Master Configuration118B.4.1ADR Group118B.4.2IEC103 Group127B.4.3Virtual Group134B.5Parameter Load Configuration138                                                                                                    | 3.B.    | OpenPro+ Configurator                                              | 108 |
| B.1.2Exiting OpenPro+ Configurator109B.1.3Menu commands109B.1.4Standard Toolbar buttons111B.1.5Details111B.1.6Details111B.2System Layer Configuration112B.2.1Network Configuration112B.2.2Serial Configuration112B.2.3System Configuration113B.3Slave Configuration114B.3.1IEC61850 Server Group114B.3.2Graphical Display Slave Group115B.4Master Configuration118B.4.1ADR Group118B.4.2IEC103 Group127B.4.3Virtual Group134B.5Parameter Load Configuration138                                                                                                    | B.1.1   | OpenPro+ Configurator - Main Screen                                | 108 |
| B.1.3Menu commands109B.1.4Standard Toolbar buttons111B.1.5Details111B.1.5Details111B.2System Layer Configuration112B.2.1Network Configuration112B.2.2Serial Configuration112B.2.3System Configuration113B.3Slave Configuration114B.3.1IEC61850 Server Group114B.3.2Graphical Display Slave Group115B.4Master Configuration118B.4.1ADR Group118B.4.2IEC103 Group127B.4.3Virtual Group134B.5Parameter Load Configuration138                                                                                                    | B.1.2   | Exiting OpenPro+ Configurator                                      | 109 |
| B.1.4Standard Toolbar buttons111B.1.5Details111B.2System Layer Configuration112B.2.1Network Configuration112B.2.2Serial Configuration112B.2.3System Configuration113B.3Slave Configuration114B.3.1IEC61850 Server Group114B.3.2Graphical Display Slave Group115B.4Master Configuration118B.4.1ADR Group118B.4.2IEC103 Group127B.4.3Virtual Group134B.5Parameter Load Configuration138                                                                                                    | B.1.3   | Menu commands                                                      | 109 |
| B.1.5Details111B.2System Layer Configuration112B.2.1Network Configuration112B.2.2Serial Configuration112B.2.3System Configuration113B.3Slave Configuration114B.3.1IEC61850 Server Group114B.3.2Graphical Display Slave Group115B.4Master Configuration118B.4.1ADR Group118B.4.2IEC103 Group127B.4.3Virtual Group134B.5Parameter Load Configuration138                                                                                                    | B.1.4   | Standard Toolbar buttons                                           | 111 |
| B.2System Layer Configuration112B.2.1Network Configuration112B.2.2Serial Configuration112B.2.3System Configuration113B.3Slave Configuration114B.3.1IEC61850 Server Group114B.3.2Graphical Display Slave Group115B.4Master Configuration118B.4.1ADR Group118B.4.2IEC103 Group127B.4.3Virtual Group134B.5Parameter Load Configuration138                                                                                                    | B.1.5   | Details                                                            | 111 |
| B.2.1Network Configuration112B.2.2Serial Configuration112B.2.3System Configuration113B.3Slave Configuration114B.3.1IEC61850 Server Group114B.3.2Graphical Display Slave Group115B.4Master Configuration118B.4.1ADR Group118B.4.2IEC103 Group127B.4.3Virtual Group134B.5Parameter Load Configuration138                                                                                                    | B.2     | System Layer Configuration                                         | 112 |
| B.2.2Serial Configuration112B.2.3System Configuration113B.3Slave Configuration114B.3.1IEC61850 Server Group114B.3.2Graphical Display Slave Group115B.4Master Configuration118B.4.1ADR Group118B.4.2IEC103 Group127B.4.3Virtual Group134B.5Parameter Load Configuration138                                                                                                    | B.2.1   | Network Configuration                                              | 112 |
| B.2.3System Configuration113B.3Slave Configuration114B.3.1IEC61850 Server Group114B.3.2Graphical Display Slave Group115B.4Master Configuration118B.4.1ADR Group118B.4.2IEC103 Group127B.4.3Virtual Group134B.5Parameter Load Configuration138                                                                                                    | B.2.2   | Serial Configuration                                               | 112 |
| B.3Slave Configuration114B.3.1IEC61850 Server Group114B.3.2Graphical Display Slave Group115B.4Master Configuration118B.4.1ADR Group118B.4.2IEC103 Group127B.4.3Virtual Group134B.5Parameter Load Configuration138                                                                                                    | B.2.3   | System Configuration                                               | 113 |
| B.3.1IEC61850 Server Group114B.3.2Graphical Display Slave Group115B.4Master Configuration118B.4.1ADR Group118B.4.2IEC103 Group127B.4.3Virtual Group134B.5Parameter Load Configuration138                                                                                                    | B.3     | Slave Configuration                                                | 114 |
| B.3.2Graphical Display Slave Group115B.4Master Configuration118B.4.1ADR Group118B.4.2IEC103 Group127B.4.3Virtual Group134B.5Parameter Load Configuration138                                                                                                    | B.3.1   | IEC61850 Server Group                                              | 114 |
| B.4Master Configuration118B.4.1ADR Group118B.4.2IEC103 Group127B.4.3Virtual Group134B.5Parameter Load Configuration138                                                                                                    | B.3.2   | Graphical Display Slave Group                                      | 115 |
| B.4.1ADR Group118B.4.2IEC103 Group127B.4.3Virtual Group134B.5Parameter Load Configuration138                                                                                                    | B.4     | Master Configuration                                               | 118 |
| B.4.2IEC103 Group127B.4.3Virtual Group134B.5Parameter Load Configuration138                                                                                                    | B.4.1   | ADR Group                                                          | 118 |
| B.4.3Virtual Group134B.5Parameter Load Configuration138                                                                                                    | B.4.2   | IEC103 Group                                                       | 127 |
| B.5Parameter Load Configuration138                                                                                                    | B.4.3   | Virtual Group                                                      | 134 |
|                                                                                                    | B.5     | Parameter Load Configuration                                       | 138 |

.

Doc ID : BCU/IM/01 Ref ID : BCU/IM/ToC Rev No. : 06 Page No. : 14 of 462

.

BCU ADR245B

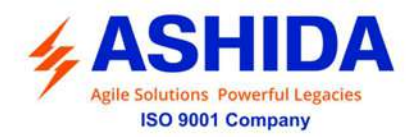

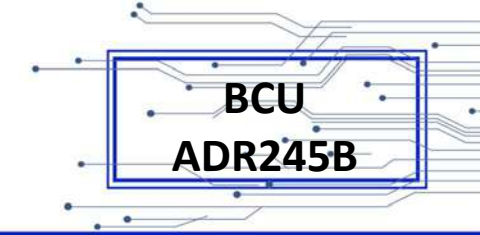

| B.5.1 | Closed Loop Action       | 138 |
|-------|--------------------------|-----|
| B.5.2 | Profile Record           | 139 |
| B.5.3 | Derived Parameter        | 139 |
| B.5.4 | Derived DI               | 140 |
| B.6   | OpenPro+ Configurator UI | 140 |
| B.7   | Troubleshooting          | 142 |

#### **SECTION 4 : PROTECTION FUNCTION & LOGIC FUNCTIONS**

| Sr. No. | Description                                                  | Page No. |
|---------|--------------------------------------------------------------|----------|
| 4       | Protection function & Logic Functions                        | 147      |
| 4.1     | Overview                                                     | 147      |
| 4.2     | Application Data                                             | 148      |
| 4.3     | GLOBAL Settings                                              | 148      |
| 4.3.1   | General Settings                                             | 148      |
| 4.3.2   | Settings Group                                               | 148      |
| 4.3.3   | Port F Communication setting                                 | 149      |
| 4.3.4   | Port 1 Communication setting                                 | 150      |
| 4.3.5   | Port R Communication setting                                 | 150      |
| 4.3.6   | IRIGB Port (Optional)                                        | 150      |
| 4.3.7   | Disturbance Record Setting                                   | 151      |
| 4.4     | CB CONTROL                                                   | 151      |
| 4.4.1   | CB Supervision Function:                                     | 151      |
| 4.4.2   | Trip Circuit Supervision Alarm                               | 151      |
| 4.4.3   | CB Open Supervision and CB Open Operation Alarm              | 152      |
| 4.4.4   | CB CONTROL Operation:                                        | 155      |
| 4.5     | SYSTEM CONFIG Settings                                       | 156      |
| 4.6     | Reclosing                                                    | 156      |
| 4.6.1   | Internal AR Operating Logic                                  | 157      |
| 4.6.2   | External AR Operating Logic                                  | 158      |
| 4.6.3   | ARR Blocking Logic                                           | 159      |
| 4.6.4   | Gang Operated Scheme                                         | 159      |
| 4.6.5   | Pole Operated Scheme                                         | 159      |
| 4.7     | Circuit Breaker Failure Detection Function (Breaker Failure) | 161      |
| 4.8     | CB Open Pole (Applicable for Pole Operated Scheme)           | 164      |

Doc ID : BCU/IM/01 Ref ID : BCU/IM/ToC Rev No. : 06 Page No. : 15 of 462

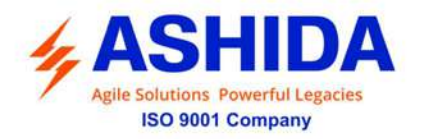

| 4.8.1  | CB Open Pole Logic using V&I                                               | 164 |
|--------|----------------------------------------------------------------------------|-----|
| 4.8.2  | CB Open Pole Logic using I&52A mode                                        | 165 |
| 4.8.3  | CB Open Pole Logic using V&52A mode                                        | 166 |
| 4.9    | SOTF                                                                       | 166 |
| 4.9.1  | SOTF Logic using CB close function                                         | 167 |
| 4.9.2  | SOTF Logic using Deadline Detection (Applicable for Pole Operated Scheme). | 168 |
| 4.10   | Synchronization check (Sync Check)                                         | 169 |
| 4.11   | Analogue Input (Optional)                                                  | 173 |
| 4.12   | Programmable Logic control                                                 | 173 |
| 4.12.1 | Output Control Operation                                                   | 174 |
| 4.12.2 | Double Point Indications (DPI) and Double Command Operation (DCO)          | 174 |

#### SECTION 5 : MEASUREMENT SHEET

| Sr. No. | Description              | Page No. |
|---------|--------------------------|----------|
| 5       | Measurement Sheet        | 178      |
| 5.1     | Measurement 1            | 178      |
| 5.2     | Measurement 2            | 180      |
| 5.3     | Measurement 3            | 182      |
| 5.4     | Measurement 4 (optional) | 183      |

#### SECTION 6 : SETTING SHEET

| Sr. No. | Description       | Page No. |
|---------|-------------------|----------|
| 6       | Setting Sheet     | 172      |
| 6.1     | GLOBAL            | 172      |
| 6.1.1   | General Settings  | 172      |
| 6.1.2   | Settings Group    | 173      |
| 6.1.3   | PORT F            | 174      |
| 6.1.4   | PORT 1            | 175      |
| 6.1.5   | PORT R            | 175      |
| 6.1.6   | IRIG Port         | 176      |
| 6.1.7   | Angle Calibration | 176      |
| 6.1.8   | Disturbance       | 176      |
| 6.1.9   | Display contrast  | 176      |

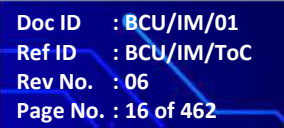

BCU

ADR245B

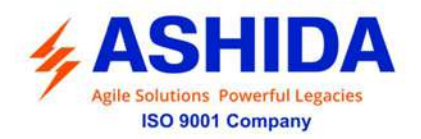

| • [ |         | • |
|-----|---------|---|
|     | BCU     |   |
|     |         |   |
| •   | ADR245B | - |
|     | •       | _ |

Doc ID : BCU/IM/01 Ref ID : BCU/IM/ToC Rev No. : 06 Page No. : 17 of 462

| 6.1.10 | DATE AND TIME settings               | 176 |
|--------|--------------------------------------|-----|
| 6.2    | CB Control                           | 177 |
| 6.3    | REPORTING                            | 179 |
| 6.4    | SYSTEM CONFIG                        | 179 |
| 6.4.1  | CT/VT RATIOS                         | 179 |
| 6.5    | PROTECTIONS settings                 | 180 |
| 6.6    | RECORD CONTROL settings:             | 180 |
| 6.7    | OUTPUT & LED TEST (COMMISSION TEST): | 181 |
| 6.8    | Group 1 Settings                     | 181 |
| 6.8.1  | Reclosing                            | 181 |
| 6.8.2  | Breaker Failure                      | 182 |
| 6.8.3  | CB Open Pole                         | 183 |
| 6.8.4  | SOTF                                 | 183 |
| 6.8.5  | Sync Check                           | 184 |
| 6.8.6  | Analogue Input                       | 185 |
| 6.9    | ACTIVE GROUP                         | 186 |

### SECTION 7 : COMMUNICATIONS

| Sr. No. | Description                        | Page No. |
|---------|------------------------------------|----------|
| 7       | COMMUNICATIONS                     | 205      |
| 7.1     | IRIG TIME CODE DESIGNATIONS        | 208      |
| 7.2     | MODBUS:                            | 209      |
| 7.2.1   | MODBUS RTU                         | 210      |
| 7.2.2   | MODBUS/TCP                         | 210      |
| 7.2.3   | Protocol Map                       | 210      |
| 7.3     | IEC60-870-5-103                    | 226      |
| 7.3.1   | Physical Connection and Link Layer | 227      |
| 7.3.2   | Initialisation                     | 227      |
| 7.3.3   | Time Synchronisation               | 227      |
| 7.3.4   | Spontaneous Events                 | 228      |
| 7.3.5   | General Interrogation (GI)         | 228      |
| 7.3.6   | Cyclic Measurements                | 228      |
| 7.3.7   | Commands                           | 228      |
| 7.3.8   | Disturbance Records                | 228      |

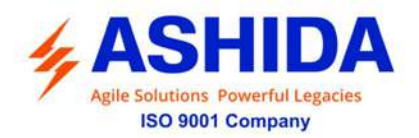

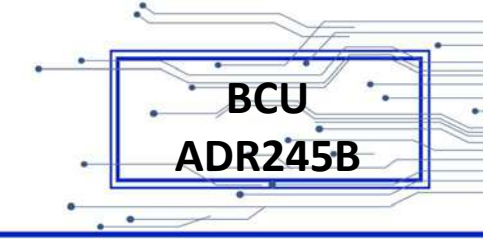

| 7.3.9 | Protocol Mapping: | 229 |
|-------|-------------------|-----|
| 7.4   | IEC 61850         | 247 |
| 7.4.1 | Protocol map      | 247 |

#### **SECTION 8 : USER GUIDE**

| Sr. No.   | Description                                         | Page No. |
|-----------|-----------------------------------------------------|----------|
| 8         | User Guide Overview                                 | 279      |
| 8.1       | FRONT PANEL AND CONTROL                             | 279      |
| 8.2       | User interface                                      | 280      |
| 8.2.1     | LCD Display                                         | 280      |
| 8.2.2     | Graphic Display                                     | 281      |
| 8.2.3     | Touch Keys                                          | 281      |
| 8.2.4     | LEDS                                                | 282      |
| 8.2.5     | Communication ports                                 | 282      |
| 8.3       | EDITING PASSWORD / NEW PASSWORD and SAVING SETTINGS | 283      |
| 8.4       | MENUS                                               | 285      |
| 8.4.1     | Default Display                                     | 285      |
| 8.4.2     | Main Menu List                                      | 286      |
| 8.4.2.1   | Main Menu List Details                              | 286      |
| 8.4.3     | Measurement                                         | 288      |
| 8.4.3.1   | To View – Measurement 1                             | 288      |
| 8.4.3.2   | To View – Measurement 2                             | 295      |
| 8.4.3.3   | To View – Measurement 3                             | 298      |
| 8.4.3.4   | To View – Measurement 4 (Optional)                  | 301      |
| 8.4.4     | GLOBAL                                              | 303      |
| 8.4.4.1   | Global Setting – Menu List                          | 303      |
| 8.4.4.2   | General Setting                                     | 305      |
| 8.4.4.3   | Settings Group                                      | 310      |
| 8.4.4.3.1 | Settings Group (If Disabled / Enabled)              | 310      |
| 8.4.4.3.2 | Setting Group (If set as Time Enabled)              | 313      |
| 8.4.4.4   | PORT F                                              | 316      |
| 8.4.4.5   | PORT 1                                              | 317      |
| 8.4.4.6   | PORT R                                              | 320      |
| 8.4.4.7   | IRIG Port (Optional)                                | 321      |

Doc ID : BCU/IM/01 Ref ID : BCU/IM/ToC Rev No. : 06 Page No. : 18 of 462

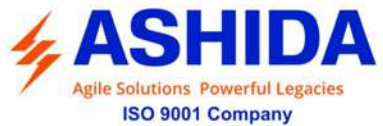

| AS                         | HIDA                             |   | BCU     |
|----------------------------|----------------------------------|---|---------|
| Agile Solutions<br>ISO 900 | Powerful Legacies<br>1 Company   |   | ADR245B |
|                            |                                  | • | •       |
|                            |                                  |   |         |
| 8.4.4.8                    | Angle Calibration                |   | 322     |
| 8.4.4.9                    | DISTURBANCE                      |   | 324     |
| 8.4.4.10                   | Display Contrast                 |   | 325     |
| 8.4.4.11                   | Date and Time                    |   | 326     |
| 8.4.4.11.1                 | Date and Time (If Disabled)      |   | 326     |
| 8.4.4.11.2                 | Date and Time (If Enabled)       |   | 328     |
| 8.4.5                      | CB CONTROL                       |   | 331     |
| 8.4.5.1                    | CB Control (If Disabled)         |   | 331     |
| 8.4.5.2                    | CB Control (If Enabled)          |   | 334     |
| 8.4.6                      | REPORTING                        |   | 338     |
| 8.4.6.1                    | Events                           |   | 339     |
| 8.4.6.1.1                  | To View – Events                 |   | 339     |
| 8.4.6.2                    | Status                           |   | 340     |
| 8.4.6.2.1                  | To View – Status                 |   | 340     |
| 8.4.6.3                    | Fault Record                     |   | 341     |
| 8.4.6.3.1                  | To View – Fault Record           |   | 341     |
| 8.4.6.4                    | Error Log                        |   | 342     |
| 8.4.6.4.1                  | To View – Error Log              |   | 342     |
| 8.4.6.5                    | CB Data                          |   | 343     |
| 8.4.6.5.1                  | To View – CB Data                |   | 343     |
| 8.4.6.6                    | Alarm Record                     |   | 344     |
| 8.4.6.6.1                  | To View – Alarm Record           |   | 344     |
| 8.4.7                      | System Config                    |   | 345     |
| 8.4.7.1                    | System Config – Menu List        |   | 345     |
| 8.4.7.2                    | CT/VT Ratios – System Config     |   | 345     |
| 8.4.8                      | PROTECTION                       |   | 349     |
| 8.4.9                      | CLEAR RECORDS                    |   | 355     |
| 8.4.9.1                    | Clear Records                    |   | 355     |
| 8.4.10                     | OUTPUT & LED TEST                |   | 357     |
| 8.4.10.1                   | Output & LED Test                |   | 357     |
| 8.4.11                     | Group 1                          |   | 359     |
| 8.4.11.1                   | Group 1 – Menu List              |   | 359     |
| 8.4.11.2                   | Reclosing                        |   | 360     |
| 8.4.11.2.1                 | To Set – Reclosing (If Disabled) |   | 360     |
| 8.4.11.2.2                 | To Set – Reclosing (If Enabled)  |   | 361     |

: BCU/IM/01 Doc ID Ref ID : BCU/IM/ToC Rev No. : 06 Page No. : 19 of 462

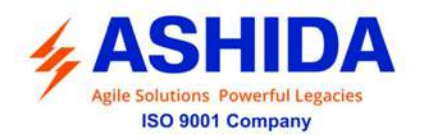

| 8.4.11.3   | Breaker Failure                        | 364 |
|------------|----------------------------------------|-----|
| 8.4.11.3.1 | To Set – Breaker Failure (If Disabled) | 364 |
| 8.4.11.3.2 | To Set – Breaker Failure (If Enabled)  | 365 |
| 8.4.11.4   | CB Open Pole                           | 367 |
| 8.4.11.4.1 | To Set – CB Open Pole (If Disabled)    | 367 |
| 8.4.11.4.2 | To Set – CB Open Pole (If Enabled)     | 368 |
| 8.4.11.5   | SOTF                                   | 370 |
| 8.4.11.5.1 | To Set – SOTF (If Disabled)            | 370 |
| 8.4.11.5.2 | To Set – SOTF (If Enabled)             | 371 |
| 8.4.11.6   | Sync Check                             | 373 |
| 8.4.11.6.1 | To Set – Sync Check (If Disabled)      | 373 |
| 8.4.11.6.2 | To Set – Sync Check (If Enabled)       | 374 |
| 8.4.11.7   | Analogue Input (Optional)              | 378 |
| 8.4.11.7.1 | To Set – Analogue Input (If Disabled)  | 378 |
| 8.4.11.7.2 | To Set – Analogue Input (If Enabled)   | 379 |
| 8.4.12     | Active Group                           | 382 |
| 8.4.12.1   | To View – Active Group                 | 382 |

#### SECTION 9: FLOW CHART

| Sr. No. | Description                    | Page No. |
|---------|--------------------------------|----------|
| 9       | Flow Chart Overview            | 387      |
| 9.1     | Main Menu                      | 387      |
| 9.2     | EDIT and SAVE settings         | 388      |
| 9.3     | Measurement                    | 389      |
| 9.3.1   | To View – Measurement 1        | 389      |
| 9.3.2   | To View – Measurement 2        | 391      |
| 9.3.3   | To View – Measurement 3        | 392      |
| 9.3.4   | To View – Measurement 4        | 393      |
| 9.4     | Global                         | 394      |
| 9.4.1   | General Settings               | 395      |
| 9.4.2   | Setting Group                  | 396      |
| 9.4.2.1 | Setting Group (If Disabled)    | 396      |
| 9.4.2.2 | Setting Group (If Enabled)     | 397      |
| 9.4.2.3 | Setting Group (If TimeEnabled) | 398      |

 Doc ID
 : BCU/IM/01

 Ref ID
 : BCU/IM/ToC

 Rev No.
 : 06

 Page No.
 : 20 of 462

BCU

ADR245B

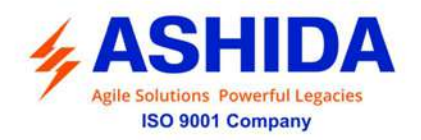

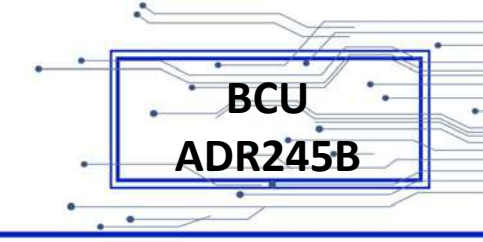

| 9.4.3    | Port F                        | 399 |
|----------|-------------------------------|-----|
| 9.4.4    | Port 1                        | 400 |
| 9.4.5    | Port R                        | 401 |
| 9.4.6    | IRIG Port                     | 402 |
| 9.4.7    | Angle Calibration             | 403 |
| 9.4.8    | Disturbance                   | 404 |
| 9.4.9    | Display Contrast              | 405 |
| 9.4.10   | Date and Time                 | 406 |
| 9.4.10.1 | Date and Time (If Disabled)   | 406 |
| 9.4.10.2 | Date and Time (If Enabled)    | 407 |
| 9.5      | CB Control                    | 408 |
| 9.5.1    | CB Control (If Disabled)      | 408 |
| 9.5.2    | CB Control (If Enabled)       | 409 |
| 9.6      | Reporting                     | 410 |
| 9.6.1    | To View – Event               | 411 |
| 9.6.2    | To View – Status              | 412 |
| 9.6.3    | To View – Fault Record        | 413 |
| 9.6.4    | To View – Error Log           | 413 |
| 9.6.5    | To View – CB Data             | 414 |
| 9.6.6    | To View – Alarm Record        | 414 |
| 9.7      | System Config                 | 415 |
| 9.7.1    | To Set – CT/VT Ratios         | 415 |
| 9.8      | Protection                    | 416 |
| 9.9      | Clear Records                 | 417 |
| 9.1      | Output & LED Test             | 418 |
| 9.11     | Group 1                       | 419 |
| 9.11.1   | Reclosing                     | 420 |
| 9.11.1.1 | Reclosing (If Disabled)       | 420 |
| 9.11.1.2 | Reclosing (If Enabled)        | 421 |
| 9.11.2   | Breaker Failure               | 422 |
| 9.11.2.1 | Breaker Failure (If Disabled) | 422 |
| 9.11.2.2 | Breaker Failure (If Enabled)  | 423 |
| 9.11.3   | CB Open Pole                  | 424 |
| 9.11.3.1 | CB Open Pole (If Disabled)    | 424 |
| 9.11.3.2 | CB Open Pole (If Enabled)     | 425 |

.

Doc ID : BCU/IM/01 Ref ID : BCU/IM/ToC Rev No. : 06 Page No. : 21 of 462

.

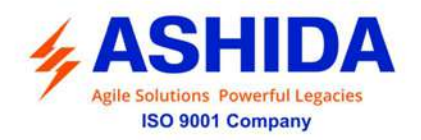

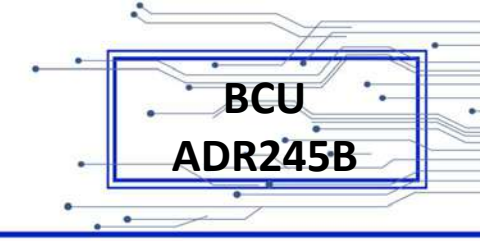

| 9.11.4   | SOTF                       | 426 |
|----------|----------------------------|-----|
| 9.11.4.1 | SOTF (If Disabled)         | 426 |
| 9.11.4.2 | SOTF (If Enabled)          | 427 |
| 9.11.5   | Sync Check                 | 428 |
| 9.11.5.1 | Sync Check (If Disabled)   | 428 |
| 9.11.5.2 | Sync Check (If Enabled)    | 429 |
| 9.11.6   | Analog Input               | 430 |
| 9.11.6.1 | Analog Input (If Disabled) | 430 |
| 9.11.6.2 | Analog Input (If Enabled)  | 431 |
| 9.12     | Active Group               | 432 |

### SECTION 10: ANALYZING EVENT AND DISTURBANCE RECORD

| Sr. No. | Description                            | Page No. |
|---------|----------------------------------------|----------|
| 10      | Analyzing Event and Disturbance Record | 436      |
| 10.1    | Overview                               | 436      |
| 10.2    | Event recording                        | 436      |
| 10.3    | Disturbance recording                  | 437      |
| 10.4    | History Fault recording:               | 437      |

#### SECTION 11: TESTING AND COMMISSIONING

| Sr. No. | Description                               |     |
|---------|-------------------------------------------|-----|
| 11      | Testing and COMMISSIONING                 |     |
| 11.1    | Commissioning Tests & Equipments Required |     |
| 11.2    | Checking of External Circuitry            |     |
| 11.3    | Check BCU Settings                        | 442 |
| 11.4    | BCU Testing                               | 443 |
| 11.4.1  | BCU Calibration & Measurement             | 443 |
| 11.5    | Testing of Binary Input:                  | 448 |
| 11.6    | Testing of Binary Output:                 | 450 |
| 11.6.1  | Status Test:                              | 451 |
| 11.7    | LED Test:                                 | 459 |

 Doc ID
 : BCU/IM/01

 Ref ID
 : BCU/IM/ToC

 Rev No.
 : 06

 Page No.
 : 22 of 462

Page Intentionally Left Blank

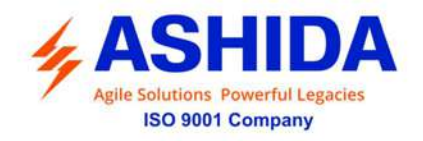

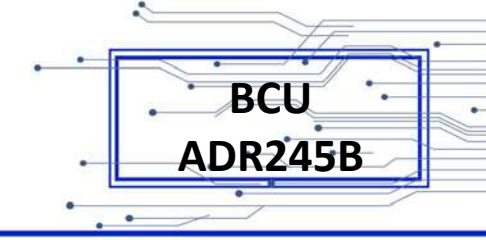

# Section 1

# **Introduction and Specifications**

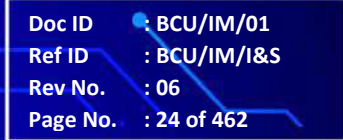

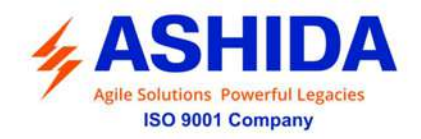

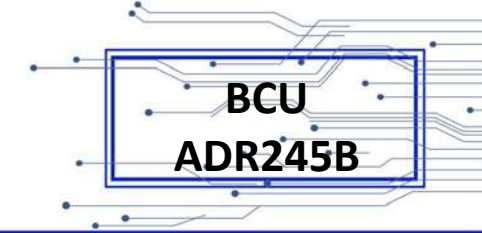

# Contents

| 1   | INTRODUCTION AND SPECIFICATIONS | 26 |
|-----|---------------------------------|----|
| 1.1 | Overview                        | 26 |
| 1.2 | Features                        | 26 |
| 1.3 | TECHNICAL SPECIFICATIONS        | 30 |
| 1.4 | Typical Tests Information       | 34 |

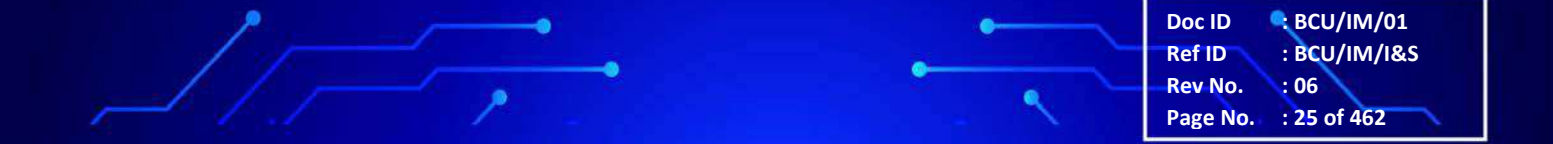

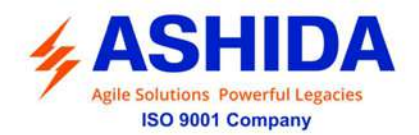

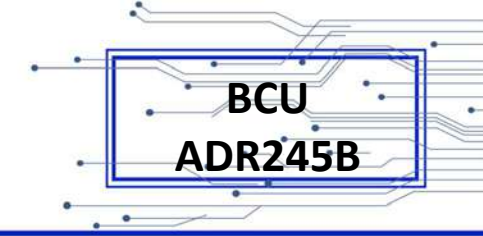

Doc ID

Ref ID

Rev No.

Page No.

BCU/IM/01

: 26 of 462

:06

: BCU/IM/I&S

# 1 INTRODUCTION AND SPECIFICATIONS

#### 1.1 Overview

ASHIDA having legacy experience in the field of Protection Relays has designed Multifunction Bay Control Unit. The BCU-ADR245B provides comprehensive control features and statistical metering for HV and MV switchgear and substation general services.

The BCU-ADR245B supports multiple protocols with IEC 61850 native platform which fulfil all requirements in the electrical sector.

#### 1.2 Features

#### Value added Features:

- Fully compliance to IEC 61850 Ed.1 & Ed.2.
- Software selectable IEC 61850 Edition 1 or Edition 2
- Pre-configured for single breaker with selective single or three phase Tripping.
- Dual LCD Graphical display for SLD and 20x4 LCD for simultaneous viewing of multiple parameters.
- Large 5" LCD display with Touch Screen for local control and visualization.
- Self-Supervision Function.
- Password Protection.
- L/R mode selectable via push buttons at front for control operation
- Phase Rotation for ease of wiring

#### **Communications:**

- Fully communicable with IEC standard protocol IEC 61850, MODBUS TCP/ RTU, IEC-103 & IEC-104.
- Accurate Time Synchronization through IRIG-B or SNTP.
- Goose publisher & Subscriber for interoperability
- USB port at front for local interface.
- 2 no's of Ethernet (RJ45/Fibre Optic), RS485 & IRIG-B ports at rear.
- HSR/PRP option for fast and redundant network

#### **Control & Protection Functions:**

- Interlocking modules for different switchgear arrangement.
- CB Control Operation through HMI.
- Four Independent Setting Groups.
- Single Pole/ Three Pole Multi shot Auto Recloser

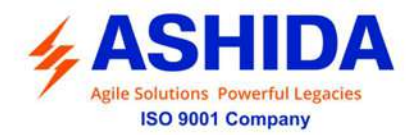

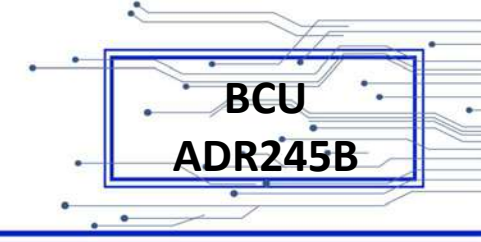

- Single Pole/ Three Pole Trip Circuit supervision
- Single Pole/ Three Pole Breaker Failure detection (50BF).
- Single Pole/ Three Pole SOTF.
- 8 no's of 4 20 mA Analogue Inputs.

#### Logic:

- Tripping Logic.
- Trip matrix logic.
- Logic gates AND, OR, NOT, NAND, NOR, XOR, SR FLIP-FLOP, & COUNTER are available with operating and reset delay.
- User friendly logic programming software RTV2
- Live tracking of logic operations

#### Hardware:

- 8 no's (4I + 4V) of Analogue Input & 8 no's 4 to 20mA current inputs
- Power Supply module from 24–230V AC/DC.
- Internal dual power supply to minimize failures.
- Programmable maximum 64 nos. of Digital Inputs for Status Indication
- Programmable maximum 32 nos. of Outputs for Operations/Tripping.
- Virtual Inputs & Outputs for achieving complex schemes
- 16 no's of programmable target LED's for indication with dual colour.
- 9 no's Dedicated keys for parameterization and + touch control Graphics LCD display.

#### Measurements:

- Primary & Secondary magnitude of phase to neutral, phase to phase, Neutral (ground), zero sequence, positive sequence & Negative sequence currents with angle.
- Primary & Secondary magnitude of phase to neutral, phase to phase, Neutral (ground), zero sequence, positive sequence & Negative sequence & Sync voltages with angle.
- Line Frequency and Sync Frequency measurements.
- Single phase, three phase, Max & Average –Real, Reactive & Apparent Power Measurements.

Doc ID

Ref ID Rev No. BCU/IM/01 : BCU/IM/I&S

Rev No. : 06 Page No. : 2<u>7 of 462</u>

- Three phase real & reactive exported & imported power.
- Three phase real power of demand period.

#### Monitoring:

- Disturbance Recorder.
- 10 no's of disturbances.

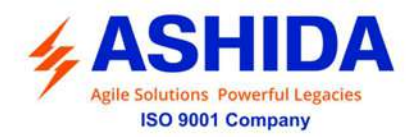

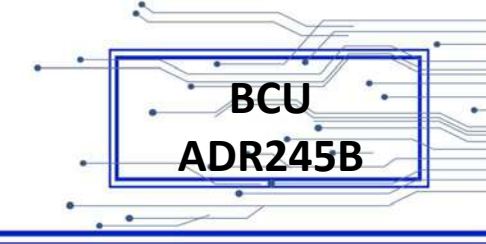

- Programmable 14 no's of Analogue Channels.
- Programmable 32 no's of Digital Channels.
- 10 no's of Fault Records.
- 1024 no's of Event Records.

#### Software Support

- Online / Offline Setting Editor.
- Programmable logic scheme Editor.
- Settings upload / download.
- Online Measurement.
- Event & Fault analysis.
- Disturbance analysis.

### **Ordering Information**

|                                                                         | ORDERING INFORMATION |            |           |          |       |   |    |    |    |    |    |    |
|-------------------------------------------------------------------------|----------------------|------------|-----------|----------|-------|---|----|----|----|----|----|----|
|                                                                         | 1-4                  | 5          | 6         | 7        | 8     | 9 | 10 | 11 | 12 | 13 | 14 | 15 |
| Model                                                                   | 245B                 | х          | х         | х        | х     | х | х  | х  | х  | х  | х  | х  |
| Example                                                                 | 245B                 | М          | 3         | 0        | 2     | 1 | 3  | 8  | 0  | 2  | 3  | R  |
| Bay Contro                                                              | l Unit               |            |           |          |       |   |    |    |    |    |    |    |
| Sub Type                                                                |                      |            |           |          |       |   |    |    |    |    |    |    |
| Modular Ve                                                              | ersion               | М          |           |          |       |   |    |    |    |    |    |    |
| Variant                                                                 |                      |            |           |          |       |   |    |    |    |    |    |    |
| BCU                                                                     |                      |            | 3         |          |       |   |    |    |    |    |    |    |
| Language                                                                |                      |            |           |          |       |   |    |    |    |    |    |    |
| English                                                                 |                      |            |           | 0        |       |   |    |    |    |    |    |    |
| Protocol                                                                |                      |            |           |          |       |   |    |    |    |    |    |    |
| IEC-103 0                                                               |                      |            |           |          |       |   |    |    |    |    |    |    |
| MODBUS RTU 1                                                            |                      |            | 1         |          |       |   |    |    |    |    |    |    |
| IEC 61850                                                               |                      |            | 2         |          |       |   |    |    |    |    |    |    |
| MODBUS                                                                  | ГСР                  |            |           |          | 4     |   |    |    |    |    |    |    |
| IEC104                                                                  |                      |            |           |          | 6     |   |    |    |    |    |    |    |
| CT/PT & RTD                                                             |                      |            |           |          |       |   |    |    |    |    |    |    |
| Default : 4CT, CT Selection: 1A/5A, 4PT:63.5V                           |                      |            | 0         |          |       |   |    |    |    |    |    |    |
| 4CT, CT Selection: 1A/5A, 3PT: 63.5V + 1PT: Sync Check + Analogue Input |                      |            | 1         |          |       |   |    |    |    |    |    |    |
| 4CT, CT Selection: 1A/5A, 4PT: 63.5V + 8 Analogue                       |                      |            | 2         |          |       |   |    |    |    |    |    |    |
| 4CT, CT Se                                                              | election: 1A/5       | 5A, 4PT: 0 | 63.5V + 1 | PT: Sync | Check | 3 |    |    |    |    |    |    |

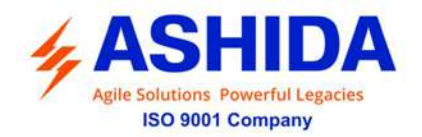

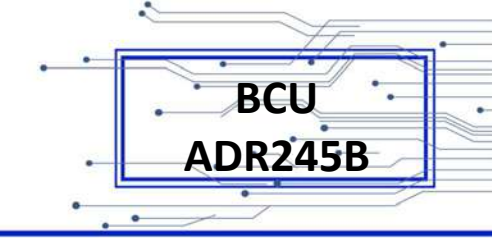

| Digital Outputs                                                 |          |            |   |   |   |   |
|-----------------------------------------------------------------|----------|------------|---|---|---|---|
| 8 DO                                                            | 0        |            |   |   |   |   |
| 16 DO                                                           | 1        |            |   |   |   |   |
| 24 DO                                                           | 2        |            |   |   |   |   |
| 32 DO                                                           | 3        |            |   |   |   |   |
| Digital Inputs                                                  |          |            |   |   |   |   |
| 8 DI                                                            |          | 0          |   |   |   |   |
| 16 DI                                                           |          | 1          |   |   |   |   |
| 24 DI                                                           |          | 2          |   |   |   |   |
| 32 DI                                                           |          | 3          |   |   |   |   |
| 48 DI                                                           |          | 5          |   |   |   |   |
| 56 DI                                                           |          | 8          |   |   |   |   |
| 64 DI                                                           |          | 9          |   |   |   |   |
| DI Setting Threshold                                            |          |            |   |   |   |   |
| 18VDC 0                                                         |          |            |   |   |   |   |
| 35VDC 1                                                         |          |            |   |   |   |   |
| 77VDC 2                                                         |          |            |   |   |   |   |
| 154VDC                                                          |          |            | 3 |   |   |   |
| Auxiliary Supply                                                |          |            |   |   |   |   |
| 24 – 230 VDC / AC                                               |          |            |   | 2 |   |   |
| Cabinet Version                                                 |          |            |   |   |   |   |
| Modular Version M-14                                            |          |            |   |   | 2 |   |
| Modular Version M-19 3                                          |          |            | 3 |   |   |   |
| Communication Ports                                             |          |            |   |   |   |   |
| DUAL 10/100 Base-T Ethernet RJ45 Rear Port                      |          |            |   |   | F |   |
| DUAL 10/100 Base-T Ethernet RJ45 Rear Port & RS-485 Rear Port   |          |            |   |   | Н |   |
| DUAL 10/100 Base-T Ethernet RJ45 Rear Port + IRIGB Port #       |          |            |   |   | L |   |
| DUAL FO Ethernet Rear Port & RS-485 Rear Port                   |          |            |   |   | Ν |   |
| DUAL FO Ethernet Rear Port & RS-485 Rear Port + IRIGB Port #    |          |            |   |   | Р |   |
| DUAL 10/100 Base-T Ethernet RJ45 Rear Port & RS-485 Rear Port ( | with PRF | <b>'</b> ) |   |   |   | R |
| DUAL FO Eth Rear Port & RS-485 Rear Port (with PRP)             |          |            |   |   |   | S |

.

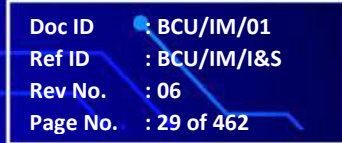

.

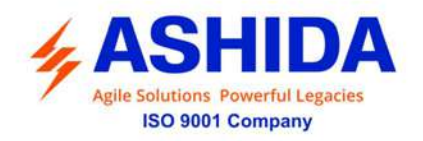

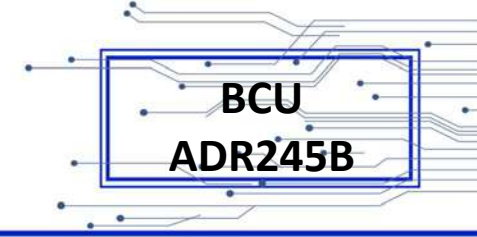

#### Applications

The BCU-ADR245B consists of all necessary function required for substation automation. One of the main features of this is to concentrate and process data. This information can come from a variety of sources, both analogue and digital. For example, BCU-ADR245B can acquire analogue data from current and voltage transformers and digital data can be acquired over serial communication using variety of protocol or via hardwired links. All data can be mapped to other protocols such as IEC101 / 104 which can be transmitted to local or remote SCADA terminal. Digital data can be used for interlock for variety of logics such as auto bus transfer scheme etc.

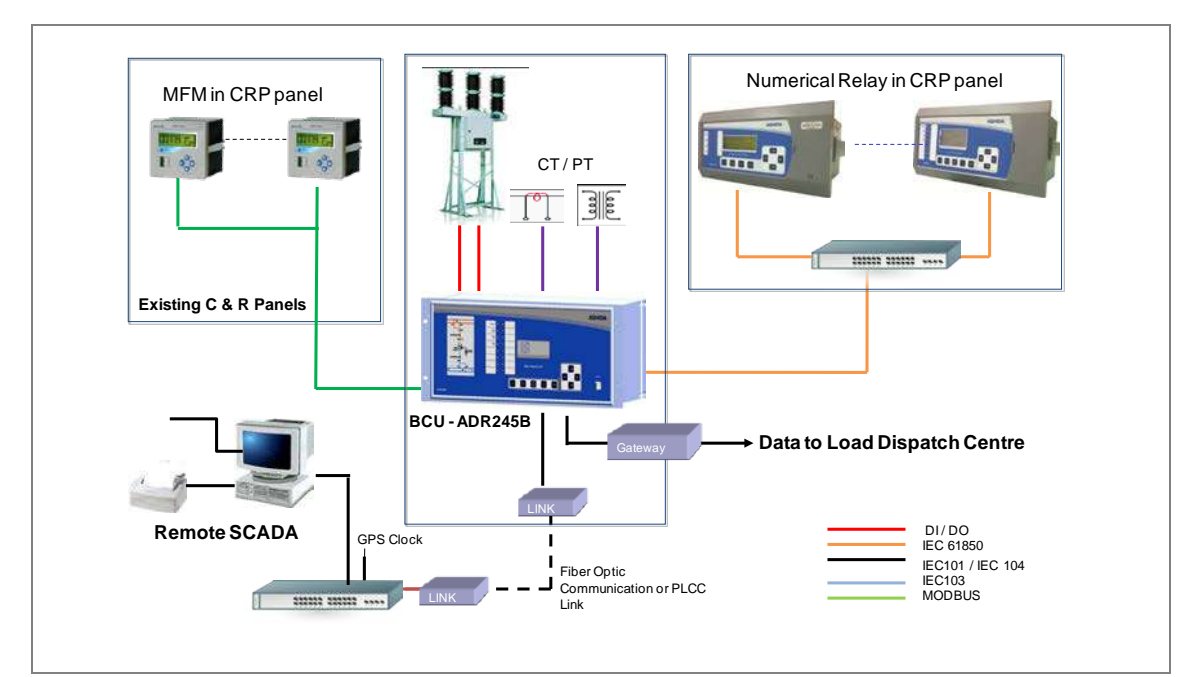

Figure 1: Typical architecture of ADR245B-BCU

### 1.3 TECHNICAL SPECIFICATIONS

| AC Measuring Input: |                                               |                                   |  |  |
|---------------------|-----------------------------------------------|-----------------------------------|--|--|
| I.                  | Measurement Accuracy                          | Typical ± 2% at In                |  |  |
| Π.                  | Nominal Frequency Range For Current<br>Inputs | 50/60 Hz (Selectable in BCU Menu) |  |  |
| III.                | Frequency measurement range                   | 45 Hz – 65 Hz                     |  |  |
| IV.                 | Phase rotation                                | ABC                               |  |  |

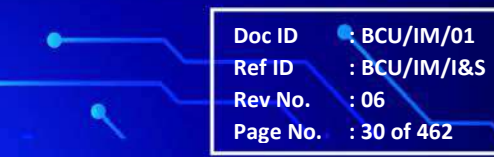

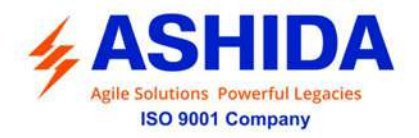

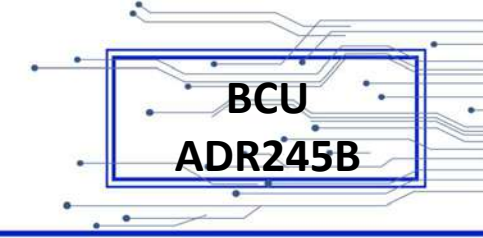

| Current | Current Input:                                             |                                                                                                    |  |  |  |
|---------|------------------------------------------------------------|----------------------------------------------------------------------------------------------------|--|--|--|
| I.      | CT secondary                                               | 1 / 5 Amp (Selectable)                                                                                     |  |  |  |
| ١١.     | Nominal Burden at In<br>(without tripping condition)       | < 0.20 VA at rated current (In)                                                                            |  |  |  |
| 111.    | Thermal Withstand Capacity                                 | 250 x rated current (In) for 1sec<br>50 x rated current (In) for 3sec<br>4 x rated current (In) continuous |  |  |  |
| IV.     | Measurement Linearity Range for Non –<br>Offset AC Current | Linear up to 40 In                                                                                         |  |  |  |

| Voltage | Voltage Input:                                       |                                                                         |  |  |  |
|---------|------------------------------------------------------|-------------------------------------------------------------------------|--|--|--|
| I.      | PT Nominal voltage (Vn)                              | AC 63.5 Volts                                                           |  |  |  |
| ١١.     | Nominal Burden at Vn<br>(without tripping condition) | < 0.20 VA at rated voltage (Vn)                                         |  |  |  |
| III.    | Thermal Withstand Capacity                           | 2.6 x rated voltage (Vn) for 10sec<br>2 x rated voltage (Vn) continuous |  |  |  |
| IV.     | Measurement Linearity Range                          | Linear up to 120Volts                                                   |  |  |  |

| Auxilia | Auxiliary Supply Input:                               |                                                                                                    |                                                                                                    |  |  |
|---------|-------------------------------------------------------|----------------------------------------------------------------------------------------------------|----------------------------------------------------------------------------------------------------|--|--|
| Ι.      | Nominal operating range                               | 24 – 230V AC (50Hz / 60Hz) or<br>24 – 230V DC                                                                                                    |                                                                                                    |  |  |
| 11.     | Voltage operating range                               | 80% of lower nominal range and 120% of upper nominal<br>range (For DC Supply)<br>80% of lower nominal range and 110% of upper nominal<br>range (For AC Supply) |                                                                                                    |  |  |
| .       | Nominal Burden on 24 – 230V<br>Auxiliary Power Supply | 24 – 230 VAC                                                                                                    | <ul><li>&lt; 24 VA without status energize</li><li>&lt; 30 VA with all status &amp; output energies</li></ul> |  |  |
|         |                                                       | 24 – 230 VDC                                                                                                    | < 12 W without status energize<br>< 15 W with all status & output energies                                    |  |  |
| IV.     | Tolerable AC ripple                                   | Up to 15% of highest dc supply, As per IEC 60255-26: 2013                                                                                                    |                                                                                                    |  |  |
| V.      | BCU power up time                                     | < 2.5 Sec                                                                                                    |                                                                                                    |  |  |

| Opto Isolated Input: |                                               |           |           |            |         |
|----------------------|-----------------------------------------------|-----------|-----------|------------|---------|
| Ι.                   | Opto Isolated input operating<br>Range        | 24-230VDC | 48-230VDC | 110-230VDC | 230 VDC |
| ١١.                  | Threshold Voltage for DC                      | 18 VDC    | 35 VDC    | 77 VDC     | 154 VDC |
|                      | Maximum operating voltage range (RMS Voltage) | 250 VDC   |           |            |         |

.

•

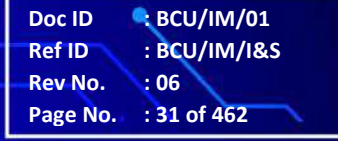

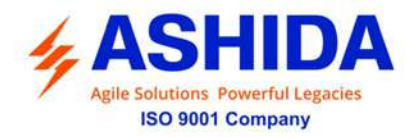

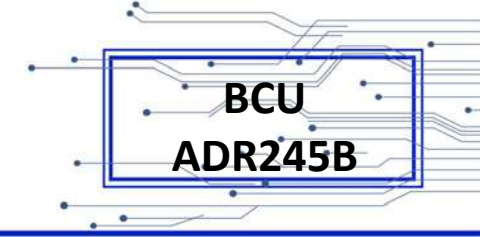

| III. | Drop out                                   | Within 85% of threshold voltage value           |
|------|--------------------------------------------|-------------------------------------------------|
| IV.  | VA Burden of Opto Isolated<br>Status Input | For each status < 1.5 Watt / VA                 |
| V.   | Filtering Time                             | < 40ms                                          |
| VI.  | Logic input recognition time               | : For all Status filtering time + 5ms $\pm$ 5ms |

| Output            | Output contact (Non Latching contact) : |                                                                 |  |
|-------------------|-----------------------------------------|-----------------------------------------------------------------|--|
| I.                | Continuous                              | 5A/250Vac                                                       |  |
|                   | Make & carry                            | 30Amp for 3sec AC /DC                                           |  |
| Breaking capacity |                                         | AC- 1250VA max @ 250V(PF 0.4)                                   |  |
|                   |                                         | DC- 100W Resistive max. 5A or 300V                              |  |
|                   |                                         | 50 Watt Inductive (L/R 45ms) max. 5A or 300V                    |  |
|                   | Operating Time                          | <10msec                                                         |  |
|                   | Minimum no. of operations               | 10,000 operation loaded condition & unloaded 100,000 operations |  |

| Processing Specifications and Oscillography: |                                                                  |  |  |  |
|----------------------------------------------|------------------------------------------------------------------|--|--|--|
| AC Voltages and Currents Inputs              | : 32 samples per power system cycle                              |  |  |  |
| Processor:                                   | : 32 bits                                                        |  |  |  |
| ADC resolution                               | : 16 bits                                                        |  |  |  |
| Frequency band                               | : 45 to 55Hz for 50Hz and 55 to 65Hz for 60Hz power system cycle |  |  |  |
| Protection and control processing            | : 1/4 times per power system cycle                               |  |  |  |
| Oscillography                                | : 32 samples per cycle                                           |  |  |  |
| Length                                       | : 1.5 sec for each recording (Maximum 10 nos. of recording)      |  |  |  |
| Oscillography triggering                     | : Programmable 5% to 95%                                         |  |  |  |
| Time stamp resolution                        | : 1ms                                                            |  |  |  |

| Accura | Accuracy of protection function: |                |                                  |  |
|--------|----------------------------------|----------------|----------------------------------|--|
| I.     | Breaker Failure (50BF):          |                |                                  |  |
|        | For operating Value              | Pick-up        | Setting ±5%                      |  |
|        |                                  | Reset current  | Setting ±10%                     |  |
|        | For operating Time               | DT Operation   | ±5% or 60ms whichever is greater |  |
|        |                                  | CBF Reset Time | <65ms *                          |  |

.

•

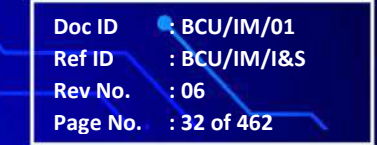

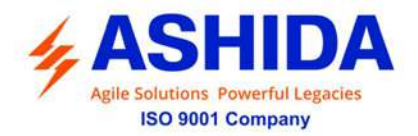

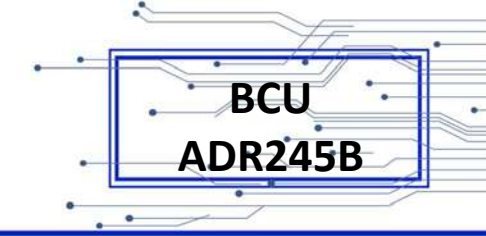

| II.  | I. SOTF:            |                |                                  |  |
|------|---------------------|----------------|----------------------------------|--|
|      | For operating Value | Pickup         | 0.95 x Setting ±5%               |  |
|      |                     | Drop –off      | 1.05 x Setting ±5%               |  |
|      | For operating Time  | Operating time | ±5% or 65ms whichever is greater |  |
| III. | Auto Recloser:      |                |                                  |  |
|      | For operating Time  | DT Operation   | ±5% or 65ms whichever is greater |  |

\* Note: Filtering time (typically 25ms) is added when timer initiate or reset by external Binary input

| Operating condition: |                             |                             |  |
|----------------------|-----------------------------|-----------------------------|--|
| Ι.                   | Relative Humidity           | : Humidity (RH) 95% maximum |  |
| ١١.                  | Operating temperature range | : -25 °C to +65 °C          |  |
| III.                 | Storage temperature range   | : -25 °C to +70 °C          |  |

| Terminals specification: |                                        |                                                                                       |  |
|--------------------------|----------------------------------------|---------------------------------------------------------------------------------------|--|
| ١.                       | AC current and Voltage Input Terminals | M4 Threaded terminals for ring lug connection. Suitable up to 4 mm <sup>2</sup>       |  |
| 11.                      | Auxiliary & Input/output Terminals     | Phoenix connector. Suitable up to 2.5 mm <sup>2</sup> pin type lugs                   |  |
| III                      | Note on M4/M5 Terminal Torque          | Use torque control screw driver with 1.2 N-m torque maximum                           |  |
| IV                       | Rear Communication Terminal            | Phoenix connector two wire RS 485 signal levels<br>Suitable up to Multi core shielded |  |

| Mechanical & Environmental specification: |                  |                                |
|-------------------------------------------|------------------|--------------------------------|
| I.                                        | Design           | Flush mounting case            |
| ١١.                                       | Weight           | 8.2 Kg approximate Modular 19" |
| III                                       | Pollution Degree | П                              |

| Drawing References:                                       |                                         |                                      |              |
|-----------------------------------------------------------|-----------------------------------------|--------------------------------------|--------------|
| Ι.                                                        | I. MODULAR : For Cabinet Type - AEM1911 |                                      | - AEM1911006 |
| M – 14" : For Back Connections (16DI & 16DO) - ADV15      |                                         | - ADV15501                           |              |
| : For Typical External Connections (16DI & 16DO) - ADV156 |                                         | - ADV15601                           |              |
|                                                           |                                         | : For Back Connections (20DI & 12DO) | - ADV15701   |

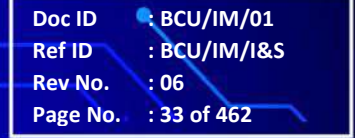

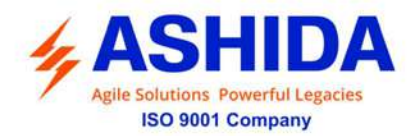

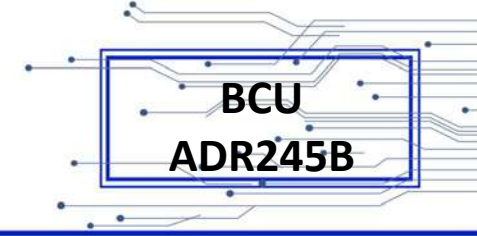

|     |         | : For Typical External Connections (20DI & 12DO) | - ADV15801   |
|-----|---------|--------------------------------------------------|--------------|
| ١١. | MODULAR | : For Cabinet Type                               | - MAC1911001 |
|     | M – 19" | : For Back Connections                           | - ADV14303   |
|     |         | : For Typical External Connections               | - ADV14403   |

# 1.4 Typical Tests Information

## The BCU Comply with following standard:

| Sr. No. | Tests                                                     | Standard                         |  |  |
|---------|-----------------------------------------------------------|----------------------------------|--|--|
| Electro | Electromagnetic Compatibility Type Test:                  |                                  |  |  |
| ١.      | High Frequency Disturbance Test                           | IEC60255-22-1, IEC60255-26 (ed3) |  |  |
| ١١.     | Electrostatic Discharge Test- Direct Application          | IEC60255-22-2, IEC60255-26 (ed3) |  |  |
| III.    | Fast Transient Disturbance Test                           | IEC60255-22-4, IEC60255-26 (ed3) |  |  |
| IV.     | Surge Immunity Test                                       | IEC60255-22-5, IEC60255-26 (ed3) |  |  |
| V.      | Power Frequency Immunity Test                             | IEC60255-22-7, IEC60255-26 (ed3) |  |  |
| VI.     | Power Frequency Magnetic Field Immunity Test              | IEC61000-4-8, IEC60255-26 (ed3)  |  |  |
| VII.    | Pulse Magnetic Field Immunity Test                        | IEC61000-4-9, IEC60255-26 (ed3)  |  |  |
| VIII.   | Radiated Electromagnetic Field Disturbance Test           | IEC60255-22-3, IEC60255-26 (ed3) |  |  |
| IX.     | Conducted Disturbance Induced By Radio<br>Frequency Field | IEC60255-22-6, IEC60255-26 (ed3) |  |  |
| Х.      | Power Supply Immunity Test                                | IEC60255-11 & IEC61000-4-11      |  |  |
| XI.     | Conducted & Radiated frequency Emission Test              | IEC60255-25, IEC60255-26 (ed3)   |  |  |

| Insulation Tests: |                       |             |
|-------------------|-----------------------|-------------|
| Ι.                | High Voltage Test     | IEC60255-27 |
| II.               | Impulse Voltage Test  | IEC60255-27 |
| III.              | Insulation Resistance | IEC60255-27 |

| Environmental tests: |                                  |                  |  |
|----------------------|----------------------------------|------------------|--|
| I.                   | Cold test                        | : IEC-60068-2-1  |  |
| II.                  | Dry heat test                    | : IEC-60068-2-2  |  |
| III.                 | Damp heat test, steady state     | : IEC-60068-2-78 |  |
| IV.                  | Change of Temperature            | : IEC-60068-2-14 |  |
| V.                   | Damp heat test, cyclic           | : IEC-60068-2-30 |  |
| VI.                  | Enclosure Protection Test (IP54) | : IEC 60529      |  |

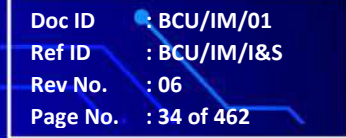

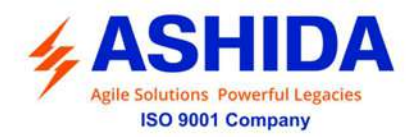

BCU ADR245B

| CE compliance |                       |                 |  |
|---------------|-----------------------|-----------------|--|
| I.            | Immunity              | : IEC-60255-26  |  |
| II.           | Emissive Test         | : IEC- 60255-26 |  |
| III.          | Low voltage directive | : EN-50178      |  |

| Mechanical tests |                          |                  |
|------------------|--------------------------|------------------|
| I.               | Vibration Endurance Test | : IEC 60255-21-1 |
| II.              | Vibration Response Test  | : IEC 60255-21-1 |
| III.             | Bump Test                | : IEC 60255-21-2 |
| IV.              | Shock Withstand Test     | : IEC 60255-21-2 |
| V.               | Shock Response Test      | : IEC 60255-21-2 |
| VI.              | Seismic Test             | : IEC 60255-21-3 |

\*NOTE: Detailed type test reports are available on request.

•

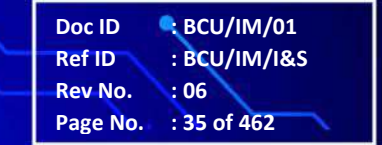

.

Page Intentionally Left Blank
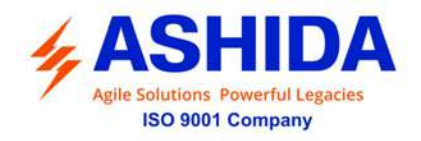

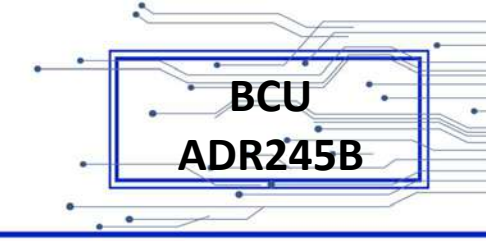

### Section 2

## **Installation and Procedure**

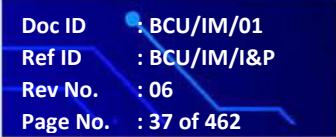

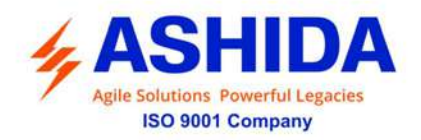

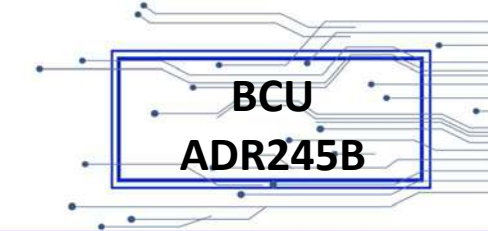

#### Contents

| 2     | INSTALATION AND PROCEDURE                                      | 39 |
|-------|----------------------------------------------------------------|----|
| 2.1   | Overview                                                       | 39 |
| 2.2   | Handling                                                       | 39 |
| 2.2.1 | Handling the Goods                                             | 39 |
| 2.2.2 | Receipt of the Goods                                           | 39 |
| 2.2.3 | Unpacking the Goods                                            | 39 |
| 2.2.4 | Storing the Goods                                              | 40 |
| 2.2.5 | Dismantling the Goods                                          | 40 |
| 2.3   | Installation Procedure                                         | 40 |
| 2.3.1 | Safe Mounting for Modular version                              | 40 |
| 2.3.2 | BCU Connection and Diagram                                     | 42 |
| 2.3.3 | Before Energizing following should be checked                  | 42 |
| 2.3.4 | BCU Operating Condition                                        | 42 |
| 2.3.5 | Current Transformer (CT) Circuit                               | 42 |
| 2.3.6 | Insulation and dielectric strength testing                     | 42 |
| 2.3.7 | Cables and Connectors                                          | 42 |
| 2.4   | Terminal Blocks                                                | 43 |
| 2.4.1 | CT / PT Connections:                                           | 43 |
| 2.4.2 | Auxiliary Power Supply, Input / Output Connections             | 44 |
| 2.4.3 | Binary Input / Output Connections                              | 44 |
| 2.4.4 | Rear Port connection                                           | 45 |
| 2.4.5 | Earth Connection                                               | 45 |
| 2.5   | Mechanical Dimensions & Electrical Connection                  | 47 |
| 2.5.1 | Mechanical Dimension Modular – M14" Model                      | 47 |
| 2.5.2 | Back Terminal Details Modular – M14" Model (16DI & 16DO)       | 48 |
| 2.5.3 | Electrical Connection Modular – M14" Model (16DI & 16DO)       | 49 |
| 2.5.4 | Back Terminal Details Modular M14" Model (20DI & 12DO)         | 51 |
| 2.5.5 | Electrical Connection Details Modular M14" Model (20DI & 12DO) | 52 |
| 2.5.6 | Mechanical Details Modular M19" Model                          | 54 |
| 2.5.7 | Back Terminal Details Modular M19" Model                       | 55 |
| 2.5.8 | Electrical Connection Details Modular M19" Model               | 56 |

-0

Doc ID: BCU/IM/01Ref ID: BCU/IM/I&PRev No.: 06Page No.: 38 of 462

.

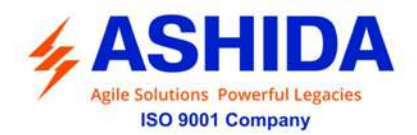

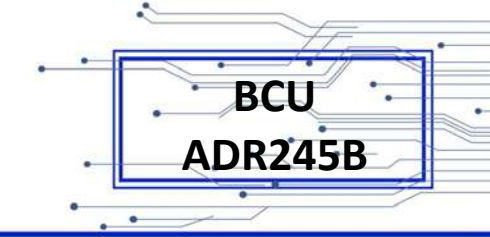

#### 2 INSTALATION AND PROCEDURE

#### 2.1 Overview

The first step in applying the BCU-ADR245B is installing and connecting the BCU in panel. This section describes common installation features and requirements.

To install and connect the BCU safely and effectively, User must be familiar with BCU configuration features and options. User should carefully plan BCU placement, cable connections, and BCU communication.

This section contains drawings of typical AC and DC connections to the BCU-ADR245B. Use these drawings as a starting point for planning particular BCU application.

#### 2.2 Handling

#### 2.2.1 Handling the Goods

Our products are of robust construction but require careful treatment before installation on site. This section discusses the requirements for receiving and unpacking the goods, as well as associated considerations regarding product care and personal safety.

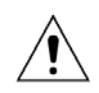

Caution: Before lifting or moving the equipment, User should be familiar with the Safety Information chapter of this manual.

#### 2.2.2 Receipt of the Goods

On receipt, ensure the correct product has been delivered. Unpack the product immediately to ensure there has been no external damage in transit. If the product has been damaged, make a claim to the transport contractor and notify us promptly.

For products not intended for immediate installation, repack them in their original delivery packaging.

#### 2.2.3 Unpacking the Goods

When unpacking and installing the product, take care not to damage any of the parts and make sure that additional components are not accidentally left in the packing or are lost. Do not discard any CDROMs or technical documentation. These should accompany the unit to its destination substation and put in a dedicated place.

The site should be well lit to aid inspection, clean, dry and reasonably free from dust and excessive vibration. This particularly applies where installation is being carried out at the same time as construction work.

Doc ID : BCU/IM/01 Ref ID : BCU/IM/I&P Rev No. : 06 Page No. : 39 of 462

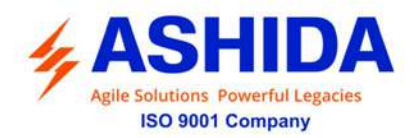

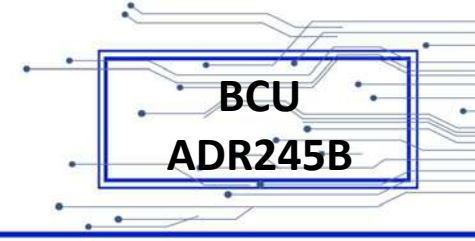

#### 2.2.4 Storing the Goods

If the unit is not installed immediately, store it in a place free from dust and moisture in its original packaging. Keep any de-humidifier bags included in the packing. The de-humidifier crystals lose their efficiency if the bag is exposed to ambient conditions. Restore the crystals before replacing it in the carton. Bags should be placed on flat racks and spaced to allow circulation around them. The time taken for regeneration will depend on the size of the bag. If a ventilating, circulating oven is not available, when using an ordinary oven, open the door on a regular basis to let out the steam given off by the regenerating silica gel. On subsequent unpacking, make sure that any dust on the carton does not fall inside. Avoid storing in locations of high humidity. In locations of high humidity the packaging may become impregnated with moisture and the de-humidifier crystals will lose their efficiency.

The device can be stored between -25° to +65°C

#### 2.2.5 Dismantling the Goods

If you need to dismantle the device, always observe standard ESD (Electrostatic Discharge) precautions.

The minimum precautions to be followed are as follows:

- Use an antistatic wrist band earthed to a suitable earthing point.
- Avoid touching the electronic components and PCBs.

#### 2.3 Installation Procedure

#### 2.3.1 Safe Mounting for Modular version

BCU-ADR245B supports rack mounting and can be mounted into panels using M6 X 15 screws. The fitting screws are supplied along with the BCU.

#### Procedure for mounting the device into panel:

Loose the M6 X 15 screws from the BCU, then insert the BCU in to the panel cut-out as show below.

 Doc ID
 BCU/IM/01

 Ref ID
 BCU/IM/I&P

 Rev No.
 06

 Page No.
 40 of 462

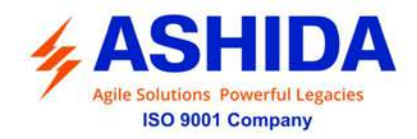

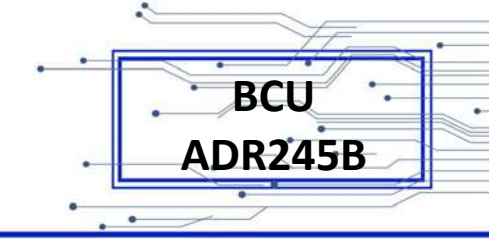

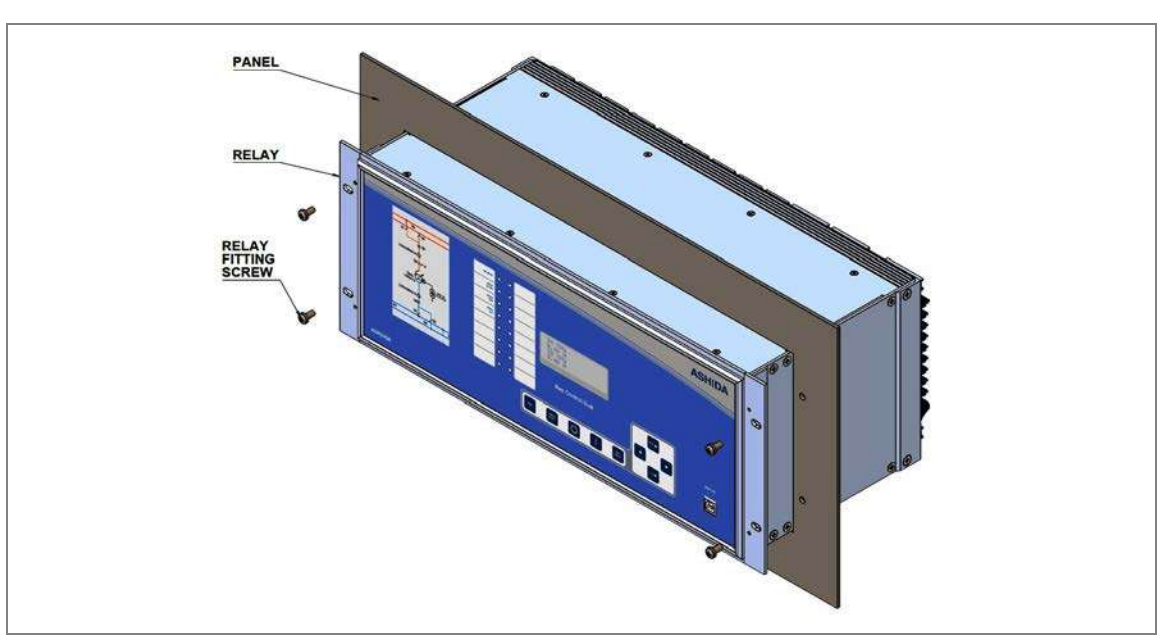

Figure 1: Inserting BCU in to the panel cut-out

After inserting the BCU in the Panel, use M6 X 15 Screws to fasten the BCU to the Panel.

Caution: All screws should be fastened properly. Always use M6 X15 screws

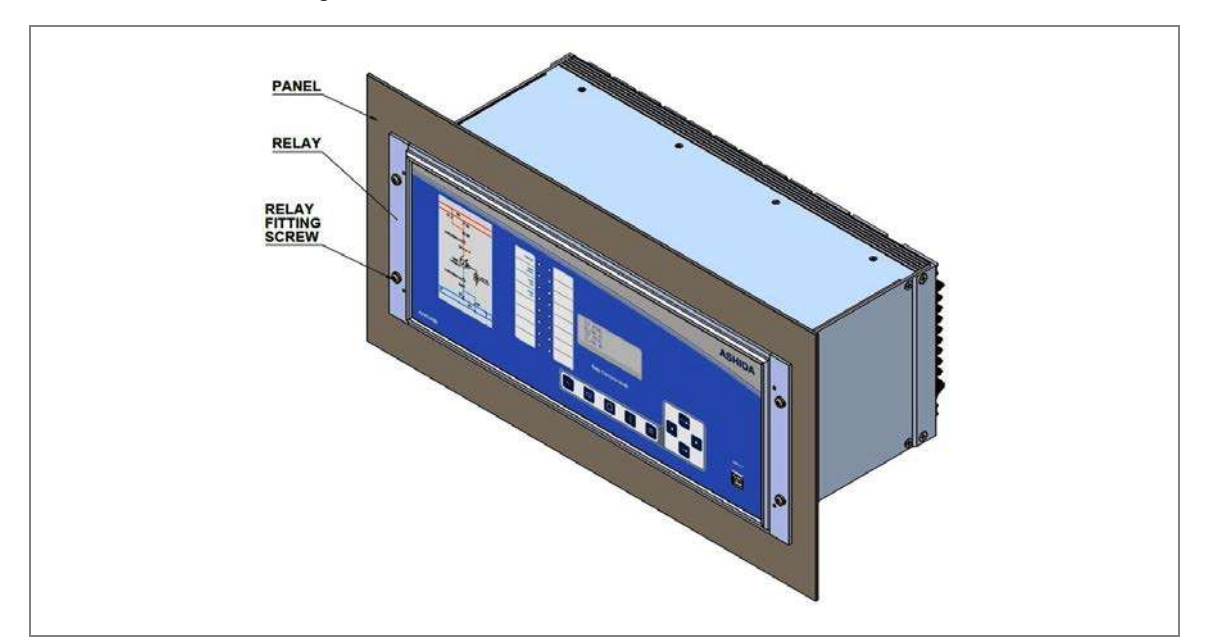

The BCU after fastening to the Panel with M6 X 15 Screws is shown below.

Figure 2: BCU mounted on the panel

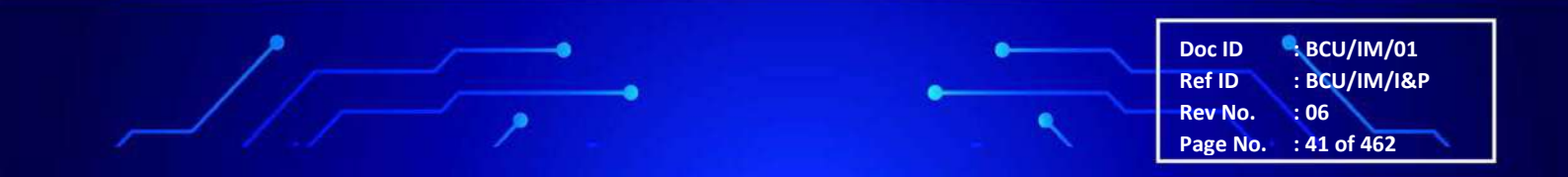

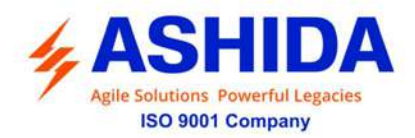

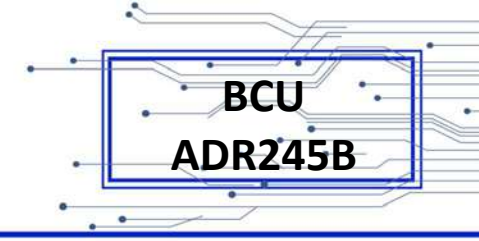

#### 2.3.2 BCU Connection and Diagram

Before installation of the BCU, check the correct working procedure as to ensure safety. The Terminal exposed during installation may present a hazardous voltage unless the equipment is electrically isolated. Any disassembly of the equipment may expose parts to hazardous voltage. Electronic parts may be damaged if suitable electrostatic discharge (ESD) precautions are not taken. Voltage and current connection should be made using insulated crimp termination to ensure that terminal block insulation requirements are maintained for safety. To ensure that wires are correctly terminated the correct crimp terminal and tool for wire size should be used. The equipment must be connected in accordance with the appropriate connection diagram.

#### 2.3.3 Before Energizing following should be checked

- 1. Voltage rating and polarity.
- 2. CT circuit rating and integrity of connection.
- 3. Protective fuse rating.
- 4. Integrity of the earthing connection.
- 5. Voltage and current rating of external wiring, applicable as per application.

#### 2.3.4 BCU Operating Condition

The equipment should be operated within the specified electrical and environmental limits.

#### 2.3.5 Current Transformer (CT) Circuit

Do not open the secondary circuit of a live CT as the high voltage produced may be lethal to personnel and could damage insulation. The unit is provided with special withdraw able case which automatically short CT connection, but as standard practice and for additional safety it recommended to short CT secondary of the line CT connection before removing relay from circuit.

#### 2.3.6 Insulation and dielectric strength testing

Insulation testing may leave capacitors charged up to a hazardous voltage. At the end of each part test the voltage should be gradually reduced to zero to discharge capacitors as this may result in damage.

#### 2.3.7 Cables and Connectors

This section describes the type of wiring and connections that should be used when installing the device. For pin-out details please refer to the wiring diagrams.

Doc ID : BCU/IM/01 Ref ID : BCU/IM/I&P Rev No. : 06 Page No. : 42 of 462

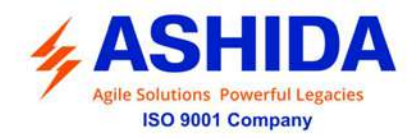

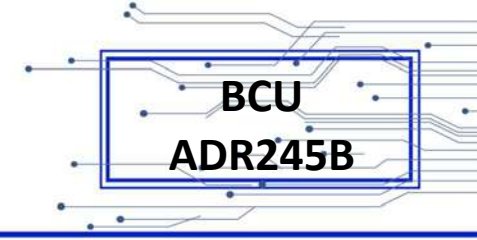

Â

Caution: Before carrying out any work on the equipment, user should be familiar with the Safety Section and the ratings on the equipment's rating label.

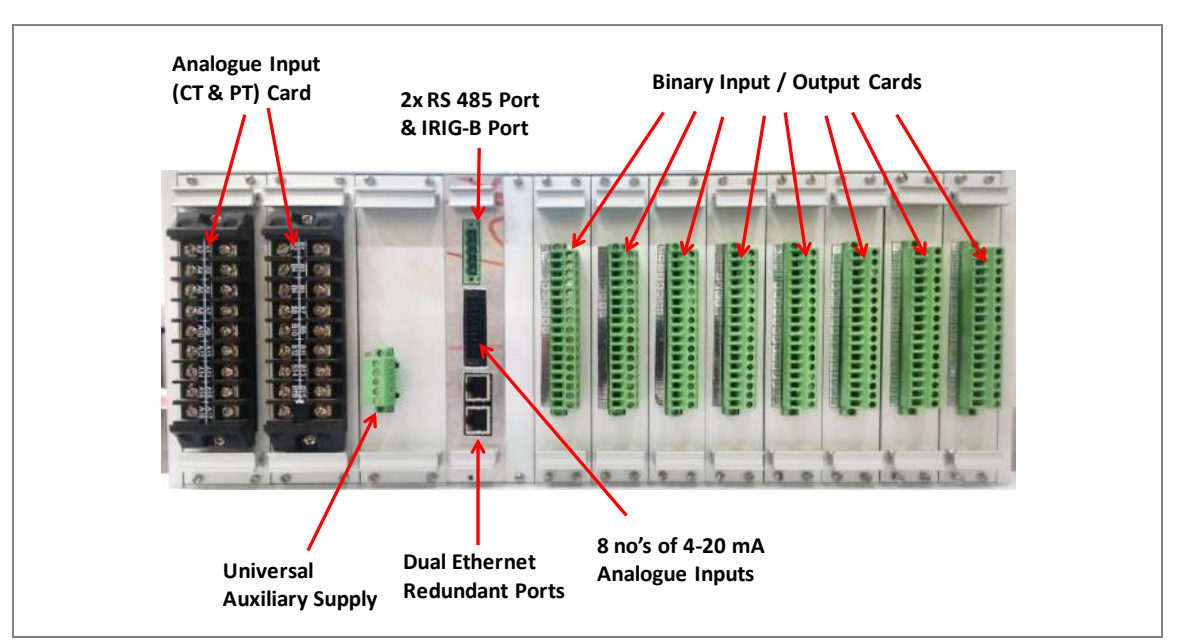

Figure 3: Rear view-Terminal Connection of BCU-ADR245B

#### 2.4 Terminal Blocks

#### 2.4.1 CT / PT Connections:

The terminal blocks for CT / PT connections of BCU-ADR245B are as shown below.

The terminal blocks of BCU-ADR245B version consists of up to 36 x M4 screw terminals. M4 terminal blocks are used for CT and PT connections. The wires should be terminated with rings using 90° ring terminals, with no more than two rings per terminal.

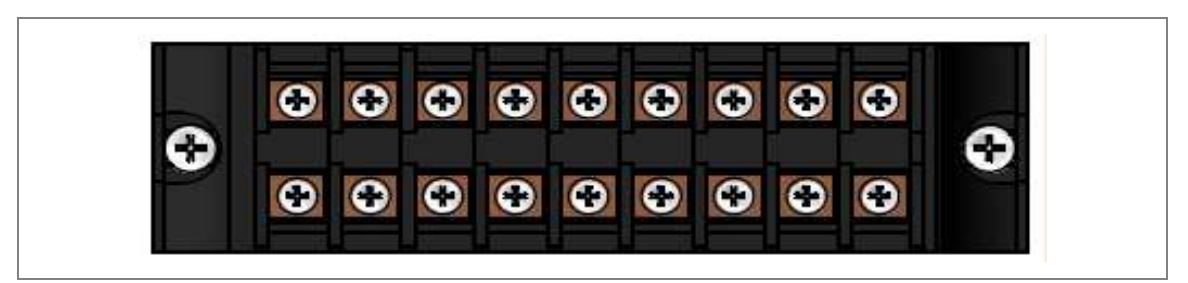

Figure 4: Terminal blocks used in Modular Version

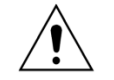

Caution: Always fit an insulating sleeve over the ring terminal.

| Doc ID   | SBCU/IM/01   |
|----------|--------------|
| Ref ID   | : BCU/IM/I&P |
| Rev No.  | : 06         |
| Page No. | : 43 of 462  |

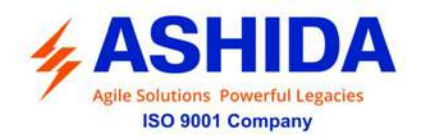

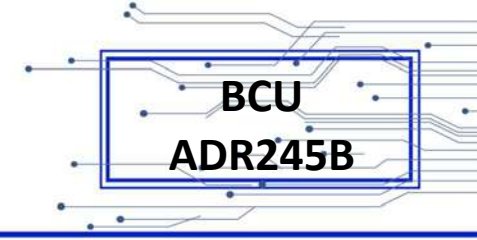

Current transformers would generally be wired with 2.5 mm2 PVC insulated multi-stranded copper wire terminated with M4 ring terminals. The wires should be terminated with rings using 90° ring terminals, with no more than two rings per terminal.

Due to the physical limitations of the ring terminal, the maximum wire size user can use is 4.0 mm2 using ring terminals.

The wire should have a minimum voltage rating of 300 V RMS.

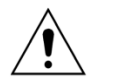

Caution: Current transformer circuits must never be fused.

Note: For 5A CT secondary, we recommend using 2 x 2.5 mm2 PVC insulated multi-stranded copper wire.

#### 2.4.2 Auxiliary Power Supply, Input / Output Connections

The terminal block of BCU-ADR245B used for Auxiliary supply is as shown below. These should be wired with 2.5 mm2 PVC insulated multi-stranded copper wire terminated with M4 straight pin type lugs, with no more one lug per terminal. The wire should have a minimum voltage rating of 300 V RMS.

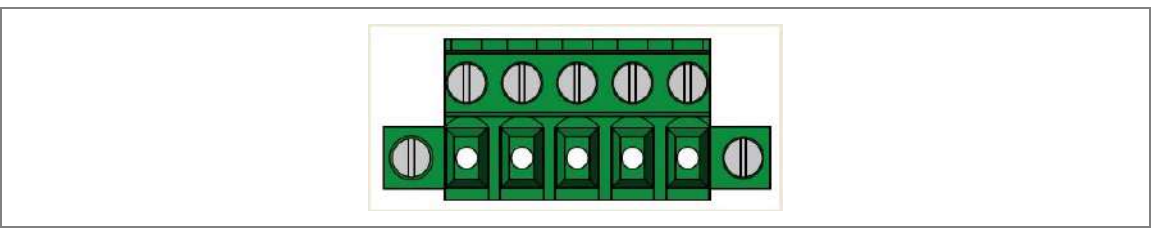

Figure 5: Terminal blocks for Auxiliary Supply

As per the application, in case auxiliary supply input of the BCU needs to be wired, then adequate care should be taken to wire as per polarity marking on the Terminal sticker at the rear side of the BCU. The supply range is also mentioned on the Terminal sticker and before energising, care should be taken to confirm that the auxiliary supply being wired is within range.

#### 2.4.3 Binary Input / Output Connections

The terminal block of BCU-ADR245B used for Status input, relay output contacts is as shown below. The wires should be terminated with straight pin type lugs, with no more one lug per terminal. These should be wired with 1 mm2 PVC insulated multi-stranded copper wire terminated with straight pin type lugs.

 Doc ID
 : BCU/IM/01

 Ref ID
 : BCU/IM/I&P

 Rev No.
 : 06

 Page No.
 : 44 of 462

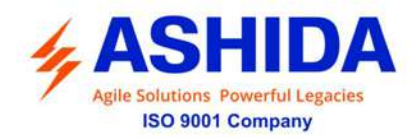

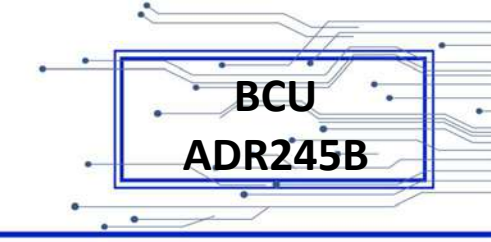

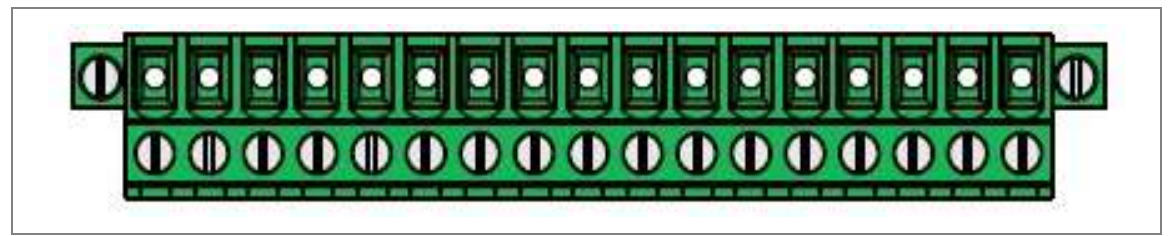

Figure 6: Terminal blocks for Inputs and Outputs

#### 2.4.4 Rear Port connection

The rear port (RS485) is intended for use with a permanently wired connection to a remote SCADA system. The physical connectivity is achieved using this terminal for signal connection. The terminal block is located at the rear side of the BCU as shown below.

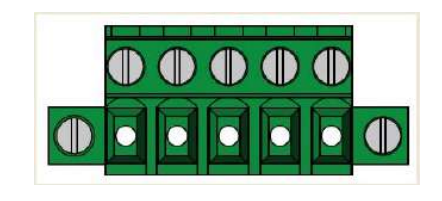

Figure 7: Rear Port terminal block

For connecting the RS485, use screened cable with a maximum total length of 1000 m or 200 nF total cable capacitance.

A typical cable specification would be:

Each core: 16/0.2 mm2 copper conductors, PVC insulated

Nominal conductor area: 0.5 mm2 per core

Screen: Overall braid, PVC sheathed

There is no electrical connection of the cable screen to the device. The link is provided purely to link together the two cable screens.

#### 2.4.5 Earth Connection

Every device must be connected to the cubicle earthing bar. Earthing terminal is provided on back side of the BCU. Ensure that the BCU earthing is connected to the local earth bar. With several BCUs present; make sure that the copper earth bar is properly installed for solidity connecting to the earthing terminal of each BCU equipment box.

Before energizing the equipment it must be earthed using the protective conductor terminal (if provided) or the appropriate termination of the supply plug in the case of plug connected equipment. The protective conductor (earth) connection must not be removed since the protection against electric shock provided by the equipment would be lost. The recommended minimum protective conductor (earth) wire size is 2.5 mm<sup>2</sup> or as per industry standard practice. The protective conductor (earth) connection must be of low-inductance and as short as possible.

 Doc ID
 : BCU/IM/01

 Ref ID
 : BCU/IM/I&P

 Rev No.
 : 06

 Page No.
 : 45 of 462

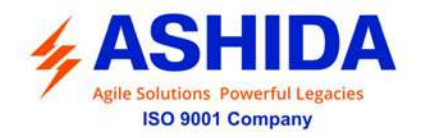

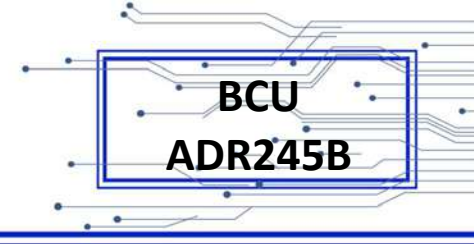

Note: To prevent any possibility of electrolytic action between brass or copper ground conductors and the rear panel of the product, precautions should be taken to isolate them from one another. This could be achieved in several ways, including placing a nickel-plated or insulating washer between the conductor and the product case, or using tinned ring terminals.

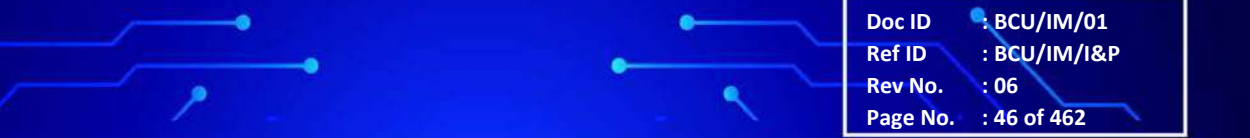

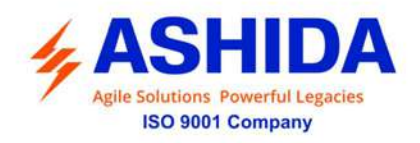

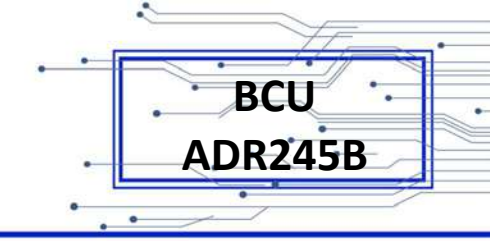

#### 2.5 Mechanical Dimensions & Electrical Connection

#### 2.5.1 Mechanical Dimension Modular – M14" Model

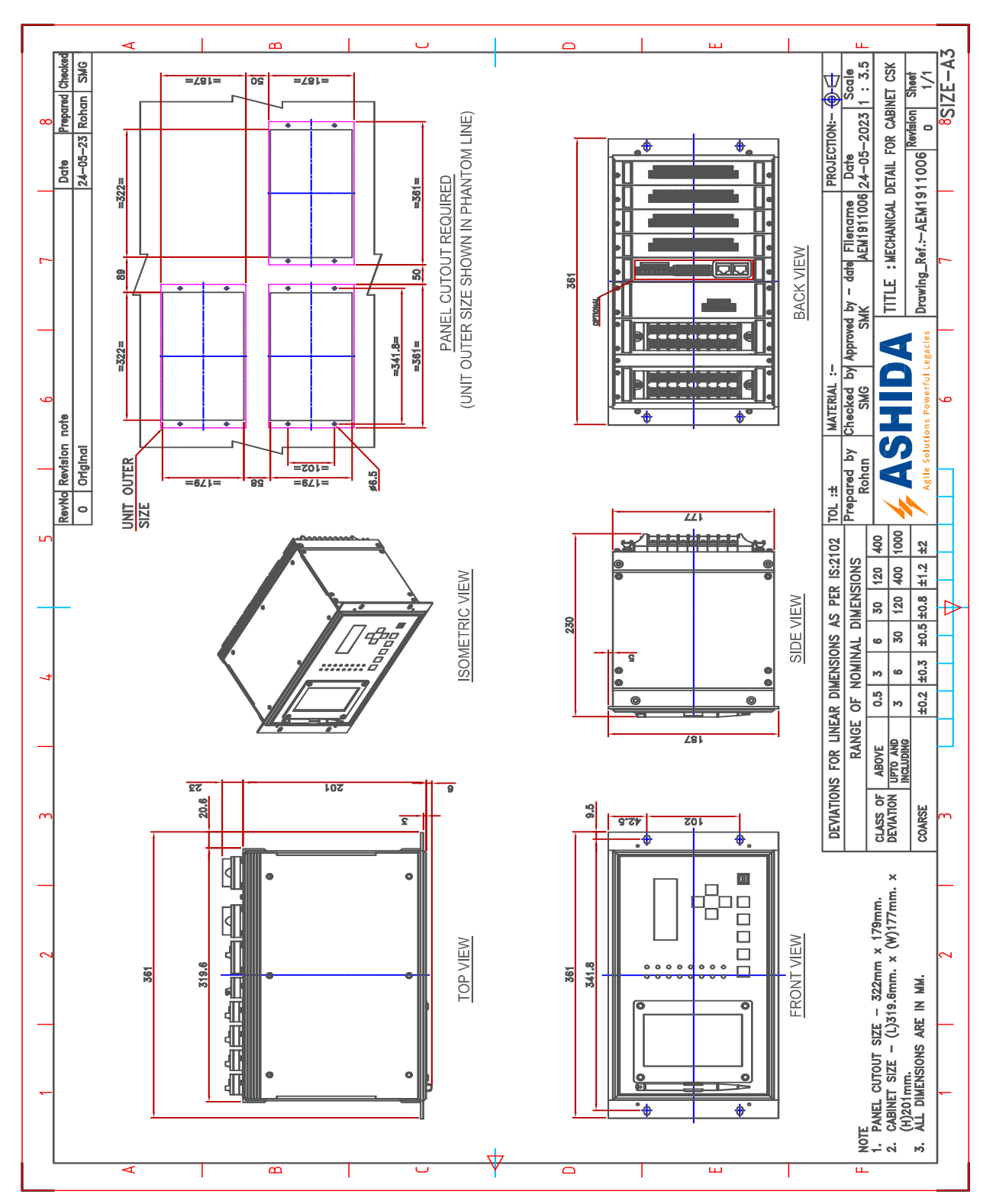

Doc ID: BCU/IM/01Ref ID: BCU/IM/I&PRev No.: 06Page No.: 47 of 462

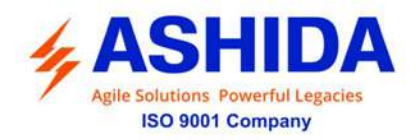

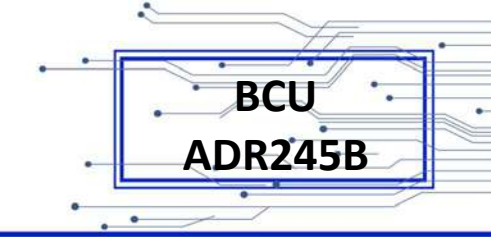

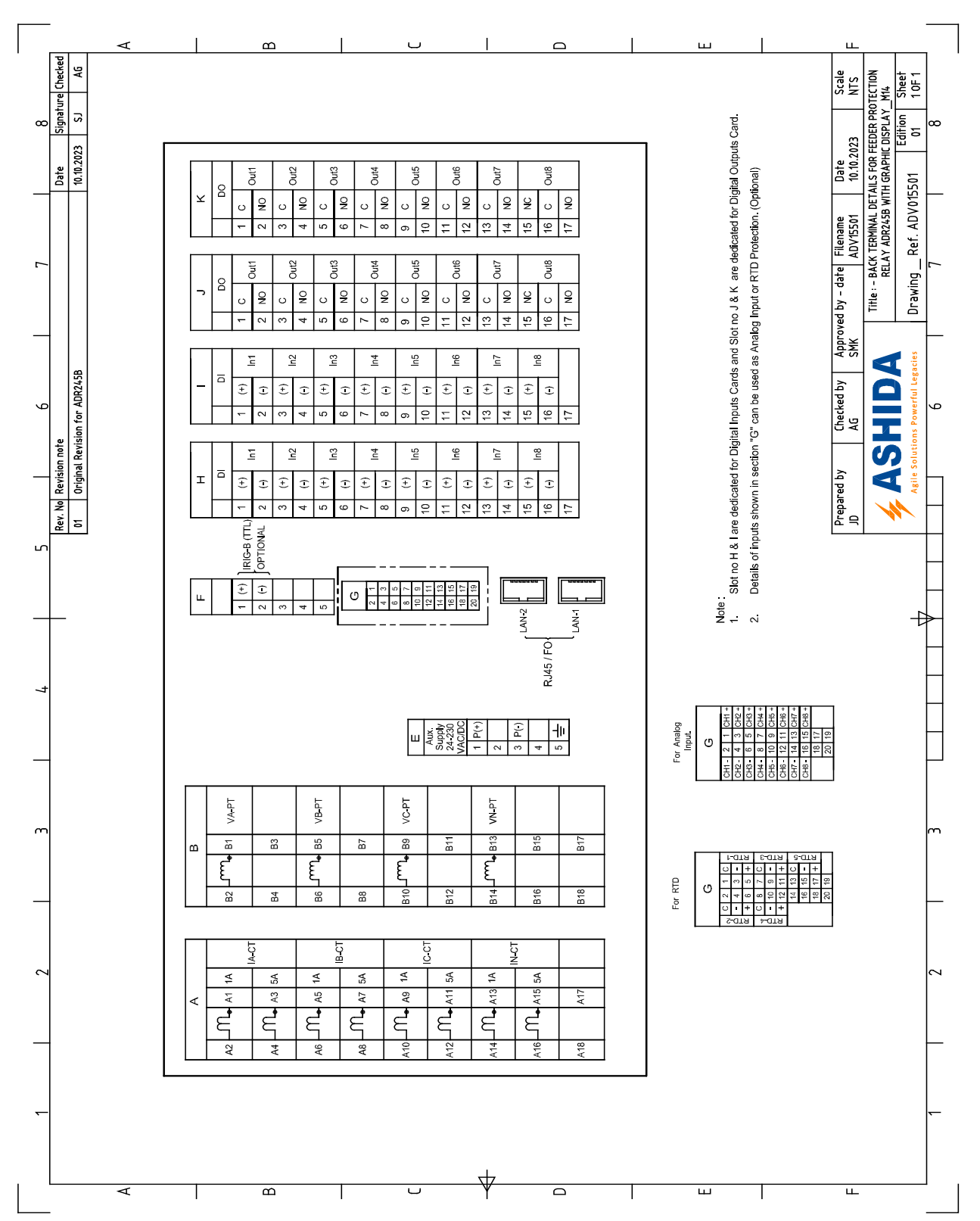

#### 2.5.2 Back Terminal Details Modular – M14" Model (16DI & 16DO)

Doc ID: BCU/IM/01Ref ID: BCU/IM/I&PRev No.: 06Page No.: 48 of 462

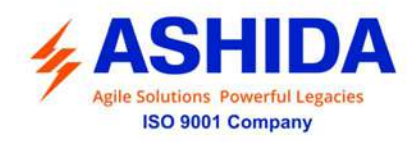

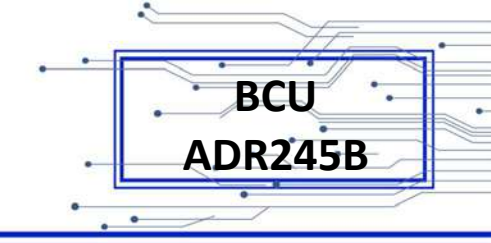

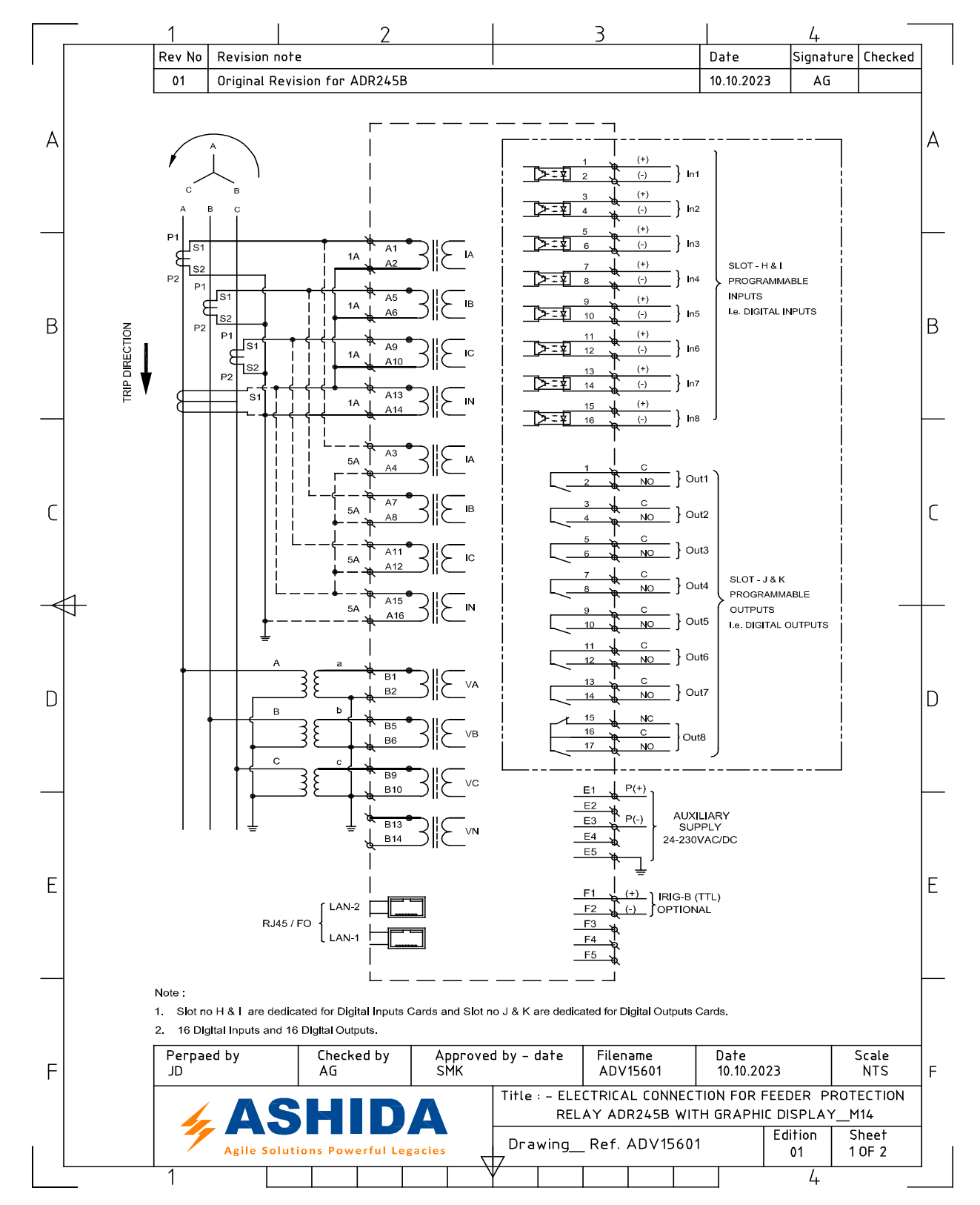

#### 2.5.3 Electrical Connection Modular – M14" Model (16DI & 16DO)

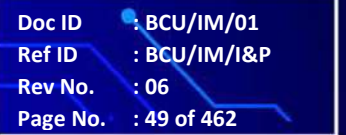

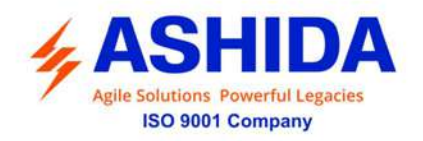

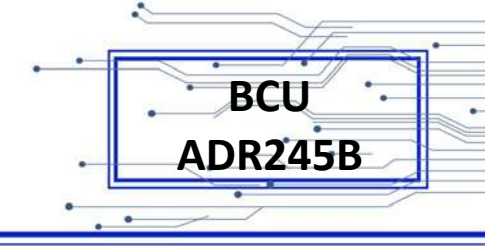

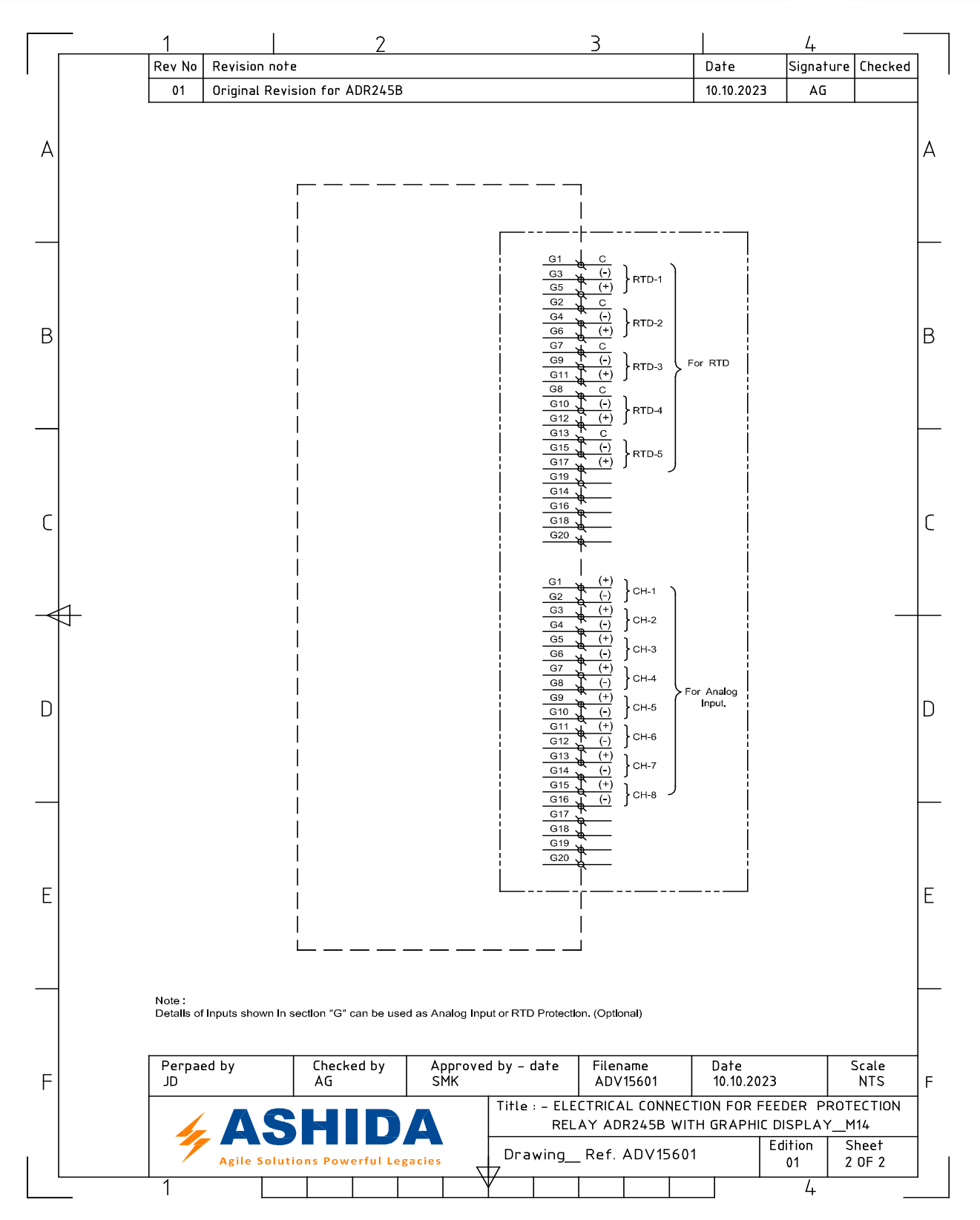

Doc ID : BCU/IM/01 Ref ID : BCU/IM/I&P Rev No. : 06 Page No. : 50 of 462

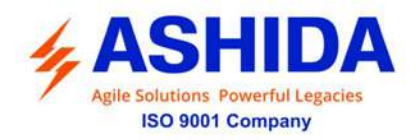

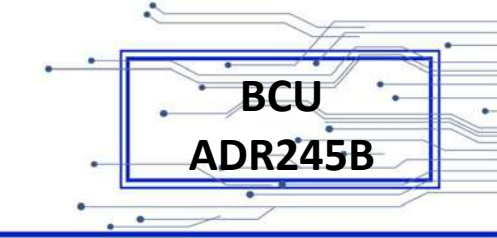

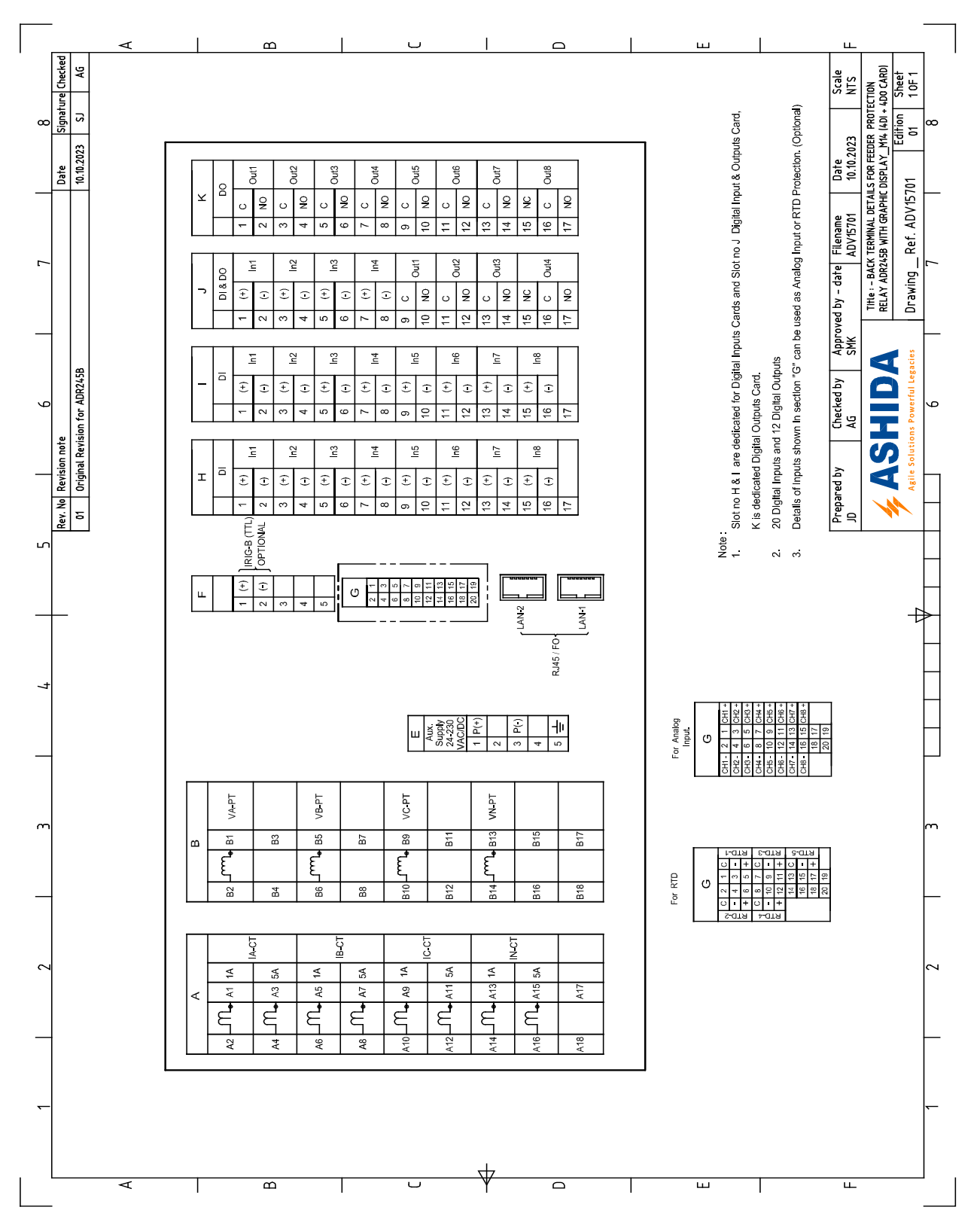

#### 2.5.4 Back Terminal Details Modular M14" Model (20DI & 12DO)

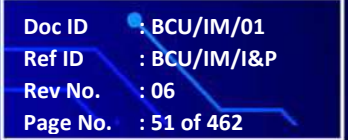

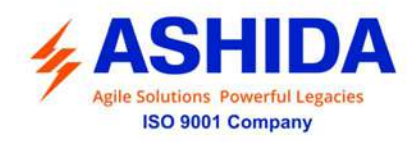

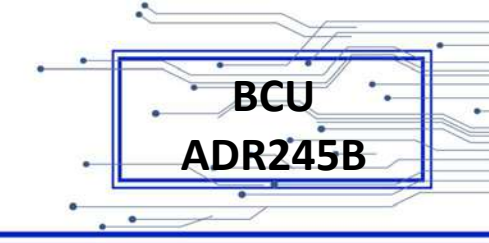

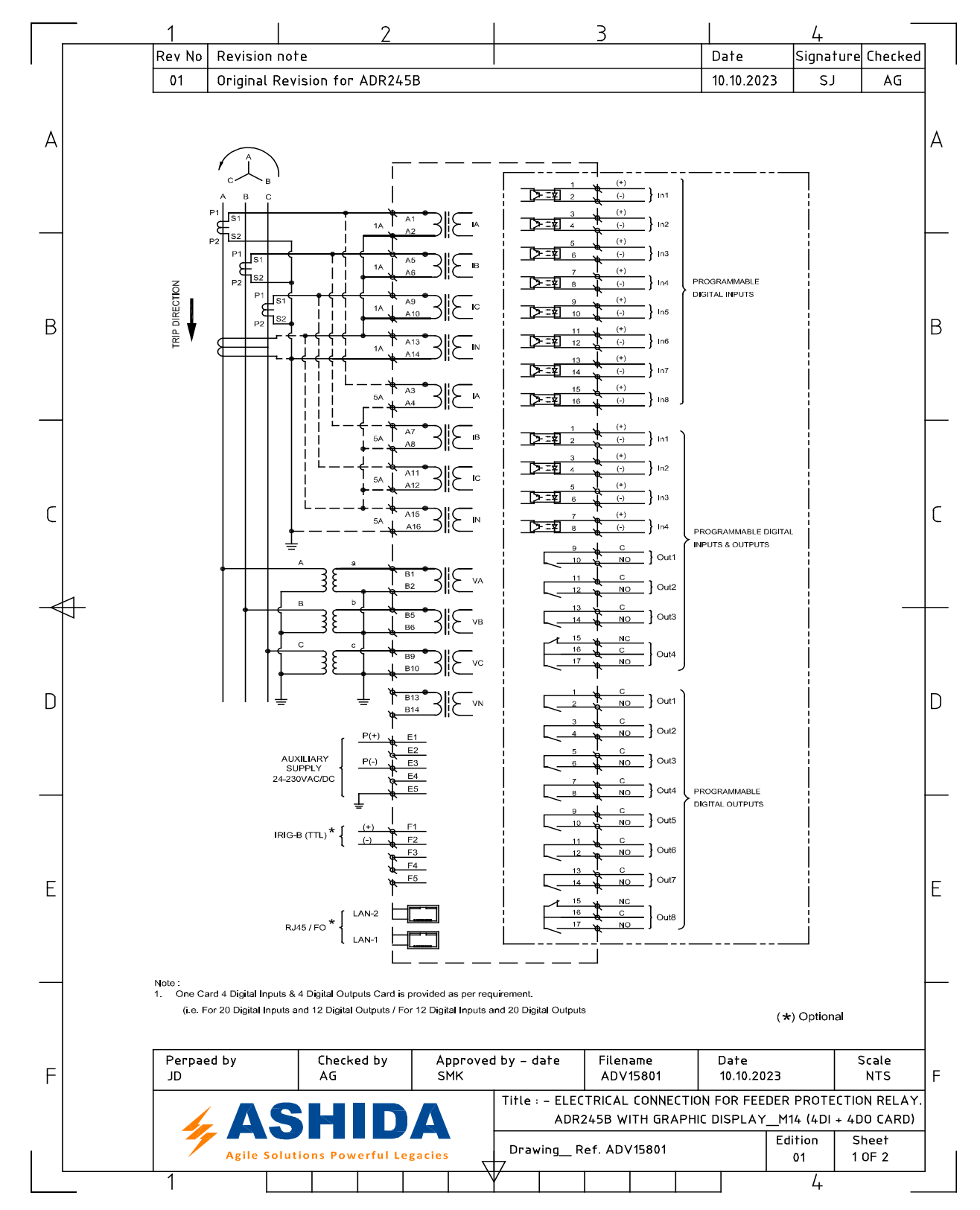

#### 2.5.5 Electrical Connection Details Modular M14" Model (20DI & 12DO)

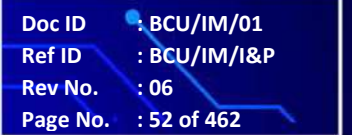

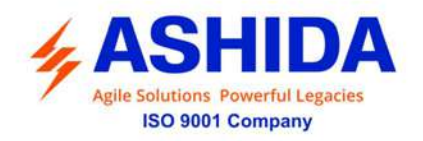

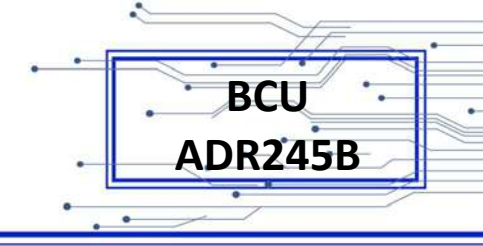

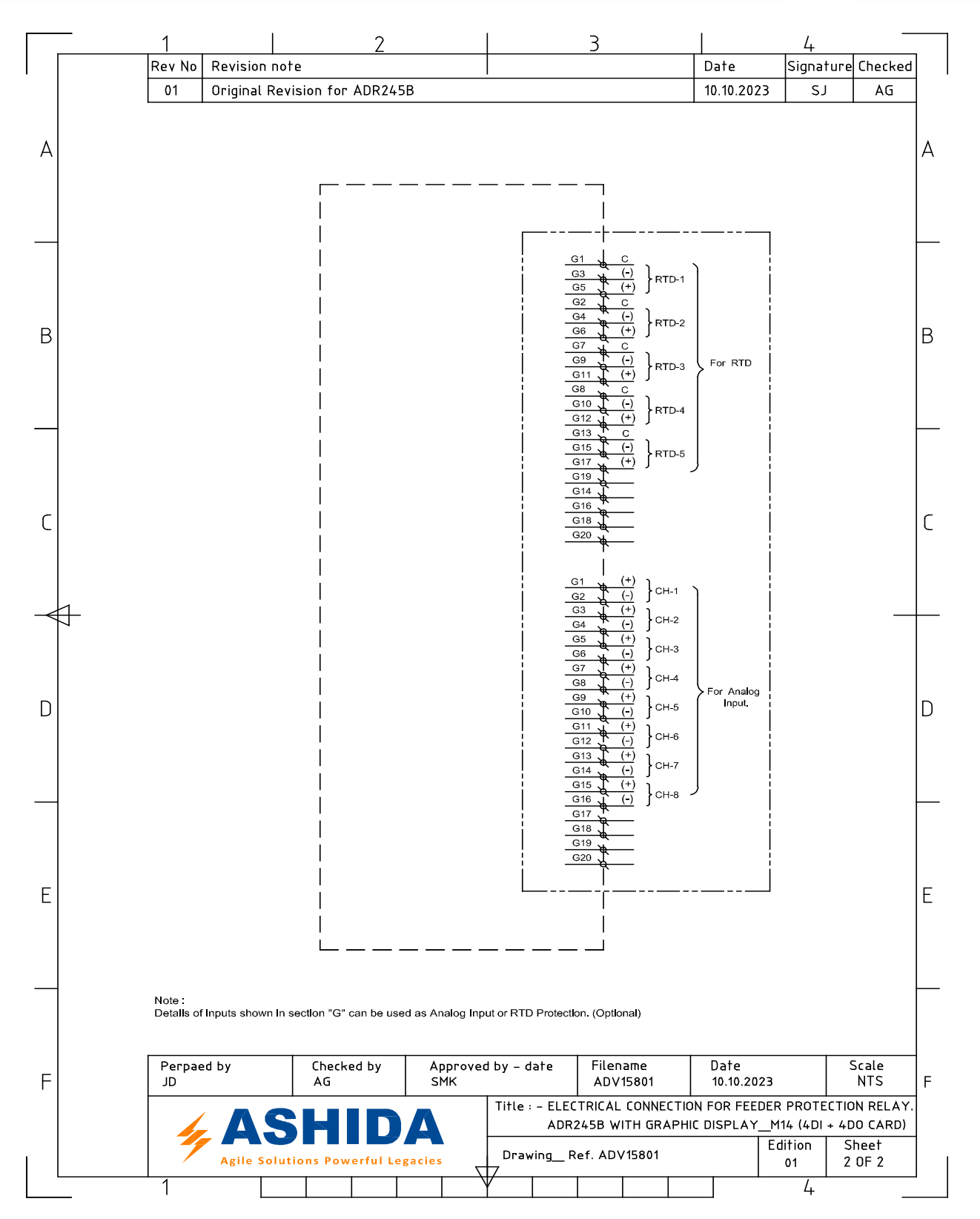

Doc ID : BCU/IM/01 Ref ID : BCU/IM/I&P Rev No. : 06 Page No. : 53 of 462

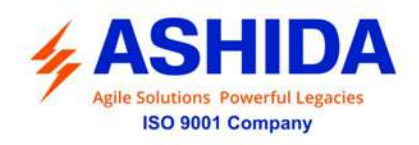

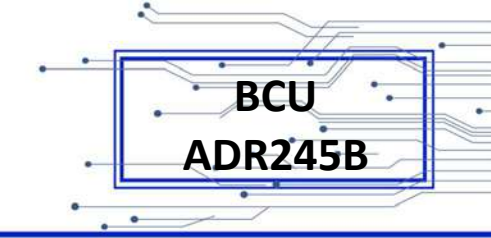

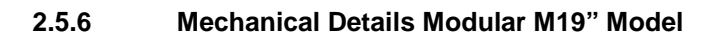

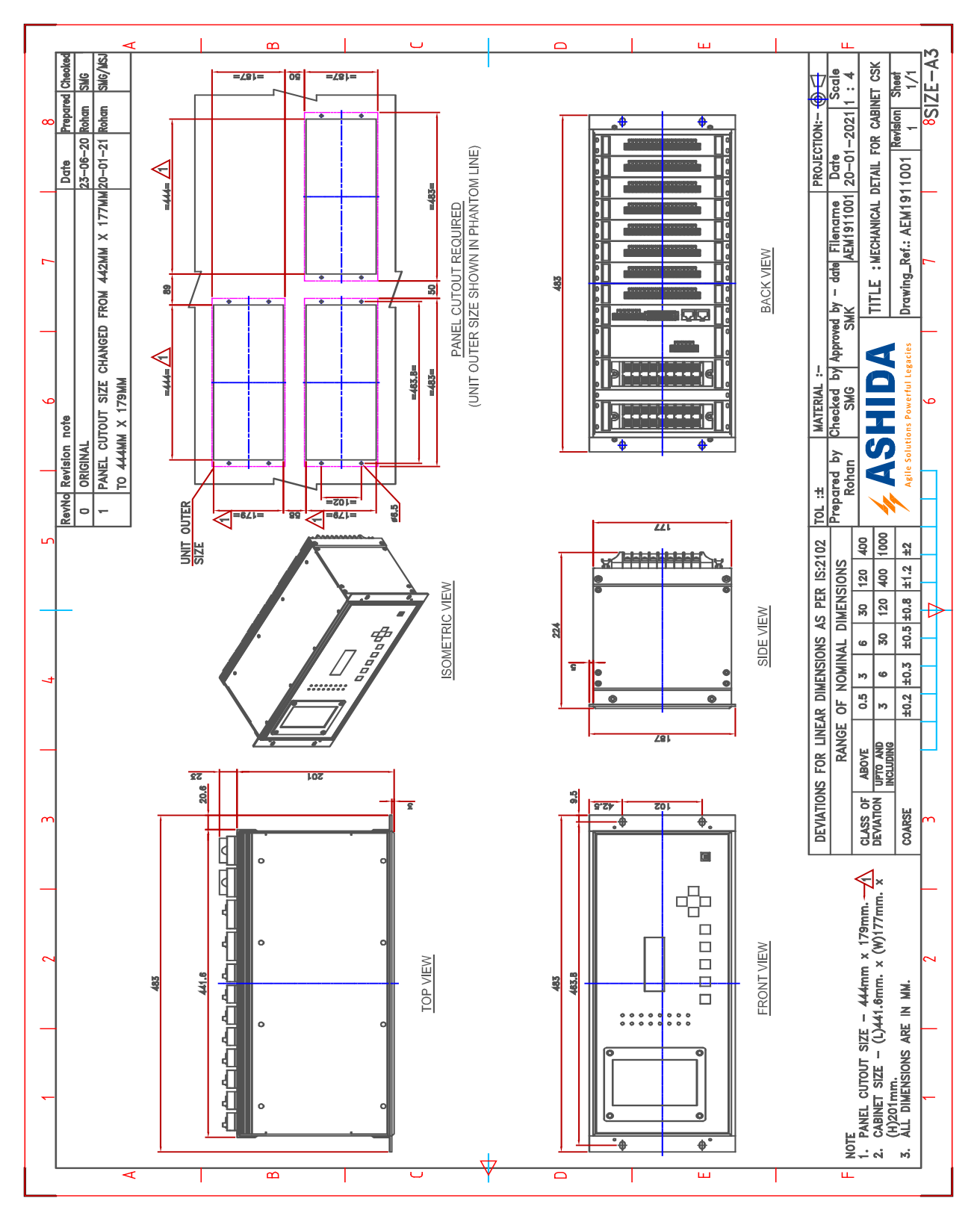

Doc IDBCU/IM/01Ref ID: BCU/IM/I&PRev No.: 06Page No.: 54 of 462

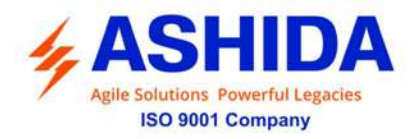

A

В

Τ

J

Ω

ш

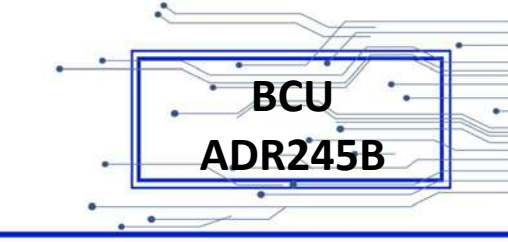

#### ADV(4,303 vale Scale Trite - BACK TERMINAL DET AILS FOR FEEDER PROTECTION RELAY. TYPE. ADR245B\_\_BCU (MODULAR-19) T T ш щ 8 Signature Checked Checked Checked Checked 1 In2 1 In4 1 In4 1 In5 1 In5 1 In5 2 In1 2 In1 2 In2 2 In3 2 In4 2 In5 2 In6 Ŀ 2 In8 COM 90 90 09.06.2023 AG ££ As per requirement each Programmable Digital Inputs i.e. 8DI CARD can be replaced by 16DI CARDS. (±) (±) (±) (±) (t) 17 21.02.2020 13.11.2020 Date 2 0 Approved by - date Filename SMK ADV14303 6 2 <u>1</u>33 ¥. 5 9 2 Ξ ŝ 2 3 ĉ Ż ŝ 엳 5 03 | F connector modified from 5 PIN to 6 PIN ΞΞ 0 £ ASHIDA Original Version Modified as per MOLEX connector 6 14 Checked by AG q 5 Έ ŝ 엳 5 e Ś Shown by Phantom Lines. (\*) Marked are Optional Rev No Revision note Prepared by JD N N N N N N N N N N N N N N N N N N N N N N N N N N N N N N N N N N N N N N N N N N N N N N N N N N N N N N N N N N N N N N N N N N N N N N N N N N N N N N N N N N N N N N N N N N N N N N N N N N N N N N N N N N N NO C 7 60 Note: ഹ (+) (+) (+) (+) (+) 5 12 In5 잍 9U E 8080808080 ECEC r a 9 13 14 15 16 17 ) ~ 얻 ŝ 2 gu <u>e</u> <u>L</u> 80 -10 (÷) 11 (+) 12 (-) C £ C £ C 13 (+) 14 (-) (+) £ : 16 -RS485\* RIG-B (TT 12 11 CH6 + 14 13 CH7 + 16 15 CH6 20 19 27 19 c 10 10< ANH1 EAUX Supply 24-230 VAC/DC 1 P(+) 2 P(-) 4 E C C C C C C C C C A C C C C C A C C C C C C A C C C C C C C A C C C C C C C C C C C C C C C C C C C C C C C C C C C C C C C C C C C C C C C C C C C C C C C C C C C C C C C C C C C C C C C C C C C C C C C For RTD U 8 Ş ₹ ≸ 85 69 83 22 Ę m <u>0</u> z s ≱ ŝ e F A15 LD\_A11 ਵੇ Ę ਵੂੰ Ę Ę Ę

#### 2.5.7 Back Terminal Details Modular M19" Model

Doc ID: BCU/IM/01Ref ID: BCU/IM/I&PRev No.: 06Page No.: 55 of 462

ц\_

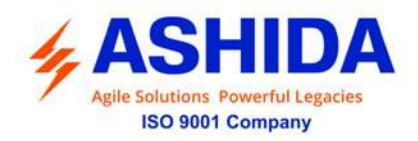

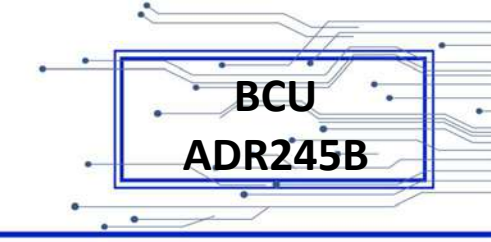

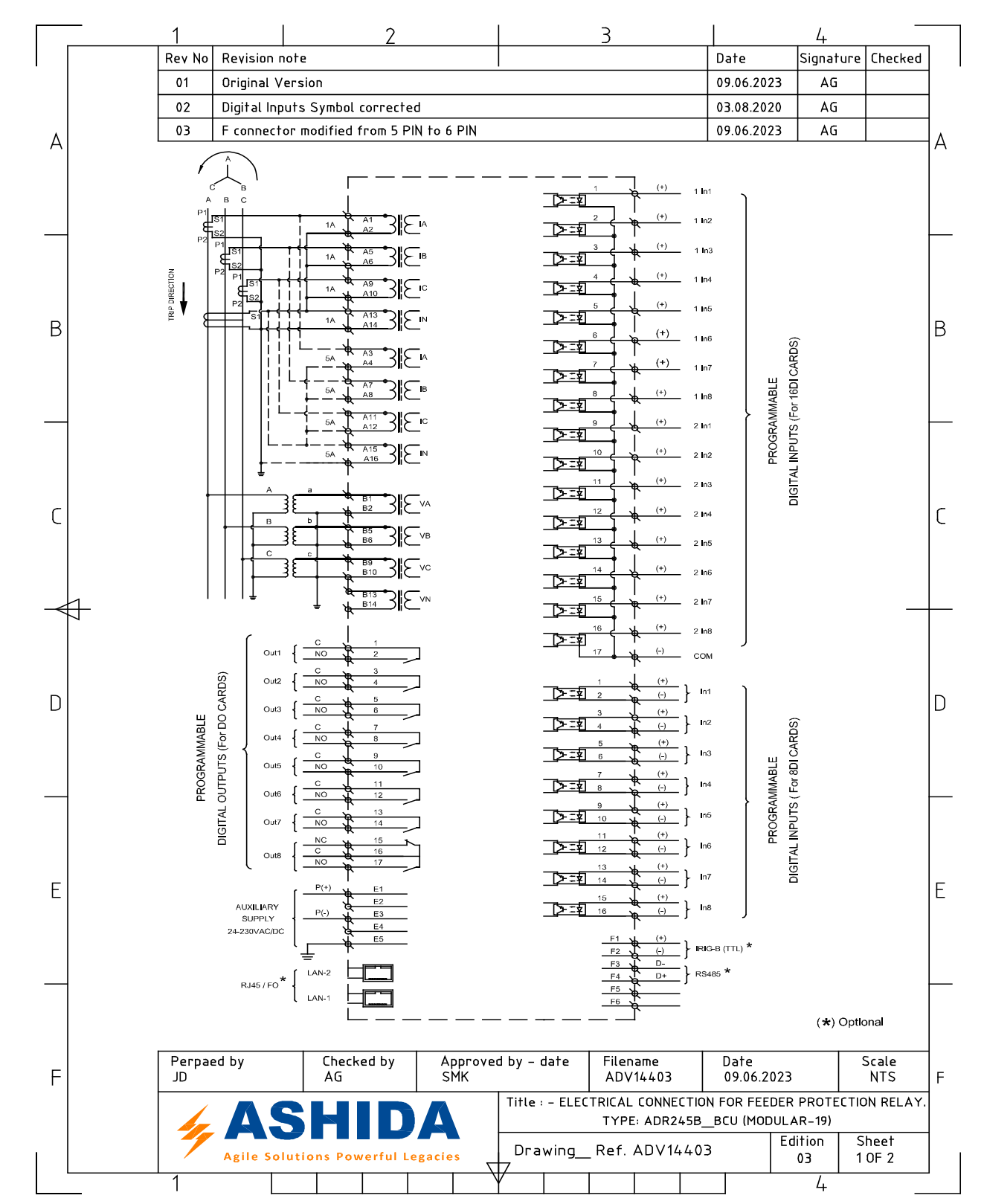

#### 2.5.8 Electrical Connection Details Modular M19" Model

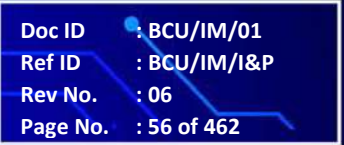

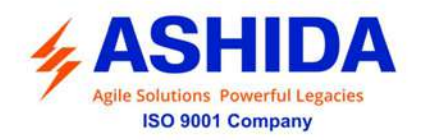

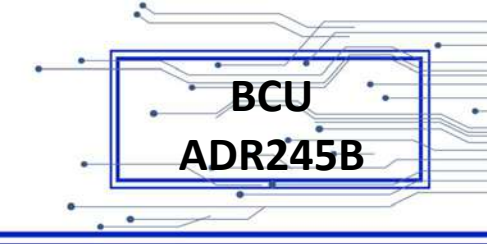

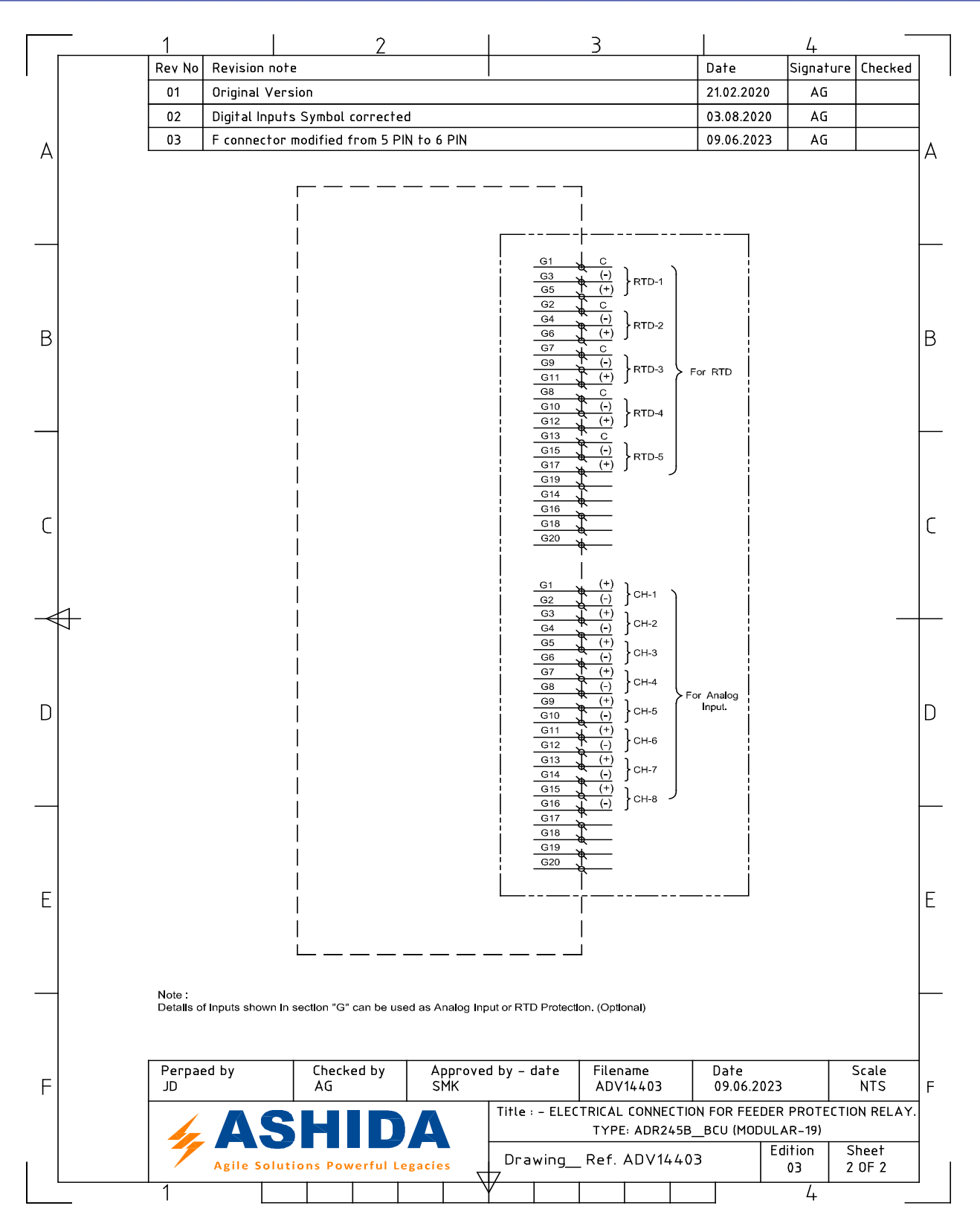

Doc ID: BCU/IM/01Ref ID: BCU/IM/I&PRev No.: 06Page No.: 57 of 462

Page Intentionally Left Blank

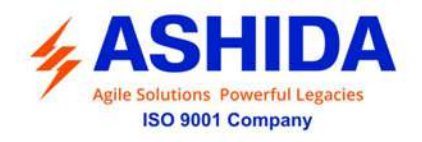

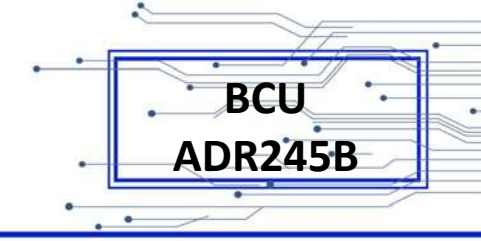

# Section 3

## **Communication Software**

## Information

Doc ID: BCU/IM/01Ref ID: BCU/IM/SIRev No.: 06Page No.: 59 of 462

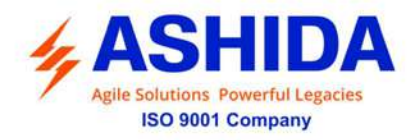

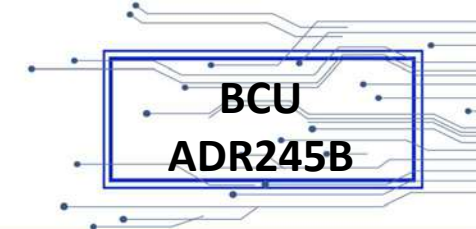

#### Contents

| 3.A.    | RTV2 SOFTWARE INFORMATION                        | 63 |
|---------|--------------------------------------------------|----|
| A.1     | Overview                                         | 63 |
| A.1.1   | RTV2 Software Features                           | 63 |
| A.2     | Installation and Setup                           | 63 |
| A.2.1   | System Requirement                               | 63 |
| A.2.2   | Microsoft .Net Framework 3.5.1                   | 64 |
| A.2.3   | Installing ASHIDA Relay-Talk System              | 64 |
| A.2.4   | Uninstalling and Repair ASHIDA Relay-Talk System | 67 |
| A.3     | ASHIDA Relay Talk System Version 2 (RTV2 S/W)    | 68 |
| A.3.1   | Features in RTV2 Software                        | 69 |
| A.3.2   | Standard Toolbar buttons                         | 70 |
| A.3.3   | Download Device Template                         | 70 |
| A.4     | Substation                                       | 71 |
| A.4.1   | Adding Substation to RT System                   | 71 |
| A.4.2   | Import Substation                                | 72 |
| A.4.3   | Export Substation                                | 73 |
| A.5     | Bay                                              | 74 |
| A.5.1   | Adding Bay to Substation                         | 74 |
| A.5.2   | Import Bay                                       | 75 |
| A.5.3   | Export Bay                                       | 75 |
| A.6     | Device                                           | 76 |
| A.6.1   | Adding New Device                                | 76 |
| A.6.2   | Import Device                                    | 77 |
| A.6.3   | Export Device                                    | 78 |
| A.7     | Communication Setting                            | 79 |
| A.7.1   | Editing connection settings of Device            | 79 |
| A.7.2   | Communicating with Device                        | 79 |
| A.8     | Settings                                         | 81 |
| A.8.1   | To View Settings files from Device               | 81 |
| A.8.2   | Downloading Settings from Device                 | 82 |
| A.8.3   | Restore Settings from Device                     | 83 |
| A.9     | AProLogic                                        | 84 |
| A.9.1   | Read AProLogic                                   | 84 |
| A.9.2   | Edit and Write the AProLogic to a Device         | 85 |
| A.9.2.1 | Logical Equation for Gate Operation              | 85 |

.

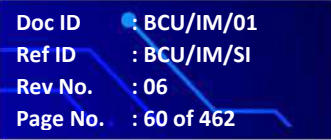

.

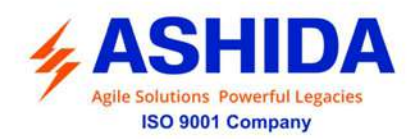

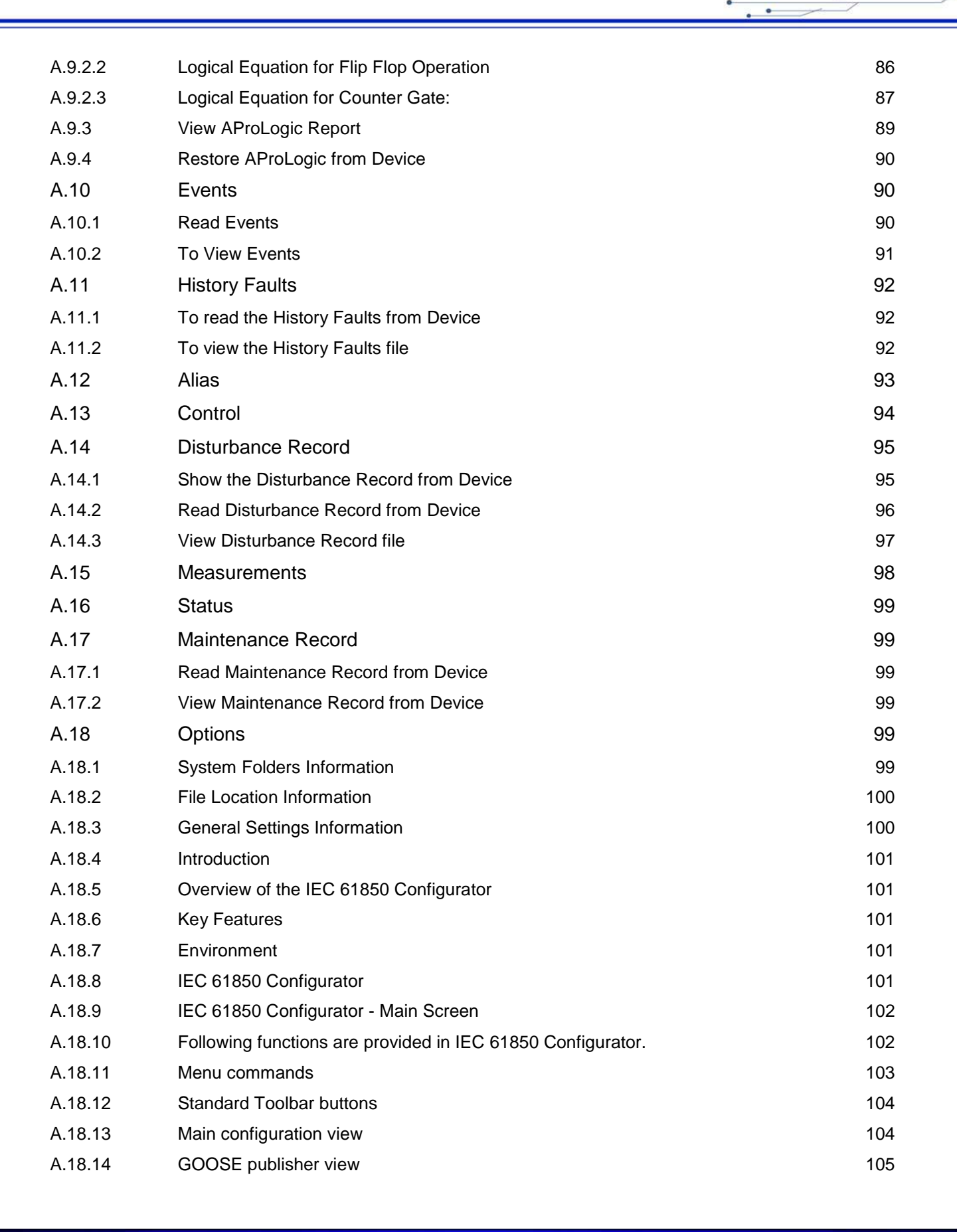

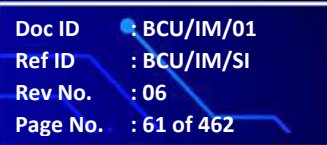

BCU

**ADR245B** 

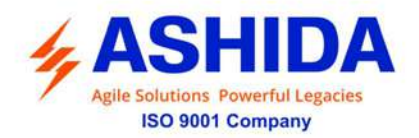

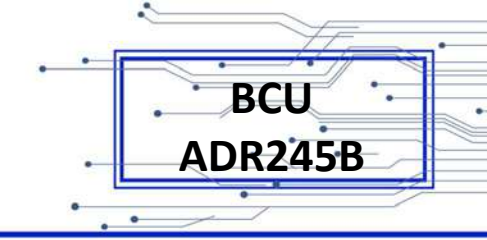

| A.18.15 | Each GCB can be enabled or disabled.                               | 106 |
|---------|--------------------------------------------------------------------|-----|
| A.18.16 | GOOSE subscriber view                                              | 106 |
| A.18.17 | GOOSE subscriber functionality can be globally enabled or disabled | 107 |
| 3.B.    | OPENPRO+ CONFIGURATOR                                              | 108 |
| B.1.1   | OpenPro+ Configurator - Main Screen                                | 108 |
| B.1.2   | Exiting OpenPro+ Configurator                                      | 109 |
| B.1.3   | Menu commands                                                      | 109 |
| B.1.4   | Standard Toolbar buttons                                           | 111 |
| B.1.5   | Details                                                            | 111 |
| B.2     | System Layer Configuration                                         | 112 |
| B.2.1   | Network Configuration                                              | 112 |
| B.2.2   | Serial Configuration                                               | 112 |
| B.2.3   | System Configuration                                               | 113 |
| B.3     | Slave Configuration                                                | 114 |
| B.3.1   | IEC61850 Server Group                                              | 114 |
| B.3.2   | Graphical Display Slave Group                                      | 115 |
| B.4     | Master Configuration                                               | 118 |
| B.4.1   | ADR Group                                                          | 118 |
| B.4.2   | IEC103 Group                                                       | 127 |
| B.4.3   | Virtual Group                                                      | 134 |
| B.5     | Parameter Load Configuration                                       | 138 |
| B.5.1   | Closed Loop Action                                                 | 138 |
| B.5.2   | Profile Record                                                     | 139 |
| B.5.3   | Derived Parameter                                                  | 139 |
| B.5.4   | Derived DI                                                         | 140 |
| B.6     | OpenPro+ Configurator UI                                           | 140 |
| B.7     | Troubleshooting                                                    | 142 |
|         |                                                                    |     |

.

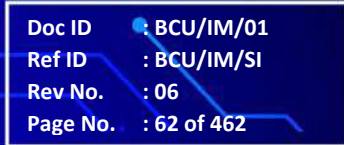

.

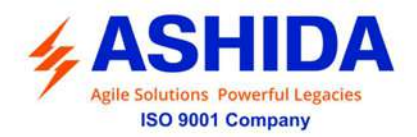

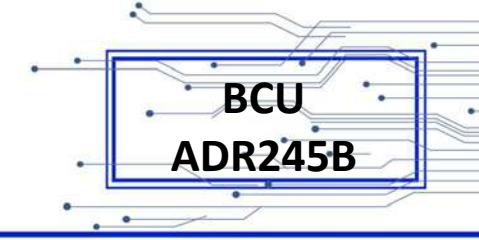

### 3.A. RTV2 SOFTWARE INFORMATION

#### A.1 Overview

ASHIDA Provides following Software solution to support the BCU-ADR245B and the other ASHIDA products.

| Sr. No. | Application Software | Description                                                                                             |
|---------|----------------------|----------------------------------------------------------------------------------------------------|
| 1       | RTV2 Software        | Customizes BCU-ADR245B Settings and configure communication, input and output for specific applications |

This section describes how to get started with the BCU-ADR245B and RTV2 software. It particularly explains about the software setup and working procedure.

#### A.1.1 RTV2 Software Features

| Connections            | BCU-ADR245B is connected to the PC through Front port as well as Rear port. |
|------------------------|-----------------------------------------------------------------------------|
| Settings Editor        | Provides online as well as offline utility to interface with ASHIDA BCU     |
| AProLogic              | Allows user to program the inputs, outputs and LEDs                         |
| 61850 Configuration    | Allows user to configure the IEC61850 communication.                        |
| Open Pro+ Configurator | Allow user to configure GUI                                                 |
| Events                 | Provides event analysis tools.                                              |
| History Faults         | Provides History fault analysis tool                                        |
| Disturbance Record     | Provides Oscillography analysis tools.                                      |
| Time Synchronization   | Local clock time synchronized data is available.                            |
| Measurements           | Provides online power system parameter measurements                         |
| Status                 | Provides status of the input, output and protection functions tool.         |
| Control                | Provides the control function tool (output, input, LED)                     |
| Alias                  | Allows user to label the outputs and inputs.                                |

Note: The screen shot of RTV2 software is common for BCU and Relays.

#### A.2 Installation and Setup

#### A.2.1 System Requirement

ASHIDA Relay Talk System Version2 requires the following hardware/software platform to run the application

| Sr. No. | Requirement      | Description                              |
|---------|------------------|------------------------------------------|
| 1       | Operating System | Windows XP/7/8/8.1/10 (32-bit or 64-bit) |
| 2       | Processors       | 1GHz or above                            |
| 3       | RAM              | 512MB or above                           |

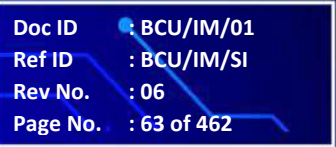

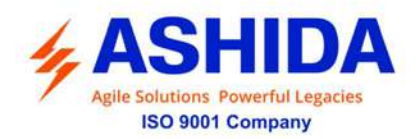

| 4 | Dot net Framework | Microsoft .Net Framework 3/3.51 |
|---|-------------------|---------------------------------|
|   |                   |                                 |

#### A.2.2 Microsoft .Net Framework 3.5.1

Turn windows features on for "Microsoft .Net Framework" Check the Microsoft .Net Framework and click Ok. If ".Net" feature is not available then use following link to download .Net Framework: <u>http://www.microsoft.com/en-in/download/details.aspx?id=21</u> If the above link fails to work, you may need to search in <u>http://www.microsoft.com</u> for Microsoft .Net Framework 3.5.1

| Windows Features                                                                                                    | ×        |
|----------------------------------------------------------------------------------------------------|----------|
| Turn Windows features on or off                                                                                                    | 0        |
| To turn a feature on, select its check box. To turn a feature off, clear is<br>check box. A filled box means that only part of the feature is turned o | ts<br>n. |
| 🕀 🔽 🔒 Games                                                                                                    | *        |
| Indexing Service                                                                                                    |          |
| 🔽 🚹 Internet Explorer 8                                                                                                    |          |
| 🕀 🔳 🔓 Internet Information Services                                                                                                    | =        |
| Internet Information Services Hostable Web Core                                                                                                    |          |
| 🕀 🔽 🔓 Media Features                                                                                                    |          |
|                                                                                                    |          |
| 🕀 🔲 🖥 Microsoft Message Queue (MSMQ) Server                                                                                                    |          |
| 🕀 🔲 🔓 Print and Document Services                                                                                                    |          |
| Remote Differential Compression                                                                                                    |          |
| RIP Listener                                                                                                    |          |
| Simple Network Management Protocol (SNMP)                                                                                                    | Ŧ        |
| OK Canc                                                                                                    | el       |

Figure 1: Turn windows features on or off

#### A.2.3 Installing ASHIDA Relay-Talk System

The ASHIDA Relay-Talk System is delivered as a single installation file named 'ASHIDA Relay-Talk System.exe'. To install ASHIDA Relay-Talk System simply open the file and follow the directions.

To install, double click on "ASHIDA Relay-Talk SystemSetup.exe" setup file. Following window will appear.

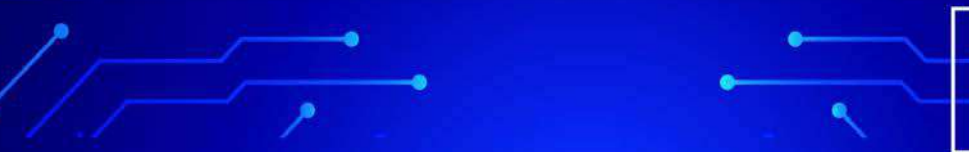

BCU

**ADR245B** 

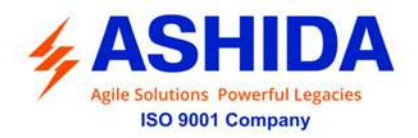

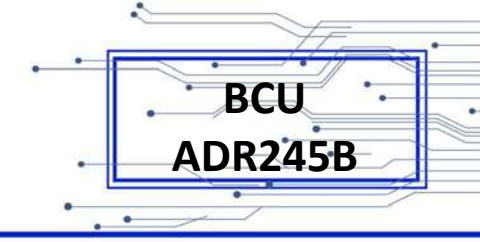

|                                                 | ×                                                               |
|-------------------------------------------------|-----------------------------------------------------------------|
| R))<br>ASH<br>Syst                              | IIDA Relay-Talk<br>.em V2                                       |
| Setup requires 22 MB                            | in:                                                             |
| You must agree to the<br>you can install ASHID/ | Licenses terms and conditions before<br>A Relay-Talk System V2. |
| I agree to the Licer                            | se terms and conditions.                                        |
|                                                 | *INSTALL                                                        |
|                                                 |                                                                 |

Figure 2: Startup screen of Relay Talk System Version2

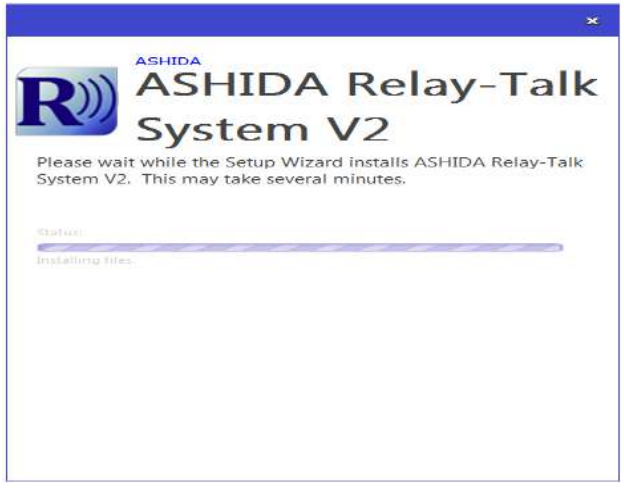

Figure 3: Installing ASHIDA Relay Talk System V2

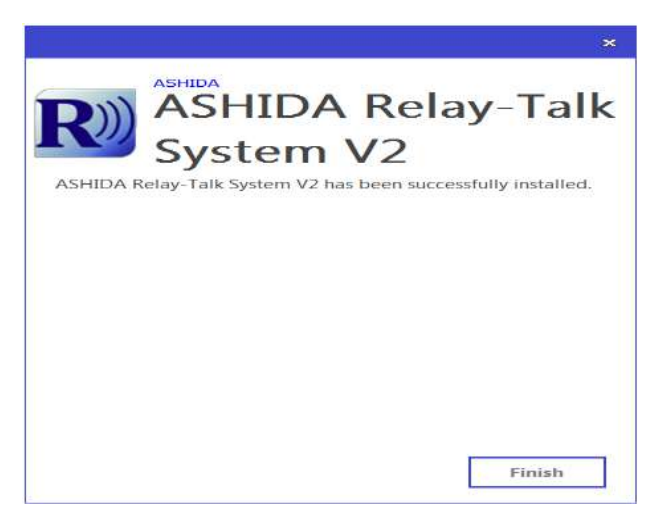

Figure 4: Relay Talk System Version2 setup installation complete

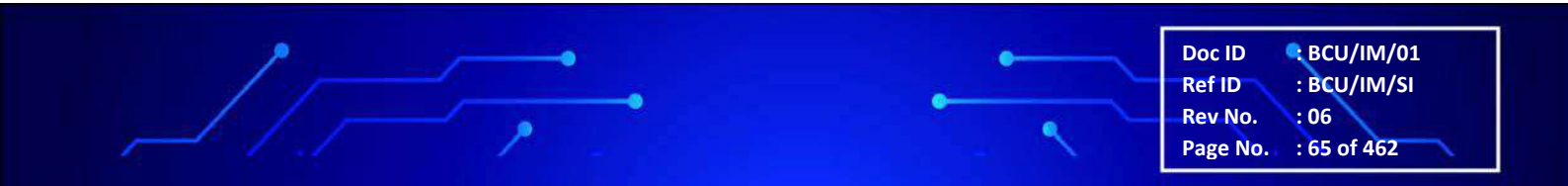

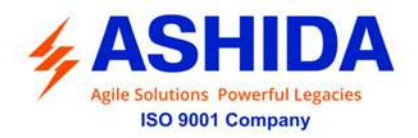

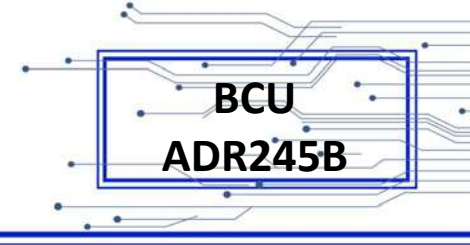

This completes the installation of ASHIDA Relay-Talk System. Click "Finish" and start using ASHIDA Relay-Talk System.

In addition to installing the required files on your system the installation application performs the following steps.

Creates entries in the Start->Programs menu to access the features of the ASHIDA Relay-Talk System

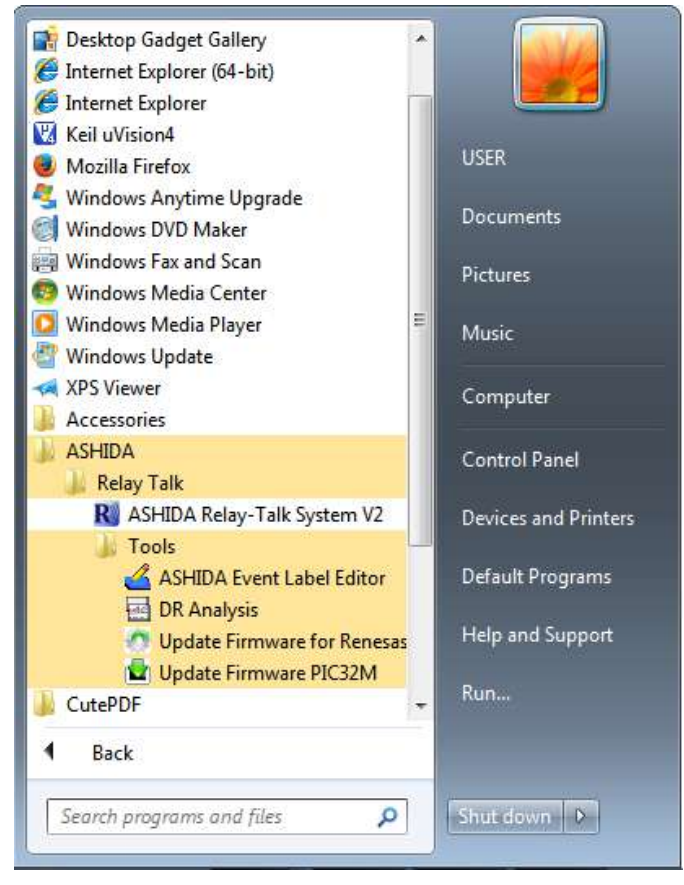

Figure 5: Relay Talk System Version2 in programs menu

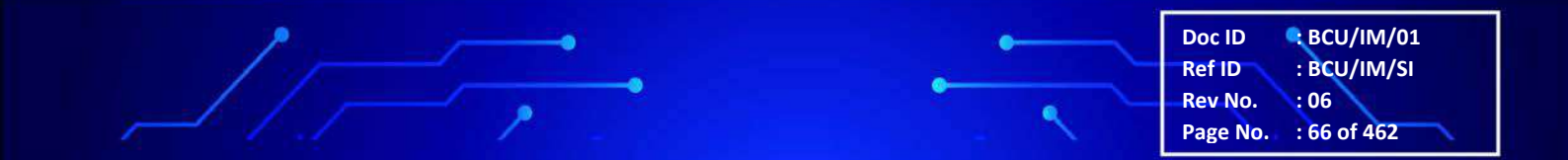

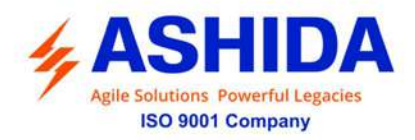

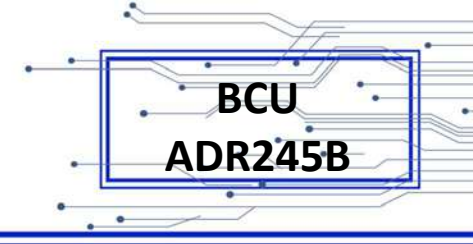

#### A.2.4 Uninstalling and Repair ASHIDA Relay-Talk System

Step 1: To Uninstall the software go to windows Control Panel ->'Add/Remove Programs'.

| Control Panel                                                                      | Programs      Programs and Features                                                    |                                         | -            | 4+ Search P | rograms and Features |     |
|------------------------------------------------------------------------------------|----------------------------------------------------------------------------------------|-----------------------------------------|--------------|-------------|----------------------|-----|
| Control Panel Home<br>View installed updates<br>Turn Windows features on or<br>off | Uninstall or change a program<br>To uninstall a program, select it from the list and t | hen click Uninstall, Change, or Repair. |              |             |                      |     |
|                                                                                    | Organize 🕶 Uninstall Change                                                            |                                         |              |             | 82                   | - 6 |
|                                                                                    | Name                                                                                   | Publisher                               | Installed On | Size        | Version              |     |
|                                                                                    | ASHIDA USB to UART Bridge x64                                                          | ASHIDA                                  | 30-12-15     | 1.78 MB     | 1.0.0                |     |
|                                                                                    | R ASHIDA Relay-Talk System V2                                                          | ASHIDA                                  | 30-12-15     |             | 2.0.7.0              |     |
|                                                                                    | ASHEDA Product version: 2.0.7.0<br>Comments: ASHEDA Relay-                             | Talk System Setup V2.0.7 Beta           |              |             |                      |     |

Figure 6: Relay Talk System Version2 in Programs

| 🖉 🔹 Kontrol Panel 🛛                          | <ul> <li>Programs          <ul> <li>Programs and Features</li> </ul> </li> </ul> |                            |                           | •            | 49 Search P | rograms and Features |   |  |
|----------------------------------------------|----------------------------------------------------------------------------------|----------------------------|---------------------------|--------------|-------------|----------------------|---|--|
| Control Panel Home<br>View installed updates | Uninstall or change a program<br>To uninstall a program, select it from the      | e list and then click Unin | stall, Change, or Repair. |              |             |                      |   |  |
| off                                          | Organize 🕶 Uninstall Change                                                      |                            |                           |              |             | 80                   | • |  |
|                                              | Name                                                                             |                            | Publisher                 | Installed On | Size        | Version              |   |  |
|                                              | ASHIDA USB to UART Bridge x64                                                    |                            | ASHIDA                    | 30-12-15     | 1.78 MB     | 1.0.0                |   |  |
|                                              | R ASHIDA Relay-Talk System V2                                                    | Uninstall                  | SHIDA                     | 30-12-15     |             | 2.0.7.0              |   |  |
|                                              |                                                                                  | Chapte                     |                           |              |             |                      |   |  |
|                                              |                                                                                  |                            |                           |              |             |                      |   |  |

Step 2: Right click on ASHIDA Relay-Talk System

Figure 7: Confirmation to un-install Relay Talk System Version2

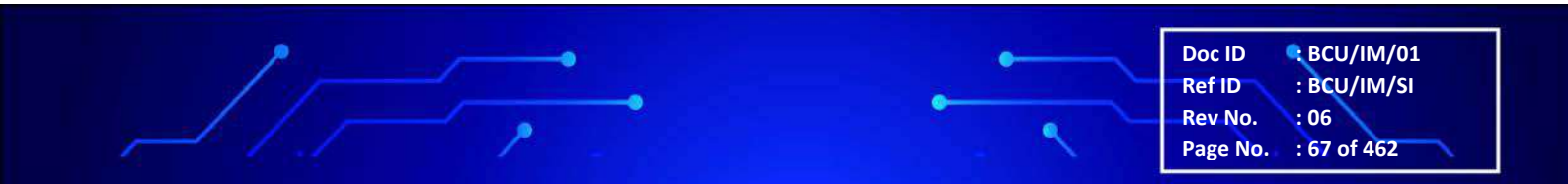

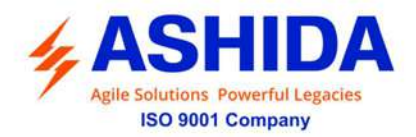

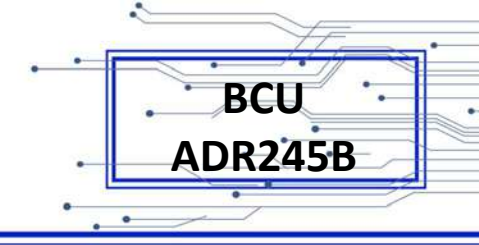

Step 3: To uninstall Relay Talk System Version2 click yes button.

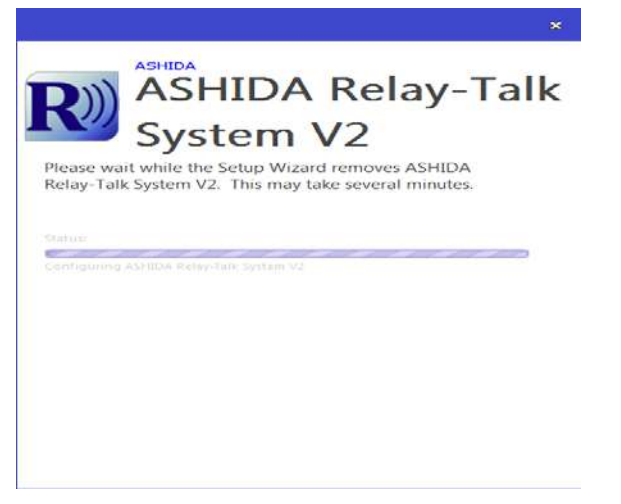

Figure 8: Relay Talk System Version2 – Un-Installation in Progress

#### A.3 ASHIDA Relay Talk System Version 2 (RTV2 S/W)

This section will guide the user for using ASHIDA Relay Talk System Version2, establishing the configuration and interface with the device.

To start Relay Talk System Version2:

- Click Start->Programs -> ASHIDA-> Relay Talk-> ASHIDA Relay-Talk System V2
- Or click ASHIDA RelayTalk.exe in the Install directory (e.g. C:\Program Files \ASHIDA\Relay Talk\ ASHIDA RelayTalk.exe)

#### PC to BCU Connection

Personal computer can be interfaced to the BCU by using USB cable.

#### Relay Talk System Version2 – Main Screen

Following is the main screen of ASHIDA Relay Talk System Version2.

 Doc ID
 BCU/IM/01

 Ref ID
 : BCU/IM/SI

 Rev No.
 : 06

 Page No.
 : 68 of 462

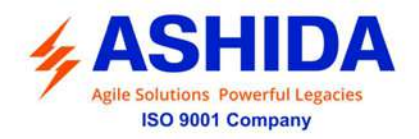

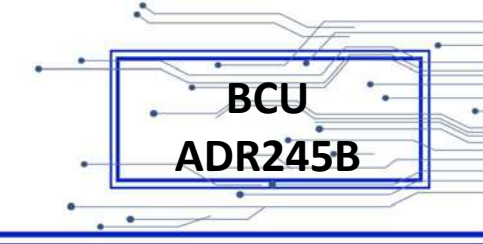

|                     | ik V2                                | 0 |
|---------------------|--------------------------------------|---|
| View Dev            | vice Tools Help                      |   |
| 1 00                | N N To To 10 🗐 🖉 🔧                   |   |
|                     | RTHM                                 |   |
| ETSudant            |                                      |   |
| (a)                 |                                      |   |
|                     |                                      |   |
|                     |                                      |   |
|                     |                                      |   |
|                     |                                      |   |
|                     |                                      |   |
|                     |                                      |   |
|                     |                                      |   |
|                     |                                      |   |
|                     |                                      |   |
|                     |                                      |   |
|                     |                                      |   |
|                     |                                      |   |
|                     |                                      |   |
|                     |                                      |   |
|                     |                                      |   |
|                     |                                      |   |
| 1100                |                                      |   |
| and territy.        |                                      |   |
|                     | CALLER ALLER D                       |   |
|                     | C Users Comprovidents (ASHUA/Relay 1 |   |
|                     | DTGuten                              |   |
| 10.0                | r izgano                             |   |
|                     |                                      |   |
|                     |                                      |   |
|                     |                                      |   |
| r<br>of the System. |                                      |   |

Figure 9: Main window of Relay Talk System Version2

#### A.3.1 Features in RTV2 Software

- Connection: Edit connection preference settings to interface with ASHIDA BCU Series.
- Settings: This function is to edit settings in online/offline mode. Also to read and write Settings from/to device.
- Event list: Can view the event list from device in online mode.
- Disturbance Record viewer: Can view the Disturbance record from device in online mode.
- History Faults: Can read the History Faults from Device with time and date in Online and Offline mode.
- Parameter View: Can read all Analogue parameters, Digital status from device in online mode.
- Status: Can read various events/Faults with date time online.
- Control: Can perform control operations
- Alias: This function is to edit DI/DO labels.

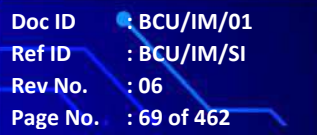

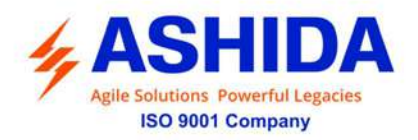

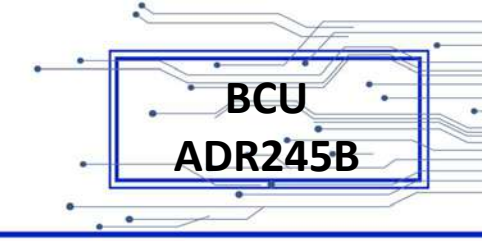

#### A.3.2 Standard Toolbar buttons

Following figure shows description of toolbar buttons:

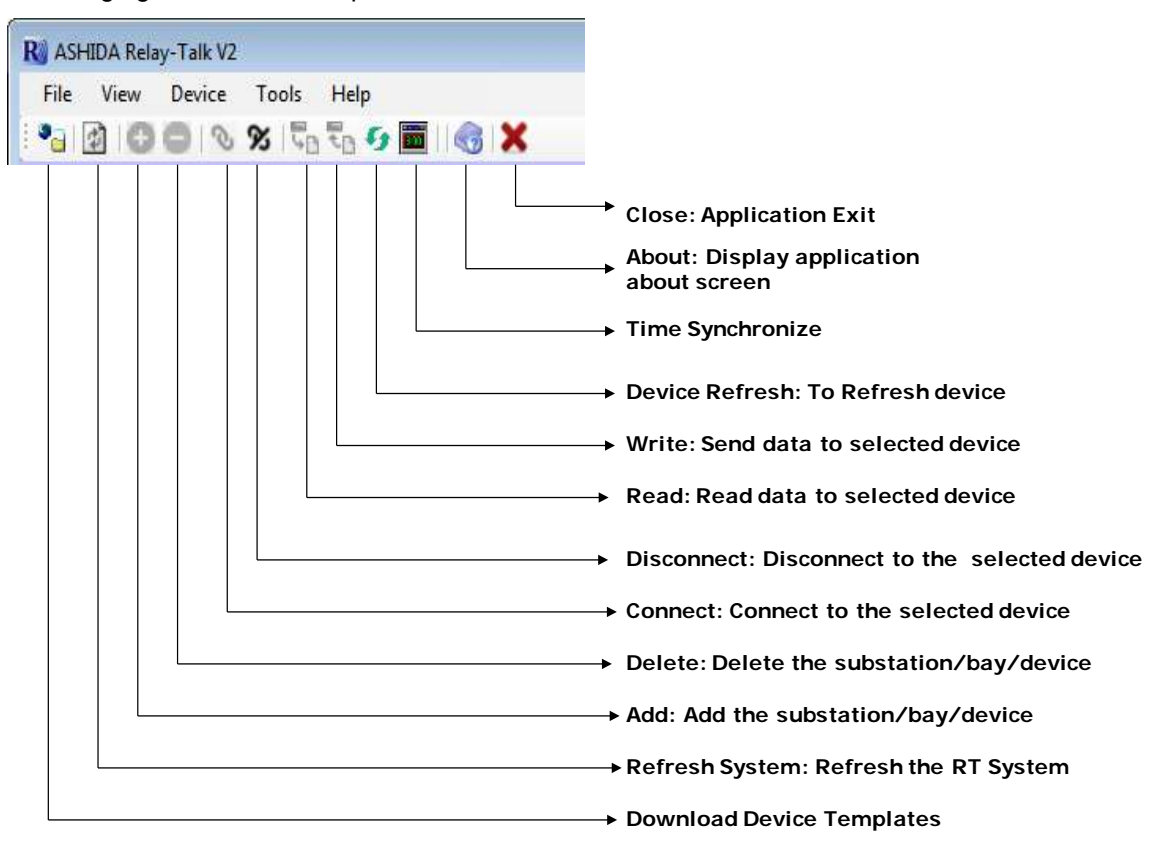

#### A.3.3 Download Device Template

To Download Device template, click on "Download Device Template". Following window will appear.

| Download Device Templates                                                          |                                |
|------------------------------------------------------------------------------------|--------------------------------|
| ownload Device Template                                                            |                                |
| 9900                                                                               | \$                             |
|                                                                                    | Available Device Templates = 0 |
|                                                                                    |                                |
|                                                                                    |                                |
|                                                                                    |                                |
|                                                                                    |                                |
|                                                                                    |                                |
|                                                                                    |                                |
| -12-15 PM 05:18:30 Refreshing file list<br>-12-15 PM 05:18:33 Refreshing file list |                                |
|                                                                                    |                                |
|                                                                                    |                                |
|                                                                                    |                                |

Figure 10: Download Device Template screen

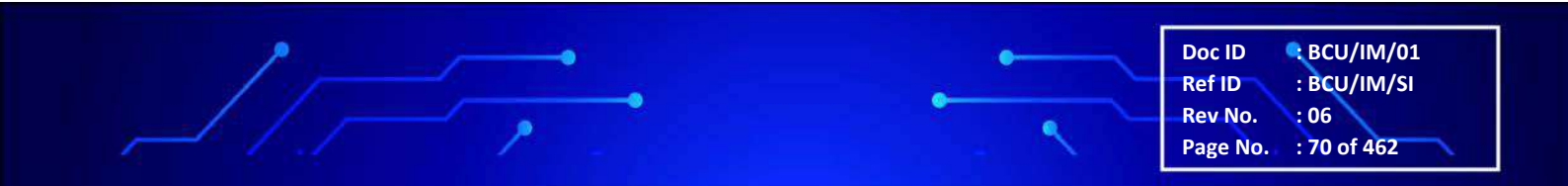

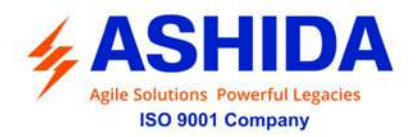

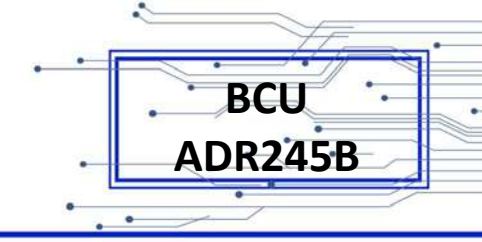

| 🌯 Download Devi   | ice Templates                 |                            | ×        |
|-------------------|-------------------------------|----------------------------|----------|
| Download Device T | [emplate                      |                            |          |
| <u> 9</u> 000     |                               |                            | <b>‡</b> |
| Cocal Fold        | der                           |                            |          |
| Template Path     | C:\Users\USER\Desktop         |                            | Browse   |
| Internet          |                               |                            |          |
| Internet          |                               |                            |          |
| Protocol          | Ftp 🔻                         |                            |          |
| FTP Link          | ftp://asha-projectg.com/httpd | ocs/downloads/RTV2/DeviceT | emplate/ |
| V Passwo          | rd Protection                 |                            |          |
| UserID            | ashap5ne                      | Password                   |          |
|                   |                               | Save                       | Cancel   |
|                   |                               |                            |          |

Figure 11: Download Device Template

Write Web URL and click save. Then click on Refresh button to check available Device templates. Select suitable Device template to download, and click on Download button.

#### A.4 Substation

#### A.4.1 Adding Substation to RT System

To add new substations right click on "RT System". Following context menu will appear.

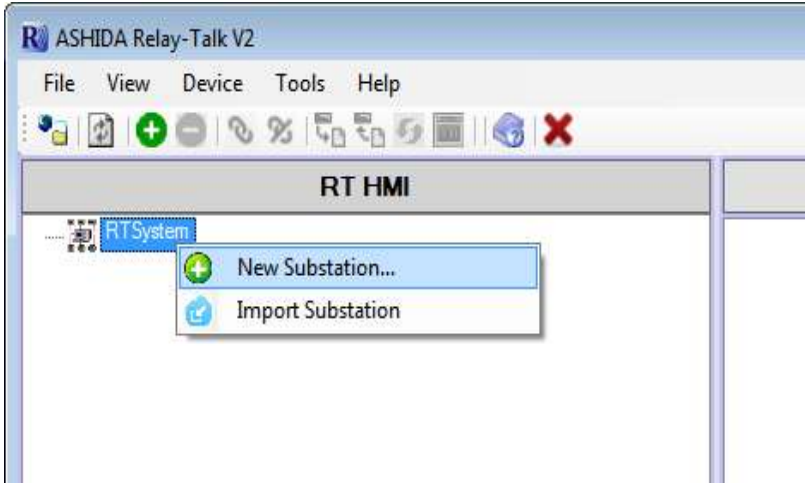

Figure 12: Add new substation

Now click on "New Substation" following window will appear.

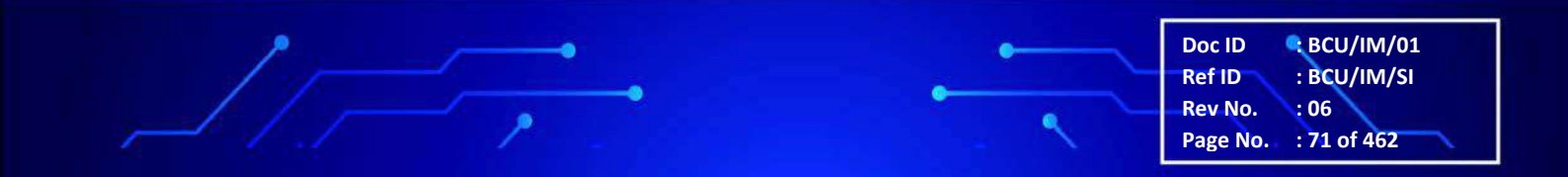

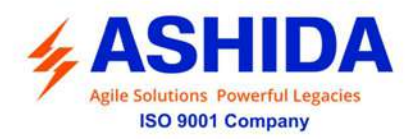

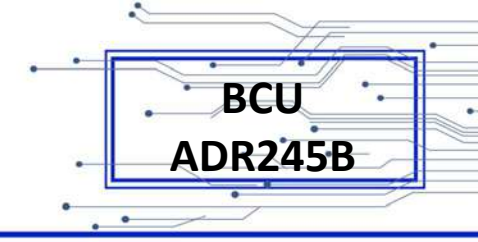

| New Substation                   |  |  |  |
|----------------------------------|--|--|--|
| Enter Substation Name            |  |  |  |
| Substation: Substation 1         |  |  |  |
|                                  |  |  |  |
| Please enter the substation name |  |  |  |
|                                  |  |  |  |
| OK Cancel                        |  |  |  |

Figure 13: Write new substation name

Type a substation name and click OK. A new substation will be added in RT System.

#### A.4.2 Import Substation

To import substation right click on "RT System". Following context menu will appear.

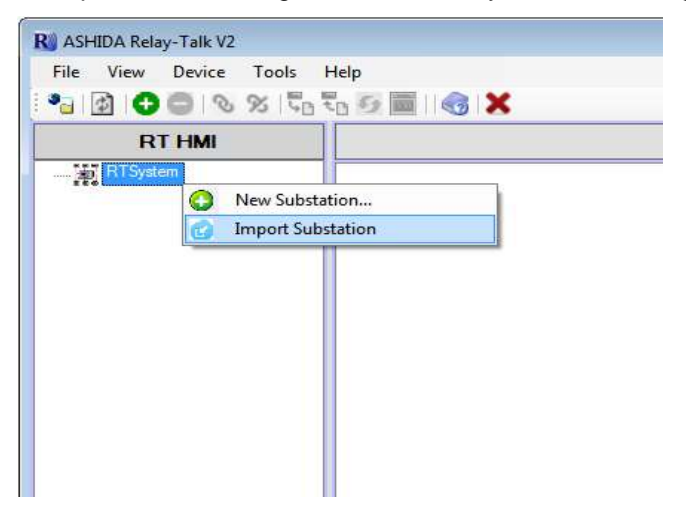

Figure 14: Import substation

Now click on "Import Substation". In the "Import substation" dialogue select a system archive to import and click Open.

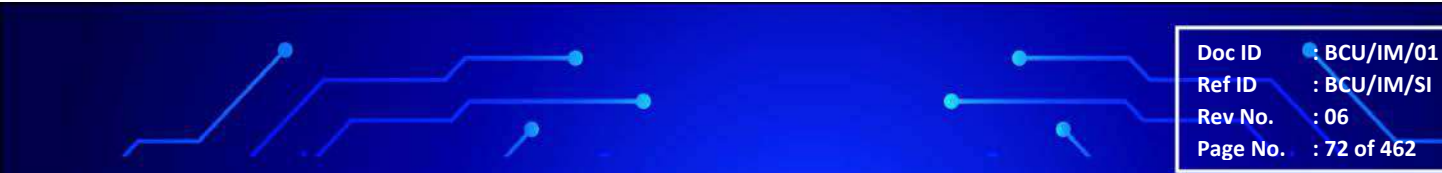
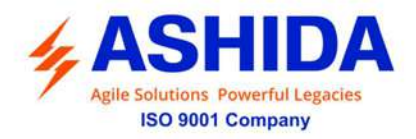

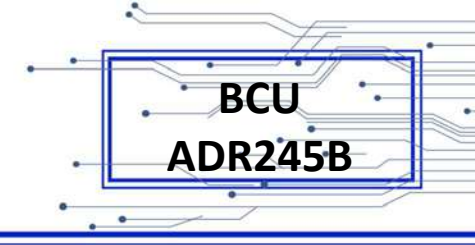

### A.4.3 Export Substation

To export substation right click on substation. Following context menu will appear.

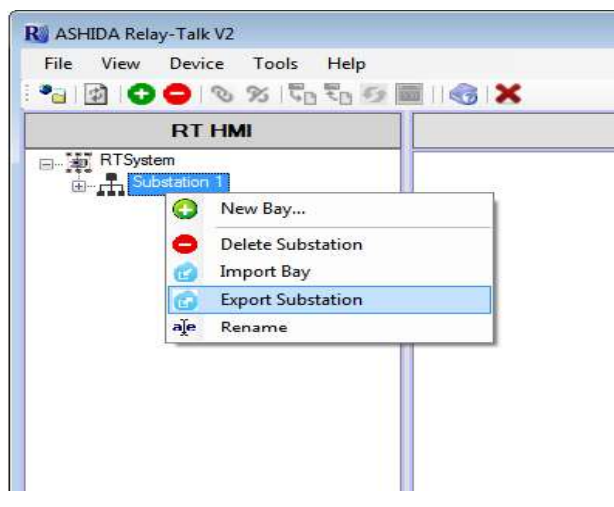

Figure 15: Export substation

Now click on "Export Substation" following window will appear.

| E Desktop          | 4 |
|--------------------|---|
| > 🔂 Libraries      |   |
| DER USER           |   |
| 🖻 🜉 Computer       | 5 |
| 🖻 🙀 Network        |   |
| Egg Control Panel  |   |
| 👿 Recycle Bin      |   |
| 🖻 📕 DeviceTemplate |   |
| EXPORT             |   |

Figure 16: Export substation dialogue

In the "Export substation" dialogue, select a destination path and click Ok.

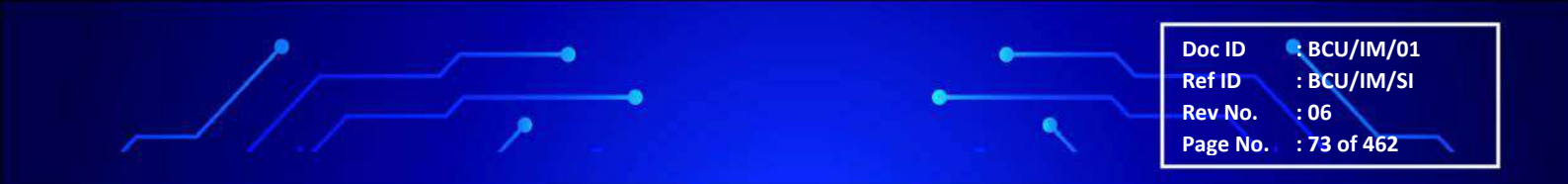

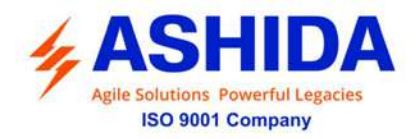

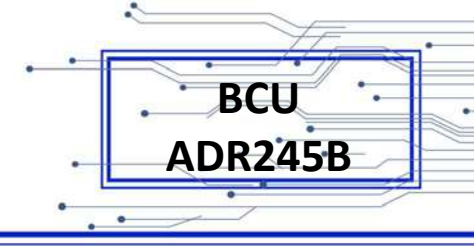

# A.5 Bay

# A.5.1 Adding Bay to Substation

To add a new Bay right click on substation. Following context menu will appear.

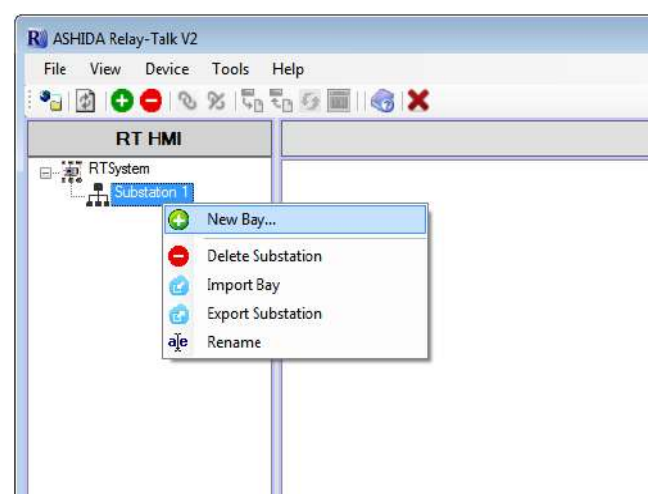

Figure 17: Add new Bay

Click on "New Bay" following window will appear.

| New Bay |              |                 | ×      |
|---------|--------------|-----------------|--------|
| Paul    | Enter Bay Na | ime             |        |
| bay.    | buy i        |                 |        |
|         | Please entre | er the Bay name |        |
|         |              | ОК              | Cancel |

Figure 18: Add new bay name

Type a bay name and click OK. A new bay will be added to RT System.

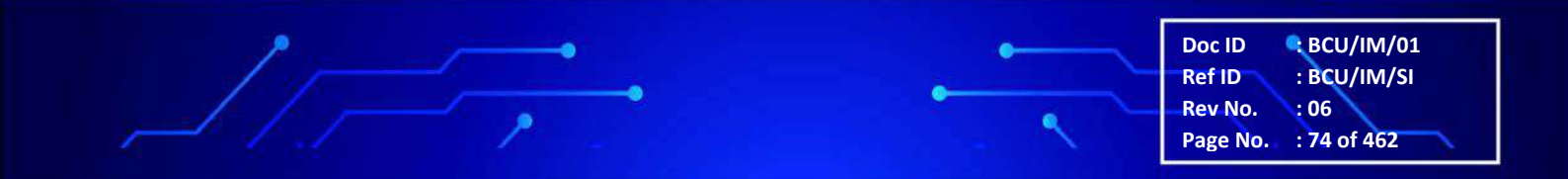

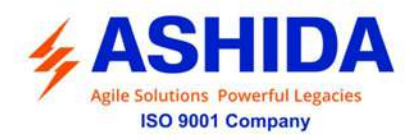

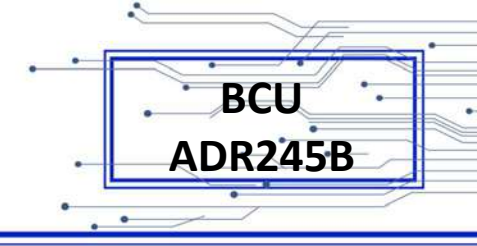

### A.5.2 Import Bay

To import bay right click on substation. Following context menu will appear.

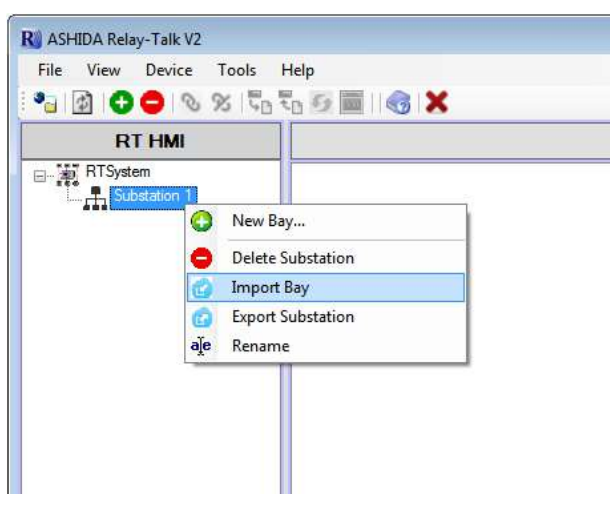

Figure 19: Import Bay

Now click on "Import Bay". In the "Import Bay" dialogue select a system archive to import and click Open.

### A.5.3 Export Bay

To export bay right click on Bay. Following context menu will appear.

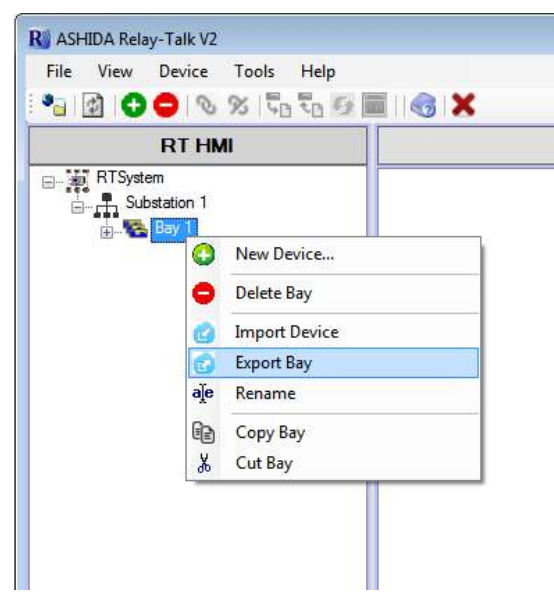

Figure 20: Export Bay

Now click on "Export Bay" following window will appear.

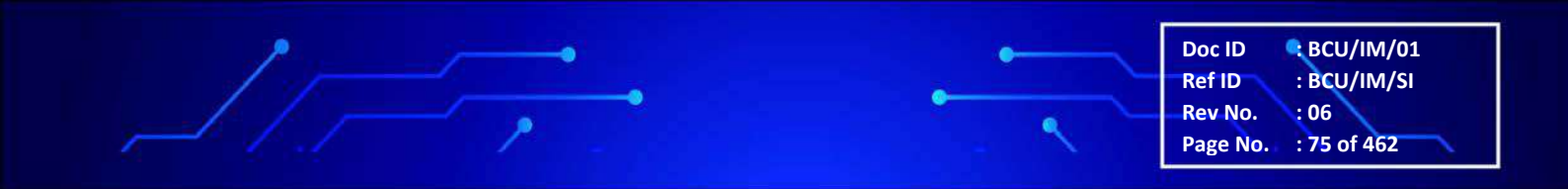

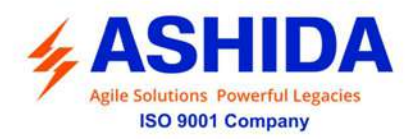

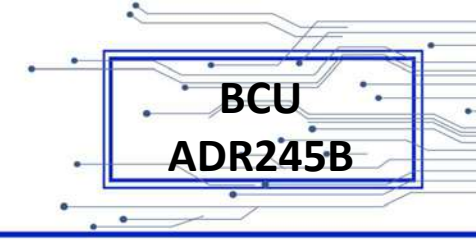

| xport Bay To       |   |
|--------------------|---|
| Marktop            |   |
| D 📷 Libraries      |   |
| D 😹 USER           |   |
| 🕨 🌉 Computer       | 1 |
| 🖻 📬 Network        |   |
| Control Panel      |   |
| 💮 Recycle Bin      |   |
| 🖻 🌽 DeviceTemplate |   |
| 🗼 EXPORT           | - |

Figure 21: Export Bay Dialogue

In the "Export Bay" dialogue, select a destination path and click Ok.

### A.6 Device

This section is generalized and applicable for all ASHIDA BCU models. The User should choose relevant Device Template based on BCU Model.

### A.6.1 Adding New Device

To add a device right click on bay and select "New Device"

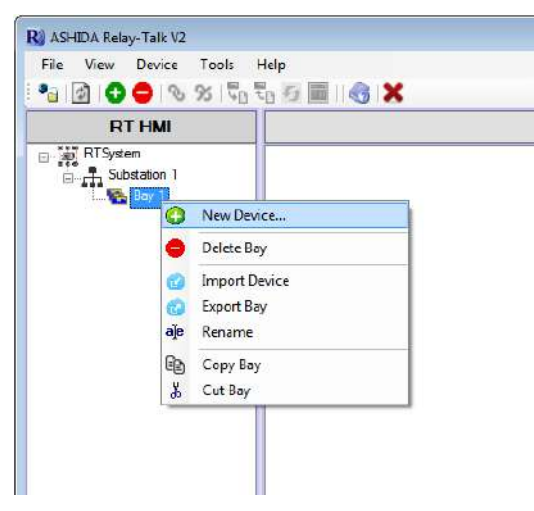

Figure 22: Add new device

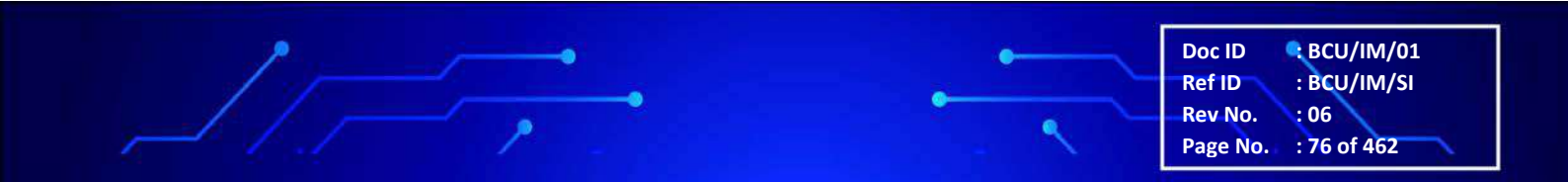

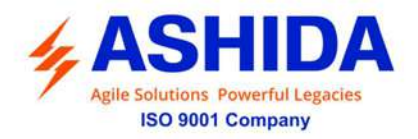

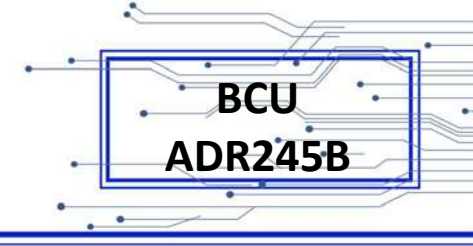

After Downloading the device template, Click on Add Device then list of Available Device templates will display as follows:

|         | Enter Device Name            |
|---------|------------------------------|
| Type:   | ADR245BM30_1383F_V1.00       |
| Device: | ADR245BM30_1383F_V1.00       |
|         | Please enter the Device name |
|         |                              |

Figure 23: Enter device name

Choose suitable Device template from available types. Type a device name and click Ok. New Device will be added to selected bay.

### A.6.2 Import Device

To import device right click on bay. Following context menu will appear.

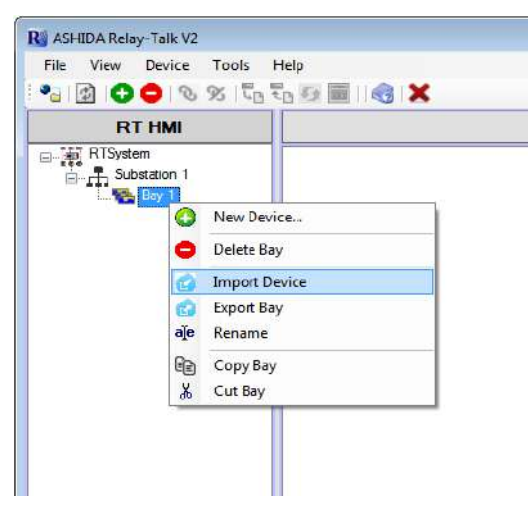

Figure 24: Import Device

Now click on "Import Device". In the "Import Device" dialogue select a system archive to Import and click open.

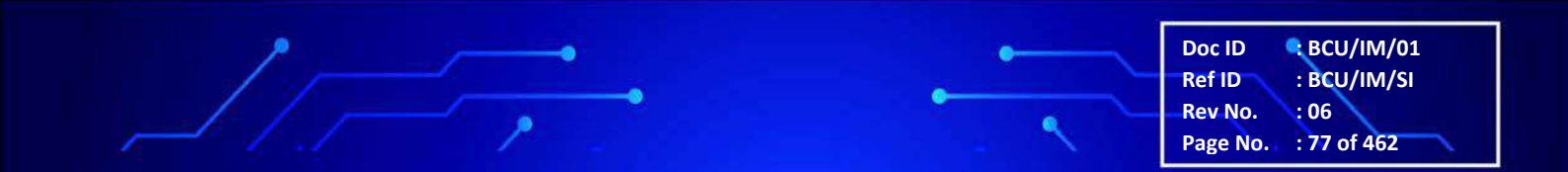

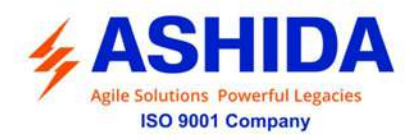

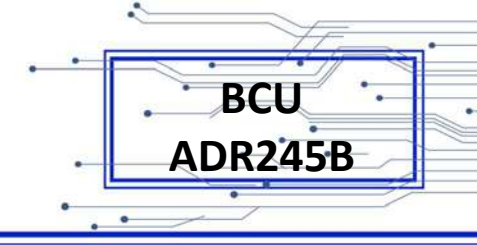

### A.6.3 Export Device

To export device right click on Device. Following context menu will appear.

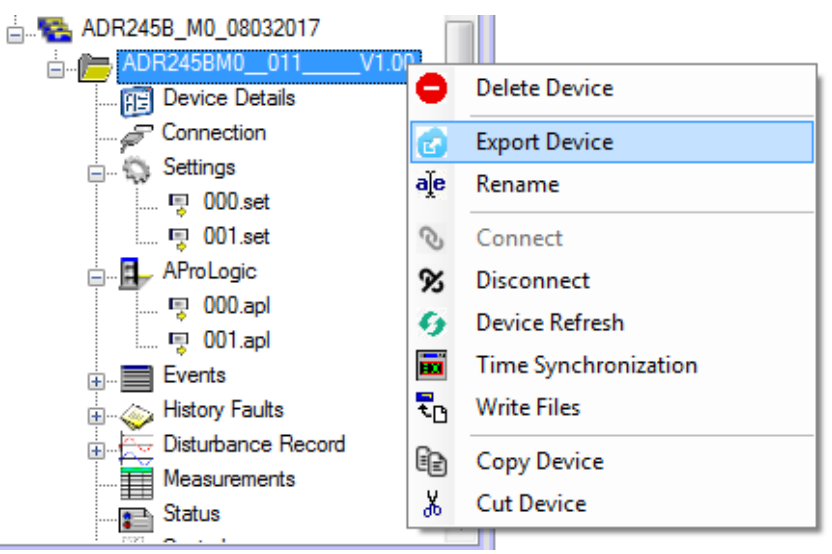

Figure 25: Export Device

Now click on "Export Device" following window will appear.

| rowse For Folder                                                                                                    | X |
|----------------------------------------------------------------------------------------------------|---|
| Export Device To                                                                                                    |   |
| E Desktop                                                                                                    |   |
| Eibraries                                                                                                    |   |
| D 📕 USER                                                                                                    |   |
| 🛛 🖳 Computer                                                                                                    |   |
| Network                                                                                                    |   |
| Image: Second Panel Image: Panel Image: P |   |
| 🗑 Recycle Bin                                                                                                    |   |
| DeviceTemplate                                                                                                    |   |
| EXPORT                                                                                                    | + |

Figure 26: Export Device dialogue

In the "Export Device" dialogue, select a destination path and click Ok.

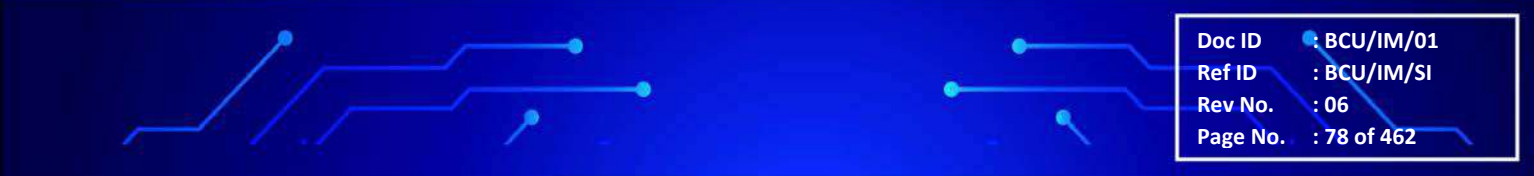

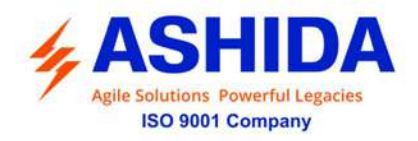

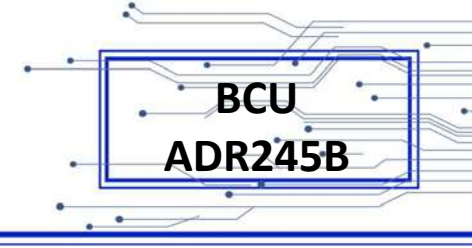

# A.7 Communication Setting

#### A.7.1 Editing connection settings of Device

To Edit or Initialize Serial communication Settings Double click on Connection button. Following window will appear on screen.

| 🕫 Configure Connection |
|------------------------|
| Configure Connection   |
|                        |
| Serial Connection      |
|                        |
| Ethernet Connection    |
|                        |
|                        |
|                        |
|                        |
| Cancel                 |

Figure 27: Serial Connection

| 🖅 Cor | figure Connectior           | י <b>בב</b>         |
|-------|-----------------------------|---------------------|
|       | Configure Serial Con        | nection             |
|       |                             |                     |
|       | Serial Connection           | Settings            |
|       | Eront Port                  | Rear Port           |
|       | Relay Address:              | 1 -                 |
|       | Com Port:                   | COM11 -             |
|       | Baud Rate:                  | 57600 👻             |
|       | <u>P</u> arity:             | None 👻              |
|       |                             |                     |
|       |                             |                     |
|       | << <u>B</u> ack <u>F</u> in | iish <u>C</u> ancel |

Figure 28: Communication settings

Edit communication settings as required and click Finish to save.

### A.7.2 Communicating with Device

Once the communication settings are complete, the Device can communicate using ASHIDA Relay Talk System Version2. The Configurator internally uses a separate communication driver to communicate with the device. This communication driver communicates with the device using

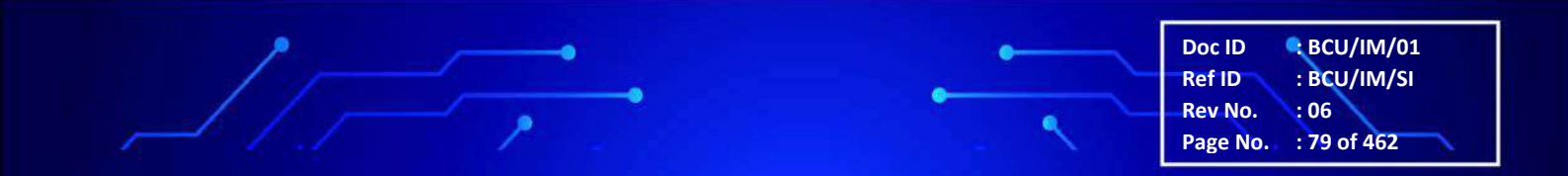

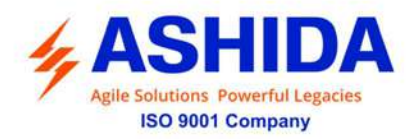

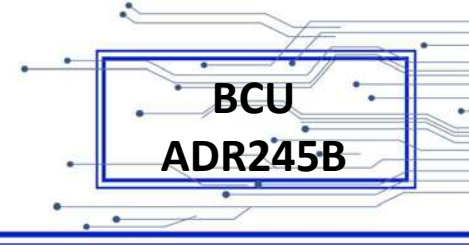

communication parameters (e.g. com port, baud rate, parity) supplied in device connection. Status of this driver is reflected in bottom status bar at the rightmost corner.

RT HMI

Figure 29: Offline/Online status

It is 'offline' in red background at the start of the system & once the driver is successfully loaded it turns to 'online' in green background. No communication with the device is possible till the driver is successfully started & is 'online'. Select the device and then click on Connect button.

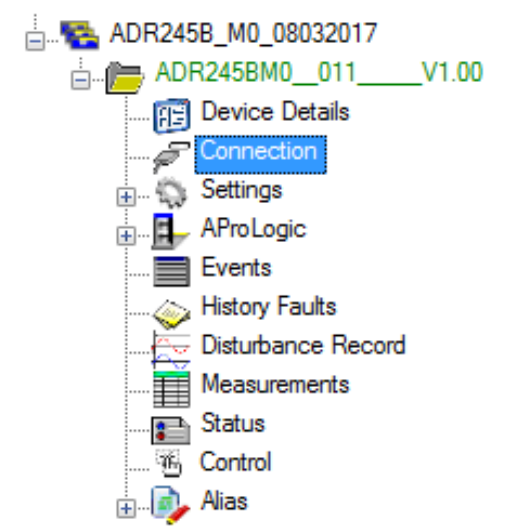

Figure 30: Connect to device

After successful communication, device name will turn into green colour.

Doc ID ECU/IM/01 Ref ID BCU/IM/SI Rev No. : 06 Page No. : 80 of 462

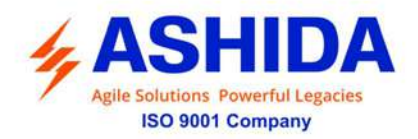

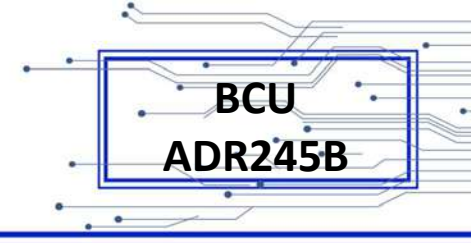

# A.8 Settings

#### A.8.1 To View Settings files from Device

Stored settings can see under Settings node like 000.set etc.

To read the settings from device double click on Settings file, then following settings menu will appear on screen.

| RTHM                                                                                                    | C:\Users\v                                                                                                    | dakshata\Documents\ASHIDA\Relay T                                                 | alk\RTSystem\Substation 5\ADR245B_M0_080                                | 02017\ADR2458M0_011V1.00\SETTINGS\000.set                                              |
|----------------------------------------------------------------------------------------------------|----------------------------------------------------------------------------------------------------|-----------------------------------------------------------------------------------|-------------------------------------------------------------------------|----------------------------------------------------------------------------------------|
| 2458, Mg, 1302017     ADR2458, Mg, 1402017     ADR2458, Mg, 1402017     ADR2458, Mg, 1402017     ADR2458, Mg, 1202017     ADR2458, Mg, 2020017     ADR2458, Mg, 202001 | O00 set     def Convertient of Convertient of | Serings<br>IP3 Enable<br>IP<br>IP<br>IP<br>IP<br>IP<br>IP<br>IP<br>IP<br>IP<br>IP | Value<br>(Nalify)<br>of the setting, select a new<br>OK<br>OK<br>Carcel | Remak/Range<br>Maligie golona<br>Multigie golona<br>Multigie golona<br>Multigie golona |
| 23462340 011 10.00                                                                                                    | 14:                                                                                                    |                                                                                   |                                                                         |                                                                                        |

Figure 31: View Settings File

Note: - Settings with gray coloured lines are Read-Only Settings. To edit the editable settings double click on the same.

| O To val                           | change the value of the setting, select a new<br>ue and then press OK. |
|------------------------------------|------------------------------------------------------------------------|
| <u>V</u> alue :<br><u>R</u> ange : | 50Hz<br>50Hz / 60Hz                                                    |
| <u>N</u> ew <mark>Value</mark> :   | €50Hz ▼                                                                |

Figure 32: Edit settings file

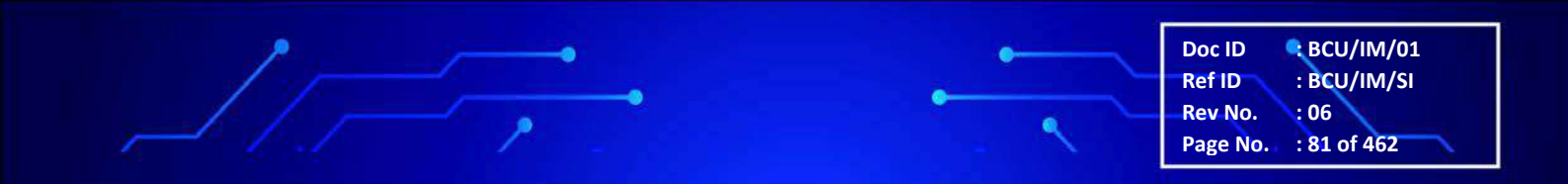

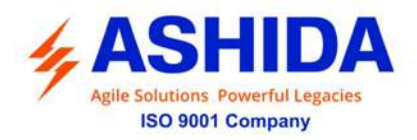

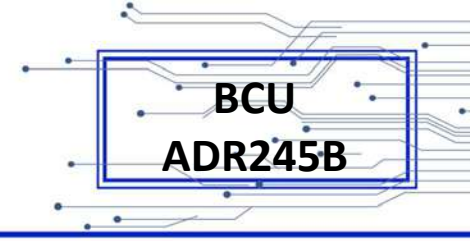

### A.8.2 Downloading Settings from Device

To download settings from device, right click on Settings node. Following window will appear.

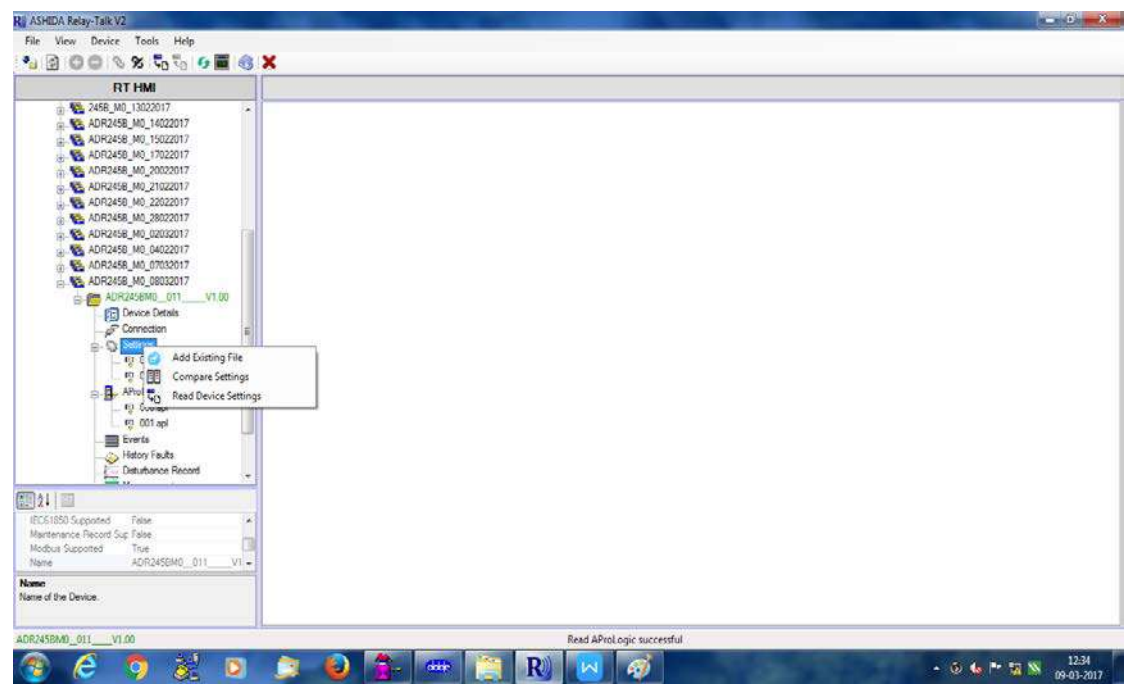

Figure 33: Read device settings

Click "Read Device Settings" to read the settings file. Following window will appear

| Save file           | with a new name |  |
|---------------------|-----------------|--|
| Save File name :    | 000.set         |  |
| Original Document : | 000.set         |  |
|                     |                 |  |

Figure 34: Read settings file name

Type a setting file name and click Ok. It will download the device template.

After successfully reading the settings file of the device double click on set file. Following window will appear.

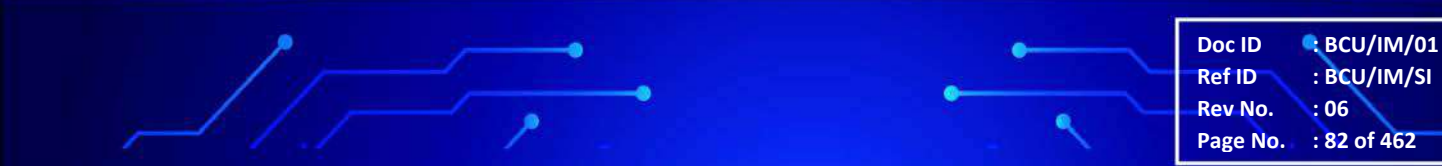

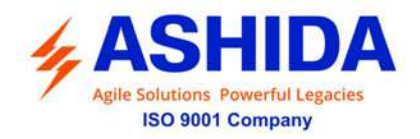

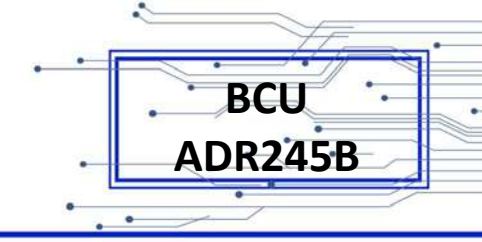

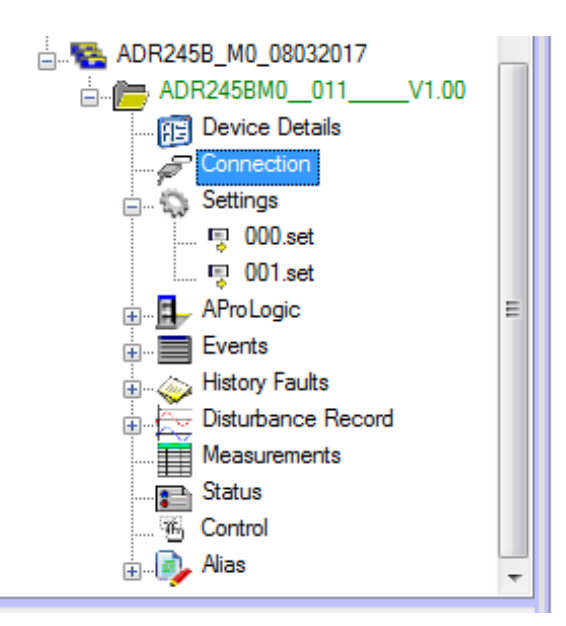

Figure 35: New setting files display

### A.8.3 Restore Settings from Device

If there is no settings file available, it can be retrieve using "Restore Settings File" from Device Template.

To restore settings from device, right click on Settings node. Following window will appear.

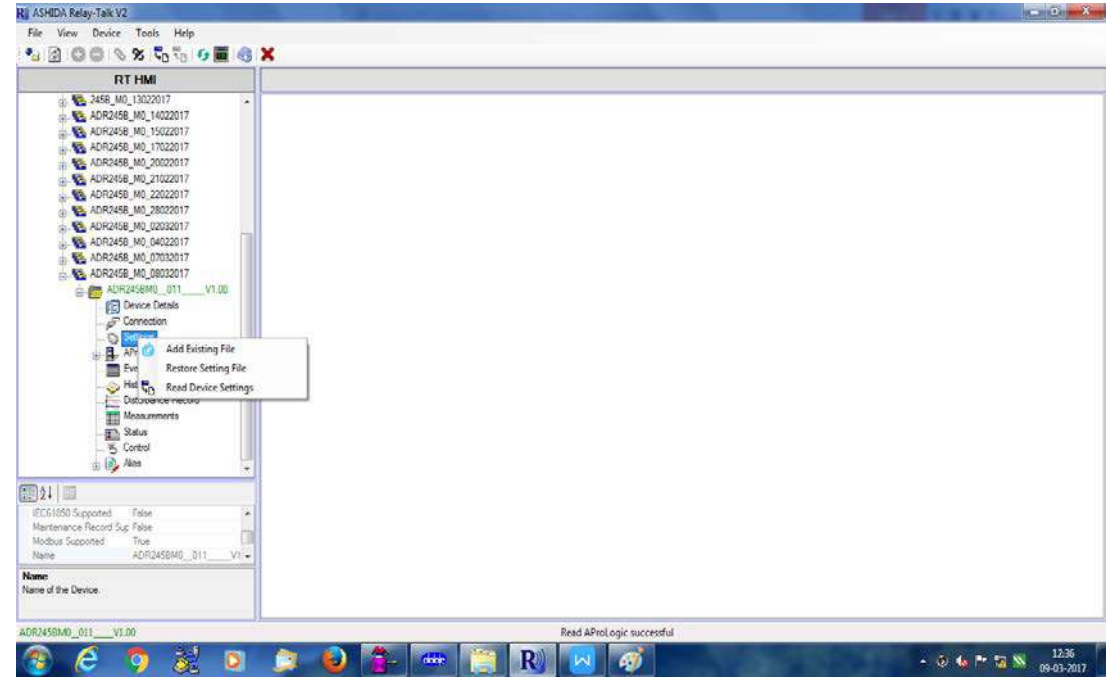

Figure 36: Restore setting files

Click "Restore Settings File" to restore the settings.

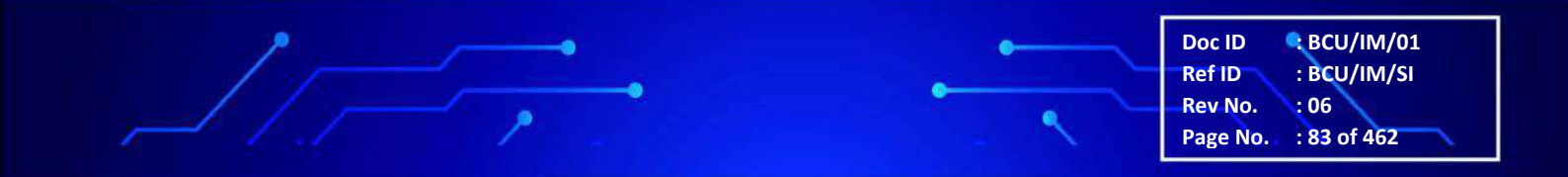

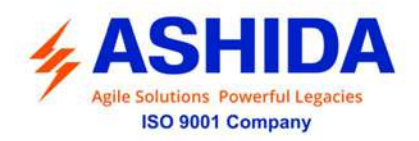

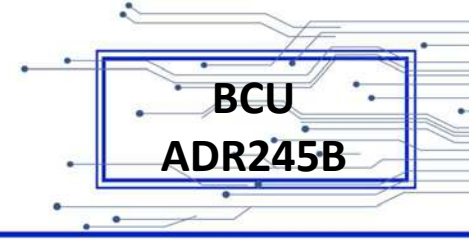

# A.9 AProLogic

The BCU is provided with tool known as AproLogic, in which user can program his/her logics as per is requirement such as Motor reacceleration/ Auto Bus Transfer Scheme (ATS) etc. All type of gates such OR/NOR/NOT/NAND/AND/XOR/XNOR/SR Flip-flop are available along with Operating / Resetting Timer.

It consists of "Input Groups" & "Output Groups". Input groups consist of assignable protection Pickup & Trip Inputs, CB Control Inputs, Binary Inputs, Network inputs i.e. GOOSE Subscriber, Logic equation inputs i.e. Boolean equation & Virtual Input Output equations. Output groups consists of Binary outputs, Logic equation inputs i.e. Boolean equation & Virtual Input Output equations, LEDs Green/Red, Network outputs i.e. GOOSE subscribers, General commands like Remote reset, general trip, DR Trig, CB 52A, CB 52B, etc. (For actual list of input / output signal please refer communication map). We can assign Inputs from Input Group to particular output from Output groups by creating logic equation using gates OR, AND, NOR, NAND, XOR, Flip Flop, Counter by assigning settable Operating Time & Reset time to Boolean equation.

#### A.9.1 Read AProLogic

To read new AProLogic file from the device right click on AProLogic and select 'Read AProLogic'. To open existing AProLogic file, double click on \*.apl file.

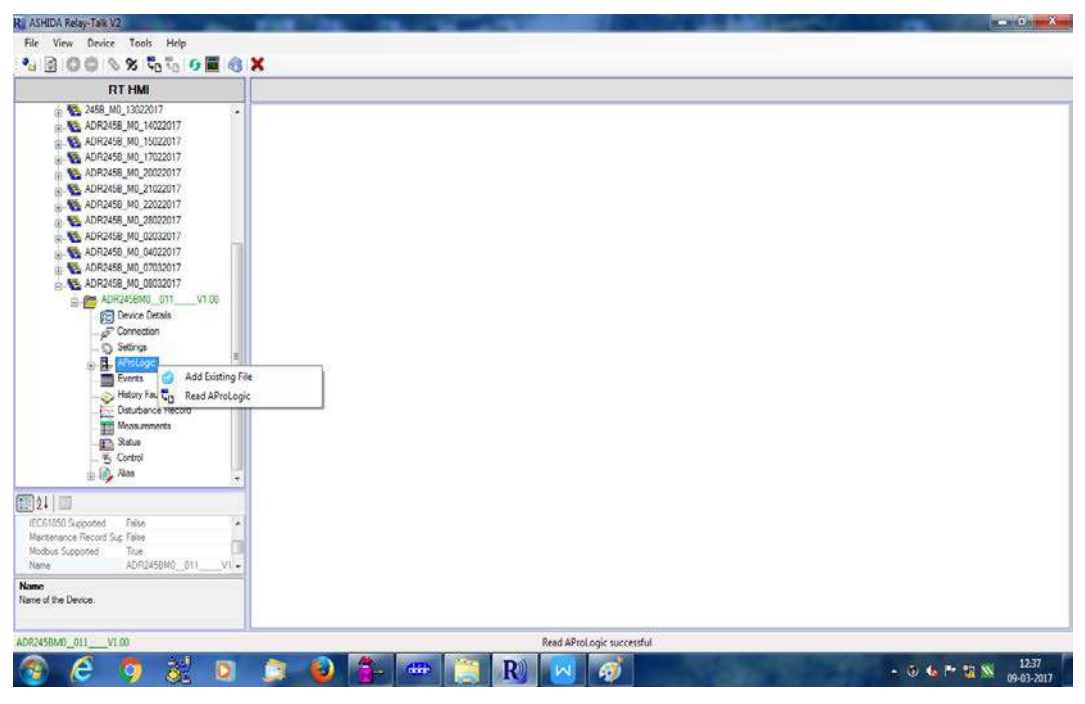

Figure 37: Read AProLogic

Save as dialog box will appear for saving the name of the file. Click OK to save the file.

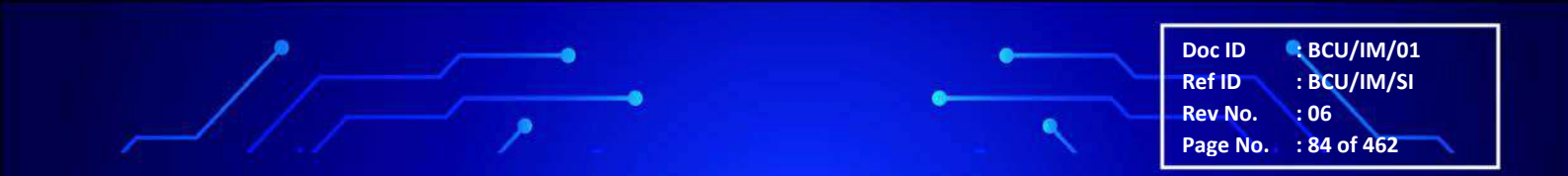

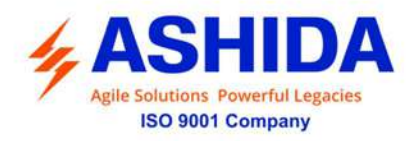

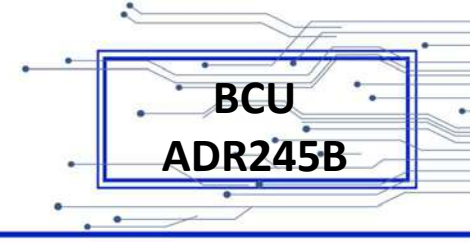

#### A.9.2 Edit and Write the AProLogic to a Device

Select a device and expand AProLogic node. Double click on iom file and the file will open in the main document window. Select output, assign applicable inputs. Edit TOperating, TReset and HR/SR.

| RT HMI                                                                          | C:\Users\       | dakshata\Documents\ASHIDA\Re | ay Talk\RTSystem\Substation                                                                                     | 5\ADR2458_M0_0803 | 2017\ADR245BM0_011VI.00\A | ProLogic\000 apl |
|---------------------------------------------------------------------------------|-----------------|------------------------------|----------------------------------------------------------------------------------------------------|-------------------|---------------------------|------------------|
| 🛞 🌇 2458_M0_13022017 🔹 🖌                                                        | logs 000        |                              |                                                                                                    |                   |                           |                  |
| ADR2458_M0_14022017                                                             | H- B            |                              |                                                                                                    |                   |                           |                  |
| ADR2458_M0_17022017                                                             | Input Groups    | General                      | Selected inputs                                                                                                 |                   | Group                     | Outputs          |
| ADR2458_M0_20022017                                                             | General         | ~ ~                          | S Contraction of the second second second second second second second second second second second second second |                   | BOOLEAN                   | EQN-1            |
| ADR2458_M0_21022017                                                             | CB Control      | O O PROTActive O             |                                                                                                    |                   | SAME STOL                 | EQN-2            |
| ADR2458_M0_22022017                                                             | Max Phase OC    | 0 0 TAPLED 0                 |                                                                                                    |                   |                           | EON-3            |
| ADR2458_M0_28022017                                                             | Phase OC        | C C General P C              |                                                                                                    |                   |                           | EQN-4            |
| ADR2458_M0_02032017                                                             | Ground OC       | 0.0.119                      |                                                                                                    | 5                 |                           | EQN-5            |
|                                                                                 | Residual OC     | 0.0.12P                      |                                                                                                    |                   |                           | EQN-6            |
| ADR2458_M0_07032017                                                             | Sequence OC     | 0032                         |                                                                                                    | 1 1               |                           | EQN-7            |
| C. ADR2458_MU_0803201/                                                          | (211 (46BC)     | O O General T                | -                                                                                                    | - >               | EGN-1                     | EQN-8            |
| B- Charles Datate                                                               | 10/11 (50BC)    | 0.0.01                       |                                                                                                    | 1 /               |                           | EQN-9            |
| _gr Connection<br>Setings                                                       | Breaker Failure | O O UT                       |                                                                                                    | 1 /               |                           | EQN-10           |
|                                                                                 | Thermal OL      | E COLLET                     |                                                                                                    | //                |                           | EQN-11           |
|                                                                                 | CT Supervision  | 0.0 112                      |                                                                                                    |                   |                           | EQN-12           |
| Everts                                                                          | Under Current   | 0.0 1/28                     |                                                                                                    |                   |                           | EQN-13           |
| History Faults Under Vo<br>Disturbance Record Over Volt<br>Mosaurements 3rd Him | Under Voltage   | 0.0 1121                     |                                                                                                    |                   |                           | EQN-14           |
|                                                                                 | Over Voltage    | 00 407                       |                                                                                                    |                   |                           | EQN-15           |
|                                                                                 | 3rd Hrm UV      | 0 0 with                     | 1000 2000 11 22                                                                                                 |                   |                           | EQN-16           |
| Status                                                                          | Residual OV     | 00 421                       |                                                                                                    |                   | Virtual IO                | VIO-1            |
| _ 👸 Control                                                                     | 3rd Hrm O/V     | 00 101                       | Gate                                                                                                    | OB +              |                           | VIO-2            |
| in log Alen                                                                     | Seq Overvoitage | O O PBI                      | A CONTRACTOR OF CONTRACTOR                                                                                      | 1000 AC           | 25.5                      | VIO-3            |
| i ma                                                                            | Frequency Prot  | 0 0 PB2                      | Pulse Duration (mSec)                                                                                           | 0 0.600           | 00                        | VIO-4            |
|                                                                                 | PF Prot         | ⊖ ⊖ TimeEn G1                | Pulse ON (mSec)                                                                                                 | 500               |                           | VIO-5            |
| 850 Supported False                                                             | VT Supervision  | TimeFo G2                    | R La OCT L Cash                                                                                                 | son               |                           | VIO-6            |
| mance Record Sup False                                                          | Reclosing       |                              | Fuse OFF (mbec).                                                                                                | 300               |                           | VIO-7            |
| ADR2458M0_011_VT -                                                              | Inputs          | To Deselect Input            | T-Operating (mSec):                                                                                             | 0 0.500           | 5                         | VIO-8            |
|                                                                                 | BOOLEAN         | Double Click on the          | T-Reput In Sec1                                                                                                 | 0 0.500           |                           | V10-9            |
| the Device                                                                      | Virtual IO      | text.                        | s codec (model)                                                                                                 | -                 |                           | VIO-10           |
| 55 C010314                                                                      | Muhanik iln     | Service and a workers        | HR/SR.                                                                                                    | SR 👻              |                           | VIO-11           |
|                                                                                 | 1.0.5           |                              |                                                                                                    |                   |                           | 160.10           |

Figure 38: Edit TOperating, TReset and HR/SR

### A.9.2.1 Logical Equation for Gate Operation

| RT HMI                                                                                                    | C:\Users\                                                                                                    | auresht\Documents\ASHI0                                                                                                    | A\Relay Talk\RTSystem\Su                                                                          | bstation T\Bay T\       | ADR245BM00_0                    | 11_2H_V2.12                   | AProLogic\000.apl |                                                                                                    |   |
|----------------------------------------------------------------------------------------------------|----------------------------------------------------------------------------------------------------|----------------------------------------------------------------------------------------------------|---------------------------------------------------------------------------------------------------|-------------------------|---------------------------------|-------------------------------|-------------------|----------------------------------------------------------------------------------------------------|---|
|                                                                                                    | coll apl(Offine)     coll apl(Offine)     coll      | Falling Edge Inputs<br>Niting Edge Input                                                                                                    | t<br>Selected Inputs<br>Inputs → H In1                                                            |                         |                                 |                               | Group             | Outputs<br>EQN-1<br>EQN-2                                                                                                    | j |
| Are Correct Constant of Constant of | Lårt (46BC)  Breaker Falure Breaker Falure Crt Superstion Under Current Under Current Under Vottage Over Vottage Over Vottage Over Vottage Crt Superstion Crt Superstion Crt Superstinn Crt Superstinn Cr | → H+2           → H+3           → H+3           → H+3           → H+3           → H+5           → H+5< | e                                                                                                 |                         |                                 | 29-1                          | LED.C             | EQN-3<br>EQN-4<br>EQN-5<br>EQN-6<br>EQN-7<br>EQN-7<br>EQN-7<br>EQN-9<br>EQN-10<br>EQN-10<br>EQN-11<br>EQN-12<br>EQN-13<br>EQN-14<br>EQN-15<br>EQN-15<br>EQN-15 |   |
| Monucements     Manuements     Manuements    | Redosing<br>Inputs<br>BOOLEAN<br>Vinual IO<br>Network ip<br>ditot<br>VDOC<br>Power Protection<br>Load Encroach                                                                                                    | To Desident Typut<br>Double Cleck on the<br>corresponding input<br>text                                                                                                    | Gate:<br>Pulse Duration (mSec):<br>T-Operating (mSec):<br>T-Reset (mSec):<br>HR/SR:<br>Set Value: | 08<br>0<br>0<br>58<br>0 | v x10mSec<br>x10mSec<br>x10mSec | (0-0)<br>(0-5000)<br>(0-5000) | <pre></pre>       | 126<br>136<br>146<br>156<br>166<br>176<br>186<br>196<br>1106                                                                                                   | , |

Figure 39: OR, AND, NOR, NAND, XOR Gate

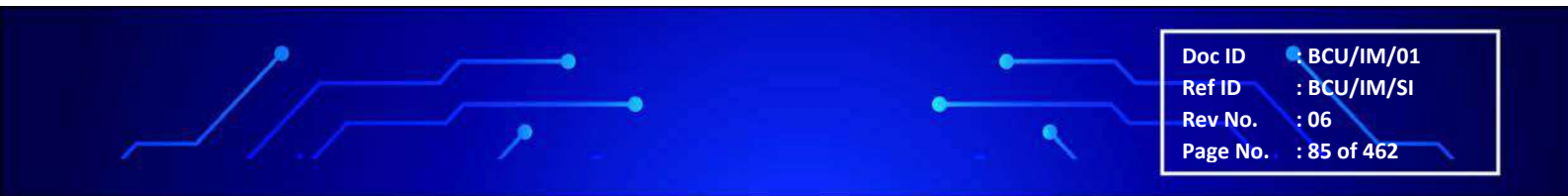

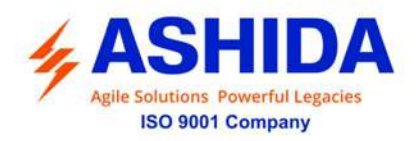

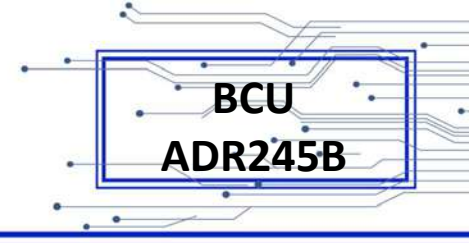

Select the Output from Output group & then select input from Input groups assign to Selected Input section & select the OR or AND or NOR or NAND or XOR gate from gate selection button and set T. operating Time & T. Reset Time as per requirement. Assigned Output will operate as per selected gate.

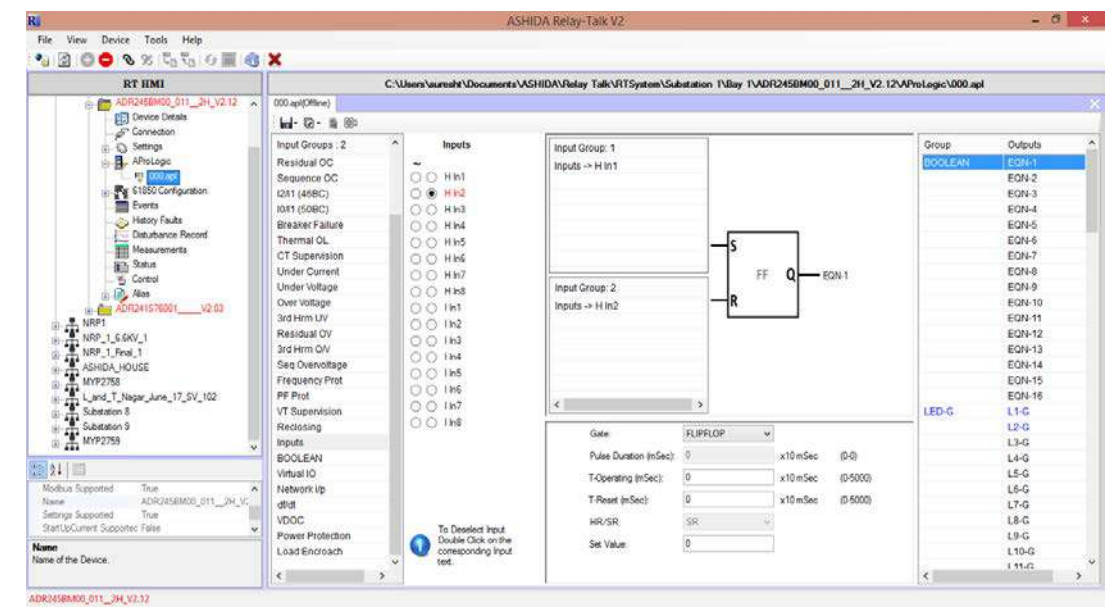

# A.9.2.2 Logical Equation for Flip Flop Operation

Figure 40. Flip Flop Gate

of Flip Flop gate: When Input H In 1 of Input Group 1 when becomes High to low assigned to S input of FF will be high & Output Q of FF will be High continuously as per T. operating time set when Input H In 2 of Input Group 2 when becomes High to low assigned at R input of FF the High out Q will become Low considering the T. Reset time.

 Doc ID
 BCU/IM/01

 Ref ID
 : BCU/IM/SI

 Rev No.
 : 06

 Page No.
 : 86 of 462

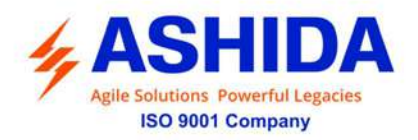

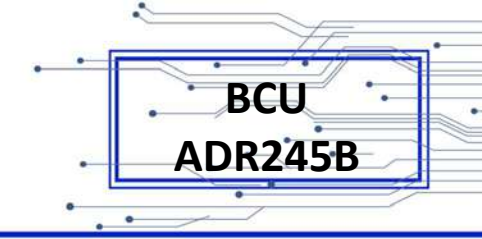

# A.9.2.3 Logical Equation for Counter Gate:

| RT HMI                                                                                                    | C-\User\suresht\Documents\X5HIDA\Relay Talk\RTSystem\Substation 1\Bay 1\ADR245BM00_011_2H_V2.12\AProLogic\000.apl                                                                          |                                                                                                    |                                                                                                    |                                              |                                                     |                  |                                                                                                    |  |  |
|----------------------------------------------------------------------------------------------------|----------------------------------------------------------------------------------------------------|----------------------------------------------------------------------------------------------------|----------------------------------------------------------------------------------------------------|----------------------------------------------|-----------------------------------------------------|------------------|----------------------------------------------------------------------------------------------------|--|--|
| RTSystem     Solution     Solution     Solution     Solution     Solution     Solution     Solution     Solution     Solution     Solution     Solution     Solution     Solution     Solution     Solution     Solution     Solution     Solution     Solution     Solution                                                                                                    | COLastColline)     India Carlos Bill     Input Groups : 2 ^     Residual OC     Sequence OC     Iz211 (dBBC)     Io11 (SOBC)     Breaker Failure     Treaker Failure                       | Inputs                                                                                                    | Input Group: 1<br>Inputs → H In1                                                                     |                                              |                                                     | Group<br>BOOLEAN | Outputs<br>EQN-1<br>EQN-2<br>EQN-3<br>EQN-4<br>EQN-5<br>EQN-5                                           |  |  |
| Heory Fails     Heory Fails     Databance Record     Databance Record     Bata     Sona     Sona                                                                                                    | CT Supervision<br>CT Supervision<br>Under Voltage<br>Over Voltage<br>Residual OV<br>3rd Hrm G/V<br>Seq Overoitage<br>Frequency Prot<br>PF Prot                                             | () + Hin5     () + Hin5     () + Hin5     () + Hin5     () + Hin5     () + Hin5     () + Hin5     () + Hin5     () + Hin5     () + Hin5     () + Hin5     () + Hin5     () + Hin5     () + Hin7 | Input Group: 2<br>Inputs → H In2                                                                     |                                              | OV EQN-1                                            |                  | EQN-7<br>EQN-8<br>EQN-9<br>EQN-10<br>EQN-10<br>EQN-11<br>EQN-12<br>EQN-13<br>EQN-14<br>EQN-15<br>EQN-15 |  |  |
| AshiDA, HOUSE<br>AshiDA, HOUSE<br>And T, Nagar, June, 17, 5V, 102<br>211<br>Modeux Supported<br>True<br>Setting Supported<br>True<br>Setting Supported<br>Setting Supported<br>Setting Convert Supported<br>Setting Convert Supported<br>S | Visuality Supervision<br>Reclaming<br>BOOLEAN<br>Visual IO<br>Visual IO<br>Visual IO<br>Visual IO<br>Visual IO<br>Visual IO<br>Visual IO<br>Visual IO<br>Power Protection<br>Load Encroach | To Destrict Input                                                                                                    | Gote:<br>Pulse Duration (InSec):<br>T-Operating (InSec):<br>T-Please (InSec):<br>HRUSR:<br>Set Value | COUNTER +<br>0<br>0<br>0<br>3<br>8<br>5<br>5 | x10mSec (0-0)<br>x10mSec (0-5000<br>x10mSec (0-5000 |                  | L3-6<br>L3-6<br>L4-6<br>L5-6<br>L5-6<br>L5-6<br>L5-6<br>L5-6<br>L5-6<br>L5-6<br>L5                      |  |  |

Figure 41: Counter Gate

Counter gate consists of Inputs "CLK & Reset" & output "OV" which operates on the "Set Value". When Input H In 1 of Input Group 1 when becomes High to low assigned to CLK input only at 5th time (set value) Counter gate output OV will be high & Output OV of counter gate will be High continuously as per T. operating time set when Input H In 2 of Input Group 2 when becomes High to low assigned at Reset input of counter gate the High out OV will become Low considering the T. Reset time.

#### An example logic implementation using Boolean Equation is shown below:

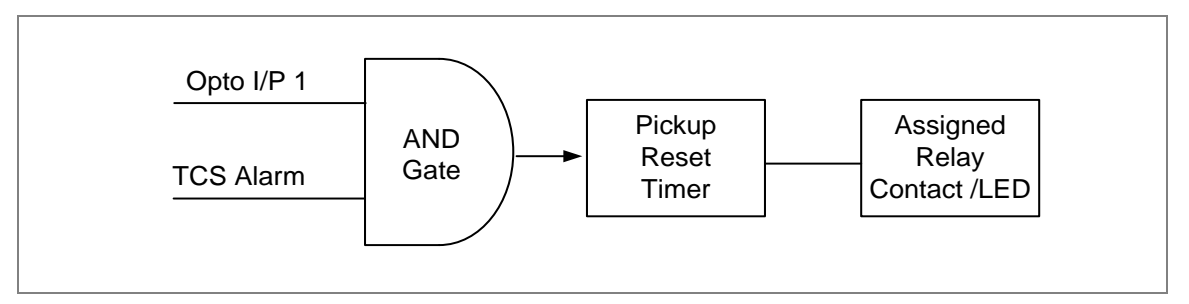

Figure 42: AND Equation Logic Example

In the above example of logic implementation, there are two inputs to the AND equations, one is 'SF6 Gas low signal' and other input is 'TCS Alarm' which is internally generated signal. When both the input signals are active. Then the result of AND equation will be active. This output can be used to block all protection functions through an external wiring.

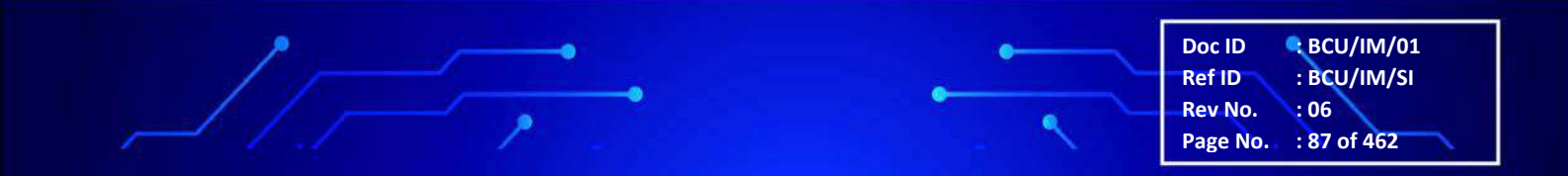

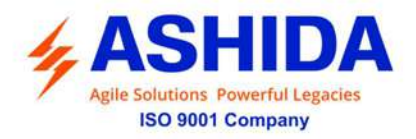

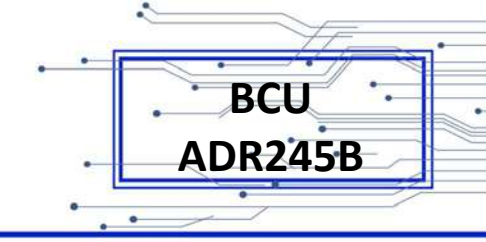

#### Programmable Logic Configuration Via RTV2 Software:

-0

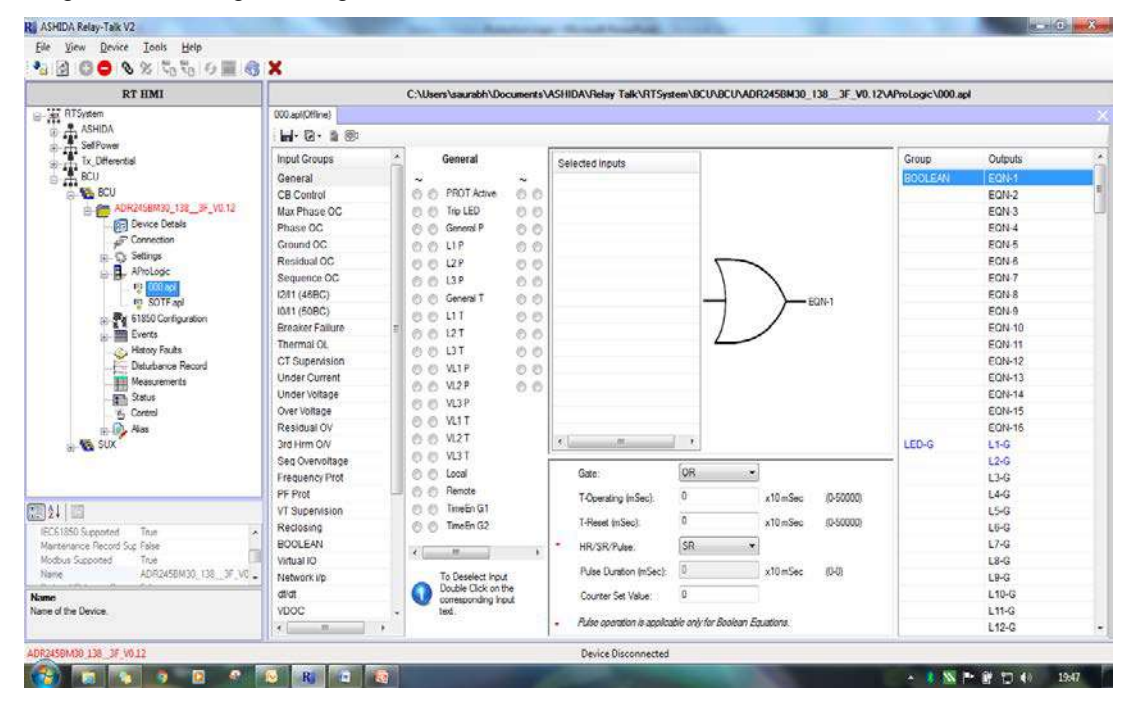

| RT HMI                    | C:\Users\saurabh\Documents\ASHIDA\Relay Talk\RTSystem\DCU\ADR2458M30_138_3F_V0.12\AProLogic\000.apl |                                        |                                                    |                                  |                                                                                                    |         |  |  |  |  |
|---------------------------|----------------------------------------------------------------------------------------------------|----------------------------------------|----------------------------------------------------|----------------------------------|----------------------------------------------------------------------------------------------------|---------|--|--|--|--|
| RTSystem                  | (OCC.apli(Offine)                                                                                   |                                        |                                                    |                                  |                                                                                                    |         |  |  |  |  |
| ASHIDA                    | i 🖬 - 🗟 - 🗎 🎯                                                                                       |                                        |                                                    |                                  |                                                                                                    |         |  |  |  |  |
| Tx Differential           | Input Groups                                                                                        | General                                | Salarian innute                                    |                                  | Group                                                                                                    | Outputs |  |  |  |  |
| E BCU                     | General                                                                                             |                                        | Concise inputs                                     |                                  | BOOLEAN                                                                                                    | EON-1   |  |  |  |  |
| A. 15 8CU                 | CB Control                                                                                          | 6 6 PROTAdive 6 6                      |                                                    |                                  |                                                                                                    | EQN-2   |  |  |  |  |
| ADR2458M30_138_3F_V0.12   | Max Phase OC                                                                                        | 0 0 Tro LED 0 0                        |                                                    |                                  |                                                                                                    | EQN-3   |  |  |  |  |
| Device Details            | Phase OC                                                                                            | O O General P O O                      |                                                    |                                  |                                                                                                    | EON-4   |  |  |  |  |
| F Connection              | Ground OC                                                                                           | 0.0.112 0.0                            |                                                    |                                  |                                                                                                    | EQN-5   |  |  |  |  |
| (i)- C Settings           | Residual OC                                                                                         | 0.0.178 0.0                            |                                                    | 5                                |                                                                                                    | EON-6   |  |  |  |  |
| AProLogic                 | Sequence OC                                                                                         | 0.0.118 0.0                            |                                                    |                                  |                                                                                                    | EQN-7   |  |  |  |  |
| 12 COL 901                | (2011 (46BC)                                                                                        | 0.0 0001 0.0                           |                                                    |                                  |                                                                                                    | EQN-8   |  |  |  |  |
| SOTF api                  | I0/11 (50BC)                                                                                        | 0.0 111 0.0                            |                                                    | Bullet                           |                                                                                                    | EQN-9   |  |  |  |  |
| (a) a fissu Contiguistion | Breaker Failure                                                                                     | E 0 0 111 0 0                          |                                                    |                                  |                                                                                                    | EQN-10  |  |  |  |  |
| B. Barres                 | Thermai OL                                                                                          | 0041 00                                |                                                    |                                  |                                                                                                    | EQN-11  |  |  |  |  |
| Det charge Record         | CT Supenvision                                                                                      | 0001 00                                | -                                                  |                                  |                                                                                                    | EQN-12  |  |  |  |  |
| Mean rements              | Under Current                                                                                       | 00 417 00                              |                                                    |                                  |                                                                                                    | EQN-13  |  |  |  |  |
| Tim Status                | Under Voltage                                                                                       | 00 427 00                              | -                                                  |                                  |                                                                                                    | EQN-14  |  |  |  |  |
| Va Control                | Over Voltage                                                                                        | O O VLSP                               | -                                                  |                                  |                                                                                                    | EQN-15  |  |  |  |  |
| 12 (D), Alas              | Residual OV                                                                                         | 0 0 YL1T                               |                                                    | 22000                            | 1 1 1 1 1 1 1 1 1 1 1 1 1 1 1 1 1 1 1                                                                                                    | EQN-16  |  |  |  |  |
| . 🚯 SUX                   | 3rd Hrm O/V                                                                                         | e e vizt                               | <                                                  |                                  | LED-G                                                                                                    | L1-G    |  |  |  |  |
|                           | Seg Overvoltage                                                                                     | O O VL3T                               |                                                    |                                  | and the second second s | L2-G    |  |  |  |  |
|                           | Frequency Prot                                                                                      | 🗇 🔘 Local                              | Gate:                                              | OR ·                             |                                                                                                    | L3-G    |  |  |  |  |
| 719-01                    | PF Prot                                                                                             | C C Renote                             | T-Operating (mSec):                                | AND x10 mSec /0-                 | 50000                                                                                                    | L4-G    |  |  |  |  |
| [27]                      | VT Supervision                                                                                      | 🔿 🔿 TimeEn G1                          |                                                    | NOR                              |                                                                                                    | L5-G    |  |  |  |  |
| 850 Supported True        | Reclosing                                                                                           | O TimeEn G2                            | T-Reset (mSec).                                    | XOR X10 mSec (04                 | 50000)                                                                                                    | L6-G    |  |  |  |  |
| enance Record Sup False   | BOOLEAN                                                                                             | 20 m 7 h                               | <ul> <li>HR/SR/Pulse.</li> </ul>                   | NONE                             |                                                                                                    | L7-G    |  |  |  |  |
| us Supported True         | Virtual IO                                                                                          |                                        |                                                    | FLIPFLOP<br>COUNTER              | 2 C                                                                                                    | L8-G    |  |  |  |  |
| ADR2458M30_138_3F_VC      | <ul> <li>Network i/p</li> </ul>                                                                     | To Deselect input                      | Pulse Duration (mbec):                             | x10mSec (04                      | 8                                                                                                    | L9-G    |  |  |  |  |
|                           | diat                                                                                                | Double Click on the conversional locat | Counter Set Value:                                 | 0                                |                                                                                                    | L10-G   |  |  |  |  |
| the Device.               | VDOC                                                                                                | + text.                                |                                                    |                                  |                                                                                                    | L11-G   |  |  |  |  |
|                           | - m.                                                                                                |                                        | <ul> <li>Pulse operation is application</li> </ul> | able only for Boolean Equations. |                                                                                                    | L12-G   |  |  |  |  |

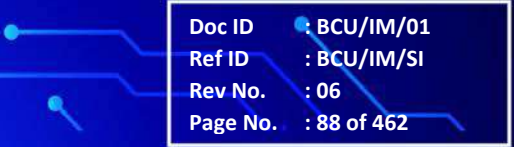

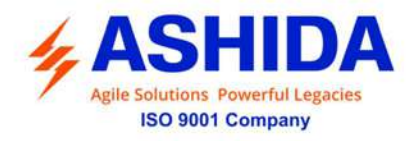

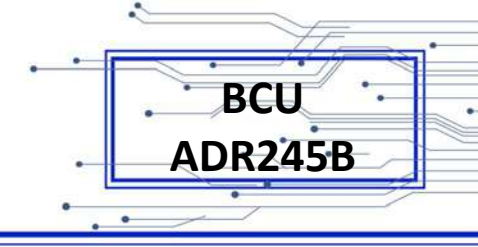

### A.9.3 View AProLogic Report

To view AProLogic Report open "\*.apl" file and click on Report Option.

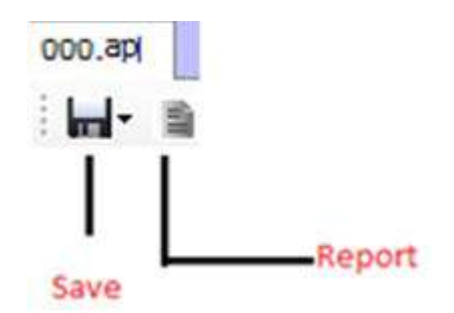

Figure 43: Save & Report

| AProLogic Report                               |             |       | and the second second second second second second second second second second second second second second second |             |                   |                  |
|------------------------------------------------|-------------|-------|----------------------------------------------------------------------------------------------------|-------------|-------------------|------------------|
| @ @ % × ·                                      | • * 图 8     | n n - |                                                                                                    |             |                   |                  |
| D 11-5 (58)                                    | Main Report |       |                                                                                                    |             |                   |                  |
| - D L2-G (SR)<br>- D L3-R (SR)<br>D OUT 2 (SR) |             |       | AProLogic for ADR245BM0                                                                                          | _011V1.00   |                   |                  |
|                                                |             |       | PROT Active                                                                                                    | LI-G (SR)   |                   |                  |
|                                                |             |       | General P                                                                                                    | > L2-G (SR) |                   |                  |
|                                                |             |       | General T                                                                                                    | L3.R (SR)   |                   |                  |
|                                                |             |       | General T                                                                                                    | OUT 2 (SR)  |                   |                  |
|                                                |             |       |                                                                                                    |             |                   |                  |
| Current Page No: 1                             |             |       | Total Page No.: 1                                                                                                |             | Zoom Factor: 100% |                  |
| 🕘 🌔                                            | 🧿 👌         | 0     | e 😜 🤹 📼 📋                                                                                                    | R) 🖂 🧭      |                   | - 🤨 🍓 🏲 🖏 🕺 1240 |

Figure 44: AProLogic Report

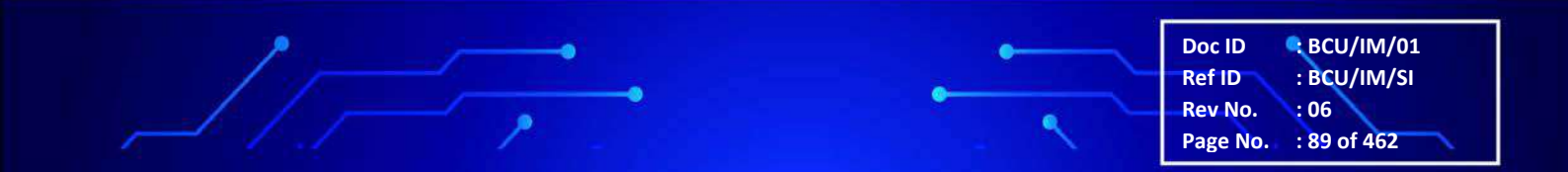

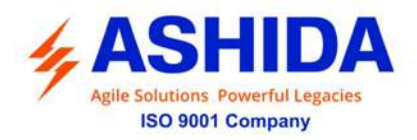

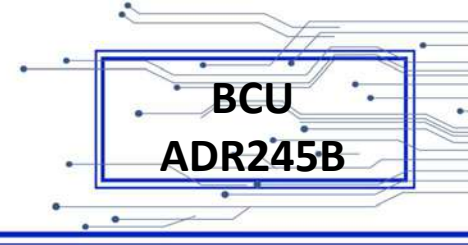

### A.9.4 Restore AProLogic from Device

If there is no setting file available, it can be retrieved using "Restore Settings File" from Device Template.

To restore AProLogic from device, right click on AProLogic node. Following window will appear.

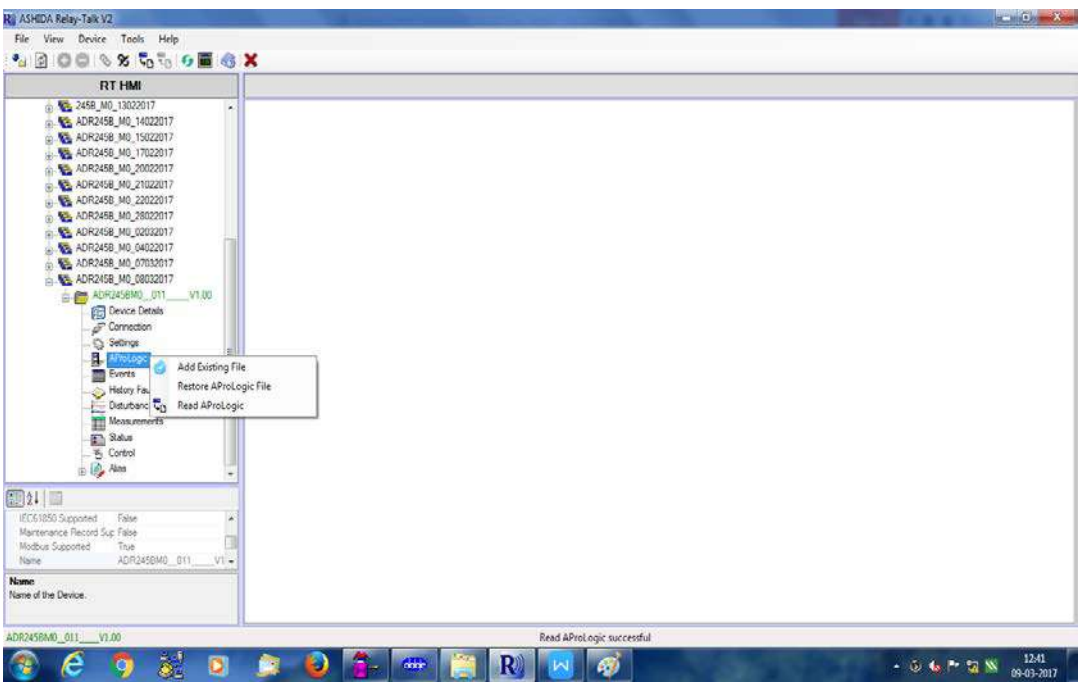

Figure 45: Restore AProLogic files

Click "Restore AProLogic File" to restore AProLogic.

### A.10 Events

The event records can view directly on BCU screen, or can view in ASHIDA Relay Talk System Version2.

When any Events occurs Event file will automatically generate under Events node or Events can be read from BCU using 'Read Events'

#### A.10.1 Read Events

To read new event file from the device right click on Events and select 'Read Events'.

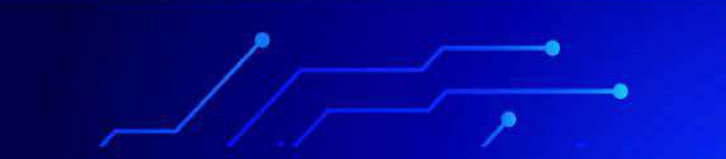

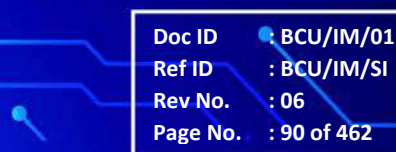

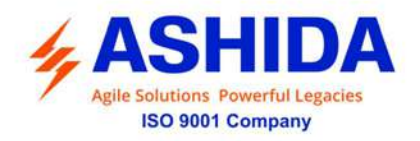

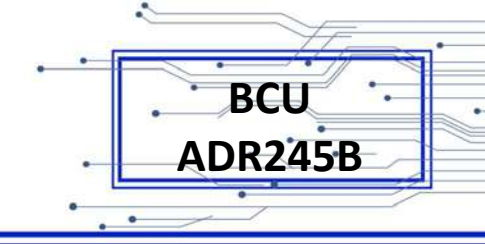

| Rij ASHIDA Relay-Talk V2                               |                    |
|--------------------------------------------------------|--------------------|
| File View Device Tools Help                            |                    |
| 🌯 🖻 🔘 🔍 🛠 🖏 🖏 🖉 🕷 🗙                                    |                    |
| RT HMI                                                 |                    |
|                                                        |                    |
| @21 🔤                                                  |                    |
| IEC61050 Supported False  Mantecance Record Stic False |                    |
| Modbus Supported True                                  |                    |
| Name ADR245BM0_011V1+                                  |                    |
| Name of the Device.                                    |                    |
| ADR2458M0_011V1.00                                     | Read Events Failed |
|                                                        |                    |
|                                                        | 2 👻 🐨 🔄 💆 🖄 🖓      |

Figure 46: Read IO Mask

### A.10.2 To View Events

To view events data, double click on Event file. Event list with time, date and parameters will display on screen. Following window will appear on screen.

| RT HMI                                                                                                    | C:\Users\dakshata\Docur           | ents\ASHIDA\Relay Talk\RTSystem\Substation 5\AD | R2458_M0_08032017\ADR2458M0011V1.00\EventHistory\Thursday.9 March.2017<br>28.30_199.evt                                                                                                    |
|----------------------------------------------------------------------------------------------------|-----------------------------------|-------------------------------------------------|----------------------------------------------------------------------------------------------------|
| 💮 🍓 ADR2458_M0_17022017                                                                                                    | Thursday 9 March 2017 12:28:30.19 | ed.                                             |                                                                                                    |
| <ul> <li>ADR2458_M0_20022017</li> <li>ADR2458_M0_21022017</li> <li>ADR2458_M0_21022017</li> <li>ADR2458_M0_22022017</li> </ul> | 1.81 × 1                          |                                                 | Page No 1 /1 Refresh << < >                                                                                                    |
|                                                                                                    | Time                              | Exant                                           | Union the second second s |
| (1) KADR2458_M0_28022017                                                                                                    | N 1000 1000 100 100 4455 407      |                                                 | 201                                                                                                    |
| - SADR2458_M0_02032017                                                                                                    | 09,03,2017 12 44 55 242           | OUT 1                                           | OFF                                                                                                    |
| ADR2458_M0_04022017                                                                                                    | 05-03-2017 12 44 55 242           | 138                                             | OFF                                                                                                    |
| ADR2458_M0_07032017                                                                                                    | 09-03-2017 12-44 56 241           | 126                                             | OFF                                                                                                    |
| ADR2458M0_011V1.00                                                                                                    | 09-03-2017 12 44 55 237           | (FAN+1 RET-0) IP>1 T                            | OFF                                                                                                    |
| Device Details                                                                                                    | 09-03-2017 12 44:55 236           | GAN-1 RET-0111T                                 | OFF                                                                                                    |
| _ F Connection                                                                                                    | 09-03-2017 12:44:55:236           | (FAN+1 RET=0) IP>1 P                            | OFF                                                                                                    |
| - C Settings                                                                                                    | 09-03-2017 12 44 55 236           | (FAN=1 RET=011P                                 | OFF                                                                                                    |
| - 10 000.apl                                                                                                    | 09-03-2017 12 44 55 236           | (FAN=1, RET=0) General T                        | OFF                                                                                                    |
| 🖓 001.apl                                                                                                    | 09-03-2017 12:44:55.236           | (FAN=1: RET=0) General P                        | OFF                                                                                                    |
| •1/1 002.apl                                                                                                    | 09-03-2017 12:44:00.133           | Fault Vn MAG= 0.000 V                           |                                                                                                    |
|                                                                                                    | 09-03-2017 12:44:00:133           | Fault Von MAG= 0.000 V                          |                                                                                                    |
| Disturbance Record                                                                                                    | 09-03-2017 12:44:00.133           | Fault Vbn MAG= 0.000 V                          | *                                                                                                    |
| Measurements                                                                                                    | 09-03-2017 12:44:00.133           | Fault Van MAG= 0.006 V                          | -                                                                                                    |
| Status                                                                                                    | 09-03-2017 12:44:00.133           | Fault In MAG= 0.004 A                           |                                                                                                    |
| - 35 Control                                                                                                    | 09-03-2017 12:44:00.133           | Fault ic MAG= 0.000 A                           | *                                                                                                    |
| (E U) ****                                                                                                    | 09-03-2017 12:44:00 133           | Fault Ib MAG+ 0.001 A                           |                                                                                                    |
| ]21 🖾                                                                                                    | 09-03-2017 12:44:00 133           | Fault Ia MAG+ 7.490 A                           |                                                                                                    |
| IEC61850 Supported False (*                                                                                                    | 09.03.2017 12:44:00 133           | Fault Clearance trne+ 0.011 Sec                 |                                                                                                    |
| Maintenance Record Sup False                                                                                                   | 09 03 2017 12 44 55 168           | OUT 1                                           | ON                                                                                                    |
| Name ADR245BM0_011_V1+                                                                                                    | 05 03 2017 12:44:55 167           | L3R                                             | ON                                                                                                    |
| amet                                                                                                    | 09 03 2017 12 44:55 160           | 126                                             | ON                                                                                                    |
| ane of the Device.                                                                                                    | 09-03-2017 12:44:55.160           | (FAN+2: RET+0) (P>1 T                           | ON                                                                                                    |
|                                                                                                    | 09-03-2017 12-44-55 159           | (FAN+2: BET+0) L1 T                             | ON                                                                                                    |

Figure 47: View Events

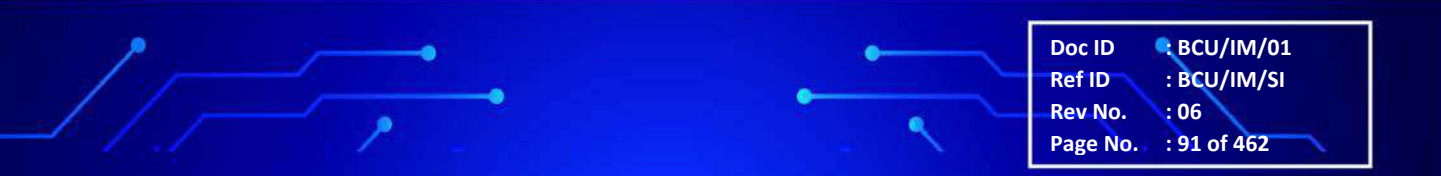

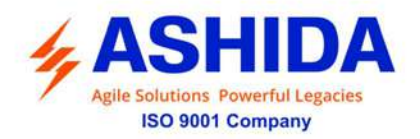

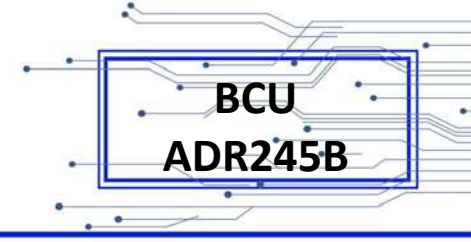

# A.11 History Faults

History Faults are continuously recorded till the memory is available, when the memory gets full, the oldest fault automatically get erased and the new fault will recorded on the same.

(Like First In First Out Logic)

Trip count, Tripping Timing, Fault Flags and Fault Value with Time and date will display in history faults.

### A.11.1 To read the History Faults from Device

To Read history Faults from device right click on History Faults then click on Read History Faults. Following window will appear on screen.

History file will get added under the History Faults node.

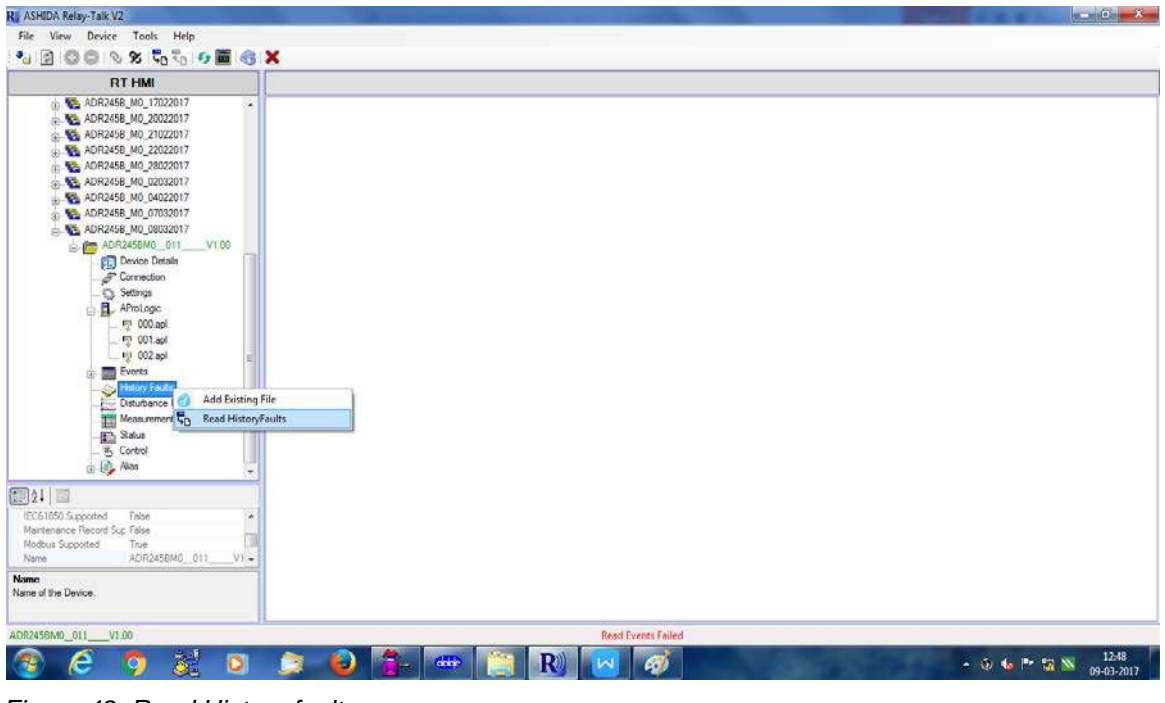

Figure 48: Read History faults

#### A.11.2 To view the History Faults file

To View the History Fault file double click on respective History Fault file. Following window will appear on screen.

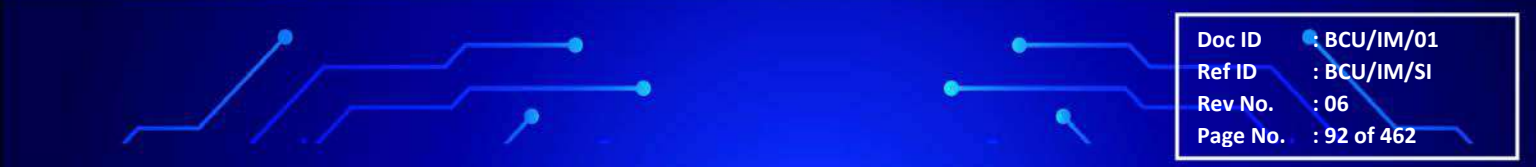

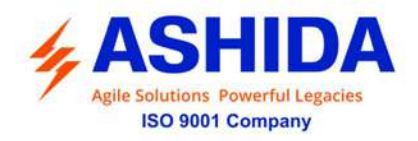

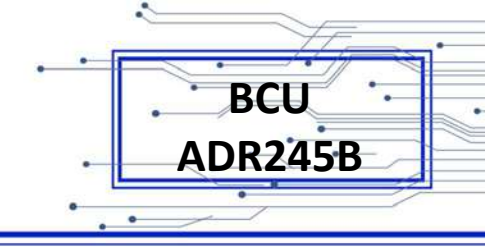

| File View Device Tools Help        |                                                          |                                                               |                                                       |
|------------------------------------|----------------------------------------------------------|---------------------------------------------------------------|-------------------------------------------------------|
| 3 8 8 6 9 8 5 5 6                  | <b>* * *</b>                                             |                                                               |                                                       |
| RTHMI                              | C.\Users\dakshata\Documents\                             | ASHIDA\Relay Talk\RTSystem\Substation 5\ADR2458_M0_08032017\/ | DR245BM0_011V1.00\HistoryFaults\Thursday 9 March 2017 |
| ADR2458_M0_17022017                | <ul> <li>Thursday 9 March 2017 12:49:15:400 H</li> </ul> | 12 43 13 400 1                                                |                                                       |
| ADR2458_M0_20022017                | Fault Number                                             | Fault Time                                                    | Boad History Fault Ortalia                            |
| ADR2458_M0_21022017                | 1                                                        | 05/03/2017 12:44:55 133                                       | Read History Fault Details                            |
| ADR2458_M0_22022017                |                                                          |                                                               |                                                       |
| ADR2458 M0 02032017                |                                                          |                                                               |                                                       |
| ADR2458_M0_04022017                |                                                          |                                                               |                                                       |
| ADR2458_M0_07032017                |                                                          |                                                               |                                                       |
| ADR2458_M0_08032017                |                                                          |                                                               |                                                       |
| ADH2456M0_011V1.00                 |                                                          |                                                               |                                                       |
| Connection                         |                                                          |                                                               |                                                       |
| - Q Settings                       |                                                          |                                                               |                                                       |
| AProLogic                          |                                                          |                                                               |                                                       |
|                                    | History Fault                                            |                                                               |                                                       |
| 111 002 mol                        | Fault Number 1<br>Relay Name: ASHIDA 40/02458 MD         |                                                               |                                                       |
| Events                             | Relay Model: ADR245BM0_011                               |                                                               |                                                       |
| 👸 🧓 History Faults                 | Serial Number, Programm SR, No                           |                                                               |                                                       |
| L 😲 Thursday 3 North 2017 12 49 15 | HW Version: V1.0<br>SW Version: V1.0                     |                                                               |                                                       |
| Disturbance Record                 | Fack Time: 09/03/2017 12 44 55 133                       |                                                               |                                                       |
| Messurements                       | Fault Duration: 0.01Sec                                  |                                                               |                                                       |
|                                    |                                                          |                                                               |                                                       |
| REAL DE                            | Fault Din                                                | Fault Parameter                                               |                                                       |
| IDDENOED Consultant Dates          | UT                                                       | IA MAG=14 A                                                   |                                                       |
| Maintenance Record Suc False       | IP>1 T                                                   | IB MAG-0 A                                                    |                                                       |
| Modbus Supported True              |                                                          | IN MAGHO A                                                    |                                                       |
| Name ADR245BM0_011                 | VIT                                                      | 310 MAG+7.48938 A<br>VAN MAG+0.05 V                           |                                                       |
| Name                               |                                                          | VBN MAG+0.00 V                                                |                                                       |
| Name of the Device.                |                                                          | VN MAG+0.00 V                                                 |                                                       |
| ADR2456M0 011 V1.00                | 10                                                       | Read History Fault Details Successful                         |                                                       |
|                                    |                                                          |                                                               | 13 10                                                 |

Figure 49: View History Faults file

# A.12 Alias

To edit DI/DO labels of specific Function number and Information number go to Alias node. Double click on Alias node screen which will open in the main document window. Double click on record which needs to change. Following window will appear on screen.

| RTHMI                        | C:\Users\dak    | shata\Documents\ASHIDA\Relay T           | alk\RTSystem\Substation 5\ADR2         | 458_M0_08032017\ADR2458M0011 | V1.00\Alias\000.lbl |
|------------------------------|-----------------|------------------------------------------|----------------------------------------|------------------------------|---------------------|
| <ul> <li></li></ul>          | 000.64          | 32 Select Fault for DI 64/64 Select DR f | for AI 10/14 Select Fault for AI 10/16 |                              | editoria i          |
| ADR2458_M0_28022017          | Dotal routs     | Standard warne                           | -7434<br>0050110700000                 | SHEET UR                     | Select Faux         |
| ADR2458_M0_02012017          | Digital Outputs | Text ED                                  | Test Pro                               |                              | 100                 |
| ADR2458_M0_07032017          | Measuremerts    | (Second P                                | General P                              | 1.1                          | E.3                 |
| 🔓 🌇 ADR2458_M0_08032017      |                 | General T                                | General T                              | 195                          |                     |
| ADR2456M0_011V1.00           |                 | L1P                                      | LIP                                    | 100                          |                     |
| Connection                   |                 | L2P                                      | L2P                                    |                              |                     |
| Settings                     |                 | L3P                                      | L3P                                    | 11                           | 191                 |
| AProLogic                    |                 | L17                                      | LIT                                    | 101                          | IV)                 |
| 100 api                      |                 | L2 T                                     | L2 T                                   | [9]                          | 2                   |
| - 52 002.apl                 |                 | L3T                                      | LIT                                    | ( <b>2</b> )                 | [V]                 |
| Events                       |                 | VL1 P                                    | VL1P.                                  | 83                           | 8                   |
| 👜 🍚 History Faulta           |                 | VL2 P                                    | VL2 P                                  | 10                           | 8                   |
| Print Disturbance Record     |                 | VL3 P                                    | VL3 P                                  | 100                          | 13                  |
| Sith Status                  |                 | VL1 T                                    | VL1 T                                  |                              | 2                   |
|                              |                 | VL2 T                                    | VI.2 T                                 | (X)                          | 10                  |
| Alios                        |                 | VL3 T                                    | VLST                                   | [2]                          | (V)                 |
| -L 🖞 🚥 N                     |                 | CB Opr Nami                              | CB Opr Marm                            | 123                          | E                   |
| 21                           |                 | TCS Alarm                                | TCS Alarm                              | 8                            |                     |
| C61850 Supported False *     |                 | CB Open Sup                              | CB Open Sup                            | 6                            | <b>B</b>            |
| Haintenance Record Sup False |                 | CBOpenFall                               | CBOpenFal                              | 10 A                         |                     |
| None ADR245BM0 011 V1 -      |                 | CBCloseFal                               | CBCloreFal                             | 10 M                         | 0                   |
|                              |                 | CTS P                                    | CTS P                                  | 5 E                          | 6                   |
| ne of the Device.            |                 | CTS T                                    | CTS T                                  | E                            | 1                   |
|                              |                 | VTS P                                    | VTS P                                  | 四 四                          |                     |

Figure 50: Alias screen

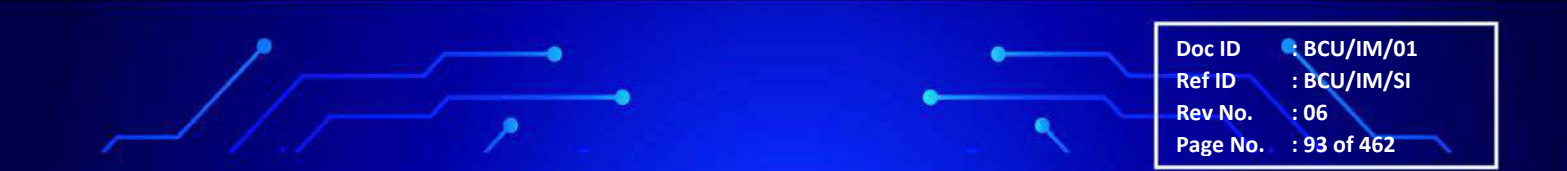

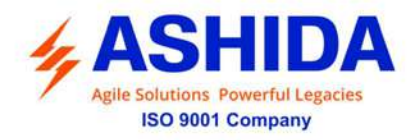

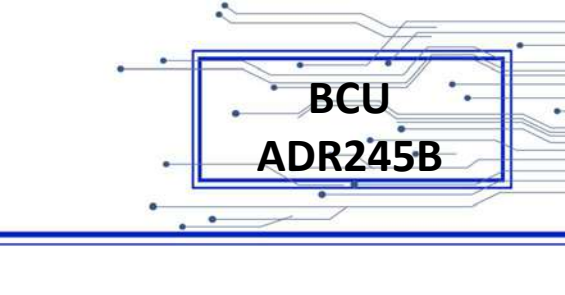

| RT HMI                                                                                                    | C:\Users\dak                       | shata\Documents\ASHIDA\Relay Ta          | k\RTSystem\Substation 5\ADR2         | 458_M0_08032017\ADR245BM001 | 1V1.00\Akas\000.lbl |  |  |  |  |
|----------------------------------------------------------------------------------------------------|------------------------------------|------------------------------------------|--------------------------------------|-----------------------------|---------------------|--|--|--|--|
| ADR2458_M0_20022017                                                                                                    | CODEM                              |                                          |                                      |                             |                     |  |  |  |  |
| ADR2458_M0_21022017                                                                                                    | Select DR for DI 32/3              | 2 Select Fault for DI 64/64 Select DR fo | r Al 10/14 Select Fault for Al 10/16 | F.                          |                     |  |  |  |  |
| ADR2458_M0_2022017     ADR2458_M0_2022017     ADR2458_M0_2022017     ADR2458_M0_2022017     ADR2458_M0_2022017     ADR2458_M0_00032017     ADR2458_M0_60032017     ADR2458_M0_60032017 | E-Alas                             | Standard Name                            | Alan                                 | Select DR                   | Select Fault        |  |  |  |  |
|                                                                                                    | Digital inputs     Digital D by Av | PROT Active                              | PROT Active                          | 8                           |                     |  |  |  |  |
|                                                                                                    | <ul> <li>Measurements</li> </ul>   | Trip LED                                 | Trip LED                             | 問                           | E                   |  |  |  |  |
|                                                                                                    |                                    | General P                                | General P                            | (V)                         | 10                  |  |  |  |  |
|                                                                                                    |                                    | General T                                | General T                            | ( <b>2</b> )                | [7]                 |  |  |  |  |
| ST Device Details                                                                                                    | Configure Label                    |                                          | LIP                                  | 15                          | 8                   |  |  |  |  |
| F Connection                                                                                                    |                                    |                                          | L2 P                                 |                             |                     |  |  |  |  |
| - D Settings                                                                                                    | Update Label                       |                                          | L3 P                                 | (四)                         | 13                  |  |  |  |  |
| El 000 mil                                                                                                    |                                    |                                          |                                      | V                           | V                   |  |  |  |  |
| P1 001.acl                                                                                                    | Sandard Name 11T                   |                                          | L2 T                                 | (9)                         | 121                 |  |  |  |  |
| - 10 002.apl                                                                                                    |                                    | Aug. 310                                 |                                      | 12                          | 9                   |  |  |  |  |
| e Events                                                                                                    | Alas                               |                                          | VLI P                                | 10                          | 10                  |  |  |  |  |
| History Faulta                                                                                                    | Select DR                          |                                          | VL2 P                                |                             | 8                   |  |  |  |  |
| Here disturbance Hecord                                                                                                    | Select Fault                       |                                          | VL3 P                                | [77]                        | 12                  |  |  |  |  |
| Hith Status                                                                                                    |                                    |                                          | VL1 T                                | (V)                         | 2                   |  |  |  |  |
| _ 📆 Control                                                                                                    |                                    | Update Cancel                            | VI.2 T                               | 120                         | 1                   |  |  |  |  |
| Alias                                                                                                    |                                    |                                          | VL3 T                                | (2)                         |                     |  |  |  |  |
|                                                                                                    |                                    | CB Opr Alarm                             | CB Opr Nam                           |                             |                     |  |  |  |  |
| 22                                                                                                    |                                    | TCS Alarm                                | TCS Alarm                            |                             | 2                   |  |  |  |  |
| 0 Supported Talse                                                                                                    |                                    | CB Open Sup                              | CB Open Sup                          | 83                          | 6                   |  |  |  |  |
| ance Record Sup False                                                                                                    |                                    | CBOpenFail                               | CBOpenFal                            | 10 A                        |                     |  |  |  |  |
| Supported True apported True                                                                                                    |                                    | CBCloseFal                               | CBCloseFal                           | 10                          | 0                   |  |  |  |  |
|                                                                                                    |                                    | CTS P                                    | CTS P                                |                             | 0                   |  |  |  |  |
| e Device.                                                                                                    |                                    | CTS T                                    | CTST                                 | 0                           | 2                   |  |  |  |  |
|                                                                                                    |                                    | VTS P                                    | VTS P                                | 121                         |                     |  |  |  |  |

Figure 51: Change Alias

# A.13 Control

Select a device and go to Control node. Double click on Control node screen which will open in the main document window. Select Control and press Operate Control button.

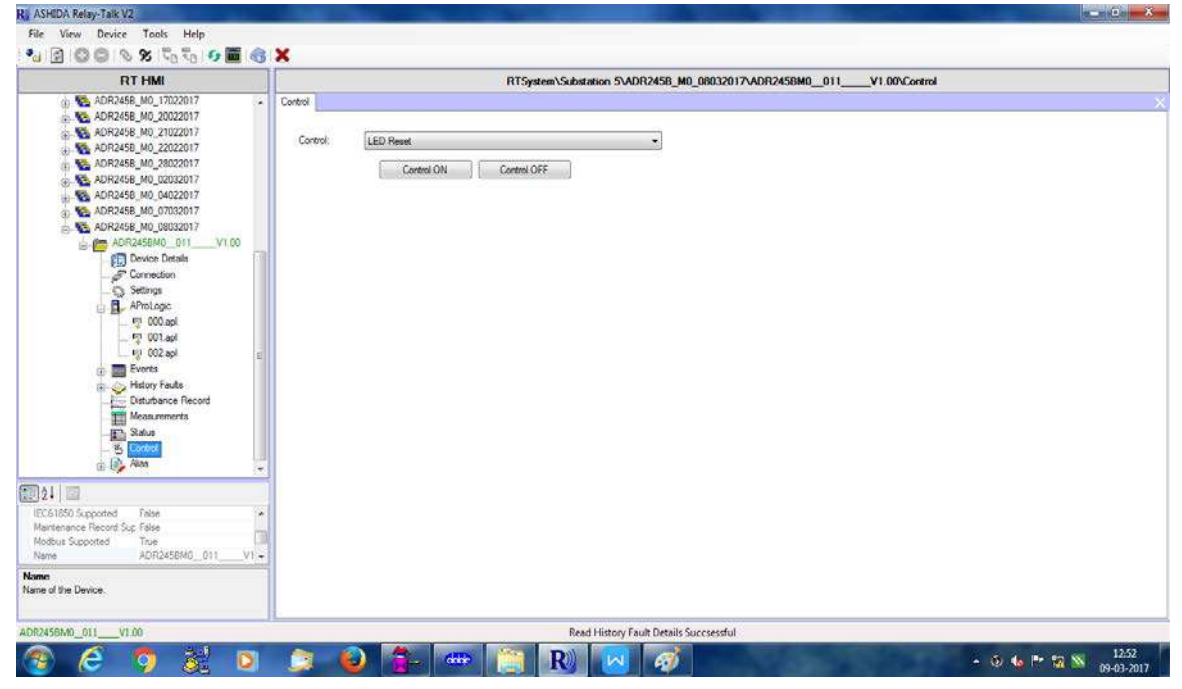

Figure 52: Operate Control

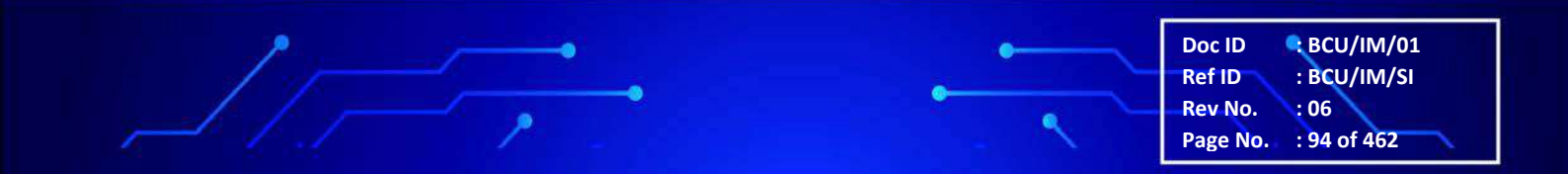

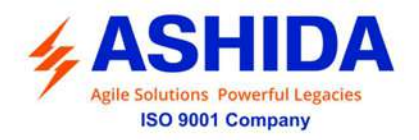

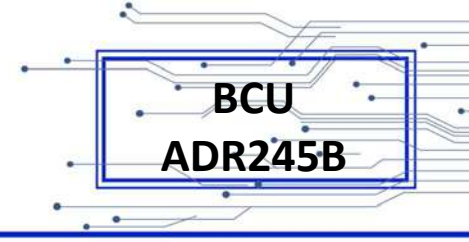

### A.14 Disturbance Record

Disturbance record is continuously recorded till the memory is available. When the memory will be full, the oldest record automatically gets erased and the new record will record on the same. (Like First In First out Logic).

Disturbance record stores 12 samples per cycle. The same record can be shown in ASHIDA Relay Talk System Version2. The following window shows the recorded disturbance record.

#### A.14.1 Show the Disturbance Record from Device

To View Disturbance Record right click on 'Disturbance Record'.

Following window will appear on screen.

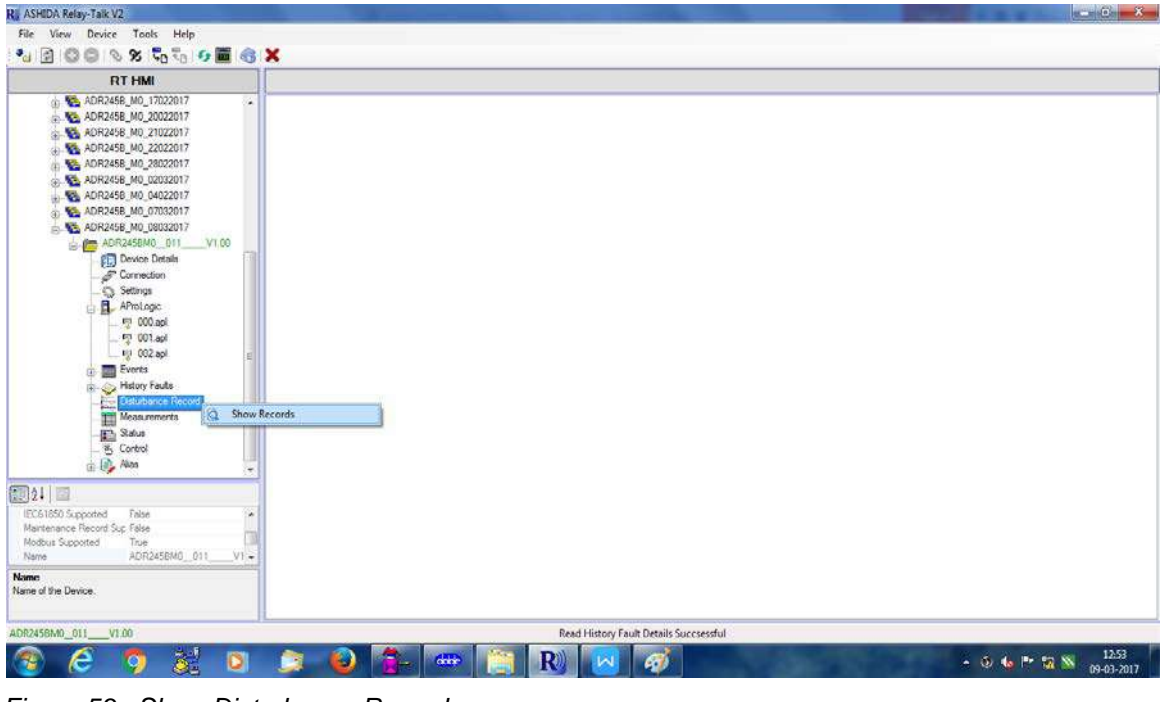

Figure 53: Show Disturbance Record

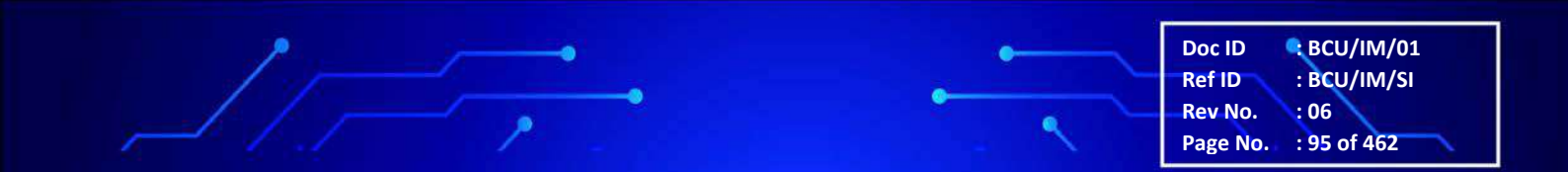

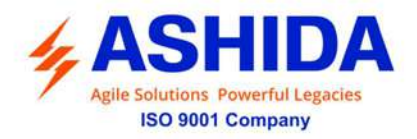

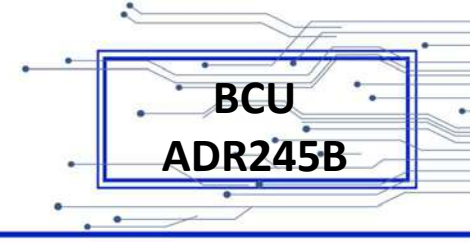

### A.14.2 Read Disturbance Record from Device

To extract disturbance record click "Read DR" from the grid. Following window will appear.

| RI ASHIDA Relay-Talk V2                                                                                                    | The second second second second second second second second second second second second second second second s | and the second second se |                          | a_a_Gr =3                     |
|----------------------------------------------------------------------------------------------------|----------------------------------------------------------------------------------------------------|----------------------------------------------------------------------------------------------------|--------------------------|-------------------------------|
| File View Device Tools Help                                                                                                    |                                                                                                    |                                                                                                    |                          |                               |
| *u 🖻 🔘 🔍 % 🖏 🖏 🖬 🍕                                                                                                    | ×                                                                                                    |                                                                                                    |                          |                               |
| RT HMI                                                                                                    |                                                                                                    | RTSystem\Substation 5\ADR2458_M0_08032017\ADR245BM0011                                                                                                    | V1.00\Disturbance Record |                               |
| ADR2458_M0_17022017                                                                                                    | DisturbanceRecord                                                                                              |                                                                                                    |                          | >                             |
| ADR2458_M0_20022017                                                                                                    | Faut Number                                                                                                    | Fault Time                                                                                                    | Read DR                  |                               |
| ADR2458_M0_22022017                                                                                                    | t:                                                                                                    | 09/03/2017 12:44:55:133                                                                                                    |                          | Read DR                       |
| ADR2458_M0_28022017                                                                                                    |                                                                                                    |                                                                                                    |                          |                               |
| ADR2458_M0_04022017                                                                                                    |                                                                                                    |                                                                                                    |                          |                               |
| 3 SADR2458_M0_07032017                                                                                                    |                                                                                                    |                                                                                                    |                          |                               |
| ADR2456_M0_08032017                                                                                                    |                                                                                                    |                                                                                                    |                          |                               |
| Device Details                                                                                                    |                                                                                                    |                                                                                                    |                          |                               |
| Connection                                                                                                    |                                                                                                    |                                                                                                    |                          |                               |
| AProLogic                                                                                                    |                                                                                                    |                                                                                                    |                          |                               |
| 1000.apl                                                                                                    |                                                                                                    |                                                                                                    |                          |                               |
| V) 002 apl                                                                                                    |                                                                                                    |                                                                                                    |                          |                               |
| 🛞 📰 Events                                                                                                    |                                                                                                    |                                                                                                    |                          |                               |
| History Faults                                                                                                    |                                                                                                    |                                                                                                    |                          |                               |
| Measurements                                                                                                    |                                                                                                    |                                                                                                    |                          |                               |
| Salus                                                                                                    |                                                                                                    |                                                                                                    |                          |                               |
| Control                                                                                                    |                                                                                                    |                                                                                                    |                          |                               |
| The second second secon |                                                                                                    |                                                                                                    |                          |                               |
| EDIZ+   EDI                                                                                                    |                                                                                                    |                                                                                                    |                          |                               |
| Mantenance Record Suc False                                                                                                    |                                                                                                    |                                                                                                    |                          |                               |
| Nordbus Supported True                                                                                                    |                                                                                                    |                                                                                                    |                          |                               |
| Name                                                                                                    |                                                                                                    |                                                                                                    |                          |                               |
| Name of the Device.                                                                                                    |                                                                                                    |                                                                                                    |                          |                               |
| ADR2456M0_011V1.00                                                                                                    | 0                                                                                                    | Read History Fault Details Successful                                                                                                    |                          |                               |
| 🚳 🤌 🧿 🍪                                                                                                    | 🔅 🙆 🚰                                                                                                    | 🕶 📋 R) 🛃 🛷 🔜                                                                                                    |                          | Ø 🍓 🖻 🙀 📉 12.53<br>09-03-2017 |

Figure 54: View Disturbance Record

After successful reading, extracted disturbance record file will appear in the Disturbance record node.

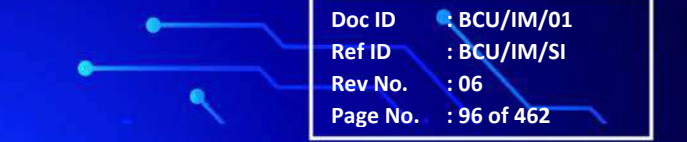

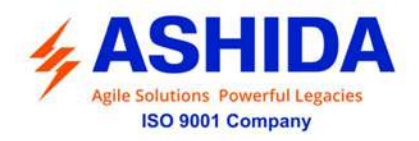

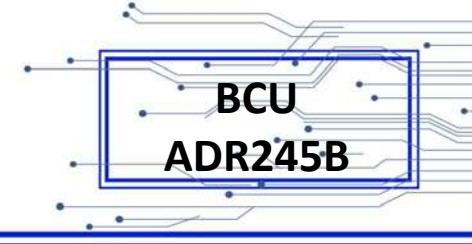

# A.14.3 View Disturbance Record file

To view the disturbance record file double click on the file. It will open the file in DR Analysis and RELAY-DRV.

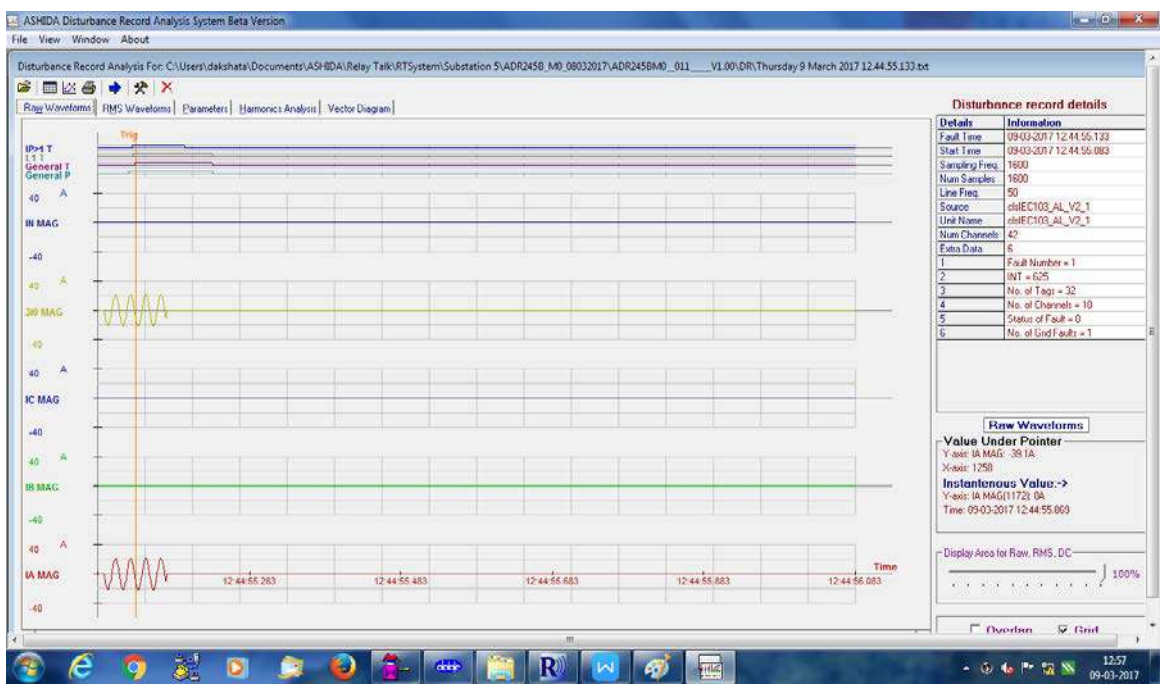

Figure 55: View disturbance record in RELAY-DRV

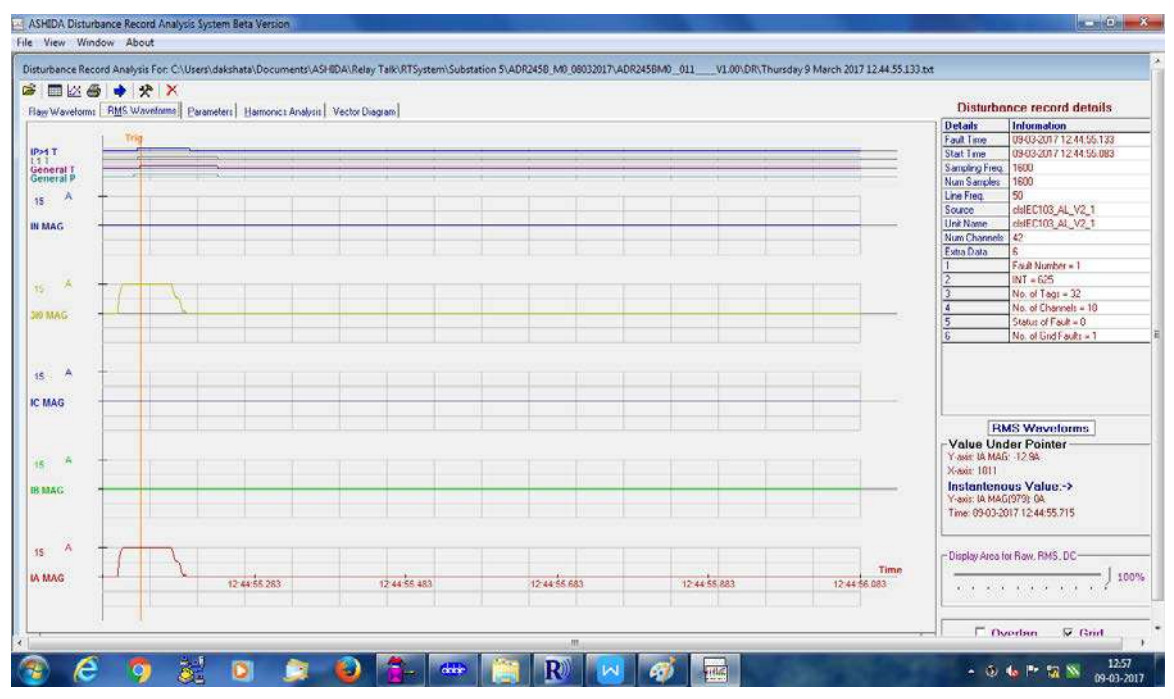

Figure 56: View disturbance record in RELAY-DRV

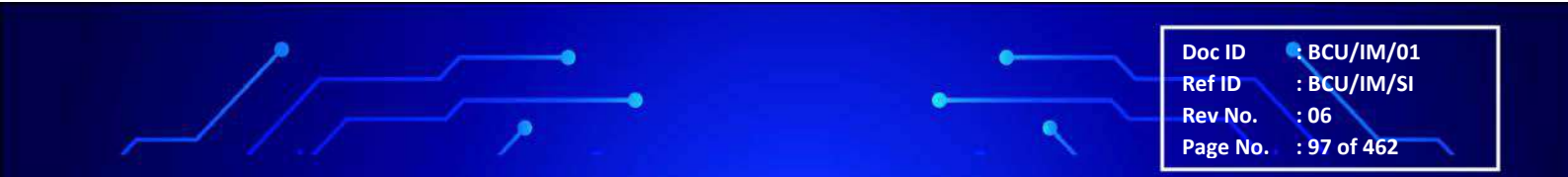

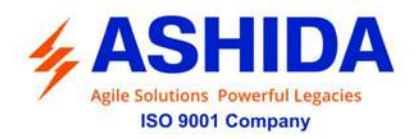

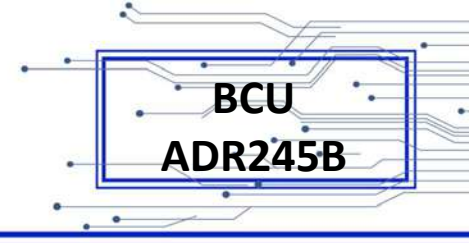

### A.15 Measurements

The BCU produces a variety of both directly measured values and calculated values. These measurement values are updated on a per second basis and can view in the "Measurements" columns on the BCU screen or via ASHIDA Relay Talk System Version2.

To view online measurements from device double click on Measurement node.

Measurements will be shown as follows:

| RT HMI                    |          |         |       | RTSystem\Sub | station 5\Al | DR2458_M0_08 | 032017\ADR2458 | MO_011 | V1.00\Measur | ements.  |        |        |
|---------------------------|----------|---------|-------|--------------|--------------|--------------|----------------|--------|--------------|----------|--------|--------|
| ADR2458_M0_17022017       | Measurer | nents   |       |              |              |              |                |        |              |          |        |        |
| . Ka ADR2458_M0_20022017  | 123 -    |         |       |              |              |              |                |        |              |          |        |        |
| ADR2458_M0_21022017       |          |         |       |              | 1000         |              |                |        | 1 200        |          |        |        |
| ADR2458_M0_22022017       | No.      | Name    | Value | Unit         | No.          | Name         | Value          | Une    | No.          | Name     | Value  | Unit   |
| ADR2458_M0_28022017       | 1        | IA MAG  | 2     | A            | 2 79         | PA           | 63.364         | W      | 2 101        | Za MAG   | 63.411 | Ohms   |
| ADR2458_M0_02032017       | 2        | IB MAG  | 2     | A            | V 80         | PB           | 63.454         | W      | 102          | Za ANG   | -0.066 | Deg    |
| + KADR2458_M0_04022017    | 2 3      | IC MAG  | 2     | A            | ₹ 81         | PC           | 63.56          | W      | 2 103        | Ra MAG   | 63.411 | Ohma   |
| ADR2458_M0_07032017       | 24       | IN MAG  | 2     | A            | 82           | 3P           | 190.379        | W      | 104          | Xa MAG   | -0.073 | Ohms   |
| ADR2458_M0_08032017       | 2 5      | LAB MAG | 2     | A            | 2 83         | QA           | -0.035         | Var    | 105          | Zb MAG   | 63.359 | Ohms   |
| ADR2458M0_011V1.00        | V 6      | IBC MAG | 4     | A            | 84           | QB           | 0.436          | Var    | 106          | Zb ANG   | 0.425  | Deg    |
| E Device Details          |          | ICA MAG | 3     | A            | V 85         | QC           | -0.104         | Var    | 107          | R6 MAG   | 63.357 | Ohms   |
| @ Connection              | 8 1      | la MAG  | 1     | A            | 85           | 30           | -0.575         | Var    | 108          | X6 MAG   | 0.47   | Ohma   |
| Settings                  | 18.3     | Is ANG  | G     | Deg          | 87           | SA.          | 63.459         | VA     | 109          | Zc MAG   | 63.453 | Ohms   |
| APrologic                 | 10       | Ib MAG  | 1.001 | A            | Q 88         | SB           | 63.457         | VA     | 110          | Ze ANG   | -0.029 | Deg    |
| E 000 ani                 | 11       | Ib ANG  | 60    | Deg          | 89           | SC           | 64 477         | VA     | 111          | Re MAG   | 63,453 | Ohms   |
| F0 (01 ad                 | 12       | IC MAG  | 1.001 | A            | 90 191       | 35           | 191.393        | VA     | 112          | Xc MAG   | -0.032 | Ohms   |
| EU 092 and                | 13       | Ic ANG  | 120   | Deg          | 91           | Frequency    | 50.004         | Hz     | 113          | Zab MAG  | 63.73  | Chiris |
| Europe                    | 00 14    | in MAG  | 1.001 | A            | V 92         | đ/đ          | 0              | Hz/s   | 114          | Zab ANG  | 0.286  | Deg    |
| a de Materia Francia      | V 15     | In ANG  | 0     | Deg          | 93           | PFA          | 0.999          | pu     | V 115        | Rab MAG  | 63.729 | Ohms   |
| a Printy rause            | 2 16     | lab MAG | 1     | A            | 2 94         | PFB          | 1              | pu     | 116          | Xab MAG  | 0.319  | Ghms   |
| Le Cisubance Necord       | 17       | IBB ANG | 60    | Deg          | 95           | PFC          | 0.986          | pu     | (V) 117      | Zbc MAG  | 63.406 | Ohmd   |
| The second second second  | 2 18     | lbc MAG | 2     | <u>^</u>     | 1 96         | 3PF          | 0.995          | pu     | 118          | Zbc ANG  | -0.227 | Deg    |
| Status                    | V 19     | Ibe ANG | 60    | Deg          | 97           | kwh+         | 0              | kwh    | 119          | Rbc MAG  | 63.406 | Ohma   |
| - B Control               | 12 ZO    | Ica MAG | 1.73  | A            | 1V 98        | kwh-         | 0              | kwh    | 120          | Xbc MAG  | -0.251 | Ohms   |
| Gi Liji Alan              | 21       | Ica ANG | 150   | Deg          | 99           | kym+         | 0              | kwh    | Q 121        | Zea MAG  | 63.444 | Ohms   |
| e l'erre                  | 1 22     | IT MAG  | 0.881 | A            | 100          | kutte        | 0              | kwh    | 122          | ZCB ANG  | -0.058 | Deg    |
| 1 2                       | 191 23   | TT ARVG | 19    | Deg          |              |              |                |        | 123          | HCa MAG  | 63,444 | Utims  |
| 51850 Supported False     | A 10 24  | 12 MAG  | 0.335 | <u>^</u>     |              |              |                |        | W 124        | ACO NULS | 0.065  | United |
| ntenance Record Sup False | IV 20    | 12 AP03 | -120  | Ueg          |              |              |                |        | 120          | 21 1045  | 63.515 | Uhma   |
| Bus Supported True        | ¥ 20     | TU NUNG | 0.339 | -            |              |              |                |        | V 126        | 21 ANG   | 40.172 | Dað    |
| ADR245BM0_011V1           |          | 10,7043 | 1 000 | Ling         |              |              |                |        | 12/          | PET MPHS | 63.514 | Unma   |
|                           | 120      | JIU MAG | 1.005 | ^            |              |              |                |        | V 120        | AT MAG   | -0.19  | Unms   |
| of the Device.            | 121 23   | 10/11   | 0.55  | pu           |              |              |                |        | 123          | ZZ MAG   | 63.030 | Unms   |
|                           | 1101 30  | 12/11   | 0.30  | pu           | 1.11         |              | 111            |        | 1 1 1 1 1 30 | LE MNG   | -0.160 | Leg    |

Figure 57: View Measurements

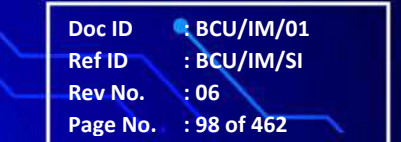

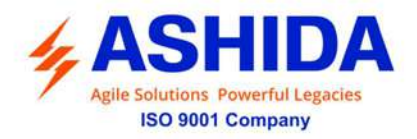

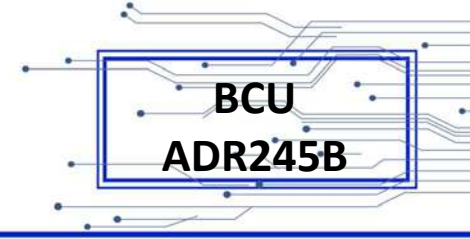

### A.16 Status

Status Screen is provided to view the online value of the status. To view status, right click on Status node and select show status. Status list screen will appear with value and time.

| RTHM                                                                                                    |        | BISM         | tem\Substation 5\ADR2458_M0_0803201 | ADR245BM0 011 V1.00\Status |   |
|----------------------------------------------------------------------------------------------------|--------|--------------|-------------------------------------|----------------------------|---|
| 245B_M0_13022017                                                                                                    | Status |              |                                     |                            | _ |
| ADR2458_M0_14022017                                                                                                    | 1      |              |                                     |                            |   |
| ADR2458_M0_15022017<br>ADR2458_M0_17022017                                                                                                    |        | Description  | Value                               | Time                       | _ |
| ADR2458_M0_20022017                                                                                                    |        | PROT Active  | : ON                                | 09-03-2017 12:29:04:456    |   |
| ADR2458_M0_21022017                                                                                                    |        | CB Opr Alam  | OFF                                 | 09-03-2017 12-29-04.456    |   |
| ADR2458_M0_22022017<br>ADR2458_M0_28022017                                                                                                    |        | Tnp LED      | ON                                  | 09-03-2017 12:44:55.159    |   |
| ADR2458 M0 02032017                                                                                                    |        | General P    | 110                                 | 09-03-2017 12:44:55:236    |   |
| ADR2458_M0_04022017                                                                                                    |        | General T    | 055                                 | 09-03-2017 12:44-55:236    |   |
| ADR2458_M0_07032017                                                                                                    |        | TCS Alarm    | OFF                                 | 09-03-2017 12 29 04 456    |   |
| ADR2458_M0_08032017                                                                                                    |        | CB Open Sup  | ON                                  | 09-03-2017 12:44:55:437    |   |
| ADH/40800_000_000                                                                                                    |        | CTS P        | OFF                                 | 09-03-2017 12 23 04 456    |   |
| B Connection                                                                                                    |        | VISP         | 0++                                 | 09-03-2017 12:29:04:456    |   |
| _ 💭 Settings                                                                                                    |        | Ar DT        | OFF                                 | 09-03-2017 12 29 04 456    |   |
| AProLogic                                                                                                    |        | Reclaim      | OFF                                 | 09-03-2017 12:29:04:456    |   |
| · Eventa                                                                                                    |        | Lockout      | OFF                                 | 09-03-2017 12 29:04:456    |   |
| Or Hessey rause     Or Hessey rause                                                                                                    |        | Autoroclease | OFF                                 | 09 03 2017 12:29:04 456    |   |
| The second second secon |        | 122          | off                                 | 00.00.001740.0177.000      |   |

Figure 58: View Status

### A.17 Maintenance Record

Maintenance record is the feature will read the history errors from the device and display them. Types of errors are internal hardware error, CB & Trip circuit errors.

# A.17.1 Read Maintenance Record from Device

To View Maintenance Record right click on 'Read Maintenance Record'. Following window will appear on screen.

Maintenance Record file will added under the Maintenance Record node.

### A.17.2 View Maintenance Record from Device

To view Maintenance Record data, double click on Maintenance Record file. Maintenance Record list with time will display on screen.

#### A.18 Options

This section will give list of path and Settings associated with this Configurator. To view this screen, click on Options under Tools.

Doc ID

Ref ID Rev No.

Page No.

BCU/IM/01 BCU/IM/SI

: 99 of 462

:06

#### A.18.1 System Folders Information

In this screen user will find Application system paths those are as follows:

• Application Folder Path

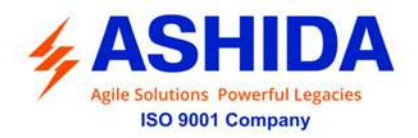

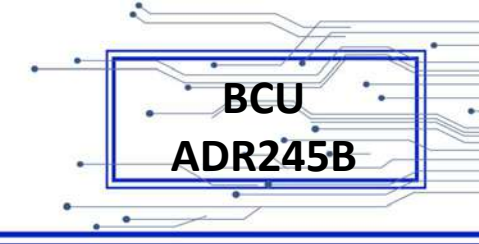

- Device Template Path
- RT System Path

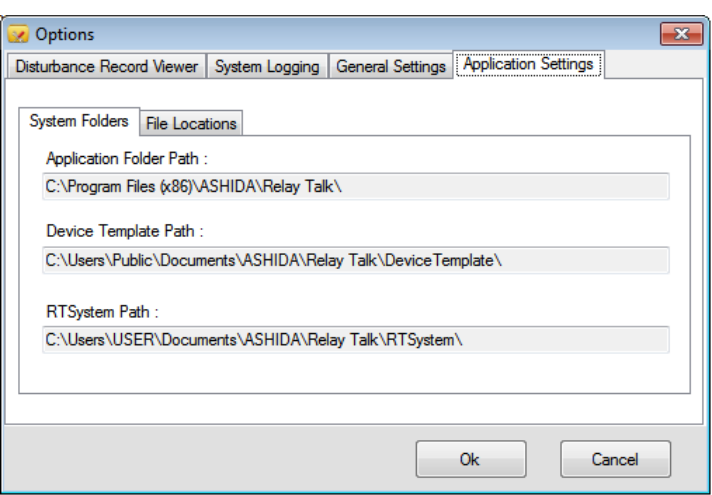

Figure 59: System Folder Information

#### A.18.2 File Location Information

In this screen user will find Application file paths those are as follows:

SASConfig.mdb File Path

Log File Path

| 🧭 Options                                                                                                    |                                               |                   |                      | <b>-</b> ×- |
|----------------------------------------------------------------------------------------------------|-----------------------------------------------|-------------------|----------------------|-------------|
| Disturbance Record Viewer                                                                                                | System Logging                                | General Settings  | Application Settings |             |
| System Folders File Loca<br>SASConfig.mdb File Path<br>C:\ProgramData\ASHID/<br>Logs File Path :<br>C:\Users\USER\AppDat | tions<br>:<br>\\Relay Talk<br>a\Local\Temp\AS | HIDA\Relay Talk\I | Logs                 |             |
|                                                                                                    |                                               |                   | Ok C                 | ancel       |

Figure 60: File Location Information

#### A.18.3 General Settings Information

In this screen user, will find General Setting of Device Timeout those are as follows:

Device connect Timeout (Sec)

Device Read Timeout (Sec)

Read DR Timeout (Sec)

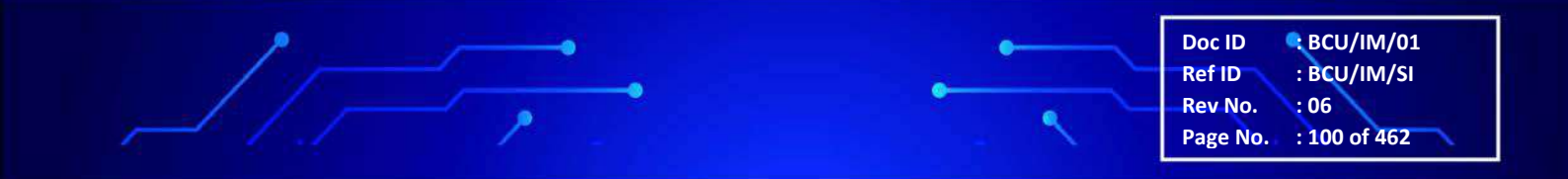

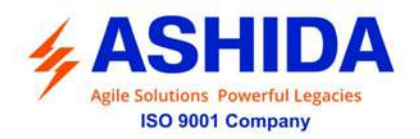

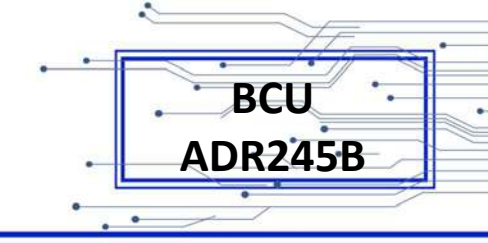

| 🐼 Options                                                                                                    |                                         |                        | <b>—</b> × |
|----------------------------------------------------------------------------------------------------|-----------------------------------------|------------------------|------------|
| Disturbance Record Viewer Sy                                                                                      | stem Logging General                    | Settings Application S | ettings    |
| Device Timeouts<br>Device Connect Timeout (S<br>60<br>Device Read Timeout (Sec)<br>40<br>Read DR Timeout (Sec) (R | ec) (Range:40-300):<br>) (Range:20-60): |                        |            |
| 60                                                                                                    | ange.00 000).                           |                        |            |
|                                                                                                    |                                         |                        |            |
|                                                                                                    |                                         |                        |            |
|                                                                                                    |                                         | Ok                     | Cancel     |

Figure 61: General Settings Information

#### A.18.4 Introduction

IEC 61850 Configurator is a software tool specifically designed to interface with ASHIDA BCU's. This section provides a brief overview of IEC 61850 Configurator is intended to get you up and running.

#### A.18.5 Overview of the IEC 61850 Configurator

IEC 61850 Configurator provides online as well as offline utility to configure GOOSE interface of ASHIDA BCU series.

#### A.18.6 Key Features

- Configuration of GOOSE publisher interface
- Configuration of GOOSE subscriber interface
- Ability to export ICD file for configured device
- · Ability to import SCL files with data of GOOSE publishers from other devices

### A.18.7 Environment

IEC 61850 Configurator requires the following hardware/software platform to run the application.

| Requirement       | Description           |
|-------------------|-----------------------|
| Operating System  | Windows XP/7/8/8.1/10 |
| Dot net Framework | .Net Framework 3/3.5  |

#### A.18.8 IEC 61850 Configurator

This section will guide the user for using IEC 61850 Configurator, do the configuration for ASHIDA devices and interface with the device.

Doc ID

Ref ID Rev No. BCU/IM/01 BCU/IM/SI

Rev No. : 06 Page No. : 101 of 462

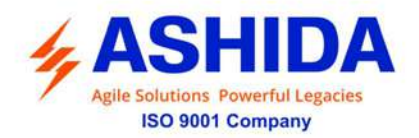

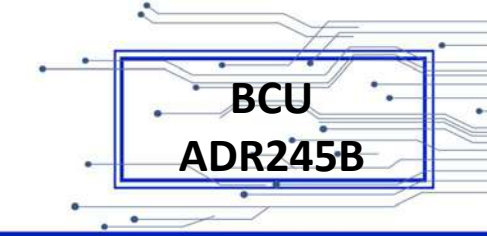

#### A.18.9 IEC 61850 Configurator - Main Screen

|                   |                                                              |                            |                                                                                              | GCB2 Corfiguratio                                                                                                    |                                                                                                    |                                                                                                    |                                                                                                    |                                                                                                    |
|-------------------|--------------------------------------------------------------|----------------------------|----------------------------------------------------------------------------------------------|----------------------------------------------------------------------------------------------------|----------------------------------------------------------------------------------------------------|----------------------------------------------------------------------------------------------------|----------------------------------------------------------------------------------------------------|----------------------------------------------------------------------------------------------------|
| 01.0C CD 01.00.01 | Data 1                                                       | NWOPGGI010 Ind2 atVal      | •                                                                                            | MAC address                                                                                                    | 01:0C:CD:01:00:01                                                                                                    | Data 1                                                                                                    | GNTRPTRC1.Str.general +                                                                                                    |                                                                                                    |
| 0                 | Data 2                                                       | NWOPGGI010.Ind3.atVal      | •                                                                                            | VLANIO                                                                                                    | 0                                                                                                    | Data 2                                                                                                    | GLEDGGK08.ind2.stVal                                                                                                    |                                                                                                    |
| 4                 | Data 3                                                       | NWOPGGI0 10 Ind4.stVal     | *1                                                                                           | VLAN Priority                                                                                                    | 4                                                                                                    | Dela 3                                                                                                    | GLEDGGK08.ind4.atVal                                                                                                    |                                                                                                    |
| 1                 | Deta 4                                                       | NWOPGGI010.ind5.stVal      | -                                                                                            | AppID                                                                                                    | 2 🔯                                                                                                    | Data 4                                                                                                    | GLEDGGI08.ind6.stVal +                                                                                                    |                                                                                                    |
| 1                 | Data 5                                                       | NWOPGGIO10.Ind6.stVal      | •                                                                                            | ConfRev                                                                                                    | 1                                                                                                    | Data 5                                                                                                    | GLEDGGIO8.ind8.stVal                                                                                                    |                                                                                                    |
| G1                | Data 6                                                       | NWOPGGIO10 Ind7 atVal      |                                                                                              | GoID                                                                                                    | 62                                                                                                    | Data 6                                                                                                    | GLEDGGIO8.ind10.stVal                                                                                                    |                                                                                                    |
| Yes 👻             | Data 7                                                       | NWOPGGI0 10. Ind8.atVal    | *                                                                                            | Enabled                                                                                                    | No 👻                                                                                                    | Data 7                                                                                                    | GLEDGGK08 Ind 12 at Val                                                                                                    |                                                                                                    |
|                   | Data 8                                                       | NWOPGGIO10.ind9.atVal      | •                                                                                            |                                                                                                    |                                                                                                    | Data 8                                                                                                    | Not asigned *                                                                                                    |                                                                                                    |
|                   | Data 9                                                       | NWOPGGI010.Ind10.atVal     | -                                                                                            |                                                                                                    |                                                                                                    | Data 9                                                                                                    | Not asigned                                                                                                    |                                                                                                    |
|                   | Data 10                                                      | NWOPGGI010 Ind1 atVal      | -                                                                                            |                                                                                                    |                                                                                                    | Data 10                                                                                                    | Not asigned                                                                                                    |                                                                                                    |
|                   | Data 11                                                      | Not asigned                |                                                                                              |                                                                                                    |                                                                                                    | Data 11                                                                                                    | Not asigned *                                                                                                    |                                                                                                    |
|                   | Data 12                                                      | Not asigned                | *1                                                                                           |                                                                                                    |                                                                                                    | Data 12                                                                                                    | Not asigned                                                                                                    |                                                                                                    |
|                   | Deta 13                                                      | Not asigned                | -                                                                                            |                                                                                                    |                                                                                                    | Data 13                                                                                                    | Not asigned *                                                                                                    |                                                                                                    |
|                   | Data 14                                                      | Not asigned                | -                                                                                            |                                                                                                    |                                                                                                    | Data 14                                                                                                    | Not asigned                                                                                                    |                                                                                                    |
|                   | Oata 15                                                      | Not asigned                |                                                                                              |                                                                                                    |                                                                                                    | Data 15                                                                                                    | Not asjuned •                                                                                                    |                                                                                                    |
|                   | Data 15                                                      | Not ascored                | •                                                                                            |                                                                                                    |                                                                                                    | Data 16                                                                                                    | Not asigned                                                                                                    |                                                                                                    |
|                   |                                                              | Transmission of the second | 3                                                                                            |                                                                                                    |                                                                                                    |                                                                                                    | Longe of the                                                                                                    |                                                                                                    |
|                   |                                                              |                            |                                                                                              |                                                                                                    |                                                                                                    |                                                                                                    |                                                                                                    |                                                                                                    |
|                   | 010CCD010001<br>0 (*<br>4 (*)<br>1 (*<br>1 (*<br>G1<br>Yes * | 01 DC CD: 01 00 01<br>0    | D1 DC CD 01 00 01 Data 1 NWOPGGID 10 Ind2 at Vial<br>0 0 6 7 7 7 7 7 7 7 7 7 7 7 7 7 7 7 7 7 | Data 1         NWOPGGIO10 Ind2 at Vid         •           0         (*)         Data 2         NWOPGGIO10 Ind2 at Vid         •           4         (*)         Data 3         NWOPGGIO10 Ind2 at Vid         •           1         (*)         Data 4         NWOPGGIO10 Ind3 at Vid         •           1         (*)         Data 5         NWOPGGIO10 Ind3 at Vid         •           1         (*)         Data 6         NWOPGGIO10 Ind3 at Vid         •           1         (*)         Data 5         NWOPGGIO10 Ind3 at Vid         •           1         (*)         Data 5         NWOPGGIO10 Ind3 at Vid         •           1         (*)         Data 6         NWOPGGIO10 Ind3 at Vid         •           1         (*)         Not asgred         *         •           1         (*)         Not asgred         *         •           1         (*)         Not asgred         *         •           1         Not asgred         *         •         •           1         Not asgred         *         •         •           1         Not asgred         *         •         •           Data 15         Not asgred | 01.0C CD 01.00 01         Data 1         NWX0PGGI010.Ind2.ntVial         •           01.0C CD 01.00 01         Data 2         NWX0PGGI010.Ind3.ntVial         •           4         1         0         Data 3         NWX0PGGI010.Ind3.ntVial         •           1         1         0         Data 5         NWX0PGGI010.Ind3.ntVial         •         VLANI           1         0         Data 5         NWX0PGGI010.Ind3.ntVial         •         DataRevi           1         0         Data 5         NWX0PGGI010.Ind3.ntVial         •         DataRevi           1         0         Data 6         NWX0PGGI010.Ind3.ntVial         •         DataRevi           0         Data 7         NWX0PGGI010.Ind3.ntVial         •         DataRevi         DataRevi           0         Data 8         NWX0PGGI010.Ind1.ntVial         •         DataRevi         Enabled           0         Data 11         Not asigned         •         •         Data 11         Not asigned         •           0         Data 11         Not asigned         •         •         •         Data 11         •           0         Data 11         Not asigned         •         •         Data 15         • <tr< td=""><td>010CCCD010001         Data 1         NW0PGG01010.md2.mt/mi         MAC 6ddes         U.02C0010001           0         0         0         0         0         0         0         0         0         0         0         0         0         0         0         0         0         0         0         0         0         0         0         0         0         0         0         0         0         0         0         0         0         0         0         0         0         0         0         0         0         0         0         0         0         0         0         0         0         0         0         0         0         0         0         0         0         0         0         0         0         0         0         0         0         0         0         0         0         0         0         0         0         0         0         0         0         0         0         0         0         0         0         0         0         0         0         0         0         0         0         0         0         0         0         0         0         0</td><td>010CCCD010001         Data 1         NW0PGG01010.ind2xtVid         -           0         -         Data 2         NW0PGG01010.ind2xtVid         -           4         -         Data 3         NW0PGG01010.ind2xtVid         -           1         -         Data 4         NW0PGG01010.ind2xtVid         -           1         -         Data 5         NW0PGG010.ind3xtVid         -           0ata 5         NW0PGG010.ind3xtVid         -         Data 5         Data 5           0ata 6         NW0PGG010.ind3xtVid         -         Data 5         Data 5           0ata 7         Data 7         Data 7         Data 7         Data 5           0ata 8         NW0PGG010.ind3xtVid         -         Data 7         Data 5           0ata 10         NW0PGG010.ind3xtVid         -         Data 7         Data 7           Data 10         NW0PGG010.ind3xtVid         -         Data 7         Data 7           Data 11         Not segned         -         Data 11         Data 11         Data 11         Data 11         Data 11         Data 11         Data 11         Data 11         Data 11         Data 11         Data 11         Data 11         Data 11         Data 11         Data 11         Data 11</td><td>DUCCCUD 010001         Data 1         NW0PGG01010.hd2:nt/wi         MAC addres         D10 CC 0:010001         Dtrs 1         GNTRFTRCLSugeneral            0         0         0         0         0         0         0         0         0         0         0         0         0         0         0         0         0         0         0         0         0         0         0         0         0         0         0         0         0         0         0         0         0         0         0         0         0         0         0         0         0         0         0         0         0         0         0         0         0         0         0         0         0         0         0         0         0         0         0         0         0         0         0         0         0         0         0         0         0         0         0         0         0         0         0         0         0         0         0         0         0         0         0         0         0         0         0         0         0         0         0         0         0         0<!--</td--></td></tr<> | 010CCCD010001         Data 1         NW0PGG01010.md2.mt/mi         MAC 6ddes         U.02C0010001           0         0         0         0         0         0         0         0         0         0         0         0         0         0         0         0         0         0         0         0         0         0         0         0         0         0         0         0         0         0         0         0         0         0         0         0         0         0         0         0         0         0         0         0         0         0         0         0         0         0         0         0         0         0         0         0         0         0         0         0         0         0         0         0         0         0         0         0         0         0         0         0         0         0         0         0         0         0         0         0         0         0         0         0         0         0         0         0         0         0         0         0         0         0         0         0         0         0 | 010CCCD010001         Data 1         NW0PGG01010.ind2xtVid         -           0         -         Data 2         NW0PGG01010.ind2xtVid         -           4         -         Data 3         NW0PGG01010.ind2xtVid         -           1         -         Data 4         NW0PGG01010.ind2xtVid         -           1         -         Data 5         NW0PGG010.ind3xtVid         -           0ata 5         NW0PGG010.ind3xtVid         -         Data 5         Data 5           0ata 6         NW0PGG010.ind3xtVid         -         Data 5         Data 5           0ata 7         Data 7         Data 7         Data 7         Data 5           0ata 8         NW0PGG010.ind3xtVid         -         Data 7         Data 5           0ata 10         NW0PGG010.ind3xtVid         -         Data 7         Data 7           Data 10         NW0PGG010.ind3xtVid         -         Data 7         Data 7           Data 11         Not segned         -         Data 11         Data 11         Data 11         Data 11         Data 11         Data 11         Data 11         Data 11         Data 11         Data 11         Data 11         Data 11         Data 11         Data 11         Data 11         Data 11 | DUCCCUD 010001         Data 1         NW0PGG01010.hd2:nt/wi         MAC addres         D10 CC 0:010001         Dtrs 1         GNTRFTRCLSugeneral            0         0         0         0         0         0         0         0         0         0         0         0         0         0         0         0         0         0         0         0         0         0         0         0         0         0         0         0         0         0         0         0         0         0         0         0         0         0         0         0         0         0         0         0         0         0         0         0         0         0         0         0         0         0         0         0         0         0         0         0         0         0         0         0         0         0         0         0         0         0         0         0         0         0         0         0         0         0         0         0         0         0         0         0         0         0         0         0         0         0         0         0         0         0 </td |

Figure 62: Main Screen of Goose Configurator

#### A.18.10 Following functions are provided in IEC 61850 Configurator.

- Import Configuration import configuration of GOOSE interfaces (for publisher and subscriber) from previously created file
- Export Configuration export configuration of GOOSE interfaces (for publisher and subscriber) to file
- Export ICD export ICD file with current configuration
- Import SCL import SCL file containing definitions of GOOSE publishers of other devices to subscribe to
- Exit close application
- Read Configuration read current configuration of GOOSE interfaces (for publisher and subscriber) from device
- Write Configuration write configuration of GOOSE interfaces (for publisher and subscriber) to the device (to activate new configuration restart of the device will be required)
- Help index show index of on-line help
- About show dialog box with program version and release date

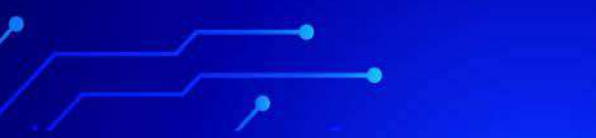

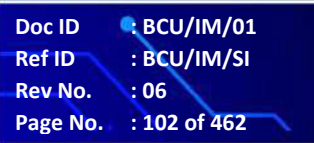

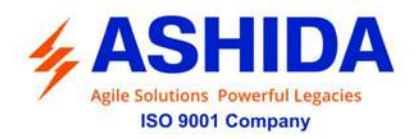

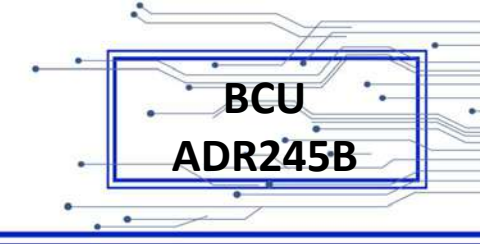

### A.18.11 Menu commands

File menu is used to group commands operating on files:

| <u>F</u> ile | <u>Communication</u> <u>H</u> elp |
|--------------|-----------------------------------|
|              | Import Configuration              |
|              | Export Configuration              |
|              | Export ICD                        |
|              | Import SCL                        |
|              | <u>E</u> xit                      |

- Import Configuration import configuration of GOOSE interfaces (for publisher and subscriber) from previously created file
- Export Configuration export configuration of GOOSE interfaces (for publisher and subscriber) to file
- Export ICD export ICD file with current configuration
- Import SCL import SCL file containing definitions of GOOSE publishers of other devices to subscribe to
- Exit close application

Communication menu is used to group commands used to communicate with configured device

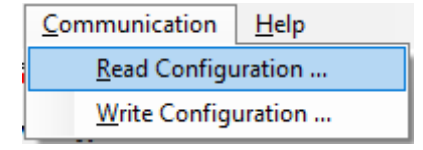

- Read Configuration read current configuration of GOOSE interfaces (for publisher and subscriber) from device
- Write Configuration write configuration of GOOSE interfaces (for publisher and subscriber) to the device (to activate new configuration restart of the device will be required)

Help menu is grouping function related to on-line help

| Help |            |  |
|------|------------|--|
|      | Help Index |  |
|      | About      |  |

- Help index show index of on-line help
- About show dialog box with program version and release date

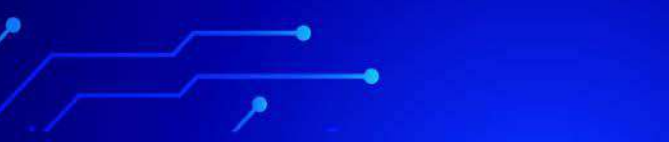

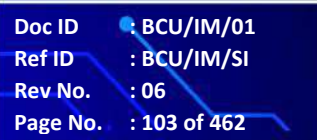

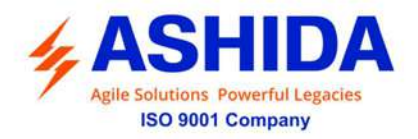

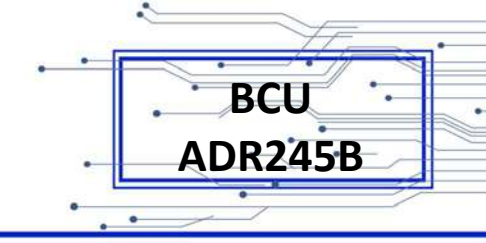

### A.18.12 Standard Toolbar buttons

Following figure shows description of toolbar buttons:

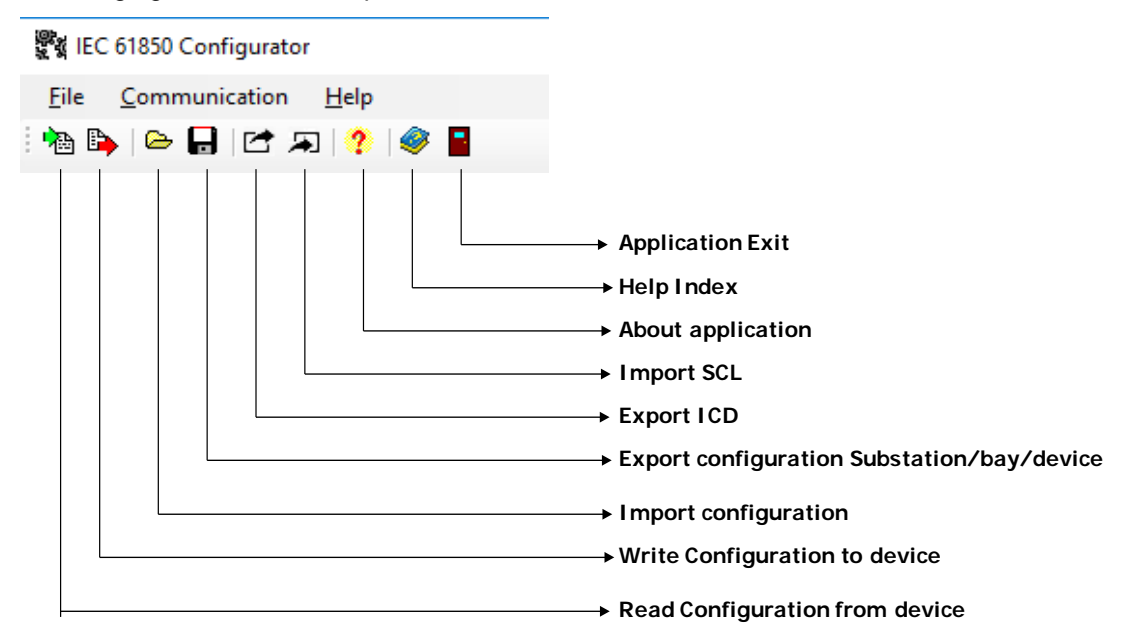

#### A.18.13 Main configuration view

Main Configuration tab shows IEC 61850 parameters read from the device. View consists of:

- IED Name name of the device in IEC 61850 network
- Logical Device name of the logial device
- Name Plate description of the device
- Version of the Device
- IP address of the device
- Mask of the IP network
- Gateway IP address
- SNTP Server address (used for time synchronization)

Those parameters are available only for preview and can be changed form device MMI or by another tool.

 Doc ID
 BCU/IM/01

 Ref ID
 : BCU/IM/SI

 Rev No.
 : 06

 Page No.
 : 104 of 462

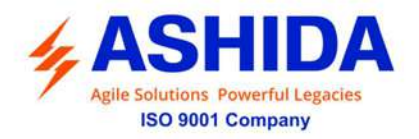

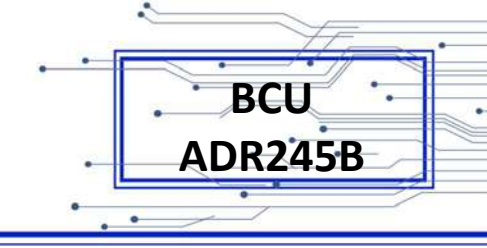

| BAAAASSSID |                   | Minimize |
|------------|-------------------|----------|
| RTHMI      | 1850 Configurator |          |
|            | Server            |          |

Figure 63: Main Configuration

### A.18.14 GOOSE publisher view

GOOSE Publisher tab shows contents of currently sent (published) GOOSE messages. BCU can send two independent GOOSE streams controlled by two GCB (GOOSE Control Blocks). Following GOOSE publisher parameters can be configured:

- Ethernet Destination MAC address.
- Application ID.
- Configuration revision.
- Goose ID.
- List of published signals (contents of the published dataset).

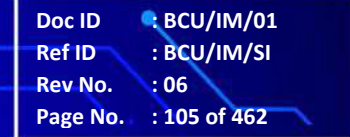

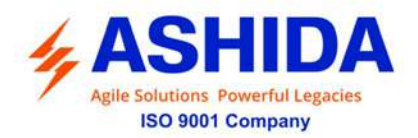

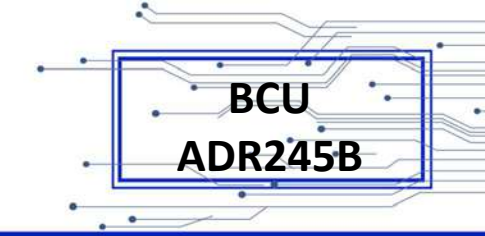

### A.18.15 Each GCB can be enabled or disabled.

| Vianic         Dian 1         NVXXXXXXXXXXXXXXXXXXXXXXXXXXXXXXXXXXXX                                                                                                    | 12/10 1 Could be watter |                   |         |                                | GCB2 Conferrent   |                   |         |                       |          |
|----------------------------------------------------------------------------------------------------|-------------------------|-------------------|---------|--------------------------------|-------------------|-------------------|---------|-----------------------|----------|
| VLAND         D         D <td>MAC address</td> <td>01.0C.CD.01.00.01</td> <td>Data 1</td> <td>NWOPGGIO10 Ind2 atVal</td> <td>MAC address</td> <td>01:00:00:01:00:01</td> <td>Data 1</td> <td>GNTRPTRC1.Str general</td> <td>•1</td>                     | MAC address             | 01.0C.CD.01.00.01 | Data 1  | NWOPGGIO10 Ind2 atVal          | MAC address       | 01:00:00:01:00:01 | Data 1  | GNTRPTRC1.Str general | •1       |
| VLAN Proop         4         5         Data 3         VVVORGGOID IndextVal ~           AppID         1         6         Data 4         MVXORGGOID IndextVal ~         2         6         Data 4         GLEDGGOID IndextVal ~           Conflice         1         6         Data 4         MVXORGGOID IndextVal ~         2         6         Data 4         GLEDGGOID IndextVal ~           Conflice         61         Data 5         MVXORGGOID IndextVal ~         0         0         0         0         0         0         0         0         0         0         0         0         0         0         0         0         0         0         0         0         0         0         0         0         0         0         0         0         0         0         0         0         0         0         0         0         0         0         0         0         0         0         0         0         0         0         0         0         0         0         0         0         0         0         0         0         0         0         0         0         0         0         0         0         0         0         0 <t< td=""><td>VLANID</td><td>0</td><td>Data 2</td><td>NWOPGGIO10.Ind3.etVal</td><td>VLANIO</td><td>0 10</td><td>Data 2</td><td>GLEDGGIO8.ind2.stVal</td><td>•</td></t<> | VLANID                  | 0                 | Data 2  | NWOPGGIO10.Ind3.etVal          | VLANIO            | 0 10              | Data 2  | GLEDGGIO8.ind2.stVal  | •        |
| ApplD         1         60         Des 4         WWOPGGO10 hubsit/at Val         ApplD         2         60         Det 4         GLEDGGO2 hubsit/at Val         CorrRev         1         00         Des 4         GLEDGGO2 hubsit/at Val         CorrRev         1         00         Des 4         GLEDGGO2 hubsit/at Val         0           GolD         G1         Data 5         WWOPGGO10 hubsit/at Val         0         G2         Det 6         GLEDGGO2 hubsit/at Val         0           Enabled         Yes         Des 7         NWOPGGO10 hubsit/at Val         0         G2         Det 6         GLEDGGO2 hubsit/at Val         0           Des 7         NWOPGGO10 hubsit/at Val         0         Des 7         Not asgred         0         Data 3         Not asgred         0           Des 8         WWOPGGO10 hubsit/at Val         0         Des 9         WORGGO10 hubsit/at Val         0         Data 3         Not asgred         0           Des 10         NWOPGGO10 hubsit/at Val         0         Data 1         Not asgred         0         Data 3         Not asgred         0         Data 3         Not asgred         0         Data 1         Not asgred         0         Data 1         Not asgred         0         Data 1         Not asgred                                              | VLAN Priority           | 4 🔹               | Data 3  | NWOPGGi010.ind4.stVal          | vi VI AN Priority | 4                 | Data 3  | GLEDGGIO8 Ind4 st Val | •        |
| CortRev         1         CortRev         1         CortRev         1         CortRev         1         CortRev         1         CortRev         1         CortRev         CortRev         1         CortRev         1         CortRev         1         CortRev         1         CortRev         1         CortRev         1         CortRev         1         CortRev         1         CortRev         CortRev                     | AppID                   | 1                 | Data 4  | NWOPGGIO10.IndS.atVal          | AppID             | 2 0               | Data 4  | GLEDGGI08.ind6.stVal  | *        |
| GelD         G1         Date 6         WWDPGGG1010 he/7 att/dit w           Endeled         Men         Date 7         NWDPGGG1010 he/7 att/dit w           Dete 8         NWDPGGG1010 he/7 att/dit w         Date 6         GLEDGG028 he/10 att/dit w           Dete 9         NWDPGG1010 he/7 att/dit w         Date 7         Date 7           Dete 9         NWDPGG1010 he/7 att/dit w         Date 7         Date 7           Dete 9         NWDPGG1010 he/7 att/dit w         Date 7         Date 7           Date 10         NWDPGG1010 he/7 att/dit w         Date 7         Date 7           Date 11         Not asgred         V         Date 7           Date 12         Not asgred         V         Date 17           Date 13         Not asgred         V         Date 17           Date 14         Not asgred         Date 17         Not asgred         Date 17           Date 15         Not asgred         Date 17         Date 17         Not asgred         Date 17                                                                                                    | ConfRev                 | 1                 | Data 5  | NWOPGGIO10.Ind6.stVal          | ConfRev           | 1                 | Data 5  | GLEDGGI08.ind8.stVal  | •        |
| Enabled     Yess     Data 7     IVVVOPGGO10 MdS atVal v       Des 8     MVOPGGO10 MdS atVal v       Des 9     MVOPGGO10 MdS atVal v       Des 9     MVOPGGO10 MdS atVal v       Des 9     MVOPGGO10 MdS atVal v       Data 10     MVOPGGO10 MdS atVal v       Data 10     MVOPGGO10 MdS atVal v       Data 11     Mot asgred v       Data 12     Mot asgred v       Data 14     Mot asgred v       Data 15     Mot asgred v       Data 15     Mot asgred v       Data 16     Mot asgred v       Data 17     Mot asgred v       Data 18     Mot asgred v       Data 16     Mot asgred v       Data 17     Mot asgred v       Data 18     Mot asgred v       Data 19     Not asgred v                                                                                                    | GolD                    | G1                | Data 6  | NWOPGGIO10.ind7.stVal          | GolD              | G2                | Data 6  | GLEDGGIO8.Ind10.stVal |          |
| Den 8     WWOPGSCH010 Mod stVal     v       Den 9     NWOPGSCH010 Mod stVal     v       Den 9     NWOPGSCH010 Mod stVal     v       Den 9     NWOPGSCH010 Mod stVal     v       Den 10     Next asgreed     v       Den 11     Next asgreed     v       Den 12     Next asgreed     v       Den 13     Next asgreed     v       Den 14     Next asgreed     v       Den 15     Next asgreed     v       Den 15     Next asgreed     v       Den 16     Next asgreed     v                                                                                                    | Enabled                 | Yes 🔹             | Data 7  | NWOPGGIO 10.ind8.stVal         | Enabled           | No                | Data 7  | GLEDGGIO8 Ind12 atVal |          |
| Deta 9     NVXOPGGCI010.hat10.atVal     •       Data 10     NVXOPGGCI010.hat10.tVal     •       Data 10     NVXOPGCI010.hat10.tVal     •       Data 11     Not asigned     •       Data 11     Not asigned     •       Data 11     Not asigned     •       Data 12     Not asigned     •       Data 13     Not asigned     •       Data 14     Not asigned     •       Data 15     Not asigned     •       Data 16     Not asigned     •       Data 17     Not asigned     •       Data 18     Not asigned     •       Data 19     Not asigned     •       Data 15     Not asigned     •       Data 16     Not asigned     •       Data 17     Not asigned     •                                                                                                    |                         |                   | Data 8  | NWOPGGIO10.ind9.stVal          |                   |                   | Data 8  | Not asigned           | •        |
| Data 10     NMXCPGSIX10 heft at Vial     •       Data 11     Not asgreed     •       Data 11     Not asgreed     •       Data 11     Not asgreed     •       Data 12     Not asgreed     •       Data 13     Not asgreed     •       Data 14     Not asgreed     •       Data 15     Not asgreed     •       Data 15     Not asgreed     •       Data 16     Not asgreed     •       Data 17     Not asgreed     •       Data 18     Not asgreed     •       Data 19     Not asgreed     •       Data 16     Not asgreed     •       Data 17     Not asgreed     •                                                                                                    |                         |                   | Data 9  | NWOPGGIO10.ind10.stVal         |                   |                   | Data 9  | Not asigned           | -        |
| Data 11     Not asigned     v     Data 14     Not asigned     v       Data 12     Not asigned     v     Data 12     Not asigned     v       Data 13     Not asigned     v     Data 13     Not asigned     v       Data 14     Not asigned     v     Data 13     Not asigned     v       Data 15     Not asigned     v     Data 14     Not asigned     v       Data 15     Not asigned     v     Data 15     Not asigned     v       Data 15     Not asigned     v     Data 16     Not asigned     v                                                                                                    |                         |                   | Data 10 | NWOPGGiO10 Ind1 atVal          | -                 |                   | Data 10 | Not asigned           | <b>v</b> |
| Data 12     Not asigned     w       Data 13     Not asigned     w       Data 14     Not asigned     w       Data 15     Not asigned     w       Data 15     Not asigned     w       Data 15     Not asigned     w       Data 16     Not asigned     w       Data 17     Not asigned     w       Data 18     Not asigned     w       Data 16     Not asigned     w                                                                                                    |                         |                   | Data 11 | Not assgned                    | *                 |                   | Data 11 | Not asigned           | •        |
| Date 13     Not asigned     w       Date 14     Not asigned     w       Date 15     Not asigned     w       Date 15     Not asigned     w       Date 15     Not asigned     w       Date 16     Not asigned     w       Date 15     Not asigned     w                                                                                                    |                         |                   | Data 12 | Not asigned                    | -                 |                   | Data 12 | Not asigned           |          |
| Data 14     Not asigned     w       Data 15     Not asigned     w       Data 15     Not asigned     w       Data 15     Not asigned     w       Data 16     Not asigned     w                                                                                                    |                         |                   | Data 13 | Not asigned                    |                   |                   | Data 13 | Not asigned           | *        |
| Data 15         Non asigned         -         Data 15         Not asigned         -           Data 16         Not asigned         -         Data 16         Not asigned         -                                                                                                    |                         |                   | Data 14 | Not asigned                    | -                 |                   | Data 14 | Not asigned           | -        |
| Data 15 Not asigned -                                                                                                    |                         |                   | Data 15 | Not asigned                    |                   |                   | Data 15 | Not asigned           |          |
|                                                                                                    |                         |                   | Data 16 | Not asigned                    |                   |                   | Data 16 | Not asigned           | -        |
|                                                                                                    |                         |                   |         | - Construction of Construction |                   |                   |         | (                     |          |
|                                                                                                    |                         |                   |         |                                |                   |                   |         |                       |          |
|                                                                                                    |                         |                   |         |                                |                   |                   |         |                       |          |

Figure 64: Goose Publisher

Note: Network output (NWOPGGI010.Ind1.sTVal) signal is Publisher which can be published to any other make device or to our own make IED's

### A.18.16 GOOSE subscriber view

GOOSE Subscriber tab shows filtering parameters that will be used to receive and accept for processing (subscribe) GOOSE messages published by other devices. Message filter is composed of following parts:

- Ethernet Destination MAC address (common for all subscribed signals).
- For each input signal
- Application ID.
- Data index in GOOSE message (index in published dataset)

Doc ID : BCU/IM/01 Ref ID : BCU/IM/SI Rev No. : 06 Page No. : 106 of 462

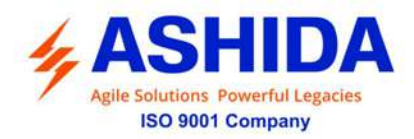

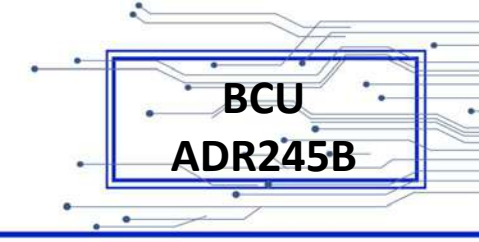

# A.18.17 GOOSE subscriber functionality can be globally enabled or disabled

| CD-0130 02<br>MAC address<br>0000 00 00 00 00<br>01 0C CD 01 00 01<br>00 00 00 00 00<br>01 0C CD 01 00 01<br>00 00 00 00 00<br>00 00 00 00 00<br>00 00 00 | AppiD<br>1<br>3 | 10 A                                                                                                    | GotD                                                                                                    | Corfl<br>1                                                                                                    | Rev                                                                                      | Index                                                                                                    |                                                                                                    |                                                                                                    |                                                                                                    |
|----------------------------------------------------------------------------------------------------|-----------------|----------------------------------------------------------------------------------------------------|----------------------------------------------------------------------------------------------------|----------------------------------------------------------------------------------------------------|------------------------------------------------------------------------------------------|----------------------------------------------------------------------------------------------------|----------------------------------------------------------------------------------------------------|----------------------------------------------------------------------------------------------------|----------------------------------------------------------------------------------------------------|
| CD 0110002                                                                                                    | AppiD<br>1<br>3 |                                                                                                    | GolD                                                                                                    | Corfl<br>1                                                                                                    | Rev                                                                                      | Index                                                                                                    |                                                                                                    |                                                                                                    | *****                                                                                                    |
| AAC address     000000000000     0100000000     0100000000                                                                                                | AppID           | 100 AN                                                                                                    | GolD                                                                                                    | Corf.                                                                                                    | Rev                                                                                      | Index                                                                                                    |                                                                                                    |                                                                                                    | ******                                                                                                    |
| MAC address<br>00:00:00:00:00:00<br>01:00:00:00:00<br>00:00:00:00:00<br>00:00:00:00:                                                                      | AppiD<br>1<br>3 | 10<br>10                                                                                                    | Go1D                                                                                                    | Cord                                                                                                    | Rev                                                                                      | Index                                                                                                    |                                                                                                    |                                                                                                    | Constant day                                                                                                    |
| 00:00:00:00:00:00<br>01:0C:CD:01:00:01<br>00:00:00:00:00:00<br>00:00:00:00:00:00                                                                          |                 | 10<br>10                                                                                                    | G1                                                                                                    | 1                                                                                                    | 14                                                                                       |                                                                                                    |                                                                                                    |                                                                                                    | Lorinected to                                                                                                    |
| 01.02.02.01.00.01<br>00.00.00.00.00.00<br>00.00.00.00.00.00<br>00.00.                                                                                     | 3               | 4                                                                                                    | G1                                                                                                    |                                                                                                    |                                                                                          | 8                                                                                                    | 1                                                                                                    | Connect                                                                                                    | humen TLD_ASHIDA/NWOPGGIO10.hd1.stVal                                                                                                   |
| 00.00.00.00.00.00                                                                                                    | 3               |                                                                                                    |                                                                                                    | 1                                                                                                    | 4                                                                                        | 0                                                                                                    | -0-                                                                                                    | Connect                                                                                                    | Incomer 1 LD_ASHIDA/NWOPGGK016 Ind3 #Vol                                                                                                |
| 02-02-02-02-02-02-02-02-02-02-02-02-02-0                                                                                                    | 0.              | -                                                                                                    |                                                                                                    | 1                                                                                                    | -                                                                                        | 2                                                                                                    | 12                                                                                                    | Connect                                                                                                    | Income-1LD_ASHIDA/NW0P050010 Ind4 #VM                                                                                                   |
| 00.00.00.00.00.00                                                                                                    | 3               | 4                                                                                                    |                                                                                                    | 1                                                                                                    | · (\$                                                                                    | 3                                                                                                    |                                                                                                    | Connect                                                                                                    | Not assigned                                                                                                    |
| 00.00.00.00.00                                                                                                    | 3               | 4                                                                                                    |                                                                                                    | 1                                                                                                    | 4                                                                                        | 4                                                                                                    | 1¢                                                                                                    | Connect                                                                                                    | Not assigned                                                                                                    |
| 00.00.00.00.00.00                                                                                                    | 3               | - 10                                                                                                    |                                                                                                    | 1                                                                                                    | -12-                                                                                     | 5                                                                                                    | 10-                                                                                                    | Connect                                                                                                    | Not assigned                                                                                                    |
| 00:00:00:00:00:00                                                                                                    | 3               | 2                                                                                                    |                                                                                                    | (1                                                                                                    | -                                                                                        | 6                                                                                                    | 1                                                                                                    | Connect                                                                                                    | Not assigned                                                                                                    |
| 00.00.00.00.00.00                                                                                                    | 3               | *                                                                                                    |                                                                                                    | T                                                                                                    |                                                                                          | 7                                                                                                    | 1                                                                                                    | Connect                                                                                                    | Not assigned                                                                                                    |
| 00.00.00.00.00.00                                                                                                    | 3               | 4                                                                                                    |                                                                                                    | 1                                                                                                    | 1                                                                                        | 8                                                                                                    | *                                                                                                    | Connect                                                                                                    | Not assigned                                                                                                    |
| 00.00.00.00.00.00                                                                                                    | 3               | 4                                                                                                    |                                                                                                    | 1                                                                                                    | 1                                                                                        | 9                                                                                                    | 1                                                                                                    | Connect                                                                                                    | Not assigned                                                                                                    |
| 00-00-00-00-00-00                                                                                                    | 3               | 1                                                                                                    |                                                                                                    | 1                                                                                                    | +                                                                                        | 10                                                                                                    | 4                                                                                                    | Connect                                                                                                    | Not assigned                                                                                                    |
| 00.00.00.00.00.00                                                                                                    | 3               | 1                                                                                                    |                                                                                                    | 1                                                                                                    | -                                                                                        | 11                                                                                                    |                                                                                                    | Connect                                                                                                    | Not assigned                                                                                                    |
| 00.00.00.00.00                                                                                                    | 3               | 4                                                                                                    |                                                                                                    | 1                                                                                                    | ÷                                                                                        | 12                                                                                                    | -                                                                                                    | Connect                                                                                                    | Not assigned                                                                                                    |
| 00.00.00.00.00.00                                                                                                    | 3               | 1                                                                                                    |                                                                                                    | 1                                                                                                    |                                                                                          | 13                                                                                                    | -                                                                                                    | Connect                                                                                                    | Not assigned                                                                                                    |
| 00 00 00 00 00 00                                                                                                    | 3               | (d)                                                                                                    |                                                                                                    | 1                                                                                                    | 1                                                                                        | 14                                                                                                    | 臣                                                                                                    | Connect                                                                                                    | Not assigned                                                                                                    |
| 00.00.00.00.00.00                                                                                                    | 3               | 1                                                                                                    | 11                                                                                                    | 1                                                                                                    | *                                                                                        | 15                                                                                                    |                                                                                                    | Cornect                                                                                                    | Not assigned                                                                                                    |
|                                                                                                    |                 | 00.000.00.00.00         3           00.000.00.00.00         3           00.000.00.00.00         3           00.000.00.00.00         3           00.000.00.00.00         3           00.000.00.00.00         3           00.000.00.00.00         3           00.000.00.00.00         3           00.000.00.00.00         3           00.000.00.00.00         3           00.000.00.00.00         3           00.000.00.00.00         3 | 0000000000         3         (2)           00000000000         3         (2)           000000000000         3         (2)           000000000000         3         (2)           000000000000         3         (2)           000000000000         3         (2)           0000000000000         3         (2)           0000000000000         3         (2)           000000000000         3         (2)           000000000000         3         (2)           0000000000000         3         (2)           000000000000000         3         (2)           000000000000000000         3         (2) | 00.0000.00000         3            00.0000.000000         3            00.0000.000000         3            00.0000.000000         3            00.0000.000000         3            00.0000.000000         3            00.0000.000000         3            00.0000.000000         3            00.0000.000000         3            00.0000.000000         3            00.0000.000000         3            00.0000.0000000         3 | 00000000000         3         4         7           000000000000000000000000000000000000 | 000020000000         3         4         1         1           00002000000         3         4         1         1           00002000000         3         4         1         1           00000000000         3         4         1         1           000000000000         3         4         1         1           000000000000         3         4         1         1           00000000000000000         3         4         1         1           0000000000000000000000         3         4         1         1           000000000000000000000000000000000000 | 00 00 00 00 00 00         3          7          7          7          8         7          8         7          9         8         00 00 00 00 00 00         3          9         1          9         00 00 00 00 00 00         3          1          1          1          1          1            1 | 00 05 05 00 00 00         3         0         7         0         7         0         7         0         7         0         7         0         7         0         7         0         7         0         7         0         7         0         7         0         7         0         7         0         7         0         7         0         7         0         0         0         0         0         0         0         0         0         0         0         0         0         0         0         0         0         0         0         0         0         0         0         0         0         0         0         0         0         0         0         0         0         0         0         0         0         0         0         0         0         0         0         0         0         0         0         0         0         0         0         0         0         0         0         0         0         0         0         0         0         0         0         0         0         0         0         0         0         0         0         0 | 00000000000         3         0         7         0         7         0         Connect.           000000000000000000000000000000000000 |

Figure 65: Goose Subscriber

Note: Network Input 1(n/w I -1) signal is Subscriber which can be used to receive configured signal from any other IED's

To facilitate configuration parameters of data published by other devices can be imported from SCL files using Import SCL option from File menu. Imported signals can assigned to inputs by clicking Connect button. After that dialog window will popup allowing user to select published signal by reference. After accepting the selection App ID, Index and MAC Address for subscriber will be updated.

Doc ID BCU/IM/01 Ref ID BCU/IM/SI Rev No. : 06 Page No. : 107 of 462

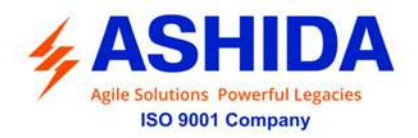

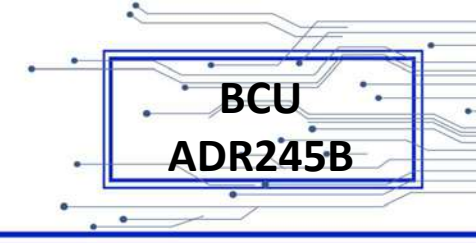

# 3.B. OPENPRO+ CONFIGURATOR

OpenPro+ Configurator is a software tool designed to generate a configuration file in XML format for OpenPro+ devices. The OpenPro+ device will act as a protocol gateway using this configuration file.

This tool provides feature to export configuration in INI format. It also supports importing IED template, to ease configuration. This tool also validates the XML file against a pre-defined schema ensuring its validity.

To start OpenPro+ Configurator:

Click Start-> All Programs -> OpenPro+ Configurator -> OpenPro+ Configurator

# B.1.1 OpenPro+ Configurator - Main Screen

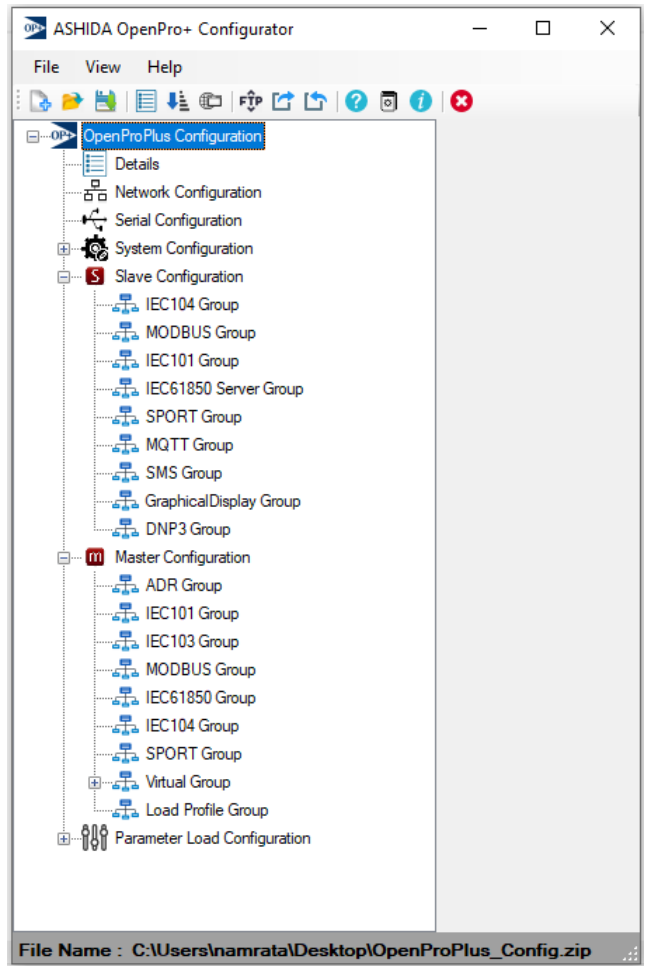

Figure 66: OpenPro+ Configurator Main Screen

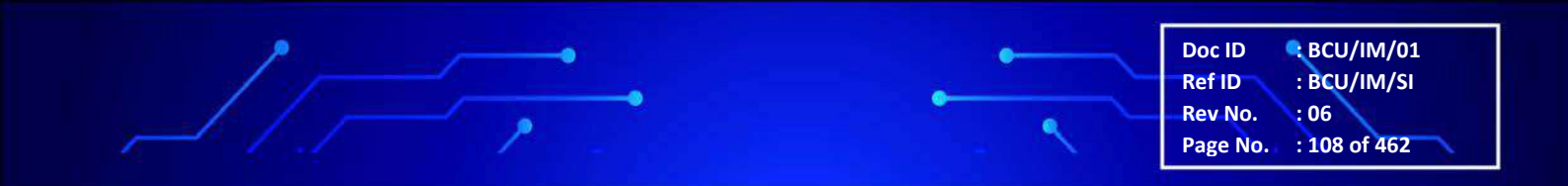
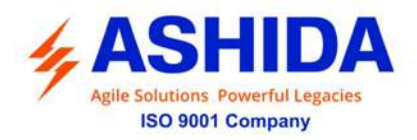

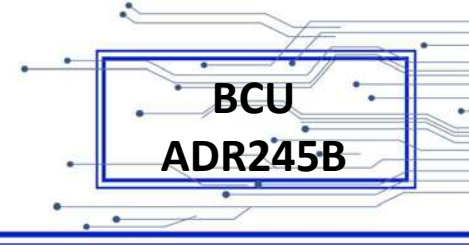

## B.1.2 Exiting OpenPro+ Configurator

You can close OpenPro+ Configurator at any point during the running of the application .To exit OpenPro+ Configurator perform the following steps:

 From File Menu, choose Exit .If there is any open configuration, a warning window will appear to confirm whether the user would like to save the configuration before closing OpenPro+ Configurator. Refer Figure 67

| OpenPro+                                   | - Configurator                       | ×           |
|--------------------------------------------|--------------------------------------|-------------|
| Do you want to save<br>"C:\Users\User\Desi | e any changes to<br>ktop∖OpenProPlus | ;XML.xml" ? |
|                                            | Yes                                  | No          |

Figure 67: Prompting to Save Configuration before exiting OpenPro+ Configurator

• Click yes, to save the configuration at desired location before exiting OpenPro+ Configurator. Click NO, not to save the configuration and to continue with existing OpenPro+ Configurator.

#### B.1.3 Menu commands

File menu consists of menu options performed on files. Refer Figure 68

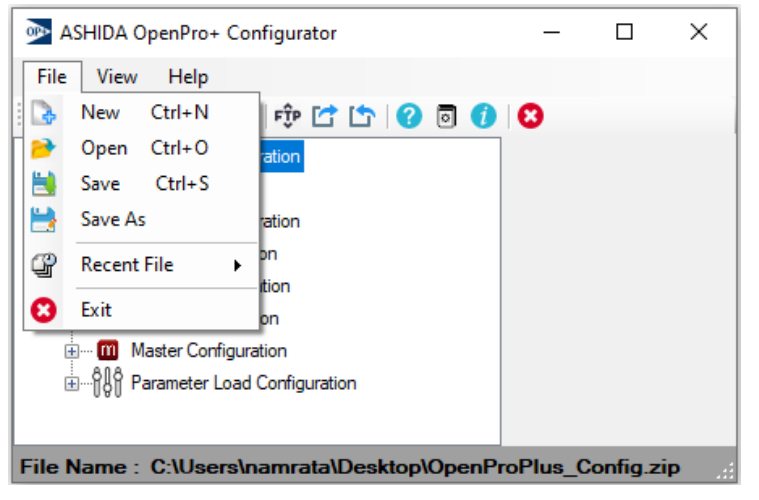

Figure 68: Main Menu

- New Create a new configuration file.
- Open Open an existing configuration file.
- Save Save current state into configuration file.
- Save As Save current configuration state with different file name.
- Recent Files Shortcuts for recently opened files can be seen under Recent files.

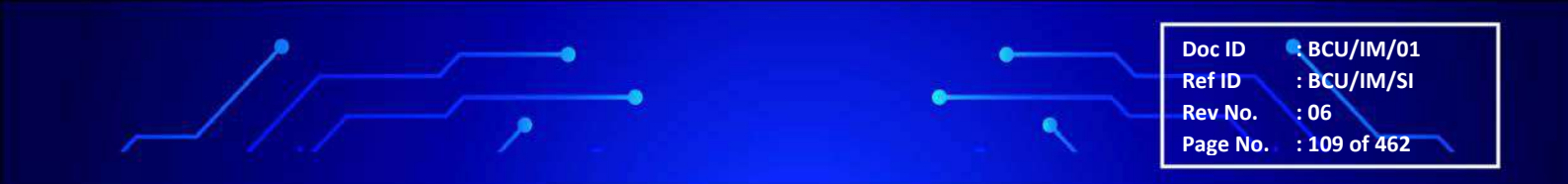

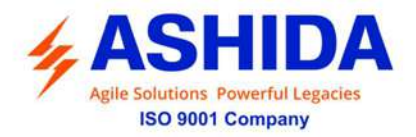

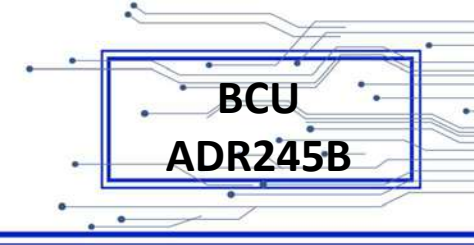

• Exit - To exit application use Exit from menu or use close button.

View menu consists of menu options related to viewing of bars and modules. Refer Figure 69

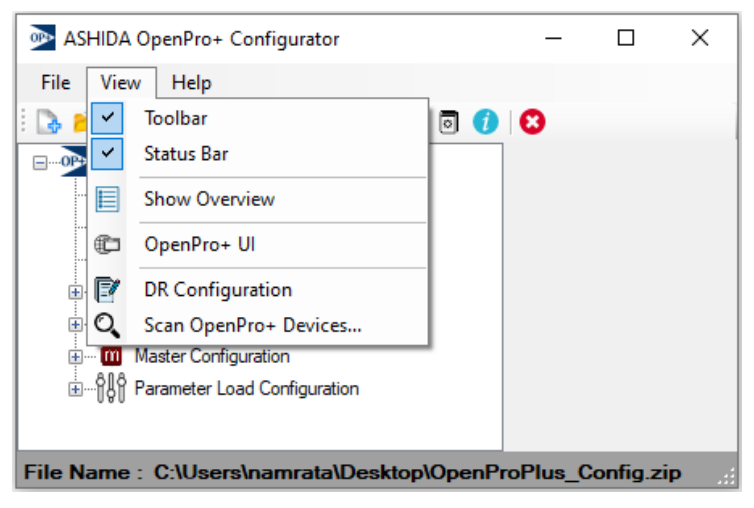

Figure 69: View Menu

- Toolbar Show /Hide the toolbar
- Status bar Show/Hide the status bar.
- Show Overview Displays the overview module in separate window.
- OpenPro+ UI Open and upload XML .

Help menu consists of product help & info. Refer Figure 70

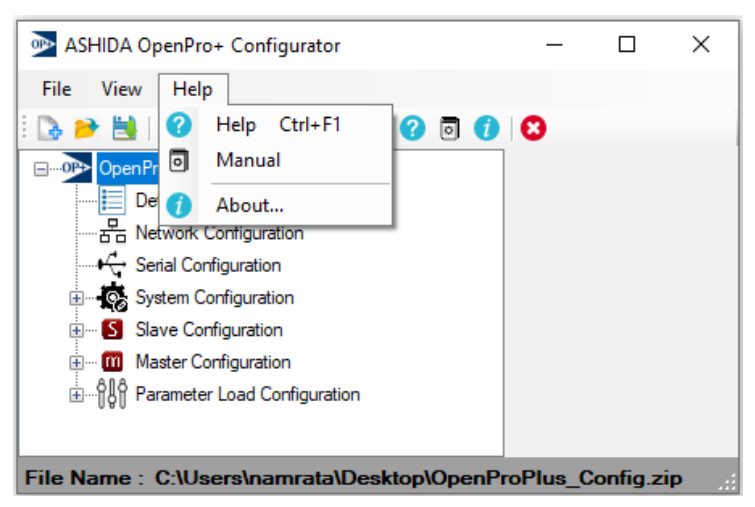

Figure 70: Help

- Help Show product help.
- Manual Show product manual.
- About Show product info like version, company, copyright, etc.

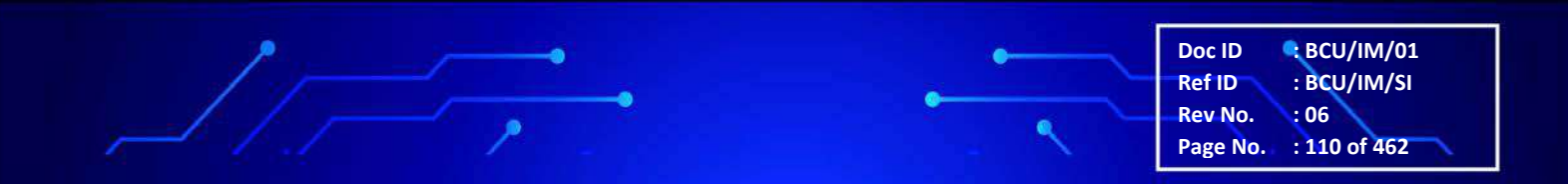

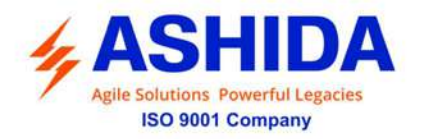

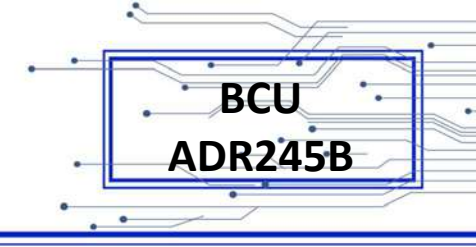

## B.1.4 Standard Toolbar buttons

Following figure shows description of toolbar buttons: Refer Figure 71

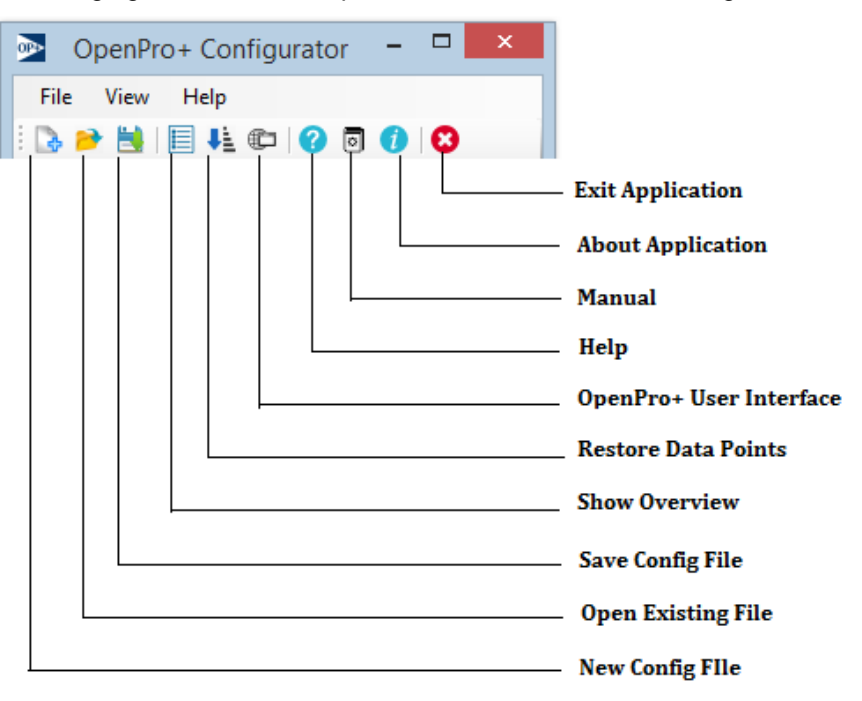

Figure 71: Standard Toolbar

#### B.1.5 Details

Details view is used to configure few top level parameters like XmlVersion, Device Type, Hardware Version, Software Version, Device and Description. Refer Figure 72

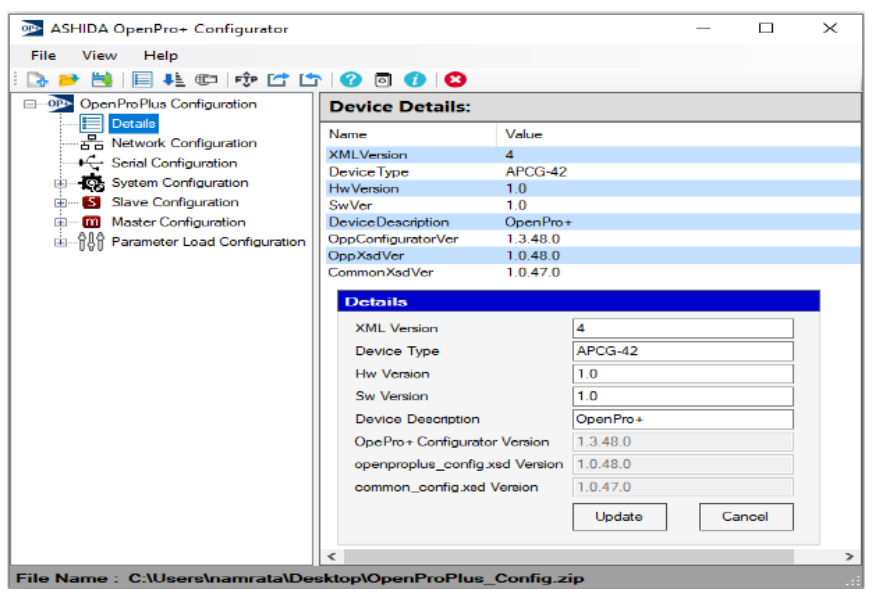

Figure 72: Details

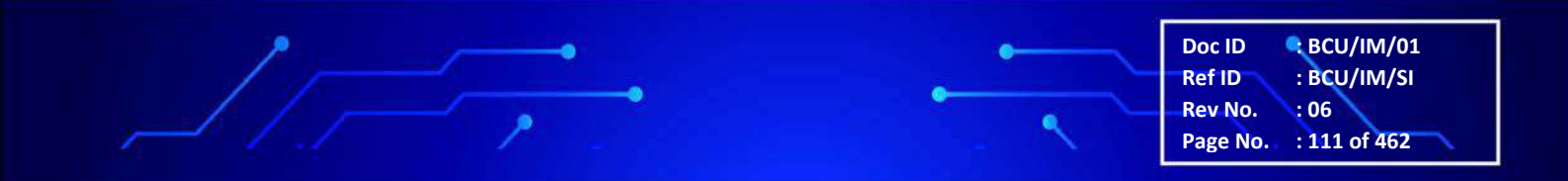

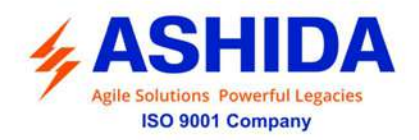

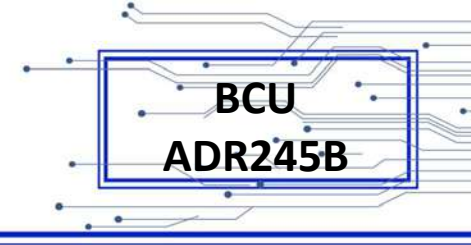

# B.2 System Layer Configuration

#### B.2.1 Network Configuration

The tool loads pre-defined network interfaces supported by the OpenPro+ devices.Network Configuration allows user to configure the network parameters like PortName, Connection Type, IP Address, VirtualIP Address, Gateway, etc. Refer Figure 73

| Netw     | ork Config | uration:        |              |                    |                    |             |           |                |        |
|----------|------------|-----------------|--------------|--------------------|--------------------|-------------|-----------|----------------|--------|
| Port No. | Port Name  | Connection Type | Address Type | (P Address         | Virtual IP Address | Subnet Mask | Gateway   | Primary Device | Enable |
|          | eth0       | Wired           | STATIC       | 10.0.2 110         | 0.0.0.0            | 255.0.0.0   | 10.0.0 50 | eth0           | NO     |
| 2 Z      | eth1       | Wired           | STATIC       | 10.0.2.110         | 0.0.0.0            | 255.0.0.0   | 10.0.0.50 | eth0           | NO     |
| ⊠ 3      | bond0      | Bond            | STATIC       | 10.0.2.106         | 0.0.0.0            | 255.0.0.0   | 10.0.0.50 | eth0           | YES    |
| 4        | brO        | Wired           | STATIC       | 10.0.2.106         | 0.0.0.0            | 255.0.0.0   | 10.0.0.50 | eth0           | NO     |
|          |            |                 | N            | stwork Interfa     | ice                |             |           |                |        |
|          |            |                 | P            | ort No.            | 3                  |             |           |                |        |
|          |            |                 | P            | ort Name           | bond0              |             |           |                |        |
|          |            |                 | c            | onnection Type     | Bond               | ~           |           |                |        |
|          |            |                 | +            | ddress Type        | STATIC             | ~           |           |                |        |
|          |            |                 |              | Address            | 10.0.2.106         |             |           |                |        |
|          |            |                 |              | tal cal ID Address | 0.000              |             |           |                |        |
|          |            |                 |              |                    | 0.0.00             |             |           |                |        |
|          |            |                 | 2            | ubnet Mask         | 255 0.0 0          |             |           |                |        |
|          |            |                 | C            | iateway            | 10.0.0.50          |             |           |                |        |
|          |            |                 | F            | rimary Device      | eth0               | ×           |           |                |        |
|          |            |                 | 5            | Z Enable           | Undate             | Cannel      |           |                |        |
|          |            |                 | C C          | CIIdDie            | opuere             | CONCO       |           |                |        |

Figure 73: Network Configuration

#### B.2.2 Serial Configuration

The tools loads pre-defined serial interfaces supported by the OpenPro+ devices. Serial Configuration allows user to configure the serial parameters like PortName, Connection Type, Baud Rate, DataBites, StopBits, IP Address, VirtualIP Address, Gateway, etc. Refer Figure 74

Doc ID: BCU/IM/01Ref ID: BCU/IM/SIRev No.: 06Page No.: 112 of 462

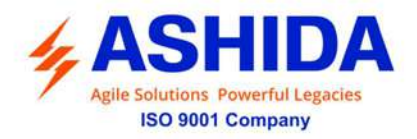

| ••• | BCII ·  |
|-----|---------|
|     |         |
| •   | ADRZ45B |
| • • | •       |

| 🖌 🗄 🛍 🗇 🥵 🗁 📔                | 0        | 00         |           |             |                 |        |              |               |           |          |        |  |
|------------------------------|----------|------------|-----------|-------------|-----------------|--------|--------------|---------------|-----------|----------|--------|--|
| enProPlus Configuration      | Serial   | Port Confi | iguration | 1:          |                 |        |              |               |           |          |        |  |
| Detais                       | Port No. | Baud Rate  | Data Bits | Stop Eits   | Row Control     | Parity | RTS Pre-time | RTS Post-time | Port Name | TCP Port | Enable |  |
|                              | 1        | 57600      | 8         | 1           | NONE            | NON    | E 50         | 100           | ttyO      | 2201     | NO     |  |
| Senai Configuration          | 2        | 57600      | 8         | 1           | NONE            | NON    | E 50         | 100           | ttyO      | 2202     | NO     |  |
| System Configuration         | 2 3      | 57600      | 8         | 1           | NONE            | NON    | E 50         | 100           | ttyO      | 2203     | NO     |  |
| Slave Configuration          | 4        | 57600      | 8         | 1           | NONE            | NON    | E 50         | 100           | ttyO      | 2204     | NO     |  |
| Master Configuration         |          |            |           | Se          | ial Port Inter  | face   |              |               |           |          |        |  |
| Parameter Load Configuration |          |            |           | Pa          | t No.           | 3      |              |               |           |          |        |  |
|                              |          |            |           | D-          | d Data          | 17     |              |               |           |          |        |  |
|                              |          |            |           | Be          | ud Hate         | 1      | 57500        | ×             |           |          |        |  |
|                              |          |            |           | Da          | ta Bits         | 8      | 3            | ~             |           |          |        |  |
|                              |          |            |           | 3.          | op Bits         | 1      | 1            | ~             |           |          |        |  |
|                              |          |            |           | Row Control | N               | NONE   | ~            |               |           |          |        |  |
|                              |          |            |           | Pa          | dha             |        | NONE         |               |           |          |        |  |
|                              |          |            |           |             | ing and         | 2 12   | IONE         | *             |           |          |        |  |
|                              |          |            |           | н           | S Pre Time (mae | c) b   | iU           |               |           |          |        |  |
|                              |          |            |           | R           | S Post Time (ms | ec) 1  | 00           |               |           |          |        |  |
|                              |          |            |           | Pa          | t Name          | tt     | ψO           |               |           |          |        |  |
|                              |          |            |           | т           | P Port          | 2      | 203          |               |           |          |        |  |
|                              |          |            |           | -           | Feeble          | Ē      | Ubdata       | Canool        |           |          |        |  |
|                              |          |            |           | 200         | chabic          |        | opuare       | Cancer        |           |          |        |  |
|                              |          |            |           | 100         | Cant d          | Drew   | Nexts        | Loniss        |           |          |        |  |

Figure 74: Serial Configuration

## B.2.3 System Configuration

System Config allows user to configure system level parameters like Redundancy mode, Time Sync Source, Log settings, etc. If Time Sync Source is selected as 'NTP', we can specify the NTP server as well. Refer Figure 75

| ASHIDA OpenPro+ Configurator                                                                                                    |                                                                                                    |                                                                                                    | _    | $\times$ | _ |
|----------------------------------------------------------------------------------------------------|----------------------------------------------------------------------------------------------------|----------------------------------------------------------------------------------------------------|------|----------|---|
| File View Help                                                                                                    |                                                                                                    |                                                                                                    |      |          |   |
| i 🖪 🏓 🗮 i 🗐 👫 💷 i 🕫 🖆 🖆                                                                                                    | 🕜 💿 🚺 😫                                                                                                    |                                                                                                    |      |          |   |
|                                                                                                    | System Config:                                                                                                    |                                                                                                    |      |          |   |
| Details<br>Network Configuration<br>Serial Configuration<br>System Configuration<br>Size Configuration<br>Size Configuration<br>Details<br>Size Configuration<br>Details<br>Size Configuration<br>Details<br>Size Configuration | Redundancy Mode         Redundant System IP Address         Time Sync Source         Time Zone         HSRPRP Mode         Maximum Data Points         NTP Settings         NTP Server 1 Address         Interval (minutes)         Use NTP         Log Settings         Log Settings         Log Server IP Address         Log Server Port         Log Protocol | None           0.0.0.0           NTP           Asia/Kolkata           PRP           4000           DB Sync           GUI Supported           SNMP           0.0.0.0           10           VTP Server Ena           Log Remote           0.0.0.0           514           TCP | able |          |   |
| File Name : C:\Users\namrata\Des                                                                                                    | <pre>ktop\OpenProPlus_Config.</pre>                                                                                                    | zip                                                                                                    |      |          | 1 |

Figure 75: System Configuration

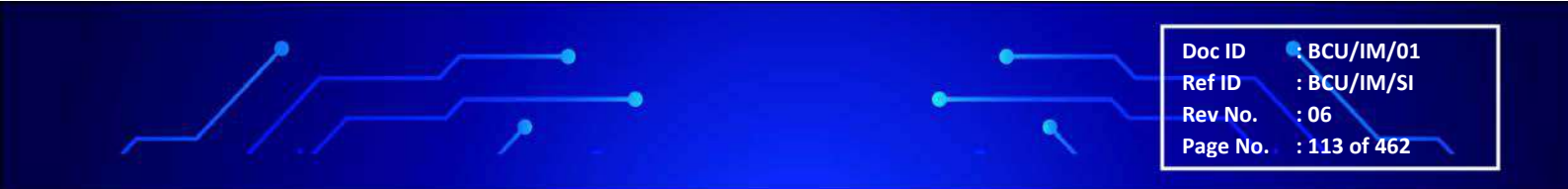

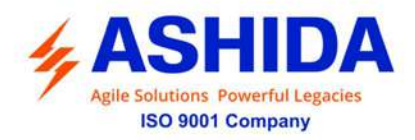

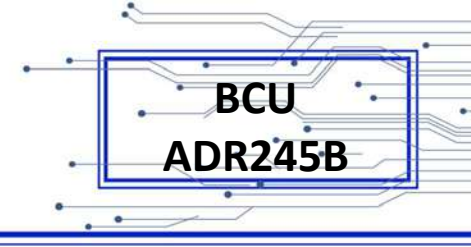

# B.3 Slave Configuration

Protocol slaves can be configured for the selected OpenPro+ device (BCU). User can configure multiple slaves. Refer Figure 76

| Mathematical Astronomy Astronomy Ast |         |                    | _     | х |
|----------------------------------------------------------------------------------------------------|---------|--------------------|-------|---|
| File View Help                                                                                                    |         |                    |       |   |
| i 🖪 🏓 📕 🗐 👫 🗇 🗇 🖆 🖆                                                                                                    |         | 3 🕧 😮              |       |   |
|                                                                                                    | Slave   | Configuration:     |       |   |
| Details                                                                                                    | No.     | Description        | Total |   |
|                                                                                                    | 1       | IEC104             | 0     |   |
|                                                                                                    | 2       | MODBUS             | 0     |   |
| System Configuration                                                                                                    | 3       | IEC101             | 0     |   |
| System Config                                                                                                    | 4       | IEC61850 Server    | 0     |   |
| Save Configuration                                                                                                    | 5       | SPORT              | 0     |   |
| IEC104 Group                                                                                                    | 6       | GraphicalDisplay   | 0     |   |
| MODBUS Group                                                                                                    |         |                    |       |   |
|                                                                                                    |         |                    |       |   |
|                                                                                                    |         |                    |       |   |
|                                                                                                    |         |                    |       |   |
| MQTT Group                                                                                                    |         |                    |       |   |
|                                                                                                    |         |                    |       |   |
|                                                                                                    |         |                    |       |   |
| DNP3 Group                                                                                                    |         |                    |       |   |
| Master Configuration                                                                                                    |         |                    |       |   |
|                                                                                                    |         |                    |       |   |
| File Name : C:\Users\namrata\De                                                                                                    | sktop\0 | penProPlus_Config. | zip   |   |

Figure 76: Slave Configuration

## B.3.1 IEC61850 Server Group

OpenPro+ device (BCU) can be configured as IEC61850 Server. The user can add multiple slaves and configure its various parameters like Edition, Remote IP Address, IEDName, etc. To make IEC61850 Server online mark it as "Run". Refer Figure 77

|                           |           |         | 2250 1522                                                                                                    | 5003                                                                                   |             |            |                  |              |             |
|---------------------------|-----------|---------|----------------------------------------------------------------------------------------------------|----------------------------------------------------------------------------------------|-------------|------------|------------------|--------------|-------------|
| OpenProPlus Configuration | IEC618    | 50 Serv | ver Config                                                                                                    | uration:                                                                               |             |            |                  |              |             |
| 품급 Network Configuration  | Slave No. | Edition | TCP Port                                                                                                    | Port Num                                                                               | Remote      | IP Address | Local IP Address | Manufacturer | IEDName     |
| Configuration             |           |         | TUE.                                                                                                    | 3                                                                                      | 152.100     |            | 10.0.10.12.5     | 1100         | TOTIL IQUIT |
| System Config             |           | SI      | ave No                                                                                                    | rver 5                                                                                 |             |            | 1                |              |             |
| IEC104 Group              |           | C       | D File Name                                                                                                    | A,A                                                                                    | 1E1Q1A1.icd | ਰ          | 5                |              |             |
| MODBUS Group              |           | Б       | dilion                                                                                                    | Ed                                                                                     | 1           |            | E .              |              |             |
| IEC61850 Server Group     |           | P       | ort Name                                                                                                    | bo                                                                                     | ob          | ~ -        | •                |              |             |
| SPORT Group               |           | Pe      | ort No                                                                                                    | 3                                                                                      |             |            |                  |              |             |
| SMS Group                 |           | R       | emote IP Addr                                                                                                    | 666 [19]                                                                               | .168.1.1    |            |                  |              |             |
| GraphicalDisplay Group    |           | 10      | or Port                                                                                                    | 10.                                                                                    | 3           |            |                  |              |             |
| Master Configuration      |           | IE      | D Name                                                                                                    | AA                                                                                     | EIQIA1      |            | 1                |              |             |
|                           |           | Lo      | gical Device                                                                                                    | SE                                                                                     | S_1         |            | 1                |              |             |
|                           |           | Fi      | mware Versior                                                                                                    | n 1.0                                                                                  |             |            |                  |              |             |
|                           |           | D       | ebug Level                                                                                                    | 3                                                                                      |             | ~          |                  |              |             |
|                           |           |         | Run                                                                                                    |                                                                                        | Jpdate      | Cancel     | ]                |              |             |
|                           |           |         | < <first< td=""><td><prev< td=""><td>Next&gt;</td><td>Last&gt;&gt;</td><td></td><td></td><td></td></prev<></td></first<> | <prev< td=""><td>Next&gt;</td><td>Last&gt;&gt;</td><td></td><td></td><td></td></prev<> | Next>       | Last>>     |                  |              |             |

Figure 77: IEC61850Server Slave Configuration

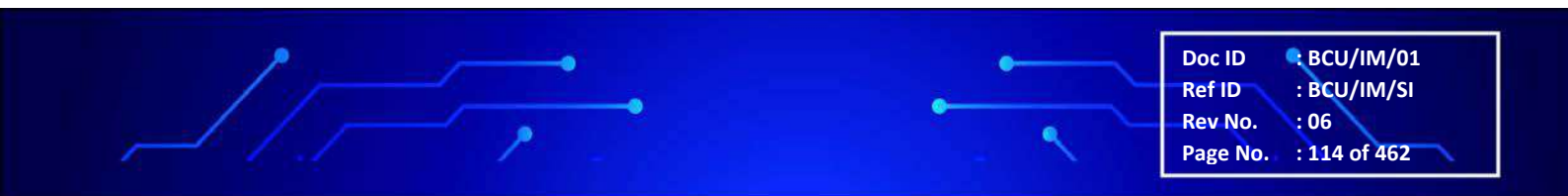

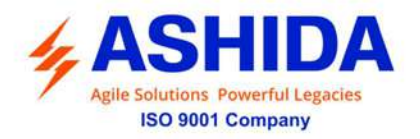

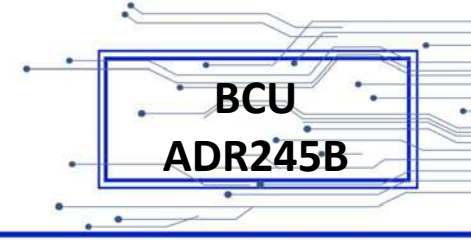

## B.3.2 Graphical Display Slave Group

BCU can be configured for Graphical Display slave Group. The user can add slave and configure its various parameters like Type, GridRows, GridColumns, FirmwareVersion, etc. To make Graphical Display Server online mark it as "Run". Refer Figure 78

| MSHIDA OpenPro+ Configurator |          |                                                                                                    |                                                                                        |              |                  | _           |         | ×        |
|------------------------------|----------|----------------------------------------------------------------------------------------------------|----------------------------------------------------------------------------------------|--------------|------------------|-------------|---------|----------|
| File View Help               |          |                                                                                                    |                                                                                        |              |                  |             |         |          |
| i 🖪 🏓 📙 👫 💷 👘 🖆 🖆            | 3 🛛      | 10                                                                                                    |                                                                                        |              |                  |             |         |          |
| OpenProPlus Configuration    | Graph    | ical Dis                                                                                                    | play Slav                                                                              | e Configura  | ation:           |             |         |          |
| Details                      | Slave No | . Type                                                                                                    | Grid Rows                                                                              | Grid Columns | Event Queue Size | Debug Level | Firmwar | e Versia |
| Network Configuration        | ☑ 1      | 5Inch                                                                                                    | 10                                                                                     | 6            | 500              | 3           | 1.0     |          |
| System Configuration         |          |                                                                                                    |                                                                                        |              |                  |             |         |          |
| System Config                |          | àraphica                                                                                                    | al Display                                                                             | Slave        |                  |             |         |          |
| Slave Configuration          |          | Slave No.                                                                                                    |                                                                                        | 1            |                  |             |         |          |
| IEC104 Group                 |          | Туре                                                                                                    |                                                                                        | 5Inch        |                  |             |         |          |
| MODBUS Group                 |          | Grid Rows                                                                                                    | •                                                                                      | 10           |                  |             |         |          |
|                              |          | GridColum                                                                                                    | ns                                                                                     | 6            |                  |             |         |          |
|                              |          | Event Que                                                                                                    | eue Size                                                                               | 500          |                  |             |         |          |
| MQTT Group                   |          | Firmware \                                                                                                    | Version                                                                                | 1.0          |                  |             |         |          |
| SMS Group                    |          | Debug Le                                                                                                    | vel                                                                                    | 3            | $\sim$           |             |         |          |
|                              |          | - Run                                                                                                    |                                                                                        | Undate       | Cancel           |             |         |          |
| GDisplaySlave Graphica       |          |                                                                                                    |                                                                                        | opulato      | Canoor           |             |         |          |
| Master Configuration         |          | < <first< td=""><td><pr< td=""><td>ev Nex</td><td>t&gt; Last&gt;&gt;</td><td></td><td></td><td></td></pr<></td></first<> | <pr< td=""><td>ev Nex</td><td>t&gt; Last&gt;&gt;</td><td></td><td></td><td></td></pr<> | ev Nex       | t> Last>>        |             |         |          |
|                              |          |                                                                                                    |                                                                                        |              |                  |             |         |          |
| 000                          |          |                                                                                                    |                                                                                        |              |                  |             |         |          |
|                              | <        |                                                                                                    |                                                                                        |              |                  |             |         | >        |
|                              | Add      |                                                                                                    | Delete                                                                                 |              |                  |             |         |          |
| < >                          | Add      |                                                                                                    | Delete                                                                                 |              |                  |             |         |          |

Figure 78: Graphical Display Slave Group

## B.3.2.1 GDisplay Slave Group

BCU can be configured for GDisplay Group. The user can create SLD or import Txt file and then map data points to SLD.

#### B.3.2.1.1 Steps to Import .Txt File:

- 1. Click on "Import SLD" button.
- 2. Browse .Txt File.
- 3. Click on "Update" button.

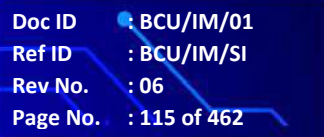

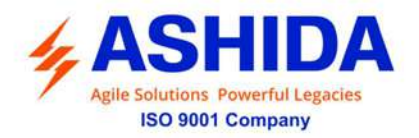

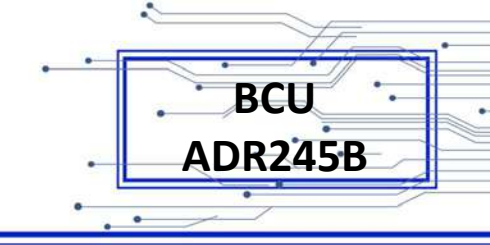

| Eile Ulans blala                                                                                                    |                                                                                                    |                                                                                                    |            |  |
|----------------------------------------------------------------------------------------------------|----------------------------------------------------------------------------------------------------|----------------------------------------------------------------------------------------------------|------------|--|
| the new nep                                                                                                    |                                                                                                    |                                                                                                    |            |  |
| 3 📴 🔄 🗐 👬 🗤 🖧 🖓 🙆                                                                                                    | <b>0 8</b>                                                                                                    |                                                                                                    |            |  |
| DeenProPues Configuration     Decails     Series Configuration     General Configuration     General Configuration | Graphical Display Save<br>Stave No. 2 Type Sinch<br>Grid Powe 8 GridColumns 5<br>Debug Level 3 Firmwate Version 1.0<br>Film 5<br>SLD Lint | B→         Widget         A           I→=         Bank         Ime, Double T, H, 2           I→==         Line, Double T, H, 2         Ime, Double T, H, 2           I→==         Line, Double T, H, 2         Ime, Double T, H, 2           I→=         Line, Double T, H, 2         Ime, Double T, H, 2           I→=         Line, SngeL, H, 2, 1         Ime, SngeL, Y, R, 1           I→=         Line, SngeL, V, R, 1         Ime, SngeL, V, 1 | ł          |  |
| MODBUS Group     Group     Group     Group     Group     Group     Group     Group     Group     Group     Group     Group     Group     Group     Group     Group     Group     Group                                                                                                        | Template SLD File                                                                                                    |                                                                                                    | <br><br>↓  |  |
| Mester Configuration     ADR Group     EC101 Group     EC101 Group     EC103 Group     MODBUS Group                                                                                                    |                                                                                                    |                                                                                                    | v=         |  |
| The IEC61850 Group<br>The IEC104 Group<br>The IEC104 Group                                                                                                    |                                                                                                    |                                                                                                    | <b>P</b> = |  |
| 월 - 그랬 Vitual Group<br>                                                                                                    | Immed SID Counts SID Series SID                                                                                                    |                                                                                                    | 1=         |  |

Figure 79: Import .Txt File

#### B.3.2.1.2 Steps to Create SLD

- 1. Click on "Create SLD" button.
- 2. Drag and Drop widgets from available list of widgets in to the required cell.
- 3. If you want to modify or clear widget then select widget from cell right click on it and select clear image option.
- 4. After complete SLD Click on "Save SLD" button.

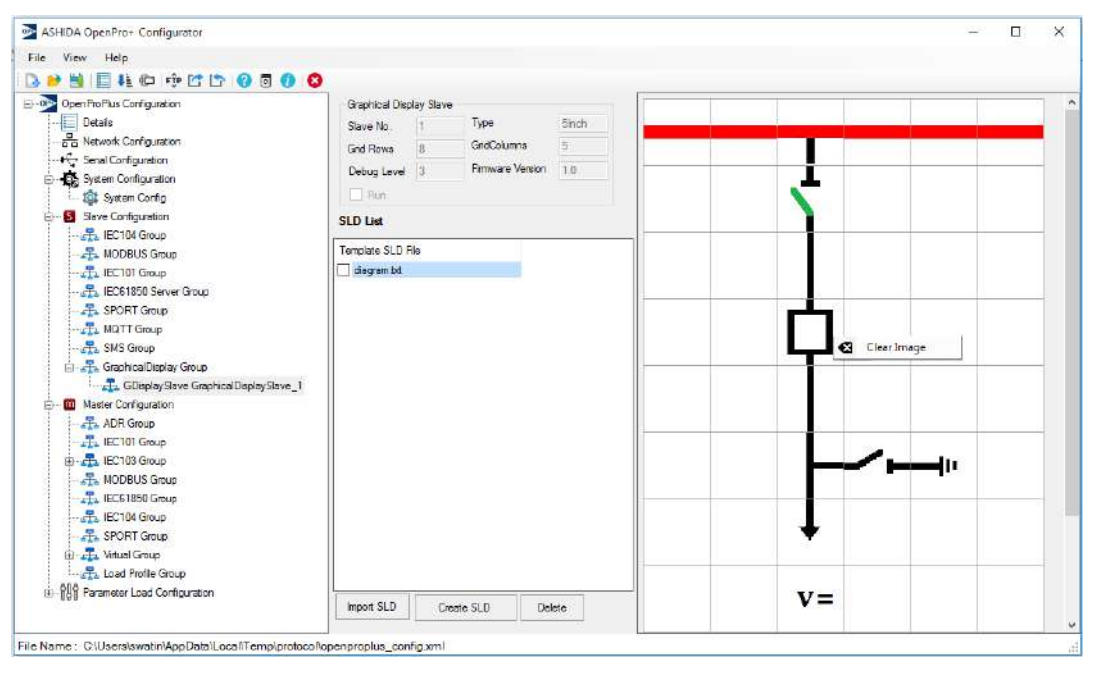

Figure 80: Create SLD

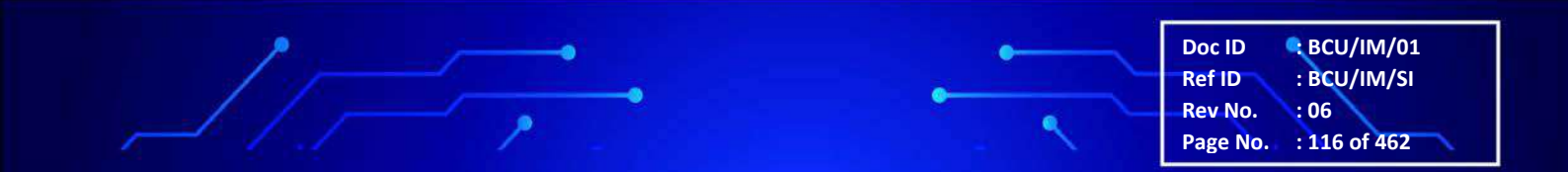

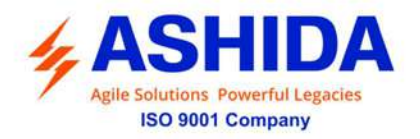

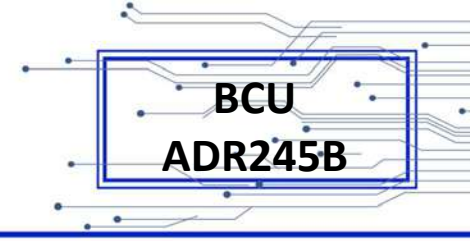

#### B.3.2.1.3 Create Widget

User can also create new widget using paint and then newly created widget need to copy into the resources folder of Configurator tool. Refer Figure 81 & Figure 82

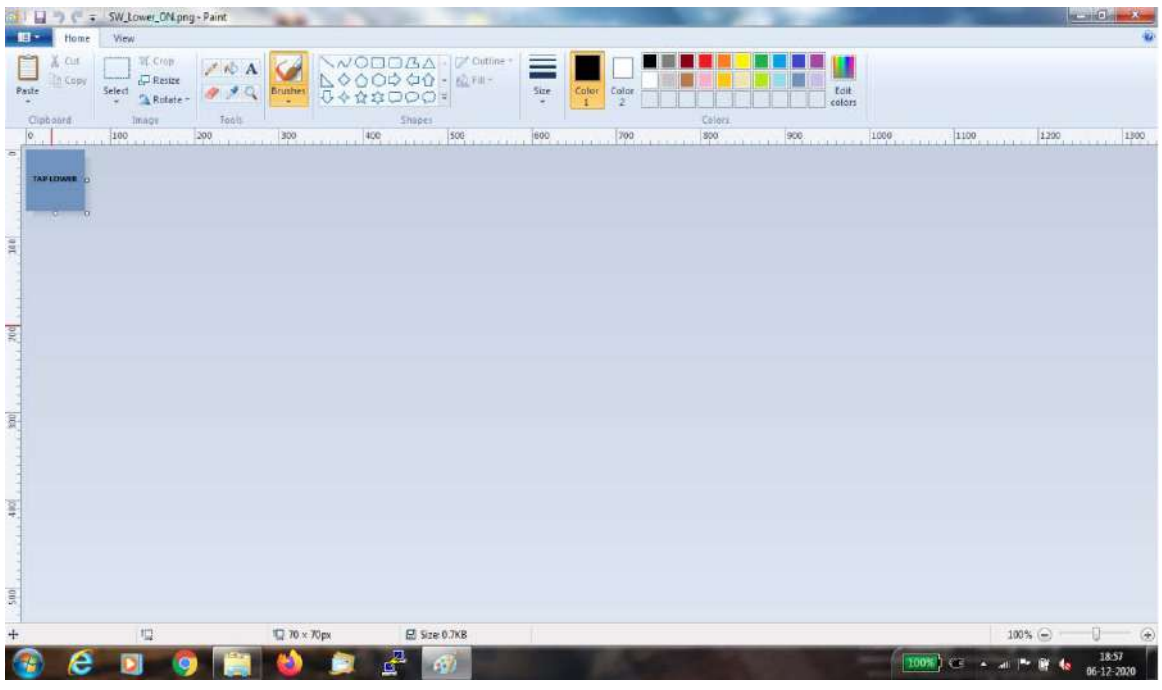

Figure 81: Create Widget

| * Ferrotites         * Ubraries         * Ubraries         * Music         * Music         * Music         * Music         * Music         * Music         * Music         * Music         * Music         * Music         * Music         * Computer         * Computer         * Local Disk (D)         * Local Disk (D)         * Local Disk (D)         * Local Disk (D)         * Local Disk (E)         * Network         Ume_Triple_HD,       Line_Triple_HD,         Line_Triple_HD,       Line_Triple_HD,         Line_Triple_HD,       Line_Triple_HD,         Line_Triple_HD,       Line_Triple_HD,         Line_Triple_HD,       Line_Triple_HD,         Line_Triple_HD,       Line_Triple_HD,         Line_Triple_HD,       Line_Triple_HD,         Line_Triple_HD,       Line_Triple_HD,         Line_Triple_HD,       Line_Triple_HD,         Line_Triple_HD,       Line_Triple_HD,         Line_Triple_HD,       Line_Triple_HD,         Line_Triple_HD,       Line_Triple_HD,         Line_Triple_HD,       Line_Triple_HD,                                                                                                    | Organize - E Preview - Slide st | now Print E               | E-mail Burn                   | New folder       |                                          |                  |                  |                  |                 |                                         | - OL                                  |
|----------------------------------------------------------------------------------------------------|---------------------------------|---------------------------|-------------------------------|------------------|------------------------------------------|------------------|------------------|------------------|-----------------|-----------------------------------------|---------------------------------------|
| Warie         Documents         Music         Protures         Waries         Videos         Waries         Waries         Waries         Protures         Waries         Waries         W                                                                                                    | 🕆 Favorites                     |                           |                               |                  | X P                                      |                  | 1                |                  | 11              |                                         |                                       |
| Interview       Documents         Documents         Marke         Politiums         Politiums         Politiums         Politiums         Documents         Jama         Jama         Jama         Politiums         Politiums         Politiums         Politiums         Documents         Documents         Politiums         Politiums         Politiums         Politiums         Politiums         Politiums         Politiums         Politiums         Politiums         Politiums         Politiums         Politiums         Politiums         Inne_Singlet_V.P.         Line_Singlet_V.P.         Line_Singlet_V.P.         Line_Singlet_V.P.         Japog         Japog         Japog         Japog         Japog         Japog         Japog         Japog         Japog         Japog         Japog         Japog         J                                                                                                    |                                 |                           |                               | TRANSFER BUS     |                                          |                  | -                |                  |                 |                                         | -                                     |
| Waie       Maie         Maie       Jung       Jung       Line Double H, D       Line Double H, D       Line Double H, D       Line Double H, D       Line Single J, R       Line Single J, R       Line Sin                                                                                                    | Documente                       |                           |                               |                  |                                          |                  |                  |                  |                 |                                         |                                       |
| Pictures.                                                                                                    | A Music                         | Blank.png                 | Line Double H D               | Line Double H D  | Line DoubleT_H_                          | Line_DoubleT_H_  | Line Single H.R. | Line Single H.R. | Line Single V D | Line SingleL H D                        | Line SingleL H L                      |
| <ul> <li>Videos</li> <li>Computer</li> <li>Local Disk (C)</li> <li>Local Disk (C)</li> <li>Local Disk (C)</li> <li>Local Disk (E)</li> <li>Network</li> <li>Metwork</li> <li>Metwork<td>Pictures</td><td></td><td>Trbud</td><td>1_Names.prog</td><td>Shud</td><td>o_r.prd</td><td>rduid</td><td>c-find</td><td>Tibud</td><td>Trbud</td><td>Tribud</td></li></ul>                                                                                                    | Pictures                        |                           | Trbud                         | 1_Names.prog     | Shud                                     | o_r.prd          | rduid            | c-find           | Tibud           | Trbud                                   | Tribud                                |
| Computer<br>Line_Singlet_V_R Line_Singlet_H_R Line_Singlet_H_R Line_Singlet_H_R Line_Singlet_V_U Line_Tinple_H_D Line_Tinple_H_D Line_Tinple_H_D Line_Tinple_H_D Line_Tinple_H_D Line_Tinple_H_D Line_Tinple_H_D Line_Tinple_H_D Line_Tinple_H_D SW_H_D_1_OFF p SW_H_D_1_OFF p SW_H_D_1_Under SW_H_R_2_OFF p SW_H_R_2_OFF p SW_H_R_                                                                                                    | F H Videos                      |                           |                               |                  |                                          |                  |                  |                  | BUS A           |                                         |                                       |
| <ul> <li>Compute</li> <li>Compute</li></ul>                                                                                                    |                                 |                           |                               |                  |                                          |                  |                  | _                | BUSB            |                                         |                                       |
| Ince_SingleL_V.R       Line_SingleL_V.U       Line_SingleL_V.U       Line_SingleL_V.L       Line_SingleL_V.L       Line_SingleL_V.L       Line_SingleL_V.U       Line_SingleL_V.U <td< td=""><td>🖳 Computer</td><td></td><td></td><td></td><td></td><td></td><td></td><td></td><td></td><td></td><td></td></td<>                                                                                                    | 🖳 Computer                      |                           |                               |                  |                                          |                  |                  |                  |                 |                                         |                                       |
| Local Dirk (D)<br>Case Local Dirk (D)<br>Case Local Dirk (E)<br>Case Local Dirk (E)<br>Case Local Dir | 🛚 🏭 Local Disk (C:)             | Line_SingleL_V_R          | Line_SingleL_V_U              | Line_SingleT_H_L | Line_SingleT_H_R                         | Line_SingleT_H_R | Line_SingleT_V_D | Line_SingleT_V_U | Line_Tople_H_D_ | Line_Triple_H_D_                        | Line_Triple_H_D_                      |
| Ine_Triple_HD_       Ine_Triple_HD_       Ine_Triple_HD_       Ine_Triple_HD_       Ine_Triple_HD_       SW_HD_J_OFF,       SW_HD_J_OFF,       SW_HD_J_Unded       SW_HB_2OFF,       SW_HB_2OFF, <t< td=""><td>En Local Disk (D:)</td><td></td><td>Carbid</td><td>CARPING .</td><td></td><td></td><td>24.9119</td><td>a grig</td><td>a bud</td><td>signing</td><td>saying</td></t<>                                                                                                    | En Local Disk (D:)              |                           | Carbid                        | CARPING .        |                                          |                  | 24.9119          | a grig           | a bud           | signing                                 | saying                                |
| Wetwork Line_Triple_H.D. Line_Triple_H.D. Line_Triple_H.D. SW_H.D.1_OFF.P. SW_H.D.1_OFF.P. SW_H.D.1_Under SW_H.R.2_OFF.P. SW_H.R.2_OFF.P. SW_H                                                                                                    | Cas Local Disk (E)              |                           |                               |                  |                                          |                  |                  | 1                |                 | 1.                                      | TABLE MARKET                          |
| Wetwork<br>Line_Triple_H_D_<br>4png Line_Triple_H_D_<br>SW_LR_DORE<br>SW_LROFF.png SW_LR_COFF.png SW_LR_COFF.png SW_LR_LOFF.png SW_LRLOFF.png SW_LRLOF                                                                                                    |                                 | -                         |                               |                  |                                          |                  |                  |                  |                 |                                         | CAP LOWER                             |
| Line_Triple_H_D. Line_Triple_H_D. Line_Triple_H_D. SW_H_D_1_OFF.p. SW_H_D_1_OFF.p. SW_H_D_2_OFF.p. SW_H_R_2_OFF.p. SW_H_R_2_OF                                                                                                    | Network                         |                           |                               |                  | 10-10-10-10-10-10-10-10-10-10-10-10-10-1 |                  |                  |                  |                 |                                         |                                       |
| TAP LOWER         BAY OB<br>LOCAL         BAY OB<br>SW_IR_OFF.png         DAY OB<br>SW_IR_OFF.png         DAY OB<br>SW_IR_OFF.png <thday ob<br="">SW_IR_OFF.png         <thday ob<br="">SW_IR_OFF.png</thday></thday>                                                                                                    |                                 | Line_Triple_H_D_<br>4.ong | Line_Triple_H_D_<br>PLANE.png | Line_TripleT_H_D | SW_H_D_L_OFF.p                           | SW_H_D_1_ON.p    | SW_H_D_1_Undef   | SW_H_R_2_OFF.p   | SW_H_R_2_ON.p   | SW_H_R_2_Undef                          | SW_Lower_OFF.p                        |
| TRAFLOWER DAY OR LOCAL SW_LROMPTON SW_LR_OFF.png SW_LR_OFF.png SW_LR_OFF.png SW_LR_OFF.pn SW_Raise_OFF.pn SW_Raise_OFF.pn SW_RAISE_OFF.pn SW_RAISE_OFF.pn SW_R                                                                                                    |                                 |                           | 2.02030 dau <del>d</del>      | T                | 200                                      | 1007             |                  | ಿನ               |                 | 100000000000000000000000000000000000000 | 10.15                                 |
| BAY on<br>LOCAL         BAY on<br>KEMOTE         L         R         TAPEANSE         TAPEANSE                                                                                                    |                                 |                           |                               |                  |                                          |                  |                  |                  |                 |                                         |                                       |
| LOCAL KEXMOTE L IV.<br>SW.Lower,ON.p. SW.LR_OFF.png SW.LR_OFF.png SW.LRL_OFF.png SW.Raise_OFF.pn SW.Raise_OFF.pn SW.V.D.L_OFF.p SW.V.D.L_OFF.p S                                                                                                    |                                 | TAPLOWER                  | BAY on                        | BAY on           |                                          | D                | TAP BAISE        | TAP BASS         |                 |                                         |                                       |
| SW_Lower_ONp SW_LR_OFF.png SW_LR_ON.png SW_LRI_OFF.png SW_LRI_ON.png SW_Raise_OFF.pn SW_Raise_ON.pn SW_V_D_I_OFF.p SW_V_D_I_ON.pn SW_V_D_I_<br>g g ng g ng g ned.pn                                                                                                    |                                 |                           | LOCAL                         | REMOTE           |                                          | 1.0              | 10000000000      | AND STREET       |                 | -                                       | L L L L L L L L L L L L L L L L L L L |
|                                                                                                    |                                 | SW Lower ON n             | SW LR OFF non                 | SWIE ON PRO      | SW LRL OFF and                           | SW LEL ON page   | SW Paice OFF no. | SW Raise ON no.  | SW/ V D 1 OFF 0 | SW V D 1 ON no                          | SW V D 1 Undef                        |
|                                                                                                    |                                 | ng                        |                               |                  |                                          |                  | 9                | 9                | ng              | 9                                       | ned.png                               |
| i Item type: PNS image                                                                                                    |                                 | Item type                 | PNG image                     | 1 1              | 1 P                                      |                  |                  | 1                | 1               |                                         |                                       |
| Size 76 bytes 📩 📥 📥 🖤 🦣 🛶 🛓                                                                                                    |                                 | Size 763                  | bytes                         | <u>,</u>         | -                                        | ->               | •                |                  |                 | Ť                                       | 8                                     |
|                                                                                                    |                                 |                           |                               | 1                | 2.53                                     | 5                | 12               |                  |                 | 50)                                     | Y                                     |
| SW V U1 OFF p SW V U1 ON an SW V U1 Undefi Symbol Arrow H Symbol Arrow H Symbol Arrow V Symbol GND H Symbol GND H Symbol G                                                                                                    |                                 | SW V U 1 OFF.p            | SW V U 1 ON ph                | SW V U 1 Undefi  | Symbol Arrow H                           | Symbol Arrow H   | Symbol Arrow V   | Symbol GND H     | Symbol GND H    | Symbol GND V                            | Symbol Tx V D J                       |
| ng a pedang Lipps Blang Diang Lipps Blang Blang Blang ang                                                                                                    |                                 |                           |                               | and non          | Linna                                    | R Long           | D 1.pog          | Liong            | R 1 ong         | R 1 ppg                                 | 000                                   |

Figure 82: Save Widget

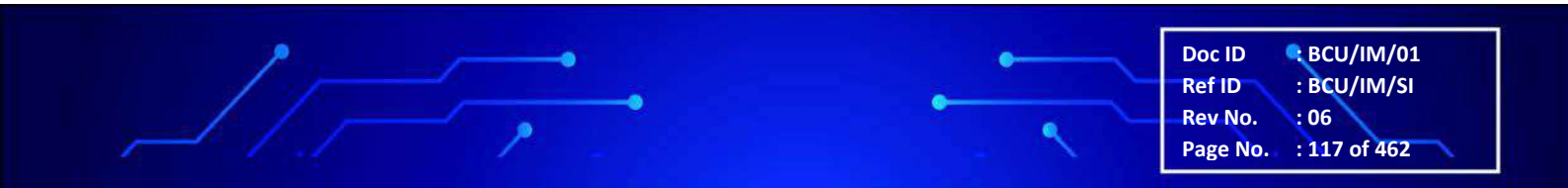

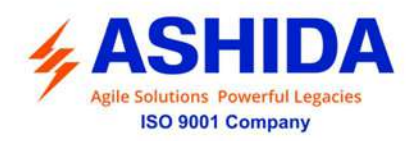

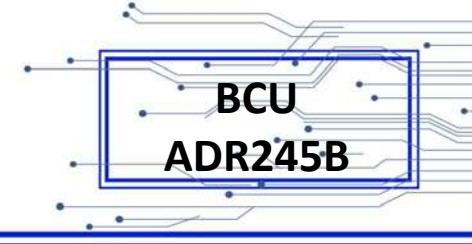

# B.4 Master Configuration

The tool supports various masters like ADR, IEC101, IEC103, MODBUS, IEC61850 Client and Virtual.You can add multiple masters and set their respective parameters. You can add multiple masters and set their respective parameters. Refer Figure 83

| ASHIDA OpenPro+ Configurator            |          |                | -     | × |
|-----------------------------------------|----------|----------------|-------|---|
| File View Help                          |          |                |       |   |
| 🖪 🖻 🕌   🗐 👫 💷   🗇 🖆 🛛 🥝 🗟               | 1 🕧 🛛 🕄  |                |       |   |
| OpenProPlus Configuration               | Master   | Configuration: |       |   |
| Details                                 | Ne       | Deservation    | Tatal |   |
| ·····- 몸금 Network Configuration         | INO.     | Description    | Iotal |   |
| Serial Configuration                    | 1        | ADR            | 0     |   |
| System Configuration                    | 2        | IEC101         | 0     | _ |
|                                         | 3        | IEC103         | 0     |   |
| Slave Conliguration                     | 4        | MODBUS         | 0     | _ |
| Master Configuration                    | 5        | IEC61850       | 0     |   |
|                                         | 6        | IEC104         | 0     |   |
|                                         | 7        | SPORT          | 0     |   |
| EC103 Group                             | 8        | Virtual        | 1     |   |
|                                         | 9        | LoadProfile    | 0     |   |
| IEC61850 Group                          |          |                |       |   |
|                                         |          |                |       |   |
|                                         |          |                |       |   |
| 🗄 📲 Virtual Group                       |          |                |       |   |
|                                         |          |                |       |   |
| ່⊞…ຕື່∯ຕື້ Parameter Load Configuration |          |                |       |   |
|                                         | <        |                |       | > |
| File Name : C:\Users\namrata\Desktop\Op | enProPlu | s_Config.zip   |       |   |

Figure 83: Master Configuration

#### B.4.1 ADR Group

ADR Group is divided using ADR Master Configuration, ADR\_IED, ADR\_IED Details, ADR\_AI, ADR\_AO, ADR\_DI, ADR\_DO, ADR\_EN.

## B.4.1.1 ADR Master Configuration

The user can add an ADR master and set its various parameters like Polling Interval, Polling Time Sync, Refresh Interval, Debug Level, etc .To make ADR Master online mark it as Run. Refer Figure 84

Doc ID BCU/IM/01 Ref ID BCU/IM/SI Rev No. : 06 Page No. : 118 of 462

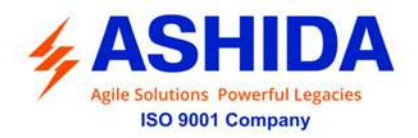

| • [= |         |      |
|------|---------|------|
|      | BCU     |      |
|      |         | 1111 |
| ·L   | ADR245B |      |
| •    |         |      |

| Detaile                                                                                 |                                                              | ADR Ma     | aster Configuration             | :                                                    |                             |                               |                         |                  |                      |
|-----------------------------------------------------------------------------------------|--------------------------------------------------------------|------------|---------------------------------|------------------------------------------------------|-----------------------------|-------------------------------|-------------------------|------------------|----------------------|
| 금 Declaris                                                                              | Configuration<br>figuration                                  | Master No. | Clock Sync Interval (sec)<br>60 | Poling Interval (msec)<br>120<br>ADR: Massion        | Port Time Sync (sec)<br>120 | Refresh Interval (sec)<br>120 | Firmware Version<br>1.0 | Debug Level<br>3 | Description<br>ADR_1 |
| Break System Co<br>Break Stave Co<br>Break Stave Co<br>Break Stave Co<br>Break Stave Co | nfiguration<br>onfiguration                                  |            | 19                              | Master No.<br>Clock Sync Interval (see               | 1<br>) 60                   |                               |                         |                  |                      |
|                                                                                         | ADR ADR_1<br>01 Group                                        |            |                                 | Poling Interval (msec)<br>Poling Time Sync (sec)     | 120                         |                               |                         |                  |                      |
|                                                                                         | 03 Group<br>)BUS Group                                       |            |                                 | Refresh Interval (sec)<br>Firmware Version           | 120                         |                               |                         |                  |                      |
|                                                                                         | 04 Group<br>RT Group                                         | ۲.         |                                 | Debug Level<br>Description                           | 3<br>ADR_1                  | ×                             |                         |                  | >                    |
|                                                                                         | VEUS Group<br>1850 Group<br>04 Group<br>RT Group<br>al Group | < Add      | Delete                          | Rimware Version<br>Debug Level<br>Description<br>Run | 1.0<br>3<br>ADR_1<br>Update | Cancel                        |                         |                  |                      |

Figure 84: ADR Master Configuration

#### B.4.1.2 ADR IED

The user can add IED for ADR Master and set its parameters like UnitID, Device, Retries, Timeout, Description, etc. ADR IED allows user to Export IED and Import IED. Refer Figure 85 ADR IED details displays data points count for ADR\_AI, ADR\_AO, ADR\_DI,ADR\_DO, ADR\_EN Configuration and mapping side . Refer Figure 86

| ASHIDA OpenPro+ Configurator        |              |              |         |         |              |        | -                   |     | ×    |
|-------------------------------------|--------------|--------------|---------|---------|--------------|--------|---------------------|-----|------|
| File View Help                      |              |              |         |         |              |        |                     |     |      |
| i 🖪 🏓 📙 🖡 💷 📫 🖆 🚺                   | 2 🗖 🚺        | 8            |         |         |              |        |                     |     |      |
| OpenProPlus Configuration           | ADR Ma       | aster IED    |         |         |              |        |                     |     |      |
| Details                             |              |              |         |         |              |        |                     |     | <br> |
| The Network Configuration           | Master No    | •            | 1       |         |              | Clock  | Sync Interval (sec) | 60  |      |
| Serial Configuration                | Polling Inte | erval (ms)   | 5       |         |              | Port T | îme Sync (sec)      | 300 |      |
| System Configuration                | Refresh In   | terval (sec) | 120     |         |              | Firmw  | are Ver.            | 1.0 |      |
| Slave Configuration                 | Debug Lev    | vel          | 3       |         |              | B      | in                  |     |      |
| Master Configuration                | 00000 000    |              |         |         |              |        |                     |     |      |
|                                     |              |              |         |         |              |        |                     |     |      |
|                                     | IED List (   | Master No    | ): 1)   |         |              |        |                     |     |      |
|                                     | Unit ID      | Device       | F       | letires | Timeout (m   | isec)  | Description         |     |      |
|                                     | ✓ 1          | ADR_1        | 3       |         | 100          |        | ADR_IED_1           |     |      |
|                                     |              |              |         | IE      | D            |        |                     |     |      |
|                                     |              |              |         |         | -a. ID       | 4      |                     |     |      |
| (Ó) EN                              |              |              |         | Or      |              |        |                     |     |      |
| IEC101 Group                        |              |              |         | De      | evice        | ADR_1  |                     |     |      |
| IEC103 Group                        |              |              |         | Re      | etries       | 3      |                     |     |      |
| MODBUS Group                        |              |              |         | Tir     | meout (msec) | ) 100  |                     |     |      |
| IEC61850 Group                      |              |              |         | De      | escription   | ADR I  | ED 1                |     |      |
| IEC104 Group                        |              |              |         | -       |              |        |                     |     |      |
|                                     |              |              |         |         |              | Upd    | ate Cano            | el  |      |
| 💼 📲 Virtual Group                   |              |              |         |         |              |        |                     |     |      |
|                                     | Add          | Dele         | 1-      |         |              |        |                     |     |      |
|                                     |              |              |         |         |              |        |                     |     |      |
| File Name : C:\Users\namrata\Deskto | p\OpenPr     | oPlus_Co     | nfig.zi | Р       |              |        |                     |     |      |

Figure 85: ADR IED

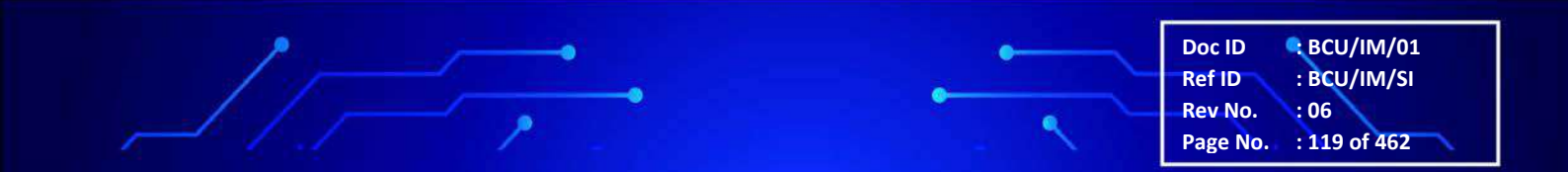

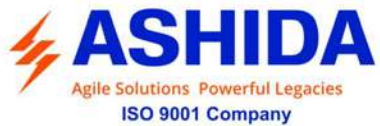

•

E---

| ompany                                      |        |              |         |        |          |               | •     |   | AD | R245 |
|---------------------------------------------|--------|--------------|---------|--------|----------|---------------|-------|---|----|------|
|                                             |        |              |         |        |          |               | •     | 0 | /  | -    |
|                                             |        |              |         |        |          |               |       |   |    |      |
| ASHIDA OpenPro+ Configurator                |        |              |         |        |          |               |       |   |    | ×    |
| e View Help                                 |        |              |         |        |          |               |       |   |    |      |
| 产 🗄 📄 👫 🍘 👘 🖆 😭                             | 00     | 0            |         |        |          |               |       |   |    |      |
| DpenProPlus Configuration                   | ^ IED  | Paramete     | rs      |        |          |               |       |   |    |      |
| Details     Details     Details     Details | Unit 1 | D            | 1       |        |          | Device        | ADR_1 |   |    | Ĩ    |
| Serial Configuration                        | ASD    | J Address    |         |        |          | Remote IP     |       |   |    |      |
| E System Configuration                      | Link   | Addrage Siza |         |        |          | TCP Port      |       |   |    |      |
| Slave Configuration                         | LINK 7 | ndaless pize |         |        |          |               | 100   |   |    |      |
| Master Configuration                        | Hethe  | s            | 3       |        |          | time out (ms) | 100   |   |    |      |
| ADR Group                                   | Desc   | ription      | ADR_IED | _1     |          | DR            |       |   |    |      |
| B                                           |        |              |         |        |          |               |       |   |    |      |
| ED ADR_IED_1                                | IED D  | Details (Un  | it: 1)  |        |          |               |       |   |    |      |
| AO AO                                       | No.    | Туре         | Count   | Мар    | MapCount |               |       |   |    |      |
| 01 DI                                       | 1      | AI           | 0       | Al Map | 0        |               |       |   |    |      |
| DO.                                         | 2      | AO           | 0       | AO Map | 0        |               |       |   |    |      |
| @ EN                                        | 3      | DI           | 0       | DI Map | 0        |               |       |   |    |      |
|                                             | 4      | DO           | 0       | DO Map | 0        |               |       |   |    |      |
|                                             | 5      | EN           | 0       | EN Map | 0        |               |       |   |    |      |

BCU

Figure 86: ADR IED Details

#### B.4.1.2.1 ADR AI & AI\_Map

File

The user can add various datapoints like AI (Analog Input's) for ADR Master and set its parameters like ResponseType, Index, SubIndex, DataType, Multiplier, Constant, Description, etc. Refer Figure 87

The OpenPro+ Configurator tool also allows user to map AI data points to protocol slaves and sets mapping parameters like Reporting Index, DataType, Multiplier, Constant, Description, etc. depending on the slave type this object belongs to.

AI data can be mapped to IEC104 slave AI as follows.Click on IEC104 1. Refer Figure 88

| ASHIDA OpenPro+ Configurator                               |                                                                                                    |                                                                                                    |                                                                                   |            |          | E            | X C         |
|------------------------------------------------------------|----------------------------------------------------------------------------------------------------|----------------------------------------------------------------------------------------------------|-----------------------------------------------------------------------------------|------------|----------|--------------|-------------|
| File View Help                                             |                                                                                                    |                                                                                                    |                                                                                   |            |          |              |             |
| 🖪 🖻 😸 🔲 📫 🖾 🖆 🚺                                            | ) 🗊 🕜 🔕                                                                                                    |                                                                                                    |                                                                                   |            |          |              |             |
| Open ProPlus Configuration  Details  Natural Configuration | Al List: Total Records: 2 Delete All Records                                                                                                    | Add                                                                                                    | )elete                                                                            |            |          |              |             |
| Serial Configuration                                       | Al No. Response Type Inde                                                                                                    | K Sub Index                                                                                                    | Data Type                                                                         | Multiplier | Constant | Event Enable | Description |
| System Configuration                                       | I ADR_AI 1                                                                                                    | 1                                                                                                    | Float_LSB_MSB                                                                     | 1          | 0        | NC           | ADR_AI      |
| E Slave Configuration                                      | 2 ADR_AI 2                                                                                                    | 1                                                                                                    | Float_LSB_MSB                                                                     | 1          | 0        | NO           | ADR_AI      |
|                                                            |                                                                                                    | Al                                                                                                    |                                                                                   |            |          |              |             |
| ADR Group                                                  |                                                                                                    | ALNo                                                                                                    | 1                                                                                 |            |          |              |             |
| ADR ADR_1                                                  |                                                                                                    | A 110                                                                                                    | 100 41                                                                            |            |          |              |             |
| E- E IED ADR_IED_1                                         |                                                                                                    | Response Type                                                                                                    | ADR_AI                                                                            |            | ~        |              |             |
|                                                            | <                                                                                                    | Index                                                                                                    | 1                                                                                 |            |          |              | >           |
| AO AO                                                      | Al Maps: Total Records: 0                                                                                                    | Sub Index                                                                                                    | 1                                                                                 |            |          |              |             |
| <b>0</b> 11 DI                                             | Delete All Records                                                                                                    | Data Type                                                                                                    | Float_LSB_MSB                                                                     |            | ~        |              |             |
| DO                                                         | Al No Benoting Index                                                                                                    | Multiplier                                                                                                    | 1                                                                                 |            |          | ant Eve      | nt          |
| 🔁 🛄 🔛                                                      | The Proposition of the Proposition of the Propositi | Conduct                                                                                                    | 0                                                                                 |            |          | un 110       | in.         |
| IEC101 Group                                               |                                                                                                    | Constant                                                                                                    |                                                                                   |            |          |              |             |
| IEC103 Group                                               |                                                                                                    | Description                                                                                                    | ADR_AI                                                                            |            |          |              |             |
| MODBUS Group                                               |                                                                                                    |                                                                                                    | Event Enable                                                                      |            |          |              |             |
| TECH 1850 Group                                            |                                                                                                    |                                                                                                    | Lindata                                                                           | Cancel     |          |              |             |
|                                                            | person.                                                                                                    |                                                                                                    | opusie                                                                            | Carico     |          |              |             |
|                                                            |                                                                                                    | < <first< td=""><td><prev ne<="" td=""><td>xt&gt; La</td><td>st&gt;&gt;</td><td></td><td></td></prev></td></first<> | <prev ne<="" td=""><td>xt&gt; La</td><td>st&gt;&gt;</td><td></td><td></td></prev> | xt> La     | st>>     |              |             |
|                                                            | v (                                                                                                    |                                                                                                    |                                                                                   |            |          |              | >           |
| File Name : C:\Users\namrata\Deskto                        | p\OpenProPlus_Config.zip                                                                                                    |                                                                                                    |                                                                                   |            |          |              |             |

Figure 87: ADR AI

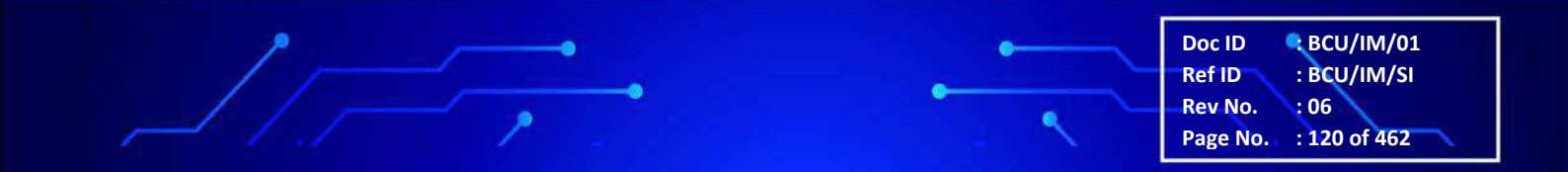

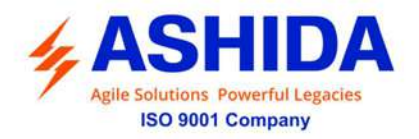

| 10      | FF.     |
|---------|---------|
| · · · [ | BCII    |
|         |         |
| •       | ADR245B |
| • • •   |         |

| ASHIDA OpenPro+ Configurator               |                 |                                   |           |           |              |                 |          | 22           |             | Х |
|--------------------------------------------|-----------------|-----------------------------------|-----------|-----------|--------------|-----------------|----------|--------------|-------------|---|
| File View Help                             | 00              | 0 10                              |           |           |              |                 |          |              |             |   |
| Open ProPlus Configuration  Details  Units | Al Li<br>Delete | st: Total Records:<br>All Records | 2 Ad      | d         | Delete       |                 |          |              |             |   |
|                                            | Al No.          | Response Type                     | Index     | Sub Index | Data Type    | Multiplier      | Constant | Event Enable | Description |   |
| E                                          |                 | ADR_AI                            | 1         | 1         | Float_LSB_MS | SB 1            | 0        | NO           | ADR_AI      |   |
| Slave Configuration                        |                 | ADR_AI                            | 2         | 8         |              |                 | U        | NU           | ADR_AI      |   |
| 😑 🔟 Master Configuration                   |                 |                                   |           |           | -            | Al Map<br>Al No | 1        |              |             |   |
| ADR ADR_1                                  |                 |                                   |           |           |              | Reporting Index | 1        |              |             |   |
|                                            | <               |                                   |           |           | 1            | Data Type       | ShortEna | tinaPoint    |             | ~ |
| AO AO                                      |                 | ans: Total Records                | . 2       | Deleta    | SMS 1        | Dead Band       | 1        | ang sea      |             |   |
| <b>0</b> 1 DI                              | Delete          | All Records                       |           |           | Click to Map | Multiplier      | 1        |              |             | = |
| DO DO                                      | Al No.          | Reporting Index                   | Data Typ  | e         | Deadband     | Constant        | 0        |              |             | = |
| IFC101 Gmup                                |                 | 1                                 | Short Roa | tingPoint | 1            | Description     | ADE AL   |              |             | = |
| - EC 103 Group                             | 2               | 2                                 | ShortFloa | tingPoint | 1            |                 | [        |              |             | 3 |
|                                            |                 |                                   |           |           |              | L Event         | Updat    | e Cano       | el          |   |
|                                            |                 |                                   |           |           |              |                 |          |              |             |   |
| SPORT Group                                |                 |                                   |           |           |              |                 |          |              |             |   |
|                                            |                 |                                   |           |           |              |                 |          |              |             |   |

Figure 88: ADR AIMap

#### B.4.1.2.2 ADR AO & AO\_Map

The user can add various datapoints like AO (Analog Output's) for ADR Master and set its parameters like ResponseType, Index, SubIndex, DataType, Multiplier, Constant, Description, etc. Refer Figure 89

The OpenPro+ Configurator tool also allows user to map AO data points to protocol slaves and sets mapping parameters like Reporting Index, DataType, Multiplier, Constant, Description, etc. depending on the slave type this object belongs to AO data can be mapped to IEC104 slave AO as follows. Refer Figure 90

Doc ID : BCU/IM/01 Ref ID : BCU/IM/SI Rev No. : 06 Page No. : 121 of 462

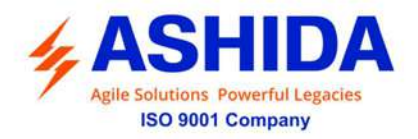

BCU

ADR245B

Figure 89: ADR AO

| MSHIDA OpenPro+ Configurator                                                                              |                 |                  | _           |     | $\times$ |
|----------------------------------------------------------------------------------------------------|-----------------|------------------|-------------|-----|----------|
| File View Help                                                                                            |                 |                  |             |     |          |
| i 🖪 🆻 🗮   🗐 🦊 🛍   🏚 🖆 🏠 🖉 🗟 🕖 😒                                                                           |                 |                  |             |     |          |
| OpenProPlus Configuration     AO List: Total Records: 2     Add Delete     Details     Delete All Records |                 |                  |             |     |          |
| AO No. Response Type Index Sub Index Data Type                                                            | e Multiplier    | Constant [       | Description |     |          |
| System Configuration     ADR_AO     1     1     Roat_LSI                                                  | B_MSB 1         | 0 /              | ADR_AO      |     |          |
| Bave Configuration                                                                                        | B_MSB 1         | 0 /              | ADR_AO      |     |          |
| 🗎 🔟 Master Configuration                                                                                  |                 |                  |             |     |          |
| ⊡                                                                                                    |                 |                  |             |     |          |
|                                                                                                    |                 |                  |             |     |          |
|                                                                                                    | AO Map          |                  |             |     |          |
|                                                                                                    | 40 N-           | 4                |             |     |          |
| AO Maps: Total Records: 1 Delete IEC 104 3                                                                | AU NO.          |                  |             | - 1 |          |
| Delete All Records Click to Map                                                                           | Reporting Index | 1                |             |     |          |
| EN AO No. Reporting Index Deadband Multiplier Cons                                                        | t Data Type     | ShortFloatingPoi | int         | ~   |          |
|                                                                                                    | Dead Band       | 1                |             |     |          |
| IEC103 Group                                                                                              | Multiplier      | 1                |             |     |          |
|                                                                                                    | Constant        | 0                |             |     |          |
|                                                                                                    | Description     | ADR AO           |             | =   |          |
|                                                                                                    | Description     |                  |             |     |          |
| 🕀                                                                                                    |                 | Update           | Cancel      |     |          |
| File Name : C:\lleare\namrata\Deskton\OpenProPlue, Config zin                                             |                 |                  |             |     |          |

Figure 90: ADR AO Map

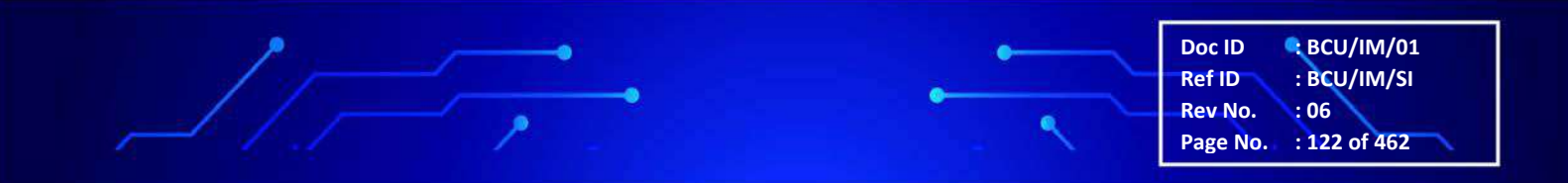

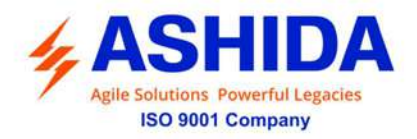

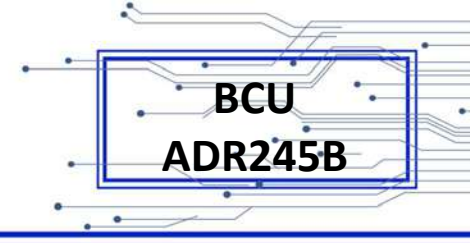

#### B.4.1.2.3 ADR DI & DI\_Map

The user can add various datapoints like DI (Digital Input's) for ADR Master and set its parameters like ResponseType, Index, SubIndex,Event\_True, Event\_False, Description, etc. Refer Figure 91

The OpenPro+ Configurator tool also allows user to map DI data points to protocol slaves and sets mapping parameters like Reporting Index, DataType, Bit Position, Description, etc. depending on the slave type this object belongs to. DI data can be mapped to IEC104 slave DI as follows. Refer Figure 92

| ASHIDA OpenPro+ Configurator                                                                                                    |             |                                   |        |     |                                                                                                  |                    | - 0              | ×    |
|----------------------------------------------------------------------------------------------------|-------------|-----------------------------------|--------|-----|--------------------------------------------------------------------------------------------------|--------------------|------------------|------|
| File View Help                                                                                                    | 0 0 0       | 0                                 |        |     |                                                                                                  |                    |                  |      |
| Open ProPlus Configuration     Details                                                                                                    | DI List     | : Total Records: 3<br>All Records | Add    |     | Delete                                                                                           |                    |                  |      |
| Sortal Configuration                                                                                                    | DI No.      | Response Type                     | Index  | Sub | Index Event_1                                                                                    | Event_F            | Description      |      |
| Deter Conference                                                                                                    |             | ADR DI                            | 5      | 1   | 257                                                                                              | 258                | ADR DI           |      |
| Here System Corriguision                                                                                                    | 8           | ADR_DI                            | 6      | 1   | 257                                                                                              | 258                | ADR_DI           |      |
| Save Configuration                                                                                                    | 9           | ADR_DI                            | 7      | 1   | 257                                                                                              | 258                | ADR_DI           |      |
| ADR Group<br>ADR ADR_1<br>ADR ADR_1<br>ADR ADR_1<br>ADR ADR_1<br>ADR ADR_1<br>ADR ADR_1<br>ADR ADR_1<br>ADR ADR_1<br>ADR ADR_1<br>ADR ADR_1 | <<br>Di Mar | DS: Total Records: 0              | Delete | •   | DI No.<br>Response Type<br>Index                                                                 | 7<br>ADR_Di<br>5   | ~                | 3    |
| 🛛 🖬 🗾                                                                                                    | Delete A    | I Records                         | -      | _   | Sub Index                                                                                        | 1.<br>(            |                  |      |
| <b>P</b> D0                                                                                                    | DINo        | Reporting Index                   |        | c   | Event_True                                                                                       | 257                |                  |      |
|                                                                                                    | Di No       | (report & maex                    |        |     | Event_False                                                                                      | 258                |                  |      |
|                                                                                                    |             |                                   |        |     | Description                                                                                      | ADR_DI             |                  |      |
|                                                                                                    |             |                                   |        |     | c <first< td=""><td>Update CPrev Next&gt;</td><td>Cancel<br/>Last&gt;&gt;</td><td></td></first<> | Update CPrev Next> | Cancel<br>Last>> |      |
| 🗊 🚛 Virtual Group                                                                                                    | <           |                                   |        |     |                                                                                                  |                    |                  | 1.14 |

Figure 91: ADR DI

| 10 10 10 10 10 10 10 10 10 10 10 10 10 1                                                                                                    |                                            |                                                                        |                                 |                                                                           |                                        |                                                |        |          |
|----------------------------------------------------------------------------------------------------|--------------------------------------------|------------------------------------------------------------------------|---------------------------------|---------------------------------------------------------------------------|----------------------------------------|------------------------------------------------|--------|----------|
| ile View Help                                                                                                    |                                            |                                                                        |                                 |                                                                           |                                        |                                                |        |          |
| b 🏓 📑 🗐 👫 🗊 👘 🗂 🖞                                                                                                    | 5 🔞 🗖 🚺                                    | 0                                                                      |                                 |                                                                           |                                        |                                                |        |          |
| OpenProPlus Configuration     Details                                                                                                    | DI List:     Delete                        | : Total Records: 3 [<br>All Records                                    | Add                             | Delate                                                                    |                                        |                                                |        |          |
| Serial Configuration                                                                                                    | DI No.                                     | Response Type                                                          | Index                           | Sub Index                                                                 | Event_T                                | Event_                                         | F Des  | cription |
| Sutter Configuration                                                                                                    |                                            | ADR DI                                                                 | 5                               | 1                                                                         | 257                                    | 258                                            | ADE    | DI       |
| G Stars Configuration                                                                                                    | 8                                          | ADR_DI                                                                 | 6                               | 1                                                                         | 257                                    | 258                                            | ADF    | R_DI     |
| a slave conliguiation                                                                                                    | 9                                          | ADR_DI                                                                 | 7                               | 1                                                                         | 257                                    | 258                                            | ADF    | LDI      |
| È                                                                                                    | <                                          |                                                                        |                                 |                                                                           |                                        |                                                |        |          |
| È≪ ADR ADR_1<br>È€ IED ADR_IED_1<br>                                                                                                    | C<br>DI Map<br>Delete A                    | 15: Total Records: 1                                                   | Deleta                          | DI Map<br>DI No.                                                          | 5.<br>-                                | 7                                              |        |          |
|                                                                                                    | C DI Map<br>Delete A                       | <b>15:</b> Tatel Records: 1<br><b>11 Records</b><br>Reporting Index Da | Delete<br>ta Type               | DI Map<br>DI No.                                                          | g Index                                | 7                                              |        |          |
|                                                                                                    | C DI Mar<br>Delete A<br>DI No. F           | DS: Total Records: 1<br>Il Records<br>Reporting Index Da<br>I Da       | Delete<br>ta Type<br>ublePoint  | DI Map<br>DI No.<br>Reportin<br>Data Tw                                   | g Index                                | 7<br>1<br>DoubleBate                           |        |          |
|                                                                                                    | C<br>DI Map<br>Doloto A<br>DI No. F<br>V 7 | IS: Total Records: 1<br>Il Records<br>Reporting Index Da<br>I Dd       | Delete<br>ta Type<br>tublePoint | DI Map<br>DI No.<br>Fepotin<br>Data Ty                                    | g Index<br>pe                          | 7<br>1<br>DoubleFoint                          |        |          |
|                                                                                                    | C<br>DI Mag<br>Doicto A<br>Di No. F        | IS: Total Records: 1<br>Il Records<br>Reporting Index Da<br>I Do       | Deiete<br>ta Type<br>iubiePoint | DI Map<br>DI No.<br>Heportin<br>Data Ty<br>Bit Poeti                      | g Index<br>pe<br>on                    | 7<br>1<br>DoublePoint<br>0                     |        | ×        |
|                                                                                                    | C<br>Di Map<br>Delete A<br>Di No. f        | 15: Total Records: 1<br>11 Records<br>Reporting Index Da<br>1 Do       | Delete<br>ta Type<br>ublePoint  | DI Map<br>DI No.<br>I Reportin<br>Data Ty<br>Bit Poeti<br>Descript        | g Index<br>pe<br>on                    | 7<br>1<br>DoublePoint<br>0<br>ADR_DI           |        | ×        |
| ADR ADR_1     ADR ADR_1     ADR ADR_1ED_1     ADR ADR_1ED_1     ADR ADR_1     ADR ADR ADR_1     ADR ADR ADR ADR ADR ADR ADR ADR ADR | C DI Map<br>Deicto A<br>Di No. f           | 15: Total Records: 1<br>Il Records<br>Reporting Index Da<br>I Do       | Delete<br>ta Type<br>ublePont   | DI Map<br>DI No.<br>I Reportin<br>Data Ty<br>Bit Posti<br>Descript<br>Com | g Index<br>ce<br>on<br>clement         | 7<br>1<br>DoublePoint<br>0<br>ADR_D1           | Const  | ×        |
| ADR ADR_1<br>ADR ADR_IED_1<br>ADR ADR_IED_1<br>ADR ADR_IED_1<br>ADR ADR_IED_1<br>ADR ADR_IED_1<br>ADR ADR_IED_1<br>ADR ADR_IED_1<br>ADR ADR_1<br>ADR ADR ADR_1<br>ADR ADR ADR_1<br>ADR ADR ADR_1<br>ADR ADR ADR_1<br>ADR ADR ADR ADR_1<br>ADR ADR ADR ADR ADR ADR ADR ADR ADR ADR                                                                                                    | C DI Map<br>Deleto A<br>Di No. I<br>7      | IS: Total Records: 1<br>a Records<br>Reporting Index Da<br>Da          | Delete<br>ta Type<br>ubiePort   | DI Map<br>DI No.<br>I Reportin<br>Data Ty<br>Bit Positi<br>Descript       | g Index<br>ce<br>on<br>cion<br>clement | 7<br>1<br>DoublePoint<br>0<br>ADR_D1<br>Update | Canosl | ×        |

Figure 92: ADR DI Map

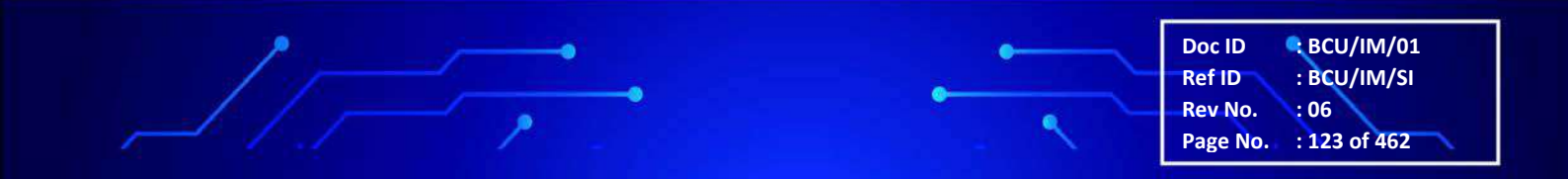

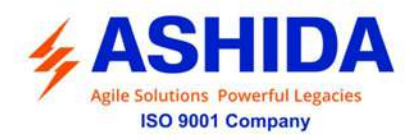

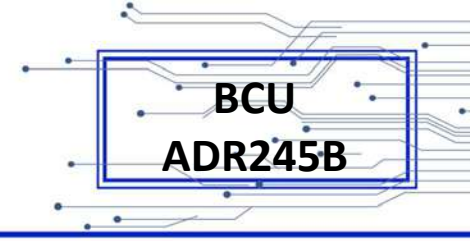

#### B.4.1.2.4 ADR DO & DO\_Map

The user can add various datapoints like DO (Digital Output's) for ADR Master and set its parameters like ResponseType, Index,SubIndex, Control Type, Pulse Duration, Description, Enable DI, etc. Refer Figure 93

The OpenPro+ Configurator tool also allows user to map DO data points to protocol slaves and sets mapping parameters like Reporting Index, DataType, Bit Position, Description, etc. depending on the slave type this object belongs to. DI data can be mapped to IEC104 slave DO as follows. Refer Figure 94

|                                        | OpenPro                   | + Configurator         |                    | - 🗆 🗙                 |
|----------------------------------------|---------------------------|------------------------|--------------------|-----------------------|
| File View Help                         |                           |                        |                    |                       |
| : 🖪 🖻 🕌 🗐 👫 🗊 🕜 🗊                      | 8                         |                        |                    |                       |
| OpenProPlus Configuration              | DO List: Total Records: 5 | Add Delete             |                    |                       |
| Details                                | Delete All Records        |                        |                    |                       |
|                                        | DO No. Response Type Inde | Sub Index Control Type | Pulse Duration(ms) | Enable DI Description |
|                                        | 1 ADR_DO_AI 1             | 0 Pulse                | 100 (              | D ADR_DO              |
| System Configuration                   | 2 ADR_DO_AI 2             | 0 Pulse                | 100 (              | D ADR_DO              |
| System Config                          | 4 ADR_DO_AI 4             | 0 Pulse                | 100 (              | D ADR_DO              |
|                                        | 5 ADR_DO_AI 5             | 0 Pulse                | 100 (              | D ADR_DO              |
|                                        | 6 ADR_DO_AI 6             | U Pulse                | 100 (              | D ADR_DO              |
| MODBOS Group                           |                           |                        | DO Map             |                       |
|                                        | <                         |                        | DO No.             | 5                     |
| Master Configuration                   | DO Maps: Total Records: 3 | Delete IEC1041         | Reporting Index    | 1                     |
|                                        | Delete All Records        | Click to Map           |                    | ,                     |
|                                        |                           |                        | Data Type          | DoubleCommand 🗸       |
|                                        | DO No. Reporting Index    | Data Type              | Command Type       | ~ ·                   |
|                                        |                           | DoubleCommand (        | Bit Position       | 0                     |
|                                        |                           | DoubleCommand (        |                    |                       |
|                                        |                           | Bodbicconinana         | Description        | ADR_DO                |
|                                        |                           |                        | Auto Map           | 1                     |
|                                        |                           |                        | Select Required    |                       |
|                                        |                           |                        |                    | Update Cancel         |
|                                        | ·                         |                        |                    |                       |
| File Name : C:\Users\User\Desktop\Open | ProPlusXML.xml            |                        |                    | .::                   |

Figure 93: ADR DO

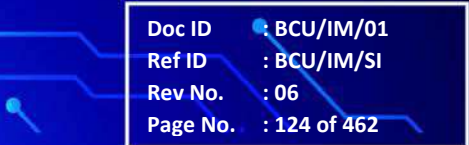

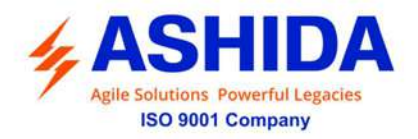

| The second |
|------------|
| BCII ·     |
| , DEU      |
| ADR245B    |
|            |
|            |

| ASHIDA OpenPro+ Configurator                                                       |                                            |                                                             |                                     |                                                    |                                                    |                                                            | 1000                |           | ×     |
|------------------------------------------------------------------------------------|--------------------------------------------|-------------------------------------------------------------|-------------------------------------|----------------------------------------------------|----------------------------------------------------|------------------------------------------------------------|---------------------|-----------|-------|
| File View Help                                                                     |                                            |                                                             |                                     |                                                    |                                                    |                                                            |                     |           |       |
| ث ٹ 🗘 🕫 🔩 📃 او 🔄 🐔 🔕                                                               | 00                                         | 8                                                           |                                     |                                                    |                                                    |                                                            |                     |           |       |
| CpenProPlus Configuration  Detais  Notwork Configuration                           | DO List: <u>Delete A</u>                   | Total Records: 2<br>I Records                               | Add                                 | Dele                                               | ste                                                |                                                            |                     |           |       |
| Serial Configuration                                                               | DO No.                                     | Response Type                                               | Index                               | Sub Index                                          | Control Ty                                         | rpe Pulse                                                  | Duration(ms)        | Enable DI | Descr |
| System Configuration                                                               |                                            | ADR_DO_AI                                                   | 1                                   | 0                                                  | Latch                                              | 100                                                        |                     | 0         | ADR   |
| Slave Configuration                                                                | 2                                          | ADR_DO_AI                                                   | 2                                   | 0                                                  | Latch                                              | 100                                                        |                     | 0         | ADR_  |
| Master Configuration                                                               |                                            |                                                             |                                     |                                                    |                                                    |                                                            |                     |           |       |
| ADR Group                                                                          |                                            |                                                             |                                     |                                                    |                                                    |                                                            |                     |           |       |
|                                                                                    |                                            |                                                             |                                     |                                                    |                                                    |                                                            |                     |           |       |
|                                                                                    |                                            |                                                             |                                     |                                                    |                                                    |                                                            |                     |           |       |
| ED ADR_IED_1                                                                       |                                            |                                                             |                                     |                                                    |                                                    |                                                            |                     |           | >     |
| ien Abr_ieb_1                                                                      | <                                          |                                                             | -                                   | DO M                                               | ap                                                 |                                                            |                     |           | >     |
| IED ADR_IED_1                                                                      | <<br>DO Maps                               | : Total Records: 1                                          | Delete                              |                                                    | ap                                                 | 1                                                          | _                   |           |       |
|                                                                                    | <<br>DO Maps<br>Delete A                   | : Total Records: 1                                          | Delete                              | DO M                                               | ap<br>0.                                           | 1                                                          |                     |           |       |
| → ₩ 1 AAA_1<br>→ ← ∰ 1 ED ADR_IED_1<br>→ ○ AI<br>→ AO AO<br>→ O DI<br>DI<br>→ ₩ DO | K<br>DO Maps<br>Delete Al<br>DO No.        | : Total Records: 1<br>I Records<br>Reporting Index D        | Delete<br>lata Type                 | DO M<br>DO N<br>Repo                               | ap<br>o.<br>ting Index                             | 1                                                          |                     |           |       |
| → → → → → → → → → → → → → → → → → → →                                              | <<br>DO Maps<br>Delete Al<br>DO No.<br>1   | : Total Records: 1<br>I Records<br>Reporting Index D<br>I D | Delete<br>lata Type                 | DO M<br>DO N<br>Repo<br>Data                       | ap<br>o.<br>ting Index<br>Type                     | 1<br>1<br>DoubleComman                                     | d                   |           | ``    |
| ADI ADAIED_1                                                                       | <<br>DO Maps<br>Delete Al<br>DO No.<br>☑ 1 | : Total Records: 1<br>LRecords<br>Reporting Index D<br>1 D  | Delete<br>lata Type<br>loubleComman | DO M<br>DO N<br>Repo<br>Data<br>Bit Po             | ар<br>o.<br>ting Index<br>Type<br>sition           | 1<br>1<br>DoubleComman                                     | d                   |           |       |
| ADI ADAIED_1                                                                       | <<br>DO Maps<br>Delete Al<br>DO No.<br>☑ 1 | : Total Records: 1<br>I Records<br>Reporting Index D<br>1 D | Delete<br>lata Type                 | DO M<br>DO N<br>Repo<br>Data<br>Bit Po<br>Desc     | ap<br>o.<br>tring Index<br>Type<br>sition          | 1<br>DoubleComman<br>0<br>ADB_DO                           | d                   |           |       |
| ADIT ADIT_IED_1                                                                    | <<br>DO Maps<br>Delete Al<br>DO No.<br>☑ 1 | : Total Records: 1<br>I Records<br>Reporting Index D<br>1 D | Delete<br>lata Type<br>loubieComman | DO M<br>DO N<br>Repoi<br>Data<br>Bit Po<br>Descr   | ар<br>o.<br>ting Index<br>Type<br>sition<br>iption | 1<br>DoubleComman<br>0<br>ADR_D0                           | d                   |           |       |
| ADI ADAT_IED_1                                                                     | <<br>DO Maps<br>Delete Al<br>DO No.<br>☑   | : Total Records: 1<br>I Records<br>Reporting Index D<br>1 D | Delete<br>Iata Type<br>IcubieComman | d Do M<br>Do N<br>Repoi<br>Data<br>Bit Po<br>Descr | ap<br>o.<br>ting Index<br>Type<br>sition<br>iption | 1<br>DoubleComman<br>0<br>ADR_D0<br>Select Requi           | d                   |           |       |
| ADI ADI LED ADR_IED_1                                                              | <<br>DO Maps<br>Delete Al<br>DO No.<br>☑   | : Total Records: 1<br>I Records<br>Reporting Index D<br>1 D | Delete<br>ata Type<br>cubieComman   | d DO M<br>Repoi<br>Data<br>Bit Po<br>Descr         | ap<br>o.<br>ting Index<br>Type<br>sition<br>iption | 1<br>DoubleComman<br>0<br>ADR_D0<br>Select Requi<br>Update | d<br>ired<br>Cancel |           |       |
| ADIT ACIT_IED_1                                                                    | <<br>DO Maps<br>Delete Al<br>DO No.<br>☑   | : Total Records: 1<br>I Records<br>Reporting Index D<br>1 D | Delete<br>ata Type<br>cubieComman   | DO M<br>DO N<br>Repoi<br>Data<br>Bit Po<br>Descr   | ар<br>o.<br>ting Index<br>Type<br>sition<br>iption | 1<br>DoubleComman<br>0<br>ADR_DO<br>Select Requi<br>Update | d<br>ired<br>Cancel |           |       |

Figure 94: ADR DO Map

#### B.4.1.2.5 ADR EN & EN\_Map

The user can add various datapoints like EN (Energy) for ADR Master and set its parameters like ResponseType, Index, SubIndex,Control Type, Multiplier,Constant, Description, Enable DI, etc. Refer Figure 95

The OpenPro+ Configurator tool also allows user to map EN data points to protocol slaves and sets mapping parameters like Reporting Index, DataType, Bit Position, Multiplier, Constant, Description, etc. depending on the slave type this object belongs to. EN data can be mapped to IEC104 slave EN as follows. Refer Figure 96

Doc ID : BCU/IM/01 Ref ID : BCU/IM/SI Rev No. : 06 Page No. : 125 of 462

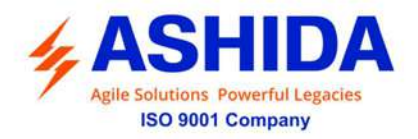

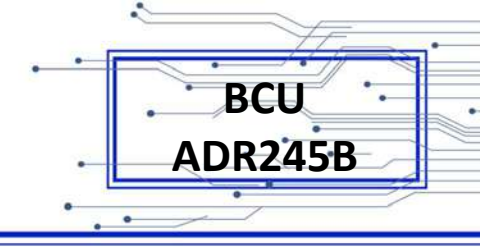

| File View Help<br>🌛 📂 💾 🗎 💺 🕼 👘 🖆 🖆 ( | 0 0 0                | 0                                          |                                                                                                    |               |            |          |             |             |
|---------------------------------------|----------------------|--------------------------------------------|----------------------------------------------------------------------------------------------------|---------------|------------|----------|-------------|-------------|
| OpenProPlus Configuration     Details | EN List:<br>Delete A | Total Records:<br>I <mark>l Records</mark> | 3 Add                                                                                               | Delete        |            |          |             |             |
| Satel Carlinguration                  | EN No.               | Response Type                              | Index Sub Inde                                                                                      | ax Data Type  | Multiplier | Constant | EventEnable | Description |
| Sellar Conliguation                   |                      | ADR EN                                     | 1 1                                                                                                 | Float LSB MSB | 1          | 0        | NO          | ADR EN      |
|                                       | 1 2                  | ADR_EN                                     | 3 1                                                                                                 | Float_LSB_MSB | 1          | 0        | NO          | ADR_EN      |
| System Lontig                         | 23                   | ADR_EN                                     | 5 1                                                                                                 | Float_LSB_MSB | - 1        | 0        | NO          | ADR EN      |
| E Slave Configuration                 |                      |                                            | EN                                                                                                  |               |            |          |             |             |
| B- Master Configuration               |                      |                                            | The second                                                                                          | 2             | 1          |          |             |             |
| B-TA ADR Group                        |                      |                                            | EN NO.                                                                                              | 2             |            |          |             |             |
| 🖾 👟 ADR ADR_1                         |                      |                                            | Response Type                                                                                       | ADR_EN        | *          |          |             |             |
| E IED ADR_IED_1                       |                      |                                            | Index                                                                                               | 5             |            |          |             |             |
| 🚫 AI                                  |                      |                                            | C.L. Labor                                                                                          | +             |            |          |             |             |
| OA OA                                 |                      |                                            | Sub index                                                                                           | A.            |            |          |             |             |
| <b>0</b> 1 Di                         | ٤.                   |                                            | Data Type                                                                                           | Float_LSB_MSB | ~          | 8        |             | 1.3         |
| 🚩 DO                                  | EN Maps              | c Total Flecords:                          | 0 Multiplier                                                                                        | 1             |            |          |             |             |
|                                       | Delete A             | Bacarda                                    | Contract                                                                                            | 0             | 1          |          |             |             |
|                                       | Delete A             | I Necoros                                  | Constant                                                                                            | •             |            | -        |             |             |
| Ta IEC 103 Group                      | EN No                | Reporting Index                            | Description                                                                                         | ADR_EN        |            | Constant | Event       | Description |
| MODBUS Group                          |                      |                                            | Event Enabl                                                                                         | -             |            |          |             |             |
| T IECE1850 Group                      |                      |                                            |                                                                                                    |               |            |          |             |             |
|                                       |                      |                                            |                                                                                                    | Jpdate Can    | bel        |          |             |             |
|                                       |                      |                                            |                                                                                                    | 200           | 200000     |          |             |             |
| SPORT Group                           |                      |                                            | < <first <<="" td=""><td>Prev Next&gt;</td><td>Last&gt;&gt;</td><td></td><td></td><td></td></first> | Prev Next>    | Last>>     |          |             |             |
| la sta Virtual Group                  |                      |                                            |                                                                                                    |               |            |          |             |             |
| Ann - Load Profile Group              |                      |                                            |                                                                                                    |               |            |          |             |             |
| ⊞                                     |                      |                                            |                                                                                                    |               |            |          |             |             |

Figure 95: ADR EN

| ASHIDA OpenPro+ Configurator                                 |                      |                  |           |           |                    |              |           |             |             |
|--------------------------------------------------------------|----------------------|------------------|-----------|-----------|--------------------|--------------|-----------|-------------|-------------|
| File View Help                                               |                      |                  |           |           |                    |              |           |             |             |
| 3 🏓 💾 🗏 👫 🕼 👘 🖆 🖆                                            | 0 0                  | 0                |           |           |                    |              |           |             |             |
| Cpen ProPlus Configuration                                   | EN List:<br>Delete A | Total Records:   | 3         | Add       | Delete             |              |           |             |             |
| ··· 금급 Network Configuration<br>··· 야슈 Senal Configuration   | EN No.               | Response Type    | Index     | Sub Index | Data Type          | Multiplier   | Constant  | EventEnable | Description |
| 🗇 💑 System Configuration                                     |                      | ADR_EN           | 1         | 1         | Float_LSB_MSB      |              | 0         | NO          | ADFLEN      |
| tot System Config                                            | 2                    | ADR_EN           | 3         | 1         | Float_LSB_MSB      | 1            | 0         | NO          | ADR_EN      |
| E-Slave Configuration                                        |                      | ADR_EN           | 5         | 1         | Float_LSB_MSB      | 1            | 0         | NO          | ADH_EN      |
| Master Configuration                                         |                      |                  |           |           |                    |              |           |             |             |
|                                                              | <                    |                  |           |           |                    |              |           |             |             |
|                                                              | EN Mapr              | : Total Records: | 3 0       | alata     | IEC104 1           |              |           |             |             |
|                                                              | Dulue A              | II Dummele       |           | 01000     | Click to Man       |              |           |             |             |
|                                                              | Datas                | II I VELANDA     |           |           | [                  |              |           |             |             |
| - O AI                                                       | EN No.               | Reporting Index  | Data Ty   | oc.       | Deadband Multiplie | r Constar    | nt Event  | Description |             |
| AD AO                                                        |                      | 1                | Integrate | dTotals   | 1 1                | 0            |           | ADR_EN      |             |
| OI D                                                         | 2                    | 2                | Integrate | dTotala   | EN Map             |              |           | EN          |             |
| DO DO                                                        | 3                    | 3                | Integrate | dTotala   | EN No              | 1            |           | EN          |             |
|                                                              |                      |                  |           |           | Lin No.            | 1            |           |             |             |
| EC101 Group                                                  |                      |                  |           |           | Reporting Index    | 1            |           |             |             |
|                                                              |                      |                  |           |           | Data Type          | IntegratedTo | tals      | ~           |             |
|                                                              |                      |                  |           |           | Command Turne      |              |           |             |             |
|                                                              |                      |                  |           |           | containe type      |              |           |             |             |
|                                                              |                      |                  |           |           | Dead Band          | 1            |           |             |             |
| SPORT Group                                                  |                      |                  |           |           | Mutipliar          | 1            |           |             |             |
| 🗩 📇 Vitual Group                                             |                      |                  |           |           |                    |              |           |             |             |
|                                                              |                      |                  |           |           | Constant           | 0            |           |             |             |
| Load Profile Group                                           |                      |                  |           |           | Description        | ADR_EN       |           |             |             |
| E                                                            |                      |                  |           |           |                    | Test.        |           |             |             |
| a Load Profile Group<br>문 () 우리 Parameter Load Configuration |                      |                  |           |           |                    |              | 1. Passes |             |             |

Figure 96: ADR EN Map

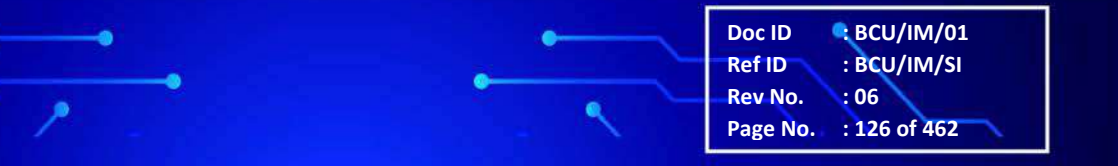

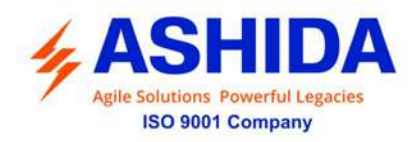

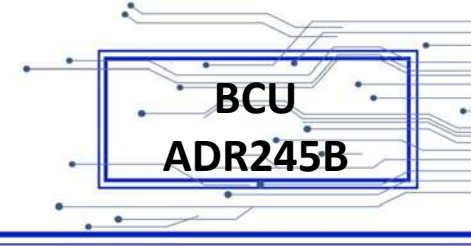

## B.4.2 IEC103 Group

IEC103 Group is divided using IEC103 Master Configuration, IEC103\_IED, IEC103\_IED Details, IEC103\_AI, IEC103\_AO, IEC103\_DI, IEC103\_DO, IEC103\_EN.

## B.4.2.1 IEC103 Master Configuration

The user can add an IEC103 master and set its various parameters like Port No., GI Time, Clock Sync Interval, Refresh Interval, ,Description, Debug Level, Run, etc .To make IEC103 Master online mark it as Run.Click on IEC103 Group . Refer Figure 97

| ASHIDA OpenPro+ Configurator |            |         |                                                                                                    |                                                                      |                                                                          |                               |                       | () <u>2-1</u>    |         | ×          |
|------------------------------|------------|---------|----------------------------------------------------------------------------------------------------|----------------------------------------------------------------------|--------------------------------------------------------------------------|-------------------------------|-----------------------|------------------|---------|------------|
| File View Help               | 0 0        | 0       |                                                                                                    |                                                                      |                                                                          |                               |                       |                  |         |            |
| Open Pro Flus Configuration  | IEC103     | Master  | Configurati                                                                                                    | ion:                                                                 |                                                                          |                               |                       |                  |         |            |
|                              | Master No. | Pot No. | GI Time (sec)<br>43200<br>IEC103 Master<br>Master No<br>Port No.<br>Gi Time (sec)<br>Clock Sync inte<br>Refresh interva<br>Firmware Versio<br>Debug Level<br>Description<br>Run<br>< <first< th=""><th>Clock Syr<br/>300<br/>er<br/>er<br/>erval (sec)<br/>I (sec)<br/>n<br/>SPrev</th><th>3<br/>1<br/>43200<br/>300<br/>120<br/>1.0<br/>3<br/>IEC103_3<br/>Update<br/>Next&gt;</th><th>Refresh Interval (sec)<br/>120</th><th>Finwere Version<br/>10</th><th>Debug Level<br/>3</th><th>Descrip</th><th>tion<br/>_3</th></first<> | Clock Syr<br>300<br>er<br>er<br>erval (sec)<br>I (sec)<br>n<br>SPrev | 3<br>1<br>43200<br>300<br>120<br>1.0<br>3<br>IEC103_3<br>Update<br>Next> | Refresh Interval (sec)<br>120 | Finwere Version<br>10 | Debug Level<br>3 | Descrip | tion<br>_3 |

Figure 97: IEC103 Master Configuration

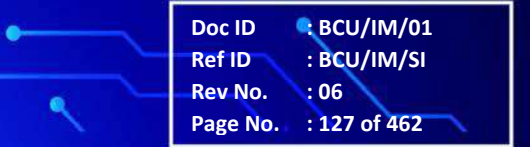

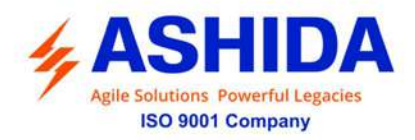

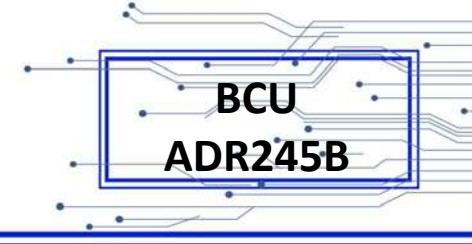

#### B.4.2.2 IEC103 IED

The user can add IED for IEC103 Master and set its parameters like UnitID, ASDU Size, Device, Retries, TimeOut, DR Applicable, Description, etc. IEC103 IED allows user to Export IED and Import IED. Click on IEC103 Refer Figure 98

|                                                                | IEC103   | Master IED     |           |         |                       |              |               |   |
|----------------------------------------------------------------|----------|----------------|-----------|---------|-----------------------|--------------|---------------|---|
| E Details<br>금 Network Configuration<br>수 Serial Configuration | Master N | p. 3           |           | R       | efresh Interval (sec) | 120          |               |   |
| Serial Configuration                                           | Port No. | Port No. 1     |           |         | mware Ver.            | 1.0          |               |   |
| System Configuration                                           | Debug    | 3              |           | D       | escription            | IEC103_3     |               |   |
| SI Slave Configuration                                         | Gi Time  | 43200          |           |         | Run                   |              |               |   |
|                                                                | IED List | (Master No: 3) | C.        |         |                       |              |               | - |
| EC103 Group                                                    | Unit ID  | ASDU Address   | Device    | Retires | Timeout(msec)         | Description  | DR Applicable | _ |
| 由-≪ IEC103 IEC103_3                                            |          | 1              | IEC 103_1 | 3       | 100                   | IEC103_IED_1 | DISABLE       |   |
| ED IEC 103_IED_1                                               |          |                |           |         | IED                   |              |               |   |
|                                                                |          |                |           |         | Unit ID               | 1            | 1             |   |
| 01 DI                                                          |          |                |           |         | ASDU A                | ddress 1     |               |   |
| 🚩 DO                                                           |          |                |           |         | Device                | IEC103_      | 1             |   |
| MODBUS C                                                       |          |                |           |         | Retries               | 3            |               |   |
| EC61850 Group                                                  |          |                |           |         | Timeout               | insec) 100   | 1             |   |
|                                                                |          |                |           |         | Descripti             | on IEC103    | IED 1         |   |
|                                                                |          |                |           |         |                       |              |               |   |

Figure 98: IEC103 Master IED

IEC103 IED details displays data points count for IEC103\_AI, IEC103\_DI, IEC103\_DO, IEC103\_EN Configuration and Mapping side. Click on IED IEC103\_IED\_. Refer Figure 99.

Doc ID : BCU/IM/01 Ref ID : BCU/IM/SI Rev No. : 06 Page No. : 128 of 462

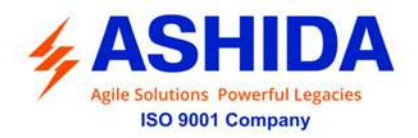

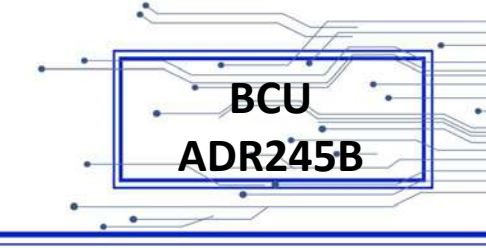

| ASHIDA OpenPro+ Configurator |                                                                                                    |               |          |        |          |               |          | 7 <b>-</b> |  | × |  |
|------------------------------|----------------------------------------------------------------------------------------------------|---------------|----------|--------|----------|---------------|----------|------------|--|---|--|
| File View Help               |                                                                                                    |               |          |        |          |               |          |            |  |   |  |
| ) 🔿 🔄 🗏 👫 🖾 🕂 🖆 🚺            | 0 0                                                                                                    | 8             |          |        |          |               |          |            |  |   |  |
| OpenProPlue Configuration    | A IED                                                                                                    | ED Parameters |          |        |          |               |          |            |  |   |  |
| - 문 Network Configuration    | Unit I                                                                                                    | D             | Î.       |        | 1        | Device        | IEC103_1 |            |  |   |  |
| - Serial Configuration       | ASDI                                                                                                    | Address       | 1        |        |          | Remote IP     |          |            |  |   |  |
| System Configuration         | Serial Configuration Solution Solution Solution Solution ASDU Addres Solution Unik Addres Master Configuration Master Configuration Retries ADR Group Description To FLIG 10 Group                                                                                                    | Address Size  |          |        |          | TCP Port      |          |            |  |   |  |
| Slave Configuration          | System Configuration     Link Address       Slave Configuration     Hink Address       Master Configuration     Retriess       Image: ADR Group     Description       Image: LEC 101 Group     Lector Lector Lect |               |          |        |          |               | 100      |            |  |   |  |
| Master Configuration         | Master Configuration         Retries           Master Configuration         Description                                                                                                    | 5             | 3        |        |          | time out (ms) | 100      |            |  |   |  |
| E ADR Group                  | ADR Group Description                                                                                                    | iption        | IEC103_I | ED_1   |          | DR            |          |            |  |   |  |
| E-The IEC 101 Group          | Errata ADR Group Description Errata IEC101 Group Errata IEC103 Group                                                                                                    |               |          |        |          |               |          |            |  |   |  |
| EC103 Group                  |                                                                                                    | etails (Un    | it: 1)   |        |          |               |          |            |  |   |  |
|                              | No                                                                                                    | Type          | Count    | Map    | MapCount |               |          |            |  |   |  |
| AI                           | 1                                                                                                    | AL            | 0        | Al Map | 0        |               |          |            |  |   |  |
| AO AO                        | 2                                                                                                    | AD            | 0        | AO Map | 0        |               |          |            |  |   |  |
| <b>0</b> 11 Di               | 3                                                                                                    | DI            | 0        | DI Map | 0        |               |          |            |  |   |  |
| <b>b</b> o                   | 4                                                                                                    | DO            | 0        | DO Map | 0        |               |          |            |  |   |  |
| Ó EN                         | 0                                                                                                    | EN            | U        | EN Map | U        |               |          |            |  |   |  |
|                              |                                                                                                    |               |          |        |          |               |          |            |  |   |  |
|                              |                                                                                                    |               |          |        |          |               |          |            |  |   |  |
| - EC104 Group                |                                                                                                    |               |          |        |          |               |          |            |  |   |  |
|                              |                                                                                                    |               |          |        |          |               |          |            |  |   |  |
| 🗈 🚠, Virtual Group           |                                                                                                    |               |          |        |          |               |          |            |  |   |  |
| Load Profile Group           |                                                                                                    |               |          |        |          |               |          |            |  |   |  |
| B Rameter Load Configuration | <u> </u>                                                                                                    |               |          |        |          |               |          |            |  |   |  |

Figure 99: IEC103 IED Details

#### B.4.2.2.1 IEC103AI & SLD AI\_Map

The user can add various datapoints like AI (Analog Input's) for IEC103 Master and set its parameters like ResponseType, Index, SubIndex, DataType,Multiplier, Constant, Description, etc. Click on IEC103\_AI.

The OpenPro+ Configurator tool also allows user to map AI data points to protocol slaves and sets mapping parameters like CellNo, Widgets, Unit, Description, etc. depending on the slave type this object belongs to. AI data can be mapped to SLD slave AI as follows. Click on SLD 1.

Doc ID : BCU/IM/01 Ref ID : BCU/IM/SI Rev No. : 06 Page No. : 129 of 462

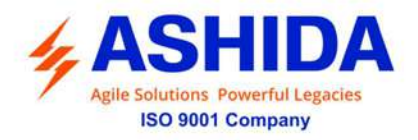

| 100 | · FE.   |
|-----|---------|
|     | PCII    |
|     | , DLU . |
| •   | ADR245B |
| •   |         |

| ASHIDA OpenPro+ Configurator          |                           |                                                                                                 |                         |            | 3 <u>843</u> |              |
|---------------------------------------|---------------------------|-------------------------------------------------------------------------------------------------|-------------------------|------------|--------------|--------------|
| File View Help<br>😘 🖻 🔚 🗎 🎼 🕼 👘 🖆 🖆 🥝 | ) 🗊 🚯 🙆                   |                                                                                                 |                         |            |              |              |
| OpenProPlus Configuration     Detais  | Al List: Total Records: 2 | Add                                                                                             | Delete                  |            |              |              |
|                                       | Al No. Response Type      | ndex Sub Inde                                                                                   | x Data Type             | Multiplier | Constant     | Event Enable |
| H System Configuration                | ✓ 5 Measurand_II 1        |                                                                                                 | Unsigned Int 32_LSB_MSB | 1          | 0            | NO           |
| Slave Configuration                   | 6 Measurand_II 2          | 2 1                                                                                             | Unsigned Int 32_LSB_MSB | 1          | 0            | NO           |
| Haster Configuration                  |                           | AI                                                                                              |                         |            |              |              |
| ADR Group                             |                           | Al No.                                                                                          | 5                       |            |              |              |
| 🗉 🚛 IEC101 Group                      |                           | Deserve Tree                                                                                    | Masa mod II             |            |              |              |
| EC 103 Group                          |                           | Nesponse Type                                                                                   |                         |            |              |              |
|                                       |                           | Index                                                                                           | 1                       |            |              |              |
| ED IEC 103_IED_1                      | <                         | Sub Index                                                                                       | 1                       |            | _            |              |
| 🛇 📶                                   | Al Maps: Total Records: 0 | Data Type                                                                                       | UnsignedInt32_LSB_MS8   | ~          |              |              |
| OA DA                                 | Delete All Records        | Multipler                                                                                       | 1                       |            |              |              |
| <b>0</b> 1 DI                         | Al No. Reporting Index    | Constant                                                                                        | 0                       |            | Event        | Class Ve     |
| P DO                                  |                           | Description                                                                                     | JEC103 AL               |            |              |              |
|                                       |                           | Description                                                                                     |                         |            |              |              |
| TECS1850 Group                        |                           |                                                                                                 | Event Enable            |            |              |              |
|                                       |                           |                                                                                                 | Update Cance            | 4          |              |              |
| SPORT Group                           |                           |                                                                                                 |                         |            |              |              |
| E Vitual Group                        |                           | < <hirat< td=""><td><prev next=""> L</prev></td><td>ast&gt;&gt;</td><td></td><td></td></hirat<> | <prev next=""> L</prev> | ast>>      |              |              |
| Load Profile Group                    |                           |                                                                                                 |                         |            |              |              |
| - AA Parameter Load Configuration     |                           |                                                                                                 |                         |            |              |              |

Figure 100: IEC103 AI

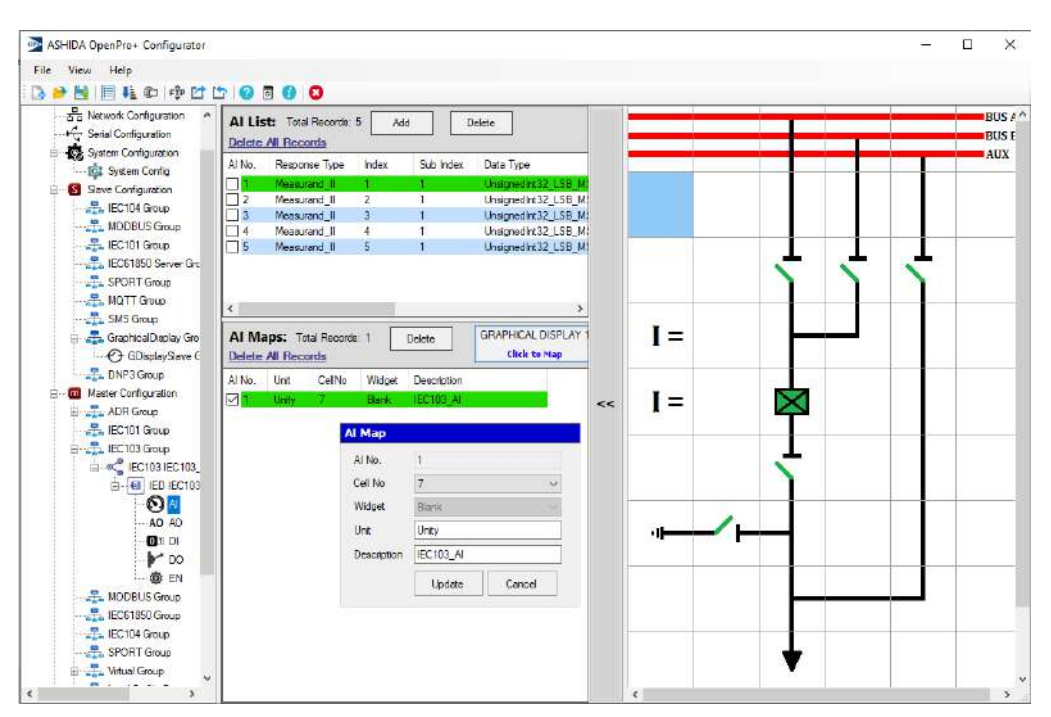

Figure 101: SLD AIMap

-

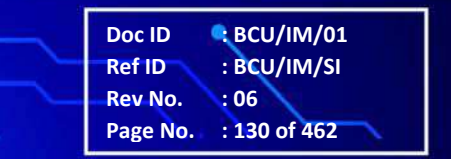

.

0

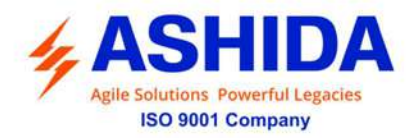

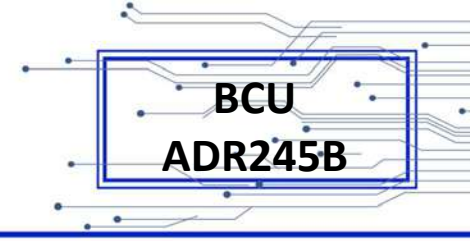

#### B.4.2.2.2 IEC103DI & SLD DI\_Map

The user can add various datapoints like DI (Digital Input's) for IEC103 Master and set its parameters like ResponseType, Index, SubIndex, DataType, Multiplier, Constant, Description, etc. Click on IEC103\_DI.

The OpenPro+ Configurator tool also allows user to map DI data points to Graphical Display slave and sets mapping parameters like CellNo, Widgets, Description, etc. depending on the slave type this object belongs to. DI data can be mapped to SLD slave DI as follows.

Select DI which we want to map to Graphical Display then select Slave under which you want to map DI. DI Map window will appear in that you have to select cell number in which you want to map selected DI then assign description if you want and Update.

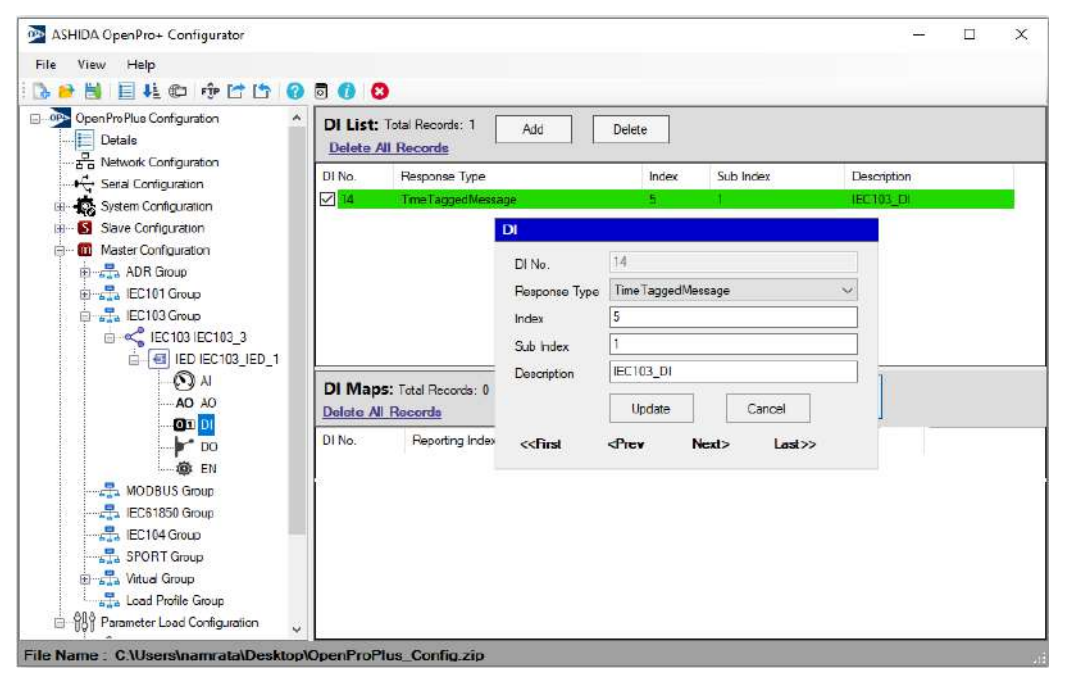

Figure 102: IEC103DI

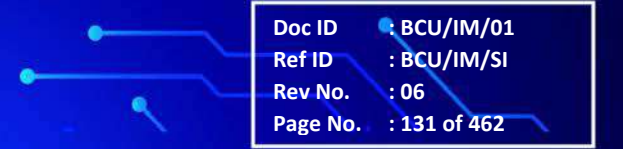

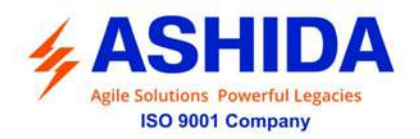

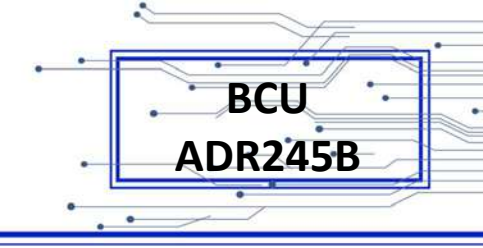

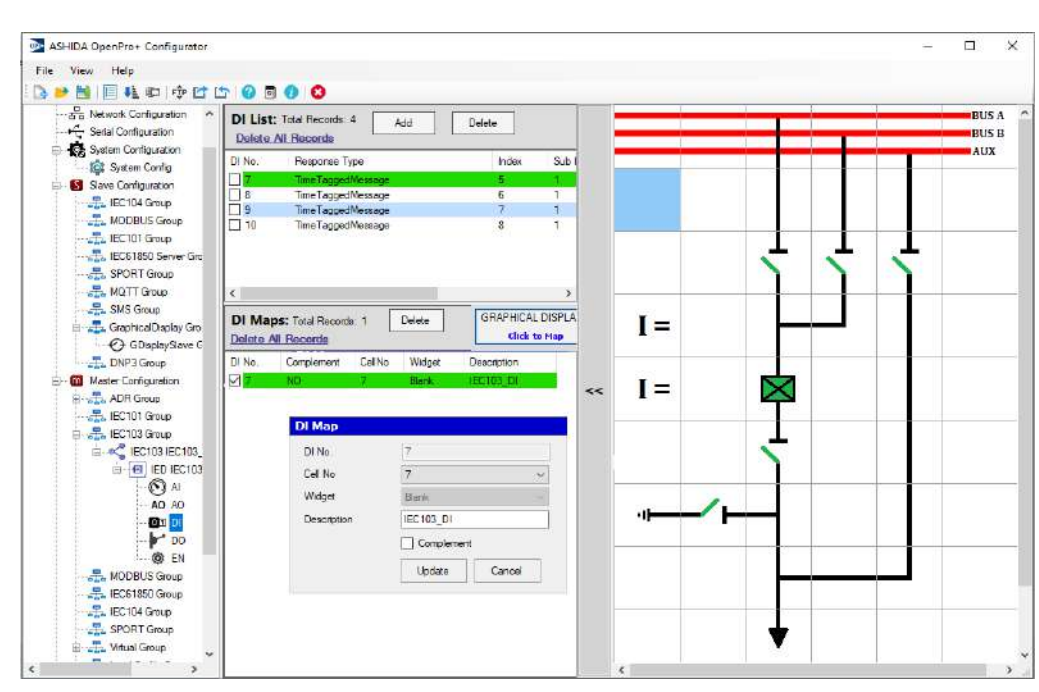

Figure 103: SLD DIMap

## B.4.2.2.3 IEC103DO& SLD DO\_Map

The user can add various datapoints like DO (Digital Output) for IEC103 Master and set its parameters like ResponseType, Index, SubIndex, DataType, Multiplier, Constant, Description, etc. Click on IEC103\_DO.

The OpenPro+ Configurator tool also allows user to map DO data points to protocol slaves and sets mapping parameters like CellNo, Widgets, Unit, Description, etc. depending on the slave type this object belongs to. DO data can be mapped to SLD slave DO as follows.

Select DO which we want to map to Graphical Display then select Slave under which you want to map DO. DO Map window will appear in that you have to select cell number in which you want to map selected DO then assign description if you want and Update.

**Note**: If you want to map DCO hat is single Index for both Close and open operation then we have to map same index twice into the same cell as shown in Figure 104

Doc ID : BCU/IM/01 Ref ID : BCU/IM/SI Rev No. : 06 Page No. : 132 of 462

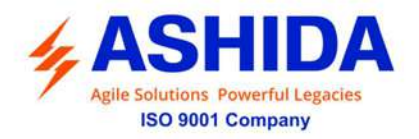

| 100 | · Fer   |
|-----|---------|
| ••• | · BCU · |
|     |         |
| ·   | AURZ45D |
| • . | •       |

| ASHIDA OpenPro+ Configurator       |              |                             |        |           |                                                                                        |        |                  |              |         | X     |
|------------------------------------|--------------|-----------------------------|--------|-----------|----------------------------------------------------------------------------------------|--------|------------------|--------------|---------|-------|
| ile View Help                      |              |                             |        |           |                                                                                        |        |                  |              |         |       |
| de 🖻 🗒 🗐 🦊 💷 🕂 🔂 🖉                 | 0 0 0        |                             |        |           |                                                                                        |        |                  |              |         |       |
| Doon ProPlue Configuration         | DO List:     | Total Records: 1<br>Records | Add    | Delete    |                                                                                        |        |                  |              |         |       |
| Serial Configuration               | DO No.       | Response Type               | Index  | Sub Index | Control Type                                                                           | 1      | Pulse Duration(r | ns) Enable D | Descrip | ption |
| ⊕                                  |              | GeneralCommand              | 1      | 0         | Latch                                                                                  |        | 100              | 0            | IEC103  | 3_D   |
| Slave Configuration                |              |                             |        | DO        |                                                                                        |        |                  |              |         |       |
| 🖹 📶 Master Configuration           |              |                             |        |           |                                                                                        | 5      |                  |              |         |       |
| H                                  |              |                             |        |           | -                                                                                      | C      | C4               |              |         |       |
| Himatha IEC101 Group               |              |                             |        | hespons   | e Npe                                                                                  | Genera | Command          | ~            |         |       |
| EC103 IEC103_3                     |              |                             |        | Index     |                                                                                        | 1      |                  | _            |         |       |
| 🗄 🔳 IED IEC103_IED_1               |              | 7.4.10                      | r      | Sub Inde  | EX.                                                                                    | U      |                  |              |         | -     |
| 🚫 AI                               | DU Maps:     | Iotal Records: U            | Delete | Control 1 | ype -                                                                                  | Latch  |                  | 4            |         |       |
| <b>AO</b> AO                       | Derete All H | records                     | -      | Pulse Du  | uration (me)                                                                           | 100    |                  |              | 100     |       |
|                                    | DO No.       | Reporting Inc               | lex    | Descripti | na                                                                                     | IEC103 | _D0              |              | lect    |       |
|                                    |              |                             |        | Enable [  | 01                                                                                     | 0      |                  |              |         |       |
|                                    |              |                             |        |           | Update                                                                                 |        | Cancel           |              |         |       |
|                                    |              |                             |        | << First  | <pres< td=""><td></td><td>Next&gt;</td><td>Last&gt;&gt;</td><td></td><td></td></pres<> |        | Next>            | Last>>       |         |       |
|                                    |              |                             |        |           |                                                                                        |        |                  |              |         |       |
| 🖃 📆 Virtual Group                  |              |                             |        |           |                                                                                        |        |                  |              |         |       |
| Load Profile Group                 |              |                             |        |           |                                                                                        |        |                  |              |         |       |
| ⊟ - ₩ Parameter Load Configuration |              |                             |        |           |                                                                                        |        |                  |              |         |       |

Figure 104: SLD DO

| ASHIDA OpenPro+ Configurator                                                                              |                                                                        |                             |                                |     |          | - 🗆 X   |
|----------------------------------------------------------------------------------------------------|------------------------------------------------------------------------|-----------------------------|--------------------------------|-----|----------|---------|
| File View Help                                                                                            |                                                                        |                             |                                |     |          |         |
| 🕼 📂 🛗 📗 👫 💷 🗇 🖆 🕻                                                                                         | 5 🙆 🖥 🚯 🔕                                                              |                             |                                |     |          |         |
| 는 가슴 Network Configuration 수<br>다양 Serial Configuration<br>문 🍓 System Configuration<br>다양 System Config   | DO List: Total Records 3<br>Delete All Records<br>DO No. Response Type | Add Dele                    | se<br>Control Type             |     |          | BUS A * |
| E Save Configuration<br>LEC104 Group<br>The MODBUS Group<br>The IEC101 Group                              | CeneralCommand     SeneralCommand     GeneralCommand                   | 2 0 3 0                     | Latch<br>Latch                 |     |          | · • •   |
| 🚠 IEC61850 Server Girc<br>🟯 SPORT Group<br>🚉 MOTT Group                                                   | C<br>DO Maps: Total Records 1<br>Delete All Records                    | Delete                      | APHICAL DISPLA<br>Click to Hap |     | ĪĪ       | · · ·   |
| GraphicalDisplay Gro     GraphicalDisplay Gro     GDisplaySlave C     GDIsplaySlave C     GDIsplaySlave C | DO No CeliNo Widg                                                      | et Description<br>IEC103_DO |                                | I = |          |         |
| 8 - 🔟 Mester Configuration                                                                                | DO Map                                                                 |                             |                                | T   |          |         |
| 🕮 🚓 ADR Group                                                                                             | DO No.                                                                 | 1                           | ~~                             | 1-  |          |         |
| IEC101 Group                                                                                              | Cell No                                                                | 7                           | ~                              |     |          |         |
| EC103 Group                                                                                               | Widget                                                                 | Blank                       | 10                             |     | <u> </u> |         |
|                                                                                                    | Description                                                            | IEC103_DO                   |                                |     |          |         |
|                                                                                                    | _                                                                      | Update Ca                   | incel                          |     | <b>1</b> |         |
| EC104 Group     SPORT Group     E - Moual Group                                                           |                                                                        |                             |                                |     | ł        |         |

Figure 105: SLD DOMap

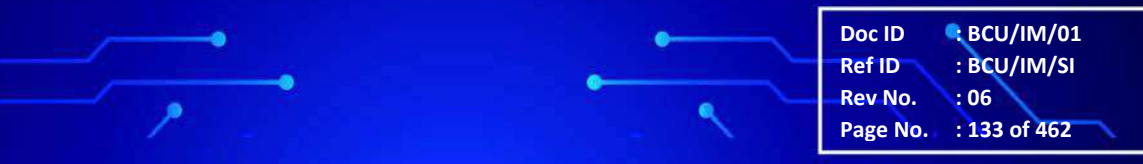

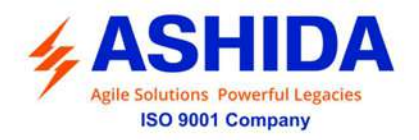

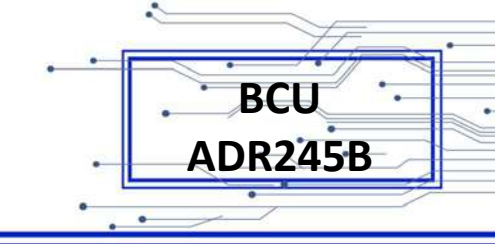

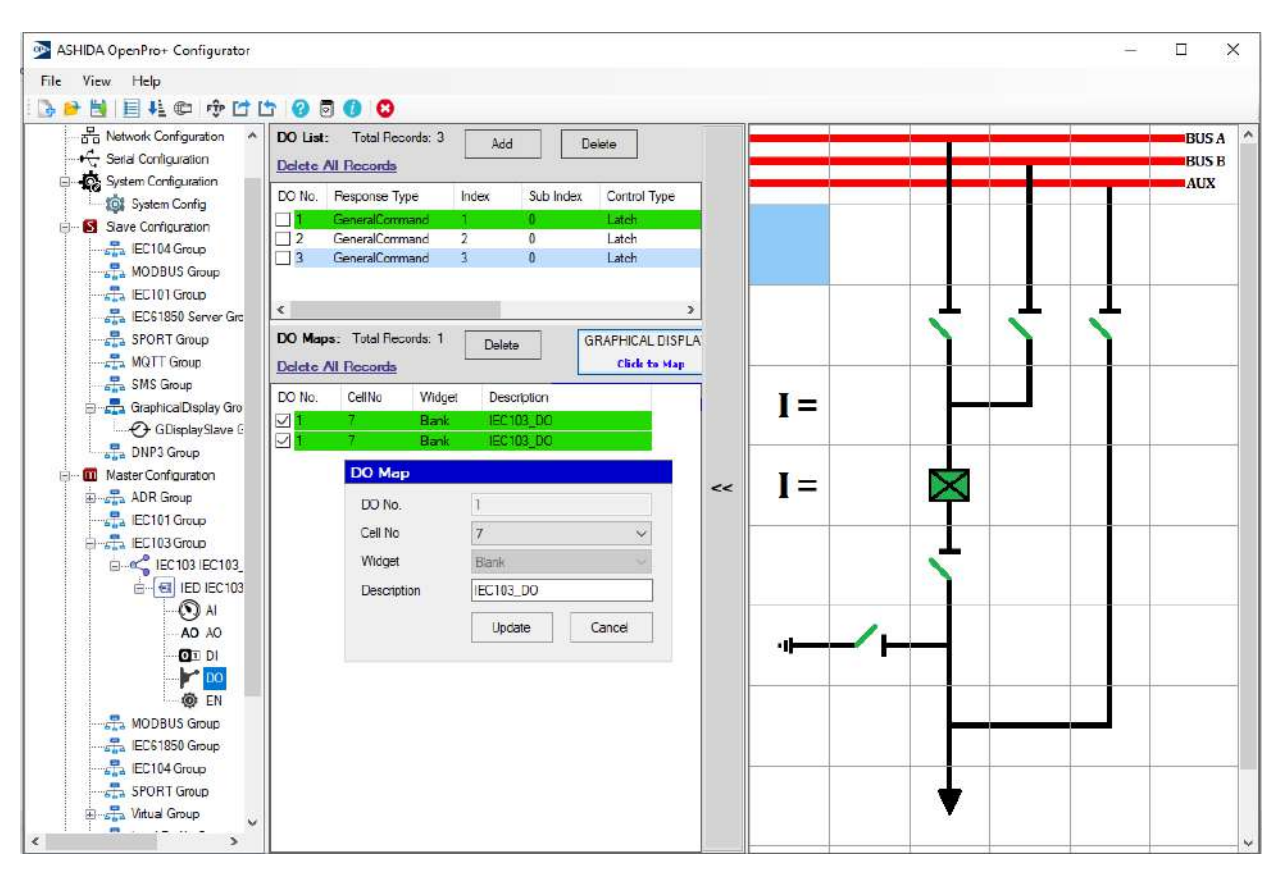

Figure 106: SLD DOMap

## B.4.3 Virtual Group

Virtual Group is divided using Virtual Master Configuration, Virtual\_IED, Virtual\_IED Details, Virtual\_AI, Virtual\_DI.

## B.4.3.1 Virtual Master Configuration

To view Virtual Master click on Virtual Group . Refer Figure 107

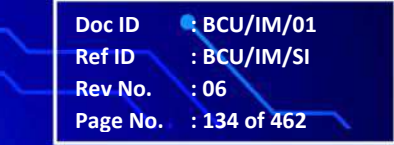

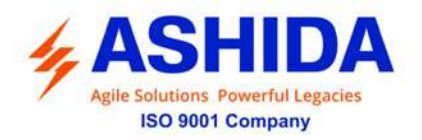

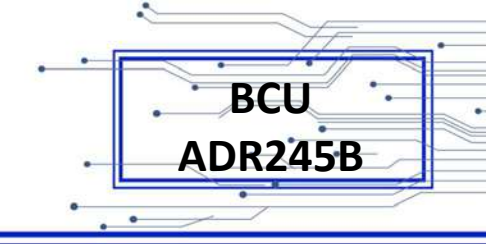

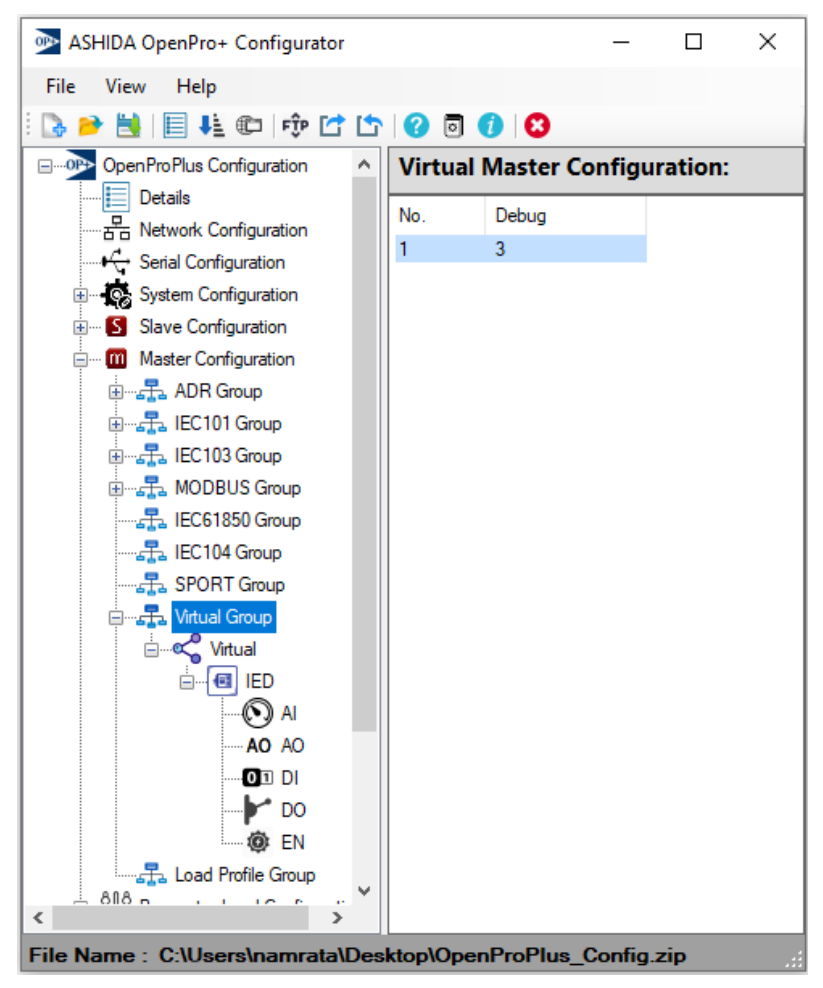

Figure 107: Virtual Master Configuration

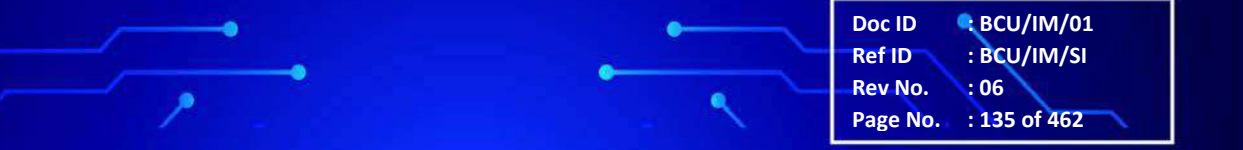

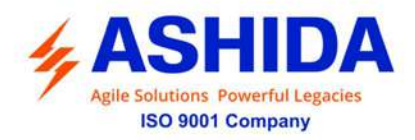

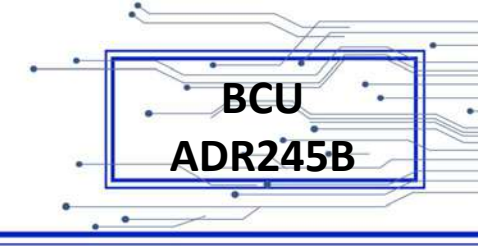

#### B.4.3.1.1 Virtual IED

ASHIDA OpenPro+ Configurator × File View Help 🕞 🥐 🔚 🗏 🛍 📫 ሱ 🖆 🖆 🕜 🗿 🔇 OpenProPlus Configuration Virtual Master 2 Details
 Details
 Details
 Serial Configuration
 Generation Master No. 1 Debug 3 IED List Slave Configuration No. Device Description Master Configuration ADR Group 0 Virtual\_IED 🗄 👫 MODBUS Group EC61850 Group Virtual Group Virtual IA 🕑 AO AO OI DI DO EN 818 p File Name : C:\Users\n top\OpenProPlus\_Config.zip

Figure 108: Virtual IED

| le View Help                                                                                                    |                                               |                                           |        |        |          |                                                        |             |  |  |
|----------------------------------------------------------------------------------------------------|-----------------------------------------------|-------------------------------------------|--------|--------|----------|--------------------------------------------------------|-------------|--|--|
| 🖌 🖻 🗎 🖶 🕸 🕫 🖆 🖆 🔞 🗐                                                                                                    | 0                                             |                                           |        |        |          |                                                        |             |  |  |
| OpenProFlus Configuration · ·<br>E Detais<br>금 Network Configuration<br>나는 Senal Configuration                                                                                                    | IED F                                         | Paramete                                  | rs     |        |          |                                                        |             |  |  |
| Evens     Evens     E | Unit II<br>ASDU<br>Link A<br>Retrie<br>Descri | )<br>Addrees<br>ddrees Size<br>s<br>ption | 0      |        |          | Device<br>Remote IP<br>TCP Port<br>Time out (me)<br>DR | Virtual_IED |  |  |
| B                                                                                                    | IED D                                         | etails (Uni                               | it: 0) |        |          |                                                        |             |  |  |
|                                                                                                    | No.                                           | Туре                                      | Count  | Мар    | MapCount | 1                                                      |             |  |  |
|                                                                                                    | 1                                             | AI                                        | 0      | Al Map | 0        |                                                        |             |  |  |
|                                                                                                    | 2                                             | AO                                        | 0      | AD Map | 0        |                                                        |             |  |  |
| El                                                                                                    | 3                                             | DI                                        | 9      | Di Map | 0        |                                                        |             |  |  |
| - C Virtual                                                                                                    | 4                                             | DO                                        | 0      | DO Map | 0        |                                                        |             |  |  |
| AI<br>AO<br>AO<br>AO<br>AO<br>AO<br>AO<br>AO<br>AO<br>AO<br>AO                                                                                                    | 5                                             | EN                                        | U      | EN Map | U        |                                                        |             |  |  |
| 810 5 1 1 1 5 5                                                                                                    |                                               |                                           |        |        |          |                                                        |             |  |  |

Figure 109: Virtual IED Details

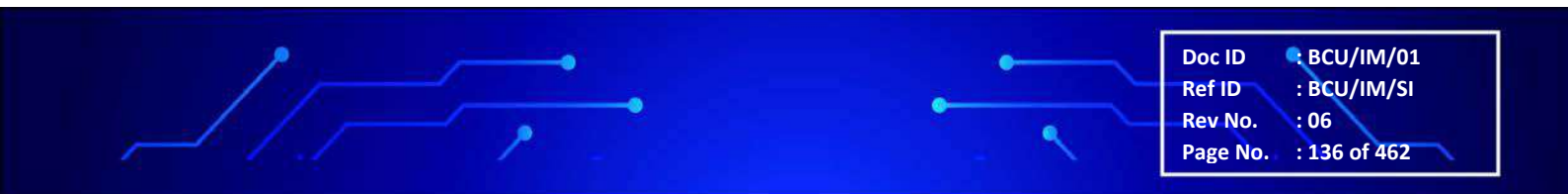

To view Virtual IED details click on IED . Refer Figure 108

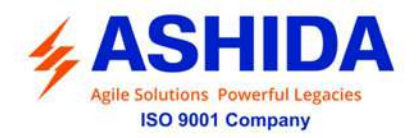

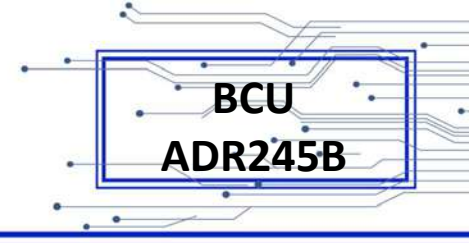

#### B.4.3.1.1.1 Virtual DI & DI\_Map

OpenPro+ Configurator will automatically create default entries for data points in Virtual Master e.g.LAN ports, Serial ports. Only map entries can be manually created by user.Click on Virtual\_DI. Refer Figure 109

The OpenPro+ Configurator tool also allows user to map DI data points to protocol slaves and sets mapping parameters like Reporting Index, DataType, Bit Position, Description, etc. depending on the slave type this object belongs to.

| MSHIDA OpenPro+ Configurator |                      |                     |           |              |              |              | 12<br>1 |   | × |
|------------------------------|----------------------|---------------------|-----------|--------------|--------------|--------------|---------|---|---|
| File View Help               |                      |                     |           |              |              |              |         |   |   |
| 🕞 🖻 😸 📄 👫 🕮 👘 🔂 🖆            | 000                  | 0                   |           |              |              |              |         |   |   |
| OpenProPlue Configuration    | DI List:<br>Delete / | Total Records: 9    | Add       | Delete       |              |              |         |   |   |
| Serial Configuration         | DI No.               | Response Type       |           | Index        | Sub Index    | Description  |         |   |   |
| Busice System Configuration  |                      | DeviceMode          |           | 0            | 0            | Hot/Standby  |         |   |   |
| Share Configuration          | 2 I                  | LANHealth           |           | 1            | 0            | LANHealth_1  |         |   |   |
|                              | 3                    | LANHealth           |           | Z            | 0            | LANHealth_Z  |         |   |   |
| Master Configuration         | 4                    | LANHealth           |           | 3            | 0            | LANHealth_3  |         | _ |   |
| E-T ADR Group                | 5                    | UARTHealth          |           | 1            | 0            | UARTHealth_1 |         |   |   |
| EC101 Group                  | 6                    | IEDHeathADR         |           | 1            | 1            | ADR_1_1      |         | - |   |
| 🛱 - 👬 IEC 103 Group          |                      | IEDHeathIEC101      |           | 2            | 1            | IEC101_1_1   |         | - |   |
| 🖻 📲 MODBUS Group             |                      | IEDHeathIEC 103     |           | 3            | 1            | IEC IU3_1_1  |         |   |   |
|                              | 13                   | IED REALINOUDUS     |           | 4            |              | MODBOS_1_1   |         | - |   |
| IEC104 Group                 | DI Map               | s: Total Records: 0 | Delete    | IEC104 3     | SMS 1        | DNP3Slave 2  |         |   |   |
| SPORT Group                  | Delete A             | Records             |           | Click to Map | Click to Map | Click to Map |         |   |   |
| Minual Group                 | DI No.               | Reporting Index     | Data Type | Bt Pos.      | Complement   | Description  |         |   |   |

Figure 110: Virtual DI

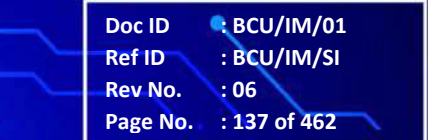

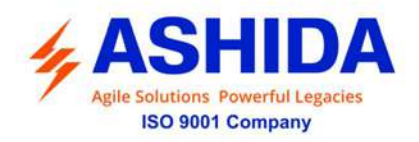

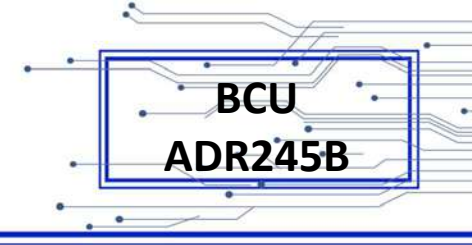

# B.5 Parameter Load Configuration

Parameter Load Configuration contains various virtual parameters generated from existing data points. This page shows count of different types of virtual parameters.Click on Parameter Load Configuration . Refer Figure 111

| MSHIDA OpenPro+ Configurator |                              |                    | - 🗆   | × |  |  |  |  |  |  |  |
|------------------------------|------------------------------|--------------------|-------|---|--|--|--|--|--|--|--|
| File View Help               |                              |                    |       |   |  |  |  |  |  |  |  |
| 🗄 🕞 📂 🕌   🗐 🦊 💷   🗇 🖆 🖆      | ? 🔊                          | 1 8                |       |   |  |  |  |  |  |  |  |
|                              | Parameter Load Configuration |                    |       |   |  |  |  |  |  |  |  |
| Details                      | No.                          | Description        | Total |   |  |  |  |  |  |  |  |
|                              | 1                            | Closed Loop Action | 0     |   |  |  |  |  |  |  |  |
|                              | 2                            | Profile Record     | 0     |   |  |  |  |  |  |  |  |
| System Configuration         | 3                            | MD Calculation     | 0     |   |  |  |  |  |  |  |  |
| System Config                | 4                            | Derived Parameters | 0     |   |  |  |  |  |  |  |  |
| 🗄 🗝 🚺 Slave Configuration    | 5                            | Derived DI         | 0     |   |  |  |  |  |  |  |  |
| 🗄 🚥 Master Configuration     |                              |                    |       |   |  |  |  |  |  |  |  |
| Parameter Load Configuration |                              |                    |       |   |  |  |  |  |  |  |  |
| & Closed Loop Action         |                              |                    |       |   |  |  |  |  |  |  |  |
| Profile Record               |                              |                    |       |   |  |  |  |  |  |  |  |
| MD Calculation               |                              |                    |       |   |  |  |  |  |  |  |  |
| Derived Parameter            |                              |                    |       |   |  |  |  |  |  |  |  |
| Derived DI                   |                              |                    |       |   |  |  |  |  |  |  |  |
| Ŭ Š                          |                              |                    |       |   |  |  |  |  |  |  |  |

Figure 111: Parameter Load Configuration

#### B.5.1 Closed Loop Action

OpenPro+ Configurator tool allows user to add closed loop action entries. Click on Closed Loop Action . Refer Figure 112

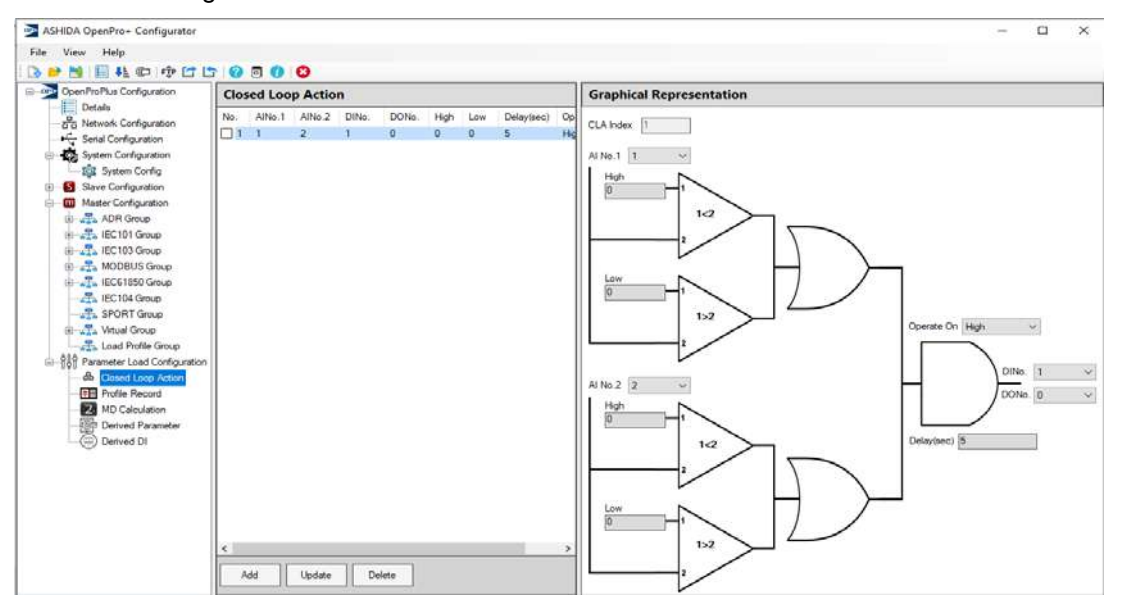

Figure 112: Closed Loop Action

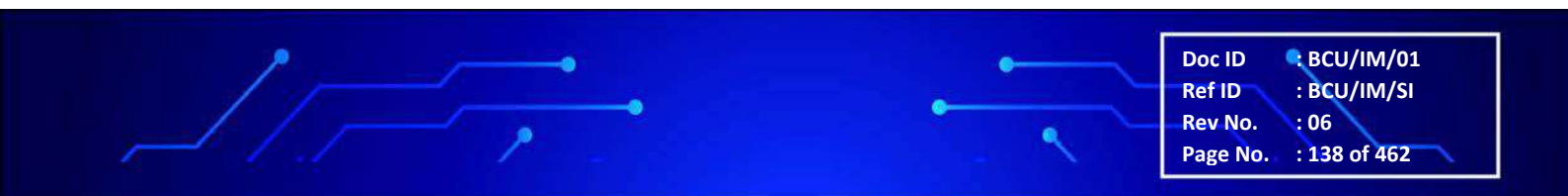

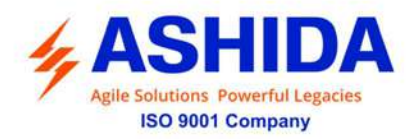

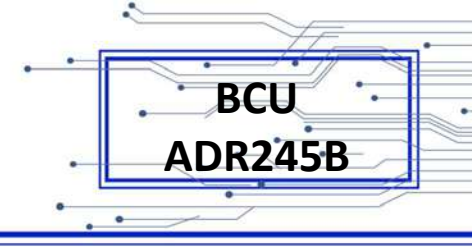

## B.5.2 Profile Record

OpenPro+ Configurator tool allows user to add Profile Record entries.Click on Profile Record.

## Refer Figure 113

| ASHIDA OpenPro+ Configurator                                                                                                    |        |                           |                                                                                                    |                                                                                    |             | = |  | ~ |  |  |  |  |
|----------------------------------------------------------------------------------------------------|--------|---------------------------|----------------------------------------------------------------------------------------------------|------------------------------------------------------------------------------------|-------------|---|--|---|--|--|--|--|
| File View Help                                                                                                    |        | _                         | -                                                                                                    |                                                                                    |             |   |  |   |  |  |  |  |
| 🕒 🖻 🗏 🗏 🛍 🗇 👘 🖸                                                                                                    | 1      | 0                         | 0                                                                                                    |                                                                                    |             |   |  |   |  |  |  |  |
| □         OpenProPlus Configuration           □         □           □         □           □         □           □         □           □         □           □         □           □         □           □         □           □         □           □         □           □         □           □         □           □         □           □         □           □         □           □         □           □         □           □         □           □         □ | Profi  | Profile Record            |                                                                                                    |                                                                                    |             |   |  |   |  |  |  |  |
|                                                                                                    | Profi  | Profile Interval (sec) 10 |                                                                                                    |                                                                                    |             |   |  |   |  |  |  |  |
| System Configuration                                                                                                    | Profi  | Profile List              |                                                                                                    |                                                                                    |             |   |  |   |  |  |  |  |
| System Config                                                                                                    | No.    | Al No.                    | High                                                                                                    | Low                                                                                | Delay(sec)  |   |  |   |  |  |  |  |
| Slave Configuration                                                                                                    | ☑ 1    | 12                        | 12                                                                                                    | 12                                                                                 | 5           |   |  |   |  |  |  |  |
| Master Configuration     Martin Parameter Load Configuration                                                                                                    | n      | Pro                       | file                                                                                                    |                                                                                    |             |   |  |   |  |  |  |  |
| Closed Loop Action                                                                                                    | 2.00   | Pr                        | ofile Index                                                                                                    | 1                                                                                  |             |   |  |   |  |  |  |  |
|                                                                                                    |        | AI                        | No.                                                                                                    | 12                                                                                 |             |   |  |   |  |  |  |  |
| MD Calculation                                                                                                    |        | н                         | gh                                                                                                    | 12                                                                                 |             |   |  |   |  |  |  |  |
| Derived DI                                                                                                    |        | Lic                       | w                                                                                                    | 12                                                                                 |             |   |  |   |  |  |  |  |
|                                                                                                    |        | De                        | elay (in sec)                                                                                                    | 5                                                                                  |             |   |  |   |  |  |  |  |
|                                                                                                    |        |                           |                                                                                                    | Update                                                                             | Cancel      |   |  |   |  |  |  |  |
|                                                                                                    |        |                           |                                                                                                    |                                                                                    |             |   |  |   |  |  |  |  |
|                                                                                                    |        |                           | < <first< td=""><td><prev ne<="" td=""><td>axt&gt; Last&gt;&gt;</td><td></td><td></td><td></td></prev></td></first<> | <prev ne<="" td=""><td>axt&gt; Last&gt;&gt;</td><td></td><td></td><td></td></prev> | axt> Last>> |   |  |   |  |  |  |  |
|                                                                                                    | 0.2510 |                           |                                                                                                    |                                                                                    |             |   |  |   |  |  |  |  |

Figure 113: Profile Record

#### B.5.3 Derived Parameter

OpenPro+ Configurator tool allows user to add Derived Parameters entries. Click on Derived Parameters. Refer Figure 114

| Mathematical Astronomy Astronomy Ast |      |         |          |           |          |                          | 1223        |   | × |
|----------------------------------------------------------------------------------------------------|------|---------|----------|-----------|----------|--------------------------|-------------|---|---|
| File View Help                                                                                                    |      |         |          |           |          |                          |             |   |   |
|                                                                                                    | 0    | 0       | 8        |           |          |                          |             | _ | _ |
| OpenProPlus Configuration                                                                                                    | Deri | ved Par | ameters  |           |          | Graphical Representation |             |   |   |
| ··· 귬 Network Configuration                                                                                                    | No.  | Al No.1 | Al No. 2 | Operation | Delay fr | DPIndex 1                |             |   |   |
| +- Serial Configuration                                                                                                    |      | 0       | 0        | ADD       | 10       |                          |             |   |   |
| System Configuration                                                                                                    |      |         |          |           |          |                          |             |   |   |
| E- Slave Configuration                                                                                                    |      |         |          |           |          |                          |             |   |   |
| Master Configuration     Although the second second s      |      |         |          |           |          |                          |             |   |   |
| Closed Loop Action                                                                                                    |      |         |          |           |          |                          |             |   |   |
| Profile Record                                                                                                    |      |         |          |           |          |                          |             |   |   |
| 2 MD Calculation                                                                                                    |      |         |          |           |          |                          |             |   |   |
| Derived DI                                                                                                    |      |         |          |           |          | Alko,1 0 v               |             |   |   |
|                                                                                                    |      |         |          |           |          |                          |             |   |   |
|                                                                                                    |      |         |          |           |          |                          | elay(ms) 10 |   |   |
|                                                                                                    |      |         |          |           |          | Alfvo2 0 v D             |             |   |   |
|                                                                                                    |      |         |          |           |          |                          |             |   |   |
|                                                                                                    |      | _       |          |           |          |                          |             |   |   |
|                                                                                                    | <    |         |          | -         | 2        |                          |             |   |   |
|                                                                                                    | Ad   | bt      | Update   | Delete    |          |                          |             |   |   |

Figure 114: Derived Parameters

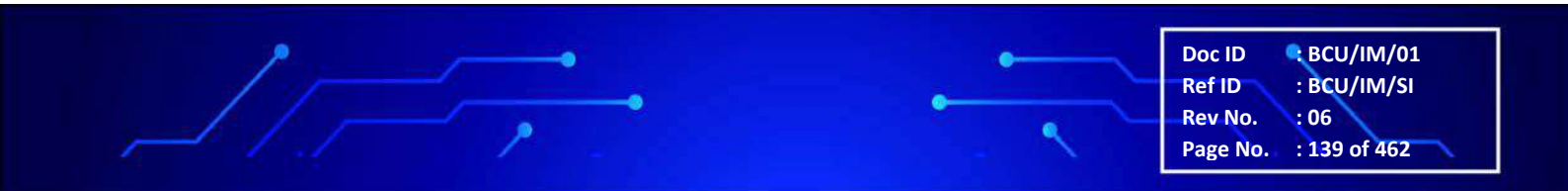

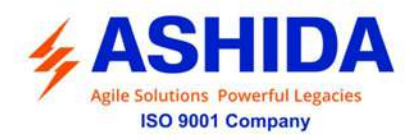

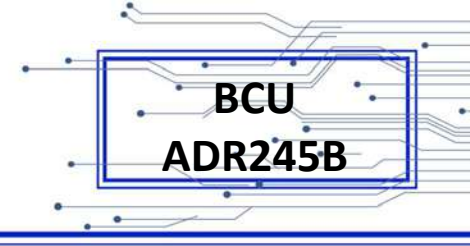

## B.5.4 Derived DI

OpenPro+ Configurator tool allows user to add Derived DI entries. Click on Derived DI. Refer

Figure 115

| MASHIDA OpenPro+ Configurator                                                                                                    |            |                                 |               |               |               |                |               |         |               | - 🗆 X                                                                                                    |
|----------------------------------------------------------------------------------------------------|------------|---------------------------------|---------------|---------------|---------------|----------------|---------------|---------|---------------|----------------------------------------------------------------------------------------------------|
| File View Help                                                                                                    |            |                                 |               |               |               |                |               |         |               |                                                                                                    |
| Intervention     Section Comparison       File     View     Help       Image: Section Configuration     Image: Section Configuration       Image: Section Configuration     Image: Section Configuration       Image: | Der<br>No. | 0 0<br>ived DI<br>DI No. 1<br>0 | DI No. 2<br>0 | Di No. 3<br>D | DI No. 4<br>0 | D! No . 5<br>0 | DI No. 6<br>0 | 0 No. 7 | DI No. 8<br>O | Graphical Representation           DD index           DINo 1           DINo 2           O           DINo 3           O           DINo 4           O           DINo 5           O           DINo 6 |
|                                                                                                    | c<br>A     | dd                              | Update        | Delete        |               |                |               |         |               | DINo7. 0 ~<br>DINo7. 0 ~<br>DINo8 0 ~<br>DINo9 0 ~<br>DINo9 0 ~<br>DINo 10 0 ~                                                                                                    |

Figure 115: Derived DI

## B.6 OpenPro+ Configurator UI

To View OpenPro+ Configurator UI click on View --> OpenPro+ UI. The following window will appear. Refer Figure 116

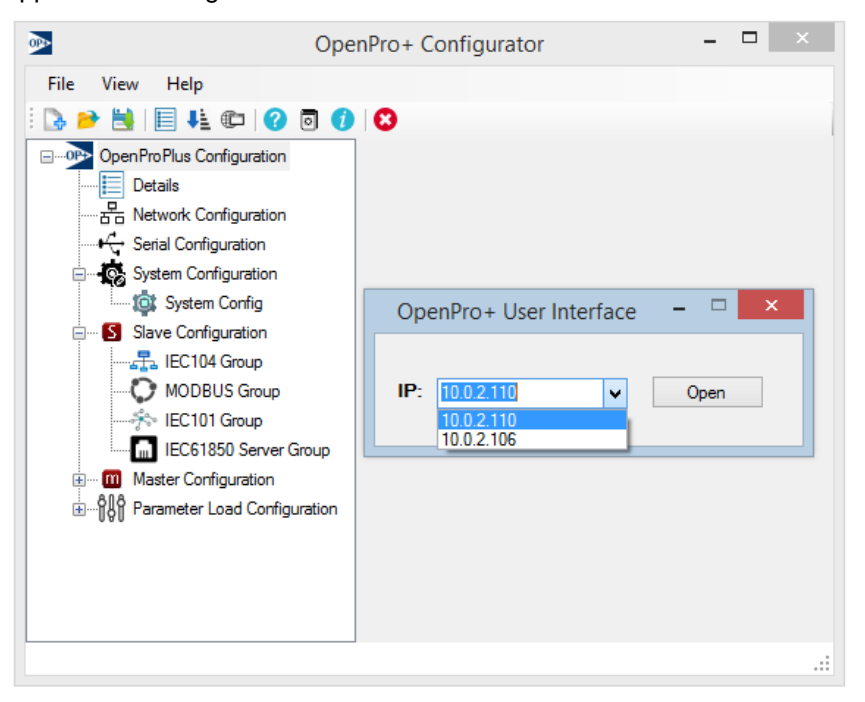

Figure 116: OpenPro+ Configurator UI

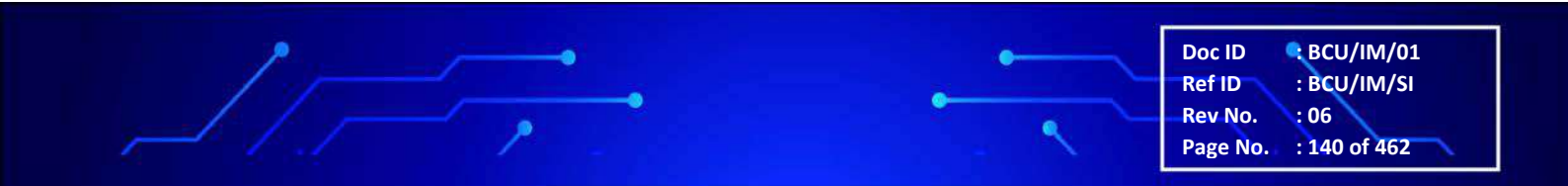

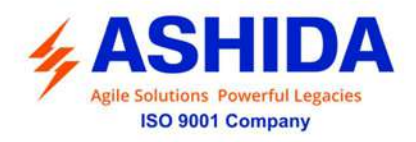

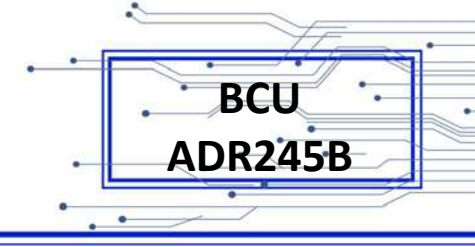

Enter IP And Click on "Open" Button. It will open "OpenPro+ UI" in web browser. Refer Figure 117

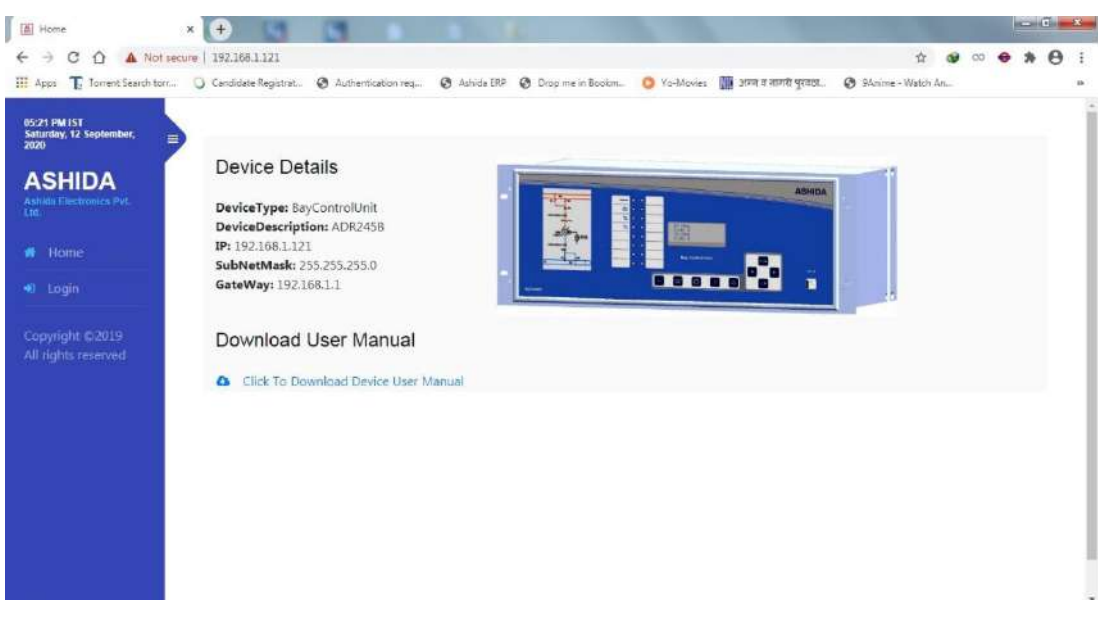

Figure 117: OpenPro+ UI Login

| [A] Login                                       | ×       | + 3                                     | 8                    |             |              |                 |             |                       |                    |               |          |    | 1 | - 0 | and it |
|-------------------------------------------------|---------|-----------------------------------------|----------------------|-------------|--------------|-----------------|-------------|-----------------------|--------------------|---------------|----------|----|---|-----|--------|
| E → C △ ▲ Not<br>Apps T Torrent Search to       | rsecure | 192.168.1.121/lo<br>Candidate Registrat | gin.php<br>📀 Authent | ication reg | 🔕 Ashida ERP | Omp me in Bookm | O Yo-Movies | 🚻 अञ्च व नामरी पुरवकः | Ø 9Anime -         | ta<br>Watch i | <b>a</b> | 00 | • | * 6 | •      |
| 05:24 PM IST<br>Saturday, 12 September,<br>2020 |         |                                         |                      |             |              |                 |             |                       |                    |               |          |    |   |     |        |
| ASHIDA                                          |         |                                         |                      |             |              |                 |             |                       |                    |               |          |    |   |     |        |
|                                                 |         |                                         |                      |             |              | Lo              | gin         |                       |                    |               |          |    |   |     |        |
|                                                 |         |                                         |                      | U           | sername      |                 |             |                       |                    |               |          |    |   |     |        |
|                                                 |         |                                         |                      | P           | assword      |                 |             |                       | ( - 24)<br>( - 24) |               |          |    |   |     |        |
|                                                 |         |                                         |                      |             | Login        |                 |             |                       |                    |               |          |    |   |     |        |
|                                                 |         |                                         |                      |             |              |                 |             |                       |                    |               |          |    |   |     |        |
|                                                 |         |                                         |                      |             |              |                 |             |                       |                    |               |          |    |   |     |        |
|                                                 |         |                                         |                      |             |              |                 |             |                       |                    |               |          |    |   |     |        |

Then click to Login option, the following window will appear.

After successful Login, by entering the valid credentials I.e. Username=Admin & Password=Admin@123, the following web page will appear.

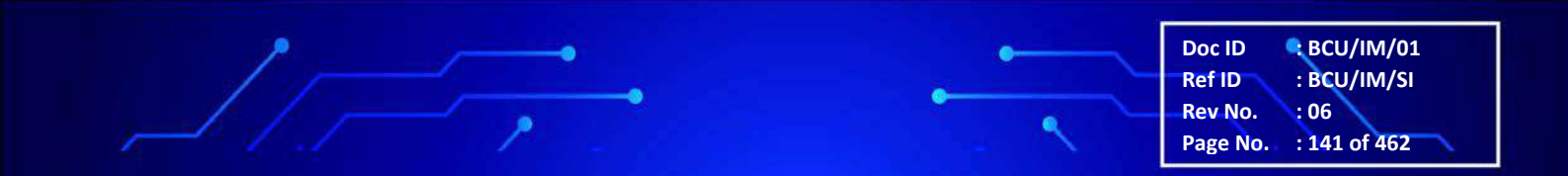

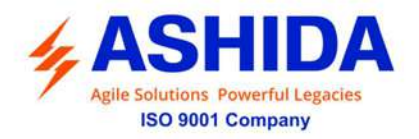

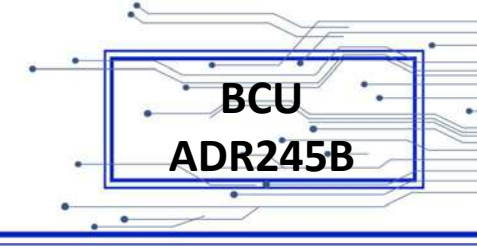

| Settings                                                  | × 🕂 🔄                |                    |                | 4                  |             |                       |                     |             |      |      | ×             |
|-----------------------------------------------------------|----------------------|--------------------|----------------|--------------------|-------------|-----------------------|---------------------|-------------|------|------|---------------|
| ← → C O ▲ Not sect                                        | Candidate Registrat. | Authentication req | p 🚱 Ashida ERP | Ø Drop me in Bookm | O Yo-Movies | 🚺 जन्म व मागरी पुरवठा | 92 9Anime - Watch A | <b>G</b> 00 | • 7  |      | 1<br>10<br>10 |
| 05:44 PM IST<br>Saturday, 12 September,<br>2020<br>ASHIDA | Upload Conf          | iguration/Firmware |                | )evice Configu     | ration Set  | tings                 |                     |             |      |      |               |
| Home                                                      | Choose File          | No file chosen     | •              |                    |             |                       |                     |             |      |      |               |
| <ul> <li>Dashboard</li> <li>Settings</li> </ul>           | Click To             | Download           |                |                    |             |                       |                     |             |      |      |               |
| 0 Logout                                                  |                      |                    |                |                    |             |                       |                     |             |      |      |               |
| Copyright © 2019-<br>2020<br>All rights reserved          |                      |                    |                |                    |             |                       |                     |             |      |      |               |
| 2 0 0 0 0                                                 | i.                   |                    | 20.0           |                    | 100         | 1000                  | e e                 | - W         | ad 1 | 1214 |               |

Figure 118: OpenPro+ Upload & Download XML

## B.7 Troubleshooting

This section provides assistance diagnosing and correcting installation and common problems while running the OpenPro+ Configurator.

#### Schema File Missing Error

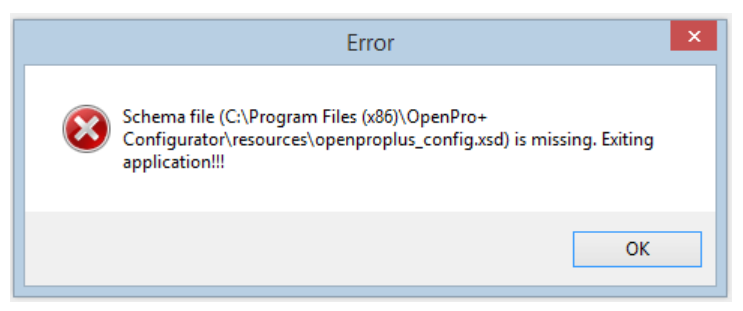

Figure 119: Schema File (openproplus.config) Missing Error

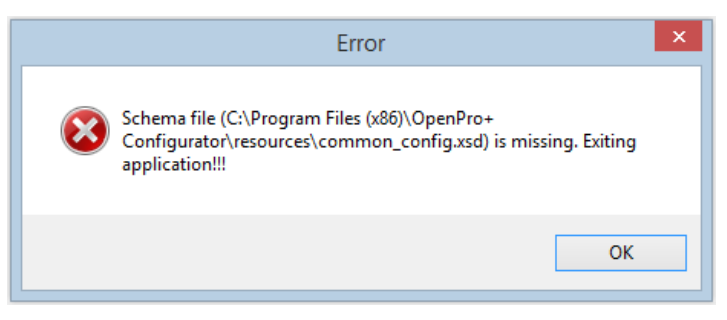

Figure 120: Schema File (common.config) Missing Error

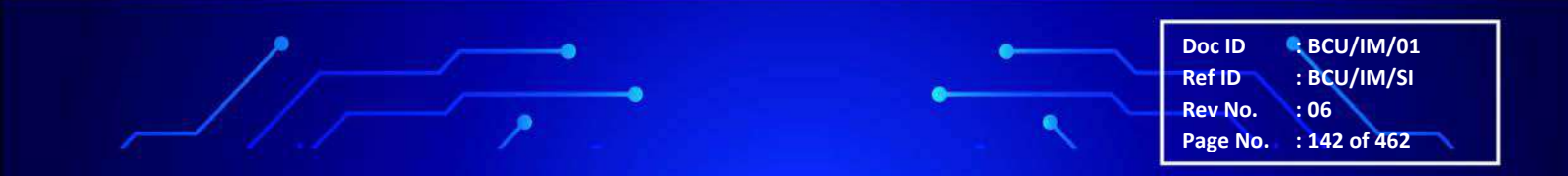

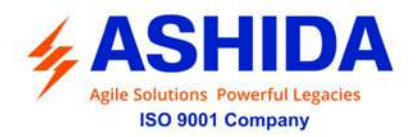

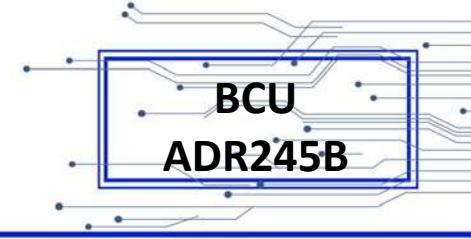

| Error                  | Troubleshoot                                                                                |
|------------------------|---------------------------------------------------------------------------------------------|
| Schema file is missing | Check that common_config.xsd & openproplus_config.xsd exists in [Install Folder/resources/] |

#### Not A Valid XML File

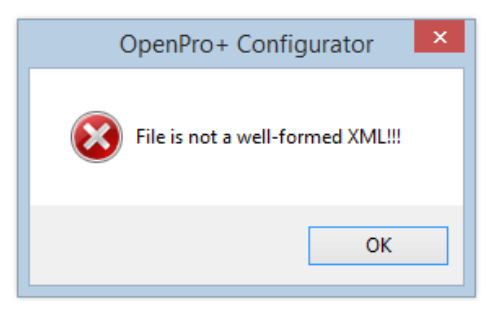

Figure 121: Not A Valid XML

| Error                          | Troubleshoot                                                         |
|--------------------------------|----------------------------------------------------------------------|
| File is not a well-formed XML. | The file is not an XML file or is not well-formed (contains errors). |

#### Config File Does Not Match Schema Definition

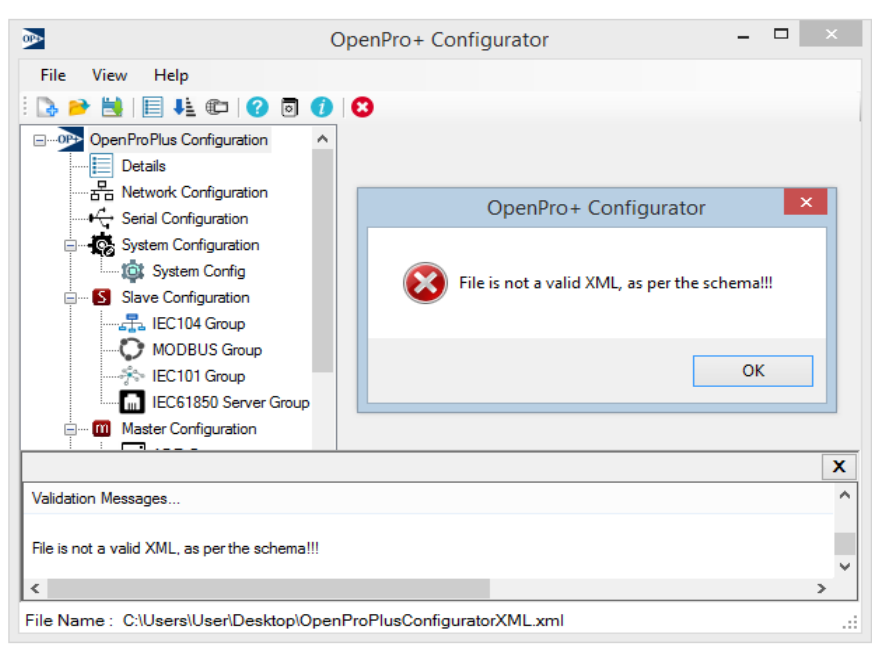

#### Figure 122: Config File Does Not match Schema Definition

| Error                                       | Troubleshoot                                                                                                    |
|---------------------------------------------|----------------------------------------------------------------------------------------------------|
| File is not a valid XML, as per the schema. | Check that the file you load is a valid OpenPro+ config file & satisfy schema definition. The 'Validation Messages' window describes the error along with Line No. wherever there is a conflict. |

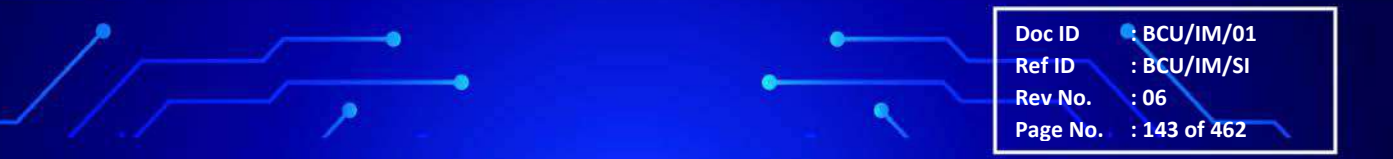

Page Intentionally Left Blank
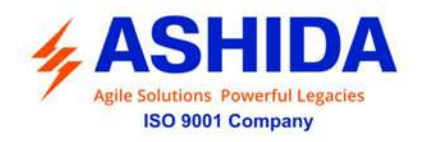

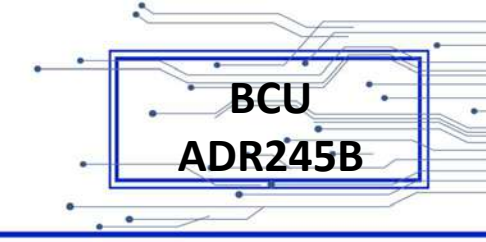

## Section 4

# **Protection Logic**

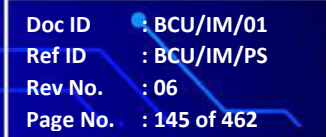

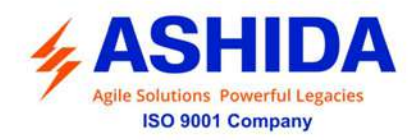

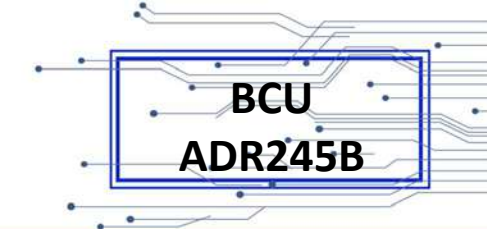

## Contents

| 4      | PROTECTION FUNCTION & LOGIC FUNCTIONS                                      | 147 |
|--------|----------------------------------------------------------------------------|-----|
| 4.1    | Overview                                                                   | 147 |
| 4.2    | Application Data                                                           | 148 |
| 4.3    | GLOBAL Settings                                                            | 148 |
| 4.3.1  | General Settings                                                           | 148 |
| 4.3.2  | Settings Group                                                             | 148 |
| 4.3.3  | Port F Communication setting                                               | 149 |
| 4.3.4  | Port 1 Communication setting                                               | 150 |
| 4.3.5  | Port R Communication setting                                               | 150 |
| 4.3.6  | IRIGB Port (Optional)                                                      | 150 |
| 4.3.7  | Disturbance Record Setting                                                 | 151 |
| 4.4    | CB CONTROL                                                                 | 151 |
| 4.4.1  | CB Supervision Function:                                                   | 151 |
| 4.4.2  | Trip Circuit Supervision Alarm                                             | 151 |
| 4.4.3  | CB Open Supervision and CB Open Operation Alarm                            | 152 |
| 4.4.4  | CB CONTROL Operation:                                                      | 155 |
| 4.5    | SYSTEM CONFIG Settings                                                     | 156 |
| 4.6    | Reclosing                                                                  | 156 |
| 4.6.1  | Internal AR Operating Logic                                                | 157 |
| 4.6.2  | External AR Operating Logic                                                | 158 |
| 4.6.3  | ARR Blocking Logic                                                         | 159 |
| 4.6.4  | Gang Operated Scheme                                                       | 159 |
| 4.6.5  | Pole Operated Scheme                                                       | 159 |
| 4.7    | Circuit Breaker Failure Detection Function (Breaker Failure)               | 161 |
| 4.8    | CB Open Pole (Applicable for Pole Operated Scheme)                         | 164 |
| 4.8.1  | CB Open Pole Logic using V&I                                               | 164 |
| 4.8.2  | CB Open Pole Logic using I&52A mode                                        | 165 |
| 4.8.3  | CB Open Pole Logic using V&52A mode                                        | 166 |
| 4.9    | SOTF                                                                       | 166 |
| 4.9.1  | SOTF Logic using CB close function                                         | 167 |
| 4.9.2  | SOTF Logic using Deadline Detection (Applicable for Pole Operated Scheme). | 168 |
| 4.10   | Synchronization check (Sync Check)                                         | 169 |
| 4.11   | Analogue Input (Optional)                                                  | 173 |
| 4.12   | Programmable Logic control                                                 | 173 |
| 4.12.1 | Output Control Operation                                                   | 174 |
| 4.12.2 | Double Point Indications (DPI) and Double Command Operation (DCO)          | 174 |

.

Doc ID : BCU/IM/01 Ref ID : BCU/IM/PS Rev No. : 06 Page No. : 146 of 462

ē

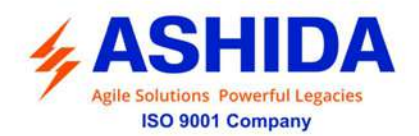

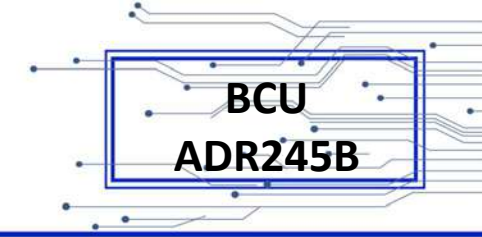

## 4 PROTECTION FUNCTION & LOGIC FUNCTIONS

## 4.1 Overview

This section describes the BCU-ADR245B IED settings, including the protection elements and basic functions, control Input/output logic, as well as the settings associated with the protection function.

## Application data.

Application Data describes the list of information that you will need to know about the protected equipment before calculating the BCU settings.

## **Global Settings.**

List of general setting and communication port setting.

## Reclosing.

Describes all the Auto reclosing IED settings and logic needed for automatic reclosing for the temporary fault.

## Breaker Failure Setting.

Describes all the Breaker Failure settings and logic needed for Breaker failure on internal protection trip or external BF initiation.

## SOTF.

Describes all the switch on to fault settings and logic needed for trip breaker under the fault condition.

## CB Open Pole.

Describes all the CB Open Pole settings and logic needed CB Open Pole condition.

## Sync Check

Describes all the Sync Check settings and logic needed Sync Check condition

## Analogue Input

Describes all the Sync Check settings.

Doc ID : BCU/IM/01 Ref ID : BCU/IM/PS Rev No. : 06 Page No. : 147 of 462

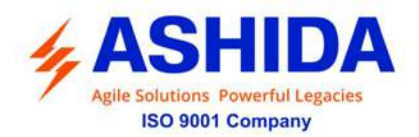

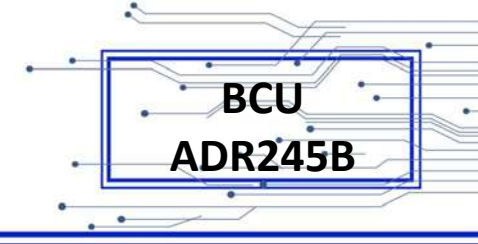

BCU/IM/01

: BCU/IM/PS

: 148 of 462

:06

Doc ID Ref ID

Rev No.

Page No.

## Programmable Logic control.

Describes programmable and logic equation that the user can build their own logic for various application.

## 4.2 Application Data

It is required to have the field data which is used to calculate the parameter settings which has to be set in the IED. Hence the following inputs are required to calculate the parameter settings in the BCU.

- Highest expected load current.
- Current transformer primary and secondary ratings and Connections
- Voltage transformer ratios and connections
- System nominal frequency
- Expected fault current magnitudes for ground and three-phase Faults

## 4.3 GLOBAL Settings

## 4.3.1 General Settings

## **Frequency Settings**

System nominal frequency can be set under general setting as given in below table.

| SL.NO | Setting Parameters | Setting ranges |
|-------|--------------------|----------------|
| 1.    | System Frequency   | 50Hz/60Hz      |

The above setting has to be set based on the Electrical power system parameters.

## 4.3.2 Settings Group

The following settings are used to select the specific Group setting based on the application.

| SL.NO | Setting Parameters | Setting ranges               |
|-------|--------------------|------------------------------|
| 1.    | Active Group       | G1/G2/G3/G4                  |
| 2.    | Copy From          | G1/G2/G3/G4                  |
| 3.    | Сору То            | No Operation/G1/G2/G3/G4     |
| 4.    | G1                 | Disabled/Enabled/Time Enable |
| 5.    | GroupChange Delay  | 0 to 400s in step of 0.1s    |
| 6.    | G2                 | Disabled/Enabled/Time Enable |
| 7.    | GroupChange Delay  | 0 to 400s in step of 0.1s    |
| 8.    | G3                 | Disabled/Enabled/Time Enable |
| 9.    | GroupChange Delay  | 0 to 400s in step of 0.1s    |
| 10.   | G4                 | Disabled/Enabled/Time Enable |
| 11.   | GroupChange Delay  | 0 to 400s in step of 0.1s    |

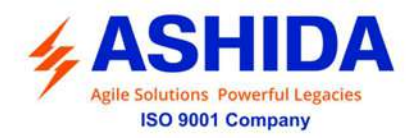

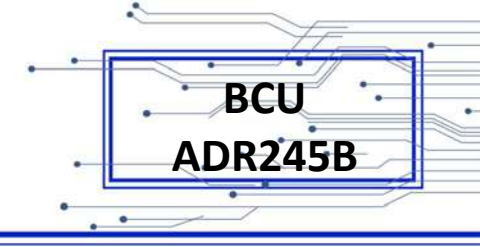

BCU/IM/01

: BCU/IM/PS

: 149 of 462

: 06

Doc ID

Ref ID Rev No.

Page No.

The four groups are available for specific application based on the customer requirement. Especially it is applicable for group change over logic as follows.

## Group 1 to Group 2 Changeover when G2 is set as Enabled condition

- Step 1: Assign the In1 input to Active G2 setting under AProLogic configuration.
- Step 2: G2 setting must be set as Enabled under setting group parameter in Global Menu.
- Step 3: Energise the binary input IN1 using the DC supply 24 -230V dc
- Output 1: Group1 is changed to Group 2 setting.
- Step 4: Disconnect the dc supply to the binary input In1.
- Step 5: The Group2 setting will be changed to Group1 setting.

## Group 1 to Group 2 Changeover when Group 2 is set as <u>TimeEnabled</u> condition

Step 1: Assign the any binary input (IN1) to Active G2 setting under AProLogic configuration.

Step 2: G2 setting must be set as "TimeEnabled" under "Setting Group" parameter in Global Menu.

Step 3: Energise any binary input (IN1) through the DC supply 24 – 230V dc

Output 1: Group1 is changed to Group 2 setting.

Step 4: After disconnect the dc supply to the binary input In1.

Step 5: The Group2 setting will be changed to group1 setting after the GroupChange delay under setting group parameter.

Note: The same procedure can be repeated for remaining three groups

#### 4.3.3 Port F Communication setting

The Communication settings of BCU-ADR245B IED are listed in below table which is necessary for the communication between the IED and Personal computer.

| SL.NO | Setting Parameters | Setting ranges |
|-------|--------------------|----------------|
| 1     | Unit ID            | 1              |
| 2     | Baud Rate          | 57600          |
| 3     | Set Parity         | None           |

The above settings are used to establish the proper communication between the IED and Relay Talk V2 software from the Computer. The above settings should be set same in configuration for the successful communication.

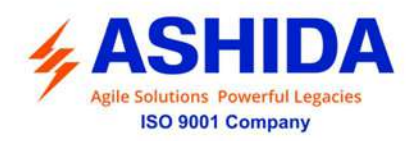

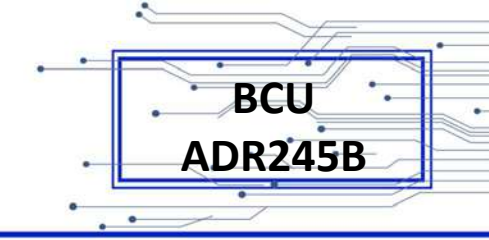

## 4.3.4 Port 1 Communication setting

| SL.NO | Setting Parameters | Setting ranges      |
|-------|--------------------|---------------------|
| 1.    | Unit ID            | 1 to 250            |
| 2.    | IP Address         | 192.168.001.121     |
| 3.    | Subnet Mask        | 255.255.255.000     |
| 4.    | Default gateway    | 192.168.001.001     |
| 5.    | Prim. SNTP         | 000.000.000.000     |
| 6.    | Sec. SNTP          | 000.000.000.000     |
| 7.    | Protocol           | Disabled/Enabled    |
| 8.    | Ethernet Mode      | Fixed /Dual         |
| 9.    | Operating Mode     | Failover/Switchover |
| 10.   | Primary            | LAN1 / LAN2         |
| 11    | Ethernet Mode*     | Dual                |
| 12    | Operating Mode*    | PRP / HSR           |
| 13    | Primary*           | LAN1                |

NOTE: \*marked settings are available in PRP model only

The above settings must be configured in the BCU for the successful IEC61850 communication.

## 4.3.5 Port R Communication setting

The port R Communication settings of BCU-ADR245B IED are listed in below table which is necessary for the communication between the IED and Local / SCADA Personal computer.

| SL.NO | Setting Parameters | Setting ranges |
|-------|--------------------|----------------|
| 1.    | Unit ID            | 1              |
| 2.    | Baud Rate          | 57600          |
| 3.    | Set Parity         | None           |

The above settings are used to establish the proper communication between the IED and Relay Talk V2 software from the Computer. The above settings should be set same in configuration for the successful communication.

## 4.3.6 IRIGB Port (Optional)

This port is used to enable or disable the option for the time synchronisation purpose. Once this port is enabled then SNTP time synchronisation will be disabled automatically.

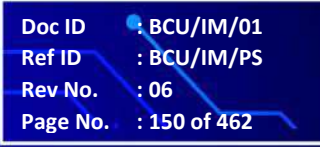

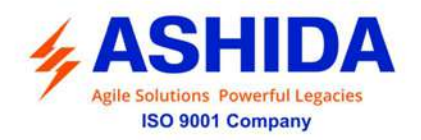

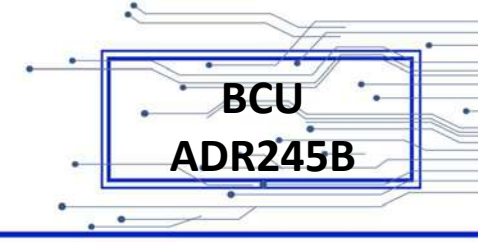

## 4.3.7 Disturbance Record Setting

A "**Pre-Trigger**" setting is provided with setting range of 5% to 95% in step of 1%. This is used to set the post fault delay in the Disturbance Recorder. The BCU provide 10 nos. of Disturbance Records of 1.5 second duration (each).

## 4.4 CB CONTROL

#### 4.4.1 CB Supervision Function:

An operator at a remote location requires a reliable indication of the state of the switchgear. Without an indication that each circuit breaker is either open or closed, the operator has insufficient information to decide on switching operations. The BCU-ADR245B incorporates a circuit breaker and trip circuit monitoring function, giving an indication of the position of the circuit breaker contacts and trip circuit healthiness. This indication is available either on the BCU front panel or via the communications network.

The circuit breaker state monitoring function is available in CB CONTROL menu.

#### 4.4.2 Trip Circuit Supervision Alarm

The Trip Circuit Supervision is used to monitor healthiness of circuit breaker. The trip circuit extends beyond the enclosure and passes through more components, such as fuse, wires, contacts, auxiliary switch contact and so on. The failure of any components results bypassing the protection.

The BCU is provide seperate TCS for Gang operated /Pole operated CB, for Pole operated scheam pole wise trip circuit supervision function is available which continuously monitor continuity of trip circuit of each pole and generate ALARM to take appropriate action.

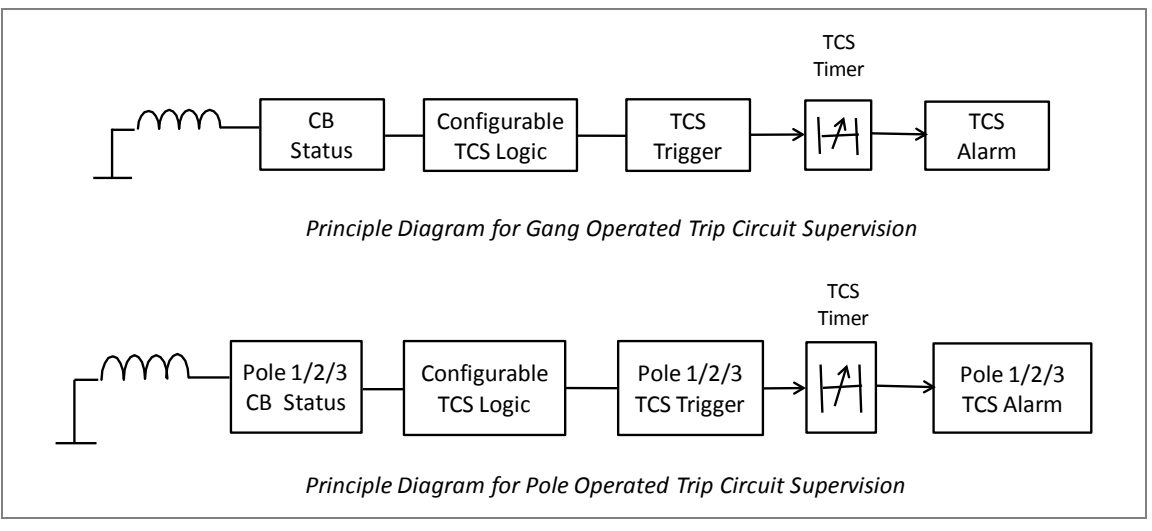

Figure 1: Principle Diagram for Gang/ Pole Operated Trip Circuit Supervision

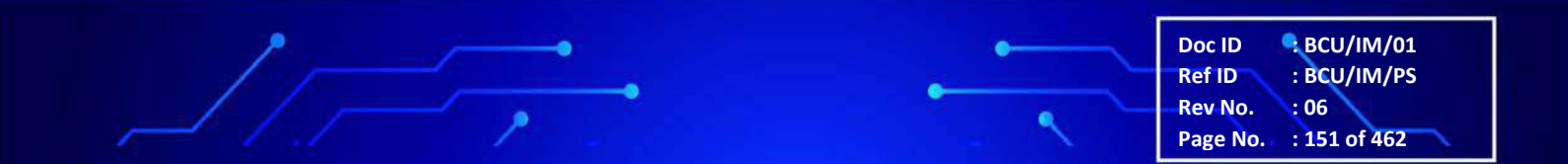

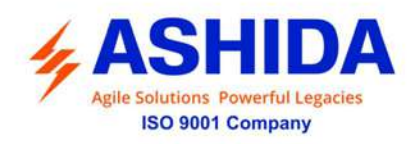

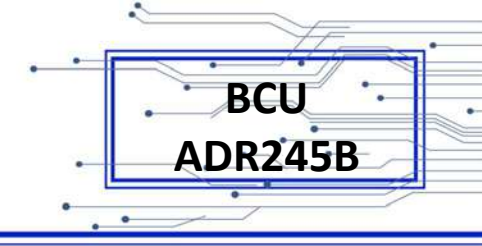

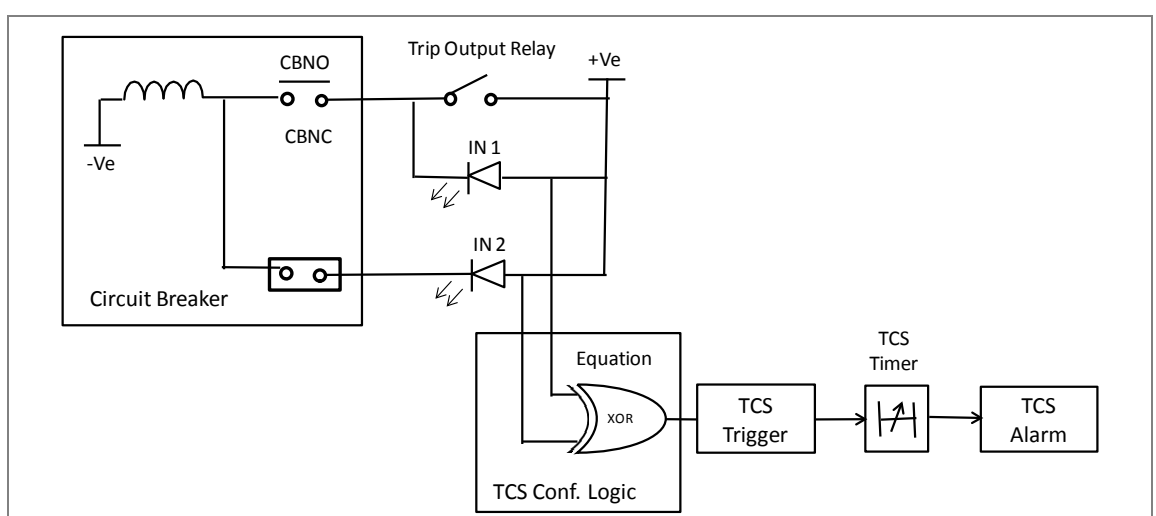

The figure 1 represents the principle logic for Gang operated / Pole operated Trip Circuit Supervision

Figure 2: Logic Diagram for Pole Operated Trip Circuit Supervision

The figure 2 represents the logic for Gang operated & Pole operated Trip Circuit Supervision using CBNO & CBNC both status, It monitor continuity of trip circuit through either normally open (NO) or normally close (NC) contact of CB connected to digital input assigned to TCS Trigger. If any discontinuity is observed, then the BCU generates TCS Alarm after a set time delay an Alarm message is displayed on LCD display and Event is stored in the Event Record.

## 4.4.3 CB Open Supervision and CB Open Operation Alarm

Periodic maintenance of circuit breakers is necessary to ensure that the trip circuit and mechanism operates correctly and also that the breaking capability has not been compromised due to previous fault interruptions. Generally, such maintenance is based on a fixed time interval. These methods of monitoring circuit breaker condition give a rough guide only and can lead to excessive maintenance.

The BCU record various statistics related to each circuit breaker trip operation, allowing a more accurate assessment of the circuit breaker condition to be determined. For each circuit breaker trip operation the BCU records statistics as shown in the following

| Record in<br>Measurement | Description                                                                                                    |
|--------------------------|----------------------------------------------------------------------------------------------------|
| ТС                       | "Trip Counter" This counter indicate numbers of protection trip.                                                  |
| 3PBOT                    | "Breaker Opening Time" This is a circuit breaker opening time in ms for gang operated CB scheme selection.        |
| 3PBOC                    | "Breaker Opening Counter" This is counter indicate numbers of CB operation for gang operated CB scheme selection. |
| P1BOT                    | "Breaker Opening Time" This is a Pole-1 circuit breaker opening time in ms for pole operated CB scheme selection. |

Doc ID: BCU/IM/01Ref ID: BCU/IM/PSRev No.: 06Page No.: 152 of 462

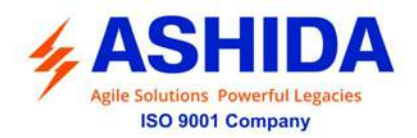

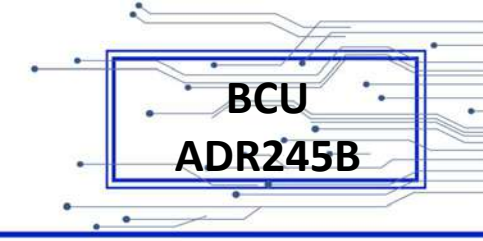

| P1BOC | "Breaker Opening Counter" This is counter indicate numbers of CB operation for pole-1 for pole operated CB scheme selection |
|-------|----------------------------------------------------------------------------------------------------|
| P2BOT | "Breaker Opening Time" This is a Pole-2 circuit breaker opening time in ms for pole operated CB scheme selection.           |
| P2BOC | "Breaker Opening Counter" This is counter indicate numbers of CB operation for pole-2 for pole operated CB scheme selection |
| РЗВОТ | "Breaker Opening Time" This is a Pole-3 circuit breaker opening time in ms for pole operated CB scheme selection.           |
| P3BOC | "Breaker Opening Counter" This is counter indicate numbers of CB operation for pole-3 for pole operated CB scheme selection |

The above counters in the CB condition monitoring function may be reset to zero, after maintenance inspection and overhaul.

## 4.4.3.1 CB Open Supervision

Slow CB operation is also indicative of the need for mechanism maintenance. Therefore, an alarm is provided and is settable in the range of 50ms to 1s. This time is set in relation to the specified breaking time of the circuit breaker.

The BCU provides seperte CB Supervision for Gang operated / Pole operated scheme (polewise detection). The diagram indicate operation CB open supervision logic.

The BCU starts internal timer as soon as any protection function is operated, and monitor CB operation through CB52B contact assign to any of binary input through AProLogic.

If breaker opening time is more than set "CB Open Time" then BCU generates CB Open Supervision ALARM. An Alarm message is displayed on LCD display and the start LED is start blinking & event is stored in Event Record. (Note that this time also include contact operating time of BCU and time between CB main contact and auxiliary contact if any).

 Doc ID
 : BCU/IM/01

 Ref ID
 : BCU/IM/PS

 Rev No.
 : 06

 Page No.
 : 153 of 462

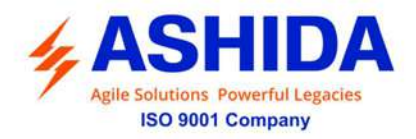

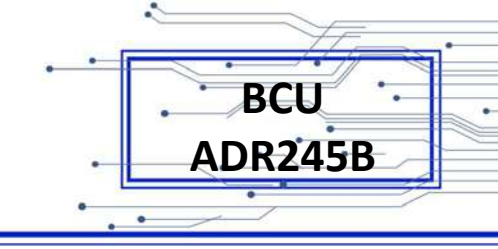

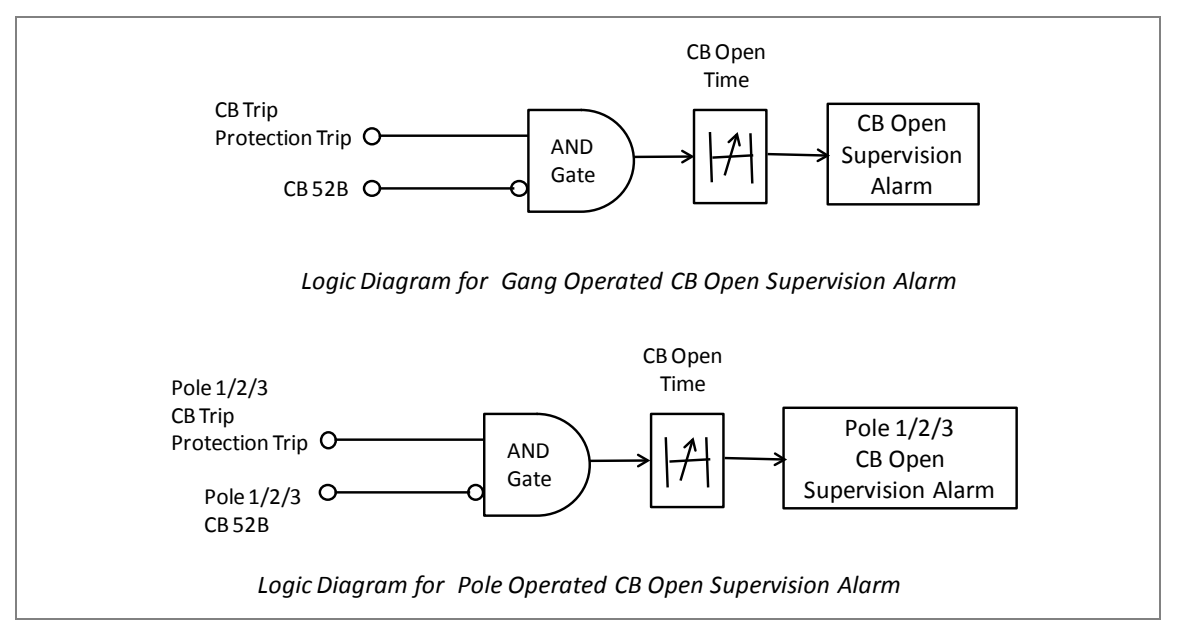

Figure 3: Logic Diagram for Gang / Pole operated CB Open Supervision Alarm

## 4.4.3.2 CB Open Operation Alarm

*For* each circuit breaker trip operation, the BCU records statistics. CB Operations Displays the number of opening commands executed by the CB. Every operation of a circuit breaker results in some degree of wear for its components. Thus, routine maintenance, such as oiling of mechanisms, may based upon the number of CB operations. The BCU-ADR245B monitor the circuit breaker operation maintain by two type of counters, one is TC "Breaker Trip Counter" which will increment when BCU provide trip command based on operation of protection function and second one is BOC "Breaker Opening Counter" will increment when the state CB 52B Opto I/P change low to high (which is connected to CB NC Contact). The BCU compares "Breaker Opening Counter" with "CB Open Operations" setting when counter cross the set value BCU generate CB Open Operation ALARM, indicating when preventative maintenance is due. An Alarm message is displayed on LCD display and the start LED starts blinking & event is stored in Event Record.

## 4.4.3.3 L/R Switch

Local and Remote push buttons are provide on front panel for CB Operation, by using L/R push buttons the type of CB Operation can be selected. Local and Remote push buttons are provided in RTV2 configuration for configuration any output and LEDs.

Doc ID : BCU/IM/01 Ref ID : BCU/IM/PS Rev No. : 06 Page No. : 154 of 462

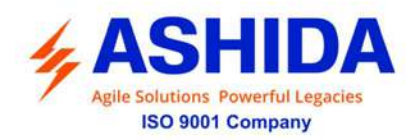

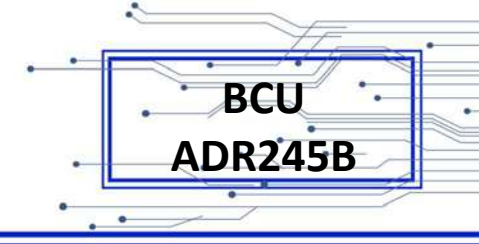

## 4.4.4 CB CONTROL Operation:

The Circuit Breaker (CB) can be control either locally through BCU HMI or remotely through SCADA system Type of Control operation can be set from "CB Control " menu (i.e. Disable, Local, Remote or Local + Remote) in the "CB CONTROL menu".

## 4.4.4.1 For CB OPEN command

Once CB Open command is received from locally or remotely, the assigned output contact to the CB (52B) will operate, simultaneously the BCU starts monitoring Status of opto input CB TRIP, if the status of CB (52B) is not active with in "CB open pulse time" (settable in the range of 0.1 to 50 sec), then BCU generate "CB Open Fail Alarm" on LCD display and event will be stored in Event Record. The ALARM can be assign to any LED or output contact. The operation of Open Fail is explained in following diagram:

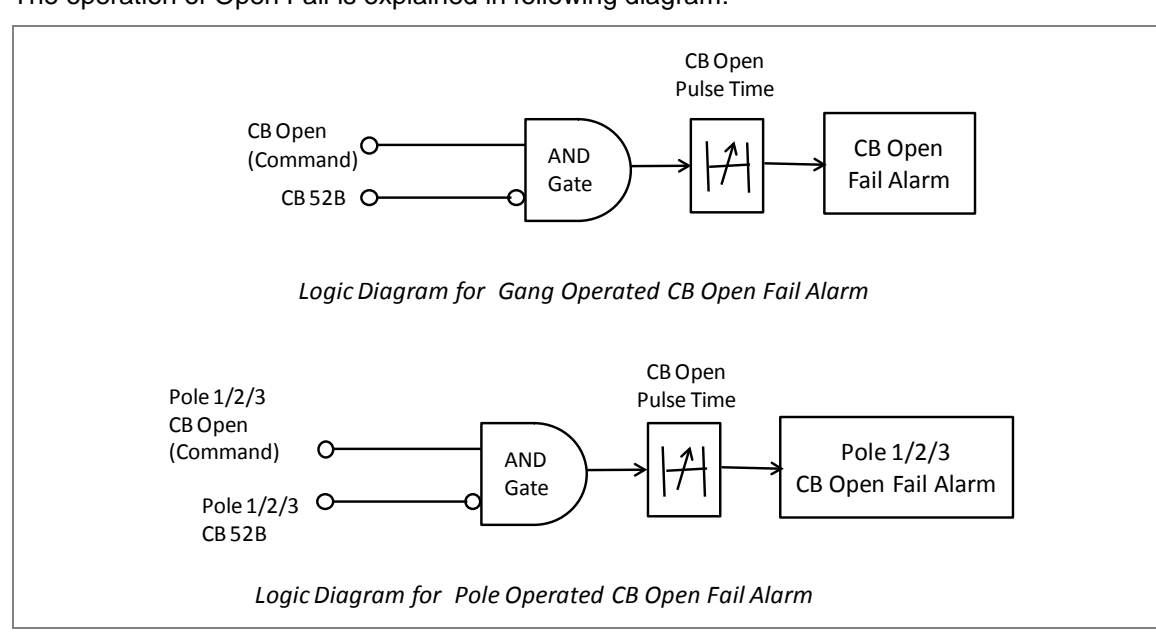

Figure 4: CB Open Fail Alarm for Gang operated & Polse operated scheme

## 4.4.4.2 For CB CLOSE command

Once CB Close command is received from locally or remotely, the assigned output contact to the CB close will operate, simultaneously the BCU starts monitoring Status of opto input CB (52A), if the status of CB (52A) is not active with in "CB close pulse time" (settable in the range of 0.1 to 50 sec), then BCU generate "CB Close Fail Alarm" on LCD display and event will be stored in Event Record. The ALARM can be assign to any LED or output contact. The operation of Close Fail is explained in following diagram:

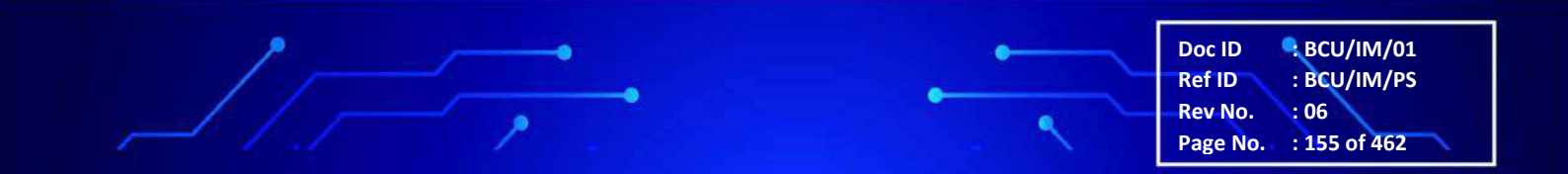

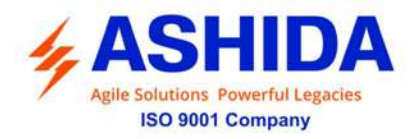

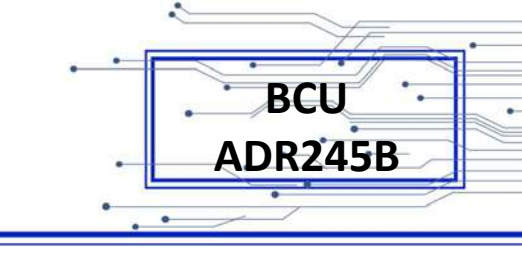

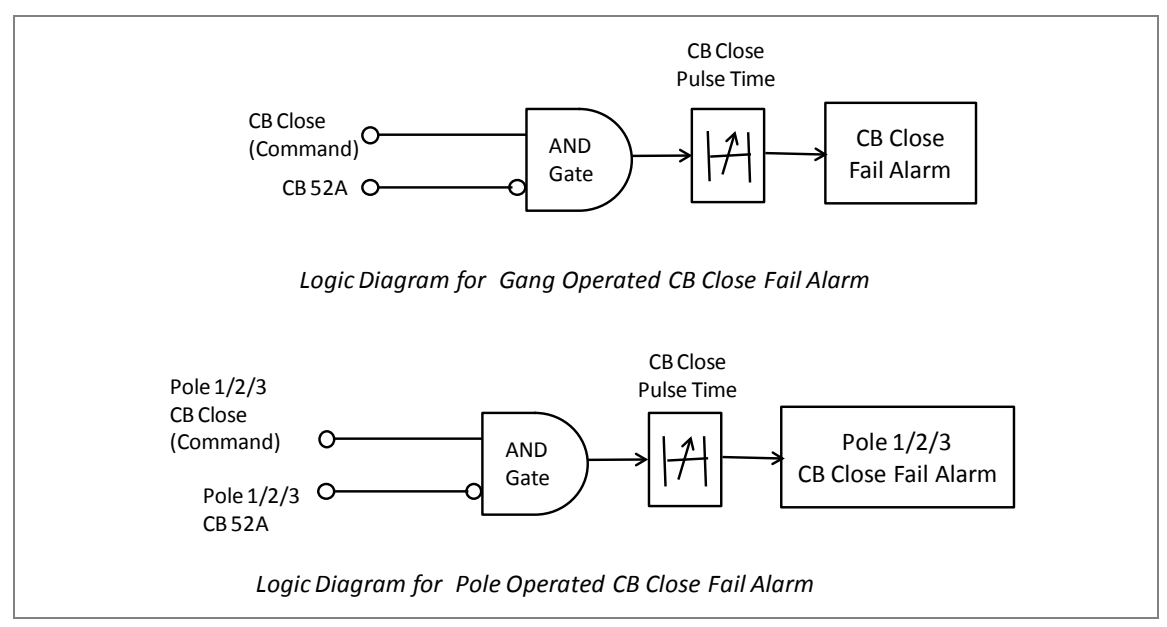

Figure 5: CB Close Fail Alarm for Gang operated & Polse operated scheme

## 4.5 SYSTEM CONFIG Settings

## **CT/VT Ratio Setting**

| SL.NO | Setting Parameters | Setting ranges                       |
|-------|--------------------|--------------------------------------|
| 1.    | Ph CT Secondary    | 1A/5A                                |
| 2.    | Ph CT Primary      | 10 to 30000A                         |
| 3.    | EF CT Secondary    | 1A/5A                                |
| 4.    | EF CT Primary      | 10 to 30000A                         |
| 5.    | PH VT Primary      | 0.1 to 800 KV in step of 0.1kV (L-N) |
| 6.    | PH VT Selection    | Line to Ground                       |
| 7.    | PH VT Secondary    | 50 to 150 in step of 0.1V (L-N)      |
| 8.    | Sync VT Primary    | 0.1 to 800 KV in step of 0.1kV (L-L) |
| 9.    | Sync VT Primary    | Line to Line                         |
| 10.   | Sync VT Secondary  | 50.0 to 150.0V in step of 0.1V (L-L) |

The above settings are used to set the Current transformer and potential transformer settings to establish proper measurements of Power system parameters based on power system condition.

## 4.6 Reclosing

The BCU-ADR245B provides Auto Recloser feature that reclose the circuit breaker under temporary fault condition.

Doc ID : BCU/IM/01 Ref ID : BCU/IM/PS Rev No. : 06 Page No. : 156 of 462

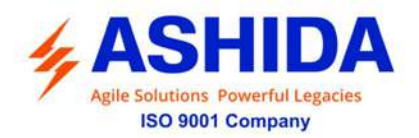

As per CB selection scheme (Gang Operate/ Pole Operate) based on single phase or three phase protection trip, this feature allows systems to continue with power supply under temporary fault condition.

| Reclosing Enable                                   | Disable / Enable               |  |
|----------------------------------------------------|--------------------------------|--|
| Number of Shots                                    | 1 – 4                          |  |
| DT1                                                | 0.1 – 180.0 s in step of 0.1 s |  |
| DT2                                                | 0.1 – 180.0 s in step of 0.1 s |  |
| DT3                                                | 0.1 – 180.0 s in step of 0.1 s |  |
| DT4                                                | 0.1 – 180.0 s in step of 0.1 s |  |
| Reclaim Timer                                      | 10 – 300 s in step of 0.1 s    |  |
| AR CB monitor                                      | 52A / 52B                      |  |
| AR Mode (applicable only for pole operated scheme) | 1P / '1P/3P' / 3P              |  |

Note: \*AR Mode setting is visible only for pole operated scheme is selected

## 4.6.1 Internal AR Operating Logic

The BCU-ADR245B is provided with 4 shot Auto Recloser function. There are 4 timer for auto Recloser 1) Dead Time for shot 1 (DT1) 2) Dead Time for shot 2 (DT2) 3) Dead Time for shot 3 (DT3) 4) Dead Time for shot 4 (DT4) and 5) Reclaim Time (RT).

BCU-ADR245B start AR sequence (trigger dead Time 1 i.e. DT1) after clearing of fault and CB monitoring status is high (i.e. 52A status must be ON to OFF or 52B status must be OFF to ON set in AR CB monitor). After Dead Time1 i.e. DT1 is over BCU provides reclose command and start reclaim timer RT. If second fault occur during RT BCU trigger Dead Time 2 i.e DT2. If third fault occur during RT BCU trigger Dead Time 3 i.e DT3, If Fourth fault occur during RT BCU trigger Dead Time 4 i.e DT4 and after time delay it again provide reclose command and retrigger RT. If fifth fault occur during RT BCU generate Lock-Out alarm and block further reclose. The Lock-Out condition can be reset locally as well remotely by SCADA through communication digital status input.

The below logic diagram explains the logic for AR function

Doc ID : BCU/IM/01 Ref ID : BCU/IM/PS Rev No. : 06 Page No. : 157 of 462

BCU

**ADR245B** 

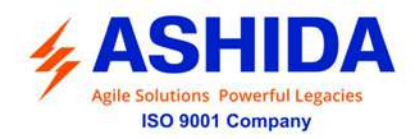

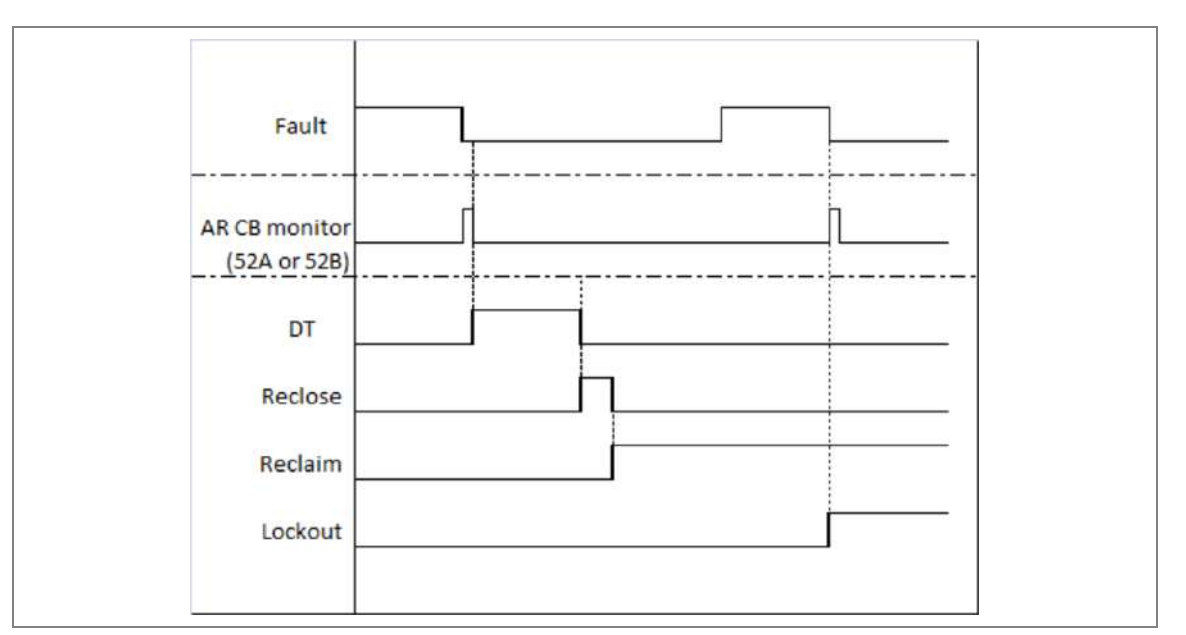

Figure 6: Logic Diagram for reclosing logic

NOTE:

- For every shot, Dead time will start after clearing fault and monitoring CB status (52A or 52B)
- For AR CB monitor selection 52A, BCU check changeover of CB52A status must be ON to OFF. (for pole operated scheme separate status of P1CB 52A, P2CB 52A, P3CB 52A is check)
- For AR CB monitor selection 52B, BCU check changeover of CB52B status must be OFF to ON. (for pole operated scheme separate status of P1CB 52B, P2CB 52B, P3CB 52B is check)

## 4.6.2 External AR Operating Logic

After external AR trigger status is ON, relay start dead Time 1 i.e. DT1, during DT relay check history of CB (i.e. CB should be in close condition before 200ms of AR Trigger) and CB monitoring status is high (i.e. 52A status must be ON to OFF or 52B status must be OFF to ON set in AR CB monitor) After DT time delay relay provides reclose command and start reclaim timer RT. If second fault occurs during RT, relay triggers DT2. If third fault occurs during RT, relay triggers DT3. If Fourth fault occurs during RT, relay triggers DT4 and after time delay, it again provides reclose command and retrigger RT. If fifth fault occur during RT Relay generate Lock-Out alarm and block further reclose. The Lock-Out condition can be reset locally as well remotely by SCADA through communication digital status input.

If history of CB status before 200ms of AR Trigger is open then relay should block/bypass AR.

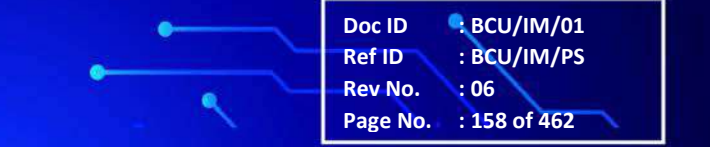

BCU

ADR245B

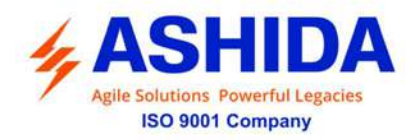

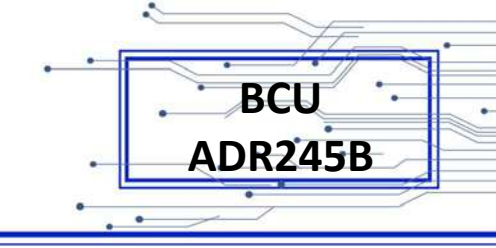

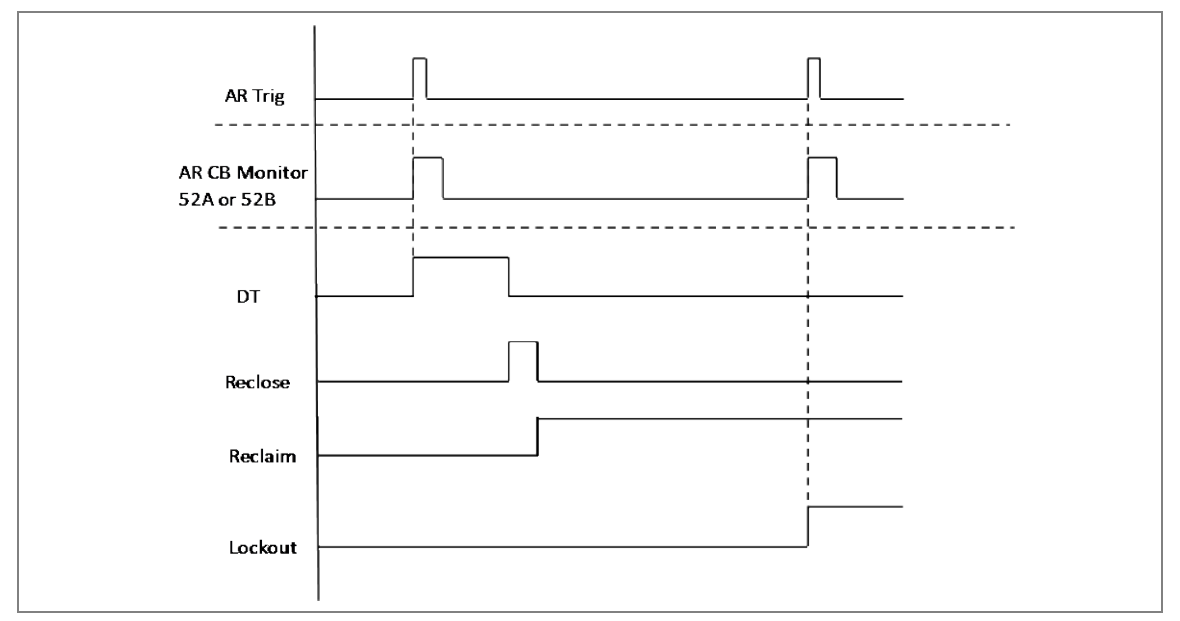

Figure 7: Logic Diagram for reclosing logic

## 4.6.3 ARR Blocking Logic

If flags assigned to ARR Bypass function are high, BCU blocks the auto reclosing of CB for respective phase for pole opearted scheme or gang operated scheme.

## 4.6.4 Gang Operated Scheme

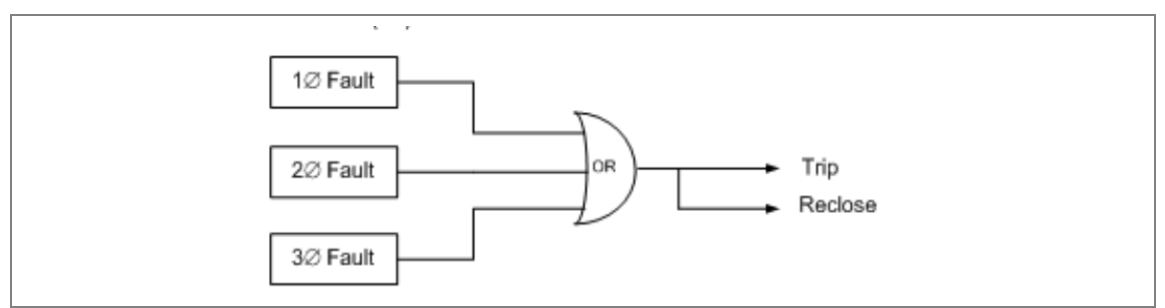

Figure 8: Gang Operated scheme for reclosing logic

- In case of Single phase / two phase / three phase fault, BCU generate Trip command to CB and follows the Auto Recloser sequence.
- If assign flags for ARR Bypass function is high, BCU blocks the auto reclosing of CB for Gang Operated Scheme.

## 4.6.5 Pole Operated Scheme

Three types of mode can be set ( select mode) for Pole Operated auto reclose scheme. Single Pole Operation (1P).

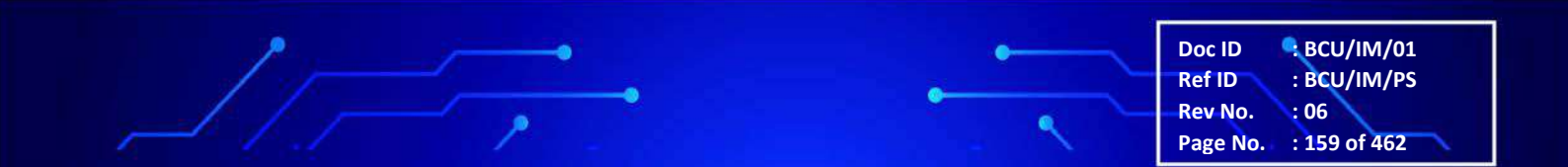

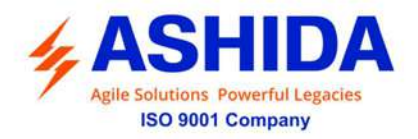

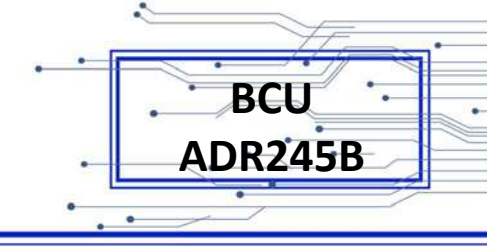

Single Pole or Three Pole Operation (1P / 3P).

Three Pole Operation (3P).

1. Condition for Select mode selection as single pole operation (1P):

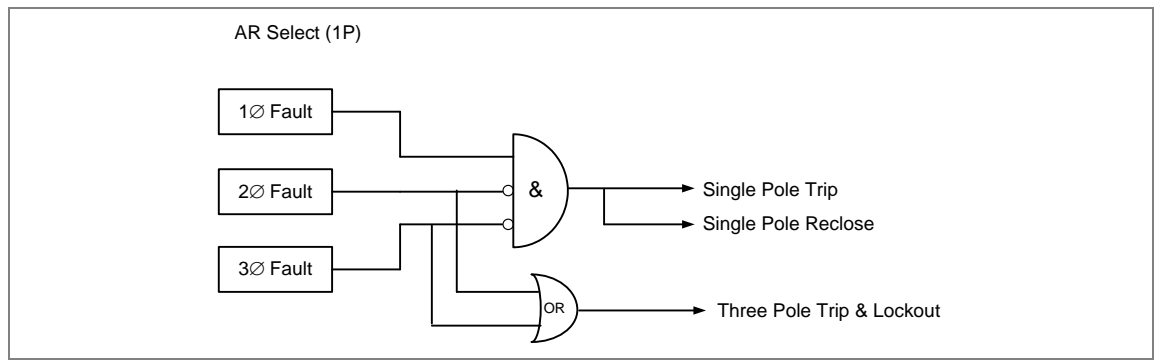

Figure 9: Logic Diagram of Auto Reclose selection as 1P

- After single phase fault, ARR sequence is start, BCU follows single pole auto reclose sequence.
- In Two or Three phase fault, BCU should generate trip in three pole and goes in Lock out.
- In case of single phase fault, after ARR sequence is started and fault is occurs in other phase during DT timer is in process, BCU generate three pole trip and goes in Lockout.
- If one pole is goes in lockout and then fault is occur in rest of the phases, BCU issues three pole tripping & further ARR sequence is block/ bypass.
- 2. Condition for select mode selection as single pole or three pole (1P or 3P)

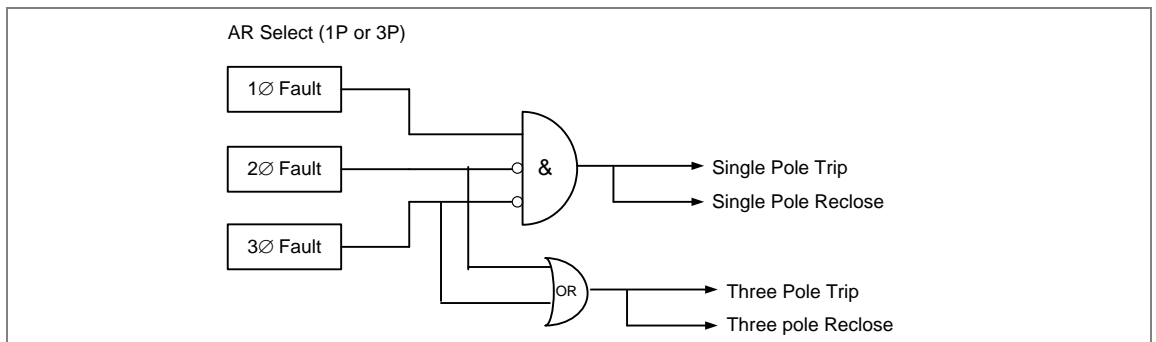

Figure 10: Logic Diagram of Auto Reclose selection as 1P or 3P

- After single phase fault, ARR sequence is start, relay follow single pole Auto reclose sequence
- In Two phase or three phase fault, relay should generate trip in three pole and follow Three pole Auto reclose sequence.

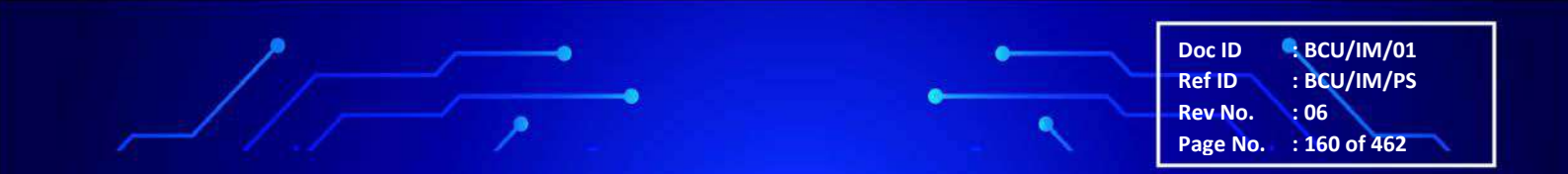

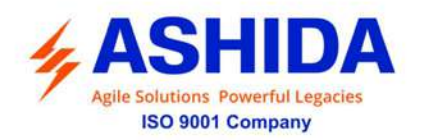

- In case of single phase fault, after ARR sequence is started and fault occurs in other phases during DT timer is in progress, relay should generate three pole tripping and follow three pole Auto reclose sequence.
- If one pole is goes into lockout and then fault is occur in rest of the phases, relay should issue three pole tripping & further sequence of ARR should bypass / block.
- 3. Condition for Select mode selection as three pole operation (3P):

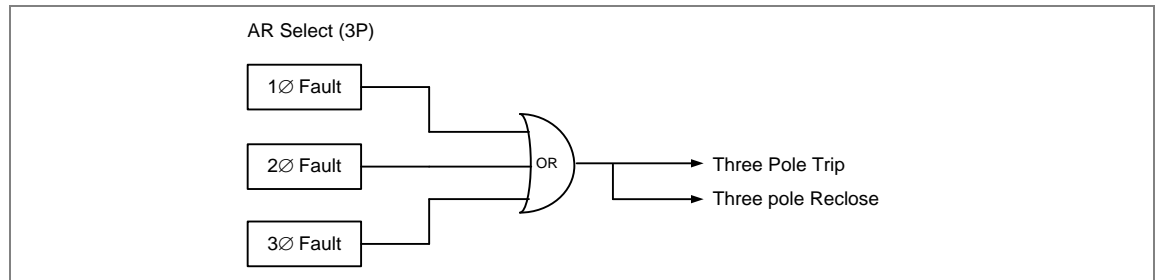

Figure 11: Logic Diagram of Auto Reclose selection as 3P

- In case of Single phase / two phase / three phase fault, relay should generate three pole trips and follow three pole Auto reclose sequence.
- In case of single-phase fault, after ARR sequence is started and fault occur in other phase, relay should generate three pole tripping and follow Three pole Auto reclose sequence.

## 4.7 Circuit Breaker Failure Detection Function (Breaker Failure)

The single pole / three pole Circuit Breaker Failure detection is provided in "Breaker Failure" menu. If the Circuit Breaker fails to operate within the settable time following the protection trip then BCU generates a circuit breaker failure trip signal.

Following the inception of a fault one or more main protection devices will operate. Operation of the circuit breaker is essential to isolate the fault, and prevent damage or further damage to the power system.

For transmission and sub-transmission systems, slow fault clearance can also threaten system stability. It is therefore common practice to install circuit breaker failure protection, which monitors that the circuit breaker has opened within a reasonable time. If the fault current has not been interrupted following a set time delay from circuit breaker trip initiation, breaker failure protection (CBF) will operate.

CBF operation can be use to operate back-trip upstream circuit breakers to ensure that the fault is isolated correctly.

 Doc ID
 : BCU/IM/01

 Ref ID
 : BCU/IM/PS

 Rev No.
 : 06

 Page No.
 : 161 of 462

BCU

ADR245B

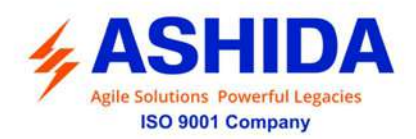

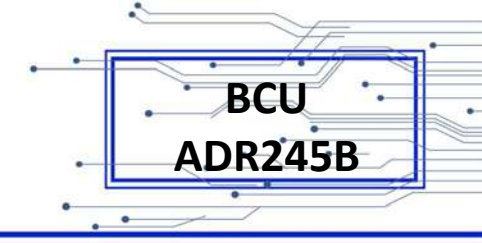

## 4.7.1.1 CBF Operating Logic (CB FAIL)

The CBF Operating function provided for "Breaker Failure" menu. The CB failure protection logic is performing as follows.

Two independent stages are available with separate time delay for Breaker Failure protection i.e. t50BF-1 Status with Time delay t50BF-1 Delay & t50BF-2 Status with Time delay t50BF-2 Delay Delay

The t50BF-1 Delay & t50BF-2 Delay timer is initiated, when a trip order is issued through the internal protection trip or by an External "50BF Ext" digital input signal is high, the BCU issues trip in 50BF-1 T / 50BF-2 T signal when the respective "T 50BF Delay" is expired.

The following four ways to reset 50BF Protection trip (50BF Reset = 1)

- I<: the 50BF trip will reset when the relevant phase current is less than minimum set current
- CB Open + I<: the 50BF trip will reset when both conditions are satisfied, first condition is when the relevant phase current is less than minimum set current and second condition is CB must be opened (i.e. CB(52B) status is active)
- Prot Reset + I<: the 50BF trip will reset when both conditions are satisfied, first condition is Protection reset and second condition is the relevant phase current is less than minimum set current
- CB Open: CB must be opened (i.e. CB(52B) status is active)

## Following diagram explains the function of CBF logic

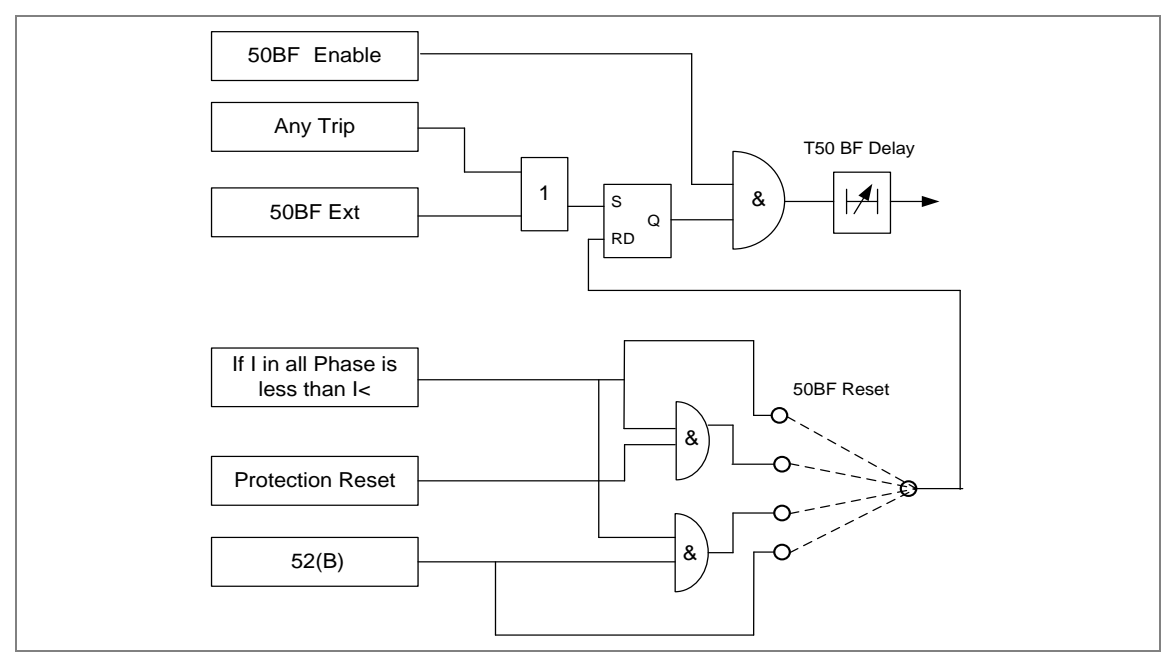

Figure 12: CBF Operation and Reset Logic

|  | Doc ID BCU/IM/01<br>Ref ID : BCU/IM/PS |
|--|----------------------------------------|
|  | Rev No. : 06<br>Page No. : 162 of 462  |

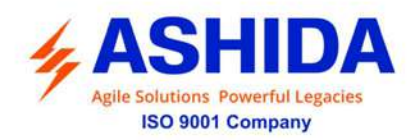

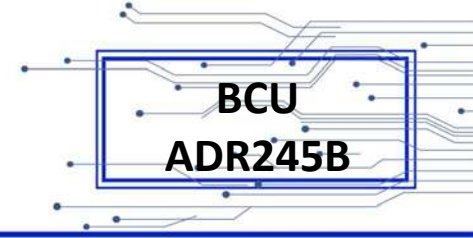

The Gang Operated and Pole Operated CB schemes based on single phase or three phase protection trip are provided for 50BF function. The below logic diagrams explains the logic of Gang Operation and Pole Operated Scheme. The Reset logic for both the scheme is same as explained in figure.

The first stage can be used to Re-Trip the breaker and second stage can be use for trip upstrim breaker.

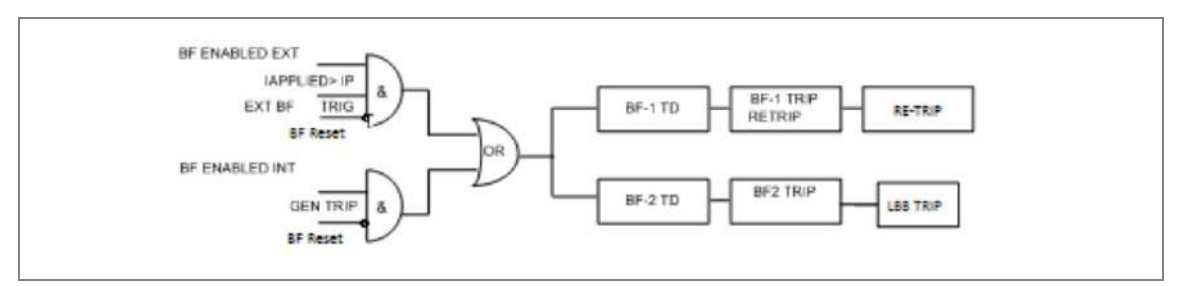

Figure 13: CBF Operation for Gang Operated scheme.

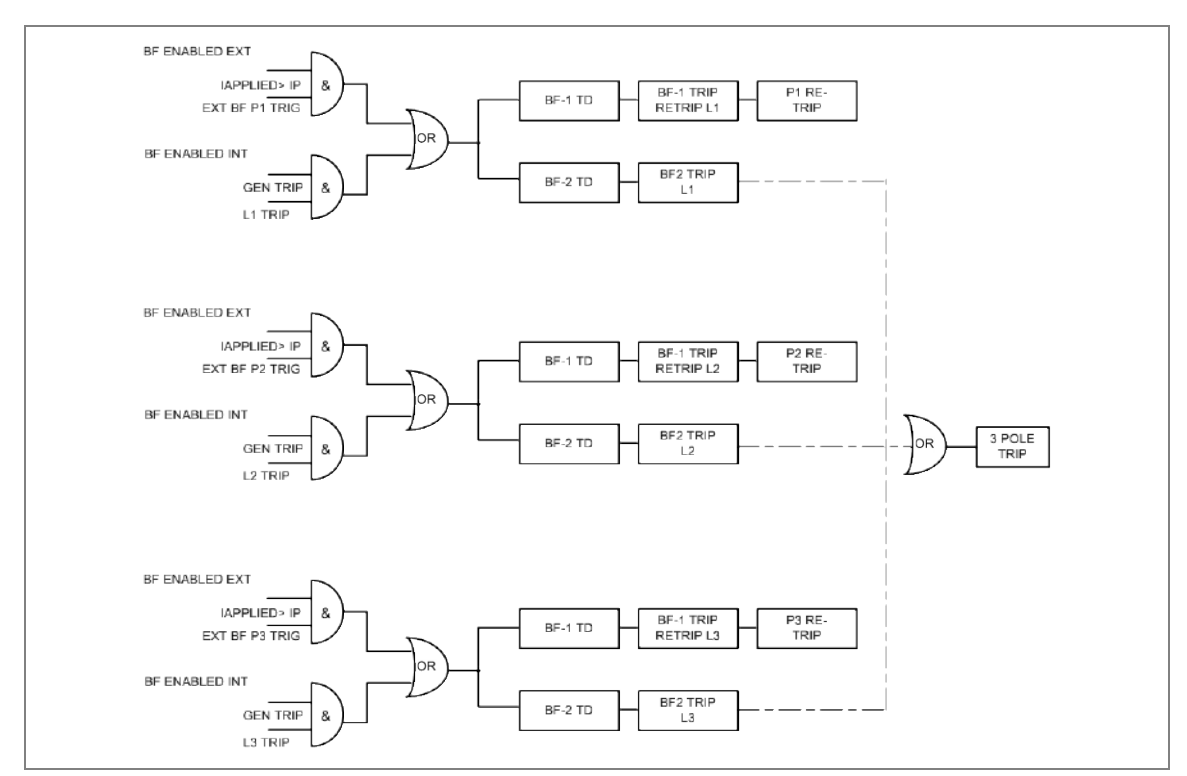

Figure 14: CBF Operation for Pole Operated scheme

NOTE: For 3 poles LBB operation user should use BF2 stage by assign P1, P2, P3 in OR gate through AProLogic.

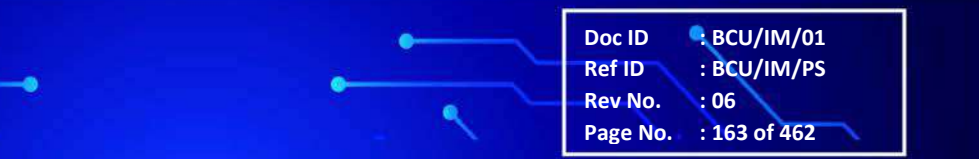

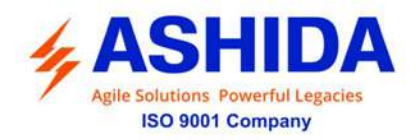

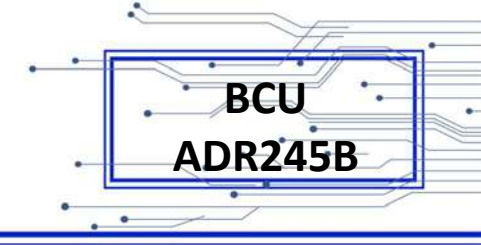

## 4.8 CB Open Pole (Applicable for Pole Operated Scheme)

CB open pole function is used to detect the open condition of respective pole.

There are three modes of pole open detection V&I mode, V&52A mode and I&52A mode.

| Open Pole | Disabled / Enabled            |
|-----------|-------------------------------|
| Mode      | V&I / I&52A / V&52A           |
| V<        | 5 to 100v in step of 0.1v     |
| l<        | 0.05 to 20A in step of 0.01 A |
| tPO Delay | 0 to 100s in step of 0.02s    |

## 4.8.1 CB Open Pole Logic using V&I

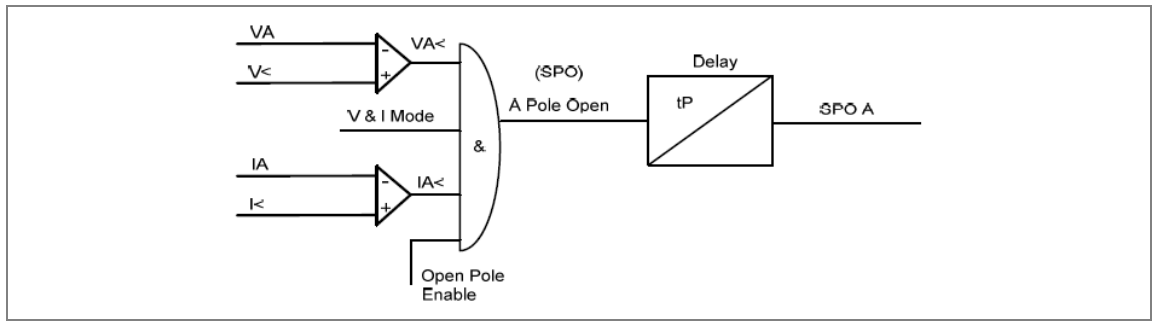

Figure 15: CB Open Pole logic using V&I mode for single pole

For V&I mode relay check votage & current of respective pole, if the voltage and current both are less than set value, then relay declare that respective pole is open as explain in above figure..

If all three phase voltage and current both are less than set value , then relay declare that 3pole open. Logic is explain in below figure.

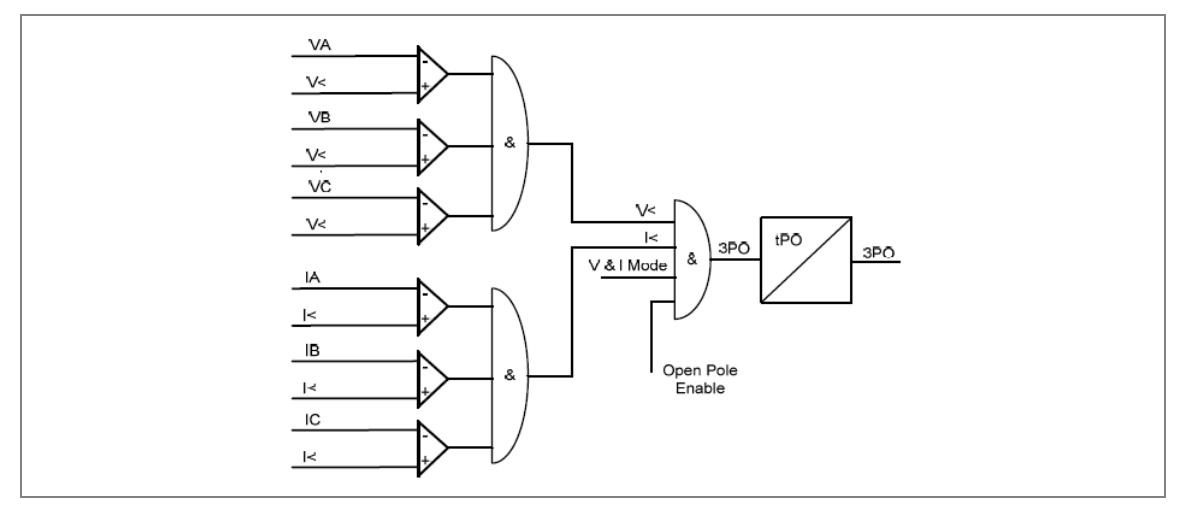

Doc ID

**Ref ID** 

Rev No.

Page No.

BCU/IM/01

: BCU/IM/PS

: 164 of 462

:06

Figure 16: CB Open Pole logic using V&I mode for three pole

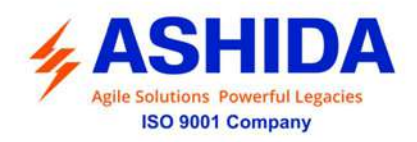

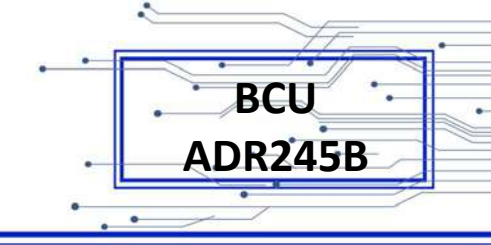

## 4.8.2 CB Open Pole Logic using I&52A mode

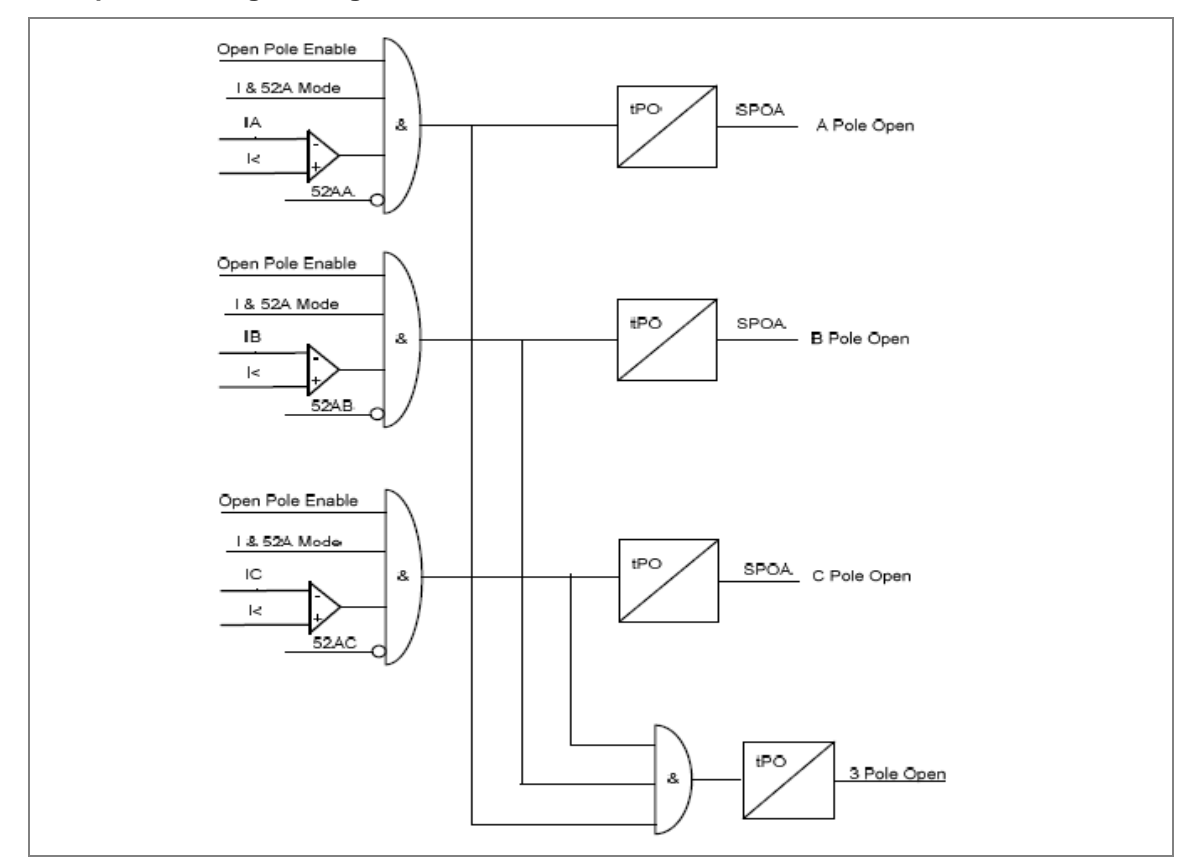

Figure 17: CB Open Pole logic using I&52A mode

For I&52A mode relay check 52A staus (CBNO) of respective pole & current of respective pole, if the 52A statue of respective pole is off and current is less than set value, then relay declare that respective pole is open as explain in above figure.

If all three pole open is detected then relay declare 3pole open.

Doc ID: BCU/IM/01Ref ID: BCU/IM/PSRev No.: 06Page No.: 165 of 462

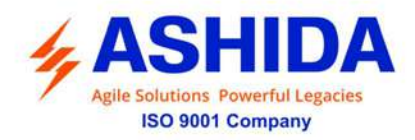

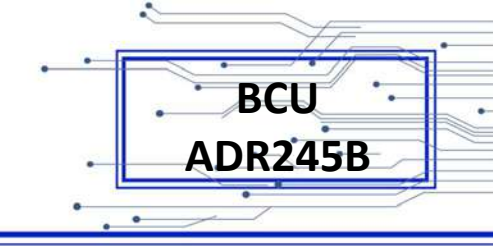

#### 4.8.3 CB Open Pole Logic using V&52A mode

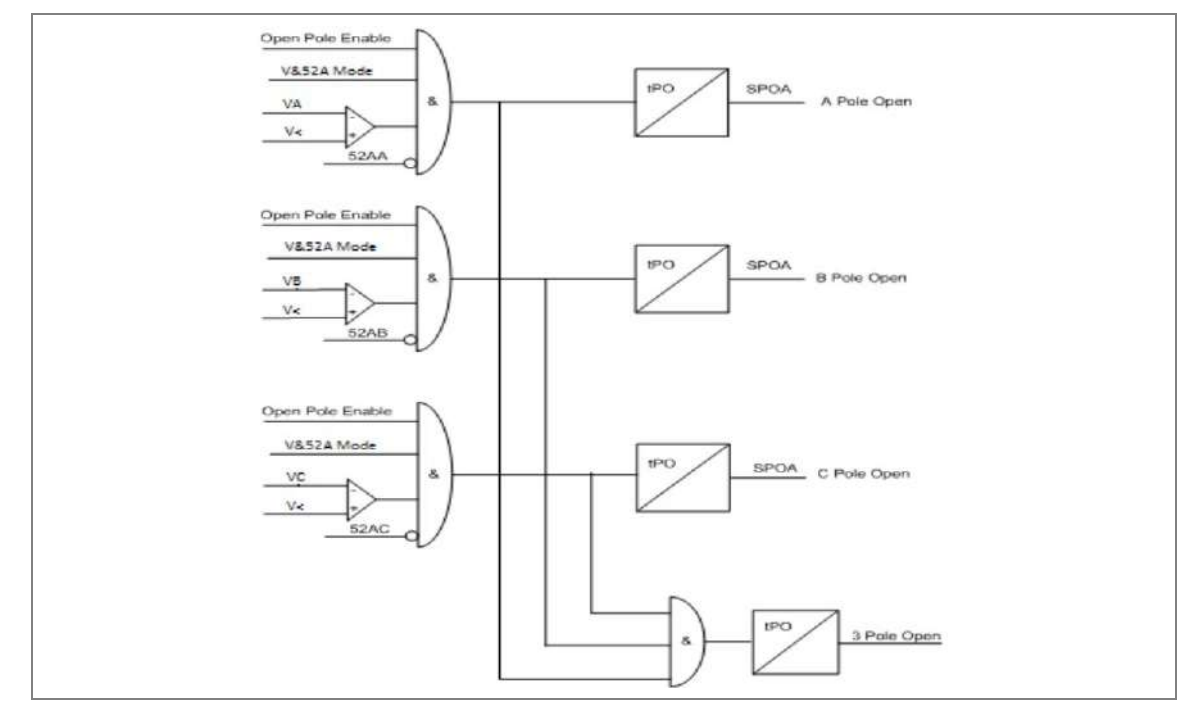

Figure 18: CB Open Pole logic using V&52A mode

For V&52A mode relay check 52A staus (CBNO) of respective pole & voltage of respective pole, if the 52A statue of respective pole is off and voltage is less than set value, then relay declare that respective pole is open as explain in above figure.

If all three pole open is detected then relay declare 3pole open.

#### Pole discrepancy:

For Pole discrepancy usually refers to differences in operating times between the 3 phases or poles of a switching device within the same operation of CB close.

After 3 pole Tripping if we issue CB close operation, if all poles are not operate simelteniously (i.e. feedback from respective CB is not recive) within tCBmonitor time the relay shall generate pole discrepancy alarm.

#### 4.9 SOTF

BCU-ADR245B provides switch on to fault function to protect fault during closing of CB. The SOTF shall be detected by using either CB close input or Deadline detection logic shown in figures.

The following settings are available in BCU for SOTF function.

| SOTF Enable      | Disabled / Enabled     |
|------------------|------------------------|
| Closepulse input | Enabled / Deadline Det |

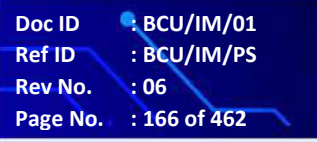

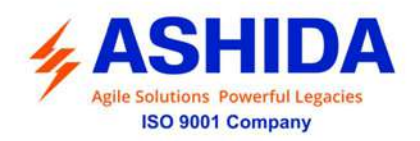

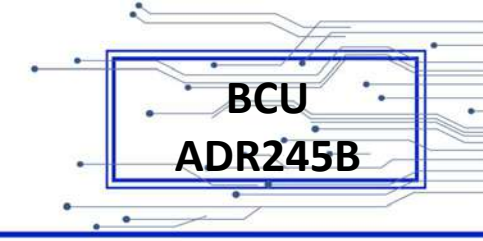

| 50SOTF_I          | 0.05 to 20A in step of 0.01A |
|-------------------|------------------------------|
| 27SOTF_V          | 5 to 100V in step of 0.1V    |
| tSOTF trip delay  | 0 to 5s in step of 0.01s     |
| tClosepulse Delay | 0 to 5s in step of 0.01s     |

## 4.9.1 SOTF Logic using CB close function

## 4.9.1.1 SOTF Logic using CB close function for Pole Operated Scheme

The relay check 52A staus (CBNO) of respective Pole & monitor voltage and current of respective phase, after closing of respective Pole i.e. CB52A statue of respective pole is ON, relay start tClosepulse Delay, during this time if voltage in respective phase is less than set 27SOTF\_V value and current is more than set 50SOTF\_I value, then relay declare SOTF.

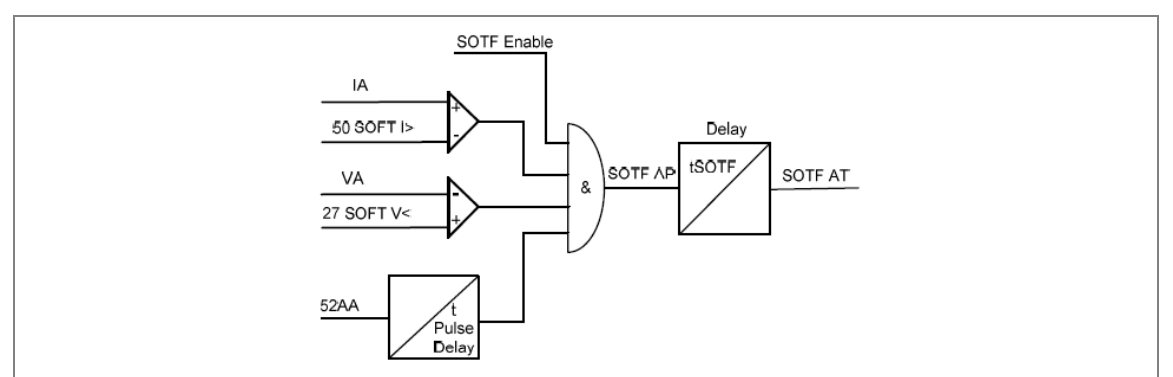

Figure 19: SOTF logic for pole operated CB scheme selection

## 4.9.1.2 SOTF Logic using CB close function for gang Operated Scheme

The relay check 52A staus (CBNO) of respective CB & monitor phase voltage and current, after detection of closing of CB i.e. CB52A statue of CB is ON, Relay start tClosepulse Delay, during this time if voltage in any phase is less than set 27SOTF\_V value current is more than set 50SOTF\_I value, then relay declare SOTF.

 Doc ID
 : BCU/IM/01

 Ref ID
 : BCU/IM/PS

 Rev No.
 : 06

 Page No.
 : 167 of 462

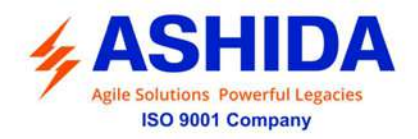

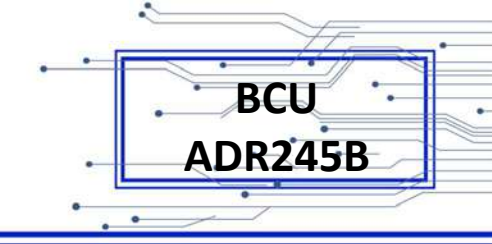

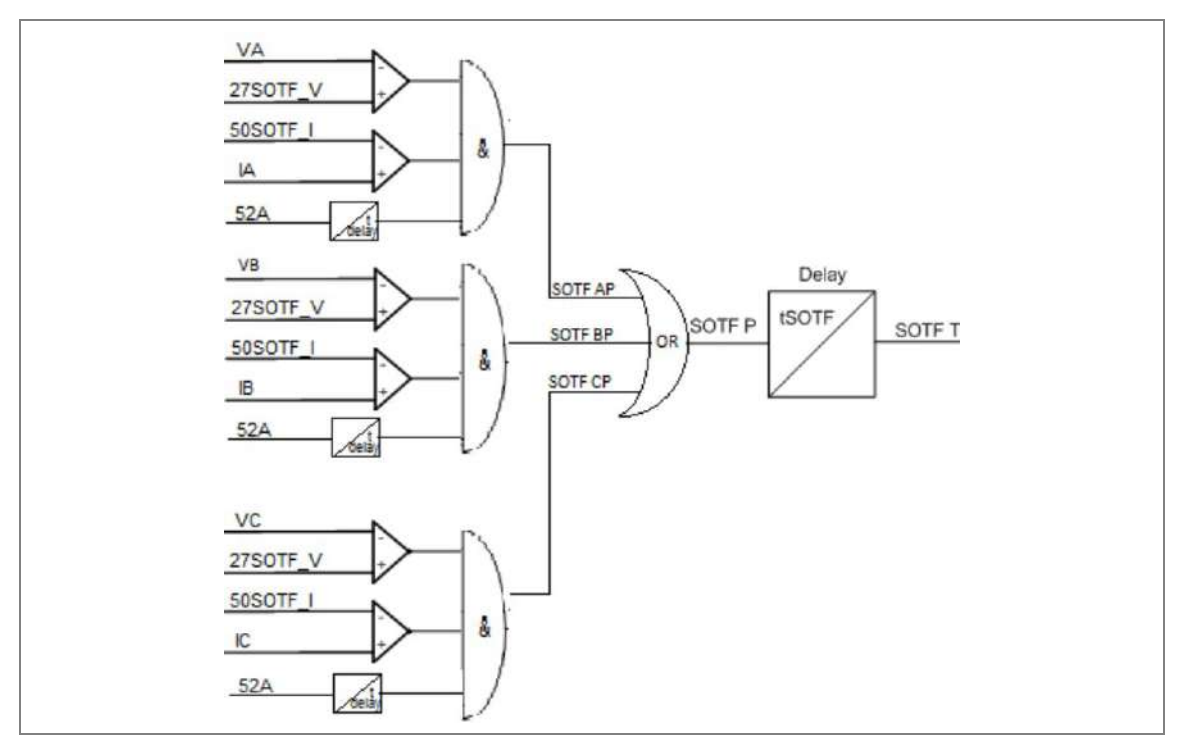

Figure 20: SOTF logic for gang operated CB scheme selection

## 4.9.2 SOTF Logic using Deadline Detection (Applicable for Pole Operated Scheme)

The SOTF operation can be detect by dedline Activated, if we set Closepulse input as Deadline Det. Relay check that respective pole voltage should be less than 0.15pu and current should be less than 0.1pu for more than 200ms, relay decleares DLD Activeted.

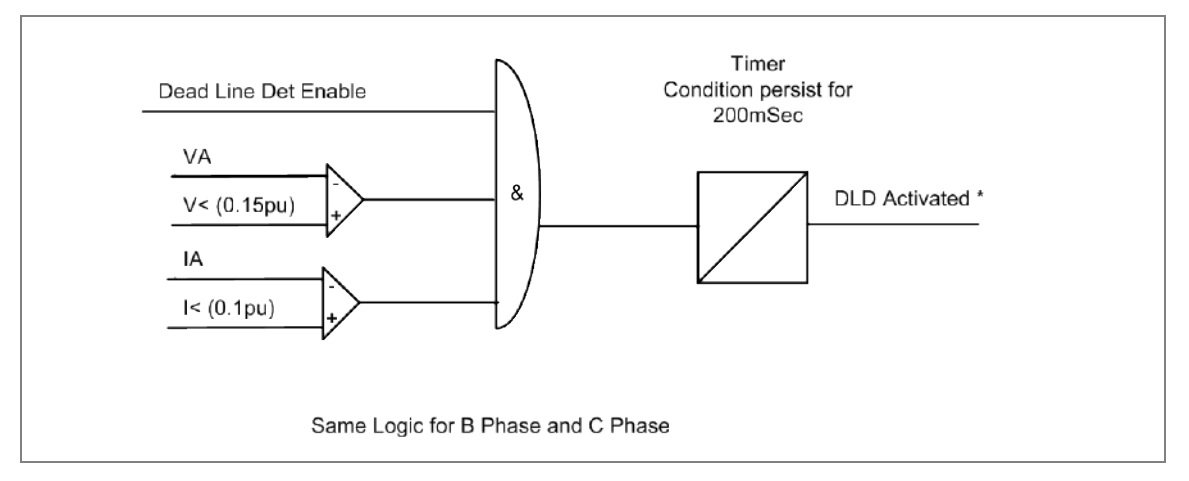

After DLD Activated, if voltage is restore above 0.15pu & current restore above 0.1pu, relay start tClosepulse Delay, during this time if voltage in respective phase is less than set 27SOTF\_V value and current is more than set 50SOTF\_I value, then relay declare SOTF

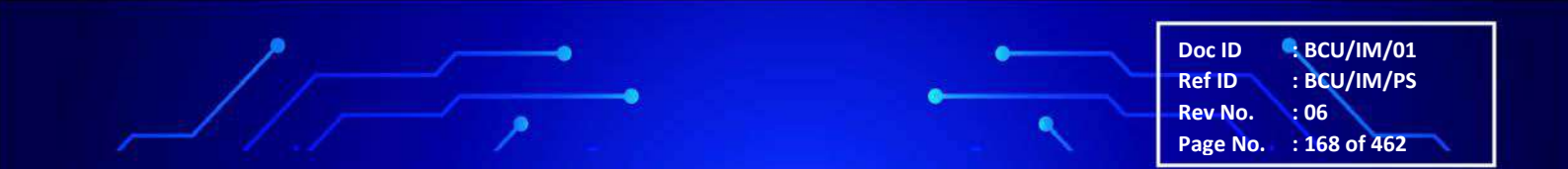

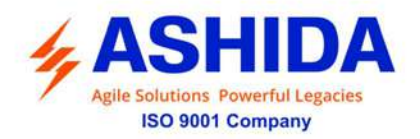

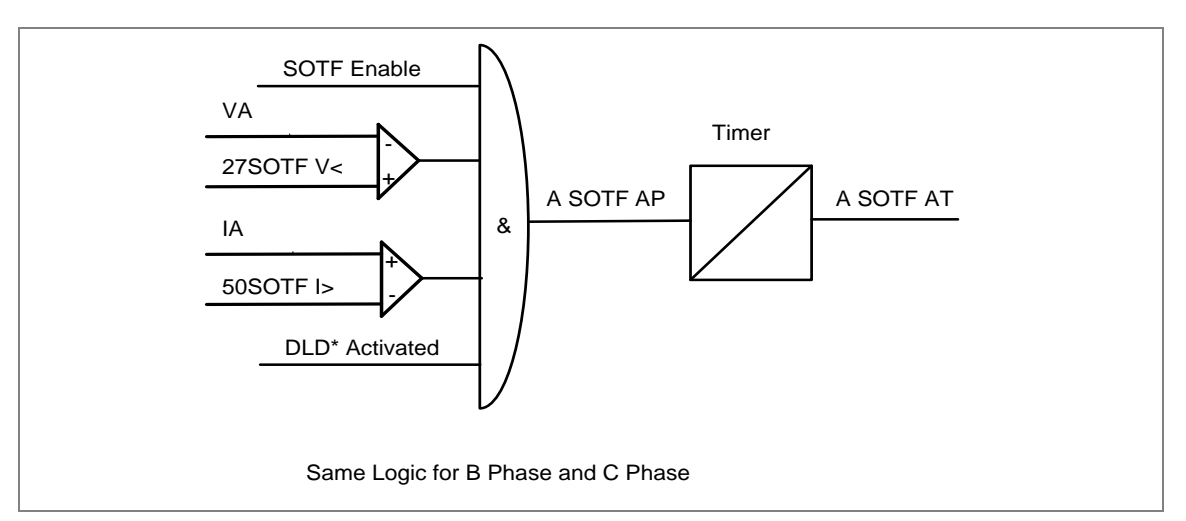

Figure 21: SOTF logic using dead line detection for pole operated CB scheme selection

## 4.10 Synchronization check (Sync Check)

Sync check function is required to before closing line or transformer circuit breaker to connect with the electric powers system grid.

In BCU-ADR245B, the below parameters are required to set for proper closing of the circuit breaker or to establish proper synchronizing between the power system component and the grid. The following settings are used for sync check function.

| Parameter           | Setting Range                     | Description                                                                                                    |
|---------------------|-----------------------------------|----------------------------------------------------------------------------------------------------|
| VHI                 | 50% to 150% in step of 1%         | Voltage High Window.                                                                                                    |
| VLI                 | 50% to 150% in step of 1%         | Voltage Low window.                                                                                                    |
| Delta V             | 5% to 100% in step of 1%          | Minimum Voltage Deviation settings for<br>Sync check operation                                                                 |
| Delta Angle         | 0 to 80 deg in step of 0.1 deg    | Minimum Angle Deviation settings for<br>Sync check operation                                                                   |
| Delta F             | 0.5 to 5 Hz in step of 0.1 Hz     | Minimum Frequency Deviation settings for Sync check operation                                                                  |
| tSync Pulse         | 1 to 500 cycle in step of 1 cycle | Synchronizing close Pulse Duration.                                                                                            |
| LiveLine<br>DeadBus | Disabled/Enabled                  | This function is used to enable or disable LLDB indication.                                                                    |
| V<                  | 10 to 100 % in step of 1%         | The voltage threshold to detect LLDB<br>(Bus/Sync PT voltage should be less &<br>Line/Phase PT voltage is above V<<br>setting) |
| LiveBus<br>DeadLine | Disabled/Enabled                  | This function is used to enable or disable LBDL indication.                                                                    |
| V<                  | 10 to 100 % in step of 1%         | The voltage threshold to detect LBDL<br>(Line/Phase PT voltage should be less<br>& Bus/Sync PT voltage is above V<<br>setting) |

Doc ID: BCU/IM/01Ref ID: BCU/IM/PSRev No.: 06Page No.: 169 of 462

BCU

**ADR245B** 

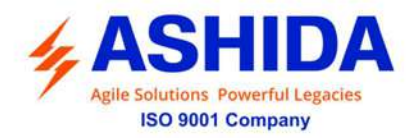

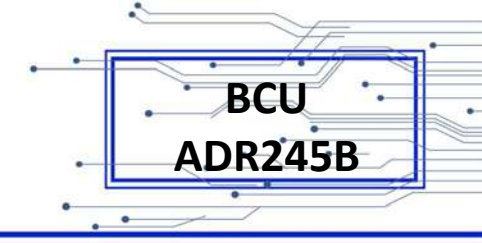

| DeadLine<br>DeadBus | Disabled/Enabled         | This function is used to enable or disable DLDB indication.                                                        |
|---------------------|--------------------------|----------------------------------------------------------------------------------------------------|
| V<                  | 10 to 80 % in step of 1% | The voltage threshold to detect DLDB<br>(Line/Phase PT voltage & Bus/Sync PT<br>voltage should be less V< setting) |

In BCU-ADR245B, the Sync check function logic is enabled when the "Sync check Enable" parameter set as Enabled. The below logic diagram explains about the synchronisation logic where the transformer or line circuit breaker required to close to connect with live bus in the power system network.

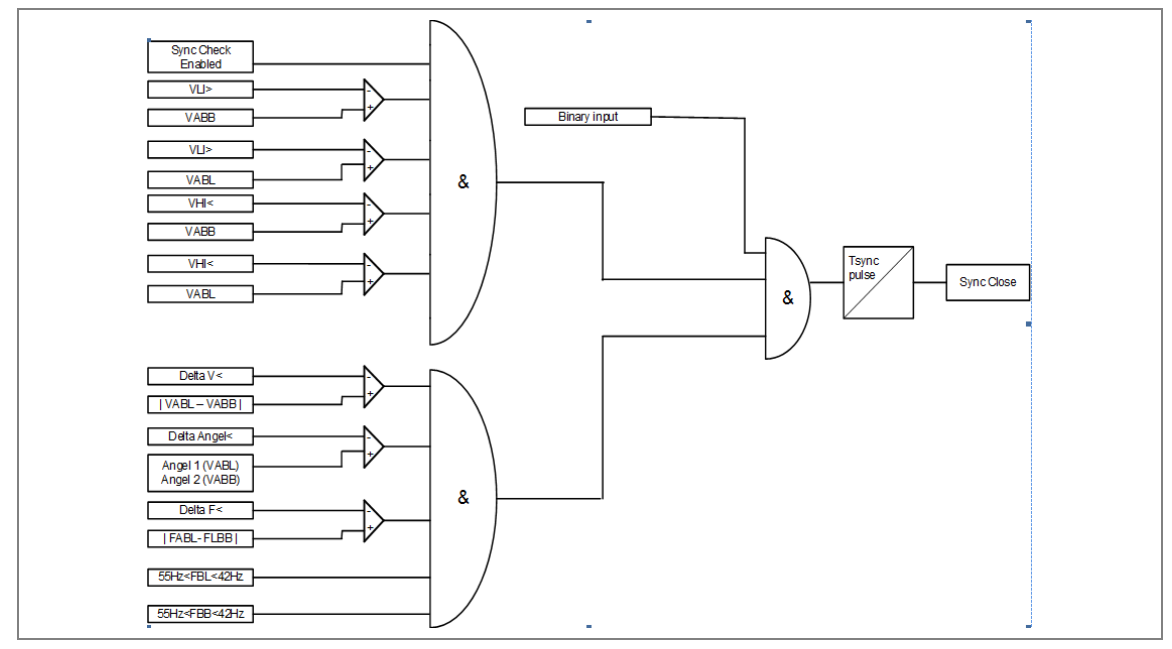

Figure 22: Synchronization check Logic

The sync check function is initiated only when the Phase to Phase Voltage of live Bus and live Line are above higher Voltage set limit "VLI" and below the higher voltage set limit "VHI" and also it checks the positive sequence voltage is greater than the 0.7 times of Nominal voltage. Once the above logic is initiated based on above condition, then the functions further checks whether the difference between the phase to phase Voltage Amplitude of live bus and phase to phase Voltage Amplitude of live line is within the set "Delta V" parameter, Angle difference of live bus and of live line with in the set value set in the parameter "Delta Angle" and frequency difference of live line and live line are within the in the set value set in the parameter "Delta F" then BCU issues the Sync close output with the pulse duration of "tsync pulse" setting.

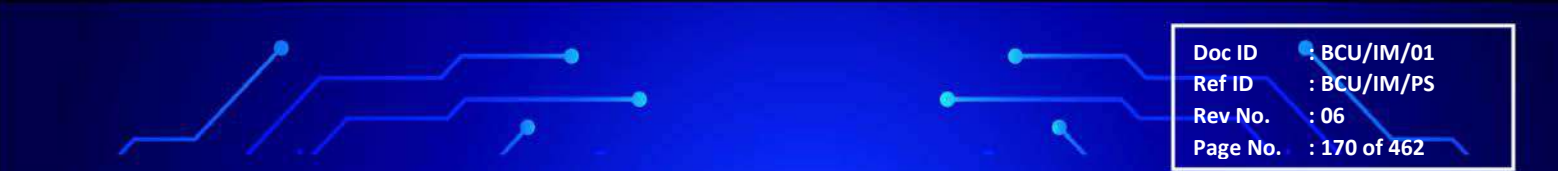

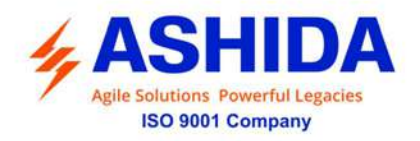

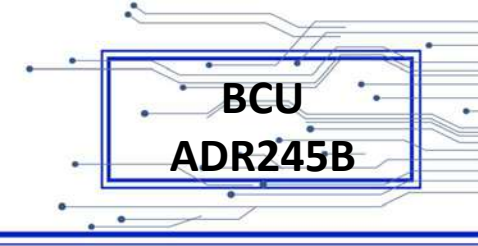

BCU/IM/01

: BCU/IM/PS

: 171 of 462

:06

Doc ID

Ref ID Rev No.

Page No.

## Live Line and Dead Bus Logic:

The BCU-ADR245B, Live Line and Dead Bus Logic is enabled when the "LiveLine DeadBus" parameter set as Enabled.

| Parameter        | Range of setting          | Description                                                         |
|------------------|---------------------------|---------------------------------------------------------------------|
| LiveLine DeadBus | Disabled / Enabled        | This setting is used to enable or disable live line dead bus logic. |
| V<               | 10% to 100% in step of 1% | The minimum line voltage required to close the breaker              |

The following logic diagram explains about the live line and dead bus logic.

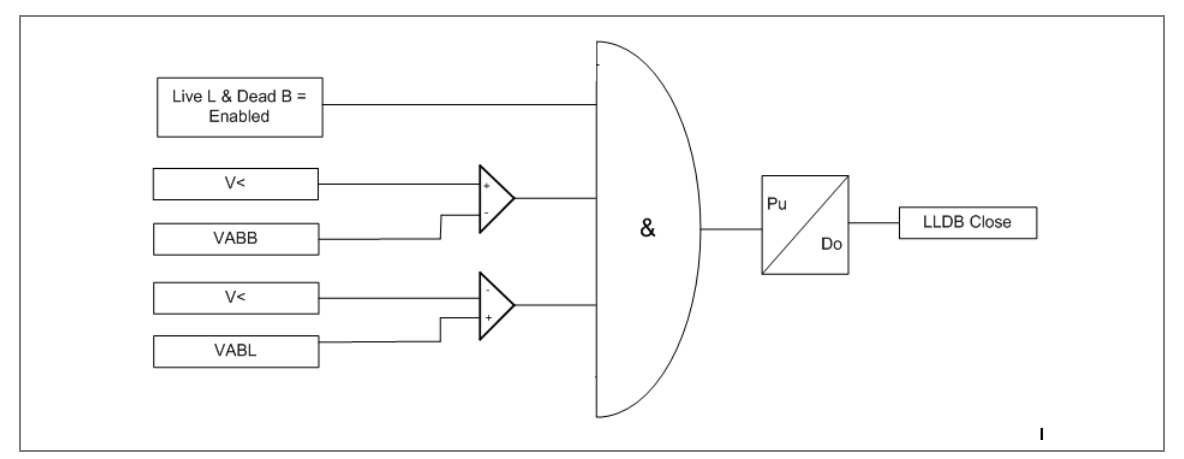

Figure 23: Live Line Dead Bus Logic

The above logic checks whether the Phase to Phase Voltage of Line are above under Voltage set limit (v<) and Phase to Phase Voltage of Bus (Sync PT) are below the under voltage set limit (v<). After satisfied above condition LLDB close command issued to the close the breaker.

## Live Bus and Dead Line Logic:

The BCU-ADR245B, Live Bus and Dead Line Logic is enabled when the "LiveBus DeadLine" parameter set as Enabled.

| Parameter        | Range of setting             | Description                                                                       |
|------------------|------------------------------|-----------------------------------------------------------------------------------|
| LiveBus DeadLine | Disabled / Enabled           | This setting is used to enable or disable live Bus dead Line logic.               |
| V<               | 10% to 100% in step of<br>1% | The line voltage must be less than the under voltage setting to close the breaker |

The following logic diagram explains about the live line and dead bus logic. The logic checks whether the Phase to Phase Voltage of Line are below the under Voltage set limit (v<) and Phase to Phase Voltage of Bus (Sync PT) are above the under voltage set limit (v<). Then the LBDL close command issued to the close the breaker.

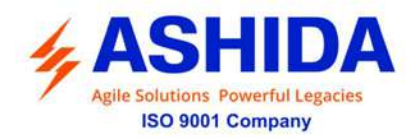

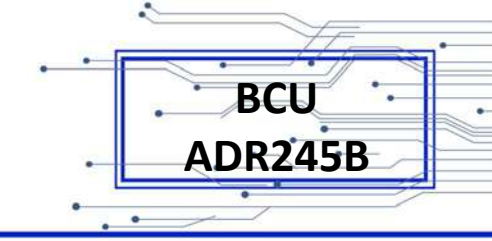

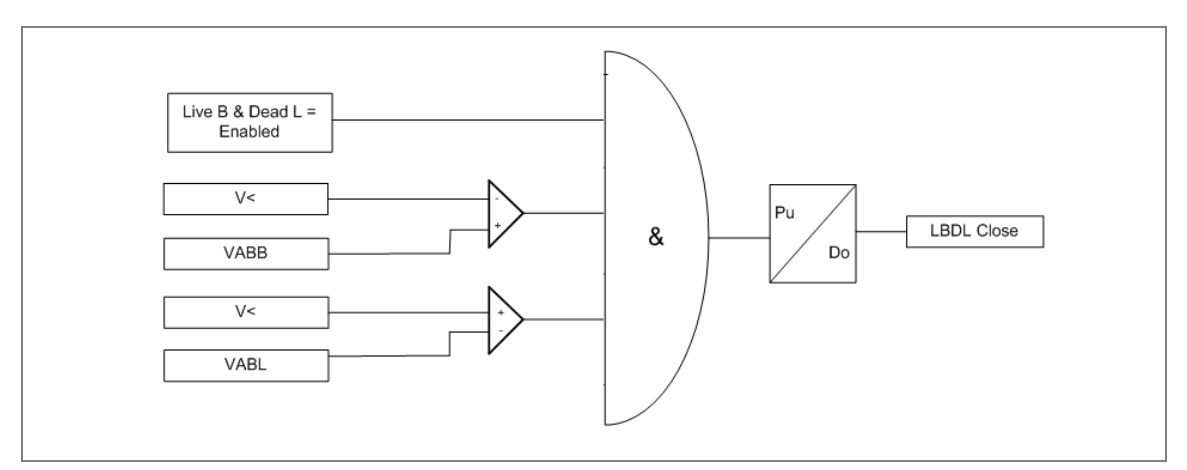

Figure 24: Live Bus and Dead Line Logic

## Dead Line and Dead Bus Logic:

The BCU-ADR245B, Dead Line and Dead Bus Logic are enabled when the "DeadLine DeadBus" parameter set as Enabled.

| Parameter        | Range of setting            | Description                                                                             |
|------------------|-----------------------------|-----------------------------------------------------------------------------------------|
| DeadLine DeadBus | Disabled / Enabled          | This setting is used to enable or disable Dead Line Dead Bus logic.                     |
| V<               | 10% to 80% in step of<br>1% | The line & bus voltage must be less than the under voltage setting to close the breaker |

The following logic diagram explains about the Dead Line Dead Bus logic.

The logic checks whether the Phase to Phase Voltage of Line is below the under Voltage set limit (v<) as well as Phase to Phase Voltage of Bus also below the under voltage set limit (v<) and positive sequence voltage (V1) should be below 20% of rated value.

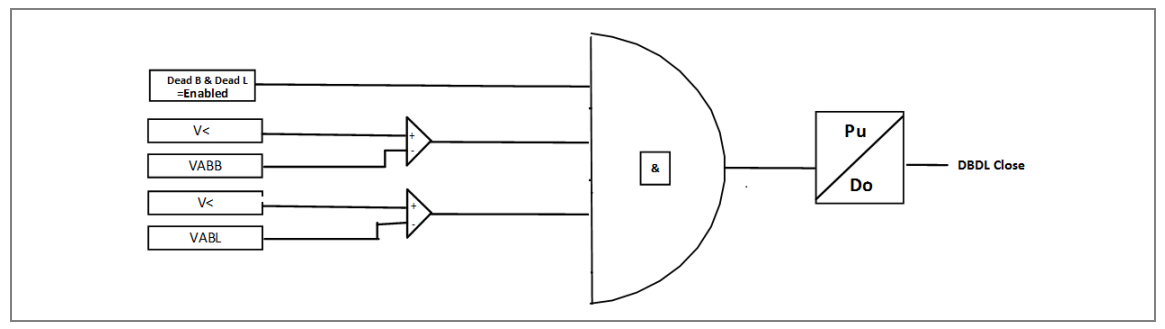

Figure 25: Dead Line Dead Bus Logic

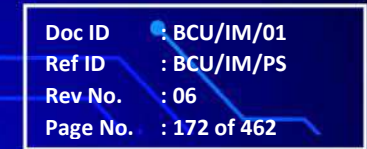

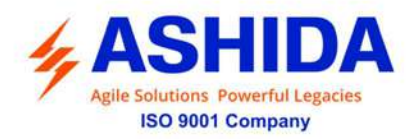

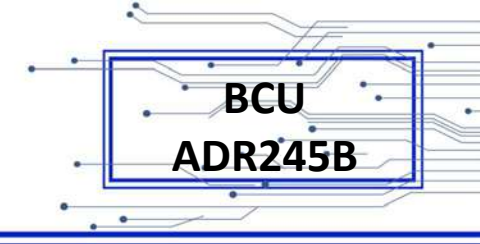

## 4.11 Analogue Input (Optional)

The BCU-ADR245B provides 8 no's of Analogue Inputs. The relay sense input from Transducer (range is 4 to 20 mA). The minimum and maximum range using Low range & High range setting & for alarm two levels can be assign for Low warn & High warn. Analog Inputs are provided with low and high ranges with four level settings as given below.

- Low range
- High range
- LowarmLevel1
- LowarmLevel2
- HiwarmLevel1
- HiwarmLevel2

The eight analog inputs seperately can be set the thershold level by using above parametes based on the customer requirement or applications.

## 4.12 Programmable Logic control

The BCU-ADR245B provides total 16 nos. of target & programmable LEDs with dual colours indication and maximum 64 Digital inputs and 32 digital outputs (as per model selection). The LEDs and outputs can be programmed through PC software (RTV2 software).

The BCU-ADR245B integrates complete logic equations to allow Customization of the product based on customer application. User can program AND / OR / XOR / NOT / NAND / NOR / SR Flipflops / counter Logic equations with pick up and reset timer at the output. Independent Boolean equations can be used and every result of equation can be time delayed and assigned to any output contacts and LEDs.

Any protection functions, Control Operations and opto I/Ps are used as inputs to the logic equations and result of equation can be time delayed and assigned to any output contacts and LEDs.

The following example explain AND logic equation. (For more details please refer to Section 3 PC software information, AproLogic sub-section)

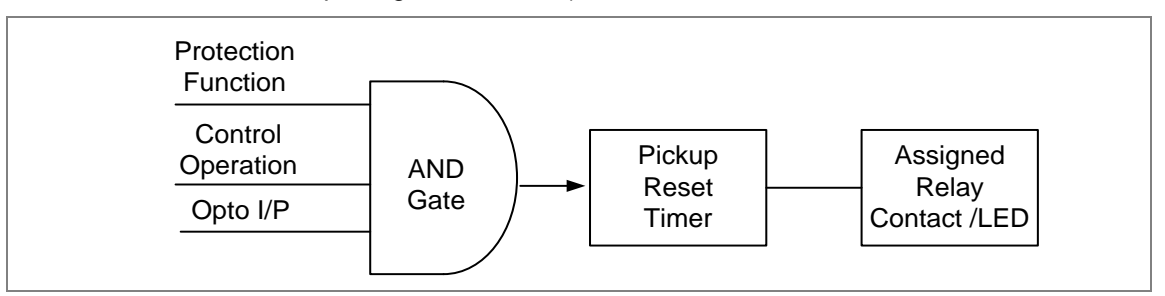

Figure 26: AND Equation Logic

Doc ID : BCU/IM/01 Ref ID : BCU/IM/PS Rev No. : 06 Page No. : 173 of 462

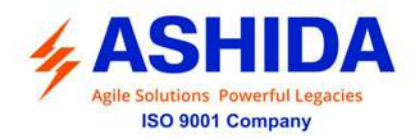

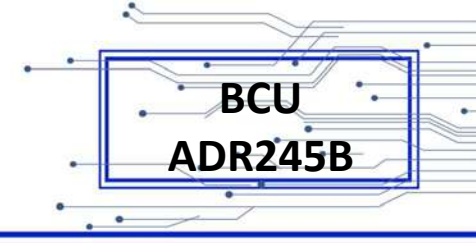

## 4.12.1 Output Control Operation

The ouptut contacts can be operated through SCADA by using control command. The output is operated by "ON" command and reset by "OFF" command from SCADA. For operation of outputs, user must assign input signals to "Controlled ON Enable" to accept ON command and "Controlled OFF Enable" to accept OFF command of respective output and assigned input signal must be Active for successful operation.

## 4.12.2 Double Point Indications (DPI) and Double Command Operation (DCO)

The ADR245B relay provides Double Point Indications (DPI) and Double Command Operations (DCO). The no. of DPI and DCO are dependent upon model selection. User can assign any digital input to "DPI ON" & "DPI OFF" for double point indication and any digital ouput to "DCO ON" & "DCO OFF" for doble command.

NOTE: only 1 signal can be permitted to assinged for DPI & DCO ON & OFF.

Doc ID: BCU/IM/01Ref ID: BCU/IM/PSRev No.: 06Page No.: 174 of 462

Page Intentionally Left Blank

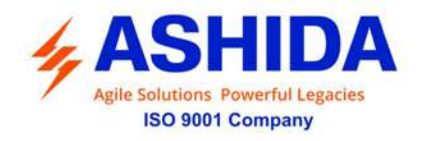

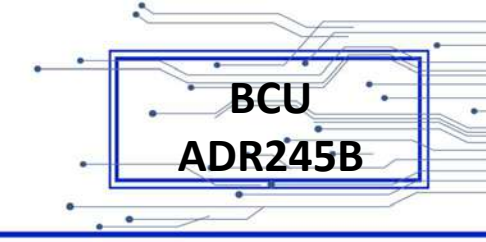

## **Section 5**

## **Metering Section**

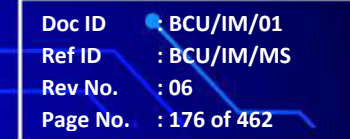

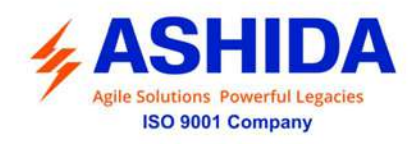

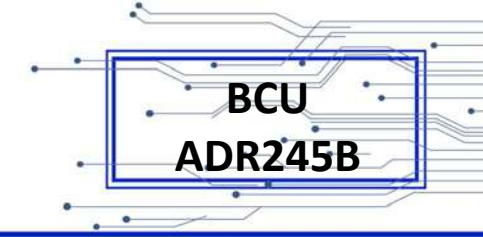

## Contents

| 5   | MEASUREMENT SHEET        | 178 |
|-----|--------------------------|-----|
| 5.1 | Measurement 1            | 178 |
| 5.2 | Measurement 2            | 180 |
| 5.3 | Measurement 3            | 182 |
| 5.4 | Measurement 4 (optional) | 183 |

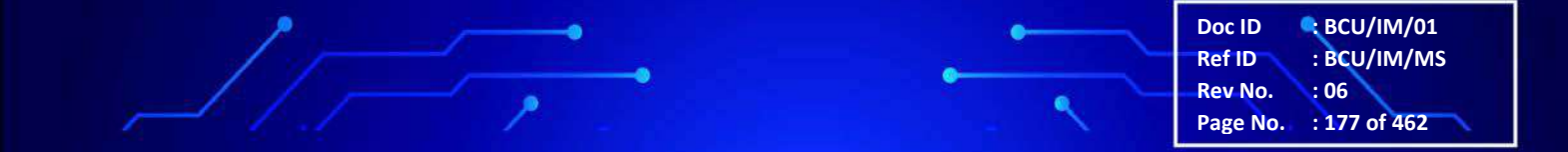

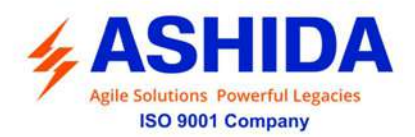

| _ |         |
|---|---------|
|   | . BCU · |
|   |         |
|   |         |

## 5 MEASUREMENT SHEET

## 5.1 Measurement 1

Measurement 1 displays the Voltage, Current and symmetrical components based on the power system network.

| Parameter Unit Description |            | Description |                                          |
|----------------------------|------------|-------------|------------------------------------------|
| IA MAG                     | = 0.00A    | А           | Primary current in phase A               |
| IB MAG                     | = 0.00A    | А           | Primary current in phase B               |
| IC MAG                     | = 0.00A    | А           | Primary current in phase C               |
| IN MAG                     | = 0.00A    | А           | Primary current in Neutral CT            |
| IAB MAG                    | = 0.00A    | А           | Primary phase to phase current in AB     |
| IBC MAG                    | = 0.00A    | А           | Primary phase to phase current in BC     |
| ICA MAG                    | = 0.00A    | А           | Primary phase to phase current in CA     |
| la MAG                     | = 0.000A   | А           | Secondary current in phase A             |
| la ANG                     | = 0 Degree | Degree      | Angle of Phase current A                 |
| lb MAG                     | = 0.000A   | А           | Secondary current in phase B             |
| lb ANG                     | = 0 Degree | Degree      | Angle of Phase current B                 |
| Ic MAG                     | = 0.000A   | А           | Secondary current in phase C             |
| Ic ANG                     | = 0 Degree | Degree      | Angle of phase current C                 |
| In MAG                     | = 0.000A   | А           | Secondary current in Neutral CT          |
| In ANG                     | = 0 Degree | Degree      | Angle of secondary current in Neutral CT |
| lab MAG                    | = 0.00A    | А           | Secondary phase to phase current in AB   |
| lab ANG                    | = 0 Degree | Degree      | Angle of Phase to phase current AB       |
| lbc MAG                    | = 0.00A    | А           | Secondary phase to phase current in BC   |
| lbc ANG                    | = 0 Degree | Degree      | Angle of Phase to phase current BC       |
| Ica MAG                    | = 0.00A    | А           | Secondary phase to phase current in CA   |
| Ica ANG                    | = 0 Degree | Degree      | Angle of phase to phase current CA       |
| I1 P MAG                   | = 0.00A    | А           | Primary Positive sequence current        |
| I2 P MAG                   | =0.00A     | А           | Primary Negative sequence current        |
| I1 MAG                     | = 0.000A   | А           | Secondary Positive sequence current      |
| I1 ANG                     | = 0 Degree | Degree      | Angle of Positive sequence current       |
| I2 MAG                     | =0.000A    | А           | Secondary Negative sequence current      |
| I2 ANG                     | = 0 Degree | Degree      | Angle of Negative sequence current       |

Doc ID : BCU/IM/01 Ref ID : BCU/IM/MS Rev No. : 06 Page No. : 178 of 462

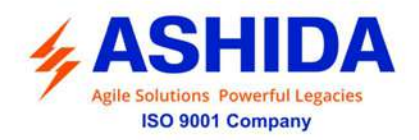

| I0 MAG    | = 0.000A   | А      | Secondary Zero sequence current                          |
|-----------|------------|--------|----------------------------------------------------------|
| I0 ANG    | = 0 Degree | Degree | Angle of zero sequence of current                        |
| 3I0 MAG   | = 0.000A   | А      | Secondary Residual current                               |
| 10/11     | =00.00pu   | pu     | Ratio of Zero sequence to Positive sequence current      |
| 12/11     | = 00.00pu  | pu     | Ratio of Negative sequence to Positive sequence current  |
| la RMS    | = 0.000A   | А      | Secondary RMS current in phase A                         |
| lb RMS    | = 0.000A   | А      | Secondary RMS current in phase B                         |
| Ic RMS    | = 0.000A   | А      | Secondary RMS current in phase C                         |
| VAN MAG   | = 0.00 V   | V      | Primary Voltage in phase A                               |
| VBN MAG   | = 0.00 V   | V      | Primary Voltage in phase B                               |
| VCN MAG   | = 0.00 V   | V      | Primary Voltage in phase C                               |
| VSYNCMAG  | = 0.00 V   | V      | Primary Sync Voltage                                     |
| VAB MAG   | = 0.00 V   | V      | Primary Phase to phase Voltage in AB                     |
| VBC MAG   | = 0.00 V   | V      | Primary Phase to phase Voltage in BC                     |
| VCA MAG   | = 0.00 V   | V      | Primary Phase to phase Voltage in CA                     |
| Van MAG   | = 0.000 V  | V      | Secondary Voltage in phase to neutral Voltage in phase A |
| Van ANG   | = 0 Degree | Degree | Angle of Secondary Phase to neutral Voltage in phase A   |
| Vbn MAG   | = 0.000 V  | V      | Secondary Voltage in phase to neutral Voltage in phase B |
| Vbn ANG   | = 0 Degree | Degree | Angle of Secondary Phase to neutral Voltage in phase B   |
| Vcn MAG   | = 0.000 V  | V      | Secondary Voltage in phase to neutral Voltage in phase C |
| Vcn ANG   | = 0 Degree | Degree | Angle of Secondary Phase to neutral Voltage in phase C   |
| VSync MAG | = 0.000 V  | V      | Secondary Sync Voltage                                   |
| VSync ANG | = 0 Degree | Degree | Angle of Secondary Sync Voltage                          |
| Vab MAG   | = 0.000 V  | V      | Secondary phase to Phase Voltage in AB                   |
| Vab ANG   | = 0 Degree | Degree | Angle of phase to Phase Voltage in AB                    |
| Vbc MAG   | = 0.000 V  | V      | Secondary phase to Phase Voltage in BC                   |
| Vbc ANG   | = 0 Degree | Degree | Angle of phase to Phase Voltage in BC                    |
| Vca MAG   | = 0.000 V  | V      | Secondary phase to Phase Voltage in CA                   |
| Vca ANG   | = 0 Degree | Degree | Angle of phase to Phase Voltage in CA                    |
| V1 MAG    | = 0.00 V   | V      | Secondary Positive sequence Voltage                      |
| V1 ANG    | = 0 Degree | Degree | Angle of positive sequence voltage                       |
| V2 MAG    | = 0.00 V   | V      | Secondary Negative sequence Voltage                      |
| V2 ANG    | = 0 Degree | Degree | Angle of Negative Sequence Voltage.                      |
| V0 MAG    | = 0.00 V   | V      | Secondary Zero sequence Voltage                          |

.

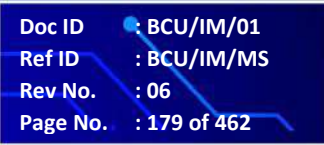

.

BCU ADR245B

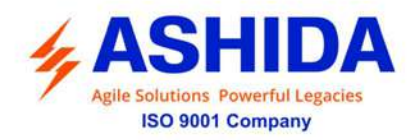

| V0 ANG    | = 0 Degree  | Degree | Angle of zero sequence voltage.                        |
|-----------|-------------|--------|--------------------------------------------------------|
| 3V0 MAG   | = 0.00 V    | V      | Secondary Residual Voltage                             |
| Va RMS    | = 0.00 V    | V      | Secondary RMS Voltage in phase A                       |
| Vb RMS    | = 0.00 V    | V      | Secondary RMS Voltage in phase B                       |
| Vc RMS    | = 0.00 V    | V      | Secondary RMS Voltage in phase C                       |
| 3HVan MAG | = 0.000 V   | V      | Secondary 3Hrm. Voltage in phase A                     |
| 3HVbn MAG | = 0.000 V   | V      | Secondary 3Hrm. Voltage in phase B                     |
| 3HVcn MAG | = 0.000 V   | V      | Secondary 3Hrm. Voltage in phase C                     |
| 3HVe MAG  | = 0.000 V   | V      | Secondary 3Hrm. Voltage in Derived EF                  |
| 3HVn MAG  | = 0.000 V   | V      | Secondary 3Hrm. Voltage in Measured EF                 |
| Th State  | = 0%        | %      | Thermal State                                          |
| TrangA    | = 0.000 Deg | Degree | Torque Angle of phase A                                |
| TrangB    | = 0.000 Deg | Degree | Torque Angle of phase B                                |
| TrangC    | = 0.000 Deg | Degree | Torque Angle of phase C                                |
| TrangN    | = 0.000 Deg | Degree | Torque Angle of Measured EF                            |
| TrangV0N  | = 0.000 Deg | Degree | Torque Angle between Derived & Measured EF current     |
| TrangV0I0 | = 0.000 Deg | Degree | Torque Angle between Derived EF voltage & current      |
| TrangV2N  | = 0.000 Deg | Degree | Torque Angle between NPS voltage & Measured EF current |
| TrangV2I0 | = 0.000 Deg | Degree | Torque Angle between NPS voltage & Derived EF current  |

## 5.2 Measurement 2

Measurement2 displays the Real Power, Reactive Power, Apparent Power, Frequency and Power factor based on the power system network.

| Parameter |            | Unit | Description                                |
|-----------|------------|------|--------------------------------------------|
| ра        | = 0.000W   | W    | Real power of phase A in secondary         |
| pb        | = 0.000W   | W    | Real power of phase B in secondary         |
| рс        | = 0.000W   | W    | Real power of phase C in secondary         |
| Зр        | = 0.000W   | W    | Real power of three phase in secondary     |
| qa        | = 0.000VAr | Var  | Reactive power of phase A in secondary     |
| qb        | = 0.000VAr | Var  | Reactive power of phase B in secondary     |
| qc        | = 0.000VAr | Var  | Reactive power of phase C in secondary     |
| 3q        | = 0.000VAr | Var  | Reactive power of three phase in secondary |
| sa        | = 0.000VA  | VA   | Apparent power of phase A in secondary     |

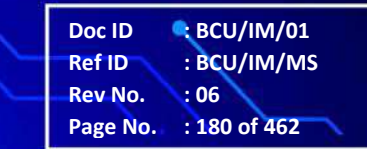

BCU

ADR245B
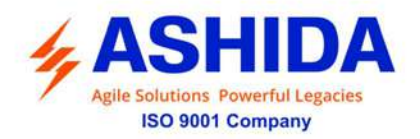

| sb        | = 0.000VA    | VA   | Apparent power of phase B in secondary           |
|-----------|--------------|------|--------------------------------------------------|
| SC        | = 0.000VA    | VA   | Apparent power of phase C in secondary           |
| 3s        | = 0.000VA    | VA   | Apparent power of three phase in secondary       |
| PA        | = 0.000 KW   | KW   | Real power of phase A in Primary                 |
| PB        | = 0.000 KW   | KW   | Real power of phase B in Primary                 |
| PC        | = 0.000 KW   | KW   | Real power of phase C in Primary                 |
| 3P        | = 0.000 KW   | KW   | Real power of three phase in Primary             |
| QA        | = 0.000KVar  | KVar | Reactive power of phase A in Primary             |
| QB        | = 0.000KVar  | KVar | Reactive power of phase B in Primary             |
| QC        | = 0.000KVar  | KVar | Reactive power of phase C in Primary             |
| 3Q        | = 0.000KVar  | KVar | Reactive power of three phase in Primary         |
| SA        | = 0.000 KVA  | KVA  | Apparent power of phase A in Primary             |
| SB        | = 0.000 KVA  | KVA  | Apparent power of phase B in Primary             |
| SC        | = 0.000 KVA  | KVA  | Apparent power of phase C in Primary             |
| 3S        | = 0.000 KVA  | KVA  | Apparent power of three phase in Primary         |
| Max 3S    | = 0.000 KVA  | KVA  | Maximum Apparent power of three phase in Primary |
| Avg 3P    | = 0.000 KW   | KW   | Average Real power of three phase in Primary     |
| Avg 3Q    | = 0.000 KVar | KVar | Average Reactive power of three phase in Primary |
| Avg 3S    | = 0.000 KVA  | KVA  | Average Apparent power of three phase in Primary |
| Ph Freq.  | =00.000 Hz   | Hz   | Measured Phase Frequency                         |
| Sync Freq | = 00.000 Hz  | Hz   | Measured Sync Frequency                          |
| df/dt     | =00.000 Hz/S | Hz/S | Rate of change of Frequency                      |
| PFA       | = 100.000 %  | %    | Power Factor of A Phase                          |
| PFB       | = 100.000 %  | %    | Power Factor of B Phase                          |
| PFC       | = 100.000 %  | %    | Power Factor of C Phase                          |
| 3PF       | = 100.000 %  | %    | Power Factor of three phase                      |
| Kwh+      | = 00000.00   | kWh  | Three phase real power exported                  |
| Kwh-      | = 00000.00   | kWh  | Three phase real power imported                  |
| kVrh+     | = 00000.00   | KVrh | Three phase reactive power exported              |
| kVrh-     | = 00000.00   | KVrh | Three phase reactive power imported              |
| Pow Dem   | = 00000.000  | kWh  | Three phase real power of demand period          |

Doc ID : BCU/IM/01 Ref ID : BCU/IM/MS Rev No. : 06 Page No. : 181 of 462

.

BCU ADR245B

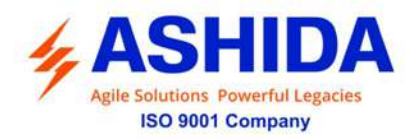

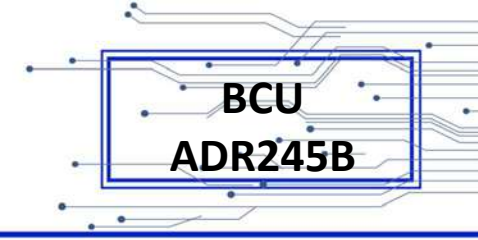

#### 5.3 Measurement 3

Measurement 3 displays the phase impedance and symmetrical impedance of the power system network.

| Parameter |              | Unit   | Description                  |
|-----------|--------------|--------|------------------------------|
| Za MAG    | = 0.000 Ohms | Ohms   | Impedance of Phase-A         |
| Za ANG    | = 0.000 Deg  | Degree | Angle of Phase-A             |
| Ra MAG    | = 0.000 Ohms | Ohms   | Resistance of Phase-A        |
| Xa MAG    | = 0.000 Ohms | Ohms   | Reactance of Phase-A         |
| Zb MAG    | = 0.000 Ohms | Ohms   | Impedance of Phase-B         |
| Zb ANG    | = 0.000 Deg  | Degree | Angle of Phase-B             |
| Rb MAG    | = 0.000 Ohms | Ohms   | Resistance of Phase-B        |
| Xb MAG    | = 0.000 Ohms | Ohms   | Reactance of Phase-B         |
| Zc MAG    | = 0.000 Ohms | Ohms   | Impedance of Phase-C         |
| Zc ANG    | = 0.000 Deg  | Degree | Angle of Phase-C             |
| Rc MAG    | = 0.000 Ohms | Ohms   | Resistance of Phase-C        |
| Xc MAG    | = 0.000 Ohms | Ohms   | Reactance of Phase-C         |
| Zab MAG   | = 0.000 Ohms | Ohms   | Impedance of Phase-AB        |
| Zab ANG   | = 0.000 Deg  | Degree | Angle of Phase-AB            |
| Rab MAG   | = 0.000 Ohms | Ohms   | Resistance of Phase-AB       |
| Xab MAG   | = 0.000 Ohms | Ohms   | Reactance of Phase-AB        |
| Zbc MAG   | = 0.000 Ohms | Ohms   | Impedance of Phase-BC        |
| Zbc ANG   | = 0.000 Deg  | Degree | Angle of Phase-BC            |
| Rbc MAG   | = 0.000 Ohms | Ohms   | Resistance of Phase-BC       |
| Xbc MAG   | = 0.000 Ohms | Ohms   | Reactance of Phase-BC        |
| Zca MAG   | = 0.000 Ohms | Ohms   | Impedance of Phase-CA        |
| Zca ANG   | = 0.000 Deg  | Degree | Angle of Phase-CA            |
| Rca MAG   | = 0.000 Ohms | Ohms   | Resistance of Phase-CA       |
| Xca MAG   | = 0.000 Ohms | Ohms   | Reactance of Phase-CA        |
| Z1 MAG    | = 0.000 Ohms | Ohms   | Positive Sequence Impedance  |
| Z1 ANG    | = 0.000 Deg  | Degree | Positive Sequence Angle      |
| R1 MAG    | = 0.000 Ohms | Ohms   | Positive sequence Resistance |
| X1 MAG    | = 0.000 Ohms | Ohms   | Positive sequence Reactance  |
| Z2 MAG    | = 0.000 Ohms | Ohms   | Negative Sequence Impedance  |
| Z2 ANG    | = 0.000 Deg  | Degree | Negative Sequence Angle      |

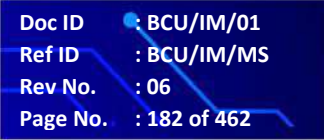

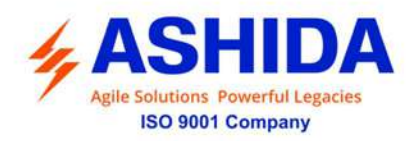

| R2 MAG | = 0.000 Ohms | Ohms   | Negative sequence Resistance |
|--------|--------------|--------|------------------------------|
| X2 MAG | = 0.000 Ohms | Ohms   | Negative sequence Reactance  |
| Z0 MAG | = 0.000 Ohms | Ohms   | Zero Sequence Impedance      |
| Z0 ANG | = 0.000 Deg  | Degree | Zero Sequence Angle          |
| R0 MAG | = 0.000 Ohms | Ohms   | Zero sequence Resistance     |
| X0 MAG | = 0.000 Ohms | Ohms   | Zero sequence Reactance      |

### 5.4 Measurement 4 (optional)

Measurement 4 displays the primary and secondary value of the Analogue inputs.

| Parameter |            | Unit | Description                         |
|-----------|------------|------|-------------------------------------|
| AI-1      | = 0.000 mA | mA   | Secondary Value of Analogue Input-1 |
| AI-2      | = 0.000 mA | mA   | Secondary Value of Analogue Input-2 |
| AI-3      | = 0.000 mA | mA   | Secondary Value of Analogue Input-3 |
| AI-4      | = 0.000 mA | mA   | Secondary Value of Analogue Input-4 |
| AI-5      | = 0.000 mA | mA   | Secondary Value of Analogue Input-5 |
| AI-6      | = 0.000 mA | mA   | Secondary Value of Analogue Input-6 |
| AI-7      | = 0.000 mA | mA   | Secondary Value of Analogue Input-7 |
| AI-8      | = 0.000 mA | mA   | Secondary Value of Analogue Input-8 |
| Al-1P     | = 0.000 mA | mA   | Primary Value of Analogue Input-1   |
| AI-2P     | = 0.000 mA | mA   | Primary Value of Analogue Input-2   |
| AI-3P     | = 0.000 mA | mA   | Primary Value of Analogue Input-3   |
| AI-4P     | = 0.000 mA | mA   | Primary Value of Analogue Input-4   |
| AI-5P     | = 0.000 mA | mA   | Primary Value of Analogue Input-5   |
| AI-6P     | = 0.000 mA | mA   | Primary Value of Analogue Input-6   |
| AI-7P     | = 0.000 mA | mA   | Primary Value of Analogue Input-7   |
| AI-8P     | = 0.000 mA | mA   | Primary Value of Analogue Input-8   |

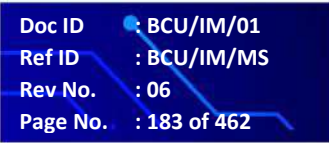

BCU

ADR245B

Page Intentionally Left Blank

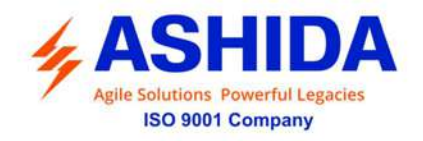

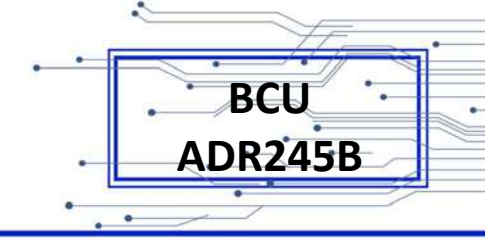

## **Section 6**

## **Settings Sheet**

Doc ID: BCU/IM/01Ref ID: BCU/IM/MSRev No.: 06Page No.: 185 of 462

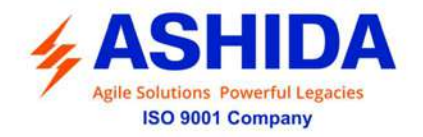

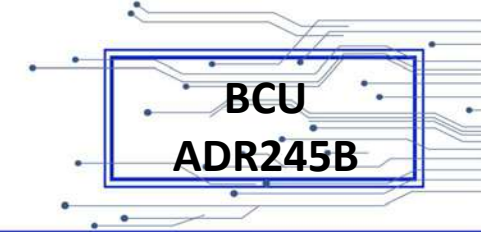

#### **Contents**

| 6      | SETTING SHEET                        | 187 |
|--------|--------------------------------------|-----|
| 6.1    | GLOBAL                               | 187 |
| 6.1.1  | General Settings                     | 187 |
| 6.1.2  | Settings Group                       | 188 |
| 6.1.3  | PORT F                               | 189 |
| 6.1.4  | PORT 1                               | 190 |
| 6.1.5  | PORT R                               | 190 |
| 6.1.6  | IRIG Port                            | 191 |
| 6.1.7  | Angle Calibration                    | 191 |
| 6.1.8  | Disturbance                          | 191 |
| 6.1.9  | Display contrast                     | 191 |
| 6.1.10 | DATE AND TIME settings               | 192 |
| 6.2    | CB Control                           | 193 |
| 6.3    | REPORTING                            | 194 |
| 6.4    | SYSTEM CONFIG                        | 194 |
| 6.4.1  | CT/VT RATIOS                         | 194 |
| 6.5    | PROTECTIONS settings                 | 195 |
| 6.6    | RECORD CONTROL settings:             | 196 |
| 6.7    | OUTPUT & LED TEST (COMMISSION TEST): | 196 |
| 6.8    | Group 1 Settings                     | 197 |
| 6.8.1  | Reclosing                            | 197 |
| 6.8.2  | Breaker Failure                      | 198 |
| 6.8.3  | CB Open Pole                         | 198 |
| 6.8.4  | SOTF                                 | 199 |
| 6.8.5  | Sync Check                           | 199 |
| 6.8.6  | Analogue Input                       | 200 |
| 6.9    | ACTIVE GROUP                         | 201 |

.

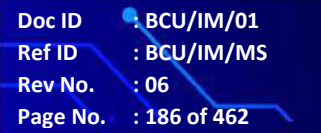

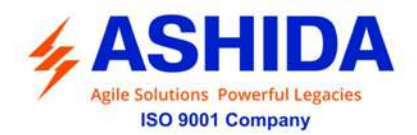

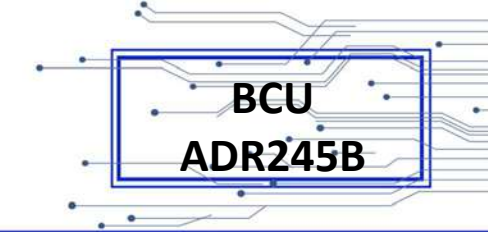

## 6 SETTING SHEET

#### 6.1 GLOBAL

#### 6.1.1 General Settings

| Sr. No                                                           | Parameter                                                                                                    | Defaults setting               | Setting / Ranges                      |  |
|------------------------------------------------------------------|----------------------------------------------------------------------------------------------------|--------------------------------|---------------------------------------|--|
| 1.                                                               | Password                                                                                                    | 0000                           | 0000 to zzzz / ZZZZ                   |  |
| This sett                                                        | ing specifies to enter the se                                                                                   | et password                    |                                       |  |
| 2.                                                               | FID                                                                                                    | Feeder_ID                      | -                                     |  |
| This sett                                                        | This setting specifies to enter the Feeder Identification Setting.                                              |                                |                                       |  |
| 3.                                                               | SID                                                                                                    | SubStn_ID                      | -                                     |  |
| This sett                                                        | ing specifies to enter the S                                                                                    | tation Identification Setting. |                                       |  |
| 4.                                                               | Phase                                                                                                    | ABC                            | Read only                             |  |
| This sett                                                        | ing specifies to enter the P                                                                                    | hase selection Setting.        |                                       |  |
| 5.                                                               | System Frequency                                                                                                | 50Hz                           | 50Hz / 60Hz                           |  |
| This sett                                                        | ing determines to select the                                                                                    | e system frequency             |                                       |  |
| 6.                                                               | Opto I/P Supply                                                                                                 | DC                             | Read only                             |  |
| This sett                                                        | ing specifies to select opt c                                                                                   | oupler i/p to status as AC/D   | DC                                    |  |
| 7.                                                               | CB Scheme                                                                                                    | Gang Operated                  | Gang Operated / Pole Operated         |  |
| This sett                                                        | This setting specifies to select the CB Scheme.                                                                 |                                |                                       |  |
| 8.                                                               | Select Pole                                                                                                    | 3P                             | 3P / P1 / P2 / P3                     |  |
| This setting specifies to select the pole                        |                                                                                                    |                                |                                       |  |
| 9.                                                               | CB Operation                                                                                                    | No Operation                   | CB Open / CB Close / No Operation     |  |
| This sett<br>Control I                                           | This setting use to operate CB through HMI (Setting should be set as Local / Local + Remote in CB Control Menu) |                                |                                       |  |
| 10.                                                              | Remote Operation                                                                                                | No Operation                   | No operation / Enabled / Time Enabled |  |
| This sett operation                                              | This setting use to enable the Remote mode of control which is used to control the circuit breaker operation.   |                                |                                       |  |
| 11.                                                              | tRPassword                                                                                                    | 0.50 S                         | 00.10 to 50.00 sec in step of 0.01s   |  |
| This setting defines the duration of the Remote Operation of BCU |                                                                                                    |                                |                                       |  |
| 12.                                                              | Local Operation                                                                                                 | No Operation                   | No operation / Enabled/ Time Enabled  |  |
| This sett operation                                              | ing use to enable the Local<br>n.                                                                               | mode of control which is us    | sed to control the circuit breaker    |  |
| 13.                                                              | tLPassword                                                                                                    | 0.50 S                         | 00.10 to 50.00 sec in step of 0.01s   |  |
| This sett                                                        | This setting defines the duration of the Local Operation of BCU                                                 |                                |                                       |  |

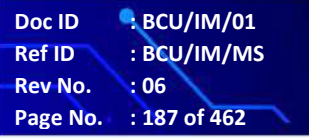

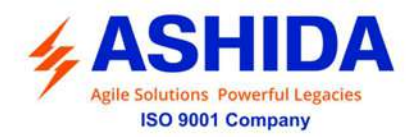

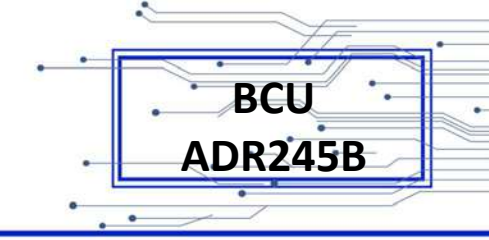

| 14.                                                | Config Port                                                                              | PORT F                       | PORT F / PORT 1        |  |
|----------------------------------------------------|------------------------------------------------------------------------------------------|------------------------------|------------------------|--|
| This set                                           | This setting specifies to select communication port for 103 communications through RTV2. |                              |                        |  |
| 15.                                                | Timesync Master                                                                          | PORT 1                       | PORT F/ PORT 1         |  |
| This set                                           | ing is used to set the times                                                             | ync Master                   |                        |  |
| 16.                                                | Description                                                                              | ASHIDA ADR245B M3            | Read only              |  |
| This is r                                          | ead only setting is used to c                                                            | lisplay the type of the BCU. |                        |  |
| 17.                                                | Model no                                                                                 | ADR245BM3XXXXXX              | Read only              |  |
| This is r                                          | ead only setting is used to c                                                            | lisplay the model no of the  | BCU.                   |  |
| 18.                                                | Serial No                                                                                | xxx245Bxxxx                  | Read only              |  |
| This is r                                          | ead only setting is used to c                                                            | lisplay the Serial No of the | BCU.                   |  |
| 19.                                                | Software Version                                                                         | 245BM3xxxxxxVx.xx            | Read only              |  |
| This is r                                          | ead only setting is used to c                                                            | lisplay the software version | of the BCU.            |  |
| 20.                                                | Hardware Version                                                                         | Vx.xx                        | Read only              |  |
| This is r                                          | ead only setting is used to c                                                            | lisplay the Hardware versio  | n of the BCU.          |  |
| 21.                                                | Virtual Scheme 1                                                                         | Disabled                     | Disabled / Enabled     |  |
| This set                                           | ing is used to enable Virtua                                                             | I bit in AProLogic           |                        |  |
| 22.                                                | Virtual Scheme 2                                                                         | Disabled                     | Disabled / Enabled     |  |
| This set                                           | ing is used to enable Virtua                                                             | I bit in AProLogic           |                        |  |
| 23.                                                | Select CT Model                                                                          | 0X0000                       | Read only              |  |
| This set                                           | ing is used for Selection of                                                             | setting menu & Measureme     | ent menu               |  |
| 24.                                                | Sync Function                                                                            | Disabled                     | Disabled / Enabled     |  |
| This setting is used to enable Sync Check Function |                                                                                          |                              |                        |  |
| 25.                                                | Sync Start                                                                               | No Operation                 | No Operation / Enabled |  |
| This set                                           | This setting is used to Start Sync Check Function                                        |                              |                        |  |
| 26.                                                | Sync Phase                                                                               | AB                           | AB / BC / CA           |  |
| This set                                           | This setting is used to select the Sync Check Phase.                                     |                              |                        |  |

#### 6.1.2 Settings Group

| Sr. No                                                                                          | Parameter        | Defaults setting | Setting / Ranges                                                                                          |  |
|-------------------------------------------------------------------------------------------------|------------------|------------------|----------------------------------------------------------------------------------------------------|--|
| 1.                                                                                              | Factory Defaults | No Operation     | No Operation / All Settings / Setting<br>Group 1 / Setting Group 2 / Setting<br>Group 3 / Setting Group 4 |  |
| This setting is determined the settings to restore a setting group to factory default settings. |                  |                  |                                                                                                    |  |

To restore the default values to the settings in any Group settings, set the 'Factory Defaults cell to the relevant Group number. Alternatively it is possible to set the 'restore defaults' cell to 'all settings' to restore the default values to all of the IED's settings, not just the Group settings.

Doc ID

Ref ID Rev No.

Page No.

BCU/IM/01 BCU/IM/MS

: 188 of 462

:06

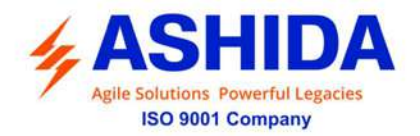

| The default settings will be placed in Flash and will only be used by the IED after they have been confirmed by the user.                                                                                         |                                                              |                                                                |                                                                                 |
|----------------------------------------------------------------------------------------------------|--------------------------------------------------------------|----------------------------------------------------------------|---------------------------------------------------------------------------------|
| 2.                                                                                                    | Active Group                                                 | G1                                                             | G1 / G2 / G3 / G4                                                               |
| This sett                                                                                                    | ing determines to selects th                                 | ne active setting group.                                       |                                                                                 |
| 3.                                                                                                    | Copy From                                                    | G1                                                             | G1 / G2 / G3 / G4                                                               |
| This sett                                                                                                    | ing allows settings to be co                                 | pied from a selected setting                                   | g group.                                                                        |
| 4.                                                                                                    | Сору То                                                      | No operation                                                   | No operation / G1 / G2 / G3 / G4                                                |
| This sett                                                                                                    | ing allows settings to be co                                 | pied to a selected setting g                                   | roup                                                                            |
| 5.                                                                                                    | G1                                                           | Enabled                                                        | Disabled / Enabled / Time Enabled                                               |
| This sett configura                                                                                                    | ing determines to enable/ c<br>ation setting, then all assoc | lisable the setting group 1.I<br>iated settings and signals a  | f the setting group 1 is enabled from the re available in Group 1 setting menu. |
| 6.                                                                                                    | GroupChange Delay                                            | 5.0s                                                           | 0 to 400.0s in step of 0.1s                                                     |
| This sett                                                                                                    | ing defines duration for wh                                  | ich the setting of changed g                                   | group is remains activate                                                       |
| 7.                                                                                                    | G2                                                           | Disabled                                                       | Disabled / Enabled / Time Enabled                                               |
| This sett configura                                                                                                    | ing determines to enable/ c<br>ation setting, then all assoc | lisable the setting group 2.li<br>iated settings and signals a | f the setting group 2 is enabled from the re available in Group 2 setting menu. |
| 8.                                                                                                    | GroupChange Delay                                            | 5.0s                                                           | 0 to 400.0s in step of 0.1s                                                     |
| This sett                                                                                                    | ing defines duration for wh                                  | ich the setting of changed                                     | group is remains activate                                                       |
| 9.                                                                                                    | G3                                                           | Disabled                                                       | Disabled / Enabled / Time Enabled                                               |
| This sett configura                                                                                                    | ing determines to enable/ c<br>ation setting, then all assoc | lisable the setting group 3.I<br>iated settings and signals a  | f the setting group 3 is enabled from the re available in Group3 setting menu.  |
| 10.                                                                                                    | GroupChange Delay                                            | 5.0s                                                           | 0 to 400.0s in step of 0.1s                                                     |
| This setting defines duration for which the setting of changed group is remains activate                                                                                                    |                                                              |                                                                |                                                                                 |
| 11.                                                                                                    | G4                                                           | Disabled                                                       | Disabled / Enabled / Time Enabled                                               |
| This setting determines to enable/ disable the setting group 4. If the setting group 4 is enabled from the configuration setting, then all associated settings and signals are available in Group 4 setting menu. |                                                              |                                                                |                                                                                 |
| 12.                                                                                                    | GroupChange Delay                                            | 5.0s                                                           | 0 to 400.0s in step of 0.1s                                                     |
| This sett                                                                                                    | ing defines duration for wh                                  | ich the setting of changed (                                   | group is remains activate                                                       |

BCU ADR245B

BCU/IM/01

: 189 of 462

: 06

: BCU/IM/MS

Doc ID

Ref ID

Rev No. Page No.

#### 6.1.3 PORT F

| Sr. No                                                                                                    | Parameter                    | Defaults setting | Setting / Ranges |  |
|----------------------------------------------------------------------------------------------------|------------------------------|------------------|------------------|--|
| 1.                                                                                                    | Unit ID                      | 1                | Read only        |  |
| This cell sets the unique address for the BCU such that only one BCU is accessed by master station software.                                                   |                              |                  |                  |  |
| 2.                                                                                                    | 2. Baud Rate 57600 Read only |                  |                  |  |
| This cell controls the communication speed between BCU and master station. It is important that both BCU and master station are set at the same speed setting. |                              |                  |                  |  |

.

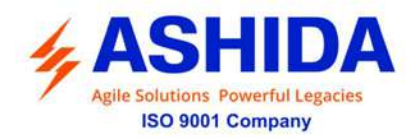

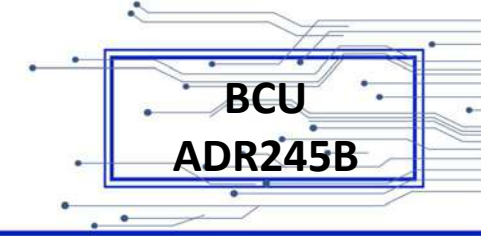

| 3.                    | Set Parity                                                                                                    | None | Read only |  |  |
|-----------------------|----------------------------------------------------------------------------------------------------|------|-----------|--|--|
| This cell<br>master s | This cell controls the Rear Port parity format used in the data frames. It is important that both BCU and master station are set with the same parity setting. |      |           |  |  |

#### 6.1.4 PORT 1

| Sr. No                                                                                | Parameter                                                                                                    | Defaults setting     | Setting / Ranges            |  |  |
|---------------------------------------------------------------------------------------|----------------------------------------------------------------------------------------------------|----------------------|-----------------------------|--|--|
| 1.                                                                                    | Unit ID                                                                                                    | 1                    | 1 to 247 in step of 1       |  |  |
| This cell software                                                                    | This cell sets the unique address for the BCU such that only one BCU is accessed by master station software. |                      |                             |  |  |
| 2.                                                                                    | IP address                                                                                                   | 192.168.001.121      | Range 0 to 255 in step of 1 |  |  |
| This sett                                                                             | ing is used to set the IP ad                                                                                 | dress of the BCU     |                             |  |  |
| 3.                                                                                    | Subnet mask                                                                                                  | 255.255.255.000      | Range 0 to 255 in step of 1 |  |  |
| This sett                                                                             | ing is used to set the subne                                                                                 | et mask of the BCU   |                             |  |  |
| 4.                                                                                    | Default gateway                                                                                              | 192.168.001.001      | Range 0 to 255 in step of 1 |  |  |
| The sett                                                                              | ing is used to set the defau                                                                                 | lt gateway           |                             |  |  |
| 5.                                                                                    | Pri. SNTP                                                                                                    | 000.000.000.000      | Range 0 to 255 in step of 1 |  |  |
| This sett                                                                             | This setting is used to set pri. SNTP                                                                        |                      |                             |  |  |
| 6.                                                                                    | Sec. SNTP                                                                                                    | 000.000.000.000      | Range 0 to 255 in step of 1 |  |  |
| This sett                                                                             | ing is used to set Sec. SNT                                                                                  | P                    |                             |  |  |
| 7.                                                                                    | Protocol                                                                                                    | Disabled             | Disabled / Enabled          |  |  |
| This sett                                                                             | ing is used to select the co                                                                                 | mmunication Protocol |                             |  |  |
| 8.                                                                                    | Ethernet Mode                                                                                                | Dual                 | Dual / fixed                |  |  |
| This setting is used to set the Ethernet Mode as Dual or Fixed.                       |                                                                                                    |                      |                             |  |  |
| 9.                                                                                    | Operating Mode                                                                                               | Fail over            | Fail over / Switch mode     |  |  |
| This sett                                                                             | This setting is used to set the Operating Mode of the IED                                                    |                      |                             |  |  |
| 10.                                                                                   | Primary                                                                                                    | LAN 2                | LAN1 / LAN 2                |  |  |
| This setting is used to set primary communication of Ethernet Port in Fail Over Mode. |                                                                                                    |                      |                             |  |  |

#### 6.1.5 PORT R

| Sr. No                                                                                                    | Parameter | Defaults setting | Setting / Ranges |  |
|----------------------------------------------------------------------------------------------------|-----------|------------------|------------------|--|
| 1.                                                                                                    | Unit ID   | 001              | Read only        |  |
| This cell sets the unique address for the BCU such that only one BCU is accessed by master station software. |           |                  |                  |  |
| 2.     Baud Rate     57600     Read only                                                                     |           |                  |                  |  |
| This cell controls the communication speed between BCU and master station. It is important that both         |           |                  |                  |  |

•

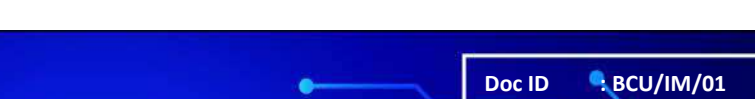

Ref ID

Rev No.

: BCU/IM/MS

: 06

Page No. : 190 of 462

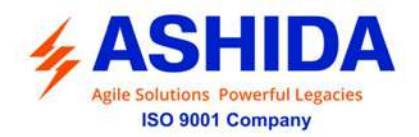

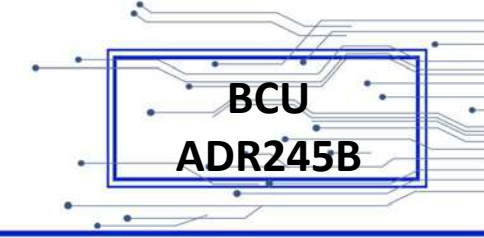

| BCU and master station are set at the same speed setting.                                                                                                    |            |      |           |  |
|----------------------------------------------------------------------------------------------------|------------|------|-----------|--|
| 3.                                                                                                    | Set Parity | Even | Read only |  |
| This cell controls the Rear Port parity format used in the data frames. It is important that both BCU and master station are set with the same parity setting. |            |      |           |  |

#### 6.1.6 IRIG Port

| Sr. No                                                         | Parameter | Defaults setting | Setting / Ranges |  |
|----------------------------------------------------------------|-----------|------------------|------------------|--|
| 1.                                                             | IRIG Port | Disabled         | Read only        |  |
| This setting is used to Enable IRIG-B communication of the IED |           |                  |                  |  |

### 6.1.7 Angle Calibration

| Sr. No                                                             | Parameter                                                          | Defaults setting | Setting / Ranges            |  |
|--------------------------------------------------------------------|--------------------------------------------------------------------|------------------|-----------------------------|--|
| 1.                                                                 | R Angle Offset                                                     | 359.90           | 0 to 359.90 in step of 0.01 |  |
| This set                                                           | This setting is used to set the offset value for angle of R-phase. |                  |                             |  |
| 2.                                                                 | Y Angle Offset                                                     | 359.90           | 0 to 359.90 in step of 0.01 |  |
| This set                                                           | This setting is used to set the offset value for angle of Y-phase. |                  |                             |  |
| 3.                                                                 | B Angle Offset                                                     | 359.90           | 0 to 359.90 in step of 0.01 |  |
| This setting is used to set the offset value for angle of B-phase. |                                                                    |                  |                             |  |
| 4.                                                                 | E Angle Offset                                                     | 359.90           | 0 to 359.90 in step of 0.01 |  |
| This setting is used to set the offset value for angle of EF.      |                                                                    |                  |                             |  |

#### 6.1.8 Disturbance

| Sr. No                                                                      | Parameter    | Defaults setting | Setting / Ranges       |  |
|-----------------------------------------------------------------------------|--------------|------------------|------------------------|--|
| 1.                                                                          | Post Trigger | 5%               | 5 to 95% in step of 1% |  |
| The Post Trigger is used to Pre-fault duration of the disturbance recorder. |              |                  |                        |  |
| 2. Sampling RAW Sample Read-only                                            |              |                  |                        |  |
| The setting is used to select samples of Disturbance Recorder.              |              |                  |                        |  |

#### 6.1.9 Display contrast

| Sr. No                                              | Parameter    | Defaults setting | Setting / Ranges |  |
|-----------------------------------------------------|--------------|------------------|------------------|--|
| 1.                                                  | Contrast Set | 15%              | Read-only        |  |
| This setting is used to adjust the display contrast |              |                  |                  |  |

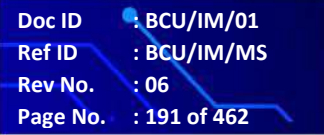

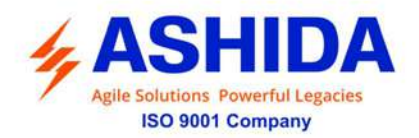

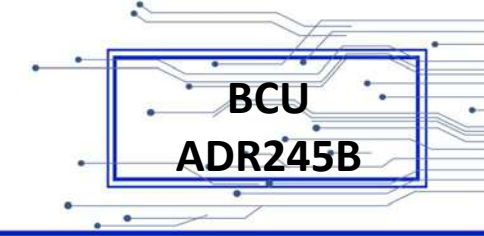

#### 6.1.10 DATE AND TIME settings

| Sr. No                                                           | Parameter                                                                                                    | Defaults setting                                                      | Setting / Ranges                                                                     |  |
|------------------------------------------------------------------|----------------------------------------------------------------------------------------------------|-----------------------------------------------------------------------|--------------------------------------------------------------------------------------|--|
| 1.                                                               | Password                                                                                                    | 0000                                                                  | 0000 to zzzz / ZZZZ                                                                  |  |
| This set                                                         | ting specifies to enter the se                                                                                                    | et password.                                                          |                                                                                      |  |
| 2.                                                               | Local Time Enable                                                                                                    | Fixed                                                                 | Fixed / Flexible / Disabled                                                          |  |
| Setting t                                                        | o turn on/off local time adju                                                                                                    | stments.                                                              |                                                                                      |  |
| Fixed - A<br>interface                                           | A local time zone adjustmer<br>es will use local time.                                                                                                    | nt can be defined using the                                           | Local Time offset setting and all                                                    |  |
| Flexible<br>interface<br>which wi                                | <ul> <li>A local time zone adjustm<br/>can be assigned to the UT<br/>ill always be in the local tim</li> </ul>                                                               | ent can be defined using th<br>C zone or local time zone v<br>e zone. | e Local Time offset setting and each<br>with the exception of the local interfaces   |  |
| Disabled<br>to direct<br>master o                                | d - No local time zone will be<br>ly set the master clock and<br>clock with no adjustment.                                                                                   | e maintained. Time synchro<br>all displayed (or read) times           | nization from any interface will be used<br>s on all interfaces will be based on the |  |
| 3.                                                               | Local Time Offset                                                                                                    | 0 Mins                                                                | -720 to + 720 in step of 15 Mins                                                     |  |
| Setting t<br>is applie                                           | Setting to specify an offset of -12 to +12 hrs in 15 minute intervals for local time zone. This adjustment is applied to the time based on the master clock which is UTC/GMT |                                                                       |                                                                                      |  |
| 4.                                                               | DST Enable                                                                                                    | Disabled                                                              | Read-only                                                                            |  |
| 5.                                                               | RP Time Zone                                                                                                    | Local                                                                 | UTC / Local                                                                          |  |
| UTC / Lo<br>or unive                                             | ocal (Setting for the rear po<br>rsal time co-ordinated.)                                                                                                    | rt 1 interface to specify if tin                                      | ne synchronization received will be local                                            |  |
| 6.                                                               | SET Hours                                                                                                    | 11 *                                                                  | 0 to 23 Hrs in step of 1.                                                            |  |
| Hour set                                                         | tting needed when BCU is                                                                                                    | not connected to SCADA s                                              | ystem                                                                                |  |
| 7.                                                               | SET Minutes                                                                                                    | 35 *                                                                  | 0 to 59 Mins in step of 1.                                                           |  |
| Minutes                                                          | setting needed when BCU                                                                                                    | is not connected to SCAD                                              | A system                                                                             |  |
| 8.                                                               | SET Seconds                                                                                                    | 54 *                                                                  | 0 to 59 Sec. in step of 1.                                                           |  |
| Seconds setting needed when BCU is not connected to SCADA system |                                                                                                    |                                                                       |                                                                                      |  |
| 9.                                                               | SET Date                                                                                                    | 05 *                                                                  | 1 to 31 Days in step of 1.                                                           |  |
| Date needed when BCU is not connected to SCADA system            |                                                                                                    |                                                                       |                                                                                      |  |
| 10.                                                              | SET Month                                                                                                    | 04 *                                                                  | 1 to 12 Months in step of 1.                                                         |  |
| Month needed when BCU is not connected to SCADA system           |                                                                                                    |                                                                       |                                                                                      |  |
| 11.                                                              | SET Year                                                                                                    | 18 *                                                                  | 0 to 99 Years in step of 1.                                                          |  |
| Year needed when BCU is not connected to SCADA system            |                                                                                                    |                                                                       |                                                                                      |  |

Note: \* BCU shows current date & time, set into the BCU.

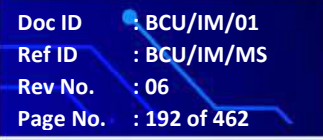

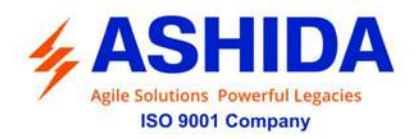

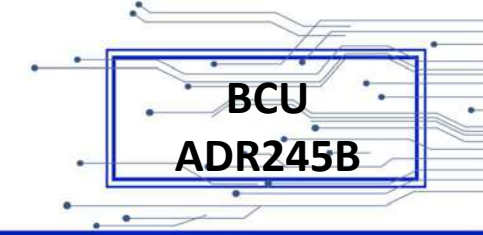

BCU/IM/01

: 193 of 462

: 06

: BCU/IM/MS

Doc ID

Ref ID

Rev No. Page No.

ē

#### 6.2 CB Control

| Sr. No                                                                                              | Parameter                                                                                    | Defaults setting                                           | Setting / Ranges                              |  |
|----------------------------------------------------------------------------------------------------|----------------------------------------------------------------------------------------------|------------------------------------------------------------|-----------------------------------------------|--|
| 1.                                                                                                  | Password                                                                                     | 0000                                                       | 0000 to zzzz / ZZZZ                           |  |
| This sett                                                                                           | ing specifies to enter the se                                                                | et password                                                |                                               |  |
| 2.                                                                                                  | TCS Enable                                                                                   | Disabled                                                   | Disabled / Logic Low / Logic High             |  |
| This sett function                                                                                  | ing determine to enable (ad                                                                  | ctivate) or disable (turn off)                             | the Trip Circuit Supervision Alarm            |  |
| 3.                                                                                                  | TCS Delay                                                                                    | 0.50 S                                                     | 0.1s to 10s in step of 0.1s                   |  |
| This sett<br>then BC                                                                                | ing is used to set the time<br>U generate TCS alarm afte                                     | -delay for the Trip Circuit su<br>r set Tsup timer is over | upervision if BCU detect any discontinuity    |  |
| 4.                                                                                                  | CB Open S'vision                                                                             | Enabled                                                    | Disabled / Enabled                            |  |
| This sett                                                                                           | ing is used to enable (activ                                                                 | ate) or disable (turn off) the                             | CB Open Supervision function                  |  |
| 5.                                                                                                  | CB Open Time                                                                                 | 300 ms                                                     | 50ms to 1000ms in step of 10ms                |  |
| This sett                                                                                           | ing for the time-delay for th                                                                | e CB Open Time monitoring                                  | g                                             |  |
| 6.                                                                                                  | CB Open Alarm                                                                                | Enabled                                                    | Disabled / Enabled                            |  |
| This sett                                                                                           | ing determine to enable (ad                                                                  | ctivate) or disable (turn off)                             | the CB Open Alarm function                    |  |
| 7.                                                                                                  | CB Oper. Counter                                                                             | 20000                                                      | 10 to 50000 in step of 1                      |  |
| This sett<br>operatio                                                                               | ing is used to monitor the n<br>ns are over BCU give Alarn                                   | umber CB Open operation<br>า                               | and after set number of CB OPEN               |  |
| 8.                                                                                                  | CB Control By                                                                                | Disabled                                                   | Disabled / Local / Remote / Local +<br>Remote |  |
| This sett                                                                                           | ing is used to selects the m                                                                 | ode of control which is use                                | d to control the circuit breaker operation.   |  |
| 9.                                                                                                  | t CB Open Pulse                                                                              | 0.50s                                                      | 00.10 to 50.00sec in step of 0.01s            |  |
| This sett<br>manual                                                                                 | ing defines the duration of<br>or control command is issue                                   | the t CB Open Pulse within ed.                             | which the CB should operate when a            |  |
| 10.                                                                                                 | t CB Close Pulse                                                                             | 0.50s                                                      | 00.10 to 50.00sec in step of 0.01s            |  |
| This sett<br>manual                                                                                 | ing defines the duration of<br>or control command is issue                                   | the t CB Close Pulse within<br>ed.                         | which the CB should operate when a            |  |
| 11.                                                                                                 | CB Monitoring                                                                                | Enabled                                                    | Disabled / Enabled                            |  |
| This sett                                                                                           | This setting determine to enable (activate) or disable (turn off) the CB Monitoring function |                                                            |                                               |  |
| 12.                                                                                                 | t CB Monitoring                                                                              | 0.50s                                                      | 00.10 to 50.00sec in step of 0.01s            |  |
| This setting defines the duration of the t CB Monitoring within which the pole discrepancy monitor. |                                                                                              |                                                            |                                               |  |
| 13.                                                                                                 | Invalid DPI Dur H                                                                            | 1.00s                                                      | 1 to 600s in step of 1s                       |  |
| This sett                                                                                           | ing defines the duration of                                                                  | the DPI status change of H                                 | slot.                                         |  |
| 14.                                                                                                 | Invalid DPI Dur I                                                                            | 1.00s                                                      | 1 to 600s in step of 1s                       |  |
| This setting defines the duration of the DPI status change of I slot.                               |                                                                                              |                                                            |                                               |  |

•

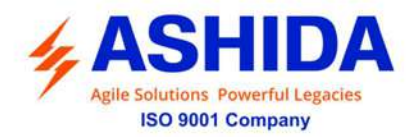

| 15.                                                                   | Invalid DPI Dur J                                                     | 0.00s                      | Read-Only               |  |  |
|-----------------------------------------------------------------------|-----------------------------------------------------------------------|----------------------------|-------------------------|--|--|
| This set                                                              | This setting defines the duration of the DPI status change of J slot. |                            |                         |  |  |
| 16.                                                                   | Invalid DPI Dur H                                                     | 0.00s                      | Read-Only               |  |  |
| This set                                                              | ting defines the duration of                                          | the DPI status change of K | slot.                   |  |  |
| 17.                                                                   | Invalid DPI Dur H                                                     | 0.00s                      | Read-Only               |  |  |
| This set                                                              | This setting defines the duration of the DPI status change of L slot. |                            |                         |  |  |
| 18.                                                                   | Invalid DPI Dur H                                                     | 0.00s                      | Read-Only               |  |  |
| This set                                                              | ting defines the duration of                                          | the DPI status change of M | slot.                   |  |  |
| 19.                                                                   | Invalid DPI Dur H                                                     | 1.00s                      | 1 to 600s in step of 1s |  |  |
| This setting defines the duration of the DPI status change of N slot. |                                                                       |                            |                         |  |  |
| 20.                                                                   | Invalid DPI Dur H                                                     | 1.00s                      | 1 to 600s in step of 1s |  |  |
| This setting defines the duration of the DPI status change of O slot. |                                                                       |                            |                         |  |  |

BCU

ADR245B

BCU/IM/01

:06 Page No. : 194 of 462

: BCU/IM/MS

Doc ID Ref ID

Rev No.

#### 6.3 REPORTING

| Sr. No | Parameter    | Display value on LCD                                                                      |
|--------|--------------|-------------------------------------------------------------------------------------------|
| 1.     | Event        | Display of all digital events with time stamping                                          |
| 2.     | Status       | Display Status of Digital Input & Digital Output                                          |
| 3.     | Fault Record | Display the Records of fault i.e. parameter value, flag of fault & date and time of Fault |
| 4.     | Error Log    | Display of error generated by BCU if any, in case of failure of hardware                  |
| 5.     | CB Data      | Display of Trip Counter; Breaker Operation Counter; Breaker operating time, Recl Cnt      |
| 6.     | Alarm Record | Display of latest Alarm Record                                                            |

#### 6.4 SYSTEM CONFIG

#### 6.4.1 **CT/VT RATIOS**

| Sr. No                                                    | Parameter       | Defaults setting | Setting / Ranges           |
|-----------------------------------------------------------|-----------------|------------------|----------------------------|
| 1.                                                        | Ph CT Secondary | 1 A              | 1A / 5A                    |
| This setting is used to set the Earth fault CT secondary. |                 |                  |                            |
| 2.                                                        | Ph CT Primary   | 10 A             | 10 to 30000A in step of 1A |
| This setting is used to set the Earth fault CT Primary.   |                 |                  |                            |
| 3.                                                        | EF CT Secondary | 1 A              | 1A / 5A                    |
| This setting is used to set the Earth fault CT secondary. |                 |                  |                            |

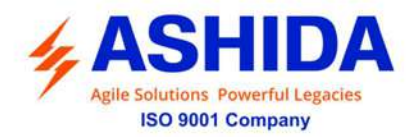

| 4.                                                         | EF CT Primary                | 10 A           | 10 to 30000A in step of 1A        |  |
|------------------------------------------------------------|------------------------------|----------------|-----------------------------------|--|
| This setting is used to set the Earth fault CT Primary.    |                              |                |                                   |  |
| 5.                                                         | PH VT Primary                | 1.0 KV         | 0.1 to 800KV in step of 0.1KV L-L |  |
| This sett                                                  | ing is used to set the VT Pr | imary.         |                                   |  |
| 6.                                                         | PH VT Secondary              | Line to Ground | Read only setting                 |  |
| 7.                                                         | PH VT Secondary              | 63.5 V         | 50.0 to 150.0V in step of 0.1V    |  |
| This setting is used to set the VT Secondary               |                              |                |                                   |  |
| 8.                                                         | Sync VT Primary              | 1.00KV         | 0.1 to 800KV                      |  |
| This sett                                                  | ing is used to set the Sync  | VT Primary.    |                                   |  |
| 9.                                                         | Sync VT Selection            | Line to Line   | Read only setting                 |  |
| 10.                                                        | Sync VT Secondary            | 110.0 V        | 50.0 to 150.0V in step of 0.1V    |  |
| This sett                                                  | ing is used to set the Sync  | VT Secondary   |                                   |  |
| 11.                                                        | Setting Values               | Secondary      | Read only setting                 |  |
| This setting used to set setting values in secondary.      |                              |                |                                   |  |
| 12.                                                        | Fix Dem Period               | 15 Mins        | 1 to 99 Mins in step of 1min      |  |
| This setting used to set time for the fixed demand period. |                              |                |                                   |  |
|                                                            |                              |                |                                   |  |

## 6.5 **PROTECTIONS** settings

.

| Sr. No                                                                                         | Parameter                                                                                    | Defaults setting               | Setting / Ranges            |  |
|------------------------------------------------------------------------------------------------|----------------------------------------------------------------------------------------------|--------------------------------|-----------------------------|--|
| 1.                                                                                             | Reclosing                                                                                    | Disabled                       | Disabled / Enabled          |  |
| This setti                                                                                     | ing determines to enable (a                                                                  | ctivate) or disable (turn off) | the Auto reclosing feature. |  |
| 2.                                                                                             | Breaker Failure                                                                              | Disabled                       | Disabled / Enabled          |  |
| This setti                                                                                     | ing is used to enable or disa                                                                | able the Breaker failure fund  | ction.                      |  |
| 3.                                                                                             | CB Open Pole                                                                                 | Disabled                       | Disabled / Enabled          |  |
| This set                                                                                       | This setting determines to enable (activate) or disable (turn off) the CB Open Pole function |                                |                             |  |
| 4.                                                                                             | SOTF                                                                                         | Disabled                       | Disabled / Enabled          |  |
| This set                                                                                       | This setting determines to enable (activate) or disable (turn off) the SOTF Function.        |                                |                             |  |
| 5.                                                                                             | Sync Check                                                                                   | Disabled                       | Disabled / Enabled          |  |
| This setting determines to enable (activate) or disable (turn off) the Sync Check Function.    |                                                                                              |                                |                             |  |
| 6.                                                                                             | Analogue Inputs                                                                              | Disabled                       | Disabled / Enabled          |  |
| This setting determines to enable (activate) or disable (turn off) the Analog Inputs Function. |                                                                                              |                                |                             |  |

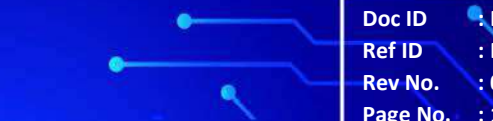

Doc ID: BCU/IM/01Ref ID: BCU/IM/MSRev No.: 06Page No.: 195 of 462

BCU ADR245B

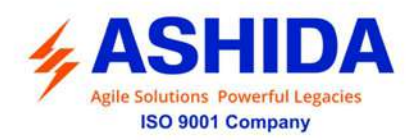

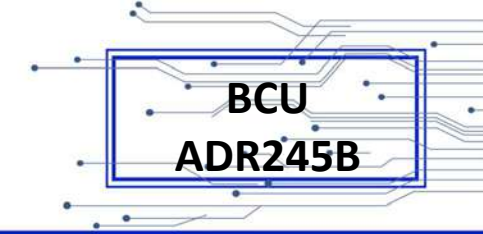

#### **RECORD CONTROL settings:** 6.6

| Sr. No                                                                                 | Parameter                                                               | Defaults setting            | Setting / Ranges        |  |
|----------------------------------------------------------------------------------------|-------------------------------------------------------------------------|-----------------------------|-------------------------|--|
| 1.                                                                                     | Password                                                                | 0000                        | 0000 to zzzz / ZZZZ     |  |
| This set                                                                               | ting specifies to enter the se                                          | et password                 |                         |  |
| 2.                                                                                     | Clear Events                                                            | No                          | Yes / No                |  |
| Selectin                                                                               | g "Yes" will cause the existi                                           | ng Events Stored to be eras | sed from the BCU.       |  |
| 3.                                                                                     | Clear Faults                                                            | No                          | Yes / No                |  |
| Selecting "Yes" will cause the existing Fault Records to be erased from the BCU.       |                                                                         |                             |                         |  |
| 4.                                                                                     | Clear Disturbance                                                       | No                          | Yes / No                |  |
| Selecting "Yes" will cause the existing Disturbance Records to be erased from the BCU. |                                                                         |                             |                         |  |
| 5.                                                                                     | Clear Error Record                                                      | No                          | Yes / No                |  |
| Selectin                                                                               | g "Yes" will cause the existi                                           | ng Maintenance Records to   | be erased from the BCU. |  |
| 6.                                                                                     | CB Data                                                                 | No                          | Yes / No                |  |
| Selectin                                                                               | Selecting "Yes" will cause the existing CB records to be clear to zero. |                             |                         |  |
| 7.                                                                                     | Thermal State                                                           | No                          | Yes / No                |  |
| Selecting "Yes" will cause the existing Thermal state reset to zero.                   |                                                                         |                             |                         |  |
| 8.                                                                                     | Energy                                                                  | No                          | Yes / No                |  |
| Selecting "Yes" will cause the existing Energy records to be clear to zero.            |                                                                         |                             |                         |  |

#### **OUTPUT & LED TEST (COMMISSION TEST):** 6.7

| Sr. No                                                                                                    | Parameter                                   | Defaults setting              | Setting / Ranges                        |
|----------------------------------------------------------------------------------------------------|---------------------------------------------|-------------------------------|-----------------------------------------|
| 1.                                                                                                    | Password                                    | 0000                          | 0000 to zzzz / ZZZZ                     |
| This set                                                                                                    | ting specifies to enter the se              | et password                   |                                         |
| 2.                                                                                                    | Test Mode                                   | Disabled                      | Disabled/Test Mode/Contacts Blocked     |
| This set                                                                                                    | ting allows secondary inject                | tion testing to be performed  | on the BCU itself.                      |
| 3.                                                                                                    | Test Output J                               | 000000                        | 0 = Not Operated, 1 = Operated          |
| This set<br>set to A                                                                                                    | ting is used to select the ou<br>pply Test. | tput relay contacts that will | be tested when the Contact Test cell is |
| 4.                                                                                                    | Test Output K                               | 000000                        | 0 = Not Operated, 1 = Operated          |
| This setting is used to select the output relay contacts that will be tested when the Contact Test cell is set to Apply Test. |                                             |                               |                                         |
| 5.                                                                                                    | Test Output L                               | 000000                        | 0 = Not Operated, 1 = Operated          |
| This setting is used to select the output relay contacts that will be tested when the Contact Test cell is set to Apply Test. |                                             |                               |                                         |

Doc ID

Ref ID

Rev No.

BCU/IM/01

:06 Page No. : 196 of 462

: BCU/IM/MS

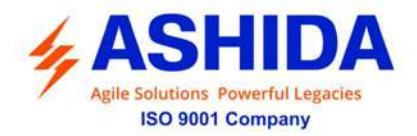

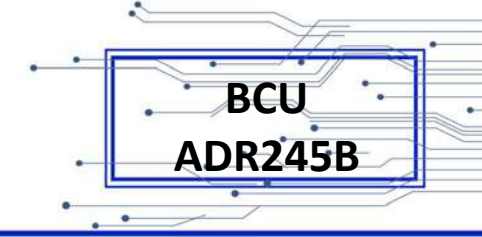

| 6.                                                                                                    | Test Output M                                                   | 000000       | 0 = Not Operated, 1 = Operated      |  |
|----------------------------------------------------------------------------------------------------|-----------------------------------------------------------------|--------------|-------------------------------------|--|
| This setting is used to select the output relay contacts that will be tested when the Contact Test cell is set to Apply Test. |                                                                 |              |                                     |  |
| 7.                                                                                                    | Test Apply                                                      | No Operation | No Operation/Apply Test/Remove Test |  |
| This set                                                                                                    | This setting is used to Test contact operation of relay output. |              |                                     |  |
| 8.                                                                                                    | Test LEDs                                                       | No Operation | No Operation / Apply Test           |  |
| This setting is used to Test the 16 no's programmable LED's.                                                                  |                                                                 |              |                                     |  |

### 6.8 Group 1 Settings

#### 6.8.1 Reclosing

| Sr. No                                                       | Parameter                                        | Defaults setting             | Setting / Ranges                 |  |
|--------------------------------------------------------------|--------------------------------------------------|------------------------------|----------------------------------|--|
| 1.                                                           | Password                                         | 0000                         | 0000 to zzzz / ZZZZ              |  |
| This set                                                     | This setting specifies to enter the set password |                              |                                  |  |
| 2.                                                           | Reclosing Enable                                 | Disabled                     | Disabled/Enabled                 |  |
| This set                                                     | ting is used to enable or dis                    | able the reclosing function. |                                  |  |
| 3.                                                           | Number of Shots                                  | 1                            | 1 to 4 in step of 1              |  |
| This set                                                     | ting is used to set the No of                    | reclosing shots.             |                                  |  |
| 4.                                                           | DT1                                              | 1s                           | 0.10 to 180.00s in step of 0.1s  |  |
| This set                                                     | ting is used to set the dead                     | time 1                       |                                  |  |
| 5.                                                           | DT2                                              | 1s                           | 0.10 to 180.00s in step of 0.1s  |  |
| This set                                                     | This setting is used to set the dead time 2      |                              |                                  |  |
| 6.                                                           | DT3                                              | 1s                           | 0.10 to 180.00s in step of 0.1s  |  |
| This set                                                     | This setting is used to set the dead time 3      |                              |                                  |  |
| 7.                                                           | DT4                                              | 1s                           | 0.10 to 180.00s in step of 0.1s  |  |
| This set                                                     | ting is used to set the dead                     | time 4                       |                                  |  |
| 8.                                                           | Reclaim Time                                     | 10s                          | 10.0s to 300.0 s in step of 0.1s |  |
| This set                                                     | This setting is used to set the Reclaim time.    |                              |                                  |  |
| 9.                                                           | AR CB Monitor                                    | 52B                          | 52A / 52B                        |  |
| This setting is used to set the CB Monitor for ARR function. |                                                  |                              |                                  |  |
| 10.                                                          | AR Mode                                          | 1P                           | 1P / 3P / 1P/3P                  |  |
| This setting is used to set the AR Mode for ARR function.    |                                                  |                              |                                  |  |

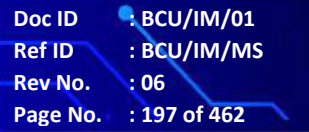

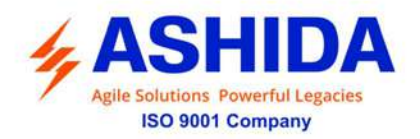

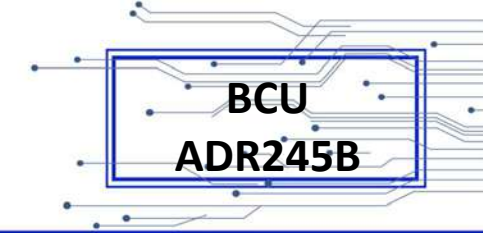

#### 6.8.2 Breaker Failure

| Sr. No                                                                              | Parameter                                                                                             | Defaults setting              | Setting / Ranges                                   |  |
|-------------------------------------------------------------------------------------|----------------------------------------------------------------------------------------------------|-------------------------------|----------------------------------------------------|--|
| 1.                                                                                  | Password                                                                                              | 0000                          | 0000 to zzzz / ZZZZ                                |  |
| This setti                                                                          | ng specifies to enter the s                                                                           | set password                  |                                                    |  |
| 2.                                                                                  | 50BF Enable                                                                                           | Disabled                      | Disabled / INT / EXT                               |  |
| This setti                                                                          | ng is used to Disabled or                                                                             | selects the Circuit Breake    | r Fail Status internal or External option.         |  |
| 3.                                                                                  | t50BF-1 Status                                                                                        | Enabled                       | Disabled / Enabled                                 |  |
| This setti                                                                          | ng determines the enable                                                                              | e (activate) or disable (turn | off) the Circuit Breaker Fail Status-1             |  |
| 4.                                                                                  | t50BF-1 Delay                                                                                         | 0.10 S                        | 0s to 50s in step of 0.01s                         |  |
| This setti                                                                          | ng for the time-delay for t                                                                           | he CB Fail Timer-1            |                                                    |  |
| 5.                                                                                  | t50BF-2 Status                                                                                        | Enabled                       | Disabled / Enabled                                 |  |
| This setti                                                                          | This setting determines the enable (activate) or disable (turn off) the Circuit Breaker Fail Status-2 |                               |                                                    |  |
| 6.                                                                                  | t50BF-2 Delay                                                                                         | 0.10 S                        | 0s to 50s in step of 0.01s                         |  |
| This setti                                                                          | ng for the time-delay for t                                                                           | he CB Fail Timer-2            |                                                    |  |
| 7.                                                                                  | 50BF Reset                                                                                            | CB Open & I<                  | I< Only / CB Open & I< / Prot Reset & I< / CB Open |  |
| This setti                                                                          | ng is for the logic conditio                                                                          | on used to reset the Circuit  | Breaker Fail operation.                            |  |
| 8.                                                                                  | 50BF_I<                                                                                               | 1.00 A*In                     | 0.05*In to 3.20*In in step of 0.01                 |  |
| This setti                                                                          | ng determines Reset sett                                                                              | ing for Circuit BF phase cເ   | urrent.                                            |  |
| 9.                                                                                  | 50BF_3I0<                                                                                             | 1.00 A*In                     | 0.05*In to 3.20*In in step of 0.01                 |  |
| This setting determines Reset setting for 50BF Residual current.                    |                                                                                                    |                               |                                                    |  |
| 10.                                                                                 | Remove IP>P                                                                                           | Disabled                      | Disabled / Enabled                                 |  |
| This setting for block phase over current function during 50BF is operated          |                                                                                                    |                               |                                                    |  |
| 11.                                                                                 | Remove 3I0> P                                                                                         | Disabled                      | Disabled / Enabled                                 |  |
| This setting for block residual fault over current function during 50BF is operated |                                                                                                    |                               |                                                    |  |

#### 6.8.3 CB Open Pole

| Sr. No                                                           | Parameter | Defaults setting | Settings / Ranges   |
|------------------------------------------------------------------|-----------|------------------|---------------------|
| 1.                                                               | Password  | 0000             | 0000 to zzzz / ZZZZ |
| This setting specifies to enter the set password                 |           |                  |                     |
| 2.                                                               | Open Pole | Disabled         | Disabled / Enabled  |
| This setting is used to disable or enable the Open Pole setting. |           |                  |                     |
| 3.                                                               | Mode      | I&V              | I&V / I&52A / V&52A |
| This setting is used to set the mode of Open Pole                |           |                  |                     |

Doc ID

Ref ID

Rev No.

Page No.

BCU/IM/01

: 198 of 462

: 06

: BCU/IM/MS

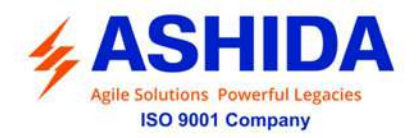

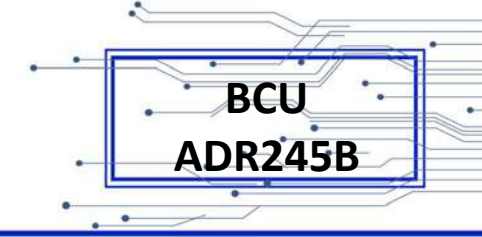

BCU/IM/01

: 199 of 462

: 06

: BCU/IM/MS

Doc ID

Ref ID

Rev No. Page No.

| 4.                                                                           | V<                                                                           | 10 V  | 5 to 100V in step of 0.1V     |  |
|------------------------------------------------------------------------------|------------------------------------------------------------------------------|-------|-------------------------------|--|
| This setting is used to set the voltage value below which open pole initiate |                                                                              |       |                               |  |
| 5.                                                                           | l<                                                                           | 0.1 A | 0.05 to 20 A in step of 0.01A |  |
| This set                                                                     | This setting is used to set the current value below which open pole initiate |       |                               |  |
| 6.                                                                           | tPO delay                                                                    | 1s    | 0 to 100 s in step of 0.02s   |  |
| This setting is used to set the operating delay for open pole.               |                                                                              |       |                               |  |

#### 6.8.4 SOTF

| Sr. No                                                   | Parameter                                                                         | Defaults setting          | Settings / Ranges             |  |
|----------------------------------------------------------|-----------------------------------------------------------------------------------|---------------------------|-------------------------------|--|
| 1.                                                       | Password                                                                          | 0000                      | 0000 to zzzz / ZZZZ           |  |
| This set                                                 | ting specifies to enter the set p                                                 | assword                   |                               |  |
| 2.                                                       | SOTF Enable                                                                       | Disabled                  | Disabled / Enabled            |  |
| This set                                                 | ting is used to disabled or enab                                                  | oled the SOTF function.   |                               |  |
| 3.                                                       | Closepulse Input                                                                  | Deadline Det              | Enabled / Deadline Det        |  |
| This set                                                 | ting is used to select the close                                                  | pulse input for SOTF init | iate.                         |  |
| 4.                                                       | 27SOTF_I                                                                          | 1 A                       | 0.05 to 20 A in step of 0.01A |  |
| This set                                                 | ting is used to set the current v                                                 | alue above which SOTF     | trip is initiated.            |  |
| 5.                                                       | 27SOTF_V                                                                          | 40 V                      | 5 to 100 V in step of 0.1V    |  |
| This set                                                 | This setting is used to set the voltage value below which SOTF trip is initiated. |                           |                               |  |
| 6.                                                       | tClosepulse Delay                                                                 | 0.2s                      | 0 to 5 s in step of 0.01s     |  |
| This setting is used to set the Timer for SOTF function. |                                                                                   |                           |                               |  |
| 7.                                                       | tSOTFtrip Delay                                                                   | 0s                        | 0 to 5 s in step of 0.01s     |  |
| This setting is used to set the delay for SOTF trip.     |                                                                                   |                           |                               |  |

#### 6.8.5 Sync Check

| Sr. No                                                     | Parameter                                                         | Defaults setting | Settings / Ranges        |  |
|------------------------------------------------------------|-------------------------------------------------------------------|------------------|--------------------------|--|
| 1.                                                         | Password                                                          | 0000             | 0000 to zzzz / ZZZZ      |  |
| This set                                                   | This setting specifies to enter the set password                  |                  |                          |  |
| 2.                                                         | Sync Check Enable                                                 | Disabled         | Disabled / Enabled       |  |
| This set                                                   | This setting is used to disable or enable the Sync Check setting. |                  |                          |  |
| 3.                                                         | VHI                                                               | 100%             | 50 to 150% in step of 1% |  |
| This setting is used to set the VHI highest voltage level. |                                                                   |                  |                          |  |
| 4.                                                         | VLI                                                               | 100%             | 50 to 150% in step of 1% |  |
| This setting is used to set the VLI lower voltage level.   |                                                                   |                  |                          |  |

.

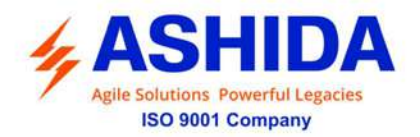

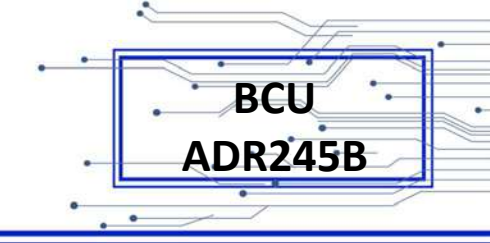

BCU/IM/01

: 200 of 462

: 06

: BCU/IM/MS

Doc ID

Ref ID

Rev No. Page No.

| 5.                                                                                 | Delta V                                                           | 10%                       | 5 to 100% in step of 1%          |  |
|------------------------------------------------------------------------------------|-------------------------------------------------------------------|---------------------------|----------------------------------|--|
| This set                                                                           | This setting is used to set the Delta Voltage                     |                           |                                  |  |
| 6.                                                                                 | Delta Angle                                                       | 10.0 Deg                  | 0 to 80Deg in step of 1Deg.      |  |
| This set                                                                           | ting is used to set the Delta An                                  | gle                       |                                  |  |
| 7.                                                                                 | Delta F                                                           | 0.5Hz                     | 0.5 to 5Hz in step of 0.1Hz.     |  |
| This set                                                                           | ting is used to set the Delta Fre                                 | equency                   |                                  |  |
| 8.                                                                                 | tSync Pulse                                                       | 2 Cycle                   | 1 to 500Cycle in step of 1Cycle. |  |
| This set                                                                           | ting is used to set the tSync Pu                                  | Ilse                      |                                  |  |
| 9.                                                                                 | LiveLine DeadBus                                                  | Disabled                  | Disabled / Enabled               |  |
| This set                                                                           | ting is used to disable or enabl                                  | e the LiveLine DeadBus    |                                  |  |
| 10.                                                                                | V<                                                                | 100%                      | 50 to 150% in step of 1%         |  |
| This set                                                                           | ting is used to set the Bus Volt                                  | age to detect the dead be | us.                              |  |
| 11.                                                                                | LiveBus DeadLine                                                  | Disabled                  | Disabled / Enabled               |  |
| This set                                                                           | ting is used to disable or enabl                                  | e the LiveBus DeadLine    |                                  |  |
| 12.                                                                                | V<                                                                | 100%                      | 50 to 150% in step of 1%         |  |
| This set                                                                           | This setting is used to set the line Voltage to detect dead line. |                           |                                  |  |
| 13.                                                                                | DeadLine DeadBus                                                  | Disabled                  | Disabled / Enabled               |  |
| This setting is used to disable or enable the DeadLine DeadBus                     |                                                                   |                           |                                  |  |
| 14.                                                                                | V<                                                                | 20%                       | 10 to 80% in step of 1%          |  |
| This setting is used to set the bus & line Voltage to detect dead line & dead bus. |                                                                   |                           |                                  |  |

### 6.8.6 Analogue Input

| Sr. No                                                     | Parameter                                                               | Defaults setting | Settings / Ranges   |  |
|------------------------------------------------------------|-------------------------------------------------------------------------|------------------|---------------------|--|
| 1.                                                         | Password                                                                | 0000             | 0000 to zzzz / ZZZZ |  |
| This set                                                   | ting specifies to enter the set p                                       | assword          |                     |  |
| 2.                                                         | Analogue Input 1                                                        | Disabled         | Disabled / Enabled  |  |
| This set                                                   | This setting is used to disable or enable the Analogue Input 1 setting. |                  |                     |  |
| 3.                                                         | AI-1 Low Range                                                          | 4                | -99999.0 to 99999.0 |  |
| This set                                                   | This setting is used to set the AI-1 Low Range                          |                  |                     |  |
| 4.                                                         | AI-1 High Range                                                         | 20               | -99999.0 to 99999.0 |  |
| This set                                                   | This setting is used to set the AI-1 High Range                         |                  |                     |  |
| 5.                                                         | AI-1LoWarn 1                                                            | Disabled         | Disabled / Enabled  |  |
| This setting is used to disable or enable the AI-1LoWarn 1 |                                                                         |                  |                     |  |
| 6.                                                         | AI-1LoWarnLevel1                                                        | 0                | -99999.0 to 99999.0 |  |

.

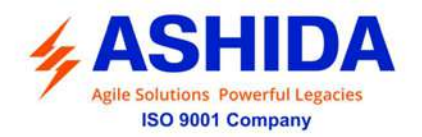

| This setting is used to set the range for AI-1LoWarnLevel1                                                                                                    |                                   |                    |                     |  |  |  |  |
|----------------------------------------------------------------------------------------------------|-----------------------------------|--------------------|---------------------|--|--|--|--|
| 7.                                                                                                    | AI-1LoWarn 2                      | Disabled           | Disabled / Enabled  |  |  |  |  |
| This setting is used to disable or enable the AI-1LoWarn 2                                                                                                    |                                   |                    |                     |  |  |  |  |
| 8.                                                                                                    | AI-1LoWarnLevel2                  | 0                  | -99999.0 to 99999.0 |  |  |  |  |
| This setting is used to set the range for AI-1LoWarnLevel2                                                                                                    |                                   |                    |                     |  |  |  |  |
| 9.                                                                                                    | AI-1HIWarn 1                      | Disabled           | Disabled / Enabled  |  |  |  |  |
| This set                                                                                                    | ting is used to disable or enabl  | e the AI-1HiWarn 1 |                     |  |  |  |  |
| 10.                                                                                                    | AI-1HIWarnLevel1                  | 0                  | -99999.0 to 99999.0 |  |  |  |  |
| This set                                                                                                    | ting is used to set the range for | r AI-1HiWarnLevel1 |                     |  |  |  |  |
| 11.                                                                                                    | Al-1HiWarn 2                      | Disabled           | Disabled / Enabled  |  |  |  |  |
| This set                                                                                                    | ting is used to disable or enabl  | e the AI-1HiWarn 2 |                     |  |  |  |  |
| 12.                                                                                                    | AI-1HiWarnLevel2                  | 0                  | -99999.0 to 99999.0 |  |  |  |  |
| This setting is used to set the range for AI-1HiWarnLevel2                                                                                                    |                                   |                    |                     |  |  |  |  |
| Note : Analogue Input 2 Enable, Analogue Input 3 Enable, Analogue Input 4 Enable, Analogue Input 5<br>Enable, Analogue Input 6 Enable, Analogue Input 7 Enable and Analogue Input 8 Enable setting are<br>similar to Analogue Input 1 Enable |                                   |                    |                     |  |  |  |  |

#### 6.9 ACTIVE GROUP

.

| Sr. No                                                               | Parameter | Defaults setting | Setting / Ranges |  |  |  |
|----------------------------------------------------------------------|-----------|------------------|------------------|--|--|--|
| 1.                                                                   | G1/ G4    | G1               | Read only        |  |  |  |
| This setting displays the active group which is activated currently. |           |                  |                  |  |  |  |

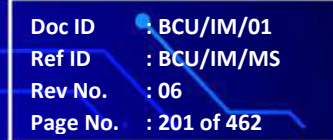

BCU ADR245B Page Intentionally Left Blank

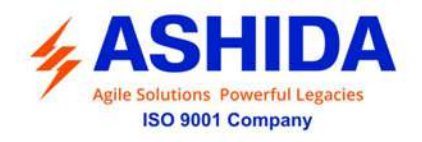

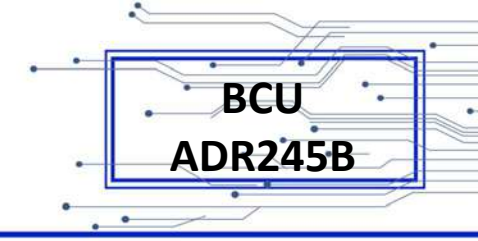

# Section 7

# Communication

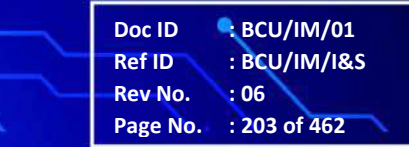

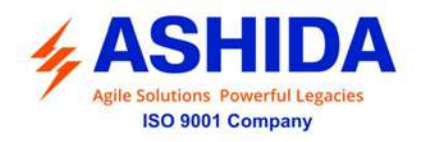

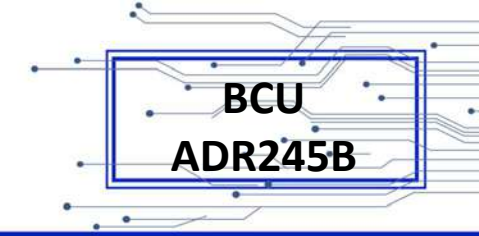

## Contents

| 7     | COMMUNICATIONS                     | 205 |
|-------|------------------------------------|-----|
| 7.1   | IRIG TIME CODE DESIGNATIONS        | 208 |
| 7.2   | MODBUS:                            | 209 |
| 7.2.1 | MODBUS RTU                         | 210 |
| 7.2.2 | MODBUS/TCP                         | 210 |
| 7.2.3 | Protocol Map                       | 210 |
| 7.3   | IEC60-870-5-103                    | 226 |
| 7.3.1 | Physical Connection and Link Layer | 227 |
| 7.3.2 | Initialisation                     | 227 |
| 7.3.3 | Time Synchronisation               | 227 |
| 7.3.4 | Spontaneous Events                 | 228 |
| 7.3.5 | General Interrogation (GI)         | 228 |
| 7.3.6 | Cyclic Measurements                | 228 |
| 7.3.7 | Commands                           | 228 |
| 7.3.8 | Disturbance Records                | 228 |
| 7.3.9 | Protocol Mapping:                  | 229 |
| 7.4   | IEC 61850                          | 247 |
| 7.4.1 | Protocol map                       | 247 |

.

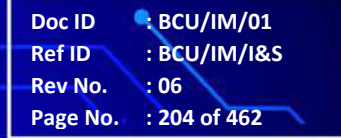

.

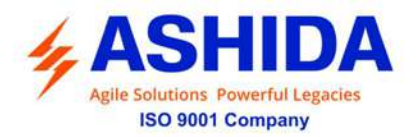

7

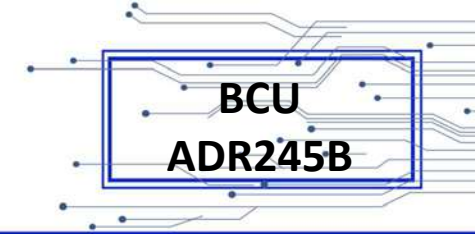

## COMMUNICATIONS

A communication interface and protocols are required to interface BCU-AR245B. A communication interface is the physical connection on device. Once user establishes physical connection, the user must use communication protocol to interface with the BCU.

NOTE: This is a common document for BCU-ADR245B. Some of the features mentioned may not be available in different sub-types/models of BCU-ADR245B.

#### **Physical Interfaces:**

| Port   | Description           | Location |
|--------|-----------------------|----------|
| Port F | USB Port              | Front    |
| Port 1 | Ethernet Port RJ45/FO | Rear     |
| Port R | RS485 Port            | Rear     |

#### Port F:

Port F is front communication port, available on front side of the BCU. BCU parameterization software RTV2 is communicated via Port F. BCU parameters shall be uploaded and downloaded into the BCU. Once the RTV2 software is communicated to BCU via Port F, Disturbance records shall be downloaded in PC through RTV2 software by using Port F connection.

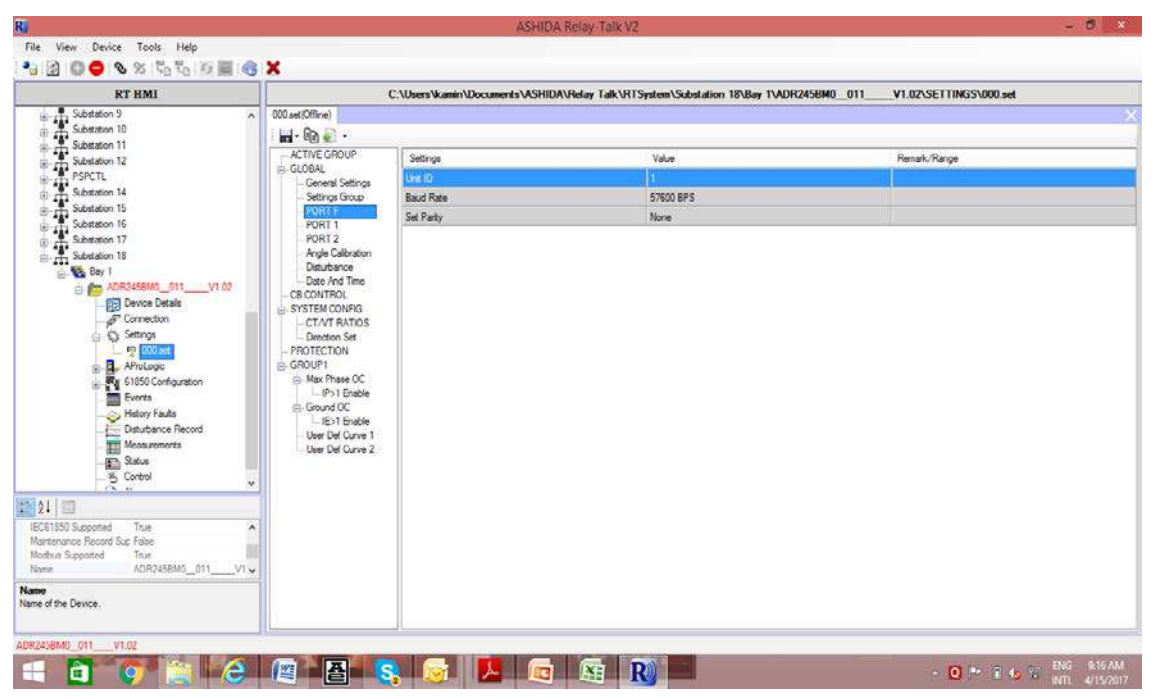

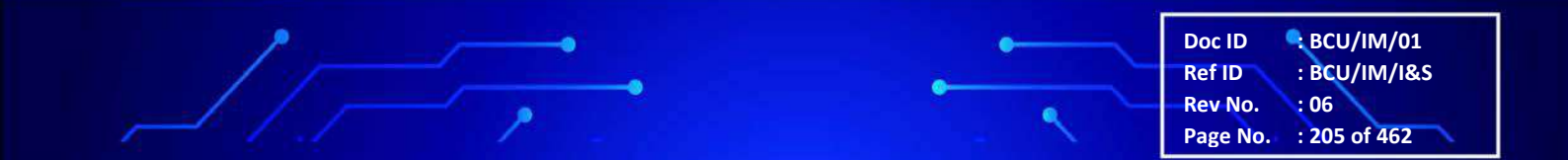

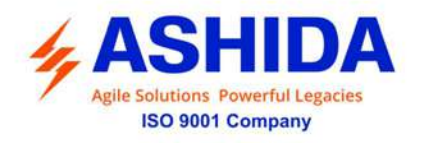

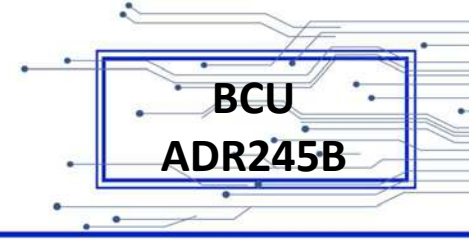

#### Port 1:

Port 1 is the Ethernet port. Ethernet port can be used for interfacing of BCU with Ethernet network. BCU-ADR245B Ethernet port options include single or dual copper Ethernet port configuration. The Port 1 can be assigned as a "fixed", "failover", "switch" mode options. Dual port option can be assigned for redundancy purpose or it can also be assigned as an unmanaged switch". Below communication structures explains configuration in

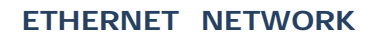

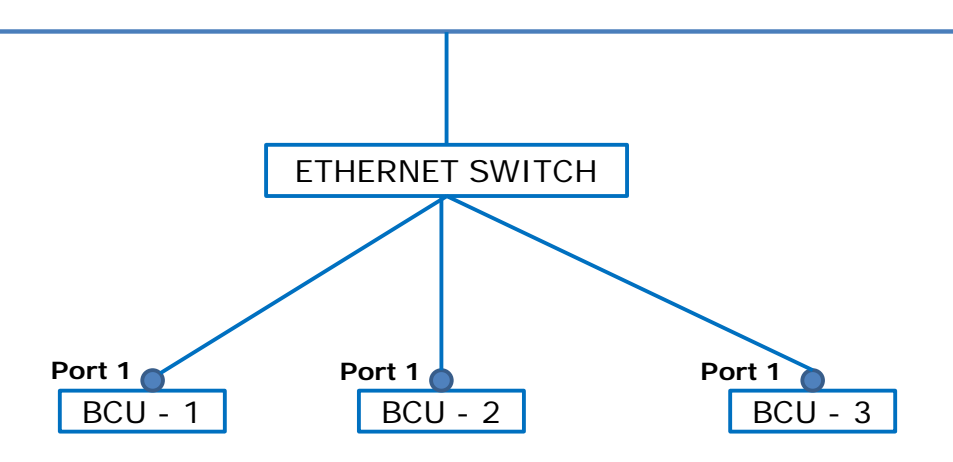

**Fixed Mode Option** 

ETHERNET NETWORK

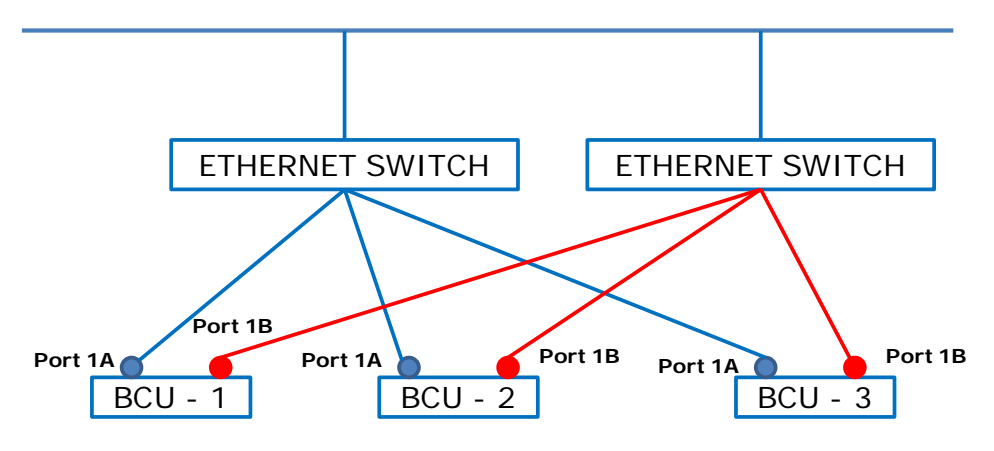

Fail Over Mode Option: Primary port fails then data transfer through Secondary Port

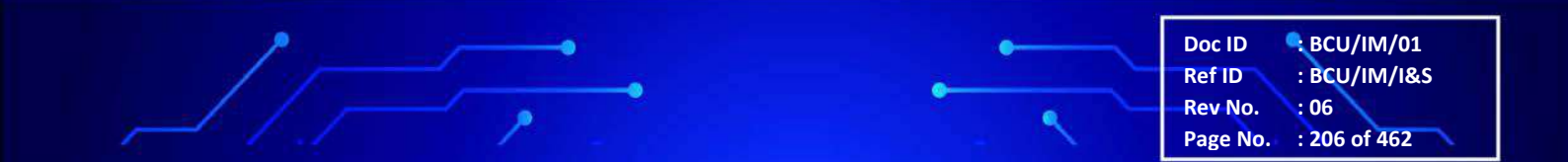

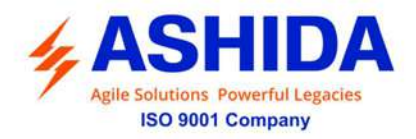

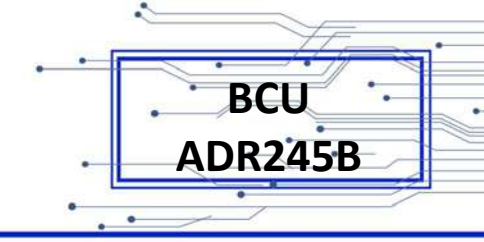

#### ETHERNET NETWORK

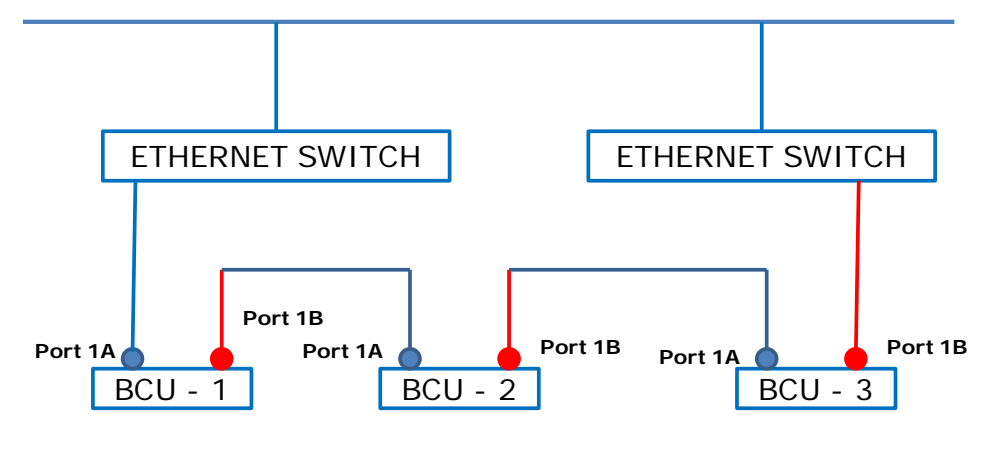

Switch Over Mode Option: Port 1A and Port 1B act as unmanaged Ethernet switch

#### Port R:

Port R is RS485 serial port, available on rear side of BCU. BCU parameterization software RTV2 also can be communicated via Port R. BCU parameters shall be uploaded and downloaded in the BCU. Port R is generally used for SCADA communication purpose. IEC103 protocol and MODBUS RTU protocol shall be worked via Port R.

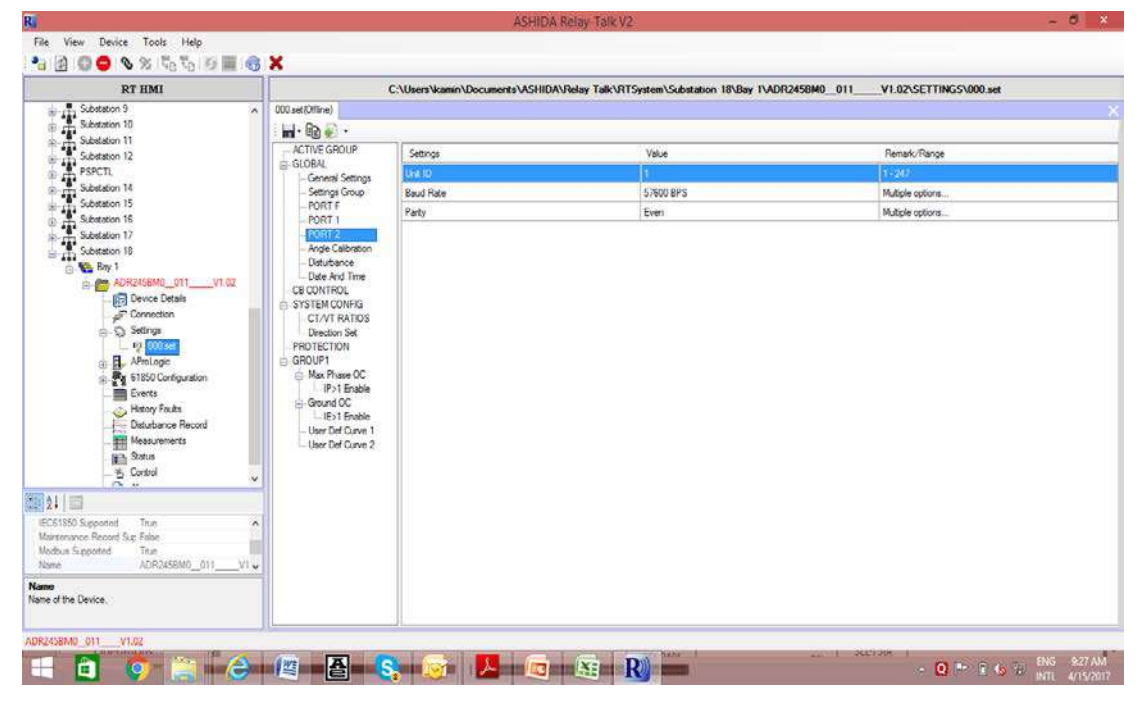

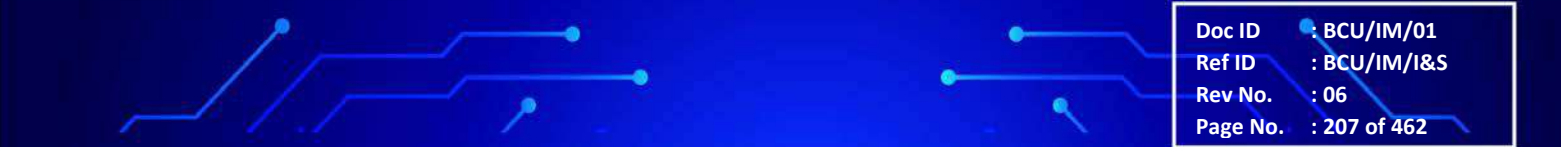

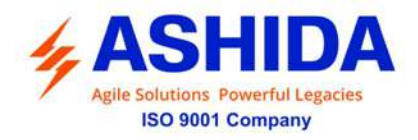

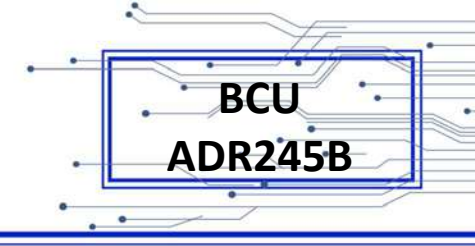

#### **IRIG-B Port: (Optional)**

The BCU-ADR245B has equipped with IRIG-B port. The facility is provided to accept demodulated time coded input for time synchronization with external source.

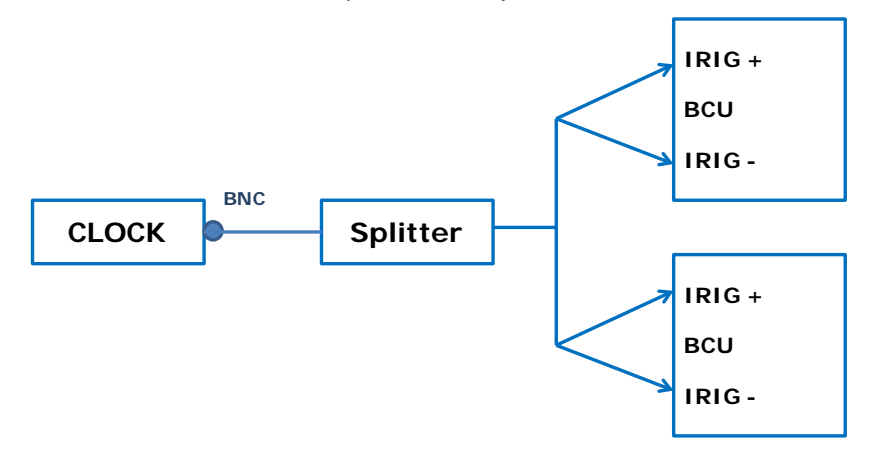

#### 7.1 IRIG TIME CODE DESIGNATIONS

The letter B006 is used to designate one of the six IRIG code formats. Signal identification numbers are used to further describe specific characteristics. Thus, the complete IRIG time code designation consists of a letter and three digits as shown below.

| 1 <sup>st</sup> Digit | Modulation                                            |
|-----------------------|-------------------------------------------------------|
| 0                     | Unmodulated, DC Level Shift (DCLS), pulse-width coded |
| 1                     | Amplitude modulated, sine wave carrier                |
| 2                     | Manchester modulated                                  |
| 2 <sup>nd</sup> Digit | Carrier Frequency / Resolution                        |
| 0                     | No carrier (DCLS)                                     |
| 1                     | 100 Hz / 10 ms resolution                             |
| 2                     | 1 kHz / 1 ms resolution                               |
| 3                     | 10 kHz / 100 microsecond resolution                   |
| 4                     | 100 kHz / 10 microsecond resolution                   |
| 3 <sup>rd</sup> Digit | Coded Expressions                                     |
| 0                     | BCDTOY, CF, SBS                                       |
| 1                     | BCDTOY, CF                                            |
| 2                     | BCDTOY                                                |
| 3                     | BCDTOY, SBS                                           |
| 4                     | BCDTOY, BCDYEAR, CF, SBS                              |
| 5                     | BCDTOY, BCDYEAR, CF                                   |
| 6                     | BCDTOY, BCDYEAR                                       |
| 7                     | BCDTOY, BCDYEAR, SBS                                  |

Doc ID BCU/IM/01 Ref ID BCU/IM/I&S Rev No. : 06 Page No. : 208 of 462

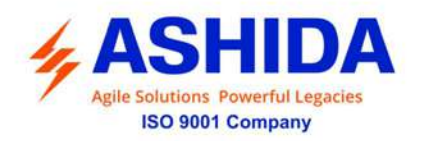

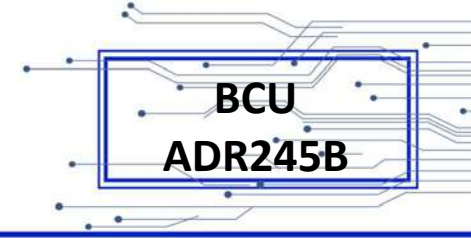

#### **IRIG-B** Overview

IRIG time code B (IRIG-B) is widely used in the electrical power industry. IRIG-B has a pulse rate of 100 pulses-per-second with an index count of 10 milliseconds over its one-second time frame. It contains time-of-year and year information in a BCD format, and (optionally) seconds-of-day in SBS. IRIG-B Signals IRIG-B is typically distributed as a DC level shift (DCLS), pulse-width coded signal ("unmodulated IRIG-B") in ADR series of Ashida.

#### **IRIG-B Encoding**

IRIG-B consists of 100 bits produced every second, 74 bits of which contain various time, date, time changes and time quality information of the time signal. Consisting of logic ones, zeros and position identifier bits, the time code provides a reliable method of transmitting time to synchronize power equipment devices. There are three functional groups of bits in the IRIG-B time code: Binary Coded Decimal (BCD), Control Functions (CF) and Straight Binary Seconds (SBS). The BCD group contains time information including seconds, minutes, hours and days, recycling yearly. The BCD time-of-year code (BCDTOY) reads zero (0) hours, minutes, seconds and fraction of seconds at 2400 each day and reads day 001 at 2400 of day 365, or day 366 in a leap year. The BCD year code (BCDYEAR) counts year and cycles to the next year on January 1st of each year and will count to year 2099. The (optional) SBS time-of-day code consists of the total elapsed seconds, recycling daily. SBS reads zero (0) seconds at 2400 each day excluding leap second days when a second may be added or subtracted. The CF group contains year, time quality, leap year, pending leap seconds and parity. Other CF bits are reserved for user-defined purposes, depending on application. Lastly, position identifiers separate the various components of the IRIG-B time code.

#### **IRIG-B** Implementation

Typical techniques for transmission of unmodulated IRIG-B (DCLS) include: 5V signal over coaxial cable or shielded twisted-pair cable Multi-point distribution using 24 Vdc for signal and control power RS-485 differential signal over shielded twisted-pair cable RS-232 signal over shielded cable (short distances only) Optical fibre.

#### 7.2 MODBUS:

This section describes how the MODBUS standard is applied to the ADR Series platform. It is not a description of the standard itself. The level at which this section is written assumes that the reader is already familiar with the MODBUS standard.

 Doc ID
 BCU/IM/01

 Ref ID
 : BCU/IM/I&S

 Rev No.
 : 06

 Page No.
 : 209 of 462

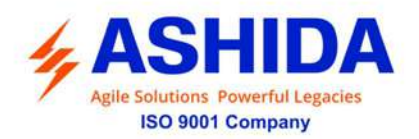

BCU ADR245B

The MODBUS protocol is a master/slave protocol, defined and administered by the MODBUS Organization. For further information on MODBUS and the protocol specifications please see the MODBUS web site (<u>www.modbus.org</u>).

#### 7.2.1 MODBUS RTU

Overview: Physical Connection and Link Layer

For connecting on MODBUS use:

Rear serial port 'Port-R' - for permanent SCADA connection via RS 485

The MODBUS interface uses 'RTU' mode communication rather than 'ASCII' mode as this provides more efficient use of the communication bandwidth. This mode of communication is defined by the MODBUS standard.

The IED address and baud rate can be selected using the front panel menu or with RTV2 Software.

When using a serial interface, the data format is: 1 start bit, 8 data bits, 1 stop bit (a total of 10 bits per character).

#### 7.2.2 MODBUS/TCP

Overview: Physical Connection and Link Layer For connecting on MODBUS/TCP use: Rear TCP port 'Port 1' - for permanent SCADA connection via Ethernet

#### 7.2.3 Protocol Map

#### Function Codes supported:

| Code | Function Name             | Addresses starts with |
|------|---------------------------|-----------------------|
| 02   | Read Input Status         | 1x addresses          |
| 03   | Read Holding Registers    | 4x addresses          |
| 04   | Read Input Registers      | 3x addresses          |
| 05   | Force Single Coil         | 0x addresses          |
| 16   | Preset Multiple Registers | 4x addresses          |

#### Exception Codes generated in case of an error:

| Code | MODBUS Response<br>Name | Product interpretation                                                                                                    |
|------|-------------------------|----------------------------------------------------------------------------------------------------|
| 01   | Illegal Function Code   | The function code received in query is not supported by the IED.                                                                                                    |
| 02   | Illegal Data Address    | The start address received in the query is not an allowable value.<br>NOTE: If the start address received is correct but the range<br>includes unsupported address this error is produced. |

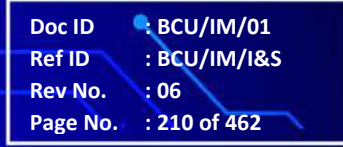

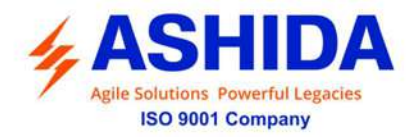

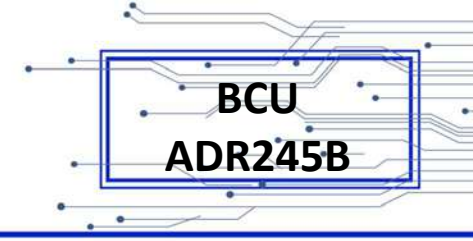

**NOTE:** The addresses of the MODBUS registers start from 1 and the user may have to subtract 1 from the addresses, depending upon the configuration of the Master station configuration.

**NOTE:** In ASHIDA BCUs, the addresses of the MODBUS registers are flexible and may be changed for optimising speed of communication.

| Sr.<br>No. | Function Code                               | 03/16    | Register     | No. of<br>Regs | Format | Reg.<br>Type | Address Map |
|------------|---------------------------------------------|----------|--------------|----------------|--------|--------------|-------------|
| 1          | Time Synchronizatio<br>(Unicast / Broadcast | on<br>t) |              |                |        |              |             |
|            |                                             |          | Year         | 1              | 16 bit | R/W          | 42049       |
|            |                                             |          | Month- Day   | 1              | 16 bit | R/W          | 42050       |
|            |                                             |          | Hour, Min    | 1              | 16 bit | R/W          | 42051       |
|            |                                             |          | Milliseconds | 1              | 16 bit | R/W          | 42052       |

| Sr. No. | Function Code        | 02     | Register      | No. of<br>Regs | Format | Reg.<br>Type | Address<br>Map |
|---------|----------------------|--------|---------------|----------------|--------|--------------|----------------|
| 2       | Status and Logical S | Status |               |                |        |              |                |
|         |                      |        | PROT Ready    | 1              | 1 bit  | R            | 12772          |
|         |                      |        | CB Open Sup   | 1              | 1 bit  | R            | 12778          |
|         |                      |        | CBOprAL       | 1              | 1 bit  | R            | 12777          |
|         |                      |        | Trip          | 1              | 1 bit  | R            | 12779          |
|         |                      |        | Close         | 1              | 1 bit  | R            | 12780          |
|         |                      |        | CBOpenFail    | 1              | 1 bit  | R            | 12781          |
|         |                      |        | CBCloseFail   | 1              | 1 bit  | R            | 12782          |
|         |                      |        | TCS Alarm     | 1              | 1 bit  | R            | 12783          |
|         |                      |        | P1CB Open Sup | 1              | 1 bit  | R            | 12787          |
|         |                      |        | P1CBOprAL     | 1              | 1 bit  | R            | 12786          |
|         |                      |        | P1Trip        | 1              | 1 bit  | R            | 12788          |
|         |                      |        | P1Close       | 1              | 1 bit  | R            | 12789          |
|         |                      |        | P1CBOpenFail  | 1              | 1 bit  | R            | 12791          |
|         |                      |        | P1CBCloseFail | 1              | 1 bit  | R            | 12790          |
|         |                      |        | P1TCS Alarm   | 1              | 1 bit  | R            | 12792          |
|         |                      |        | P2CB Open Sup | 1              | 1 bit  | R            | 12985          |
|         |                      |        | P2CBOprAL     | 1              | 1 bit  | R            | 12984          |

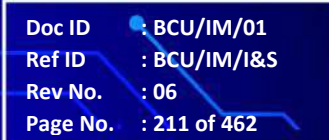

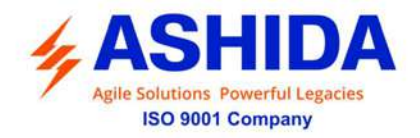

| P2Trip        | 1 | 1 bit | R | 12986 |
|---------------|---|-------|---|-------|
| P2Close       | 1 | 1 bit | R | 12987 |
| P2CBOpenFail  | 1 | 1 bit | R | 12989 |
| P2CBCloseFail | 1 | 1 bit | R | 12988 |
| P2TCS Alarm   | 1 | 1 bit | R | 12990 |
| P3CB Open Sup | 1 | 1 bit | R | 12992 |
| P3CBOprAL     | 1 | 1 bit | R | 12991 |
| P3Trip        | 1 | 1 bit | R | 12993 |
| P3Close       | 1 | 1 bit | R | 12994 |
| P3CBOpenFail  | 1 | 1 bit | R | 12996 |
| P3CBCloseFail | 1 | 1 bit | R | 12995 |
| P3TCS Alarm   | 1 | 1 bit | R | 12997 |
| BCU Error     | 1 | 1 bit | R | 12793 |
| AR Active     | 1 | 1 bit | R | 12794 |
| Reclaim       | 1 | 1 bit | R | 12795 |
| Lockout       | 1 | 1 bit | R | 12796 |
| CB on by 'AR' | 1 | 1 bit | R | 12797 |
| General P     | 1 | 1 bit | R | 15001 |
| General T     | 1 | 1 bit | R | 15002 |
| 50BF 1 P      | 1 | 1 bit | R | 15053 |
| 50BF 1 T      | 1 | 1 bit | R | 15054 |
| P150BF 1 P    | 1 | 1 bit | R | 12976 |
| P150BF 1 T    | 1 | 1 bit | R | 12977 |
| P250BF 1 P    | 1 | 1 bit | R | 12978 |
| P250BF 1 T    | 1 | 1 bit | R | 12979 |
| P350BF 1 P    | 1 | 1 bit | R | 12980 |
| P350BF 1 T    | 1 | 1 bit | R | 12981 |
| 50BF 2 P      | 1 | 1 bit | R | 15176 |
| 50BF 2 T      | 1 | 1 bit | R | 15177 |
| P150BF 2 P    | 1 | 1 bit | R | 13003 |
| P150BF 2 T    | 1 | 1 bit | R | 13004 |
| P250BF 2 P    | 1 | 1 bit | R | 13005 |
| P250BF 2 T    | 1 | 1 bit | R | 13006 |
| P350BF 2 P    | 1 | 1 bit | R | 13007 |
| P350BF 2 T    | 1 | 1 bit | R | 13008 |
| Sync-In       | 1 | 1 bit | R | 15308 |
| Sync-Out      | 1 | 1 bit | R | 15309 |
| LLDB          | 1 | 1 bit | R | 15310 |

8

Doc ID BCU/IM/01 Ref ID : BCU/IM/I&S Rev No. : 06 Page No. : 212 of 462

BCU

ADR245B

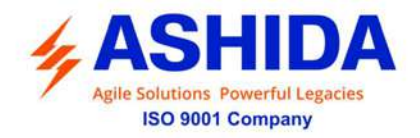

| LBDL             | 1 | 1 bit | R | 15311 |
|------------------|---|-------|---|-------|
| LLLB             | 1 | 1 bit | R | 15313 |
| DBDL             | 1 | 1 bit | R | 15314 |
| SP10             | 1 | 1 bit | R | 15372 |
| SP2O             | 1 | 1 bit | R | 15373 |
| SP3O             | 1 | 1 bit | R | 15374 |
| 3PO              | 1 | 1 bit | R | 15375 |
| Pole Discrepancy | 1 | 1 bit | R | 12998 |
| P1SOTF P         | 1 | 1 bit | R | 15181 |
| P1SOTF T         | 1 | 1 bit | R | 15184 |
| P2SOTF P         | 1 | 1 bit | R | 15182 |
| P2SOTF T         | 1 | 1 bit | R | 15185 |
| P3SOTF P         | 1 | 1 bit | R | 15183 |
| P3SOTF T         | 1 | 1 bit | R | 15186 |
| 3PSOTF P         | 1 | 1 bit | R | 15187 |
| 3PSOTF T         | 1 | 1 bit | R | 15188 |
| AI1LW1           | 1 | 1 bit | R | 12894 |
| AI1LW2           | 1 | 1 bit | R | 12895 |
| AI1HW1           | 1 | 1 bit | R | 12896 |
| AI1HW2           | 1 | 1 bit | R | 12897 |
| AI2LW1           | 1 | 1 bit | R | 12898 |
| AI2LW2           | 1 | 1 bit | R | 12899 |
| AI2HW1           | 1 | 1 bit | R | 12900 |
| AI2HW2           | 1 | 1 bit | R | 12901 |
| AI3LW1           | 1 | 1 bit | R | 12902 |
| AI3LW2           | 1 | 1 bit | R | 12903 |
| AI3HW1           | 1 | 1 bit | R | 12904 |
| AI3HW2           | 1 | 1 bit | R | 12905 |
| AI4LW1           | 1 | 1 bit | R | 12906 |
| AI4LW2           | 1 | 1 bit | R | 12907 |
| AI4HW1           | 1 | 1 bit | R | 12908 |
| AI4HW2           | 1 | 1 bit | R | 12909 |
| AI5LW1           | 1 | 1 bit | R | 12910 |
| AI5LW2           | 1 | 1 bit | R | 12911 |
| AI5HW1           | 1 | 1 bit | R | 12912 |
| AI5HW2           | 1 | 1 bit | R | 12913 |
| AI6LW1           | 1 | 1 bit | R | 12914 |
| AI6LW2           | 1 | 1 bit | R | 12915 |
| 1                |   |       | 1 |       |

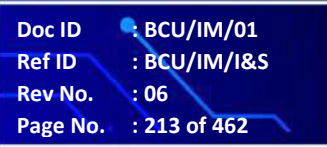

BCU

ADR245B

1-

8

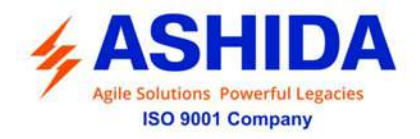

| AI6HW1 | 1 | 1 bit | R | 12916 |
|--------|---|-------|---|-------|
| AI6HW2 | 1 | 1 bit | R | 12917 |
| AI7LW1 | 1 | 1 bit | R | 12918 |
| AI7LW2 | 1 | 1 bit | R | 12919 |
| AI7HW1 | 1 | 1 bit | R | 12920 |
| AI7HW2 | 1 | 1 bit | R | 12921 |
| AI8LW1 | 1 | 1 bit | R | 12922 |
| AI8LW2 | 1 | 1 bit | R | 12923 |
| AI8HW1 | 1 | 1 bit | R | 12924 |
| AI8HW2 | 1 | 1 bit | R | 12925 |
| IN 1   | 1 | 1 bit | R | 15601 |
| IN 2   | 1 | 1 bit | R | 15602 |
| IN 3   | 1 | 1 bit | R | 15603 |
| IN 4   | 1 | 1 bit | R | 15604 |
| IN 5   | 1 | 1 bit | R | 15605 |
| IN 6   | 1 | 1 bit | R | 15606 |
| IN 7   | 1 | 1 bit | R | 15607 |
| IN 8   | 1 | 1 bit | R | 15608 |
| IN 9   | 1 | 1 bit | R | 15609 |
| IN 10  | 1 | 1 bit | R | 15610 |
| IN 11  | 1 | 1 bit | R | 15611 |
| IN 12  | 1 | 1 bit | R | 15612 |
| IN 13  | 1 | 1 bit | R | 15613 |
| IN 14  | 1 | 1 bit | R | 15614 |
| IN 15  | 1 | 1 bit | R | 15615 |
| IN 16  | 1 | 1 bit | R | 15616 |
| IN 17  | 1 | 1 bit | R | 15617 |
| IN 18  | 1 | 1 bit | R | 15618 |
| IN 19  | 1 | 1 bit | R | 15619 |
| IN 20  | 1 | 1 bit | R | 15620 |
| IN 21  | 1 | 1 bit | R | 15621 |
| IN 22  | 1 | 1 bit | R | 15622 |
| IN 23  | 1 | 1 bit | R | 15623 |
| IN 24  | 1 | 1 bit | R | 15624 |
| IN 25  | 1 | 1 bit | R | 15625 |
| IN 26  | 1 | 1 bit | R | 15626 |
| IN 27  | 1 | 1 bit | R | 15627 |
| IN 28  | 1 | 1 bit | R | 15628 |

8

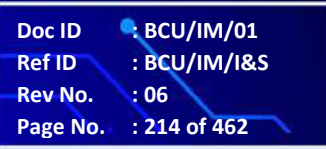

BCU

ADR245B

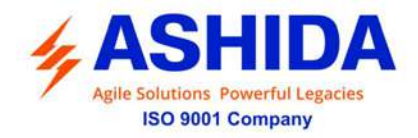

| IN 29 | 1 | 1 bit | R | 15629 |
|-------|---|-------|---|-------|
| IN 30 | 1 | 1 bit | R | 15630 |
| IN 31 | 1 | 1 bit | R | 15631 |
| IN 32 | 1 | 1 bit | R | 15632 |
| IN 33 | 1 | 1 bit | R | 15633 |
| IN 34 | 1 | 1 bit | R | 15634 |
| IN 35 | 1 | 1 bit | R | 15635 |
| IN 36 | 1 | 1 bit | R | 15636 |
| IN 37 | 1 | 1 bit | R | 15637 |
| IN 38 | 1 | 1 bit | R | 15638 |
| IN 39 | 1 | 1 bit | R | 15639 |
| IN 40 | 1 | 1 bit | R | 15640 |
| IN 41 | 1 | 1 bit | R | 15641 |
| IN 42 | 1 | 1 bit | R | 15642 |
| IN 43 | 1 | 1 bit | R | 15643 |
| IN 44 | 1 | 1 bit | R | 15644 |
| IN 45 | 1 | 1 bit | R | 15645 |
| IN 46 | 1 | 1 bit | R | 15646 |
| IN 47 | 1 | 1 bit | R | 15647 |
| IN 48 | 1 | 1 bit | R | 15648 |
| IN 49 | 1 | 1 bit | R | 15649 |
| IN 50 | 1 | 1 bit | R | 15650 |
| IN 51 | 1 | 1 bit | R | 15651 |
| IN 52 | 1 | 1 bit | R | 15652 |
| IN 53 | 1 | 1 bit | R | 15653 |
| IN 54 | 1 | 1 bit | R | 15654 |
| IN 55 | 1 | 1 bit | R | 15655 |
| IN 56 | 1 | 1 bit | R | 15656 |
| L1-G  | 1 | 1 bit | R | 15701 |
| L2-G  | 1 | 1 bit | R | 15702 |
| L3-G  | 1 | 1 bit | R | 15703 |
| L4-G  | 1 | 1 bit | R | 15704 |
| L5-G  | 1 | 1 bit | R | 15705 |
| L6-G  | 1 | 1 bit | R | 15706 |
| L7-G  | 1 | 1 bit | R | 15707 |
| L8-G  | 1 | 1 bit | R | 15708 |
| L9-G  | 1 | 1 bit | R | 15709 |
| L10 G | 1 | 1 bit | R | 15710 |

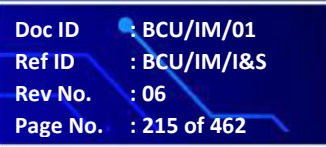

BCU

ADR245B

 $\langle \Gamma_r$ 

8

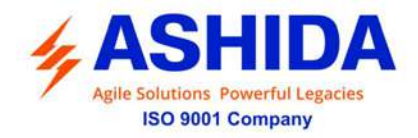

| L11 G    | 1 | 1 bit | R | 15711 |
|----------|---|-------|---|-------|
| L12 G    | 1 | 1 bit | R | 15712 |
| L13 G    | 1 | 1 bit | R | 15713 |
| L14 G    | 1 | 1 bit | R | 15714 |
| L15 G    | 1 | 1 bit | R | 15715 |
| L16 G    | 1 | 1 bit | R | 15716 |
| L1 R     | 1 | 1 bit | R | 15751 |
| L2 R     | 1 | 1 bit | R | 15752 |
| L3 R     | 1 | 1 bit | R | 15753 |
| L4 R     | 1 | 1 bit | R | 15754 |
| L5 R     | 1 | 1 bit | R | 15755 |
| L6 R     | 1 | 1 bit | R | 15756 |
| L7 R     | 1 | 1 bit | R | 15757 |
| L8 R     | 1 | 1 bit | R | 15758 |
| L9 R     | 1 | 1 bit | R | 15759 |
| L10 R    | 1 | 1 bit | R | 15760 |
| L11 R    | 1 | 1 bit | R | 15761 |
| L12 R    | 1 | 1 bit | R | 15762 |
| L13 R    | 1 | 1 bit | R | 15763 |
| L14 R    | 1 | 1 bit | R | 15764 |
| L15 R    | 1 | 1 bit | R | 15765 |
| L16 R    | 1 | 1 bit | R | 15766 |
| n/w O-1  | 1 | 1 bit | R | 16001 |
| n/w O-2  | 1 | 1 bit | R | 16002 |
| n/w O-3  | 1 | 1 bit | R | 16003 |
| n/w O-4  | 1 | 1 bit | R | 16004 |
| n/w O-5  | 1 | 1 bit | R | 16005 |
| n/w O-6  | 1 | 1 bit | R | 16006 |
| n/w O-7  | 1 | 1 bit | R | 16007 |
| n/w O-8  | 1 | 1 bit | R | 16008 |
| n/w O-9  | 1 | 1 bit | R | 16009 |
| n/w O-10 | 1 | 1 bit | R | 16010 |
| n/w O-11 | 1 | 1 bit | R | 16011 |
| n/w O-12 | 1 | 1 bit | R | 16012 |
| n/w O-13 | 1 | 1 bit | R | 16013 |
| n/w O-14 | 1 | 1 bit | R | 16014 |
| n/w O-15 | 1 | 1 bit | R | 16015 |
| n/w O-16 | 1 | 1 bit | R | 16016 |

.

 Doc ID
 BCU/IM/01

 Ref ID
 : BCU/IM/I&S

 Rev No.
 : 06

 Page No.
 : 216 of 462

BCU

ADR245B
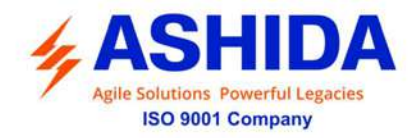

| n/w I-1  | 1 | 1 bit | R | 15801 |
|----------|---|-------|---|-------|
| n/w I-2  | 1 | 1 bit | R | 15802 |
| n/w I-3  | 1 | 1 bit | R | 15803 |
| n/w I-4  | 1 | 1 bit | R | 15804 |
| n/w I-5  | 1 | 1 bit | R | 15805 |
| n/w I-6  | 1 | 1 bit | R | 15806 |
| n/w I-7  | 1 | 1 bit | R | 15807 |
| n/w I-8  | 1 | 1 bit | R | 15808 |
| n/w I-9  | 1 | 1 bit | R | 15809 |
| n/w I-10 | 1 | 1 bit | R | 15810 |
| n/w l-11 | 1 | 1 bit | R | 15811 |
| n/w I-12 | 1 | 1 bit | R | 15812 |
| n/w I-13 | 1 | 1 bit | R | 15813 |
| n/w I-14 | 1 | 1 bit | R | 15814 |
| n/w l-15 | 1 | 1 bit | R | 15815 |
| n/w l-16 | 1 | 1 bit | R | 15816 |
| n/w l-17 | 1 | 1 bit | R | 15817 |
| n/w l-18 | 1 | 1 bit | R | 15818 |
| n/w l-19 | 1 | 1 bit | R | 15819 |
| n/w I-20 | 1 | 1 bit | R | 15820 |
| n/w I-21 | 1 | 1 bit | R | 15821 |
| n/w I-22 | 1 | 1 bit | R | 15822 |
| n/w I-23 | 1 | 1 bit | R | 15823 |
| n/w I-24 | 1 | 1 bit | R | 15824 |
| n/w I-25 | 1 | 1 bit | R | 15825 |
| n/w I-26 | 1 | 1 bit | R | 15826 |
| n/w I-27 | 1 | 1 bit | R | 15827 |
| n/w I-28 | 1 | 1 bit | R | 15828 |
| n/w I-29 | 1 | 1 bit | R | 15829 |
| n/w I-30 | 1 | 1 bit | R | 15830 |
| n/w I-31 | 1 | 1 bit | R | 15831 |
| n/w I-32 | 1 | 1 bit | R | 15832 |
| n/w I-33 | 1 | 1 bit | R | 15833 |
| n/w I-34 | 1 | 1 bit | R | 15834 |
| n/w I-35 | 1 | 1 bit | R | 15835 |
| n/w I-36 | 1 | 1 bit | R | 15836 |
| n/w I-37 | 1 | 1 bit | R | 15837 |
| n/w I-38 | 1 | 1 bit | R | 15838 |

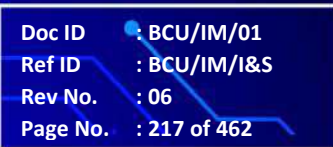

BCU

ADR245B

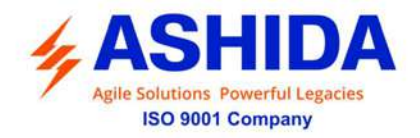

| n/w I-39 | 1 | 1 bit | R | 15839 |
|----------|---|-------|---|-------|
| n/w I-40 | 1 | 1 bit | R | 15840 |
| n/w I-41 | 1 | 1 bit | R | 15841 |
| n/w I-42 | 1 | 1 bit | R | 15842 |
| n/w I-43 | 1 | 1 bit | R | 15843 |
| n/w I-44 | 1 | 1 bit | R | 15844 |
| n/w I-45 | 1 | 1 bit | R | 15845 |
| n/w I-46 | 1 | 1 bit | R | 15846 |
| n/w I-47 | 1 | 1 bit | R | 15847 |
| n/w I-48 | 1 | 1 bit | R | 15848 |
| n/w I-49 | 1 | 1 bit | R | 15849 |
| n/w I-50 | 1 | 1 bit | R | 15850 |
| n/w I-51 | 1 | 1 bit | R | 15851 |
| n/w I-52 | 1 | 1 bit | R | 15852 |
| n/w I-53 | 1 | 1 bit | R | 15853 |
| n/w I-54 | 1 | 1 bit | R | 15854 |
| n/w I-55 | 1 | 1 bit | R | 15855 |
| n/w I-56 | 1 | 1 bit | R | 15856 |
| n/w I-57 | 1 | 1 bit | R | 15857 |
| n/w I-58 | 1 | 1 bit | R | 15858 |
| n/w I-59 | 1 | 1 bit | R | 15859 |
| n/w I-60 | 1 | 1 bit | R | 15860 |
| n/w I-61 | 1 | 1 bit | R | 15861 |
| n/w I-62 | 1 | 1 bit | R | 15862 |
| n/w I-63 | 1 | 1 bit | R | 15863 |
| n/w I-64 | 1 | 1 bit | R | 15864 |
| OUT 1    | 1 | 1 bit | R | 16401 |
| OUT 2    | 1 | 1 bit | R | 16402 |
| OUT 3    | 1 | 1 bit | R | 16403 |
| OUT 4    | 1 | 1 bit | R | 16404 |
| OUT 5    | 1 | 1 bit | R | 16405 |
| OUT 6    | 1 | 1 bit | R | 16406 |
| OUT 7    | 1 | 1 bit | R | 16407 |
| OUT 8    | 1 | 1 bit | R | 16408 |
| OUT 9    | 1 | 1 bit | R | 16409 |
| OUT 10   | 1 | 1 bit | R | 16410 |
| OUT 11   | 1 | 1 bit | R | 16411 |
| OUT 12   | 1 | 1 bit | R | 16412 |

 Doc ID
 BCU/IM/01

 Ref ID
 : BCU/IM/I&S

 Rev No.
 : 06

 Page No.
 : 218 of 462

BCU

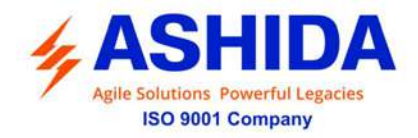

| OUT 13 | 1 | 1 bit | R | 16413 |
|--------|---|-------|---|-------|
| OUT 14 | 1 | 1 bit | R | 16414 |
| OUT 15 | 1 | 1 bit | R | 16415 |
| OUT 16 | 1 | 1 bit | R | 16416 |
| OUT 17 | 1 | 1 bit | R | 16417 |
| OUT 18 | 1 | 1 bit | R | 16418 |
| OUT 19 | 1 | 1 bit | R | 16419 |
| OUT 20 | 1 | 1 bit | R | 16420 |
| OUT 21 | 1 | 1 bit | R | 16421 |
| OUT 22 | 1 | 1 bit | R | 16422 |
| OUT 23 | 1 | 1 bit | R | 16423 |
| OUT 24 | 1 | 1 bit | R | 16424 |
| OUT 25 | 1 | 1 bit | R | 16425 |
| OUT 26 | 1 | 1 bit | R | 16426 |
| OUT 27 | 1 | 1 bit | R | 16427 |
| OUT 28 | 1 | 1 bit | R | 16428 |
| OUT 29 | 1 | 1 bit | R | 16429 |
| OUT 30 | 1 | 1 bit | R | 16430 |
| OUT 31 | 1 | 1 bit | R | 16431 |
| OUT 32 | 1 | 1 bit | R | 16432 |
| VIO-1  | 1 | 1 bit | R | 16201 |
| VIO-2  | 1 | 1 bit | R | 16202 |
| VIO-3  | 1 | 1 bit | R | 16203 |
| VIO-4  | 1 | 1 bit | R | 16204 |
| VIO-5  | 1 | 1 bit | R | 16205 |
| VIO-6  | 1 | 1 bit | R | 16206 |
| VIO-7  | 1 | 1 bit | R | 16207 |
| VIO-8  | 1 | 1 bit | R | 16208 |
| VIO-9  | 1 | 1 bit | R | 16209 |
| VIO-10 | 1 | 1 bit | R | 16210 |
| VIO-11 | 1 | 1 bit | R | 16211 |
| VIO-12 | 1 | 1 bit | R | 16212 |
| VIO-13 | 1 | 1 bit | R | 16213 |
| VIO-14 | 1 | 1 bit | R | 16214 |
| VIO-15 | 1 | 1 bit | R | 16215 |
| VIO-16 | 1 | 1 bit | R | 16216 |
| VIO-17 | 1 | 1 bit | R | 16217 |
| VIO-18 | 1 | 1 bit | R | 16218 |

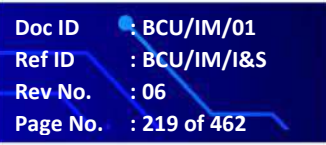

BCU

ADR245B

1-

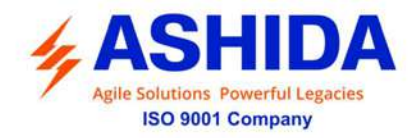

| VIO-19 | 1 | 1 bit | R | 16219 |
|--------|---|-------|---|-------|
| VIO-20 | 1 | 1 bit | R | 16220 |
| VIO-21 | 1 | 1 bit | R | 16221 |
| VIO-22 | 1 | 1 bit | R | 16222 |
| VIO-23 | 1 | 1 bit | R | 16223 |
| VIO-24 | 1 | 1 bit | R | 16224 |
| VIO-25 | 1 | 1 bit | R | 16225 |
| VIO-26 | 1 | 1 bit | R | 16226 |
| VIO-27 | 1 | 1 bit | R | 16227 |
| VIO-28 | 1 | 1 bit | R | 16228 |
| VIO-29 | 1 | 1 bit | R | 16229 |
| VIO-30 | 1 | 1 bit | R | 16230 |
| VIO-31 | 1 | 1 bit | R | 16231 |
| VIO-32 | 1 | 1 bit | R | 16232 |
| VIO-33 | 1 | 1 bit | R | 16233 |
| VIO-34 | 1 | 1 bit | R | 16234 |
| VIO-35 | 1 | 1 bit | R | 16235 |
| VIO-36 | 1 | 1 bit | R | 16236 |
| VIO-37 | 1 | 1 bit | R | 16237 |
| VIO-38 | 1 | 1 bit | R | 16238 |
| VIO-39 | 1 | 1 bit | R | 16239 |
| VIO-40 | 1 | 1 bit | R | 16240 |
| VIO-41 | 1 | 1 bit | R | 16241 |
| VIO-42 | 1 | 1 bit | R | 16242 |
| VIO-43 | 1 | 1 bit | R | 16243 |
| VIO-44 | 1 | 1 bit | R | 16244 |
| VIO-45 | 1 | 1 bit | R | 16245 |
| VIO-46 | 1 | 1 bit | R | 16246 |
| VIO-47 | 1 | 1 bit | R | 16247 |
| VIO-48 | 1 | 1 bit | R | 16248 |
| EQN-1  | 1 | 1 bit | R | 16301 |
| EQN-2  | 1 | 1 bit | R | 16302 |
| EQN-3  | 1 | 1 bit | R | 16303 |
| EQN-4  | 1 | 1 bit | R | 16304 |
| EQN-5  | 1 | 1 bit | R | 16305 |
| EQN-6  | 1 | 1 bit | R | 16306 |
| EQN-7  | 1 | 1 bit | R | 16307 |
| EQN-8  | 1 | 1 bit | R | 16308 |

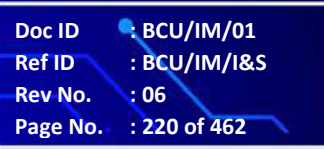

BCU

ADR245B

///

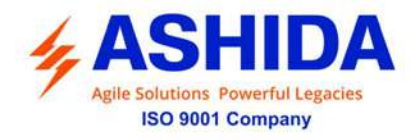

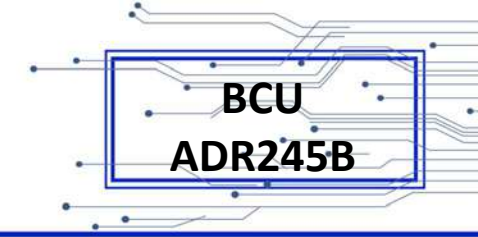

|  | EQN-9  | 1 | 1 bit | R | 16309 |
|--|--------|---|-------|---|-------|
|  | EQN-10 | 1 | 1 bit | R | 16310 |
|  | EQN-11 | 1 | 1 bit | R | 16311 |
|  | EQN-12 | 1 | 1 bit | R | 16312 |
|  | EQN-13 | 1 | 1 bit | R | 16313 |
|  | EQN-14 | 1 | 1 bit | R | 16314 |
|  | EQN-15 | 1 | 1 bit | R | 16315 |
|  | EQN-16 | 1 | 1 bit | R | 16316 |

| Sr. No. | Function Code | 05 | Register   | No. of<br>Regs | Format | Reg.<br>Type | Address<br>Map |
|---------|---------------|----|------------|----------------|--------|--------------|----------------|
| 3       | Outputs       |    |            |                |        |              |                |
|         |               |    | LED Reset  | 1              | 16 bit | W            | 03025          |
|         |               |    | CB Trip    | 1              | 16 bit | W            | 03026          |
|         |               |    | CB Close   | 1              | 16 bit | W            | 03027          |
|         |               |    | P1CB Trip  | 1              | 16 bit | W            | 03094          |
|         |               |    | P1CB Close | 1              | 16 bit | W            | 03095          |
|         |               |    | P2CB Trip  | 1              | 16 bit | W            | 03096          |
|         |               |    | P2CB Close | 1              | 16 bit | W            | 03097          |
|         |               |    | P3CB Trip  | 1              | 16 bit | W            | 03098          |
|         |               |    | P3CB Close | 1              | 16 bit | W            | 03099          |
|         |               |    | OUT 1      | 1              | 16 bit | W            | 03028          |
|         |               |    | OUT 2      | 1              | 16 bit | W            | 03029          |
|         |               |    | OUT 3      | 1              | 16 bit | W            | 03030          |
|         |               |    | OUT 4      | 1              | 16 bit | W            | 03031          |
|         |               |    | OUT 5      | 1              | 16 bit | W            | 03032          |
|         |               |    | OUT 6      | 1              | 16 bit | W            | 03033          |
|         |               |    | OUT 7      | 1              | 16 bit | W            | 03034          |
|         |               |    | OUT 8      | 1              | 16 bit | W            | 03035          |
|         |               |    | OUT 9      | 1              | 16 bit | W            | 03036          |
|         |               |    | OUT 10     | 1              | 16 bit | W            | 03037          |
|         |               |    | OUT 11     | 1              | 16 bit | W            | 03038          |
|         |               |    | OUT 12     | 1              | 16 bit | W            | 03039          |
|         |               |    | OUT 13     | 1              | 16 bit | W            | 03040          |
|         |               |    | OUT 14     | 1              | 16 bit | W            | 03041          |
|         |               |    | OUT 15     | 1              | 16 bit | W            | 03042          |
|         |               |    | OUT 16     | 1              | 16 bit | W            | 03043          |

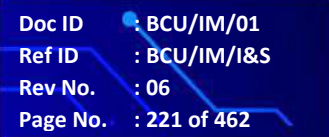

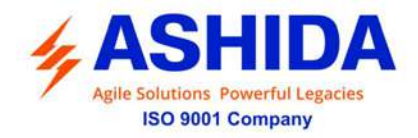

| OUT 17   | 1 | 16 bit | W | 03044 |
|----------|---|--------|---|-------|
| OUT 18   | 1 | 16 bit | W | 03045 |
| OUT 19   | 1 | 16 bit | W | 03046 |
| OUT 20   | 1 | 16 bit | W | 03047 |
| OUT 21   | 1 | 16 bit | W | 03048 |
| OUT 22   | 1 | 16 bit | W | 03049 |
| OUT 23   | 1 | 16 bit | W | 03050 |
| OUT 24   | 1 | 16 bit | W | 03051 |
| OUT 25   | 1 | 16 bit | W | 03052 |
| OUT 26   | 1 | 16 bit | W | 03053 |
| OUT 27   | 1 | 16 bit | W | 03054 |
| OUT 28   | 1 | 16 bit | W | 03055 |
| OUT 29   | 1 | 16 bit | W | 03056 |
| OUT 30   | 1 | 16 bit | W | 03057 |
| OUT 31   | 1 | 16 bit | W | 03058 |
| OUT 32   | 1 | 16 bit | W | 03059 |
| n/w I-1  | 1 | 16 bit | W | 03101 |
| n/w I-2  | 1 | 16 bit | W | 03102 |
| n/w I-3  | 1 | 16 bit | W | 03103 |
| n/w I-4  | 1 | 16 bit | W | 03104 |
| n/w I-5  | 1 | 16 bit | W | 03105 |
| n/w I-6  | 1 | 16 bit | W | 03106 |
| n/w I-7  | 1 | 16 bit | W | 03107 |
| n/w I-8  | 1 | 16 bit | W | 03108 |
| n/w I-9  | 1 | 16 bit | W | 03109 |
| n/w I-10 | 1 | 16 bit | W | 03110 |
| n/w I-11 | 1 | 16 bit | W | 03111 |
| n/w I-12 | 1 | 16 bit | W | 03112 |
| n/w I-13 | 1 | 16 bit | W | 03113 |
| n/w I-14 | 1 | 16 bit | W | 03114 |
| n/w I-15 | 1 | 16 bit | W | 03115 |
| n/w I-16 | 1 | 16 bit | W | 03116 |
| n/w I-17 | 1 | 16 bit | W | 03117 |
| n/w I-18 | 1 | 16 bit | W | 03118 |
| n/w I-19 | 1 | 16 bit | W | 03119 |
| n/w I-20 | 1 | 16 bit | W | 03120 |
| n/w I-21 | 1 | 16 bit | W | 03121 |
| n/w I-22 | 1 | 16 bit | W | 03122 |

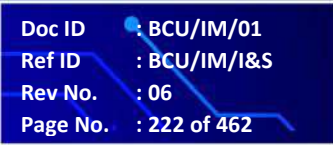

BCU

ADR245B

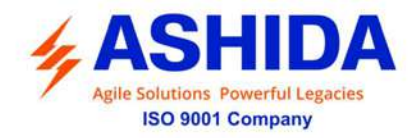

| n/w I-23 | 1 | 16 bit | W | 03123 |
|----------|---|--------|---|-------|
| n/w I-24 | 1 | 16 bit | W | 03124 |
| n/w I-25 | 1 | 16 bit | W | 03125 |
| n/w I-26 | 1 | 16 bit | W | 03126 |
| n/w I-27 | 1 | 16 bit | W | 03127 |
| n/w I-28 | 1 | 16 bit | W | 03128 |
| n/w I-29 | 1 | 16 bit | W | 03129 |
| n/w I-30 | 1 | 16 bit | W | 03130 |
| n/w I-31 | 1 | 16 bit | W | 03131 |
| n/w I-32 | 1 | 16 bit | W | 03132 |
| n/w I-33 | 1 | 16 bit | W | 03133 |
| n/w I-34 | 1 | 16 bit | W | 03134 |
| n/w I-35 | 1 | 16 bit | W | 03135 |
| n/w I-36 | 1 | 16 bit | W | 03136 |
| n/w I-37 | 1 | 16 bit | W | 03137 |
| n/w I-38 | 1 | 16 bit | W | 03138 |
| n/w I-39 | 1 | 16 bit | W | 03139 |
| n/w I-40 | 1 | 16 bit | W | 03140 |
| n/w I-41 | 1 | 16 bit | W | 03205 |
| n/w I-42 | 1 | 16 bit | W | 03206 |
| n/w I-43 | 1 | 16 bit | W | 03207 |
| n/w I-44 | 1 | 16 bit | W | 03208 |
| n/w I-45 | 1 | 16 bit | W | 03209 |
| n/w I-46 | 1 | 16 bit | W | 03210 |
| n/w I-47 | 1 | 16 bit | W | 03211 |
| n/w I-48 | 1 | 16 bit | W | 03212 |
| n/w I-49 | 1 | 16 bit | W | 03113 |
| n/w I-50 | 1 | 16 bit | W | 03114 |
| n/w I-51 | 1 | 16 bit | W | 03115 |
| n/w I-52 | 1 | 16 bit | W | 03116 |
| n/w I-53 | 1 | 16 bit | W | 03117 |
| n/w I-54 | 1 | 16 bit | W | 03118 |
| n/w I-55 | 1 | 16 bit | W | 03119 |
| n/w I-56 | 1 | 16 bit | W | 03120 |
| n/w I-57 | 1 | 16 bit | W | 03121 |
| n/w I-58 | 1 | 16 bit | W | 03122 |
| n/w I-59 | 1 | 16 bit | W | 03123 |
| n/w I-60 | 1 | 16 bit | W | 03124 |

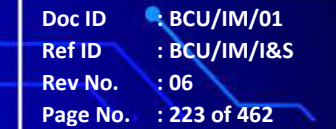

BCU

ADR245B

-

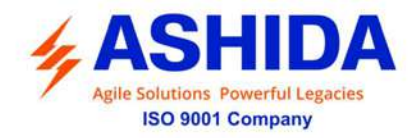

| n/w I-61 | 1 | 16 bit | W | 03125 |
|----------|---|--------|---|-------|
| n/w I-62 | 1 | 16 bit | W | 03126 |
| n/w I-63 | 1 | 16 bit | W | 03127 |
| n/w I-64 | 1 | 16 bit | W | 03128 |
| VIO-1    | 1 | 16 bit | W | 03141 |
| VIO-2    | 1 | 16 bit | W | 03142 |
| VIO-3    | 1 | 16 bit | W | 03143 |
| VIO-4    | 1 | 16 bit | W | 03144 |
| VIO-5    | 1 | 16 bit | W | 03145 |
| VIO-6    | 1 | 16 bit | W | 03146 |
| VIO-7    | 1 | 16 bit | W | 03147 |
| VIO-8    | 1 | 16 bit | W | 03148 |
| VIO-9    | 1 | 16 bit | W | 03149 |
| VIO-10   | 1 | 16 bit | W | 03150 |
| VIO-11   | 1 | 16 bit | W | 03151 |
| VIO-12   | 1 | 16 bit | W | 03152 |
| VIO-13   | 1 | 16 bit | W | 03153 |
| VIO-14   | 1 | 16 bit | W | 03154 |
| VIO-15   | 1 | 16 bit | W | 03155 |
| VIO-16   | 1 | 16 bit | W | 03156 |
| VIO-17   | 1 | 16 bit | W | 03157 |
| VIO-18   | 1 | 16 bit | W | 03158 |
| VIO-19   | 1 | 16 bit | W | 03159 |
| VIO-20   | 1 | 16 bit | W | 03160 |
| VIO-21   | 1 | 16 bit | W | 03161 |
| VIO-22   | 1 | 16 bit | W | 03162 |
| VIO-23   | 1 | 16 bit | W | 03163 |
| VIO-24   | 1 | 16 bit | W | 03164 |
| VIO-25   | 1 | 16 bit | W | 03165 |
| VIO-26   | 1 | 16 bit | W | 03166 |
| VIO-27   | 1 | 16 bit | W | 03167 |
| VIO-28   | 1 | 16 bit | W | 03168 |
| VIO-29   | 1 | 16 bit | W | 03169 |
| VIO-30   | 1 | 16 bit | W | 03170 |
| VIO-31   | 1 | 16 bit | W | 03171 |
| VIO-32   | 1 | 16 bit | W | 03172 |
| VIO-33   | 1 | 16 bit | W | 03173 |
| VIO-34   | 1 | 16 bit | W | 03174 |

Doc ID: BCU/IM/01Ref ID: BCU/IM/I&SRev No.: 06Page No.: 224 of 462

BCU

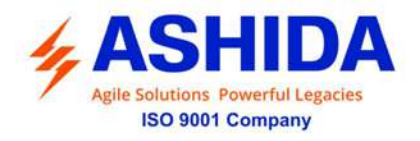

|  | VIO-35 | 1 | 16 bit | W | 03175 |
|--|--------|---|--------|---|-------|
|  | VIO-36 | 1 | 16 bit | W | 03176 |
|  | VIO-37 | 1 | 16 bit | W | 03177 |
|  | VIO-38 | 1 | 16 bit | W | 03178 |
|  | VIO-39 | 1 | 16 bit | W | 03179 |
|  | VIO-40 | 1 | 16 bit | W | 03180 |
|  | VIO-41 | 1 | 16 bit | W | 03181 |
|  | VIO-42 | 1 | 16 bit | W | 03182 |
|  | VIO-43 | 1 | 16 bit | W | 03183 |
|  | VIO-44 | 1 | 16 bit | W | 03184 |
|  | VIO-45 | 1 | 16 bit | W | 03185 |
|  | VIO-46 | 1 | 16 bit | W | 03186 |
|  | VIO-47 | 1 | 16 bit | W | 03187 |
|  | VIO-48 | 1 | 16 bit | W | 03188 |
|  |        |   |        |   |       |

| Sr. No. | Function<br>Code | 03 | Register  | No. of<br>Regs | Format       | Reg.<br>Type | Address Map   |
|---------|------------------|----|-----------|----------------|--------------|--------------|---------------|
| 6       | Parameters       |    |           |                |              |              |               |
|         |                  |    | IA MAG    | 2              | 32 bit Float | R            | 33281 - 33282 |
|         |                  |    | IB MAG    | 2              | 32 bit Float | R            | 33283 - 33284 |
|         |                  |    | IC MAG    | 2              | 32 bit Float | R            | 33285 - 33286 |
|         |                  |    | VAN MAG   | 2              | 32 bit Float | R            | 33681 - 33682 |
|         |                  |    | VBN MAG   | 2              | 32 bit Float | R            | 33683 - 33684 |
|         |                  |    | VCN MAG   | 2              | 32 bit Float | R            | 33685 - 33686 |
|         |                  |    | VAB MAG   | 2              | 32 bit Float | R            | 33689 - 33690 |
|         |                  |    | VBC MAG   | 2              | 32 bit Float | R            | 33691 - 33692 |
|         |                  |    | VCA MAG   | 2              | 32 bit Float | R            | 33693 - 33694 |
|         |                  |    | PFA       | 2              | 32 bit Float | R            | 33905 - 33906 |
|         |                  |    | PFB       | 2              | 32 bit Float | R            | 33907 - 33908 |
|         |                  |    | PFC       | 2              | 32 bit Float | R            | 33909 - 33910 |
|         |                  |    | 3PF       | 2              | 32 bit Float | R            | 33911 - 33912 |
|         |                  |    | FREQ      | 2              | 32 bit Float | R            | 33743 - 33744 |
|         |                  |    | Sync FREQ | 2              | 32 bit Float | R            | 33753 - 33754 |
|         |                  |    | IN MAG    | 2              | 32 bit Float | R            | 33287 - 33288 |
|         |                  |    | VSync MAG | 2              | 32 bit Float | R            | 34035 - 34036 |
|         |                  |    | TH STATE  | 2              | 32 bit Float | R            | 33491 - 33492 |
|         |                  |    | Max 3S    | 2              | 32 bit Float | R            | 34037 - 34038 |

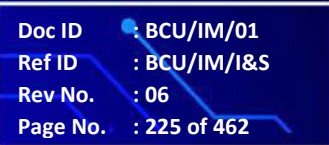

.

BCU

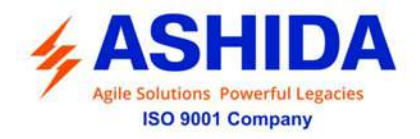

|  | Avg 3P    | 2 | 32 bit Float | R | 34039 - 34040 |
|--|-----------|---|--------------|---|---------------|
|  | Avg 3Q    | 2 | 32 bit Float | R | 34041 - 34042 |
|  | Avg 3S    | 2 | 32 bit Float | R | 34043 - 34044 |
|  | PA        | 2 | 32 bit Float | R | 34045 - 34046 |
|  | PB        | 2 | 32 bit Float | R | 34047 - 34048 |
|  | PC        | 2 | 32 bit Float | R | 34049 - 34050 |
|  | 3P        | 2 | 32 bit Float | R | 34051 - 34052 |
|  | QA        | 2 | 32 bit Float | R | 34053 - 34054 |
|  | QB        | 2 | 32 bit Float | R | 34055 - 34056 |
|  | QC        | 2 | 32 bit Float | R | 34057 - 34058 |
|  | 3Q        | 2 | 32 bit Float | R | 34059 - 34060 |
|  | SA        | 2 | 32 bit Float | R | 34061 - 34062 |
|  | SB        | 2 | 32 bit Float | R | 34063 - 34064 |
|  | SC        | 2 | 32 bit Float | R | 34065 - 34066 |
|  | 3S        | 2 | 32 bit Float | R | 34067 - 34068 |
|  | Dem Power | 2 | 32 bit Float | R | 34069 - 34070 |
|  | Kwh+      | 2 | 32 bit Float | R | 33913 - 33914 |
|  | Kvrh+     | 2 | 32 bit Float | R | 33915 - 33916 |
|  | Kwh-      | 2 | 32 bit Float | R | 33917 - 33918 |
|  | Kvrh-     | 2 | 32 bit Float | R | 33919 - 33920 |
|  | тс        | 2 | Integer      | R | 33517 - 33518 |
|  | BOC       | 2 | Integer      | R | 33519 - 33520 |
|  | BOT       | 2 | 32 bit Float | R | 33521 - 33522 |
|  |           |   |              |   |               |

BCU

**ADR245B** 

# 7.3 IEC60-870-5-103

The specification IEC 60870-5-103 (Telecontrol Equipment and Systems Part 5 Section 103: Transmission Protocols), defines the use of standards IEC 60870-5-1 to IEC 60870-5-5, which were designed for communication with protection equipment.

This section describes how the IEC 60870-5-103 standard is applied to the BCU-ADR245B. It is not a description of the standard itself. The level at which this section is written assumes that the reader is already familiar with the IEC 60870-5-103 standard.

This section should provide sufficient detail to enable understanding of the standard at a level required by most users.

The IEC 60870-5-103 interface is a master/slave interface with the device as the slave device. The device conforms to compatibility level 2, as defined in the IEC 60870-5-103.standard.

The following IEC 60870-5-103 facilities are supported by this interface:

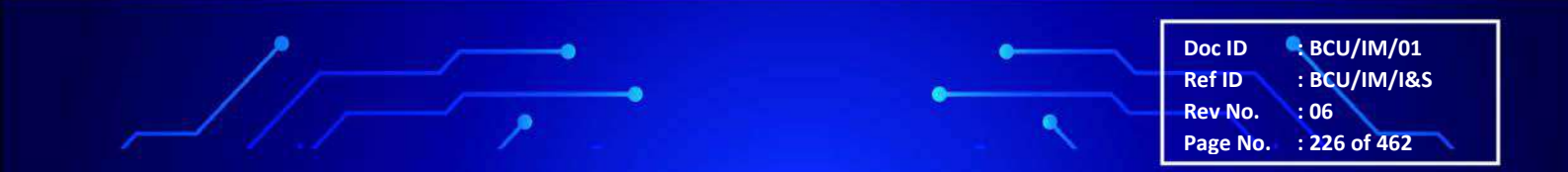

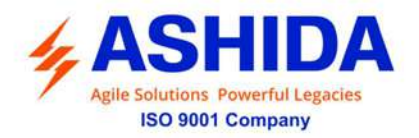

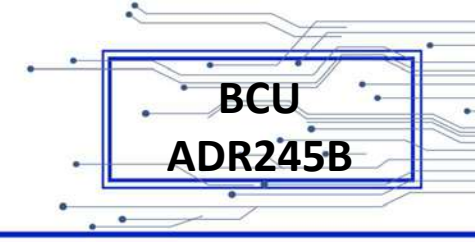

- Initialization (reset)
- Time synchronisation
- Event record extraction
- General interrogation
- Cyclic measurements
- General commands
- Disturbance record extraction

### 7.3.1 Physical Connection and Link Layer

For connecting on IEC 60870-5-103 there are two options:

- Front USB Port.
- Rear serial port 1 for permanent SCADA connection via RS 485.

The IED address and baud rate can be selected using the front panel menu or with RTV2 Configurator.

### 7.3.2 Initialisation

Whenever the device has been powered up, or if the communication parameters have been changed, a reset command is required to initialize the communications. The device will respond to either of the two reset commands; Reset CU or Reset FCB (Communication Unit or Frame Count Bit). The difference between the two commands is that the Reset CU command will clear any unsent messages in the transmit buffer, whereas the Reset FCB command does not delete any messages. The device will respond to the reset command with an identification message ASDU 5. The Cause of Transmission (COT) of this response will be either Reset CU or Reset FCB depending on the nature of the reset command.

The BCU will also produce a power up event, when the BCU is powered up.

# 7.3.3 Time Synchronisation

The time and date can be set using the time synchronisation feature of the IEC 60870-5-103 protocol. The device will correct the transmission delay depending on communication speed. For this, transmission time, required for the time synchronization frame from the Master to IED, considering current baud rate is added in the received time.

The device will correct the transmission delay depending on baud rate. If the time synchronisation message is sent as a send/confirm message then the device will respond with a confirm message. A time synchronisation Class 1 event will be generated/produced whether the time-synchronisation message is sent as a send confirm or a broadcast (send/no reply) message.

Doc ID : BCU/IM/01 Ref ID : BCU/IM/I&S Rev No. : 06 Page No. : 227 of 462

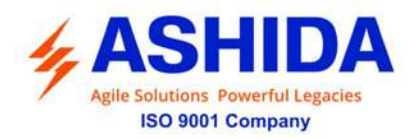

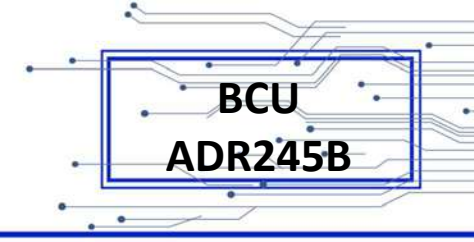

#### 7.3.4 Spontaneous Events

Events are categorized using the following information:

• Function type

#### • Information Number

The IEC 60870-5-103 profile in the Menu Database contains a complete listing of all events produced by the device.

#### 7.3.5 General Interrogation (GI)

The GI request can be used to read the status of the device, the function numbers, and information numbers that will be returned during the GI cycle. These are shown in the IEC 60870-5-103 profile in the Menu Database.

#### 7.3.6 Cyclic Measurements

The device will produce measured values using ASDU 3, ASDU 9 & ASDU243. ASDU3 is reported with information number 147, ASDU9 is reported with information number 148 and ASDU243 is reported with function type 127 and information number 0. These three frames are reported alternately. This can be read from the device using a Class 2 poll. For every query the current online data is reported.

The device transmits its current measurands at 2.4 times the rated value and 1.2 times for voltage of the analogue value.

#### 7.3.7 Commands

A list of the supported commands is contained in the section 7.3.9 Protocol Mapping (Sr. No.9). The device will respond to valid Control Command with ASDU1 and a cause of transmission indicating 'Positive (COT-20) / Negative (COT-21) acknowledgement'. The device will respond to commands with invalid FUN/ INF combination with an ASDU 1, with a cause of transmission indicating 'negative acknowledgement'.

#### 7.3.8 Disturbance Records

The disturbance records are stored in uncompressed format and can be extracted using the standard mechanisms described in IEC 60870-5-103. This BCU supports up-to 10 records.

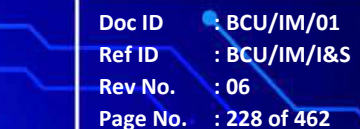

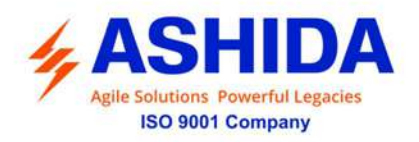

### 7.3.9 Protocol Mapping:

| Sr. No. | INF                               | Description                  | GI                                   | ТҮР | СОТ | FUN |  |
|---------|-----------------------------------|------------------------------|--------------------------------------|-----|-----|-----|--|
| 1       | Semantics of INFORMATION NUMBER : |                              | ystem Functions in monitor direction |     |     |     |  |
|         | 0                                 | End of general interrogation | -                                    | 8   | 10  | 255 |  |
|         | 0                                 | Time synchronization         | -                                    | 6   | 8   | 255 |  |
|         | 2                                 | Reset FCB                    | -                                    | 5   | 3   | 160 |  |
|         | 3                                 | Reset CU                     | -                                    | 5   | 4   | 160 |  |
|         | 4                                 | Start/Restart                | -                                    | 5   | 5   | 160 |  |
|         | 5                                 | Power on                     | -                                    | 5   | 6   | 160 |  |

Note: X under GI heading means DI Status is included in General Interrogation response.

| Sr. No. | INF       | Description           | GI          | ТҮР        | СОТ                  | FUN |
|---------|-----------|-----------------------|-------------|------------|----------------------|-----|
| 2       | Semantics | of INFORMATION NUMBER | : Status Ir | ndications | in monitor direction |     |
|         | 22        | Local Para            | -           | 1          | 11,12                | 160 |
|         | 18        | PROT Active           | Х           | 2          | 9,11                 | 160 |
|         | 134       | Password Rst          | Х           | 1          | 1,7                  | 124 |
|         | 223       | Trip LED              | х           | 1          | 1,7,9, 20,21         | 124 |
|         | 36        | TCS Alarm             | х           | 1          | 1,7,9                | 160 |
|         | 1         | CBOpnSp               | х           | 1          | 1,7                  | 124 |
|         | 135       | CBOprAL               | х           | 1          | 1,7,9                | 124 |
|         | 123       | CB Open               | х           | 1          | 1,7,9,11,12          | 127 |
|         | 125       | CB Close              | Х           | 1          | 1,7,9,11,12          | 127 |
|         | 156       | CB Open Fail          | Х           | 1          | 1,7,9                | 124 |
|         | 157       | CB Close Fail         | Х           | 1          | 1,7,9                | 124 |
|         | 214       | P1TCS Alm             | Х           | 1          | 1,7,9                | 131 |
|         | 217       | P1CBOpnSp             | Х           | 1          | 1,7                  | 131 |
|         | 211       | P1CBOprAL             | Х           | 1          | 1,7,9                | 131 |
|         | 220       | P1CB Open             | Х           | 1          | 1,7,9,11,12          | 131 |
|         | 223       | P1CB Close            | Х           | 1          | 1,7,9,11,12          | 131 |
|         | 226       | P1CB Open Fail        | Х           | 1          | 1,7,9                | 131 |
|         | 229       | P1CB Close Fail       | Х           | 1          | 1,7,9                | 131 |
|         | 215       | P2TCS Alm             | Х           | 1          | 1,7,9                | 131 |
|         | 218       | P2CBOpnSp             | Х           | 1          | 1,7                  | 131 |
|         | 212       | P2CBOprAL             | Х           | 1          | 1,7,9                | 131 |
|         | 221       | P2CB Open             | х           | 1          | 1,7,9,11,12          | 131 |
|         | 224       | P2CB Close            | Х           | 1          | 1,7,9,11,12          | 131 |
|         | 227       | P2CB Open Fail        | Х           | 1          | 1,7,9                | 131 |

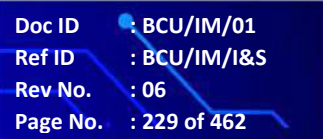

BCU

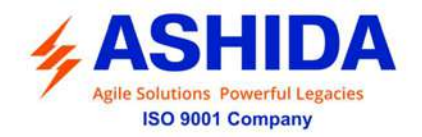

| 230 | P2CB Close Fail | Х | 1 | 1,7,9       | 131 |
|-----|-----------------|---|---|-------------|-----|
| 216 | P3TCS Alm       | Х | 1 | 1,7,9       | 131 |
| 219 | P3CBOpnSp       | Х | 1 | 1,7         | 131 |
| 213 | P3CBOprAL       | Х | 1 | 1,7,9       | 131 |
| 22  | P3CB Open       | Х | 1 | 1,7,9,11,12 | 131 |
| 225 | P3CB Close      | Х | 1 | 1,7,9,11,12 | 131 |
| 228 | P3CB Open Fail  | Х | 1 | 1,7,9       | 131 |
| 231 | P3CB Close Fail | Х | 1 | 1,7,9       | 131 |
| 27  | IN 1            | Х | 1 | 1,7,9       | 160 |
| 28  | IN 2            | Х | 1 | 1,7,9       | 160 |
| 29  | IN 3            | Х | 1 | 1,7,9       | 160 |
| 30  | IN 4            | Х | 1 | 1,7,9       | 160 |
| 31  | IN 5            | Х | 1 | 1,7,9       | 127 |
| 32  | IN 6            | Х | 1 | 1,7,9       | 127 |
| 33  | IN 7            | Х | 1 | 1,7,9       | 127 |
| 34  | IN 8            | Х | 1 | 1,7,9       | 127 |
| 35  | IN 9            | Х | 1 | 1,7,9       | 127 |
| 36  | IN 10           | Х | 1 | 1,7,9       | 127 |
| 37  | IN 11           | Х | 1 | 1,7,9       | 127 |
| 38  | IN 12           | Х | 1 | 1,7,9       | 127 |
| 39  | IN 13           | Х | 1 | 1,7,9       | 127 |
| 40  | IN 14           | Х | 1 | 1,7,9       | 127 |
| 41  | IN 15           | Х | 1 | 1,7,9       | 127 |
| 42  | IN 16           | Х | 1 | 1,7,9       | 127 |
| 43  | IN 17           | Х | 1 | 1,7,9       | 127 |
| 44  | IN 18           | Х | 1 | 1,7,9       | 127 |
| 45  | IN 19           | Х | 1 | 1,7,9       | 127 |
| 46  | IN 20           | Х | 1 | 1,7,9       | 127 |
| 47  | IN 21           | Х | 1 | 1,7,9       | 127 |
| 48  | IN 22           | Х | 1 | 1,7,9       | 127 |
| 49  | IN 23           | Х | 1 | 1,7,9       | 127 |
| 50  | IN 24           | Х | 1 | 1,7,9       | 127 |
| 51  | IN 25           | Х | 1 | 1,7,9       | 127 |
| 52  | IN 26           | Х | 1 | 1,7,9       | 127 |
| 53  | IN 27           | Х | 1 | 1,7,9       | 127 |
| 54  | IN 28           | X | 1 | 1,7,9       | 127 |
| 55  | IN 29           | Х | 1 | 1,7,9       | 127 |
| 56  | IN 30           | Х | 1 | 1,7,9       | 127 |
|     |                 |   |   |             |     |

.

 Doc ID
 BCU/IM/01

 Ref ID
 BCU/IM/I&S

 Rev No.
 06

 Page No.
 230 of 462

BCU

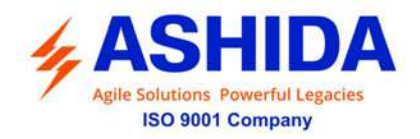

| 57  | IN 31 | Х | 1 | 1,7,9 | 127 |
|-----|-------|---|---|-------|-----|
| 58  | IN 32 | Х | 1 | 1,7,9 | 127 |
| 59  | IN 33 | Х | 1 | 1,7,9 | 127 |
| 60  | IN 34 | Х | 1 | 1,7,9 | 127 |
| 61  | IN 35 | Х | 1 | 1,7,9 | 127 |
| 62  | IN 36 | Х | 1 | 1,7,9 | 127 |
| 63  | IN 37 | Х | 1 | 1,7,9 | 127 |
| 64  | IN 38 | Х | 1 | 1,7,9 | 127 |
| 65  | IN 39 | Х | 1 | 1,7,9 | 127 |
| 66  | IN 40 | Х | 1 | 1,7,9 | 127 |
| 73  | IN 41 | Х | 1 | 1,7,9 | 127 |
| 74  | IN 42 | Х | 1 | 1,7,9 | 127 |
| 75  | IN 43 | Х | 1 | 1,7,9 | 127 |
| 76  | IN 44 | Х | 1 | 1,7,9 | 127 |
| 77  | IN 45 | Х | 1 | 1,7,9 | 127 |
| 78  | IN 46 | Х | 1 | 1,7,9 | 127 |
| 79  | IN 47 | Х | 1 | 1,7,9 | 127 |
| 80  | IN 48 | Х | 1 | 1,7,9 | 127 |
| 81  | IN 49 | Х | 1 | 1,7,9 | 127 |
| 82  | IN 50 | Х | 1 | 1,7,9 | 127 |
| 86  | IN 51 | Х | 1 | 1,7,9 | 127 |
| 87  | IN 52 | Х | 1 | 1,7,9 | 127 |
| 88  | IN 53 | Х | 1 | 1,7,9 | 127 |
| 89  | IN 54 | Х | 1 | 1,7,9 | 127 |
| 90  | IN 55 | Х | 1 | 1,7,9 | 127 |
| 91  | IN 56 | Х | 1 | 1,7,9 | 127 |
| 201 | L1-G  | Х | 1 | 1,7,9 | 127 |
| 202 | L2-G  | Х | 1 | 1,7,9 | 127 |
| 203 | L3-G  | Х | 1 | 1,7,9 | 127 |
| 204 | L4-G  | Х | 1 | 1,7,9 | 127 |
| 205 | L5-G  | Х | 1 | 1,7,9 | 127 |
| 206 | L6-G  | Х | 1 | 1,7,9 | 127 |
| 207 | L7-G  | Х | 1 | 1,7,9 | 127 |
| 208 | L8-G  | Х | 1 | 1,7,9 | 127 |
| 209 | L9-G  | Х | 1 | 1,7,9 | 127 |
| 210 | L10-G | Х | 1 | 1,7,9 | 127 |
| 210 |       |   |   |       |     |
| 210 | L11-G | Х | 1 | 1,7,9 | 127 |

.

 Doc ID
 BCU/IM/01

 Ref ID
 : BCU/IM/I&S

 Rev No.
 : 06

 Page No.
 : 231 of 462

BCU

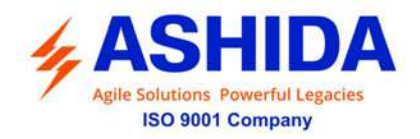

| 213     | L13-G  | Х | 1 | 1,7,9             | 127 |
|---------|--------|---|---|-------------------|-----|
| 214     | L14-G  | Х | 1 | 1,7,9             | 127 |
| 215     | L15-G  | Х | 1 | 1,7,9             | 127 |
| 216     | L16-G  | Х | 1 | 1,7,9             | 127 |
| 217     | L1-R   | Х | 1 | 1,7,9             | 127 |
| 218     | L2-R   | Х | 1 | 1,7,9             | 127 |
| 219     | L3-R   | Х | 1 | 1,7,9             | 127 |
| 220     | L4-R   | Х | 1 | 1,7,9             | 127 |
| 221     | L5-R   | Х | 1 | 1,7,9             | 127 |
| 222     | L6-R   | Х | 1 | 1,7,9             | 127 |
| 223     | L7-R   | Х | 1 | 1,7,9             | 127 |
| 224     | L8-R   | Х | 1 | 1,7,9             | 127 |
| 225     | L9-R   | Х | 1 | 1,7,9             | 127 |
| 226     | L10-R  | Х | 1 | 1,7,9             | 127 |
| 227     | L11-R  | Х | 1 | 1,7,9             | 127 |
| 228     | L12-R  | Х | 1 | 1,7,9             | 127 |
| 229     | L13-R  | Х | 1 | 1,7,9             | 127 |
| 230     | L14-R  | Х | 1 | 1,7,9             | 127 |
| 231     | L15-R  | Х | 1 | 1,7,9             | 127 |
| 232     | L16-R  | Х | 1 | 1,7,9             | 127 |
| 92      | OUT 1  | Х | 1 | 1,7,9,11,12,20,21 | 127 |
| 93      | OUT 2  | Х | 1 | 1,7,9,11,12,20,21 | 127 |
| 94      | OUT 3  | Х | 1 | 1,7,9,11,12,20,21 | 127 |
| 95      | OUT 4  | Х | 1 | 1,7,9,11,12,20,21 | 127 |
| 96      | OUT 5  | Х | 1 | 1,7,9,11,12,20,21 | 127 |
| 97      | OUT 6  | Х | 1 | 1,7,9,11,12,20,21 | 127 |
| 98      | OUT 7  | Х | 1 | 1,7,9,11,12,20,21 | 127 |
| 99      | OUT 8  | Х | 1 | 1,7,9,11,12,20,21 | 127 |
| 100     | OUT 9  | Х | 1 | 1,7,9,11,12,20,21 | 127 |
| 101     | OUT 10 | Х | 1 | 1,7,9,11,12,20,21 | 127 |
| 102     | OUT 11 | Х | 1 | 1,7,9,11,12,20,21 | 127 |
| 103     | OUT 12 | Х | 1 | 1,7,9,11,12,20,21 | 127 |
| 104     | OUT 13 | Х | 1 | 1,7,9,11,12,20,21 | 127 |
| 105     | OUT 14 | Х | 1 | 1,7,9,11,12,20,21 | 127 |
| 106     | OUT 15 | Х | 1 | 1,7,9,11,12,20,21 | 127 |
| 107     | OUT 16 | Х | 1 | 1,7,9,11,12,20,21 | 127 |
| 108     | OUT 17 | Х | 1 | 1,7,9,11,12,20,21 | 127 |
| <br>109 | OUT 18 | X | 1 | 1,7,9,11,12,20,21 | 127 |
|         |        |   |   |                   |     |

-

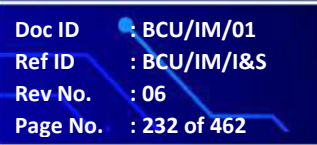

BCU

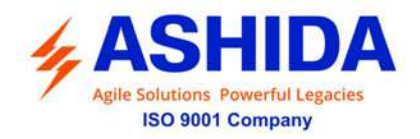

| 110 | OUT 19 | Х | 1 | 1,7,9,11,12,20,21 | 127 |
|-----|--------|---|---|-------------------|-----|
| 111 | OUT 20 | Х | 1 | 1,7,9,11,12,20,21 | 127 |
| 112 | OUT 21 | Х | 1 | 1,7,9,11,12,20,21 | 127 |
| 113 | OUT 22 | х | 1 | 1,7,9,11,12,20,21 | 127 |
| 114 | OUT 23 | х | 1 | 1,7,9,11,12,20,21 | 127 |
| 115 | OUT 24 | Х | 1 | 1,7,9,11,12,20,21 | 127 |
| 116 | OUT 25 | х | 1 | 1,7,9,11,12,20,21 | 127 |
| 117 | OUT 26 | Х | 1 | 1,7,9,11,12,20,21 | 127 |
| 118 | OUT 27 | Х | 1 | 1,7,9,11,12,20,21 | 127 |
| 119 | OUT 28 | Х | 1 | 1,7,9,11,12,20,21 | 127 |
| 120 | OUT 29 | Х | 1 | 1,7,9,11,12,20,21 | 127 |
| 121 | OUT 30 | Х | 1 | 1,7,9,11,12,20,21 | 127 |
| 122 | OUT 31 | Х | 1 | 1,7,9,11,12,20,21 | 127 |
| 126 | OUT 32 | Х | 1 | 1,7,9,11,12,20,21 | 127 |
| 123 | VIO-1  | Х | 1 | 1,7,9             | 121 |
| 124 | VIO-2  | Х | 1 | 1,7,9             | 121 |
| 125 | VIO-3  | Х | 1 | 1,7,9             | 121 |
| 126 | VIO-4  | Х | 1 | 1,7,9             | 121 |
| 127 | VIO-5  | Х | 1 | 1,7,9             | 121 |
| 128 | VIO-6  | Х | 1 | 1,7,9             | 121 |
| 129 | VIO-7  | Х | 1 | 1,7,9             | 121 |
| 130 | VIO-8  | Х | 1 | 1,7,9             | 121 |
| 131 | VIO-9  | Х | 1 | 1,7,9             | 121 |
| 132 | VIO-10 | Х | 1 | 1,7,9             | 121 |
| 133 | VIO-11 | Х | 1 | 1,7,9             | 121 |
| 134 | VIO-12 | Х | 1 | 1,7,9             | 121 |
| 135 | VIO-13 | Х | 1 | 1,7,9             | 121 |
| 136 | VIO-14 | Х | 1 | 1,7,9             | 121 |
| 137 | VIO-15 | Х | 1 | 1,7,9             | 121 |
| 138 | VIO-16 | Х | 1 | 1,7,9             | 121 |
| 171 | VIO-17 | Х | 1 | 1,7,9             | 121 |
| 172 | VIO-18 | Х | 1 | 1,7,9             | 121 |
| 173 | VIO-19 | Х | 1 | 1,7,9             | 121 |
| 174 | VIO-20 | Х | 1 | 1,7,9             | 121 |
| 175 | VIO-21 | Х | 1 | 1,7,9             | 121 |
| 176 | VIO-22 | Х | 1 | 1,7,9             | 121 |
| 177 | VIO-23 | Х | 1 | 1,7,9             | 121 |
| 178 | VIO-24 | х | 1 | 1,7,9             | 121 |
|     |        |   |   |                   |     |

-

 Doc ID
 BCU/IM/01

 Ref ID
 : BCU/IM/I&S

 Rev No.
 : 06

 Page No.
 : 233 of 462

BCU

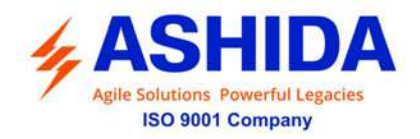

|   | 179 | VIO-25   | Х | 1 | 1,7,9 | 121 |
|---|-----|----------|---|---|-------|-----|
|   | 180 | VIO-26   | Х | 1 | 1,7,9 | 121 |
|   | 181 | VIO-27   | Х | 1 | 1,7,9 | 121 |
|   | 182 | VIO-28   | Х | 1 | 1,7,9 | 121 |
|   | 183 | VIO-29   | Х | 1 | 1,7,9 | 121 |
|   | 184 | VIO-30   | Х | 1 | 1,7,9 | 121 |
|   | 185 | VIO-31   | Х | 1 | 1,7,9 | 121 |
|   | 186 | VIO-32   | Х | 1 | 1,7,9 | 121 |
|   | 187 | VIO-33   | Х | 1 | 1,7,9 | 121 |
|   | 188 | VIO-34   | Х | 1 | 1,7,9 | 121 |
|   | 189 | VIO-35   | Х | 1 | 1,7,9 | 121 |
|   | 190 | VIO-36   | Х | 1 | 1,7,9 | 121 |
|   | 191 | VIO-37   | Х | 1 | 1,7,9 | 121 |
|   | 192 | VIO-38   | Х | 1 | 1,7,9 | 121 |
|   | 193 | VIO-39   | Х | 1 | 1,7,9 | 121 |
|   | 194 | VIO-40   | Х | 1 | 1,7,9 | 121 |
|   | 195 | VIO-41   | Х | 1 | 1,7,9 | 121 |
|   | 196 | VIO-42   | Х | 1 | 1,7,9 | 121 |
|   | 197 | VIO-43   | Х | 1 | 1,7,9 | 121 |
|   | 198 | VIO-44   | Х | 1 | 1,7,9 | 121 |
|   | 199 | VIO-45   | Х | 1 | 1,7,9 | 121 |
|   | 200 | VIO-46   | Х | 1 | 1,7,9 | 121 |
|   | 201 | VIO-47   | Х | 1 | 1,7,9 | 121 |
|   | 202 | VIO-48   | Х | 1 | 1,7,9 | 121 |
|   | 139 | n/w O-1  | Х | 1 | 1,7,9 | 121 |
|   | 140 | n/w O-2  | Х | 1 | 1,7,9 | 121 |
|   | 141 | n/w O-3  | Х | 1 | 1,7,9 | 121 |
|   | 142 | n/w O-4  | Х | 1 | 1,7,9 | 121 |
|   | 143 | n/w O-5  | Х | 1 | 1,7,9 | 121 |
|   | 144 | n/w O-6  | Х | 1 | 1,7,9 | 121 |
|   | 145 | n/w O-7  | Х | 1 | 1,7,9 | 121 |
|   | 146 | n/w O-8  | Х | 1 | 1,7,9 | 121 |
|   | 147 | n/w O-9  | Х | 1 | 1,7,9 | 121 |
|   | 148 | n/w O-10 | X | 1 | 1,7,9 | 121 |
|   | 149 | n/w O-11 | Х | 1 | 1,7,9 | 121 |
|   | 150 | n/w O-12 | Х | 1 | 1,7,9 | 121 |
|   | 151 | n/w O-13 | Х | 1 | 1,7,9 | 121 |
|   | 152 | n/w O-14 | Х | 1 | 1,7,9 | 121 |
| _ |     |          |   |   |       |     |

-

 Doc ID
 BCU/IM/01

 Ref ID
 : BCU/IM/I&S

 Rev No.
 : 06

 Page No.
 : 234 of 462

BCU

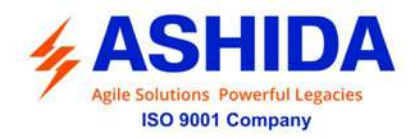

| 153 | n/w O-15 | Х | 1 | 1,7,9 | 121 |
|-----|----------|---|---|-------|-----|
| 154 | n/w O-16 | Х | 1 | 1,7,9 | 121 |
| 155 | n/w I-1  | Х | 1 | 1,7,9 | 121 |
| 156 | n/w I-2  | Х | 1 | 1,7,9 | 121 |
| 157 | n/w I-3  | Х | 1 | 1,7,9 | 121 |
| 158 | n/w I-4  | Х | 1 | 1,7,9 | 121 |
| 159 | n/w I-5  | Х | 1 | 1,7,9 | 121 |
| 160 | n/w I-6  | Х | 1 | 1,7,9 | 121 |
| 161 | n/w I-7  | Х | 1 | 1,7,9 | 121 |
| 162 | n/w I-8  | Х | 1 | 1,7,9 | 121 |
| 163 | n/w I-9  | Х | 1 | 1,7,9 | 121 |
| 164 | n/w I-10 | Х | 1 | 1,7,9 | 121 |
| 165 | n/w I-11 | Х | 1 | 1,7,9 | 121 |
| 166 | n/w I-12 | Х | 1 | 1,7,9 | 121 |
| 167 | n/w I-13 | Х | 1 | 1,7,9 | 121 |
| 168 | n/w I-14 | Х | 1 | 1,7,9 | 121 |
| 169 | n/w I-15 | Х | 1 | 1,7,9 | 121 |
| 170 | n/w I-16 | Х | 1 | 1,7,9 | 121 |
| 161 | n/w I-17 | Х | 1 | 1,7,9 | 131 |
| 162 | n/w I-18 | Х | 1 | 1,7,9 | 131 |
| 163 | n/w I-19 | Х | 1 | 1,7,9 | 131 |
| 164 | n/w I-20 | Х | 1 | 1,7,9 | 131 |
| 165 | n/w I-21 | Х | 1 | 1,7,9 | 131 |
| 166 | n/w I-22 | Х | 1 | 1,7,9 | 131 |
| 167 | n/w I-23 | Х | 1 | 1,7,9 | 131 |
| 168 | n/w I-24 | Х | 1 | 1,7,9 | 131 |
| 169 | n/w I-25 | Х | 1 | 1,7,9 | 131 |
| 170 | n/w I-26 | Х | 1 | 1,7,9 | 131 |
| 171 | n/w I-27 | Х | 1 | 1,7,9 | 131 |
| 172 | n/w I-28 | Х | 1 | 1,7,9 | 131 |
| 173 | n/w I-29 | Х | 1 | 1,7,9 | 131 |
| 174 | n/w I-30 | Х | 1 | 1,7,9 | 131 |
| 175 | n/w I-31 | Х | 1 | 1,7,9 | 131 |
| 176 | n/w I-32 | Х | 1 | 1,7,9 | 131 |
| 177 | n/w I-33 | Х | 1 | 1,7,9 | 131 |
| 178 | n/w I-34 | X | 1 | 1,7,9 | 131 |
| 179 | n/w I-35 | Х | 1 | 1,7,9 | 131 |
| 180 | n/w I-36 | Х | 1 | 1,7,9 | 131 |

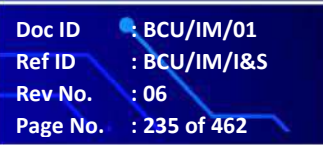

BCU

ADR245B

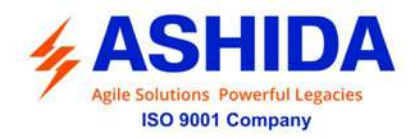

| 181 | n/w I-37 | Х | 1 | 1,7,9 | 131 |
|-----|----------|---|---|-------|-----|
| 182 | n/w I-38 | Х | 1 | 1,7,9 | 131 |
| 183 | n/w I-39 | Х | 1 | 1,7,9 | 131 |
| 184 | n/w I-40 | Х | 1 | 1,7,9 | 131 |
| 185 | n/w I-41 | Х | 1 | 1,7,9 | 131 |
| 186 | n/w I-42 | Х | 1 | 1,7,9 | 131 |
| 187 | n/w I-43 | Х | 1 | 1,7,9 | 131 |
| 188 | n/w I-44 | Х | 1 | 1,7,9 | 131 |
| 189 | n/w I-45 | Х | 1 | 1,7,9 | 131 |
| 190 | n/w I-46 | Х | 1 | 1,7,9 | 131 |
| 191 | n/w I-47 | Х | 1 | 1,7,9 | 131 |
| 192 | n/w I-48 | Х | 1 | 1,7,9 | 131 |
| 193 | n/w I-49 | Х | 1 | 1,7,9 | 131 |
| 194 | n/w I-50 | Х | 1 | 1,7,9 | 131 |
| 195 | n/w I-51 | Х | 1 | 1,7,9 | 131 |
| 196 | n/w I-52 | Х | 1 | 1,7,9 | 131 |
| 197 | n/w I-53 | Х | 1 | 1,7,9 | 131 |
| 198 | n/w I-54 | Х | 1 | 1,7,9 | 131 |
| 199 | n/w I-55 | Х | 1 | 1,7,9 | 131 |
| 200 | n/w I-56 | Х | 1 | 1,7,9 | 131 |
| 201 | n/w I-57 | Х | 1 | 1,7,9 | 131 |
| 202 | n/w I-58 | Х | 1 | 1,7,9 | 131 |
| 203 | n/w I-59 | Х | 1 | 1,7,9 | 131 |
| 204 | n/w I-60 | Х | 1 | 1,7,9 | 131 |
| 205 | n/w I-61 | Х | 1 | 1,7,9 | 131 |
| 206 | n/w I-62 | Х | 1 | 1,7,9 | 131 |
| 207 | n/w I-63 | Х | 1 | 1,7,9 | 131 |
| 208 | n/w I-64 | Х | 1 | 1,7,9 | 131 |
| 219 | EQN-1    | Х | 1 | 1,7,9 | 121 |
| 220 | EQN-2    | Х | 1 | 1,7,9 | 121 |
| 221 | EQN-3    | Х | 1 | 1,7,9 | 121 |
| 222 | EQN-4    | Х | 1 | 1,7,9 | 121 |
| 223 | EQN-5    | Х | 1 | 1,7,9 | 121 |
| 224 | EQN-6    | Х | 1 | 1,7,9 | 121 |
| 225 | EQN-7    | Х | 1 | 1,7,9 | 121 |
| 226 | EQN-8    | Х | 1 | 1,7,9 | 121 |
| 227 | EQN-9    | Х | 1 | 1,7,9 | 121 |
| 228 | EQN-10   | Х | 1 | 1,7,9 | 121 |

-

 Doc ID
 : BCU/IM/01

 Ref ID
 : BCU/IM/I&S

 Rev No.
 : 06

 Page No.
 : 236 of 462

BCU

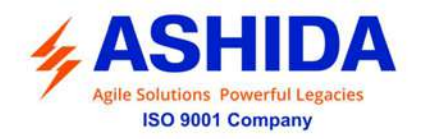

| 229 | EQN-11       | Х | 1 | 1,7,9 | 121 |
|-----|--------------|---|---|-------|-----|
| 230 | EQN-12       | Х | 1 | 1,7,9 | 121 |
| 231 | EQN-13       | Х | 1 | 1,7,9 | 121 |
| 232 | EQN-14       | Х | 1 | 1,7,9 | 121 |
| 233 | EQN-15       | Х | 1 | 1,7,9 | 121 |
| 234 | EQN-16       | Х | 1 | 1,7,9 | 121 |
| 11  | DPI Input 1  | Х | 1 | 1,7,9 | 132 |
| 12  | DPI Input 2  | х | 1 | 1,7,9 | 132 |
| 13  | DPI Input 3  | х | 1 | 1,7,9 | 132 |
| 14  | DPI Input 4  | Х | 1 | 1,7,9 | 132 |
| 15  | DPI Input 5  | Х | 1 | 1,7,9 | 132 |
| 16  | DPI Input 6  | Х | 1 | 1,7,9 | 132 |
| 17  | DPI Input 7  | Х | 1 | 1,7,9 | 132 |
| 18  | DPI Input 8  | х | 1 | 1,7,9 | 132 |
| 19  | DPI Input 9  | х | 1 | 1,7,9 | 132 |
| 20  | DPI Input 10 | х | 1 | 1,7,9 | 132 |
| 21  | DPI Input 11 | Х | 1 | 1,7,9 | 132 |
| 22  | DPI Input 12 | х | 1 | 1,7,9 | 132 |
| 23  | DPI Input 13 | х | 1 | 1,7,9 | 132 |
| 24  | DPI Input 14 | Х | 1 | 1,7,9 | 132 |
| 25  | DPI Input 15 | х | 1 | 1,7,9 | 132 |
| 26  | DPI Input 16 | х | 1 | 1,7,9 | 132 |
| 27  | DPI Input 17 | Х | 1 | 1,7,9 | 132 |
| 28  | DPI Input 18 | Х | 1 | 1,7,9 | 132 |
| 29  | DPI Input 19 | Х | 1 | 1,7,9 | 132 |
| 30  | DPI Input 20 | Х | 1 | 1,7,9 | 132 |
| 31  | DPI Input 21 | Х | 1 | 1,7,9 | 132 |
| 32  | DPI Input 22 | Х | 1 | 1,7,9 | 132 |
| 33  | DPI Input 23 | Х | 1 | 1,7,9 | 132 |
| 34  | DPI Input 24 | Х | 1 | 1,7,9 | 132 |
| 35  | DPI Input 25 | Х | 1 | 1,7,9 | 132 |
| 36  | DPI Input 26 | Х | 1 | 1,7,9 | 132 |
| 37  | DPI Input 27 | Х | 1 | 1,7,9 | 132 |
| 38  | DPI Input 28 | Х | 1 | 1,7,9 | 132 |

Doc ID: BCU/IM/01Ref ID: BCU/IM/I&SRev No.: 06Page No.: 237 of 462

.

-

BCU

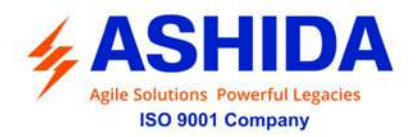

| Sr. No. | INF       | Description           | GI          | ТҮР          | СОТ               | FUN |
|---------|-----------|-----------------------|-------------|--------------|-------------------|-----|
| 3       | Semantics | of INFORMATION NUMBER | : Fault inc | lications ir | monitor direction |     |
|         | 84        | General P             | х           | 2            | 1,7,9             | 160 |
|         | 64        | L1 P                  | х           | 2            | 1,7,9             | 160 |
|         | 65        | L2 P                  | х           | 2            | 1,7,9             | 160 |
|         | 66        | L3 P                  | х           | 2            | 1,7,9             | 160 |
|         | 26        | 50BF1 P               | х           | 2            | 1,7,9             | 124 |
|         | 92        | P1BF1 P               | х           | 2            | 1,7,9             | 131 |
|         | 94        | P2BF1 P               | х           | 2            | 1,7,9             | 131 |
|         | 96        | P3BF1 P               | х           | 2            | 1,7,9             | 131 |
|         | 27        | 50BF2 P               | Х           | 2            | 1,7,9             | 124 |
|         | 132       | P1BF2 P               | х           | 2            | 1,7,9             | 131 |
|         | 134       | P2BF2 P               | Х           | 2            | 1,7,9             | 131 |
|         | 136       | P3BF2 P               | х           | 2            | 1,7,9             | 131 |
|         | 39        | VL1 P                 | Х           | 2            | 1,7,9             | 121 |
|         | 40        | VL2 P                 | Х           | 2            | 1,7,9             | 121 |
|         | 41        | VL3 P                 | Х           | 2            | 1,7,9             | 121 |
|         | 154       | I> BbyBF              | Х           | 2            | 1,7,9             | 124 |
|         | 155       | 3I0> BbyBF            | Х           | 2            | 1,7,9             | 124 |
|         | 69        | P1SOTF P              | Х           | 2            | 1,7,9             | 131 |
|         | 70        | P2SOTF P              | х           | 2            | 1,7,9             | 131 |
|         | 71        | P3SOTF P              | Х           | 2            | 1,7,9             | 131 |
|         | 75        | SOTF P                | Х           | 2            | 1,7,9             | 131 |
|         | 81        | P1ASOTF P             | х           | 2            | 1,7,9             | 131 |
|         | 82        | P2ASOTF P             | х           | 2            | 1,7,9             | 131 |
|         | 83        | P3ASOTF P             | х           | 2            | 1,7,9             | 131 |
|         | 89        | P1DLD                 | Х           | 2            | 1,7,9             | 131 |
|         | 90        | P2DLD                 | Х           | 2            | 1,7,9             | 131 |
|         | 91        | P3DLD                 | Х           | 2            | 1,7,9             | 131 |
|         | 47        | ARR Trig              | Х           | 2            | 1,7,9             | 131 |
|         | 35        | Reclaim               | Х           | 2            | 1,7,9             | 131 |
|         | 45        | Lockout               | Х           | 2            | 1,7,9             | 131 |
|         | 1         | Reclaim(1P)           | Х           | 2            | 1,7,9             | 131 |
|         | 37        | DT1                   | Х           | 2            | 1,7,9             | 131 |
|         | 38        | DT2                   | Х           | 2            | 1,7,9             | 131 |
|         | 39        | DT3                   | Х           | 2            | 1,7,9             | 131 |
|         | 40        | DT4                   | Х           | 2            | 1,7,9             | 131 |
|         | 41        | SHOT1                 | Х           | 2            | 1,7,9             | 131 |

 Doc ID
 BCU/IM/01

 Ref ID
 : BCU/IM/I&S

 Rev No.
 : 06

 Page No.
 : 238 of 462

.

BCU

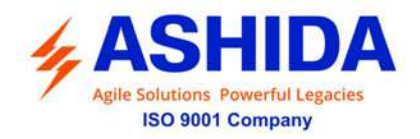

|   | 42 | SHOT2         | Х | 2 | 1,7,9 | 131 |
|---|----|---------------|---|---|-------|-----|
|   | 43 | SHOT3         | Х | 2 | 1,7,9 | 131 |
| ſ | 44 | SHOT4         | Х | 2 | 1,7,9 | 131 |
|   | 5  | P1 DT1        | Х | 2 | 1,7,9 | 131 |
|   | 6  | P2 DT1        | Х | 2 | 1,7,9 | 131 |
|   | 7  | P3 DT1        | х | 2 | 1,7,9 | 131 |
|   | 8  | P1 DT2        | х | 2 | 1,7,9 | 131 |
|   | 9  | P2 DT2        | Х | 2 | 1,7,9 | 131 |
|   | 10 | P3 DT2        | Х | 2 | 1,7,9 | 131 |
| Ī | 11 | P1 DT3        | Х | 2 | 1,7,9 | 131 |
| Ī | 12 | P2 DT3        | Х | 2 | 1,7,9 | 131 |
|   | 13 | P2 DT3        | Х | 2 | 1,7,9 | 131 |
|   | 14 | P1 DT4        | Х | 2 | 1,7,9 | 131 |
|   | 15 | P2 DT4        | Х | 2 | 1,7,9 | 131 |
|   | 16 | P3 DT4        | Х | 2 | 1,7,9 | 131 |
|   | 17 | P1 SHOT1      | Х | 2 | 1,7,9 | 131 |
| Γ | 18 | P2 SHOT1      | Х | 2 | 1,7,9 | 131 |
| Γ | 19 | P3 SHOT1      | Х | 2 | 1,7,9 | 131 |
| Γ | 20 | P1 SHOT2      | Х | 2 | 1,7,9 | 131 |
|   | 21 | P2 SHOT2      | х | 2 | 1,7,9 | 131 |
|   | 22 | P3 SHOT2      | Х | 2 | 1,7,9 | 131 |
| Γ | 23 | P1 SHOT3      | Х | 2 | 1,7,9 | 131 |
|   | 24 | P2 SHOT3      | Х | 2 | 1,7,9 | 131 |
|   | 25 | P2 SHOT3      | Х | 2 | 1,7,9 | 131 |
|   | 26 | P1 SHOT4      | Х | 2 | 1,7,9 | 131 |
|   | 27 | P2 SHOT4      | Х | 2 | 1,7,9 | 131 |
|   | 28 | P3 SHOT4      | Х | 2 | 1,7,9 | 131 |
|   | 29 | P1 Lockout    | Х | 2 | 1,7,9 | 131 |
|   | 30 | P2 Lockout    | Х | 2 | 1,7,9 | 131 |
|   | 31 | P3 Lockout    | Х | 2 | 1,7,9 | 131 |
| ſ | 65 | P1AR Trig     | Х | 2 | 1,7,9 | 131 |
|   | 66 | P2AR Trig     | Х | 2 | 1,7,9 | 131 |
|   | 67 | P3AR Trig     | Х | 2 | 1,7,9 | 131 |
|   | 2  | P1 CB monitor | Х | 2 | 1,7,9 | 131 |
|   | 3  | P2 CB monitor | Х | 2 | 1,7,9 | 131 |
|   | 4  | P3 CB monitor | Х | 2 | 1,7,9 | 131 |
|   | 36 | CB monitor    | Х | 2 | 1,7,9 | 131 |
|   | 68 | General T     | - | 2 | 1,7   | 160 |

-

 Doc ID
 BCU/IM/01

 Ref ID
 : BCU/IM/I&S

 Rev No.
 : 06

 Page No.
 : 239 of 462

BCU

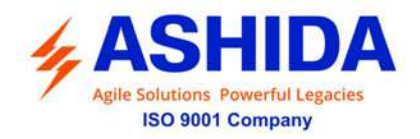

| 69  | L1 T       | - | 2 | 1,7   | 160 |
|-----|------------|---|---|-------|-----|
| 70  | L2 T       | - | 2 | 1,7   | 160 |
| 71  | L3 T       | - | 2 | 1,7   | 160 |
| 42  | VL1 T      | - | 2 | 1,7   | 121 |
| 43  | VL2 T      | - | 2 | 1,7   | 121 |
| 44  | VL3 T      | - | 2 | 1,7   | 121 |
| 85  | 50BF1 T    | - | 2 | 1,7   | 160 |
| 93  | P1BF1 T    | - | 2 | 1,7   | 131 |
| 95  | P2BF1 T    | - | 2 | 1,7   | 131 |
| 97  | P3BF1 T    | - | 2 | 1,7   | 131 |
| 94  | 50BF2 T    | - | 2 | 1,7   | 160 |
| 133 | P1BF2 T    | - | 2 | 1,7   | 131 |
| 135 | P2BF2 T    | - | 2 | 1,7   | 131 |
| 137 | P3BF2 T    | - | 2 | 1,7   | 131 |
| 111 | Sync-In    | Х | 2 | 1,7,9 | 126 |
| 112 | Sync-Out   | Х | 2 | 1,7,9 | 126 |
| 109 | LLDB       | Х | 2 | 1,7,9 | 126 |
| 110 | LBDL       | Х | 2 | 1,7,9 | 126 |
| 163 | LLLB       | Х | 2 | 1,7,9 | 126 |
| 164 | DBDL       | Х | 2 | 1,7,9 | 126 |
| 63  | No Voltage | Х | 2 | 1,7,9 | 120 |
| 72  | P1SOTF T   | - | 2 | 1,7,9 | 131 |
| 73  | P2SOTF T   | - | 2 | 1,7,9 | 131 |
| 74  | P3SOTF T   | - | 2 | 1,7,9 | 131 |
| 76  | SOTF T     | - | 2 | 1,7,9 | 131 |
| 84  | P1ASOTF T  | - | 2 | 1,7,9 | 131 |
| 85  | P2ASOTF T  | - | 2 | 1,7,9 | 131 |
| 86  | P3ASOTF T  | - | 2 | 1,7,9 | 131 |
| 122 | VDOC>1 T   | - | 2 | 1,7,9 | 121 |
| 49  | SP10       | Х | 2 | 1,7,9 | 131 |
| 50  | SP2O       | Х | 2 | 1,7,9 | 131 |
| 51  | SP3O       | Х | 2 | 1,7,9 | 131 |
| 52  | 3PO        | Х | 2 | 1,7,9 | 131 |
| 57  | 27P1O      | Х | 2 | 1,7,9 | 131 |
| 58  | 27P2O      | Х | 2 | 1,7,9 | 131 |
| 59  | 27P3O      | Х | 2 | 1,7,9 | 131 |
| 60  | 37P1O      | Х | 2 | 1,7,9 | 131 |
| 61  | 37P2O      | Х | 2 | 1,7,9 | 131 |
|     |            |   |   |       |     |

-

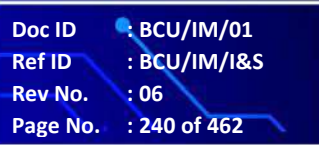

BCU

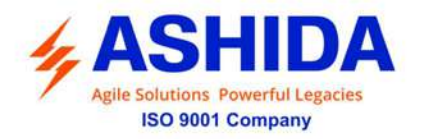

| 62  | 37P3O            | Х | 2 | 1,7,9 | 131 |
|-----|------------------|---|---|-------|-----|
| 63  | Pole Discrepancy | Х | 2 | 1,7,9 | 131 |
| 101 | AI1LW1           | Х | 2 | 1,7,9 | 120 |
| 102 | AI1LW2           | Х | 2 | 1,7,9 | 120 |
| 103 | AI1HW1           | х | 2 | 1,7,9 | 120 |
| 104 | AI1HW2           | х | 2 | 1,7,9 | 120 |
| 105 | AI2LW1           | х | 2 | 1,7,9 | 120 |
| 106 | AI2LW2           | Х | 2 | 1,7,9 | 120 |
| 107 | AI2HW1           | х | 2 | 1,7,9 | 120 |
| 108 | AI2HW2           | х | 2 | 1,7,9 | 120 |
| 109 | AI3LW1           | х | 2 | 1,7,9 | 120 |
| 110 | AI3LW2           | х | 2 | 1,7,9 | 120 |
| 111 | AI3HW1           | х | 2 | 1,7,9 | 120 |
| 112 | AI3HW2           | х | 2 | 1,7,9 | 120 |
| 113 | AI4LW1           | х | 2 | 1,7,9 | 120 |
| 114 | AI4LW2           | Х | 2 | 1,7,9 | 120 |
| 115 | AI4HW1           | х | 2 | 1,7,9 | 120 |
| 116 | AI4HW2           | х | 2 | 1,7,9 | 120 |
| 117 | AI5LW1           | х | 2 | 1,7,9 | 120 |
| 118 | AI5LW2           | х | 2 | 1,7,9 | 120 |
| 119 | AI5HW1           | Х | 2 | 1,7,9 | 120 |
| 120 | AI5HW2           | х | 2 | 1,7,9 | 120 |
| 121 | AI6LW1           | х | 2 | 1,7,9 | 120 |
| 122 | AI6LW2           | х | 2 | 1,7,9 | 120 |
| 123 | AI6HW1           | х | 2 | 1,7,9 | 120 |
| 124 | AI6HW2           | Х | 2 | 1,7,9 | 120 |
| 125 | AI7LW1           | х | 2 | 1,7,9 | 120 |
| 126 | AI7LW2           | Х | 2 | 1,7,9 | 120 |
| 127 | AI7HW1           | х | 2 | 1,7,9 | 120 |
| 128 | AI7HW2           | Х | 2 | 1,7,9 | 120 |
| 129 | AI8LW1           | х | 2 | 1,7,9 | 120 |
| 130 | AI8LW2           | Х | 2 | 1,7,9 | 120 |
| 131 | AI8HW1           | Х | 2 | 1,7,9 | 120 |
| 132 | AI8HW2           | Х | 2 | 1,7,9 | 120 |

 Doc ID
 : BCU/IM/01

 Ref ID
 : BCU/IM/I&S

 Rev No.
 : 06

 Page No.
 : 241 of 462

.

-

BCU

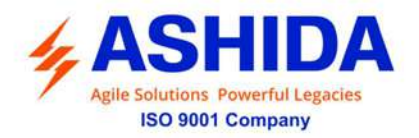

| Sr. No. | INF      | Description           | GI              | TYP        | СОТ     | FUN       | Unit |
|---------|----------|-----------------------|-----------------|------------|---------|-----------|------|
| 4       | Semantic | s of INFORMATION NUMB | ER : Fault Para | ameters in | monitor | direction |      |
|         | 1        | Fault Duration (sec)  | -               | 4          | 1       | 122       | Sec  |
|         | 2        | laMAG                 | -               | 4          | 1       | 122       | А    |
|         | 3        | IbMAG                 | -               | 4          | 1       | 122       | А    |
|         | 4        | IcMAG                 | -               | 4          | 1       | 122       | А    |
|         | 5        | InMAG                 | -               | 4          | 1       | 122       | А    |
|         | 15       | VanMAG                | -               | 4          | 1       | 122       | V    |
|         | 16       | VbnMAG                | -               | 4          | 1       | 122       | V    |
|         | 17       | VcnMAG                | -               | 4          | 1       | 122       | V    |
|         | 18       | VnMAG                 | -               | 4          | 1       | 122       | V    |

BCU

ADR245B

Doc ID

Ref ID

Rev No.

Page No.

.

BCU/IM/01

: 242 of 462

: 06

: BCU/IM/I&S

| Sr. No. | INF Description GI TYP                                            |                                      | TYP | СОТ | FUN |     |
|---------|-------------------------------------------------------------------|--------------------------------------|-----|-----|-----|-----|
| 5       | Semantics of INFORMATION NUMBER : Measurands in monitor direction |                                      |     |     |     |     |
|         | 148                                                               | Measurands IL1,2,3, VL1,2,3, P, Q, f | -   | 9   | 2,7 | 160 |
|         | 147                                                               | Measurands IN, VEN                   | -   | 3   | 2,7 | 160 |
|         | 0                                                                 | IA MAG,IB MAG,IC MAG,IN MAG,         | -   | 243 | 2,7 | 127 |
|         |                                                                   | la MAG, la ANG, lb MAG, lb ANG,      |     |     |     |     |
|         |                                                                   | Ic MAG, Ic ANG, In MAG, In ANG,      |     |     |     |     |
|         |                                                                   | I1 MAG,I1 ANG, I2 MAG,I2 ANG,        |     |     |     |     |
|         |                                                                   | I0 MAG, I0 ANG, I0/I1, I2/I1,        |     |     |     |     |
|         |                                                                   | la RMS, lb RMS, lc RMS,              |     |     |     |     |
|         |                                                                   | VAN MAG,VBN MAG,                     |     |     |     |     |
|         |                                                                   | VCN MAG,VAB MAG,                     |     |     |     |     |
|         |                                                                   | VBC MAG,VCA MAG,                     |     |     |     |     |
|         |                                                                   | Van MAG,Van ANG,                     |     |     |     |     |
|         |                                                                   | Vbn MAG,Vbn ANG,                     |     |     |     |     |
|         |                                                                   | Vcn MAG,Vcn ANG,                     |     |     |     |     |
|         |                                                                   | Vab MAG,Vab ANG                      |     |     |     |     |
|         |                                                                   | Vbc MAG,Vbc ANG,                     |     |     |     |     |
|         |                                                                   | Vca MAG,Vca ANG,                     |     |     |     |     |
|         |                                                                   | V1 MAG,V1 ANG,                       |     |     |     |     |
|         |                                                                   | V2 MAG,V2 ANG,                       |     |     |     |     |
|         |                                                                   | V0 MAG,V0 ANG,                       |     |     |     |     |
|         |                                                                   | Va RMS,Vb RMS,                       |     |     |     |     |
|         |                                                                   | Vc RMS,PA,PB,                        |     |     |     |     |
|         |                                                                   | PC,3P,QA,QB,QC,3Q,SA,                |     |     |     |     |
|         |                                                                   | SB,SC,3S,PFA,PFB,PFC,                |     |     |     |     |
|         |                                                                   | 3PF,kwh+,kwh-,kvrh+,kvrh-,           |     |     |     |     |
|         |                                                                   | Za MAG, Za ANG, Ra MAG, Xa MAG,      |     |     |     |     |
|         |                                                                   | Zb MAG, Zb ANG, Rb MAG, Xb MAG,      |     |     |     |     |
|         |                                                                   | Zc MAG, Zc ANG, Rc MAG, Xc MAG,      |     |     |     |     |

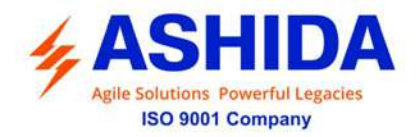

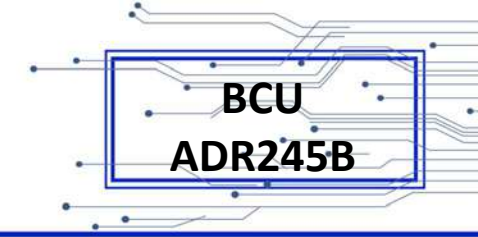

| Γ | Zab MAG, Zab ANG, Rab MAG, |  |  |
|---|----------------------------|--|--|
|   | Xab MAG, Zbc MAG, Zbc ANG, |  |  |
|   | Rbc MAG, Xbc MAG, Zca MAG, |  |  |
|   | Zca ANG, Rca MAG, Xca MAG, |  |  |
|   | Z1 MAG, Z1 ANG,            |  |  |
|   | R1 MAG, X1 MAG,            |  |  |
|   | Z2 MAG, Z2 ANG,            |  |  |
|   | R2 MAG, X2 MAG,            |  |  |
|   | Z0 MAG, Z0 ANG             |  |  |

| Sr. No. | INF Description |                                                                  | GI | ТҮР | СОТ | FUN |  |
|---------|-----------------|------------------------------------------------------------------|----|-----|-----|-----|--|
| 6       | Semantics       | Semantics of INFORMATION NUMBER: Fault list in monitor direction |    |     |     |     |  |
|         | 0               | List of Recorded DR                                              | -  | 23  | 31  | 160 |  |

| Sr. No. | INF | Description                                            |
|---------|-----|--------------------------------------------------------|
| 7       |     | Semantics of Actual Channel : Used for DR Transmission |
|         | ACC | Description                                            |
|         | 1   | IA MAG                                                 |
|         | 2   | IB MAG                                                 |
|         | 3   | IC MAG                                                 |
|         | 4   | 310 MAG                                                |
|         | 74  | IN MAG                                                 |
|         | 5   | VAN MAG                                                |
|         | 6   | VBN MAG                                                |
|         | 7   | VCN MAG                                                |
|         | 8   | 3V0 MAG                                                |
|         | 75  | VSync MAG                                              |
|         | 138 | IAB MAG                                                |
|         | 139 | IBC MAG                                                |
|         | 140 | ICA MAG                                                |
|         | 141 | la MAG                                                 |
|         | 142 | Ib MAG                                                 |
|         | 143 | Ic MAG                                                 |
|         | 144 | In MAG                                                 |
|         | 145 | lab MAG                                                |
|         | 146 | Ibc MAG                                                |
|         | 147 | Ica MAG                                                |

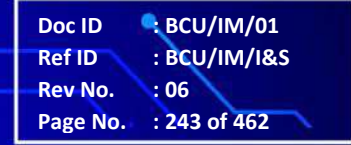

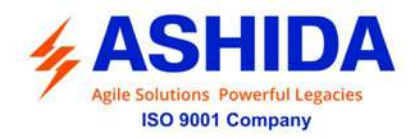

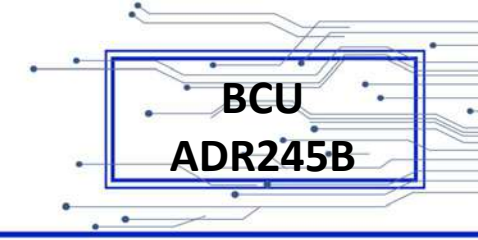

| 129 | I1 MAG   |
|-----|----------|
| 130 | I2 MAG   |
| 148 | I0 MAG   |
| 151 | la RMS   |
| 152 | Ib RMS   |
| 153 | Ic RMS   |
| 133 | VAB MAG  |
| 134 | VBC MAG  |
| 135 | VCA MAG  |
| 154 | Van MAG  |
| 155 | Vbn MAG  |
| 156 | Vcn MAG  |
| 157 | Vn MAG   |
| 158 | Vab MAG  |
| 159 | Vbc MAG  |
| 160 | Vca MAG  |
| 131 | V1 MAG   |
| 132 | V2 MAG   |
| 161 | V0 MAG   |
| 162 | Va RMS   |
| 163 | Vb RMS   |
| 164 | Vc RMS   |
| 170 | Th State |
| 191 | Za MAG   |
| 76  | Ra MAG   |
| 77  | Xa MAG   |
| 192 | Zb MAG   |
| 78  | Rb MAG   |
| 79  | Xb MAG   |
| 193 | Zc MAG   |
| 80  | Rc MAG   |
| 81  | Xc MAG   |
| 194 | Zab MAG  |
| 82  | Rab MAG  |
| 83  | Xab MAG  |
| 195 | Zbc MAG  |
| 84  | Rbc MAG  |
| 85  | Xbc MAG  |
|     |          |

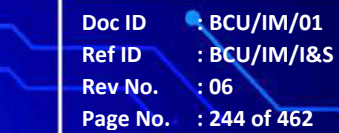

Page No.

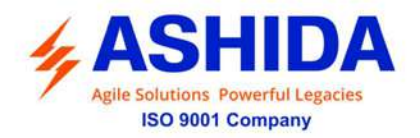

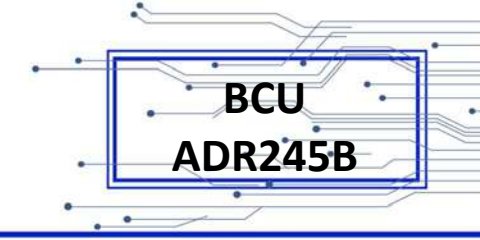

| 196 | Zca MAG |
|-----|---------|
| 86  | Rca MAG |
| 87  | Xca MAG |
| 197 | Z1 MAG  |
| 88  | R1 MAG  |
| 89  | X1 MAG  |
| 198 | Z2 MAG  |
| 199 | R2 MAG  |
| 200 | X2 MAG  |
| 201 | Z0 MAG  |
| 202 | R0 MAG  |
| 203 | X0 MAG  |
|     |         |

NOTE: Maximum 14 analogues Chanel are available in DR. In Above table first 10 channels are fix default assignment of analogue channel & user can assign any 6 of remaining analogue Chanel through Alias.

| Sr. No. | INF       | Description                                                             | GI | ТҮР | СОТ | FUN |  |
|---------|-----------|-------------------------------------------------------------------------|----|-----|-----|-----|--|
| 8       | Semantics | Semantics of INFORMATION NUMBER : System Functions in control direction |    |     |     |     |  |
|         | 0         | Initialization of general interrogation                                 | -  | 7   | 9   | 255 |  |
|         | 0         | Time synchronization                                                    | -  | 6   | 8   | 255 |  |

| Sr. No. | INF       | Description       | GI            | ТҮР            | СОТ              | FUN  |
|---------|-----------|-------------------|---------------|----------------|------------------|------|
| 9       | Semantics | of INFORMATION NU | IMBER : Gener | ral commands i | n control direct | tion |
|         | 19        | LED reset         | ON            | 20             | 20               | 160  |
|         | 123       | CB Trip           | ON/OFF        | 20             | 20               | 127  |
|         | 125       | CB Close          | ON/OFF        | 20             | 20               | 127  |
|         | 92        | OUT 1             | ON/OFF        | 20             | 20               | 127  |
|         | 93        | OUT 2             | ON/OFF        | 20             | 20               | 127  |
|         | 94        | OUT 3             | ON/OFF        | 20             | 20               | 127  |
|         | 95        | OUT 4             | ON/OFF        | 20             | 20               | 127  |
|         | 96        | OUT 5             | ON/OFF        | 20             | 20               | 127  |
|         | 97        | OUT 6             | ON/OFF        | 20             | 20               | 127  |
|         | 98        | OUT 7             | ON/OFF        | 20             | 20               | 127  |
|         | 99        | OUT 8             | ON/OFF        | 20             | 20               | 127  |

Doc ID: BCU/IM/01Ref ID: BCU/IM/I&SRev No.: 06Page No.: 245 of 462

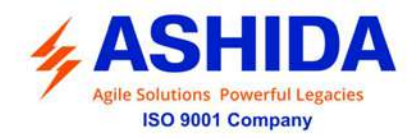

| 100 | OUT 9         | ON/OFF | 20 | 20 | 127 |
|-----|---------------|--------|----|----|-----|
| 101 | OUT 10        | ON/OFF | 20 | 20 | 127 |
| 102 | OUT 11        | ON/OFF | 20 | 20 | 127 |
| 103 | OUT 12        | ON/OFF | 20 | 20 | 127 |
| 104 | OUT 13        | ON/OFF | 20 | 20 | 127 |
| 105 | OUT 14        | ON/OFF | 20 | 20 | 127 |
| 106 | OUT 15        | ON/OFF | 20 | 20 | 127 |
| 107 | OUT 16        | ON/OFF | 20 | 20 | 127 |
| 108 | OUT 17        | ON/OFF | 20 | 20 | 127 |
| 109 | OUT 18        | ON/OFF | 20 | 20 | 127 |
| 110 | OUT 19        | ON/OFF | 20 | 20 | 127 |
| 111 | OUT 20        | ON/OFF | 20 | 20 | 127 |
| 112 | OUT 21        | ON/OFF | 20 | 20 | 127 |
| 113 | OUT 22        | ON/OFF | 20 | 20 | 127 |
| 114 | OUT 23        | ON/OFF | 20 | 20 | 127 |
| 115 | OUT 24        | ON/OFF | 20 | 20 | 127 |
| 116 | OUT 25        | ON/OFF | 20 | 20 | 127 |
| 117 | OUT 26        | ON/OFF | 20 | 20 | 127 |
| 118 | OUT 27        | ON/OFF | 20 | 20 | 127 |
| 119 | OUT 28        | ON/OFF | 20 | 20 | 127 |
| 120 | OUT 29        | ON/OFF | 20 | 20 | 127 |
| 121 | OUT 30        | ON/OFF | 20 | 20 | 127 |
| 122 | OUT 31        | ON/OFF | 20 | 20 | 127 |
| 126 | OUT 32        | ON/OFF | 20 | 20 | 127 |
| 43  | DCO Output 1  | ON/OFF | 20 | 20 | 132 |
| 44  | DCO Output 2  | ON/OFF | 20 | 20 | 132 |
| 45  | DCO Output 3  | ON/OFF | 20 | 20 | 132 |
| 46  | DCO Output 4  | ON/OFF | 20 | 20 | 132 |
| 47  | DCO Output 5  | ON/OFF | 20 | 20 | 132 |
| 48  | DCO Output 6  | ON/OFF | 20 | 20 | 132 |
| 49  | DCO Output 7  | ON/OFF | 20 | 20 | 132 |
| 50  | DCO Output 8  | ON/OFF | 20 | 20 | 132 |
| 51  | DCO Output 9  | ON/OFF | 20 | 20 | 132 |
| 52  | DCO Output 10 | ON/OFF | 20 | 20 | 132 |
| 53  | DCO Output 11 | ON/OFF | 20 | 20 | 132 |
| 54  | DCO Output 12 | ON/OFF | 20 | 20 | 132 |
| 55  | DCO Output 13 | ON/OFF | 20 | 20 | 132 |
| 56  | DCO Output 14 | ON/OFF | 20 | 20 | 132 |
|     |               |        |    |    |     |

.

 Doc ID
 : BCU/IM/01

 Ref ID
 : BCU/IM/I&S

 Rev No.
 : 06

 Page No.
 : 246 of 462

BCU

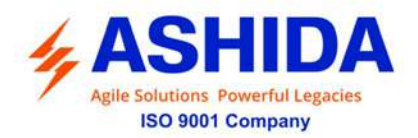

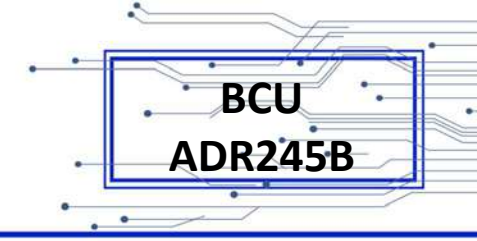

| 57 | DCO Output 15 | ON/OFF | 20 | 20 | 132 |
|----|---------------|--------|----|----|-----|
| 58 | DCO Output 16 | ON/OFF | 20 | 20 | 132 |

### 7.4 IEC 61850

This document provides a proposal of mapping ASHIDA BCU process data into IEC61850 server objects.

The list of application functions of the ASHIDA BCUs is derived from the information specified as the project requirements in the document "IEC61850 Server for Ashida Electronics "Preliminary Requirement Specifications". This document was approved by Ashida Electronics in October 2009 as the basis for the offer.

## 7.4.1 Protocol map

#### ARR Auto-Recloser (79) ED1

| Data Attribute                   | Dataset |
|----------------------------------|---------|
| Arr3PRREC1\$ST\$OpCntRs\$stVal   | dchg    |
| Arr3PRREC1\$ST\$Auto\$stVal      | dchg    |
| Arr3PRREC1\$ST\$Op\$general      | dchg    |
| Arr3PRREC1\$ST\$AutoRecSt\$stVal | dchg    |

#### P1 ARR Auto-Recloser (79)ED1

| Data Attribute                   | Dataset |
|----------------------------------|---------|
| ArrP1RREC2\$ST\$OpCntRs\$stVal   | dchg    |
| ArrP1RREC2\$ST\$Auto\$stVal      | dchg    |
| ArrP1RREC2\$ST\$Op\$general      | dchg    |
| ArrP1RREC2\$ST\$AutoRecSt\$stVal | dchg    |

#### P2 ARR Auto-Recloser (79)ED1

| Data Attribute                   | Dataset |
|----------------------------------|---------|
| ArrP2RREC3\$ST\$OpCntRs\$stVal   | dchg    |
| ArrP2RREC3\$ST\$Auto\$stVal      | dchg    |
| ArrP2RREC3\$ST\$Op\$general      | dchg    |
| ArrP2RREC3\$ST\$AutoRecSt\$stVal | dchg    |

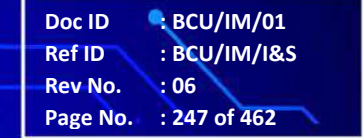

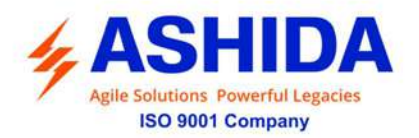

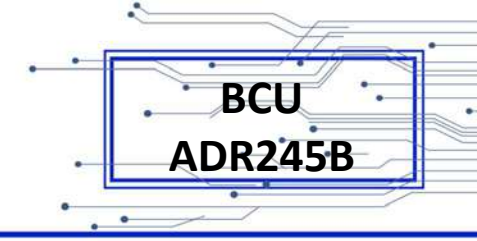

# P3 ARR Auto-Recloser (79)ED1

| Data Attribute                   | Dataset |
|----------------------------------|---------|
| ArrP3RREC4\$ST\$OpCntRs\$stVal   | dchg    |
| ArrP3RREC4\$ST\$Auto\$stVal      | dchg    |
| ArrP3RREC4\$ST\$Op\$general      | dchg    |
| ArrP3RREC4\$ST\$AutoRecSt\$stVal | dchg    |

#### ARR Auto-Recloser (79) ED2

| Data Attribute                   | Dataset |
|----------------------------------|---------|
| Arr3PGGIO44\$ST\$OpCntRs\$stVal  | dchg    |
| Arr3PGGIO44\$ST\$Ind\$stVal      | dchg    |
| Arr3PRREC1\$ST\$OpCls\$general   | dchg    |
| Arr3PRREC1\$ST\$AutoRecSt\$stVal | dchg    |

#### P1 ARR Auto-Recloser (79)ED2

| Data Attribute                   | Dataset |
|----------------------------------|---------|
| ArrP1GGIO73\$ST\$OpCntRs\$stVal  | dchg    |
| ArrP1GGIO73\$ST\$Ind\$stVal      | dchg    |
| ArrP1RREC2\$ST\$OpCls\$general   | dchg    |
| ArrP1RREC2\$ST\$AutoRecSt\$stVal | dchg    |

# P2 ARR Auto-Recloser (79)ED2

| Data Attribute                   | Dataset |
|----------------------------------|---------|
| ArrP2GGIO74\$ST\$OpCntRs\$stVal  | dchg    |
| ArrP2GGIO74\$ST\$Ind\$stVal      | dchg    |
| ArrP2RREC3\$ST\$OpCls\$general   | dchg    |
| ArrP2RREC3\$ST\$AutoRecSt\$stVal | dchg    |

### P3 ARR Auto-Recloser (79)ED2

| Data Attribute                   | Dataset |
|----------------------------------|---------|
| ArrP3GGIO75\$ST\$OpCntRs\$stVal  | dchg    |
| ArrP3GGIO75\$ST\$Ind\$stVal      | dchg    |
| ArrP3RREC4\$ST\$OpCls\$general   | dchg    |
| ArrP3RREC4\$ST\$AutoRecSt\$stVal | dchg    |

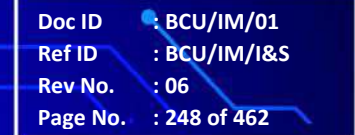

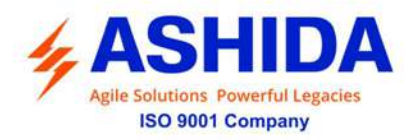

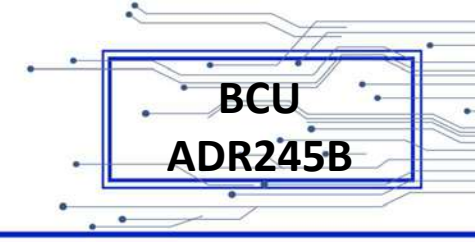

## **General Trip**

| Data Attribute                 | Dataset |
|--------------------------------|---------|
| GNTRPTRC1\$ST\$OpCntRs\$stVal  | dchg    |
| GNTRPTRC1\$ST\$Str\$general    | dchg    |
| GNTRPTRC1\$ST\$Str\$dirGeneral | dchg    |
| GNTRPTRC1\$ST\$Op\$general     | dchg    |

# Sync-In

| Data Attribute             | Dataset |
|----------------------------|---------|
| SYNCGGIO37\$ST\$AIm\$stVal | dchg    |

# Sync-Out

| Data Attribute             | Dataset |
|----------------------------|---------|
| SYNCGGIO38\$ST\$Alm\$stVal | dchg    |

### LLDB

| Data Attribute             | Dataset |
|----------------------------|---------|
| LLDBGGIO34\$ST\$Alm\$stVal | dchg    |

#### LBDL

| Data Attribute             | Dataset |
|----------------------------|---------|
| LBDLGGIO35\$ST\$Alm\$stVal | dchg    |

### LLLB

| Data Attribute             | Dataset |
|----------------------------|---------|
| LLLBGGIO77\$ST\$Alm\$stVal | dchg    |

# DBDL

| Data Attribute             | Dataset |
|----------------------------|---------|
| DBDLGGIO76\$ST\$Alm\$stVal | dchg    |

# BF1 Breaker Failure (50BF 1)

| Data Attribute                | Dataset |
|-------------------------------|---------|
| BF1RBRF1\$ST\$OpCntRs\$stVal  | dchg    |
| BF1RBRF1\$ST\$Str\$general    | dchg    |
| BF1RBRF1\$ST\$Str\$dirGeneral | dchg    |

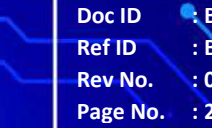

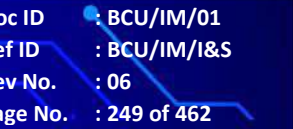

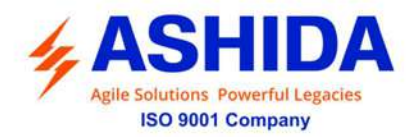

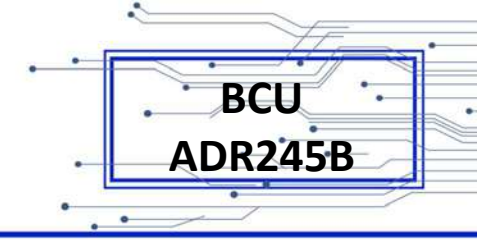

| BF1RBRF1\$ST\$OpEx\$general | dchg |
|-----------------------------|------|
|-----------------------------|------|

# P1BF1 Breaker Failure (50BF 1)

| Data Attribute                  | Dataset |
|---------------------------------|---------|
| P1BF1RBRF2\$ST\$OpCntRs\$stVal  | dchg    |
| P1BF1RBRF2\$ST\$Str\$general    | dchg    |
| P1BF1RBRF2\$ST\$Str\$dirGeneral | dchg    |
| P1BF1RBRF2\$ST\$OpEx\$general   | dchg    |

# P2BF1 Breaker Failure (50BF 1)

| Data Attribute                  | Dataset |
|---------------------------------|---------|
| P2BF1RBRF3\$ST\$OpCntRs\$stVal  | dchg    |
| P2BF1RBRF3\$ST\$Str\$general    | dchg    |
| P2BF1RBRF3\$ST\$Str\$dirGeneral | dchg    |
| P2BF1RBRF3\$ST\$OpEx\$general   | dchg    |

# P3BF1 Breaker Failure (50BF 1)

| Data Attribute                  | Dataset |
|---------------------------------|---------|
| P3BF1RBRF4\$ST\$OpCntRs\$stVal  | dchg    |
| P3BF1RBRF4\$ST\$Str\$general    | dchg    |
| P3BF1RBRF4\$ST\$Str\$dirGeneral | dchg    |
| P3BF1RBRF4\$ST\$OpEx\$general   | dchg    |

# BF2 Breaker Failure (50BF 2)

| Data Attribute                | Dataset |
|-------------------------------|---------|
| BF2RBRF5\$ST\$OpCntRs\$stVal  | dchg    |
| BF2RBRF5\$ST\$Str\$general    | dchg    |
| BF2RBRF5\$ST\$Str\$dirGeneral | dchg    |
| BF2RBRF5\$ST\$OpEx\$general   | dchg    |

# BF2 Breaker Failure (50BF 2)

| Data Attribute                  | Dataset |
|---------------------------------|---------|
| P1BF2RBRF6\$ST\$OpCntRs\$stVal  | dchg    |
| P1BF2RBRF6\$ST\$Str\$general    | dchg    |
| P1BF2RBRF6\$ST\$Str\$dirGeneral | dchg    |
| P1BF2RBRF6\$ST\$OpEx\$general   | dchg    |

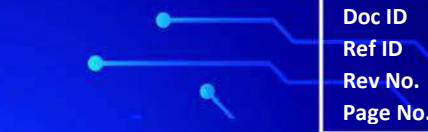

 Doc ID
 : BCU/IM/01

 Ref ID
 : BCU/IM/I&S

 Rev No.
 : 06

 Page No.
 : 250 of 462

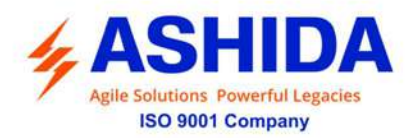

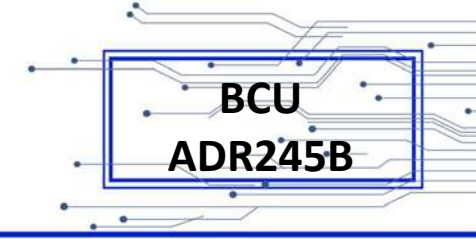

### BF2 Breaker Failure (50BF 2)

| Data Attribute                  | Dataset |
|---------------------------------|---------|
| P2BF2RBRF7\$ST\$OpCntRs\$stVal  | dchg    |
| P2BF2RBRF7\$ST\$Str\$general    | dchg    |
| P2BF2RBRF7\$ST\$Str\$dirGeneral | dchg    |
| P2BF2RBRF7\$ST\$OpEx\$general   | dchg    |

#### BF2 Breaker Failure (50BF 2)

| Data Attribute                  | Dataset |
|---------------------------------|---------|
| P3BF2RBRF8\$ST\$OpCntRs\$stVal  | dchg    |
| P3BF2RBRF8\$ST\$Str\$general    | dchg    |
| P3BF2RBRF8\$ST\$Str\$dirGeneral | dchg    |
| P3BF2RBRF8\$ST\$OpEx\$general   | dchg    |

#### CB Circuit Breaker, T1 CB NO, T2 CB NC, Trip CB Open, Close CB Close

| Data Attribute                 | Dataset |
|--------------------------------|---------|
| CBCSWI1\$ST\$Loc\$stVal        | dchg    |
| CBCSWI1\$ST\$OpCntRs\$stVal    | dchg    |
| CBCSWI1\$CO\$Pos\$Oper\$ctlVal |         |
| CBCSWI1\$ST\$Pos\$stVal        | dchg    |

### P1 CB Circuit Breaker, T1 CB NO, T2 CB NC, Trip CB Open, Close CB Close

| Data Attribute                   | Dataset |
|----------------------------------|---------|
| P1CBCSWI2\$ST\$Loc\$stVal        | dchg    |
| P1CBCSWI2\$ST\$OpCntRs\$stVal    | dchg    |
| P1CBCSWI2\$CO\$Pos\$Oper\$ctlVal |         |
| P1CBCSWI2\$ST\$Pos\$stVal        | dchg    |

### P2 CB Circuit Breaker, T1 CB NO, T2 CB NC, Trip CB Open, Close CB Close

| Data Attribute                   | Dataset |
|----------------------------------|---------|
| P2CBCSWI3\$ST\$Loc\$stVal        | dchg    |
| P2CBCSWI3\$ST\$OpCntRs\$stVal    | dchg    |
| P2CBCSWI3\$CO\$Pos\$Oper\$ctlVal |         |
| P2CBCSWI3\$ST\$Pos\$stVal        | dchg    |

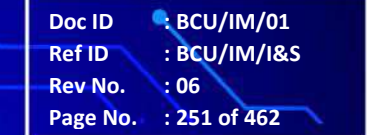

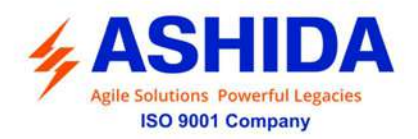

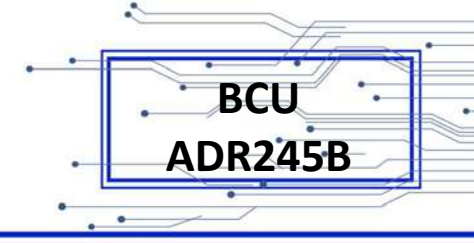

# P3 CB Circuit Breaker, T1 CB NO, T2 CB NC, Trip CB Open, Close CB Close

| Data Attribute                   | Dataset |
|----------------------------------|---------|
| P3CBCSWI4\$ST\$Loc\$stVal        | dchg    |
| P3CBCSWI4\$ST\$OpCntRs\$stVal    | dchg    |
| P3CBCSWI4\$CO\$Pos\$Oper\$ctlVal |         |
| P3CBCSWI4\$ST\$Pos\$stVal        | dchg    |

#### CB 1-2 Binary Status Input 1-2

| Data Attribute           | Dataset |
|--------------------------|---------|
| CBGGIO4\$ST\$Ind1\$stVal | dchg    |
| CBGGIO4\$ST\$Ind2\$stVal | dchg    |

#### CB 1-2 Binary Status Input 1-2

| Data Attribute              | Dataset |
|-----------------------------|---------|
| P1CBGGIO80\$ST\$Ind1\$stVal | dchg    |
| P1CBGGIO80\$ST\$Ind2\$stVal | dchg    |

### CB 1-2 Binary Status Input 1-2

| Data Attribute              | Dataset |
|-----------------------------|---------|
| P1CBGGIO81\$ST\$Ind1\$stVal | dchg    |
| P1CBGGIO81\$ST\$Ind2\$stVal | dchg    |

#### CB 1-2 Binary Status Input 1-2

| Data Attribute              | Dataset |
|-----------------------------|---------|
| P1CBGGIO82\$ST\$Ind1\$stVal | dchg    |
| P1CBGGIO82\$ST\$Ind2\$stVal | dchg    |

# **CB** Open Sup Alarm

| Data Attribute              | Dataset |
|-----------------------------|---------|
| CBOpSGGIO28\$ST\$Alm\$stVal | dchg    |

# P1 CB Open Sup Alarm

| Data Attribute              | Dataset |
|-----------------------------|---------|
| P1OpSGGIO89\$ST\$AIm\$stVal | dchg    |

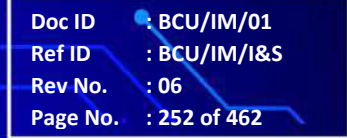
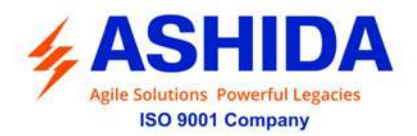

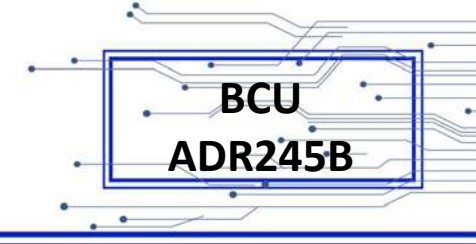

#### P2 CB Open Sup Alarm

| Data Attribute              | Dataset |
|-----------------------------|---------|
| P2OpSGGIO90\$ST\$AIm\$stVal | dchg    |

#### P3 CB Open Sup Alarm

| Data Attribute              | Dataset |
|-----------------------------|---------|
| P3OpSGGIO91\$ST\$AIm\$stVal | dchg    |

#### **CB Oper Alarm**

| Data Attribute              | Dataset |
|-----------------------------|---------|
| CBOpAGGIO29\$ST\$AIm\$stVal | dchg    |

#### P1 CB Oper Alarm

| Data Attribute              | Dataset |
|-----------------------------|---------|
| P1OpAGGIO92\$ST\$Alm\$stVal | dchg    |

#### P2 CB Oper Alarm

| Data Attribute              | Dataset |
|-----------------------------|---------|
| P2OpAGGIO93\$ST\$AIm\$stVal | dchg    |

#### P3 CB Oper Alarm

| Data Attribute              | Dataset |
|-----------------------------|---------|
| P3OpAGGIO94\$ST\$Alm\$stVal | dchg    |

#### **CB Open Fail Alarm**

| Data Attribute             | Dataset |
|----------------------------|---------|
| OpnFGGIO15\$ST\$Alm\$stVal | dchg    |

#### P1 CB Open Fail Alarm

| Data Attribute              | Dataset |
|-----------------------------|---------|
| P1OpFGGIO48\$ST\$Alm\$stVal | dchg    |

#### P2 CB Open Fail Alarm

| Data Attribute              | Dataset |
|-----------------------------|---------|
| P2OpFGGIO87\$ST\$Alm\$stVal | dchg    |

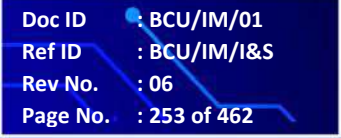

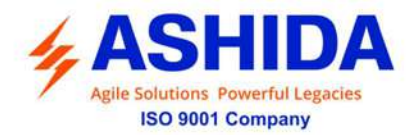

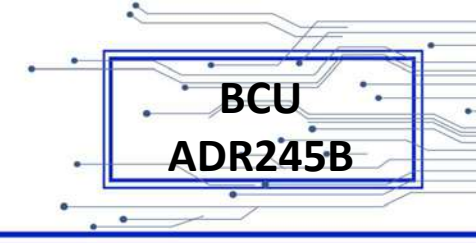

#### P3 CB Open Fail Alarm

| Data Attribute              | Dataset |
|-----------------------------|---------|
| P3OpFGGIO88\$ST\$Alm\$stVal | dchg    |

#### **CB Close Fail Alarm**

| Data Attribute             | Dataset |
|----------------------------|---------|
| ClsFGGIO14\$ST\$Alm\$stVal | dchg    |

#### P1 CB Close Fail Alarm

| Data Attribute              | Dataset |
|-----------------------------|---------|
| P1CLFGGI083\$ST\$Alm\$stVal | dchg    |

#### P2 CB Close Fail Alarm

| Data Attribute              | Dataset |
|-----------------------------|---------|
| P2CLFGGIO84\$ST\$Alm\$stVal | dchg    |

#### P3 CB Close Fail Alarm

| Data Attribute              | Dataset |
|-----------------------------|---------|
| P3CLFGGI085\$ST\$Alm\$stVal | dchg    |

#### TCS Trip Circuit Supervision (94)

| Data Attribute             | Dataset |
|----------------------------|---------|
| TCS3PGGIO3\$ST\$Alm\$stVal | dchg    |

#### P1TCS Trip Circuit Supervision (94)

| Data Attribute               | Dataset |
|------------------------------|---------|
| P1TCSGGIO100\$ST\$Alm\$stVal | dchg    |

#### P2TCS Trip Circuit Supervision (94)

| Data Attribute               | Dataset |
|------------------------------|---------|
| P2TCSGGIO101\$ST\$Alm\$stVal | dchg    |

#### P3TCS Trip Circuit Supervision (94)

| Data Attribute               | Dataset |
|------------------------------|---------|
| P3TCSGGIO102\$ST\$Alm\$stVal | dchg    |

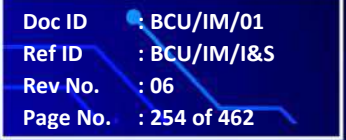

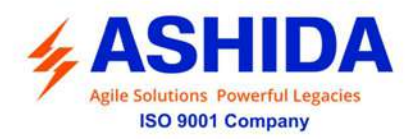

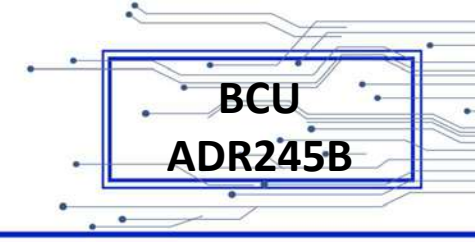

#### SOTF 3P

| Data Attribute                   | Dataset |
|----------------------------------|---------|
| STF3PPTOC27\$ST\$OpCntRs\$stVal  | dchg    |
| STF3PPTOC27\$ST\$Str\$general    | dchg    |
| STF3PPTOC27\$ST\$Str\$dirGeneral | dchg    |
| STF3PPTOC27\$ST\$Op\$general     | dchg    |

#### SOTF P1

| Data Attribute                   | Dataset |
|----------------------------------|---------|
| STFP1PTOC24\$ST\$OpCntRs\$stVal  | dchg    |
| STFP1PTOC24\$ST\$Str\$general    | dchg    |
| STFP1PTOC24\$ST\$Str\$dirGeneral | dchg    |
| STFP1PTOC24\$ST\$Op\$general     | dchg    |

#### SOTF P2

| Data Attribute                   | Dataset |
|----------------------------------|---------|
| STFP2PTOC25\$ST\$OpCntRs\$stVal  | dchg    |
| STFP2PTOC25\$ST\$Str\$general    | dchg    |
| STFP2PTOC25\$ST\$Str\$dirGeneral | dchg    |
| STFP2PTOC25\$ST\$Op\$general     | dchg    |

#### SOTF P3

| Data Attribute                   | Dataset |
|----------------------------------|---------|
| STFP3PTOC26\$ST\$OpCntRs\$stVal  | dchg    |
| STFP3PTOC26\$ST\$Str\$general    | dchg    |
| STFP3PTOC26\$ST\$Str\$dirGeneral | dchg    |
| STFP3PTOC26\$ST\$Op\$general     | dchg    |

#### **Pole Discrepancy**

| Data Attribute             | Dataset |
|----------------------------|---------|
| PDSPGGIO39\$ST\$Alm\$stVal | dchg    |

#### P1 CB Open Pole

| Data Attribute              | Dataset |
|-----------------------------|---------|
| SPOP1GGIO40\$ST\$Alm\$stVal | dchg    |

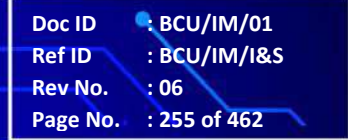

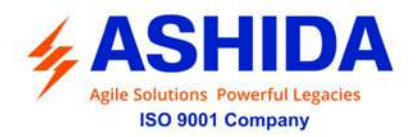

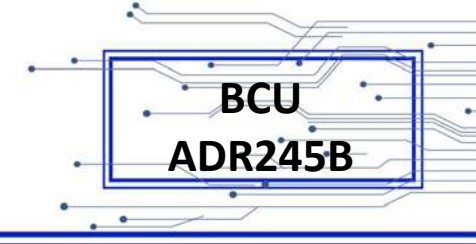

#### P2 CB Open Pole

| Data Attribute              | Dataset |
|-----------------------------|---------|
| SPOP2GGIO41\$ST\$Alm\$stVal | dchg    |

#### P3 CB Open Pole

| Data Attribute              | Dataset |
|-----------------------------|---------|
| SPOP3GGIO42\$ST\$Alm\$stVal | dchg    |

#### **3P CB Open Pole**

| Data Attribute              | Dataset |
|-----------------------------|---------|
| SPO3PGGIO43\$ST\$AIm\$stVal | dchg    |

#### No Volt

| Data Attribute              | Dataset |
|-----------------------------|---------|
| NOVLTGGIO27\$ST\$Alm\$stVal | dchg    |

#### S1-8 Binary Status Input 1-8

| Data Attribute          | Dataset |
|-------------------------|---------|
| SGGIO1\$ST\$Ind1\$stval | dchg    |
| SGGIO1\$ST\$Ind2\$stVal | dchg    |
| SGGIO1\$ST\$Ind3\$stVal | dchg    |
| SGGIO1\$ST\$Ind4\$stVal | dchg    |
| SGGIO1\$ST\$Ind5\$stVal | dchg    |
| SGGIO1\$ST\$Ind6\$stVal | dchg    |
| SGGIO1\$ST\$Ind7\$stVal | dchg    |
| SGGIO1\$ST\$Ind8\$stVal | dchg    |

#### S9-24 Binary Status Input 9-24

|                         | Datasot |
|-------------------------|---------|
| Data Attribute          | Dalasel |
| SGGIO6\$ST\$Ind1\$stval | dchg    |
| SGGIO6\$ST\$Ind2\$stVal | dchg    |
| SGGIO6\$ST\$Ind3\$stVal | dchg    |
| SGGIO6\$ST\$Ind4\$stVal | dchg    |
| SGGIO6\$ST\$Ind5\$stVal | dchg    |
| SGGIO6\$ST\$Ind6\$stVal | dchg    |
| SGGIO6\$ST\$Ind7\$stVal | dchg    |
| SGGIO6\$ST\$Ind8\$stVal | dchg    |

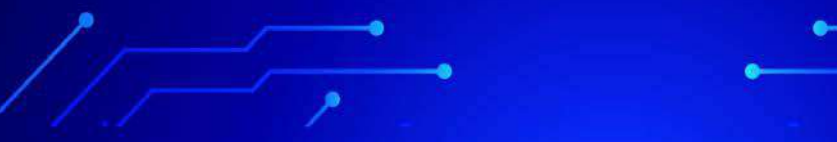

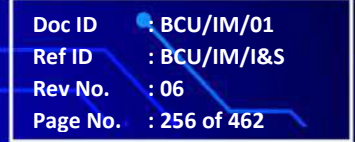

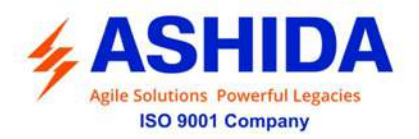

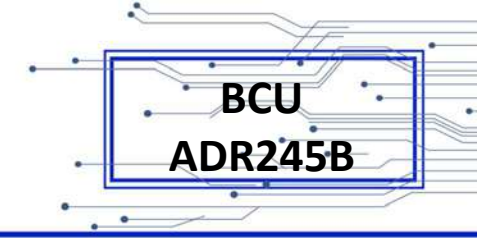

| SGGIO6\$ST\$Ind9\$stval  | dchg |
|--------------------------|------|
| SGGIO6\$ST\$Ind10\$stVal | dchg |
| SGGIO6\$ST\$Ind11\$stVal | dchg |
| SGGIO6\$ST\$Ind12\$stVal | dchg |
| SGGIO6\$ST\$Ind13\$stVal | dchg |
| SGGIO6\$ST\$Ind14\$stVal | dchg |
| SGGIO6\$ST\$Ind15\$stVal | dchg |
| SGGIO6\$ST\$Ind16\$stVal | dchg |
|                          |      |

# S25-40 Binary Status Input 25-40

| Data Attribute            | Dataset |
|---------------------------|---------|
| SGGIO32\$ST\$Ind1\$stVal  | dchg    |
| SGGIO32\$ST\$Ind2\$stVal  | dchg    |
| SGGIO32\$ST\$Ind3\$stVal  | dchg    |
| SGGIO32\$ST\$Ind4\$stVal  | dchg    |
| SGGIO32\$ST\$Ind5\$stVal  | dchg    |
| SGGIO32\$ST\$Ind6\$stVal  | dchg    |
| SGGIO32\$ST\$Ind7\$stVal  | dchg    |
| SGGIO32\$ST\$Ind8\$stVal  | dchg    |
| SGGIO32\$ST\$Ind9\$stVal  | dchg    |
| SGGIO32\$ST\$Ind10\$stVal | dchg    |
| SGGIO32\$ST\$Ind11\$stVal | dchg    |
| SGGIO32\$ST\$Ind12\$stVal | dchg    |
| SGGIO32\$ST\$Ind13\$stVal | dchg    |
| SGGIO32\$ST\$Ind14\$stVal | dchg    |
| SGGIO32\$ST\$Ind15\$stVal | dchg    |
| SGGIO32\$ST\$Ind16\$stVal | dchg    |

# S41-56 Binary Status Input 41-56

| Dataset |
|---------|
| dchg    |
| dchg    |
| dchg    |
| dchg    |
| dchg    |
| dchg    |
| dchg    |
| dchg    |
|         |

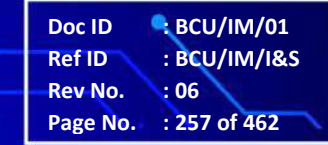

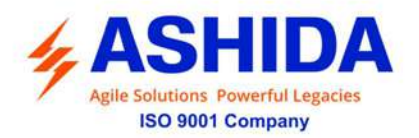

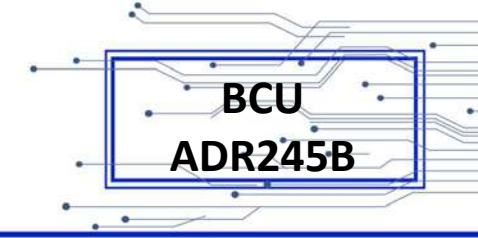

| SGGIO33\$ST\$Ind9\$stVal  | dchg |
|---------------------------|------|
| SGGIO33\$ST\$Ind10\$stVal | dchg |
| SGGIO33\$ST\$Ind11\$stVal | dchg |
| SGGIO33\$ST\$Ind12\$stVal | dchg |
| SGGIO33\$ST\$Ind13\$stVal | dchg |
| SGGIO33\$ST\$Ind14\$stVal | dchg |
| SGGIO33\$ST\$Ind15\$stVal | dchg |
| SGGIO33\$ST\$Ind16\$stVal | dchg |
|                           |      |

# **RL1-8 Binary Control Output 1-8**

| Data Attribute                    | Dataset |
|-----------------------------------|---------|
| RLGGIO2\$CO\$SPCSO1\$Oper\$ctlVal |         |
| RLGGIO2\$ST\$SPCSO1\$stVal        | dchg    |
| RLGGIO2\$CO\$SPCSO2\$Oper\$ctlVal |         |
| RLGGIO2\$ST\$SPCSO2\$stVal        | dchg    |
| RLGGIO2\$CO\$SPCSO3\$Oper\$ctlVal |         |
| RLGGIO2\$ST\$SPCSO3\$stVal        | dchg    |
| RLGGIO2\$CO\$SPCSO4\$Oper\$ctlVal |         |
| RLGGIO2\$ST\$SPCSO4\$stVal        | dchg    |
| RLGGIO2\$CO\$SPCSO5\$Oper\$ctlVal |         |
| RLGGIO2\$ST\$SPCSO5\$stVal        | dchg    |
| RLGGIO2\$CO\$SPCSO6\$Oper\$ctlVal |         |
| RLGGIO2\$ST\$SPCSO6\$stVal        | dchg    |
| RLGGIO2\$CO\$SPCSO7\$Oper\$ctlVal |         |
| RLGGIO2\$ST\$SPCSO7\$stVal        | dchg    |
| RLGGIO2\$CO\$SPCSO8\$Oper\$ctlVal |         |
| RLGGIO2\$ST\$SPCSO8\$stVal        | dchg    |

# RL9-16 Binary Control Output 9-16

| Data Attribute                    | Dataset |
|-----------------------------------|---------|
| RLGGIO7\$CO\$SPCSO1\$Oper\$ctlVal |         |
| RLGGI07\$ST\$SPCSO1\$stVal        | dchg    |
| RLGGIO7\$CO\$SPCSO2\$Oper\$ctlVal |         |
| RLGGIO7\$ST\$SPCSO2\$stVal        | dchg    |
| RLGGIO7\$CO\$SPCSO3\$Oper\$ctlVal |         |
| RLGGIO7\$ST\$SPCSO3\$stVal        | dchg    |
| RLGGIO7\$CO\$SPCSO4\$Oper\$ctlVal |         |
| RLGGIO7\$ST\$SPCSO4\$stVal        | dchg    |

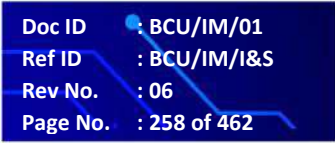

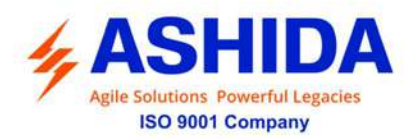

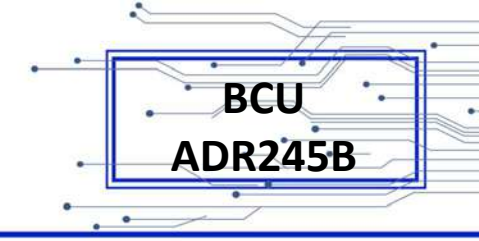

| RLGGIO7\$CO\$SPCSO5\$Oper\$ctlVal |      |
|-----------------------------------|------|
| RLGGIO7\$ST\$SPCSO5\$stVal        | dchg |
| RLGGIO7\$CO\$SPCSO6\$Oper\$ctlVal |      |
| RLGGIO7\$ST\$SPCSO6\$stVal        | dchg |
| RLGGIO7\$CO\$SPCSO7\$Oper\$ctlVal |      |
| RLGGIO7\$ST\$SPCSO7\$stVal        | dchg |
| RLGGIO7\$CO\$SPCSO8\$Oper\$ctlVal |      |
| RLGGIO7\$ST\$SPCSO8\$stVal        | dchg |
|                                   |      |

# RL17-24 Binary Control Output 17-24

| Data Attribute                     | Dataset |
|------------------------------------|---------|
| RLGGIO30\$CO\$SPCSO1\$Oper\$ctlVal |         |
| RLGGIO30\$ST\$SPCSO1\$stVal        | dchg    |
| RLGGIO30\$CO\$SPCSO2\$Oper\$ctlVal |         |
| RLGGIO30\$ST\$SPCSO2\$stVal        | dchg    |
| RLGGIO30\$CO\$SPCSO3\$Oper\$ctlVal |         |
| RLGGIO30\$ST\$SPCSO3\$stVal        | dchg    |
| RLGGIO30\$CO\$SPCSO4\$Oper\$ctlVal |         |
| RLGGIO30\$ST\$SPCSO4\$stVal        | dchg    |
| RLGGIO30\$CO\$SPCSO5\$Oper\$ctlVal |         |
| RLGGIO30\$ST\$SPCSO5\$stVal        | dchg    |
| RLGGIO30\$CO\$SPCSO6\$Oper\$ctlVal |         |
| RLGGIO30\$ST\$SPCSO6\$stVal        | dchg    |
| RLGGIO30\$CO\$SPCSO7\$Oper\$ctlVal |         |
| RLGGIO30\$ST\$SPCSO7\$stVal        | dchg    |
| RLGGIO30\$CO\$SPCSO8\$Oper\$ctlVal |         |
| RLGGIO30\$ST\$SPCSO8\$stVal        | dchg    |

# RL25-32 Binary Control Output 25-32

| Data Attribute                     | Dataset |
|------------------------------------|---------|
| RLGGIO31\$CO\$SPCSO1\$Oper\$ctlVal |         |
| RLGGIO31\$ST\$SPCSO1\$stVal        | dchg    |
| RLGGIO31\$CO\$SPCSO2\$Oper\$ctlVal |         |
| RLGGIO31\$ST\$SPCSO2\$stVal        | dchg    |
| RLGGIO31\$CO\$SPCSO3\$Oper\$ctlVal |         |
| RLGGIO31\$ST\$SPCSO3\$stVal        | dchg    |
| RLGGIO31\$CO\$SPCSO4\$Oper\$ctlVal |         |
| RLGGIO31\$ST\$SPCSO4\$stVal        | dchg    |

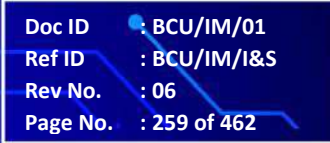

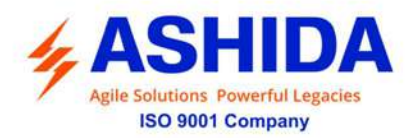

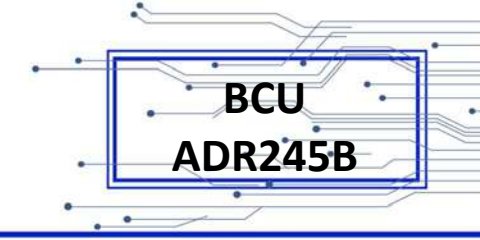

| RLGGIO31\$CO\$SPCSO5\$Oper\$ctlVal |      |
|------------------------------------|------|
| RLGGIO31\$ST\$SPCSO5\$stVal        | dchg |
| RLGGIO31\$CO\$SPCSO6\$Oper\$ctlVal |      |
| RLGGIO31\$ST\$SPCSO6\$stVal        | dchg |
| RLGGIO31\$CO\$SPCSO7\$Oper\$ctlVal |      |
| RLGGIO31\$ST\$SPCSO7\$stVal        | dchg |
| RLGGIO31\$CO\$SPCSO8\$Oper\$ctlVal |      |
| RLGGIO31\$ST\$SPCSO8\$stVal        | dchg |
|                                    |      |

#### Green LED 1-16 Green LEDs 1-16

| Data Attribute              | Dataset |
|-----------------------------|---------|
| GLEDGGIO8\$ST\$Ind1\$stval  | dchg    |
| GLEDGGIO8\$ST\$Ind2\$stVal  | dchg    |
| GLEDGGIO8\$ST\$Ind3\$stVal  | dchg    |
| GLEDGGIO8\$ST\$Ind4\$stVal  | dchg    |
| GLEDGGIO8\$ST\$Ind5\$stVal  | dchg    |
| GLEDGGIO8\$ST\$Ind6\$stVal  | dchg    |
| GLEDGGIO8\$ST\$Ind7\$stVal  | dchg    |
| GLEDGGIO8\$ST\$Ind8\$stVal  | dchg    |
| GLEDGGIO8\$ST\$Ind9\$stval  | dchg    |
| GLEDGGIO8\$ST\$Ind10\$stVal | dchg    |
| GLEDGGIO8\$ST\$Ind11\$stVal | dchg    |
| GLEDGGIO8\$ST\$Ind12\$stVal | dchg    |
| GLEDGGIO8\$ST\$Ind13\$stVal | dchg    |
| GLEDGGIO8\$ST\$Ind14\$stVal | dchg    |
| GLEDGGIO8\$ST\$Ind15\$stVal | dchg    |
| GLEDGGIO8\$ST\$Ind16\$stVal | dchg    |

#### Red LED 1-16 Red LEDs 1-16

| Data Attribute             | Dataset |
|----------------------------|---------|
| RLEDGGIO9\$ST\$Ind1\$stval | dchg    |
| RLEDGGIO9\$ST\$Ind2\$stVal | dchg    |
| RLEDGGIO9\$ST\$Ind3\$stVal | dchg    |
| RLEDGGIO9\$ST\$Ind4\$stVal | dchg    |
| RLEDGGIO9\$ST\$Ind5\$stVal | dchg    |
| RLEDGGIO9\$ST\$Ind6\$stVal | dchg    |
| RLEDGGIO9\$ST\$Ind7\$stVal | dchg    |
| RLEDGGIO9\$ST\$Ind8\$stVal | dchg    |

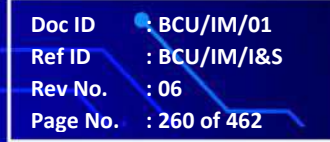

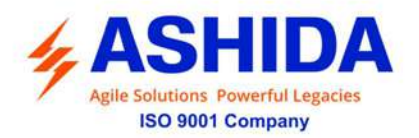

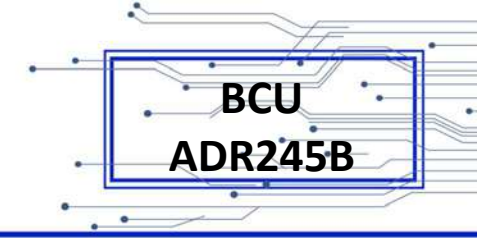

| RLEDGGIO9\$ST\$Ind9\$stval  | dchg |
|-----------------------------|------|
| RLEDGGIO9\$ST\$Ind10\$stVal | dchg |
| RLEDGGIO9\$ST\$Ind11\$stVal | dchg |
| RLEDGGIO9\$ST\$Ind12\$stVal | dchg |
| RLEDGGIO9\$ST\$Ind13\$stVal | dchg |
| RLEDGGIO9\$ST\$Ind14\$stVal | dchg |
| RLEDGGIO9\$ST\$Ind15\$stVal | dchg |
| RLEDGGIO9\$ST\$Ind16\$stVal | dchg |
|                             | •    |

#### NWOPs Indication 1-16 (network o/p)

|                              | · · · · · · · · · · · · · · · · · · · |
|------------------------------|---------------------------------------|
| Data Attribute               | Dataset                               |
| NWOPGGIO10\$ST\$Ind1\$stval  | dchg                                  |
| NWOPGGIO10\$ST\$Ind2\$stVal  | dchg                                  |
| NWOPGGIO10\$ST\$Ind3\$stVal  | dchg                                  |
| NWOPGGIO10\$ST\$Ind4\$stVal  | dchg                                  |
| NWOPGGIO10\$ST\$Ind5\$stVal  | dchg                                  |
| NWOPGGIO10\$ST\$Ind6\$stVal  | dchg                                  |
| NWOPGGIO10\$ST\$Ind7\$stVal  | dchg                                  |
| NWOPGGIO10\$ST\$Ind8\$stVal  | dchg                                  |
| NWOPGGIO10\$ST\$Ind9\$stval  | dchg                                  |
| NWOPGGIO10\$ST\$Ind10\$stVal | dchg                                  |
| NWOPGGIO10\$ST\$Ind11\$stVal | dchg                                  |
| NWOPGGIO10\$ST\$Ind12\$stVal | dchg                                  |
| NWOPGGIO10\$ST\$Ind13\$stVal | dchg                                  |
| NWOPGGIO10\$ST\$Ind14\$stVal | dchg                                  |
| NWOPGGIO10\$ST\$Ind15\$stVal | dchg                                  |
| NWOPGGIO10\$ST\$Ind16\$stVal | dchg                                  |

# NW1-16 NWIn Control Output 1-16

| Data Attribute                       | Dataset |
|--------------------------------------|---------|
| NWInGGIO11\$CO\$SPCSO1\$Oper\$ctlVal |         |
| NWInGGIO11\$ST\$SPCSO1\$stVal        | dchg    |
| NWInGGIO11\$CO\$SPCSO2\$Oper\$ctlVal |         |
| NWInGGIO11\$ST\$SPCSO2\$stVal        | dchg    |
| NWInGGIO11\$CO\$SPCSO3\$Oper\$ctlVal |         |
| NWInGGIO11\$ST\$SPCSO3\$stVal        | dchg    |
| NWInGGIO11\$CO\$SPCSO4\$Oper\$ctlVal |         |
| NWInGGIO11\$ST\$SPCSO4\$stVal        | dchg    |

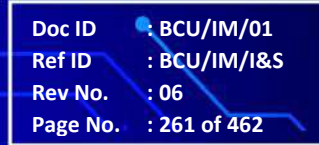

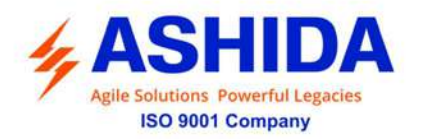

| NWInGGIO11\$CO\$SPCSO5\$Oper\$ctlVal |      |
|--------------------------------------|------|
| NWInGGIO11\$ST\$SPCSO5\$stVal        | dchg |
| NWInGGIO11\$CO\$SPCSO6\$Oper\$ctlVal |      |
| NWInGGIO11\$ST\$SPCSO6\$stVal        | dchg |
| NWInGGIO11\$CO\$SPCSO7\$Oper\$ctlVal |      |
| NWInGGIO11\$ST\$SPCSO7\$stVal        | dchg |
| NWInGGIO11\$CO\$SPCSO8\$Oper\$ctlVal |      |
| NWInGGIO11\$ST\$SPCSO8\$stVal        | dchg |
| NWInGGIO11\$CO\$SPCSO9\$Oper\$ctlVal |      |
| NWInGGIO11\$ST\$SPCSO9\$stVal        | dchg |
| NWInGGIO11\$CO\$SPCS10\$Oper\$ctlVal |      |
| NWInGGIO11\$ST\$SPCS10\$stVal        | dchg |
| NWInGGIO11\$CO\$SPCS11\$Oper\$ctlVal |      |
| NWInGGIO11\$ST\$SPCS11\$stVal        | dchg |
| NWInGGIO11\$CO\$SPCS12\$Oper\$ctlVal |      |
| NWInGGIO11\$ST\$SPCS12\$stVal        | dchg |
| NWInGGIO11\$CO\$SPCS13\$Oper\$ctlVal |      |
| NWInGGIO11\$ST\$SPCS13\$stVal        | dchg |
| NWInGGIO11\$CO\$SPCS14\$Oper\$ctlVal |      |
| NWInGGIO11\$ST\$SPCS14\$stVal        | dchg |
| NWInGGIO11\$CO\$SPCS15\$Oper\$ctlVal |      |
| NWInGGIO11\$ST\$SPCS15\$stVal        | dchg |
| NWInGGIO11\$CO\$SPCS16\$Oper\$ctlVal |      |
| NWInGGIO11\$ST\$SPCS16\$stVal        | dchg |

# NW17-32 NWIn Control Output 17-32

| Data Attribute                       | Dataset |
|--------------------------------------|---------|
| NWInGGIO46\$CO\$SPCSO1\$Oper\$ctlVal |         |
| NWInGGIO46\$ST\$SPCSO1\$stVal        | dchg    |
| NWInGGIO46\$CO\$SPCSO2\$Oper\$ctlVal |         |
| NWInGGIO46\$ST\$SPCSO2\$stVal        | dchg    |
| NWInGGIO46\$CO\$SPCSO3\$Oper\$ctlVal |         |
| NWInGGIO46\$ST\$SPCSO3\$stVal        | dchg    |
| NWInGGIO46\$CO\$SPCSO4\$Oper\$ctlVal |         |
| NWInGGIO46\$ST\$SPCSO4\$stVal        | dchg    |
| NWInGGIO46\$CO\$SPCSO5\$Oper\$ctlVal |         |
| NWInGGIO46\$ST\$SPCSO5\$stVal        | dchg    |
| NWInGGIO46\$CO\$SPCSO6\$Oper\$ctlVal |         |

Doc ID: BCU/IM/01Ref ID: BCU/IM/I&SRev No.: 06Page No.: 262 of 462

BCU

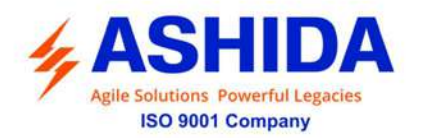

| NWInGGIO46\$ST\$SPCSO6\$stVal        | dchg |
|--------------------------------------|------|
| NWInGGIO46\$CO\$SPCSO7\$Oper\$ctlVal |      |
| NWInGGIO46\$ST\$SPCSO7\$stVal        | dchg |
| NWInGGIO46\$CO\$SPCSO8\$Oper\$ctlVal |      |
| NWInGGIO46\$ST\$SPCSO8\$stVal        | dchg |
| NWInGGIO46\$CO\$SPCSO9\$Oper\$ctlVal |      |
| NWInGGIO46\$ST\$SPCSO9\$stVal        | dchg |
| NWInGGIO46\$CO\$SPCS10\$Oper\$ctlVal |      |
| NWInGGIO46\$ST\$SPCS10\$stVal        | dchg |
| NWInGGIO46\$CO\$SPCS11\$Oper\$ctlVal |      |
| NWInGGIO46\$ST\$SPCS11\$stVal        | dchg |
| NWInGGIO46\$CO\$SPCS12\$Oper\$ctlVal |      |
| NWInGGIO46\$ST\$SPCS12\$stVal        | dchg |
| NWInGGIO46\$CO\$SPCS13\$Oper\$ctlVal |      |
| NWInGGIO46\$ST\$SPCS13\$stVal        | dchg |
| NWInGGIO46\$CO\$SPCS14\$Oper\$ctlVal |      |
| NWInGGIO46\$ST\$SPCS14\$stVal        | dchg |
| NWInGGIO46\$CO\$SPCS15\$Oper\$ctlVal |      |
| NWInGGIO46\$ST\$SPCS15\$stVal        | dchg |
| NWInGGIO46\$CO\$SPCS16\$Oper\$ctlVal |      |
| NWInGGIO46\$ST\$SPCS16\$stVal        | dchg |

# NW33-48 NWIn Control Output 33-48

| Data Attribute                       | Dataset |
|--------------------------------------|---------|
| NWInGGIO47\$CO\$SPCSO1\$Oper\$ctlVal |         |
| NWInGGIO47\$ST\$SPCSO1\$stVal        | dchg    |
| NWInGGIO47\$CO\$SPCSO2\$Oper\$ctlVal |         |
| NWInGGIO47\$ST\$SPCSO2\$stVal        | dchg    |
| NWInGGIO47\$CO\$SPCSO3\$Oper\$ctlVal |         |
| NWInGGIO47\$ST\$SPCSO3\$stVal        | dchg    |
| NWInGGIO47\$CO\$SPCSO4\$Oper\$ctlVal |         |
| NWInGGIO47\$ST\$SPCSO4\$stVal        | dchg    |
| NWInGGIO47\$CO\$SPCSO5\$Oper\$ctlVal |         |
| NWInGGIO47\$ST\$SPCSO5\$stVal        | dchg    |
| NWInGGIO47\$CO\$SPCSO6\$Oper\$ctlVal |         |
| NWInGGIO47\$ST\$SPCSO6\$stVal        | dchg    |
| NWInGGIO47\$CO\$SPCSO7\$Oper\$ctlVal |         |
| NWInGGIO47\$ST\$SPCSO7\$stVal        | dchg    |

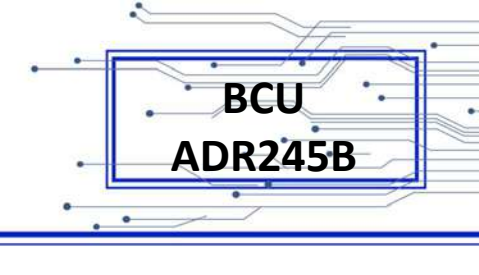

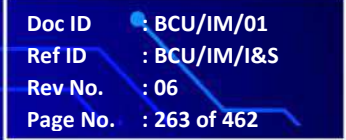

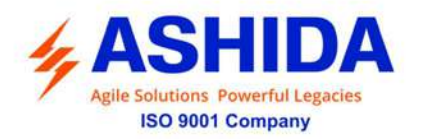

| NWInGGIO47\$CO\$SPCSO8\$Oper\$ctlVal |      |
|--------------------------------------|------|
| NWInGGIO47\$ST\$SPCSO8\$stVal        | dchg |
| NWInGGIO47\$CO\$SPCSO9\$Oper\$ctlVal |      |
| NWInGGIO47\$ST\$SPCSO9\$stVal        | dchg |
| NWInGGIO47\$CO\$SPCS10\$Oper\$ctlVal |      |
| NWInGGIO47\$ST\$SPCS10\$stVal        | dchg |
| NWInGGIO47\$CO\$SPCS11\$Oper\$ctlVal |      |
| NWInGGIO47\$ST\$SPCS11\$stVal        | dchg |
| NWInGGIO47\$CO\$SPCS12\$Oper\$ctlVal |      |
| NWInGGIO47\$ST\$SPCS12\$stVal        | dchg |
| NWInGGIO47\$CO\$SPCS13\$Oper\$ctlVal |      |
| NWInGGIO47\$ST\$SPCS13\$stVal        | dchg |
| NWInGGIO47\$CO\$SPCS14\$Oper\$ctlVal |      |
| NWInGGIO47\$ST\$SPCS14\$stVal        | dchg |
| NWInGGIO47\$CO\$SPCS15\$Oper\$ctlVal |      |
| NWInGGIO47\$ST\$SPCS15\$stVal        | dchg |
| NWInGGIO47\$CO\$SPCS16\$Oper\$ctlVal |      |
| NWInGGIO47\$ST\$SPCS16\$stVal        | dchg |

# NW49-64 NWIn Control Output 49-64

| Data Attribute                       | Dataset |
|--------------------------------------|---------|
| NWInGGIO86\$CO\$SPCSO1\$Oper\$ctlVal |         |
| NWInGGIO86\$ST\$SPCSO1\$stVal        | dchg    |
| NWInGGIO86\$CO\$SPCSO2\$Oper\$ctlVal |         |
| NWInGGIO86\$ST\$SPCSO2\$stVal        | dchg    |
| NWInGGIO86\$CO\$SPCSO3\$Oper\$ctlVal |         |
| NWInGGIO86\$ST\$SPCSO3\$stVal        | dchg    |
| NWInGGIO86\$CO\$SPCSO4\$Oper\$ctlVal |         |
| NWInGGIO86\$ST\$SPCSO4\$stVal        | dchg    |
| NWInGGIO86\$CO\$SPCSO5\$Oper\$ctlVal |         |
| NWInGGIO86\$ST\$SPCSO5\$stVal        | dchg    |
| NWInGGIO86\$CO\$SPCSO6\$Oper\$ctlVal |         |
| NWInGGIO86\$ST\$SPCSO6\$stVal        | dchg    |
| NWInGGIO86\$CO\$SPCSO7\$Oper\$ctlVal |         |
| NWInGGIO86\$ST\$SPCSO7\$stVal        | dchg    |
| NWInGGIO86\$CO\$SPCSO8\$Oper\$ctlVal |         |
| NWInGGIO86\$ST\$SPCSO8\$stVal        | dchg    |
| NWInGGIO86\$CO\$SPCSO9\$Oper\$ctlVal |         |

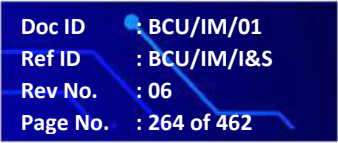

BCU

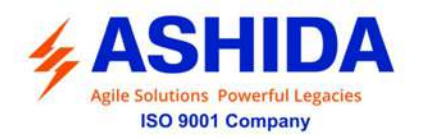

| NWInGGIO86\$ST\$SPCSO9\$stVal        | dchg |
|--------------------------------------|------|
| NWInGGIO86\$CO\$SPCS10\$Oper\$ctlVal |      |
| NWInGGIO86\$ST\$SPCS10\$stVal        | dchg |
| NWInGGIO86\$CO\$SPCS11\$Oper\$ctlVal |      |
| NWInGGIO86\$ST\$SPCS11\$stVal        | dchg |
| NWInGGIO86\$CO\$SPCS12\$Oper\$ctlVal |      |
| NWInGGIO86\$ST\$SPCS12\$stVal        | dchg |
| NWInGGIO86\$CO\$SPCS13\$Oper\$ctlVal |      |
| NWInGGIO86\$ST\$SPCS13\$stVal        | dchg |
| NWInGGIO86\$CO\$SPCS14\$Oper\$ctlVal |      |
| NWInGGIO86\$ST\$SPCS14\$stVal        | dchg |
| NWInGGIO86\$CO\$SPCS15\$Oper\$ctlVal |      |
| NWInGGIO86\$ST\$SPCS15\$stVal        | dchg |
| NWInGGIO86\$CO\$SPCS16\$Oper\$ctlVal |      |
| NWInGGIO86\$ST\$SPCS16\$stVal        | dchg |

# VIO1-32 VIO Control Output 1-32

| Data Attribute                      | Dataset |
|-------------------------------------|---------|
| VIOGGIO12\$CO\$SPCSO1\$Oper\$ctlVal |         |
| VIOGGIO12\$ST\$SPCSO1\$stVal        | dchg    |
| VIOGGIO12\$CO\$SPCSO2\$Oper\$ctlVal |         |
| VIOGGIO12\$ST\$SPCSO2\$stVal        | dchg    |
| VIOGGIO12\$CO\$SPCSO3\$Oper\$ctlVal |         |
| VIOGGIO12\$ST\$SPCSO3\$stVal        | dchg    |
| VIOGGIO12\$CO\$SPCSO4\$Oper\$ctlVal |         |
| VIOGGIO12\$ST\$SPCSO4\$stVal        | dchg    |
| VIOGGIO12\$CO\$SPCSO5\$Oper\$ctlVal |         |
| VIOGGIO12\$ST\$SPCSO5\$stVal        | dchg    |
| VIOGGIO12\$CO\$SPCSO6\$Oper\$ctlVal |         |
| VIOGGIO12\$ST\$SPCSO6\$stVal        | dchg    |
| VIOGGIO12\$CO\$SPCSO7\$Oper\$ctlVal |         |
| VIOGGIO12\$ST\$SPCSO7\$stVal        | dchg    |
| VIOGGIO12\$CO\$SPCSO8\$Oper\$ctlVal |         |
| VIOGGIO12\$ST\$SPCSO8\$stVal        | dchg    |
| VIOGGIO12\$CO\$SPCSO9\$Oper\$ctlVal |         |
| VIOGGIO12\$ST\$SPCSO9\$stVal        | dchg    |
| VIOGGIO12\$CO\$SPCS10\$Oper\$ctlVal |         |
| VIOGGIO12\$ST\$SPCS10\$stVal        | dchg    |

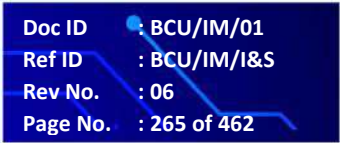

BCU

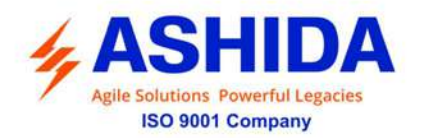

| VIOGGIO12\$CO\$SPCS11\$Oper\$ctlVal  |      |
|--------------------------------------|------|
| VIOGGIO12\$ST\$SPCS11\$stVal         | dchg |
| VIOGGIO12\$CO\$SPCS12\$Oper\$ctlVal  |      |
| VIOGGIO12\$ST\$SPCS12\$stVal         | dchg |
| VIOGGIO12\$CO\$SPCS13\$Oper\$ctlVal  |      |
| VIOGGIO12\$ST\$SPCS13\$stVal         | dchg |
| VIOGGIO12\$CO\$SPCS14\$Oper\$ctlVal  |      |
| VIOGGIO12\$ST\$SPCS14\$stVal         | dchg |
| VIOGGIO12\$CO\$SPCS15\$Oper\$ctlVal  |      |
| VIOGGIO12\$ST\$SPCS15\$stVal         | dchg |
| VIOGGIO12\$CO\$SPCS16\$Oper\$ctlVal  |      |
| VIOGGIO12\$ST\$SPCS16\$stVal         | dchg |
| VIOGGIO12\$CO\$SPCSO17\$Oper\$ctlVal |      |
| VIOGGIO12\$ST\$SPCSO17\$stVal        | dchg |
| VIOGGIO12\$CO\$SPCSO18\$Oper\$ctlVal |      |
| VIOGGIO12\$ST\$SPCSO18\$stVal        | dchg |
| VIOGGIO12\$CO\$SPCSO19\$Oper\$ctlVal |      |
| VIOGGIO12\$ST\$SPCSO19\$stVal        | dchg |
| VIOGGIO12\$CO\$SPCSO20\$Oper\$ctlVal |      |
| VIOGGIO12\$ST\$SPCSO20\$stVal        | dchg |
| VIOGGIO12\$CO\$SPCSO21\$Oper\$ctlVal |      |
| VIOGGIO12\$ST\$SPCSO21\$stVal        | dchg |
| VIOGGIO12\$CO\$SPCSO22\$Oper\$ctlVal |      |
| VIOGGIO12\$ST\$SPCSO22\$stVal        | dchg |
| VIOGGIO12\$CO\$SPCSO23\$Oper\$ctlVal |      |
| VIOGGIO12\$ST\$SPCSO23\$stVal        | dchg |
| VIOGGIO12\$CO\$SPCSO24\$Oper\$ctlVal |      |
| VIOGGIO12\$ST\$SPCSO24\$stVal        | dchg |
| VIOGGIO12\$CO\$SPCSO25\$Oper\$ctlVal |      |
| VIOGGIO12\$ST\$SPCSO25\$stVal        | dchg |
| VIOGGIO12\$CO\$SPCS26\$Oper\$ctlVal  |      |
| VIOGGIO12\$ST\$SPCS26\$stVal         | dchg |
| VIOGGIO12\$CO\$SPCS27\$Oper\$ctlVal  |      |
| VIOGGIO12\$ST\$SPCS27\$stVal         | dchg |
| VIOGGIO12\$CO\$SPCS28\$Oper\$ctlVal  |      |
| VIOGGIO12\$ST\$SPCS28\$stVal         | dchg |
| VIOGGIO12\$CO\$SPCS29\$Oper\$ctlVal  |      |
| VIOGGIO12\$ST\$SPCS29\$stVal         | dchg |

.

BCU ADR245B

Doc ID BCU/IM/01 : BCU/IM/I&S Ref ID : 06 Rev No. : 266 of 462

Page No.

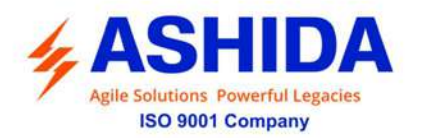

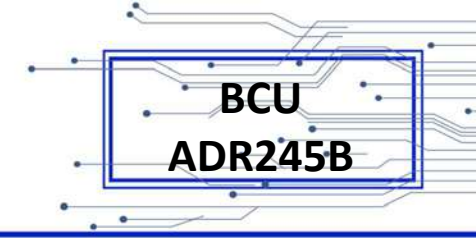

| VIOGGIO12\$CO\$SPCS30\$Oper\$ctlVal |      |
|-------------------------------------|------|
| VIOGGIO12\$ST\$SPCS30\$stVal        | dchg |
| VIOGGIO12\$CO\$SPCS31\$Oper\$ctlVal |      |
| VIOGGIO12\$ST\$SPCS31\$stVal        | dchg |
| VIOGGIO12\$CO\$SPCS32\$Oper\$ctlVal |      |
| VIOGGIO12\$ST\$SPCS32\$stVal        | dchg |

#### VIO33-48 VIO Control Output 33-48

| Data Attribute                      | Dataset |
|-------------------------------------|---------|
| VIOGGIO45\$CO\$SPCSO1\$Oper\$ctlVal |         |
| VIOGGIO45\$ST\$SPCSO1\$stVal        | dchg    |
| VIOGGIO45\$CO\$SPCSO2\$Oper\$ctlVal |         |
| VIOGGIO45\$ST\$SPCSO2\$stVal        | dchg    |
| VIOGGIO45\$CO\$SPCSO3\$Oper\$ctlVal |         |
| VIOGGIO45\$ST\$SPCSO3\$stVal        | dchg    |
| VIOGGIO45\$CO\$SPCSO4\$Oper\$ctlVal |         |
| VIOGGIO45\$ST\$SPCSO4\$stVal        | dchg    |
| VIOGGIO45\$CO\$SPCSO5\$Oper\$ctlVal |         |
| VIOGGIO45\$ST\$SPCSO5\$stVal        | dchg    |
| VIOGGIO45\$CO\$SPCSO6\$Oper\$ctlVal |         |
| VIOGGIO45\$ST\$SPCSO6\$stVal        | dchg    |
| VIOGGIO45\$CO\$SPCSO7\$Oper\$ctlVal |         |
| VIOGGIO45\$ST\$SPCSO7\$stVal        | dchg    |
| VIOGGIO45\$CO\$SPCSO8\$Oper\$ctlVal |         |
| VIOGGIO45\$ST\$SPCSO8\$stVal        | dchg    |
| VIOGGIO45\$CO\$SPCSO9\$Oper\$ctlVal |         |
| VIOGGIO45\$ST\$SPCSO9\$stVal        | dchg    |
| VIOGGIO45\$CO\$SPCS10\$Oper\$ctlVal |         |
| VIOGGIO45\$ST\$SPCS10\$stVal        | dchg    |
| VIOGGIO45\$CO\$SPCS11\$Oper\$ctlVal |         |
| VIOGGIO45\$ST\$SPCS11\$stVal        | dchg    |
| VIOGGIO45\$CO\$SPCS12\$Oper\$ctlVal |         |
| VIOGGIO45\$ST\$SPCS12\$stVal        | dchg    |
| VIOGGIO45\$CO\$SPCS13\$Oper\$ctlVal |         |
| VIOGGIO45\$ST\$SPCS13\$stVal        | dchg    |
| VIOGGIO45\$CO\$SPCS14\$Oper\$ctlVal |         |
| VIOGGIO45\$ST\$SPCS14\$stVal        | dchg    |
| VIOGGIO45\$CO\$SPCS15\$Oper\$ctlVal |         |

 Doc ID
 : BCU/IM/01

 Ref ID
 : BCU/IM/I&S

 Rev No.
 : 06

 Page No.
 : 267 of 462

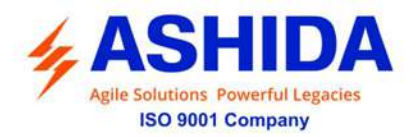

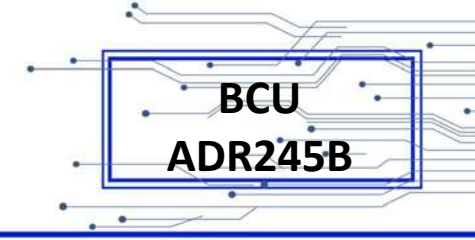

| VIOGGIO45\$ST\$SPCS15\$stVal        | dchg |
|-------------------------------------|------|
| VIOGGIO45\$CO\$SPCS16\$Oper\$ctlVal |      |
| VIOGGIO45\$ST\$SPCS16\$stVal        | dchg |

#### EQN1-16 EQNs Indication 1-16

| Data Attribute              | Dataset |
|-----------------------------|---------|
| EQNGGIO13\$ST\$Ind1\$stval  | dchg    |
| EQNGGIO13\$ST\$Ind2\$stVal  | dchg    |
| EQNGGIO13\$ST\$Ind3\$stVal  | dchg    |
| EQNGGIO13\$ST\$Ind4\$stVal  | dchg    |
| EQNGGIO13\$ST\$Ind5\$stVal  | dchg    |
| EQNGGIO13\$ST\$Ind6\$stVal  | dchg    |
| EQNGGIO13\$ST\$Ind7\$stVal  | dchg    |
| EQNGGIO13\$ST\$Ind8\$stVal  | dchg    |
| EQNGGIO13\$ST\$Ind9\$stval  | dchg    |
| EQNGGIO13\$ST\$Ind10\$stVal | dchg    |
| EQNGGIO13\$ST\$Ind11\$stVal | dchg    |
| EQNGGIO13\$ST\$Ind12\$stVal | dchg    |
| EQNGGIO13\$ST\$Ind13\$stVal | dchg    |
| EQNGGIO13\$ST\$Ind14\$stVal | dchg    |
| EQNGGIO13\$ST\$Ind15\$stVal | dchg    |
| EQNGGIO13\$ST\$Ind16\$stVal | dchg    |

#### **BCU Healthy**

| Data Attribute                    | Dataset |
|-----------------------------------|---------|
| AshidaLPHD1\$ST\$PhyHealth\$stVal | dchg    |

#### **BCU Error**

| Data Attribute              | Dataset |
|-----------------------------|---------|
| ERRORGGIO16\$ST\$Alm\$stVal | dchg    |

#### LED reset

| Data Attribute                | Dataset |
|-------------------------------|---------|
| LLN0\$CO\$LEDRs\$Oper\$ctlVal | dchg    |
| LLN0\$ST\$LEDRs\$stVal        | dchg    |

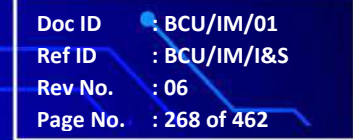

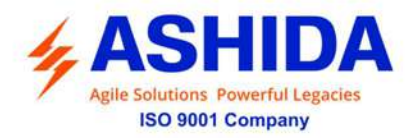

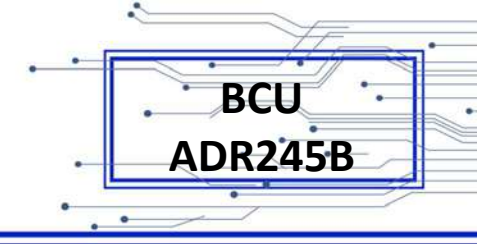

#### LAN Status 1-2

| Data Attribute             | Dataset |
|----------------------------|---------|
| LANGGIO98\$ST\$Ind1\$stVal | dchg    |
| LANGGIO98\$ST\$Ind2\$stVal | dchg    |

#### **GOOSE SUB Alarm**

| Data Attribute             | Dataset |
|----------------------------|---------|
| SUBGGIO99\$ST\$Ind1\$stVal | dchg    |

#### AI1 LW-HW

| Data Attribute             | Dataset |
|----------------------------|---------|
| AI1GGIO49\$ST\$Ind1\$stVal | dchg    |
| AI1GGIO49\$ST\$Ind2\$stVal | dchg    |
| AI1GGIO49\$ST\$Ind3\$stVal | dchg    |
| AI1GGIO49\$ST\$Ind4\$stVal | dchg    |

#### AI2 LW-HW

| Data Attribute             | Dataset |
|----------------------------|---------|
| AI2GGIO50\$ST\$Ind1\$stVal | dchg    |
| AI2GGIO50\$ST\$Ind2\$stVal | dchg    |
| AI2GGIO50\$ST\$Ind3\$stVal | dchg    |
| AI2GGIO50\$ST\$Ind4\$stVal | dchg    |

#### AI3 LW-HW

| Data Attribute             | Dataset |
|----------------------------|---------|
| AI3GGIO51\$ST\$Ind1\$stVal | dchg    |
| AI3GGIO51\$ST\$Ind2\$stVal | dchg    |
| AI3GGIO51\$ST\$Ind3\$stVal | dchg    |
| AI3GGIO51\$ST\$Ind4\$stVal | dchg    |

#### AI4 LW-HW

| Data Attribute             | Dataset |
|----------------------------|---------|
| AI4GGIO52\$ST\$Ind1\$stVal | dchg    |
| Al4GGIO52\$ST\$Ind2\$stVal | dchg    |
| Al4GGIO52\$ST\$Ind3\$stVal | dchg    |
| Al4GGIO52\$ST\$Ind4\$stVal | dchg    |

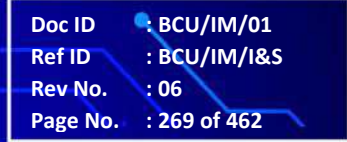

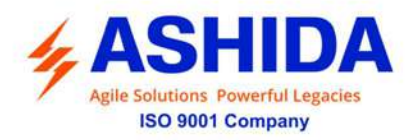

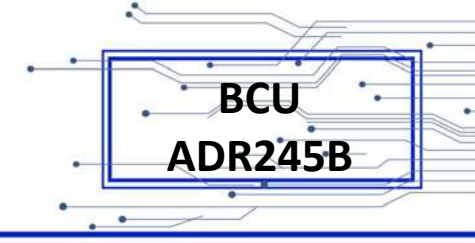

#### AI5 LW-HW

| Data Attribute             | Dataset |
|----------------------------|---------|
| AI5GGIO53\$ST\$Ind1\$stVal | dchg    |
| AI5GGIO53\$ST\$Ind2\$stVal | dchg    |
| AI5GGIO53\$ST\$Ind3\$stVal | dchg    |
| AI5GGIO53\$ST\$Ind4\$stVal | dchg    |

#### AI6 LW-HW

| Data Attribute             | Dataset |
|----------------------------|---------|
| Al6GGIO54\$ST\$Ind1\$stVal | dchg    |
| Al6GGIO54\$ST\$Ind2\$stVal | dchg    |
| Al6GGIO54\$ST\$Ind3\$stVal | dchg    |
| Al6GGIO54\$ST\$Ind4\$stVal | dchg    |

#### AI7 LW-HW

| Data Attribute             | Dataset |
|----------------------------|---------|
| AI7GGIO55\$ST\$Ind1\$stVal | dchg    |
| AI7GGIO55\$ST\$Ind2\$stVal | dchg    |
| AI7GGIO55\$ST\$Ind3\$stVal | dchg    |
| AI7GGIO55\$ST\$Ind4\$stVal | dchg    |

#### AI8 LW-HW

| Data Attribute             | Dataset |
|----------------------------|---------|
| AI8GGIO56\$ST\$Ind1\$stVal | dchg    |
| AI8GGIO56\$ST\$Ind2\$stVal | dchg    |
| AI8GGIO56\$ST\$Ind3\$stVal | dchg    |
| AI8GGIO56\$ST\$Ind4\$stVal | dchg    |

#### **DPI1-28 DPI In Indication 1-28**

| Data Attribute                | Dataset |
|-------------------------------|---------|
| DPInGGIO79\$ST\$DPCSO1\$stVal | dchg    |
| DPInGGIO79\$ST\$DPCSO2\$stVal | dchg    |
| DPInGGIO79\$ST\$DPCSO3\$stVal | dchg    |
| DPInGGIO79\$ST\$DPCSO4\$stVal | dchg    |
| DPInGGIO79\$ST\$DPCSO5\$stVal | dchg    |
| DPInGGIO79\$ST\$DPCSO6\$stVal | dchg    |
| DPInGGIO79\$ST\$DPCSO7\$stVal | dchg    |

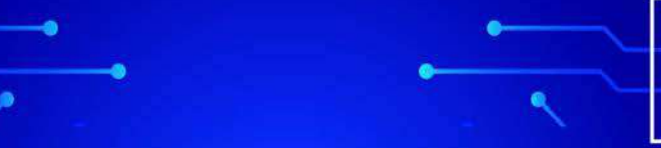

 Doc ID
 BCU/IM/01

 Ref ID
 : BCU/IM/I&S

 Rev No.
 : 06

 Page No.
 : 270 of 462

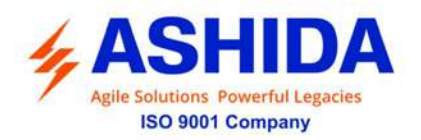

| DPInGGIO79\$ST\$DPCSO8\$stVal  | dchg |
|--------------------------------|------|
| DPInGGIO79\$ST\$DPCSO9\$stVal  | dchg |
| DPInGGIO79\$ST\$DPCSO10\$stVal | dchg |
| DPInGGI079\$ST\$DPCS011\$stVal | dchg |
| DPInGGI079\$ST\$DPCS012\$stVal | dchg |
| DPInGGI079\$ST\$DPCS013\$stVal | dchg |
| DPInGGI079\$ST\$DPCS014\$stVal | dchg |
| DPInGGIO79\$ST\$DPCSO15\$stVal | dchg |
| DPInGGIO79\$ST\$DPCSO16\$stVal | dchg |
| DPInGGI079\$ST\$DPCS017\$stVal | dchg |
| DPInGGI079\$ST\$DPCS018\$stVal | dchg |
| DPInGGIO79\$ST\$DPCSO19\$stVal | dchg |
| DPInGGIO79\$ST\$DPCSO20\$stVal | dchg |
| DPInGGI079\$ST\$DPCS021\$stVal | dchg |
| DPInGGI079\$ST\$DPCS022\$stVal | dchg |
| DPInGGI079\$ST\$DPCS023\$stVal | dchg |
| DPInGGI079\$ST\$DPCS024\$stVal | dchg |
| DPInGGI079\$ST\$DPCS025\$stVal | dchg |
| DPInGGIO79\$ST\$DPCSO26\$stVal | dchg |
| DPInGGI079\$ST\$DPCS027\$stVal | dchg |
| DPInGGIO79\$ST\$DPCSO28\$stVal | dchg |

# DCO1-16 DCO Control Output 1-16

| Data Attribute                        | Dataset |
|---------------------------------------|---------|
| DPOutGGIO78\$CO\$SPCSO1\$Oper\$ctlVal |         |
| DPOutGGIO78\$ST\$SPCSO1\$stVal        | dchg    |
| DPOutGGIO78\$CO\$SPCSO2\$Oper\$ctlVal |         |
| DPOutGGIO78\$ST\$SPCSO2\$stVal        | dchg    |
| DPOutGGIO78\$CO\$SPCSO3\$Oper\$ctlVal |         |
| DPOutGGIO78\$ST\$SPCSO3\$stVal        | dchg    |
| DPOutGGIO78\$CO\$SPCSO4\$Oper\$ctlVal |         |
| DPOutGGIO78\$ST\$SPCSO4\$stVal        | dchg    |
| DPOutGGIO78\$CO\$SPCSO5\$Oper\$ctlVal |         |
| DPOutGGIO78\$ST\$SPCSO5\$stVal        | dchg    |
| DPOutGGIO78\$CO\$SPCSO6\$Oper\$ctlVal |         |
| DPOutGGIO78\$ST\$SPCSO6\$stVal        | dchg    |
| DPOutGGIO78\$CO\$SPCSO7\$Oper\$ctlVal |         |
| DPOutGGIO78\$ST\$SPCSO7\$stVal        | dchg    |

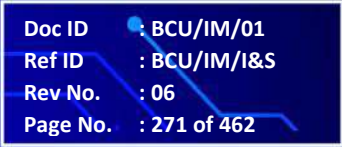

BCU

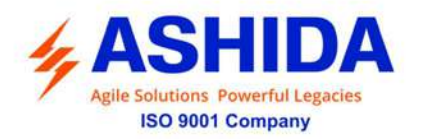

| DPOutGGIO78\$CO\$SPCSO8\$Oper\$ctlVal |      |
|---------------------------------------|------|
| DPOutGGIO78\$ST\$SPCSO8\$stVal        | dchg |
| DPOutGGIO78\$CO\$SPCSO9\$Oper\$ctlVal |      |
| DPOutGGIO78\$ST\$SPCSO9\$stVal        | dchg |
| DPOutGGIO78\$CO\$SPCS10\$Oper\$ctlVal |      |
| DPOutGGIO78\$ST\$SPCS10\$stVal        | dchg |
| DPOutGGIO78\$CO\$SPCS11\$Oper\$ctlVal |      |
| DPOutGGIO78\$ST\$SPCS11\$stVal        | dchg |
| DPOutGGIO78\$CO\$SPCS12\$Oper\$ctlVal |      |
| DPOutGGIO78\$ST\$SPCS12\$stVal        | dchg |
| DPOutGGIO78\$CO\$SPCS13\$Oper\$ctlVal |      |
| DPOutGGIO78\$ST\$SPCS13\$stVal        | dchg |
| DPOutGGIO78\$CO\$SPCS14\$Oper\$ctlVal |      |
| DPOutGGIO78\$ST\$SPCS14\$stVal        | dchg |
| DPOutGGIO78\$CO\$SPCS15\$Oper\$ctlVal |      |
| DPOutGGIO78\$ST\$SPCS15\$stVal        | dchg |
| DPOutGGIO78\$CO\$SPCS16\$Oper\$ctlVal |      |
| DPOutGGIO78\$ST\$SPCS16\$stVal        | dchg |

#### Measurands

.

| Measurement Parameter | Data Attribute                      | Dataset |
|-----------------------|-------------------------------------|---------|
| 3P                    | MMXU1\$MX\$TotW\$mag\$f             | dchg    |
| 3Q                    | MMXU1\$MX\$TotVAr\$mag\$f           | dchg    |
| 3S                    | MMXU1\$MX\$TotVA\$mag\$f            | dchg    |
| 3PF                   | MMXU1\$MX\$TotPF\$mag\$f            | dchg    |
| FREQ                  | MMXU1\$MX\$Hz\$mag\$f               | dchg    |
| VAB MAG               | MMXU1\$MX\$PPV\$phsAB\$cVal\$mag\$f | dchg    |
| VBC MAG               | MMXU1\$MX\$PPV\$phsBC\$cVal\$mag\$f | dchg    |
| VCA MAG               | MMXU1\$MX\$PPV\$phsCA\$cVal\$mag\$f | dchg    |
| VAN MAG               | MMXU1\$MX\$PhV\$phsA\$cVal\$mag\$f  | dchg    |
| VBN MAG               | MMXU1\$MX\$PhV\$phsB\$cVal\$mag\$f  | dchg    |
| VCN MAG               | MMXU1\$MX\$PhV\$phsC\$cVal\$mag\$f  | dchg    |
| IA MAG                | MMXU1\$MX\$A\$phsA\$cVal\$mag\$f    | dchg    |
| IB MAG                | MMXU1\$MX\$A\$phsB\$cVal\$mag\$f    | dchg    |
| IC MAG                | MMXU1\$MX\$A\$phsC\$cVal\$mag\$f    | dchg    |
| PA                    | MMXU1\$MX\$W\$phsA\$cVal\$mag\$f    | dchg    |
| РВ                    | MMXU1\$MX\$W\$phsB\$cVal\$mag\$f    | dchg    |
| PC                    | MMXU1\$MX\$W\$phsC\$cVal\$mag\$f    | dchg    |

 Doc ID
 BCU/IM/01

 Ref ID
 : BCU/IM/I&S

 Rev No.
 : 06

 Page No.
 : 272 of 462

BCU

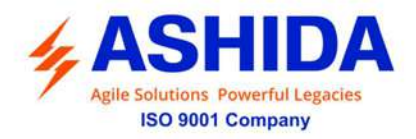

| QA           | MMXU1\$MX\$VAr\$phsA\$cVal\$mag\$f | dchg |
|--------------|------------------------------------|------|
| QB           | MMXU1\$MX\$VAr\$phsB\$cVal\$mag\$f | dchg |
| QC           | MMXU1\$MX\$VAr\$phsC\$cVal\$mag\$f | dchg |
| SA           | MMXU1\$MX\$VA\$phsA\$cVal\$mag\$f  | dchg |
| SB           | MMXU1\$MX\$VA\$phsB\$cVal\$mag\$f  | dchg |
| SC           | MMXU1\$MX\$VA\$phsC\$cVal\$mag\$f  | dchg |
| PFA          | MMXU1\$MX\$PF\$phsA\$cVal\$mag\$f  | dchg |
| PFB          | MMXU1\$MX\$PF\$phsB\$cVal\$mag\$f  | dchg |
| PFC          | MMXU1\$MX\$PF\$phsC\$cVal\$mag\$f  | dchg |
| IN MAG       | MMXU1\$MX\$A\$neut\$cVal\$mag\$f   | dchg |
| VSync MAG    | VSYNCGGIO5\$MX\$AnIn\$mag\$f       | dchg |
| Th State     | THSTGGIO20\$MX\$AnIn\$mag\$f       | dchg |
| BOT          | BOTGGIO21\$MX\$AnIn\$mag\$f        | dchg |
| P1BOT        | P1BOTGGIO95\$MX\$AnIn\$mag\$f      | dchg |
| P2BOT        | P2BOTGGIO96\$MX\$AnIn\$mag\$f      | dchg |
| РЗВОТ        | P3BOTGGIO97\$MX\$AnIn\$mag\$f      | dchg |
| MaxS         | MaxSGGIO22\$MX\$AnIn\$mag\$f       | dchg |
| AvgP         | AvgPGGIO23\$MX\$AnIn\$mag\$f       | dchg |
| AvgQ         | AvgQGGIO24\$MX\$AnIn\$mag\$f       | dchg |
| AvgS         | AvgSGGIO25\$MX\$AnIn\$mag\$f       | dchg |
| Power Demand | PWDGGIO26\$MX\$AnIn\$mag\$f        | dchg |
| Kwh+         | FWDMMTR1\$ST\$TotWh\$actVal        | dchg |
| KVrh+        | FWDMMTR1\$ST\$TotVArh\$actVal      | dchg |
| Kwh-         | REVMMTR2\$ST\$TotWh\$actVal        | dchg |
| KVrh-        | REVMMTR2\$ST\$TotVArh\$actVal      | dchg |
| I1 MAG       | MSQI1\$MX\$SeqA\$c1\$cVal\$mag\$f  | dchg |
| I2 MAG       | MSQI1\$MX\$SeqA\$c2\$cVal\$mag\$f  | dchg |
| I0 MAG       | MSQI1\$MX\$SeqA\$c3\$cVal\$mag\$f  | dchg |
| V1 MAG       | MSQI1\$MX\$SeqV\$c1\$cVal\$mag\$f  | dchg |
| V2 MAG       | MSQI1\$MX\$SeqV\$c2\$cVal\$mag\$f  | dchg |
| V0 MAG       | MSQI1\$MX\$SeqV\$c3\$cVal\$mag\$f  | dchg |
| la RMS       | IaRMSGGIO17\$MX\$AnIn\$mag\$f      | dchg |
| Ib RMS       | IbRMSGGIO18\$MX\$AnIn\$mag\$f      | dchg |
| Ic RMS       | IcRMSGGIO19\$MX\$AnIn\$mag\$f      | dchg |
| Sync Freq    | SYNCGGIO36\$MX\$AnIn\$mag\$f       | dchg |
| ра           | MMXU2\$MX\$W\$phsA\$cVal\$mag\$f   | dchg |
| pb           | MMXU2\$MX\$W\$phsB\$cVal\$mag\$f   | dchg |
| рс           | MMXU2\$MX\$W\$phsC\$cVal\$mag\$f   | dchg |

.

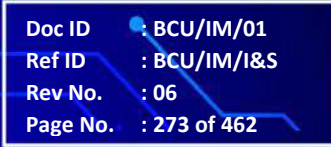

.

BCU

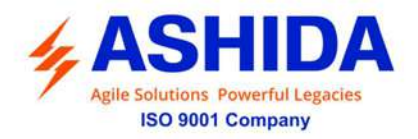

| Зр    | MMXU2\$MX\$TotW\$mag\$f            | dchg |
|-------|------------------------------------|------|
| qa    | MMXU2\$MX\$VAr\$phsA\$cVal\$mag\$f | dchg |
| qb    | MMXU2\$MX\$VAr\$phsB\$cVal\$mag\$f | dchg |
| qc    | MMXU2\$MX\$VAr\$phsC\$cVal\$mag\$f | dchg |
| 3q    | MMXU2\$MX\$TotVAr\$mag\$f          | dchg |
| sa    | MMXU2\$MX\$VA\$phsA\$cVal\$mag\$f  | dchg |
| sb    | MMXU2\$MX\$VA\$phsB\$cVal\$mag\$f  | dchg |
| sc    | MMXU2\$MX\$VA\$phsC\$cVal\$mag\$f  | dchg |
| 3s    | MMXU2\$MX\$TotVA\$mag\$f           | dchg |
| AI-1  | AI1GGIO57\$MX\$AnIn\$mag\$f        | dchg |
| AI-2  | AI1GGIO58\$MX\$AnIn\$mag\$f        | dchg |
| AI-3  | AI1GGIO59\$MX\$AnIn\$mag\$f        | dchg |
| AI-4  | AI1GGIO60\$MX\$AnIn\$mag\$f        | dchg |
| AI-5  | AI1GGIO61\$MX\$AnIn\$mag\$f        | dchg |
| AI-6  | AI1GGIO62\$MX\$AnIn\$mag\$f        | dchg |
| AI-7  | AI1GGIO63\$MX\$AnIn\$mag\$f        | dchg |
| AI-8  | AI1GGIO64\$MX\$AnIn\$mag\$f        | dchg |
| AI-1P | AI1GGIO65\$MX\$AnIn\$mag\$f        | dchg |
| AI-2P | AI1GGIO66\$MX\$AnIn\$mag\$f        | dchg |
| AI-3P | AI1GGIO67\$MX\$AnIn\$mag\$f        | dchg |
| AI-4P | AI1GGIO68\$MX\$AnIn\$mag\$f        | dchg |
| AI-5P | AI1GGIO69\$MX\$AnIn\$mag\$f        | dchg |
| AI-6P | AI1GGIO70\$MX\$AnIn\$mag\$f        | dchg |
| AI-7P | AI1GGIO71<br>\$MX\$AnIn\$mag\$f    | dchg |
| AI-8P | AI1GGIO72\$MX\$AnIn\$mag\$f        | dchg |

.

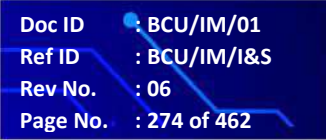

.

BCU

Page Intentionally Left Blank

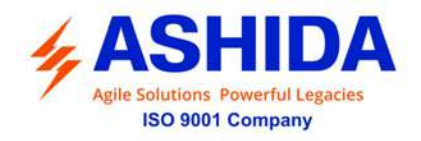

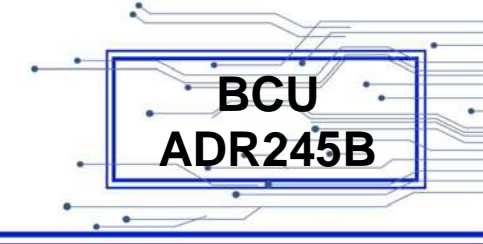

# **Section 8**

# **User Guide**

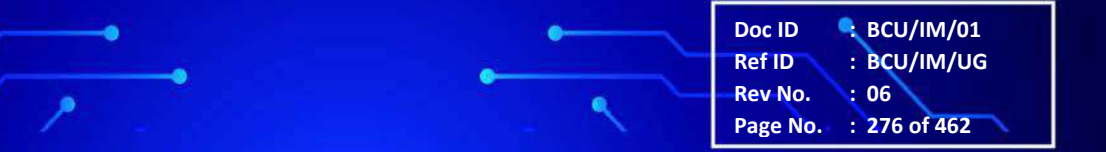

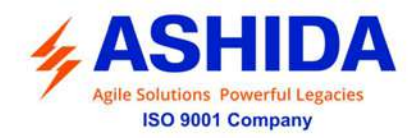

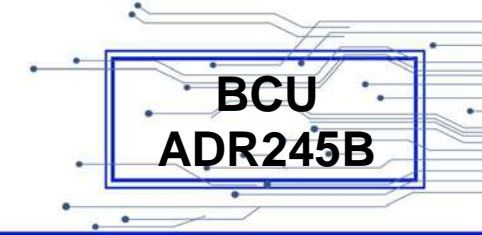

# Contents

| 8          | USER GUIDE OVERVIEW                                 | 279 |
|------------|-----------------------------------------------------|-----|
| 8.1        | FRONT PANEL AND CONTROL                             | 279 |
| 8.2        | User interface                                      | 280 |
| 8.2.1      | LCD Display                                         | 280 |
| 8.2.2      | Graphic Display                                     | 281 |
| 8.2.3      | Touch Keys                                          | 281 |
| 8.2.4      | LEDS                                                | 282 |
| 8.2.5      | Communication ports                                 | 282 |
| 8.3        | EDITING PASSWORD / NEW PASSWORD and SAVING SETTINGS | 283 |
| 8.4        | MENUS                                               | 285 |
| 8.4.1      | Default Display                                     | 285 |
| 8.4.2      | Main Menu List                                      | 286 |
| 8.4.2.1    | Main Menu List Details                              | 286 |
| 8.4.3      | Measurement                                         | 288 |
| 8.4.3.1    | To View – Measurement 1                             | 288 |
| 8.4.3.2    | To View – Measurement 2                             | 295 |
| 8.4.3.3    | To View – Measurement 3                             | 298 |
| 8.4.3.4    | To View – Measurement 4 (Optional)                  | 301 |
| 8.4.4      | GLOBAL                                              | 303 |
| 8.4.4.1    | Global Setting – Menu List                          | 303 |
| 8.4.4.2    | General Setting                                     | 305 |
| 8.4.4.3    | Settings Group                                      | 310 |
| 8.4.4.3.1  | Settings Group (If Disabled / Enabled)              | 310 |
| 8.4.4.3.2  | Setting Group (If set as Time Enabled)              | 313 |
| 8.4.4.4    | PORT F                                              | 316 |
| 8.4.4.5    | PORT 1                                              | 317 |
| 8.4.4.6    | PORT R                                              | 320 |
| 8.4.4.7    | IRIG Port (Optional)                                | 321 |
| 8.4.4.8    | Angle Calibration                                   | 322 |
| 8.4.4.9    | DISTURBANCE                                         | 324 |
| 8.4.4.10   | Display Contrast                                    | 325 |
| 8.4.4.11   | Date and Time                                       | 326 |
| 8.4.4.11.1 | Date and Time (If Disabled)                         | 326 |
| 8.4.4.11.2 | Date and Time (If Enabled)                          | 328 |
| 8.4.5      | CB CONTROL                                          | 331 |
| 8.4.5.1    | CB Control (If Disabled)                            | 331 |
| 8.4.5.2    | CB Control (If Enabled)                             | 334 |
| 8.4.6      | REPORTING                                           | 338 |
| 8.4.6.1    | Events                                              | 339 |
| 8.4.6.1.1  | To View – Events                                    | 339 |
| 8.4.6.2    | Status                                              | 340 |
| 8.4.6.2.1  | To View – Status                                    | 340 |
| 8.4.6.3    | Fault Record                                        | 341 |
| 8.4.6.3.1  | To View – Fault Record                              | 341 |

.

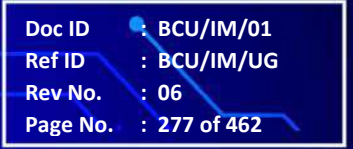

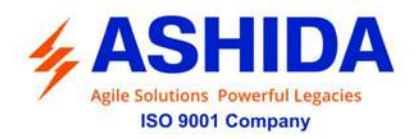

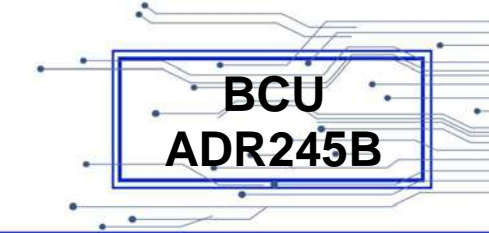

|            |                                        | ~   |
|------------|----------------------------------------|-----|
| 8.4.6.4    | Error Log                              | 342 |
| 8.4.6.4.1  | To View – Error Log                    | 342 |
| 8.4.6.5    | CB Data                                | 343 |
| 8.4.6.5.1  | To View – CB Data                      | 343 |
| 8.4.6.6    | Alarm Record                           |     |
| 8.4.6.6.1  | To View – Alarm Record                 | 344 |
| 8.4.7      | System Config                          | 345 |
| 8.4.7.1    | System Config – Menu List              | 345 |
| 8.4.7.2    | CT/VT Ratios – System Config           | 345 |
| 8.4.8      | PROTECTION                             | 349 |
| 8.4.9      | CLEAR RECORDS                          | 355 |
| 8.4.9.1    | Clear Records                          | 355 |
| 8.4.10     | OUTPUT & LED TEST                      | 357 |
| 8.4.10.1   | Output & LED Test                      | 357 |
| 8.4.11     | Group 1                                | 359 |
| 8.4.11.1   | Group 1 – Menu List                    | 359 |
| 8.4.11.2   | Reclosing                              | 360 |
| 8.4.11.2.1 | To Set – Reclosing (If Disabled)       | 360 |
| 8.4.11.2.2 | To Set – Reclosing (If Enabled)        | 361 |
| 8.4.11.3   | Breaker Failure                        | 364 |
| 8.4.11.3.1 | To Set – Breaker Failure (If Disabled) | 364 |
| 8.4.11.3.2 | To Set – Breaker Failure (If Enabled)  | 365 |
| 8.4.11.4   | CB Open Pole                           | 367 |
| 8.4.11.4.1 | To Set – CB Open Pole (If Disabled)    | 367 |
| 8.4.11.4.2 | To Set – CB Open Pole (If Enabled)     | 368 |
| 8.4.11.5   | SOTF                                   | 370 |
| 8.4.11.5.1 | To Set – SOTF (If Disabled)            | 370 |
| 8.4.11.5.2 | To Set – SOTF (If Enabled)             | 371 |
| 8.4.11.6   | Sync Check                             | 373 |
| 8.4.11.6.1 | To Set – Sync Check (If Disabled)      | 373 |
| 8.4.11.6.2 | To Set – Sync Check (If Enabled)       | 374 |
| 8.4.11.7   | Analogue Input (Optional)              | 378 |
| 8.4.11.7.1 | To Set – Analogue Input (If Disabled)  | 378 |
| 8.4.11.7.2 | To Set – Analogue Input (If Enabled)   | 379 |
| 8.4.12     | Active Group                           | 382 |
| 8.4.12.1   | To View – Active Group                 | 382 |
|            |                                        |     |

.

Doc ID · BCU/IM/01 Ref ID · BCU/IM/UG Rev No. · 06 Page No. · 278 of 462

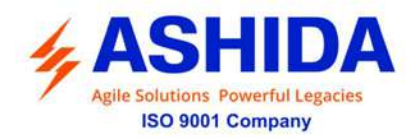

| • [7 |         | _ |
|------|---------|---|
|      | BCU     | _ |
|      |         |   |
| •    | AUR249B | _ |
| L    |         |   |

# 8 USER GUIDE OVERVIEW

# 8.1 FRONT PANEL AND CONTROL

The HMI module is provided with 5" touch screen, 20x4 LCD, 9 numbers of soft feather touch keys and 16 numbers of dual LED's on the Front Panel of the BCU.

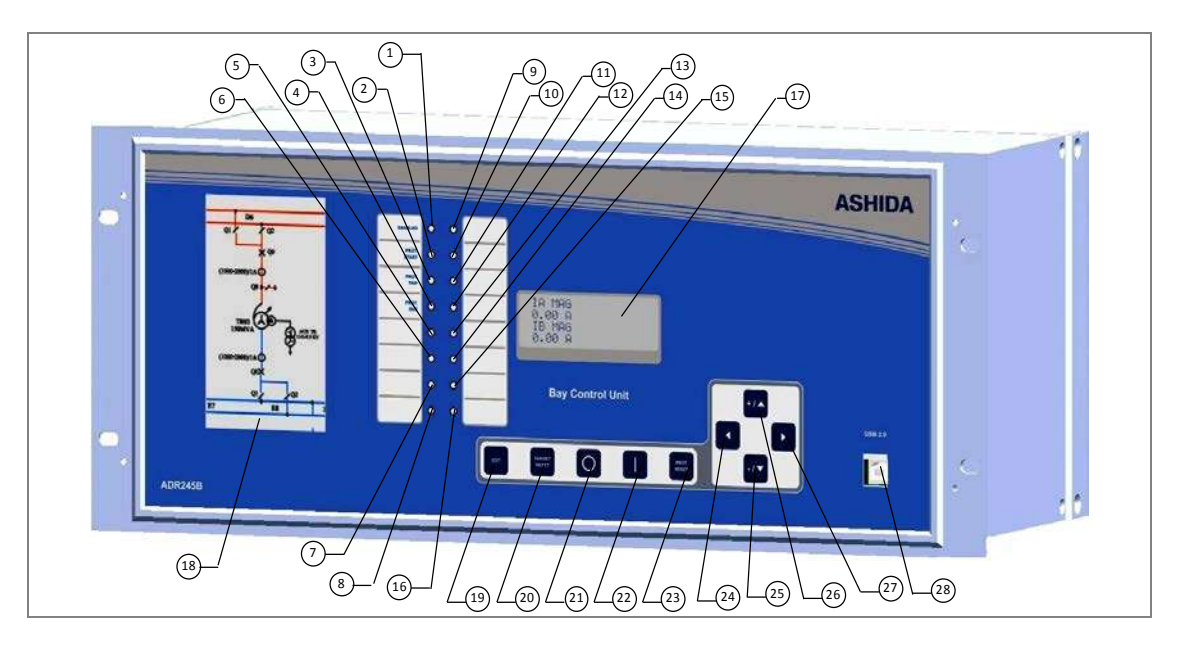

| Sr. No. | Legend | Function                                                        |
|---------|--------|-----------------------------------------------------------------|
| 1.      |        | User Programmable Dual Colour LED                               |
|         | LI     | Default Assignment : GREEN LED – Indicates BCU Enabled          |
|         | L2     | User Programmable Dual Colour LED                               |
| 2.      |        | Default Assignment : GREEN LED – Indicates BCU Protection Start |
|         | 1.2    | User Programmable Dual Colour LED                               |
| 3.      | L3     | Default Assignment : RED LED – Indicates BCU Protection Trip    |
| 4.      | L4     | User Programmable Dual Colour LED                               |
| 5.      | L5     | User Programmable Dual Colour LED                               |
| 6.      | L6     | User Programmable Dual Colour LED                               |
| 7.      | L7     | User Programmable Dual Colour LED                               |
| 8.      | L8     | User Programmable Dual Colour LED                               |
| 9.      | L9     | User Programmable Dual Colour LED                               |
| 10.     | L10    | User Programmable Dual Colour LED                               |
| 11.     | L11    | User Programmable Dual Colour LED                               |

Doc ID

**Ref ID** 

Rev No. Page No. BCU/IM/01

: BCU/IM/UG

: 279 of 462

: 06

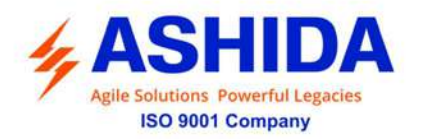

| 12. | L12     | User Programmable Dual Colour LED                                                          |
|-----|---------|--------------------------------------------------------------------------------------------|
| 13. | L13     | User Programmable Dual Colour LED                                                          |
| 14. | L14     | User Programmable Dual Colour LED                                                          |
| 15. | L15     | User Programmable Dual Colour LED                                                          |
| 16. | L16     | User Programmable Dual Colour LED                                                          |
| 17. | LCD     | 20x4 LCD Display to observe settings and parameters of the BCU.                            |
|     | Display |                                                                                            |
| 18. | Graphic | 800x480 Graphic Display to observe SLD.                                                    |
|     | Display |                                                                                            |
| 19. | EDIT    | Feather Touch Key to 'EDIT' the setting                                                    |
| 20. | TARGET  | Feather Touch Key 'TARGET RESET' to clear the fault LED indications, clear the             |
|     | RESET   | Alarms and 'RESET' the Relay Contacts. To CANCEL the changes done in setting               |
|     |         | (By pressing this key all LED's ON for 1 sec and OFF)                                      |
| 21. | R       | Feather Touch Key to select CB operation mode as Remote.                                   |
| 22. | L       | Feather Touch Key to select CB operation mode as Local.                                    |
| 23. | PROT.   | Feather Touch Key "PROT. RESET" is provided for Hardware Reset. This key is                |
|     | RESET   | interlocked with "TARGET RESET" key.                                                       |
| 24. | •       | Feather Touch Key "Left Arrow" $[\blacktriangleleft]$ for navigating through the menus and |
|     |         | submenus and also to <b>SAVE</b> the changes made in settings.                             |
| 25. | + / 🛦   | Feather Touch Key "Plus" [ + ] to INCREMENT the values & the "Up Arrow" key                |
|     |         | [▲] to SCROLL the Main Menu up.                                                            |
| 26. | - / 🔻   | Feather Touch Key "Minus" [ - ] to 'DECREMENT' the values & the "Down Arrow"               |
|     |         | key [▼] to SCROLL the Main Menu down.                                                      |
| 27. | ►       | Feather Touch Key Right Arrow [▶] to VIEW the settings and to navigate through             |
|     |         | the menus and submenus.                                                                    |
| 28  | USB     | USB communication Port                                                                     |

BCU

ADR245B

# 8.2 User interface

#### 8.2.1 LCD Display

20x4 LCD with back lit is used as humans machine interface (HMI) for the followings:

Doc ID

**Ref ID** 

Rev No.

Page No.

BCU/IM/01

: 280 of 462

: 06

: BCU/IM/UG

- Display of BCU type, ID, model number and serial number
- Display of current software version
- Display of menu driven Protection Settings
- Display of online measurement of parameters
- Display of Date & Time.
- Display status of Current input.

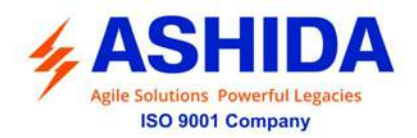

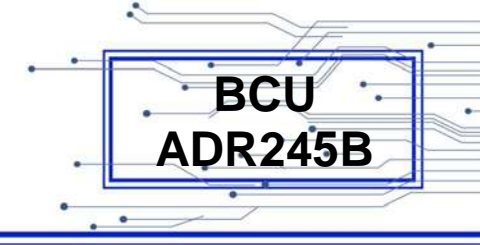

- Display status of Voltage input.
- Display of fault data
- Display of Error Log for hardware and software faults

#### 8.2.2 Graphic Display

- Display Single Line Diagram.
- Touch Screen.
- For Control Operation.
- Display of online measurement of parameters
- Display of Current status of all input.

#### 8.2.3 Touch Keys

The function of BCU is controlled by the following keys provided on the Front Plate:

- "EDIT": Feather Touch Key "EDIT" is used to activate the settings to be modified (i.e. To activate the cursor).
- "TARGET RESET": Feather Touch Key 'TARGET RESET' is used to clear the fault LED indications, clear the Alarms and 'RESET' the Relay Contacts. To CANCEL the changes done in setting.
- "R" Feather Touch Key to select CB operation mode as Remote.
- "L" Feather Touch Key to select CB operation mode as Local.
- "PROT. RESET: Feather Touch Key "PROT. RESET" is used for Hardware Reset. This key is interlocked with TARGET RESET key.
- "( ◀ )" Left Arrow: Feather Touch Left arrow Key ( ◀ ) is used for navigating through the menus and submenus & to SAVE the changes done in setting.
- "(+ / ▲)" Plus / Up Arrow: Feather Touch Key Plus (+) is used to increment the setting value in the display. The UP Arrow (▲) is used to scroll the menu in up direction.
- "(- / →)" Minus / Down Arrow: Feather Touch Key Minus (-) is used to decrement the setting value in the display. The (→) DOWN Arrow is used to scroll the menu in down direction.
- "( ▶ )" Right Arrow: Feather Touch key Right Arrow ( ▶ ) is used to VIEW the settings and to navigate through the menus and submenus.

Note: At the time of setting if changes are not carried within 100s then the display will reset itself and return to the main menu.

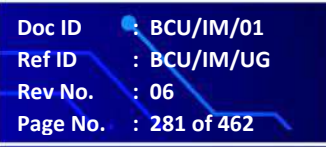

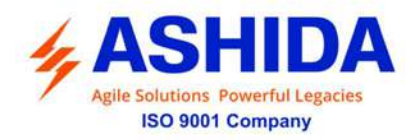

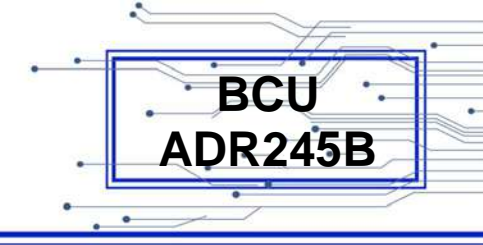

#### 8.2.4 LEDS

The following Table explains the assignment process to LED. Here G represents Green LED and R Represent Red LED.

| Sr.<br>No. | Legend | Description                                                     |
|------------|--------|-----------------------------------------------------------------|
| 1          | L1     | User Programmable Dual Colour LED                               |
|            |        | Default Assignment : GREEN LED – Indicates BCU Enabled          |
| 2          | L2     | User Programmable Dual Colour LED                               |
|            |        | Default Assignment : GREEN LED – Indicates BCU Protection Start |
| 3          | L3     | User Programmable Dual Colour LED                               |
|            |        | Default Assignment : RED LED – Indicates BCU Protection Trip    |
| 4          | L4     | User Programmable Dual Colour LED                               |
| 5          | L5     | User Programmable Dual Colour LED.                              |
| 6          | L6     | User Programmable Dual Colour LED.                              |
| 7          | L7     | User Programmable Dual Colour LED.                              |
| 8          | L8     | User Programmable Dual Colour LED.                              |
| 9          | L9     | User Programmable Dual Colour LED.                              |
| 10         | L10    | User Programmable Dual Colour LED.                              |
| 11         | L11    | User Programmable Dual Colour LED.                              |
| 12         | L12    | User Programmable Dual Colour LED.                              |
| 13         | L13    | User Programmable Dual Colour LED.                              |
| 14         | L14    | User Programmable Dual Colour LED.                              |
| 15         | L15    | User Programmable Dual Colour LED.                              |
| 16         | L16    | User Programmable Dual Colour LED.                              |

#### 8.2.5 Communication ports

BCU is provided with open protocols like IEC 61850, MODBUS TCP/RTU, IEC60870-5-103 and IEC-104 for external communication.

- 1. USB port is provided at front side. It is used to retrieve Disturbance Records (last 10 faults); faults waveforms and parameterization using Relay Talk software.
- 2. RS485 (2 wire) port is provided at rear side and it is used for SCADA communication.
- 3. 2 no's of Ethernet Port (RJ45/FO) provided at rear side.
- 4. IRIG-B Port for time synchronisation (Optional).

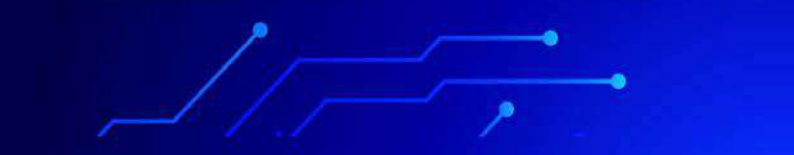

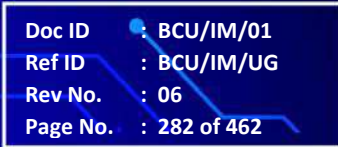

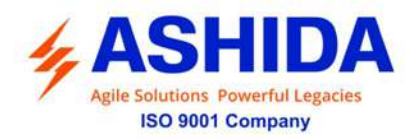

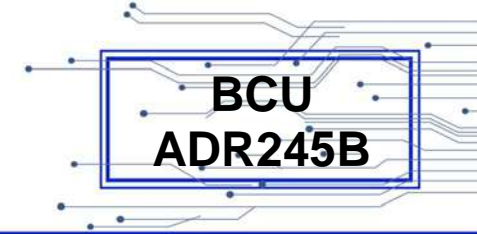

# 8.3 EDITING PASSWORD / NEW PASSWORD and SAVING SETTINGS

| MEASURMENT<br>GLOBAL<br>CB CONTOL<br>REPORTING        | <ul> <li>This is default window showing the Main Menu.</li> <li>Step 1: By using Plus / Up arrow Key (+ /▲) or Minus / Down arrow key (- /▼) scroll the Main Menu / Group and select GLOBAL setting.</li> <li>Step 2: Press the right arrow key ( ) the BCU will display the next option.</li> </ul> |
|-------------------------------------------------------|----------------------------------------------------------------------------------------------------|
| General Settings<br>Setting Group<br>PORT F<br>PORT 1 | <ul> <li>Step 3: By using Plus / Up arrow Key (+ / ▲) or Minus / Down arrow key (- / ▼) scroll the Main Menu / Group and select General settings.</li> <li>Step 4: Press the right arrow key ( ▶) the BCU will display the next option.</li> </ul>                                                   |
| General Settings<br>Password<br>****                  | This window will be displayed<br><b>Step 5</b> : Press the Edit Key to activate the settings                                                                                                    |
| Password = 000 <u>1</u>                               | This window will be display and the extreme right alpha / numerical number will start blinking.<br>Note: The selected alpha / numerical number can be shifted right to left and left to right by using the left arrow key (  ) and Right Arrow key (  ).                                             |
| Password = 000 <u>0</u>                               | Step 6: Enter the previously set Password by using the Plus /         Up arrow key (+ /▲) or the Minus / Down arrow key (- /▼).         Step 7: After editing the Password, press the EDIT Key.                                                                                                    |
| Password = 000 <u>2</u><br>Wrong Password             | This window is displayed; if in-corrected Password is entered<br>and the display will move to the next option.                                                                                                    |

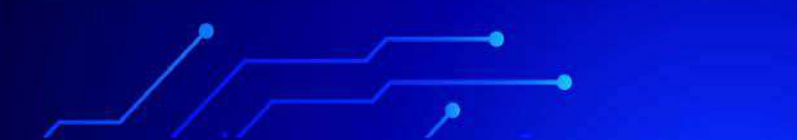

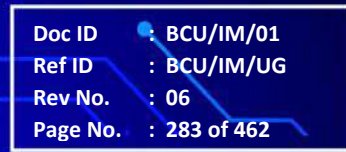

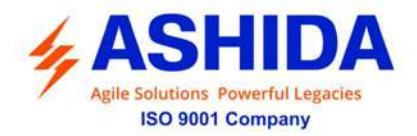

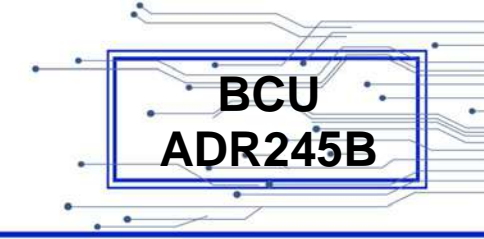

| General Settings<br>Password<br>****                            |                                                                                                    |
|-----------------------------------------------------------------|----------------------------------------------------------------------------------------------------|
| Password = 000 <u>0</u><br>Password OK                          | This window is displayed; if corrected Password is entered and<br>the display will move to the next option.                                                                                                    |
| General Settings<br>Password<br>000 <u>0</u>                    | <ul> <li>This window will be display.</li> <li>Step 8: Enter the New Password by using the Plus / Up arrow key (+ / ▲) or the Minus / Down arrow key (- / ▼) option.</li> <li>[All Editable settings are password protected, so when the EDIT key is pressed it will display the password and the settable Alpha / Numerical value will start blinking].</li> <li>The Password is four (4) digits alpha numeric. i.e. 0000 - zzzz/ZZZZ</li> <li>Step 9: After editing the Password, press the EDIT Key. The settable Alpha / Numerical value will stop blinking.</li> <li>Step 10: Press the Right arrow key ( ▶) to move to the next option</li> </ul> |
| Press ∢ Key<br>For Save<br>Press Target Reset<br>Key For Cancel | Step 11: Press the Left arrow key ( 4 ) to Save the changes.                                                                                                    |
| SAVE Settings                                                   | This window will flash for a moment and the control will return to the main menu.                                                                                                    |
| ACTIVE GROUP<br>MEASURMENT<br>GLOBAL<br>CB CONTOL               |                                                                                                    |

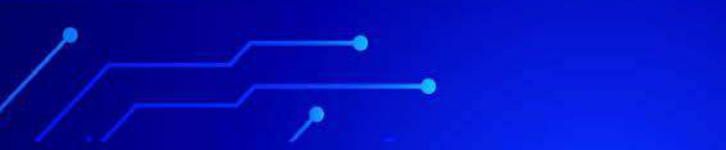

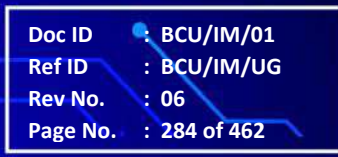

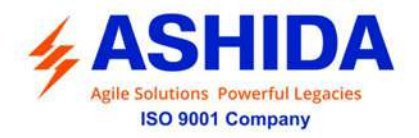

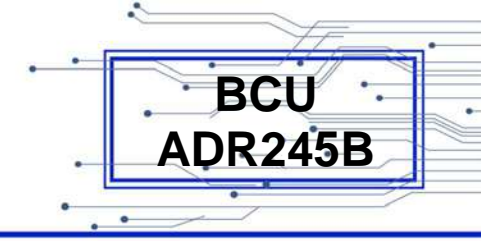

Note: The User can use the Target Reset to Discard the settings.

| Press ∢ Key<br>For Save<br>Press Target Reset<br>Key For Cancel | Step 1: Press the Target Reset key to Cancel the Changes (i.e. to Discard the Settings) |
|-----------------------------------------------------------------|-----------------------------------------------------------------------------------------|
| DISCARD Settings                                                | This window will flash for a moment and the control will return<br>to the main menu.    |
| ACTIVE GROUP<br>MEASURMENT<br>GLOBAL<br>CB CONTOL               |                                                                                         |

#### RECOVER OF PASSWORD:

In case password is forgotten, then please contact the manufacturer.

The manufacture will provide One Time Password which will enable to set New Password.

For One Time Password the user must send the serial number, Date & Month display on BCU HMI. After receiving One Time Password, customer should follow the same procedure explain in Section 8 User Guide clause: 8.3 in instruction manual

#### 8.4 MENUS

#### 8.4.1 Default Display

After Power ON or when the TARGET RESET + PROT RESET Feather Touch Keys are pressed simultaneously; the BCU will display the following message.

| ADR245B<br>Bay Control Unit | This window will flash momentarily showing the following<br>Type : <b>ADR245B</b><br>Name : Bay Control Unit |
|-----------------------------|----------------------------------------------------------------------------------------------------|
|                             |                                                                                                    |

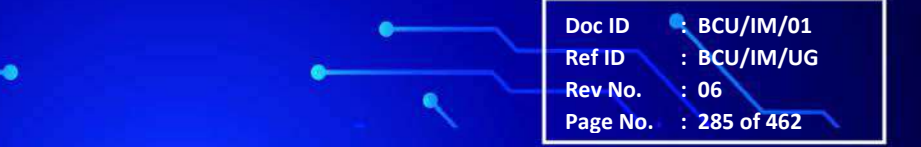

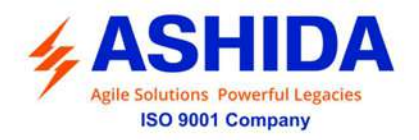

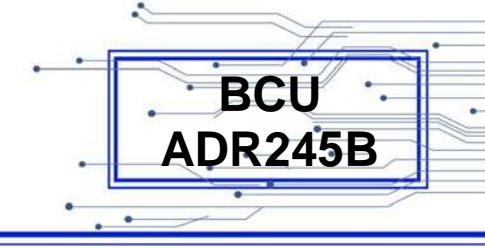

| ID = 1<br>SW = V1.03                             | This window will flash momentarily showing the following<br>Unit ID = <b>0001</b><br>Software Version = <b>V1.03</b> |
|--------------------------------------------------|----------------------------------------------------------------------------------------------------|
| IA MAG :<br>0.00 A<br>IB MAG :<br>0.00 A         | This is default window showing the Measurement<br>Press the Right arrow key ( ) to move to the Main Menu.            |
| MEASUREMENT<br>GLOBAL<br>CB CONTROL<br>REPORTING |                                                                                                    |

#### 8.4.2 Main Menu List

| MEASUREMENT<br>GLOBAL<br>CB CONTROL<br>REPORTING<br>SYSTEM CONFIG<br>PROTECTION<br>Clear Records<br>Output & LED Test<br>GROUP 1<br>GROUP 2<br>GROUP 2<br>GROUP 3<br>GROUP 4<br>ACTIVE GROUP | <ul> <li>MEASUREMENT, GLOBAL, CB CONTROL, REPORTING, SYSTEM CONFIG, PROTECTION, Clear Records, Output &amp; LED Test GROUP 1, GROUP 2, GROUP 3, GROUP 4 and ACTIVE GROUP.</li> <li>NOTE: Since the LCD Display consist only of 4 Lines, the Main Menu and their respective Sub Menu list can be scrolled up or down by using the Up Arrow key (▲) or the Down Arrow key (▼). The arrow pointer suggests that particular Main Menu is selected.</li> </ul> |
|----------------------------------------------------------------------------------------------------|----------------------------------------------------------------------------------------------------|
|----------------------------------------------------------------------------------------------------|----------------------------------------------------------------------------------------------------|

#### 8.4.2.1 Main Menu List Details

| MEASUREMENT • | This menu is to view <b>Measurement</b> i.e. Measurement 1,<br>Measurement 2, Measurement 3 and Measurement 4.<br>Press the Minus / Down arrow key (- / - ) to move to the next<br>option. |
|---------------|----------------------------------------------------------------------------------------------------|
|               |                                                                                                    |

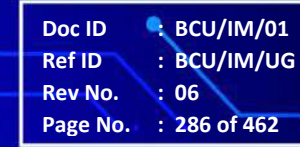

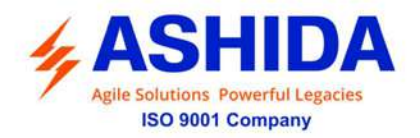

| GLOBAL •      | Password protected window for " <b>Global</b> " setting i.e. General<br>Settings, Settings Group, Port F, Port 1, Port R, IRIG Port,<br>Angle Calibration, Disturbance, Display Contrast & Date and<br>Time.<br>Press the Minus / Down arrow key (- / - ) to move to the next<br>option.                                                                                                    |
|---------------|----------------------------------------------------------------------------------------------------|
| CB CONTROL    | Password protected window for " <b>CB Control</b> " setting i.e. TCS<br>Enable Disabled/ Logic High/ Logic Low, TCS Delay, CB Open<br>S'vision Disabled/Enabled, CB Open Time, CB Oper. Alarm<br>Disabled/Enabled, CB Oper. Counter, CB Control By<br>Disabled/Local/Remote/Local+Remote, t CB Open Pulse and t<br>CB Close Pulse, CB Monitoring Enabled/ Disabled, tCB<br>Monitoring, Invalid DPI Dur H, Invalid DPI Dur I, Invalid DPI<br>Dur J, Invalid DPI Dur K, Invalid DPI Dur L, Invalid DPI<br>Dur J, Invalid DPI Dur K, Invalid DPI Dur L, Invalid DPI Dur M,<br>Invalid DPI Dur N and Invalid DPI Dur O.<br>Press the Minus / Down arrow key (- / - ) to move to the next<br>option. |
| REPORTING     | This menu is to view " <b>Reporting</b> " i.e. Event, Status, Fault<br>Records, Error Log, CB Data and Alarm Record.<br>Press the Minus / Down arrow key (- / - ) to move to the next<br>option.                                                                                                    |
| SYSTEM CONFIG | Password protected window for " <b>System Config</b> " setting i.e.<br>CT/VT Ratio and Direction Setting.<br>Press the Minus / Down arrow key (- / - ) to move to the next<br>option.                                                                                                    |
| PROTECTION >  | Password protected window for " <b>Protection</b> " setting i.e.<br>Reclosing Disabled/ Enabled, Breaker Failure<br>Disabled/Enabled, CB Open Pole Disabled/Enabled, SOTF<br>Disabled/Enabled, Sync Check Disabled/ Enabled (optional)<br>and Analog Inputs Disabled/ Enabled (optional)<br>Press the Minus / Down arrow key (- / - ) to move to the next<br>option.                                                                                                    |

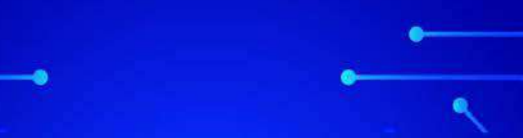

 Doc ID
 : BCU/IM/01

 Ref ID
 : BCU/IM/UG

 Rev No.
 : 06

 Page No.
 : 287 of 462

BCU ADR245B

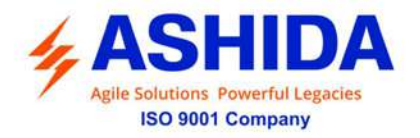

| Clear Records 🕨     | Password protected window for "Clear Records" setting i.e.<br>Events Yes/No, Faults Yes/No, Disturbance Yes/No, Error<br>Record Yes/No, CB Data Yes/No, Thermal State Yes/No,<br>Energy Yes/ No.<br>Press the Minus / Down arrow key (- / - ) to move to the next<br>option.                                             |
|---------------------|----------------------------------------------------------------------------------------------------|
| Output & LED Test 🕨 | Password protected window for " <b>Output &amp; LED Test</b> " setting.<br>i.e. Test Mode, Test Output J, Test Output K, Test Output L,<br>Test Output M, Test Apply and Test LED.<br>Press the Minus / Down arrow key (- / ▼ ) to move to the next<br>option.                                                           |
| GROUP 1             | Password protected window for <b>"Group 1</b> " setting i.e.<br>Reclosing, Breaker Failure, CB open Pole, SOTF, Sync Check<br>and Analogue Inputs ( <b>Optional</b> ).<br>NOTE: These setting are common to GROUP 2, GROUP 3<br>and GROUP 4.<br>Press the Minus / Down arrow key (- / - ) to move to the next<br>option. |
| ACTIVE GROUP        | This menu is to view <b>Active Group</b> . i.e. G1, G2, G3 and G4.<br>Press the Minus / Down arrow key (- $/ - )$ to move to the next option.                                                                                                    |
| MEASUREMENT >       |                                                                                                    |

BCU ADR245B

#### 8.4.3 Measurement

#### 8.4.3.1 To View – Measurement 1

| MEASUREMENTS | This menu is to view <b>MEASUREMENT</b> i.e. Measurement 1,<br>Measurement 2, Measurement 3 and Measurement 4.<br>Note: Measurement 4 is Optional and is available only with<br>Analogue Input Models. |
|--------------|----------------------------------------------------------------------------------------------------|
|              | Press the Right arrow key ( ) to move to the next option.                                                                                                    |

Doc ID

Ref ID

Rev No.

Page No.

SCU/IM/01

: 288 of 462

: BCU/IM/UG : 06
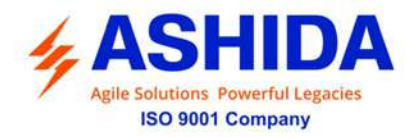

Г

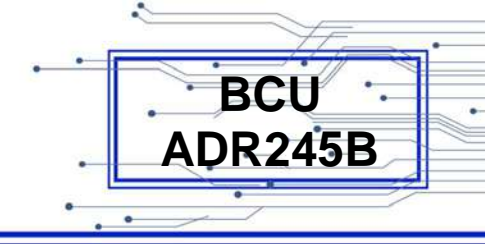

| Measurement 1<br>Measurement 2<br>Measurement 3<br>Measurement 4<br>IA MAG :<br>0.00 A<br>IB MAG :<br>0.00 A | By using the Plus / Up arrow key (+ / ▲ ) or the Minus / Down<br>arrow key (- / ▼ ) select <b>Measurement 1.</b><br>Press the Right arrow key ( ▶ ) to move to the next option.<br>This window shows Primary Current in Phase A & Phase B.<br>Press the Minus / Down arrow key (- / ▼ ) to move to the next<br>option. |
|----------------------------------------------------------------------------------------------------|----------------------------------------------------------------------------------------------------|
| IC MAG :<br>0.00 A<br>IN MAG :<br>0.00 A                                                                     | This window shows Primary Current in Phase C & Neutral.<br>Press the Minus / Down arrow key (- / - ) to move to the next<br>option.                                                                                                    |
| IAB MAG :<br>0.00 A<br>IBC MAG :<br>0.00 A                                                                   | This window shows Primary Current in Phase AB & BC.<br>Press the Minus / Down arrow key (- / - ) to move to the next<br>option.                                                                                                    |
| ICA MAG :<br>0.00 A<br>la MAG :<br>0.000 A                                                                   | This window shows Primary Current in Phase CA and<br>Secondary Current in Phase a.<br>Press the Minus / Down arrow key (- / → ) to move to the next<br>option.                                                                                                    |
| la ANG :<br>0 Deg<br>lb MAG :<br>0.000 A                                                                     | This window shows angle of Phase a Current and Secondary<br>Current in Phase b.<br>Press the Minus / Down arrow key (- / - ) to move to the next<br>option.                                                                                                    |
| Ib ANG :<br>0 Deg<br>Ic MAG :<br>0.000 A                                                                     | This window shows angle of Phase b Current and Secondary<br>Current in Phase c.<br>Press the Minus / Down arrow key (- / - ) to move to the next<br>option.                                                                                                    |

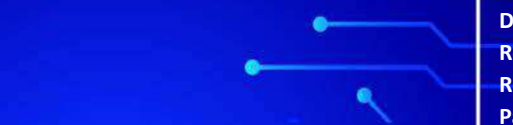

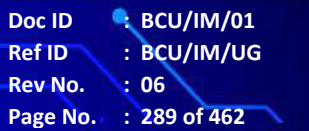

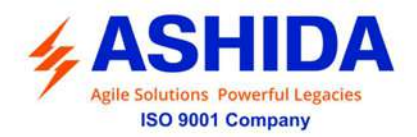

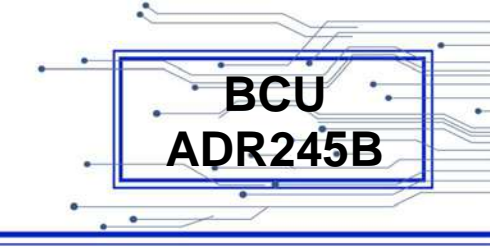

|           | 1                                                                        |
|-----------|--------------------------------------------------------------------------|
| Ic ANG :  | This window shows angle of Phase c Current and Secondary                 |
| 0 Deg     | Current in Neutral.                                                      |
| In MAG :  | Note : For SEF In MAG will be 0.0000A                                    |
| 0.000 A   | Press the Minus / Down arrow key (- / -) to move to the next             |
|           | option.                                                                  |
|           |                                                                          |
|           | This window shows angle of Neutral Current and Secondary                 |
| In ANG :  | Current in Phase ab                                                      |
| 0 Deg     |                                                                          |
|           | Press the Minus / Down arrow key (- / - ) to move to the next            |
| 0.00 A    | option.                                                                  |
|           |                                                                          |
| lab ANG : | This window shows angle in Phase ab Current and Secondary                |
| 0 Deg     | Current in Phase bc.                                                     |
| lbc MAG : | Press the Minus / Down arrow key (- / - ) to move to the next            |
| 0.00 A    | option.                                                                  |
|           |                                                                          |
|           | This window shows angle of Phase bc Current and Secondary                |
| 0 Deg     | Current in Phase ca.                                                     |
| Ica MAG : | Press the Minus / Down arrow key (- $/ -$ ) to move to the next          |
| 0.00 A    | ontion                                                                   |
|           |                                                                          |
|           | This window shows angle in Phase CA Current and Primary                  |
| Ica ANG : | Current of Positive sequence component                                   |
|           |                                                                          |
|           | Press the Minus / Down arrow key (- / - ) to move to the next            |
| 0.00 A    | option.                                                                  |
|           |                                                                          |
| I2 P MAG  | Inis window shows Primary Current of Negative sequence                   |
| 0.00 A    | component and Secondary Current of Positive sequence                     |
| I1 MAG :  | component.                                                               |
| 0.000 A   | Press the Minus / Down arrow key (- / $\checkmark$ ) to move to the next |
|           | option.                                                                  |
|           |                                                                          |
| I1 ANG :  | This window shows angle of Positive Sequence Current and                 |
| 0 Deg     | Secondary Current of Negative sequence component.                        |
|           | Press the Minus / Down arrow key (- $/ -$ ) to move to the next          |
|           |                                                                          |
| 0.000 A   | option.                                                                  |

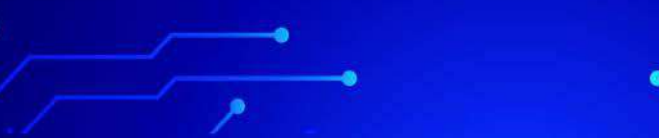

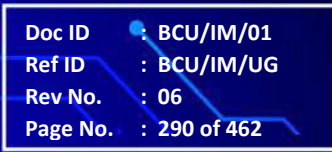

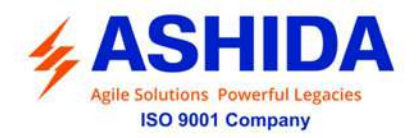

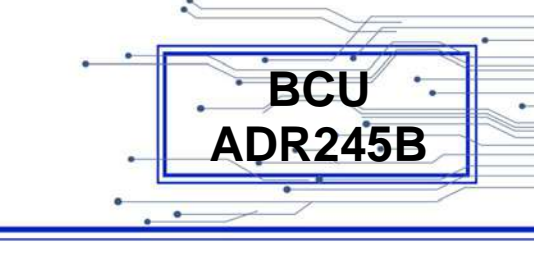

| I2 ANG :<br>0 Deg<br>I0 MAG :<br>0.000 A<br>I0 ANG :<br>0 Deg<br>3I0 MAG :<br>0.000 A | <ul> <li>This window shows angle of Negative Sequence Current and Secondary Current of Zero sequence component.</li> <li>Press the Minus / Down arrow key (- /▼) to move to the next option.</li> <li>This window shows angle of Zero Sequence Current and Secondary Current that is multiplied by three times of Zero sequence component.</li> <li>Press the Minus / Down arrow key (- /▼) to move to the next option.</li> </ul> |
|---------------------------------------------------------------------------------------|----------------------------------------------------------------------------------------------------|
| I0/I1:<br>0.00 pu<br>I2/I1:<br>0.00 pu                                                | <ul> <li>This window shows ratio of the Zero Sequence Current to positive sequence current and ratio of the Negative sequence current to positive sequence current.</li> <li>Press the Minus / Down arrow key (- /▼) to move to the next option.</li> </ul>                                                                                                    |
| la RMS<br>0.000 A<br>Ib RMS<br>0.000 A                                                | <ul> <li>This window shows RMS Current in Phase A and RMS Current in Phase B.</li> <li>Press the Minus / Down arrow key (- /▼) to move to the next option.</li> </ul>                                                                                                    |
| IC RMS<br>0.000 A<br>VAN MAG<br>0.00 V                                                | <ul> <li>This window shows RMS Current in Phase C and Primary Voltage in phase A to Neutral.</li> <li>Press the Minus / Down arrow key (- / - ) to move to the next option.</li> </ul>                                                                                                    |
| VBN MAG :<br>0.00 V<br>VCN MAG :<br>0.00 V                                            | <ul> <li>This window shows Primary Voltage in phase B to Neutral and Primary Voltage in phase C to Neutral.</li> <li>Press the Minus / Down arrow key (- /▼) to move to the next option.</li> </ul>                                                                                                    |
| VN MAG :<br>0.00 V<br>VAB MAG :<br>0 V                                                | <ul> <li>This window shows Primary Voltage Measured Earth and Primary Voltage in phase AB.</li> <li>Press the Minus / Down arrow key (- / ▼) to move to the next option.</li> </ul>                                                                                                    |

Doc ID: BCU/IM/01Ref ID: BCU/IM/UGRev No.: 06Page No.: 291 of 462

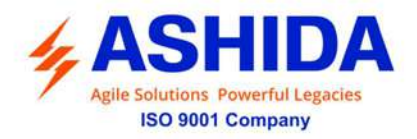

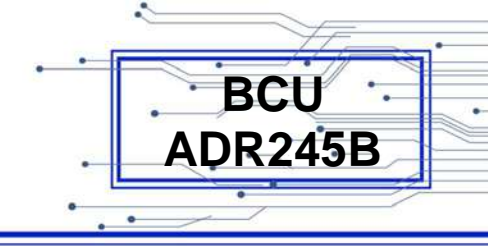

| OR                                             |                                                                                                    |
|------------------------------------------------|----------------------------------------------------------------------------------------------------|
| VSYNC MAG :<br>0.00 V<br>VAB MAG :<br>0.00 V   | <ul> <li>This window shows Primary Sync Voltage and Primary Voltage in phase AB.</li> <li>Note: Available with SYNC CHECK function only</li> <li>Press the Minus / Down arrow key (- /▼) to move to the next option.</li> </ul> |
| VBC MAG :<br>0.00 V<br>VCA MAG :<br>0.00 V     | This window shows Primary Voltage in phase BC and Primary Voltage in phase CA.<br>Press the Minus / Down arrow key (- / - ) to move to the next option.                                                                         |
| Van MAG :<br>0.000 V<br>Van ANG :<br>0 Deg     | This window shows Secondary Voltage in Phase A to neutral<br>and Angle of Voltage in Phase A to Neutral.<br>Press the Minus / Down arrow key (- / - ) to move to the next<br>option.                                            |
| Vbn MAG :<br>0.000 V<br>Vbn ANG :<br>0 Deg     | This window shows Secondary Voltage in Phase B to neutral,<br>and Angle of Voltage in Phase B to Neutral.<br>Press the Minus / Down arrow key (- /▼) to move to the next<br>option.                                             |
| Vcn MAG :<br>0.000 V<br>Vcn ANG :<br>0 Deg     | This window shows Secondary Voltage in Phase C to neutral,<br>and Angle of Voltage in Phase C to Neutral.<br>Press the Minus / Down arrow key (- /▼) to move to the next<br>option.                                             |
| Vn MAG :<br>0.000 V<br>Vn Angle<br>0 Deg<br>OR | This window shows Secondary Measured Earth Fault Voltage<br>and Angle of Secondary Measured Earth Fault Voltage.<br>Press the Minus / Down arrow key (- /▼) to move to the next<br>option.                                      |
| VSync MAG :<br>0.000 V<br>VSycn ANG :<br>0 Deg | <ul> <li>Inis window shows Secondary Sync Voltage and Angle (optional).</li> <li>Note: Available with SYNC CHECK function only</li> <li>Press the Minus / Down arrow key (- /▼) to move to the next option.</li> </ul>          |

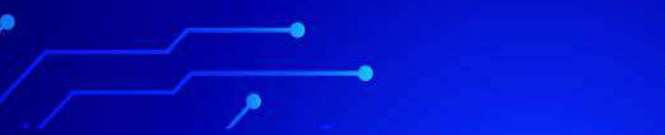

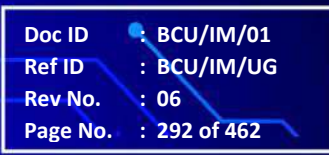

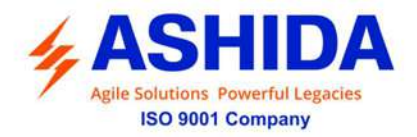

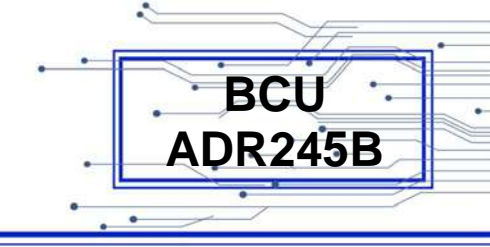

| Vab MAG :<br>0.000 V<br>Vab ANG :<br>0 Deg<br>Vbc MAG :<br>0.000 V<br>Vbc ANG :<br>0 Deg | <ul> <li>This window shows Secondary Voltage in Phase AB and Angle of Voltage in Phase AB.</li> <li>Press the Minus / Down arrow key (- / → ) to move to the next option.</li> <li>This window shows Secondary Voltage in Phase BC and Angle of Voltage in Phase BC.</li> <li>Press the Minus / Down arrow key (- / → ) to move to the next option.</li> </ul> |
|------------------------------------------------------------------------------------------|----------------------------------------------------------------------------------------------------|
| Vca MAG :<br>0.000 V<br>Vca ANG :<br>0 Deg                                               | This window shows Secondary Voltage in Phase CA and Angle of Voltage in Phase CA.<br>Press the Minus / Down arrow key (- / - ) to move to the next option.                                                                                                    |
| V1 MAG :<br>0.00 V<br>V1 ANG :<br>0 Deg                                                  | This window shows secondary Voltage in Positive sequence component and angle of positive sequence voltage.<br>Press the Minus / Down arrow key (- / - ) to move to the next option.                                                                                                    |
| V2 MAG :<br>0.00 V<br>V2 ANG :<br>0 Deg                                                  | This window shows secondary Voltage in Negative sequence component and angle of Negative sequence voltage.<br>Press the Minus / Down arrow key (- / - ) to move to the next option.                                                                                                    |
| V0 MAG :<br>0.00 V<br>V0 ANG :<br>0 Deg                                                  | This window shows secondary Voltage in Zero sequence component and angle of Zero sequence voltage.<br>Press the Minus / Down arrow key (- / - ) to move to the next option.                                                                                                    |
| 3V0 MAG :<br>0.00 V<br>Va RMS :<br>0.01 V                                                | This window shows secondary Voltage multiplied by three times Zero sequence component and RMS Voltage in phase A Press the Minus / Down arrow key (- / - ) to move to the next option.                                                                                                    |

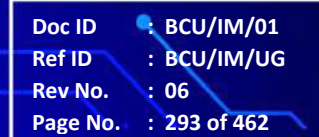

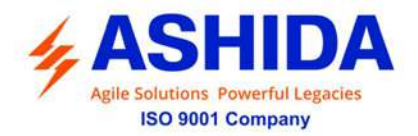

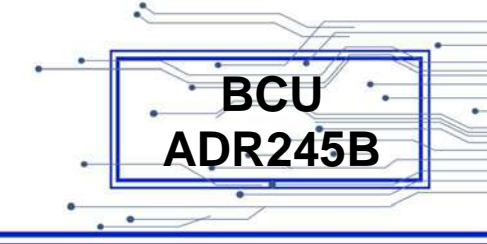

| Vb RMS :<br>0.00 V<br>Vc RMS :<br>0.00 V<br>3HVan MAG<br>0.000 V<br>3HVbn MAG<br>0.000 V | <ul> <li>This window shows RMS secondary Voltage in phase B and RMS secondary Voltage in phase C.</li> <li>Press the Minus / Down arrow key (- / → ) to move to the next option.</li> <li>This window shows 3<sup>RD</sup> HRM Voltages of Phase A &amp; Phase B.</li> <li>Press the Minus / Down arrow key (- / → ) to move to the next option.</li> </ul> |
|------------------------------------------------------------------------------------------|----------------------------------------------------------------------------------------------------|
| 3HVcn MAG<br>0.000 V<br>3HVe MAG<br>0.000 V                                              | This window shows 3 <sup>RD</sup> HRM Voltages of Phase C & EF.<br>Press the Minus / Down arrow key (- / - ) to move to the next<br>option.                                                                                                    |
| 3HVn MAG<br>0.000 V<br>Th State :<br>0 %                                                 | This window shows $3^{RD}$ HRM Voltages of 3V0 and Thermal State<br>Press the Minus / Down arrow key (- / - ) to move to the next option.                                                                                                    |
| TrangA :<br>0.000 Deg<br>TrangB<br>0.000 Deg                                             | This window shows Torque angle of Phase A and Phase B<br>Press the Minus / Down arrow key (- / - ) to move to the next<br>option.                                                                                                    |
| TrangC :<br>0.000 Deg<br>TrangN<br>0.000 Deg                                             | This window shows Torque angle of Phase C and EF<br>Press the Minus / Down arrow key (- / - ) to move to the next<br>option.                                                                                                    |
| TrangV0N :<br>0.000 Deg<br>TrangV0I0<br>0.000 Deg                                        | This window shows Torque angle between 3V0 & IN and Torque angle between 3V0 & I0.<br>Press the Minus / Down arrow key (- / - ) to move to the next option.                                                                                                    |

Doc ID BCU/IM/01 Ref ID BCU/IM/UG Rev No. : 06 Page No. : 294 of 462

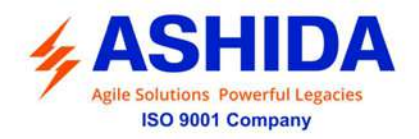

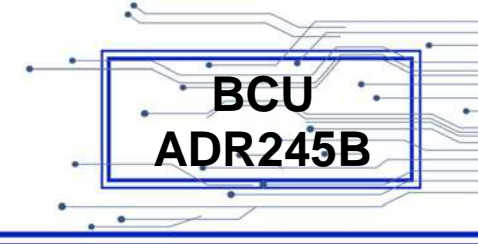

| TrangV2N :<br>0.000 Deg<br>TrangV2I0<br>0.000 Deg | This window shows Torque angle between V2 & IN and Torque angle between V2 & I0.<br>Press the Right arrow key ( ) to move to the Main Menu. |
|---------------------------------------------------|----------------------------------------------------------------------------------------------------|
| MEASUREMENTS >                                    |                                                                                                    |

### 8.4.3.2 To View – Measurement 2

| MEASUREMENTS  | This menu is to view <b>MEASUREMENT</b> i.e. Measurement 1,                  |
|---------------|------------------------------------------------------------------------------|
|               | Measurement 2, Measurement 3 and Measurement 4.                              |
|               | Note: Measurement 4 is Optional and is available only with                   |
|               | Analogue Input Models.                                                       |
|               | Press the Right arrow $key (\mathbf{x})$ to move to the next option          |
|               |                                                                              |
|               |                                                                              |
| Measurement 1 | By using the Plus / Up arrow key (+ / $\blacktriangle$ ) or the Minus / Down |
| Measurement 2 | arrow key (- / - ) select Measurement 2.                                     |
| Measurement 3 | Press the Right arrow key ( ) to move to the next option.                    |
| Measurement 4 |                                                                              |
|               |                                                                              |
|               |                                                                              |
| ра :          | This window shows Real power of phase A and Real power of                    |
| 0.000 W       | phase B in Secondary                                                         |
| pb:           | Press the Minus / Down arrow key (- /-) to move to the next                  |
| 0.000 W       | option.                                                                      |
|               |                                                                              |
|               | This window shows Real power of phase C and Real power of                    |
| 0.000 W       | three phases ABC in Secondary.                                               |
| 3n:           | Press the Minus / Down arrow key $(-/-)$ to move to the next                 |
| 0,000 W       | antion                                                                       |
|               |                                                                              |
|               |                                                                              |
| qa :          | This window shows Reactive power in Phase A and Reactive                     |
| 0.000 Var     | power in Phase B in Secondary.                                               |
| qb:           | Press the Minus / Down arrow key (- / - ) to move to the next                |
| 0.000 Var     | option.                                                                      |
|               |                                                                              |
|               |                                                                              |

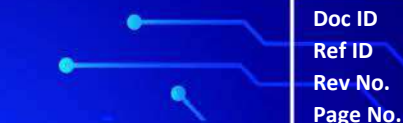

 Doc ID
 BCU/IM/01

 Ref ID
 BCU/IM/UG

 Rev No.
 06

 Page No.
 295 of 462

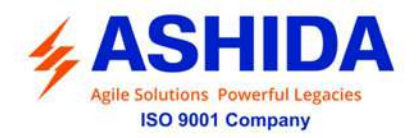

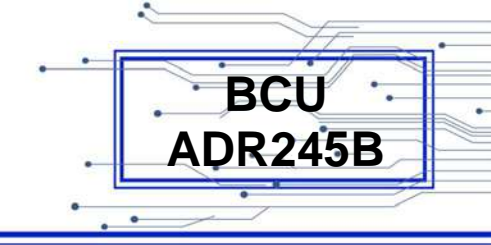

| qc :<br>0.000 Var<br>3q :<br>0.000 Var<br>sa :<br>0.000 VA<br>sb :<br>0.000 VA | <ul> <li>This window Reactive power in Phase C and Reactive power in three Phase ABC in Secondary.</li> <li>Press the Minus / Down arrow key (- / → ) to move to the next option.</li> <li>This window shows Apparent power in Phase A and Apparent power in Phase B in Secondary.</li> <li>Press the Minus / Down arrow key (- / → ) to move to the next option.</li> </ul> |
|--------------------------------------------------------------------------------|----------------------------------------------------------------------------------------------------|
| sc :<br>0.000 VA<br>3s :<br>0.000 VA                                           | This window shows Apparent power in Phase C and Apparent power in three Phases ABC in Secondary.<br>Press the Minus / Down arrow key (- / - ) to move to the next option.                                                                                                    |
| PA:<br>0.000 KW<br>PB:<br>0.000 KW                                             | <ul> <li>This window shows Real power of phase A and Real power of phase B in primary.</li> <li>Press the Minus / Down arrow key (- / - ) to move to the next option.</li> </ul>                                                                                                    |
| PC:<br>0.000 KW<br>3P:<br>0.000 KW                                             | This window shows Real power of phase C and Real power of three phases ABC in primary.<br>Press the Minus / Down arrow key (- / - ) to move to the next option.                                                                                                    |
| QA:<br>0.000 KVar<br>QB:<br>0.000 KVar                                         | This window shows Reactive power in Phase A and Reactive power in Phase B in primary.<br>Press the Minus / Down arrow key (- / - ) to move to the next option.                                                                                                    |
| QC:<br>0.000 KVar<br>3Q:<br>0.000 KVar                                         | This window Reactive power in Phase C and Reactive power<br>in three Phase ABC in primary.<br>Press the Minus / Down arrow key (- / - ) to move to the next<br>option.                                                                                                    |

Doc ID BCU/IM/01 Ref ID BCU/IM/UG Rev No. : 06 Page No. : 296 of 462

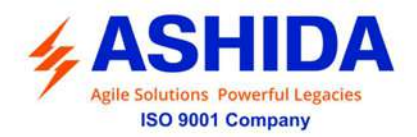

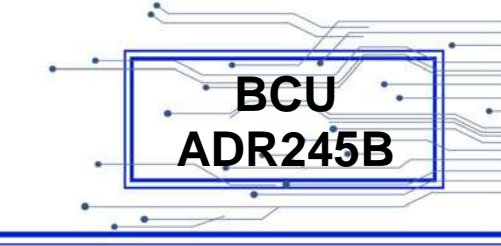

| SA :<br>0.000 KVA<br>SB :<br>0.000 KVA<br>SC :<br>0.000 KVA<br>3S :<br>0.000 KVA | <ul> <li>This window shows Apparent power in Phase A and Apparent power in Phase B in primary.</li> <li>Press the Minus / Down arrow key (- /▼) to move to the next option.</li> <li>This window shows Apparent power in Phase C and Apparent power in three Phases ABC in primary.</li> <li>Press the Minus / Down arrow key (- /▼) to move to the next option.</li> </ul> |
|----------------------------------------------------------------------------------|----------------------------------------------------------------------------------------------------|
| Max 3S<br>0.000 KVA<br>Avg 3P<br>0.000 KW                                        | This window shows Maximum Apparent power of three phase<br>in Primary and Average Real power of three phase in Primary<br>Press the Minus / Down arrow key (- / - ) to move to the next<br>option.                                                                                                    |
| Avg 3Q<br>0.000 KVar<br>Avg 3S<br>0.000 KVA                                      | <ul> <li>This window shows Average Reactive power of three phase in Primary and Average Apparent power of three phase in Primary.</li> <li>Press the Minus / Down arrow key (- / ▼) to move to the next option.</li> </ul>                                                                                                    |
| Ph Freq :<br>0.000 Hz<br>Sync Freq:<br>0.000 Hz                                  | This window shows frequency of power network and.<br>Measured Sync Frequency. ( <b>Optional available with SYNC</b><br><b>CHECK function only</b> ).<br>Press the Minus / Down arrow key (- / ▼ ) to move to the next<br>option.                                                                                                    |
| df/dt<br>0.000 Hz/s<br>PFA :<br>100.000 %                                        | This window shows rate of change of frequency and Power<br>Factor in Phase A,<br>Press the Minus / Down arrow key (- / ✓ ) to move to the next<br>option.                                                                                                    |
| PFB :<br>100.000 %<br>PFC :<br>100.000 %                                         | This window shows and Power Factor in Phase B and Power         Factor in Phase C.         Press the Minus / Down arrow key (- /▼) to move to the next option.                                                                                                    |

 Doc ID
 : BCU/IM/01

 Ref ID
 : BCU/IM/UG

 Rev No.
 : 06

 Page No.
 : 297 of 462

-

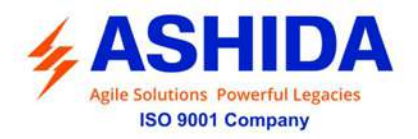

|   | · · ·   |
|---|---------|
|   |         |
|   | BCO     |
|   |         |
| • | AUNZ43D |
|   |         |

| 3PF :<br>100.000 %<br>kwh+ :<br>0.000 kwh     | This window shows Power Factor in Three Phases and Three phase real power exported Press the Minus / Down arrow key (- / - ) to move to the next option.                  |
|-----------------------------------------------|----------------------------------------------------------------------------------------------------|
| Kwh- :<br>0.000 kwh<br>kvrh+ :<br>0.000 kvrh  | This window shows Three phase real power imported and<br>Three phase reactive power exported.<br>Press the Minus / Down arrow key (- / - ) to move to the next<br>option. |
| Kvrh- :<br>0.000 kvrh<br>Pow Dem<br>0.000 kwh | This window shows Three phase reactive power imported and three phase real power of demand period.<br>Press the Right arrow key ( ) to move to the Main Menu.             |
| MEASUREMENTS >                                |                                                                                                    |

### 8.4.3.3 To View – Measurement 3

| MEASUREMENTS                                                     | <ul> <li>This menu is to view MEASUREMENT i.e. Measurement 1, Measurement 2, Measurement 3 and Measurement 4.</li> <li>Note: Measurement 4 is Optional and is available only with Analogue Input Models.</li> <li>Press the Right arrow key ( ) to move to the next option.</li> </ul> |
|------------------------------------------------------------------|----------------------------------------------------------------------------------------------------|
| Measurement 1<br>Measurement 2<br>Measurement 3<br>Measurement 4 | By using the Plus / Up arrow key (+ /▲) or the Minus / Down<br>arrow key (- /▼) select <b>Measurement 3.</b><br>Press the Right arrow key ( ) to move to the next option.                                                                                                    |
| Za MAG :<br>0.000 Ohms<br>Za ANG :<br>0.000 Deg                  | This window shows Phase A Impedance and angle of Phase A Impedance.<br>Press the Minus / Down arrow key (- / - ) to move to the next option.                                                                                                    |

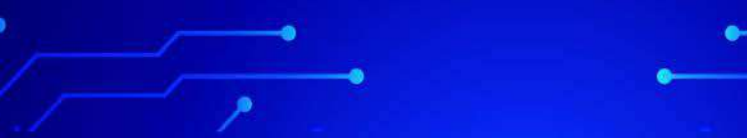

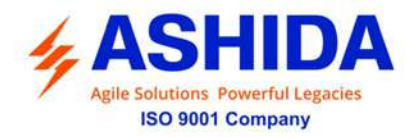

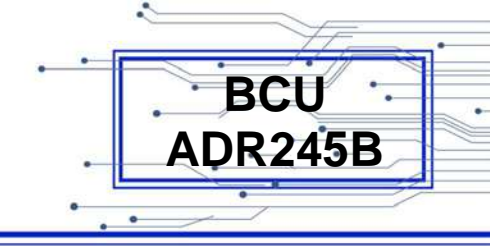

| Ra MAG :         0.000 Ohms         Xa MAG :         0.000 Ohms         Zb MAG:         0.000 Ohms         Zb MAG:         0.000 Ohms         Zb ANG :         0.000 Deg | This window shows Phase A secondary Resistance and Phase A secondary Reactance.         Press the Minus / Down arrow key (- / → ) to move to the next option.         This window shows Phase B secondary Impedance and angle of Phase B Impedance.         Press the Minus / Down arrow key (- / → ) to move to the next option. |
|----------------------------------------------------------------------------------------------------|----------------------------------------------------------------------------------------------------|
| Rb MAG :<br>0.000 Ohms<br>Xb MAG :<br>0.000 Ohms                                                                                                    | This window shows Phase B secondary Resistance and Phase B secondary Reactance.<br>Press the Minus / Down arrow key (- / - ) to move to the next option.                                                                                                    |
| Zc MAG:<br>0.000 Ohms<br>Zc ANG :<br>0.000 Deg                                                                                                    | <ul> <li>This window shows Phase C secondary Impedance and angle of Phase C Impedance.</li> <li>Press the Minus / Down arrow key (- / → ) to move to the next option.</li> </ul>                                                                                                    |
| Rc MAG :<br>0.000 Ohms<br>Xc MAG :<br>0.000 Ohms                                                                                                    | This window shows Phase C secondary Resistance and Phase C secondary Reactance.<br>Press the Minus / Down arrow key (- / - ) to move to the next option.                                                                                                    |
| Zab MAG:<br>0.000 Ohms<br>Zab ANG :<br>0.000 Deg                                                                                                    | This window shows Phase AB secondary Impedance and angle of Phase AB Impedance.<br>Press the Minus / Down arrow key (- / - ) to move to the next option.                                                                                                    |
| Rab MAG :<br>0.000 Ohms<br>Xab MAG :<br>0.000 Ohms                                                                                                    | This window shows Phase AB secondary Resistance and Phase AB secondary Reactance.<br>Press the Minus / Down arrow key (- / - ) to move to the next option.                                                                                                    |

Doc ID : BCU/IM/01 Ref ID : BCU/IM/UG Rev No. : 06 Page No. : 299 of 462

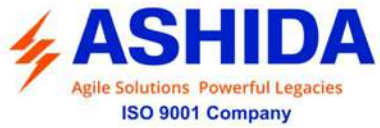

|                                                    | BCU                                                                                                    |
|----------------------------------------------------|----------------------------------------------------------------------------------------------------|
| owerful Legacies<br>Company                        | ADR245                                                                                                    |
|                                                    | • • • • • • • • • • • • • • • • • • • •                                                                                                    |
| Zbc MAG:<br>0.000 Ohms<br>Zbc ANG :<br>0.000 Deg   | <ul> <li>This window shows Phase BC secondary Impedance and angle of Phase BC Impedance.</li> <li>Press the Minus / Down arrow key (- / ▼) to move to the next option.</li> </ul>                      |
| Rbc MAG :<br>0.000 Ohms<br>Xbc MAG :<br>0.000 Ohms | <ul> <li>This window shows Phase BC secondary Resistance and Phase BC secondary Reactance.</li> <li>Press the Minus / Down arrow key (- / ▼) to move to the next option.</li> </ul>                    |
| Zca MAG:<br>0.000 Ohms<br>Zca ANG :<br>0.000 Deg   | This window shows Phase CA secondary Impedance and angle of Phase CA Impedance<br>Press the Minus / Down arrow key (- / - ) to move to the next option.                                                |
| Rca MAG :<br>0.000 Ohms<br>Xca MAG :<br>0.000 Ohms | This window shows Phase CA secondary Resistance and         Phase CA secondary Reactance.         Press the Minus / Down arrow key (- / ▼ ) to move to the next option.                                |
| Z1 MAG :<br>0.000 Ohms<br>Z1 ANG :<br>0.000 Deg    | This window shows positive sequence secondary Impedance and angle of positive sequence Impedance.         Press the Minus / Down arrow key (- / - ) to move to the next option.                        |
| R1 MAG :<br>0.000 Ohms<br>X1 MAG :<br>0.000 Ohms   | <ul> <li>This window shows positive sequence secondary Resistance and positive sequence secondary Reactance.</li> <li>Press the Minus / Down arrow key (- / - ) to move to the next option.</li> </ul> |
| Z2 MAG :<br>0.000 Ohms<br>Z2 ANG :<br>0.000 Deg    | This window shows Negative sequence secondary Impedance<br>and angle of Negative sequence Impedance<br>Press the Minus / Down arrow key (- / - ) to move to the next<br>option.                        |

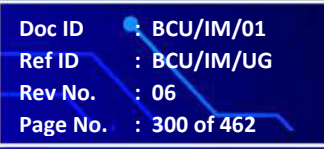

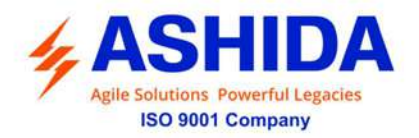

| R2 MAG :<br>0.000 Ohms<br>X2 MAG :<br>0.000 Ohms | <ul> <li>This window shows Negative sequence secondary Resistance and Negative sequence secondary Reactance.</li> <li>Press the Minus / Down arrow key (- / - ) to move to the next option.</li> </ul> |
|--------------------------------------------------|----------------------------------------------------------------------------------------------------|
| Z0 MAG :<br>0.000 Ohms<br>Z0 ANG :<br>0.000 Deg  | This window shows Zero sequence secondary Impedance and angle of Zero sequence Impedance<br>Press the Minus / Down arrow key (- / - ) to move to the next option.                                      |
| R0 MAG :<br>0.000 Ohms<br>X0 MAG :<br>0.000 Ohms | This window shows Zero sequence secondary Resistance and Zero sequence secondary Reactance.<br>Press the Right arrow key ( ) to move to the Main Menu.                                                 |
| MEASUREMENTS >                                   |                                                                                                    |

## 8.4.3.4 To View – Measurement 4 (Optional)

| MEASUREMENTS                                                     | <ul> <li>This menu is to view MEASUREMENT i.e. Measurement 1, Measurement 2, Measurement 3 and Measurement 4.</li> <li>Note: Measurement 4 is Optional and is available only with Analogue Input Models.</li> <li>Press the Right arrow key ( ) to move to the next option.</li> </ul> |
|------------------------------------------------------------------|----------------------------------------------------------------------------------------------------|
| Measurement 1<br>Measurement 2<br>Measurement 3<br>Measurement 4 | By using the Plus / Up arrow key (+ / ▲ ) or the Minus / Down<br>arrow key (- / ▼ ) select <b>Measurement 4.</b><br>Press the Right arrow key ( ▶ ) to move to the next option.                                                                                                    |
| AI – 1<br>0.000 mA<br>AI – 2<br>0.000 mA                         | This window shows Analogue Input measured Parameters for AI-1 and AI-2<br>Press the Minus / Down arrow key (- / - ) to move to the next option.                                                                                                    |

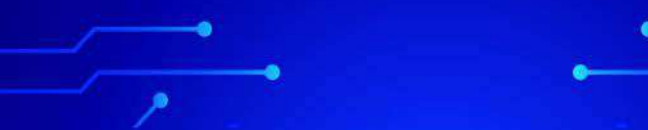

Doc ID: BCU/IM/01Ref ID: BCU/IM/UGRev No.: 06Page No.: 301 of 462

BCU ADR245B

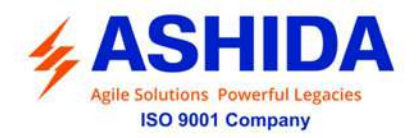

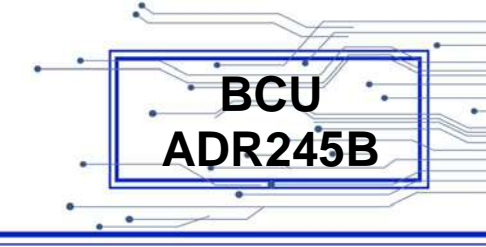

| AI - 3<br>0.000 mA<br>AI - 4<br>0.000 mA<br>AI - 5<br>0.000 mA | This window shows Analogue Input measured Parameters for<br>AI-3 and AI-4<br>Press the Minus / Down arrow key (- / → ) to move to the next<br>option.<br>This window shows Analogue Input measured Parameters for<br>AI-5 and AI-6 |
|----------------------------------------------------------------|----------------------------------------------------------------------------------------------------|
| 0.000 mA                                                       | option.                                                                                                    |
| AI – 7<br>0.000 mA<br>AI – 8<br>0.000 mA                       | This window shows Analogue Input measured Parameters for AI-7 and AI-8<br>Press the Minus / Down arrow key (- / - ) to move to the next option.                                                                                    |
| AI – 1P<br>0.000 mA<br>AI – 2P<br>0.000 mA                     | This window shows Analogue Input Primary measured Parameters for AI-1P and AI-2P Press the Minus / Down arrow key (- / - ) to move to the next option.                                                                             |
| AI – 3P<br>0.000 mA<br>AI – 4P<br>0.000 mA                     | This window shows Analogue Input Primary measured<br>Parameters for AI-3P and AI-4P<br>Press the Minus / Down arrow key (- / - ) to move to the next<br>option.                                                                    |
| AI – 5P<br>0.000 mA<br>AI – 6P<br>0.000 mA                     | This window shows Analogue Input Primary measured<br>Parameters for AI-5P and AI-6P<br>Press the Minus / Down arrow key (- / - ) to move to the next<br>option.                                                                    |
| AI – 7P<br>0.000 mA<br>AI – 8P<br>0.000 mA                     | This window shows Analogue Input Primary measured<br>Parameters for AI-7P and AI-8P<br>Press the Right arrow key ( ) to move to the Main Menu.                                                                                     |

Doc II Ref II Rev N Page

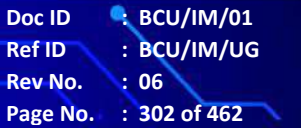

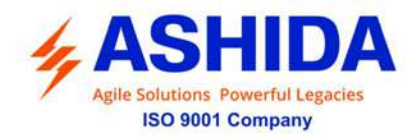

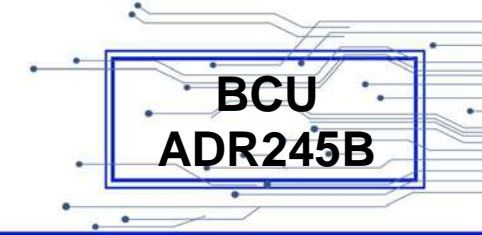

| MEASUREMENTS | • |  |
|--------------|---|--|
|              |   |  |
|              |   |  |
|              |   |  |

### 8.4.4 GLOBAL

# 8.4.4.1 Global Setting – Menu List

| GLOBAL           | Editable Setting<br>Password protected window for " <b>Global</b> " setting. i.e. General<br>Settings, Settings Group, Port F, Port 1, Port R, IRIG Port,<br>Angle Calibration, Disturbance, Display Contrast & Date and<br>Time.<br>Press the Right arrow key ( ) to move to the next option.                                                                                                    |
|------------------|----------------------------------------------------------------------------------------------------|
| General Settings | Editable Setting<br>Password protected window for " <b>General Settings</b> " i.e.<br>Password, FID, SID, Phase Rotation, System Frequency, Opto<br>I/P Supply, CB Scheme, Select Pole, CB Operation, Remote<br>Operation, tRPassword, Local Operation, tLPassword, Config<br>Port, Timesync Master, Description, Model Number, Serial<br>Number, Software Version Hardware Version, Virtual Scheme<br>1, Virtual Scheme 2, CT Select Model, Sync Function, Sync<br>Start and Sync Phase.<br>Press the Minus / Down arrow key (- / ✓) to move to the next<br>option. |
| Settings Group   | Editable Setting<br>Password protected window for " <b>Settings Group</b> " i.e. Factory<br>Defaults, Active Group, Copy From, Copy To, G1, G2, G3 and<br>G4.<br>Press the Minus / Down arrow key (- / - ) to move to the next<br>option.                                                                                                    |
| PORT F           | Read-only setting<br>To View " <b>PORT F</b> " setting i.e. Unit ID, Baud Rate and Set<br>Parity.<br>Press the Minus / Down arrow key (- / - ) to move to the next                                                                                                    |

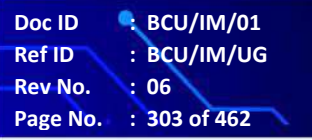

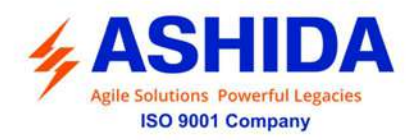

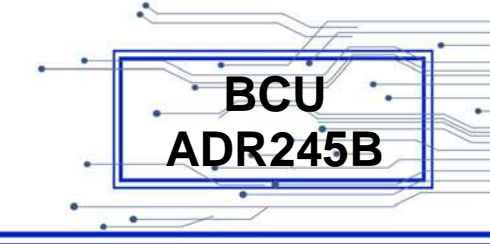

|                         | option.                                                                                                    |
|-------------------------|----------------------------------------------------------------------------------------------------|
|                         |                                                                                                    |
| PORT 1                  | Editable Setting<br>Password protected window for " <b>PORT 1</b> " setting i.e. Unit ID,<br>IP Address, Subnet Mask, Default Gateway, Pri. SNTP, Sec.<br>SNTP, Protocol, Ethernet Mode, Operating Mode and Primary.<br>Press the Minus / Down arrow key (- / - ) to move to the next<br>option. |
|                         |                                                                                                    |
| PORT R                  | <ul> <li>Password protected window for "PORT R" setting i.e. Unit ID,</li> <li>Baud Rate and Set Parity.</li> <li>Press the Minus / Down arrow key (- / → ) to move to the next</li> </ul>                                                                                                    |
|                         | option.                                                                                                    |
|                         |                                                                                                    |
| IRIG Port               | Editable Setting<br>Password protected window for "IRIG Port" setting i.e. IRIG<br>Port.<br>Press the Minus / Down arrow key (- / - ) to move to the next                                                                                                    |
|                         | option.                                                                                                    |
|                         |                                                                                                    |
| Angle Calibration       | Editable Setting<br>Password protected window for " <b>Angle Calibration</b> " setting.<br>i.e. R Angle Offset, Y Angle Offset, B Angle Offset and E Angle<br>Offset,<br>Press the Minus / Down arrow key (- / - ) to move to the next                                                           |
|                         | option.                                                                                                    |
|                         |                                                                                                    |
| Disturbance <b>&gt;</b> | Editable Setting<br>Password protected window for " <b>Disturbance</b> " setting i.e.<br>Post Trigger and Sampling                                                                                                    |
|                         | option.                                                                                                    |
|                         | Read-Only Setting                                                                                                    |
| Display Contrast 🕨      | Password protected window for " <b>Display Contrast</b> " setting i.e. Contrast Set.<br>Press the Minus / Down arrow key (- / - ) to move to the next                                                                                                    |

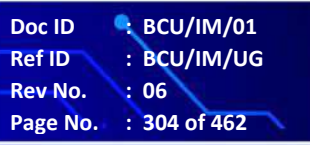

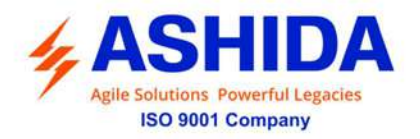

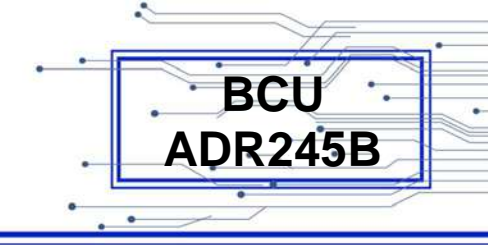

|               | option.                                                                                                    |
|---------------|----------------------------------------------------------------------------------------------------|
|               |                                                                                                    |
| Date and Time | Editable Setting<br>Password protected window for " <b>Date and Time</b> " setting i.e.<br>Local Time Enable, Local Time Offset, DST Enable, RP Time<br>Zone, SET Hours, SET Minutes, SET Seconds, SET Date,<br>SET Month and SET Year.<br>Press the Left arrow key ( 4 ) to move to the Main Menu. |
| GLOBAL >      |                                                                                                    |

# 8.4.4.2 General Setting

| GLOBAL              | <ul> <li>Password protected window for "Global" setting. i.e. General Settings, Settings Group, Port F, Port 1, Port R, IRIG Port, Angle Calibration, Disturbance, Display Contrast &amp; Date and Time.</li> <li>Press the Right arrow key ( ) to move to the next option.</li> </ul>                                                                                                    |
|---------------------|----------------------------------------------------------------------------------------------------|
| General Setting     | Editable Setting<br>By using the Plus / Up arrow key (+ / • ) or the Minus / Down<br>arrow key (- / • ) select <b>General Setting</b> .                                                                                                    |
|                     | Password protected window for "General Settings" i.e.<br>Password, FID, SID, Phase Rotation, System Frequency, Opto<br>I/P Supply, CB Scheme, Select Pole, CB Operation, Remote<br>Operation, tRPassword, Local Operation, tLPassword, Config<br>Port, Timesync Master, Description, Model Number, Serial<br>Number, Software Version Hardware Version, Virtual Scheme<br>1, Virtual Scheme 2, CT Select Model, Sync Function, Sync<br>Start and Sync Phase.<br>Press the Right arrow key ( ) to move to the next option. |
|                     |                                                                                                    |
| General Setting     |                                                                                                    |
| Password<br>* * * * | By using the Plus / Up arrow key (+ / $\bullet$ ) or the Minus / Down<br>arrow key (- / $\bullet$ ) select <b>Password</b> can be set. i.e. 0000 –<br>zzzz/ZZZZ. (Refer Password settings)                                                                                                    |

Doc ID: BCU/IM/01Ref ID: BCU/IM/UGRev No.: 06Page No.: 305 of 462

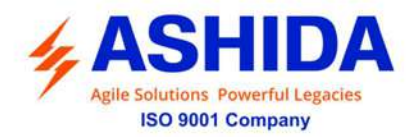

|                                               | Press the Minus / Down arrow key (- $/ -$ ) to move to the next option                                                                                                    |
|-----------------------------------------------|----------------------------------------------------------------------------------------------------|
|                                               |                                                                                                    |
| General Setting<br>FID<br>Feeder_ID           | Read-only setting<br>This window shows the <b>FID</b> of the BCU.<br>Press the Minus / Down arrow key (- /▼) to move to the next<br>option.                                                                                                    |
| General Setting<br>SID<br>SubStn_ID           | Editable Setting<br>By using the Plus / Up arrow key (+ /▲) or the Minus / Down<br>arrow key (- /▼) select <b>SID</b> can be set i.e. 0-9, a-z & A-Z.<br>(Refer Password settings)<br>Press the Minus / Down arrow key (- /▼) to move to the next<br>option. |
| General Setting<br>Phase Rotation<br>ABC      | Read-only setting<br>This window shows the <b>Phase Rotation</b> as ABC.<br>Press the Minus / Down arrow key (- /▼) to move to the next<br>option.                                                                                                    |
| General Setting<br>System Frequency<br>50Hz   | Editable setting<br>By using the Plus / Up arrow key (+ /▲) or the Minus / Down<br>arrow key (- /▼) select <b>System Frequency</b> can be set i.e.<br>50Hz / 60Hz.<br>Press the Minus / Down arrow key (- /▼) to move to the next<br>option.                 |
| General Setting<br>Opto I/P Supply<br>DC      | Editable setting<br>By using the Plus / Up arrow key (+ /▲) or the Minus / Down<br>arrow key (- /▼) select <b>Opto I/P Supply</b> can be set i.e. DC /<br>AC.<br>Press the Minus / Down arrow key (- /▼) to move to the next<br>option.                      |
| General Setting<br>CB Scheme<br>Gang Operated | Editable setting<br>By using the Plus / Up arrow key (+ /▲) or the Minus / Down<br>arrow key (- /▼) select <b>CB Scheme</b> can be set i.e. Gang<br>Operated / Pole Operated.                                                                                |

.

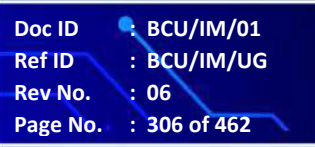

BCU ADR245B

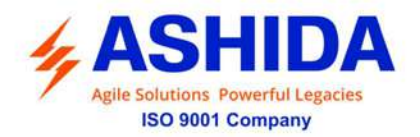

| General Setting<br>Select Pole<br>3P                       | Press the Minus / Down arrow key (- / ▼ ) to move to the next<br>option.<br>Editable setting<br>By using the Plus / Up arrow key (+ / ▲ ) or the Minus / Down<br>arrow key (- / ▼ ) select <b>Select Pole</b> can be set i.e. 3P / P1 / P2<br>/ P3.<br>Press the Minus / Down arrow key (- / ▼ ) to move to the next |
|------------------------------------------------------------|----------------------------------------------------------------------------------------------------|
| General Setting<br>CB Operation<br>No Operation            | option.<br>Editable setting<br>By using the Plus / Up arrow key (+ /▲) or the Minus / Down<br>arrow key (- /▼) select <b>CB Operation</b> can be set i.e. CB Open<br>/ CB Close / No Operation.<br>Press the Minus / Down arrow key (- /▼) to move to the next<br>option.                                            |
| General Setting<br>Remote Operation<br>Enabled             | Editable setting<br>By using the Plus / Up arrow key (+ / ▲ ) or the Minus / Down<br>arrow key (- / ▼ ) select <b>Remote Operation</b> can be set i.e. No<br>Operation / Enabled / Time Enabled.<br>Press the Minus / Down arrow key (- / ▼ ) to move to the next<br>option.                                         |
| General Setting<br>tRPassword<br>0.50s<br>Range 0.01 – 50s | Editable setting<br>By using the Plus / Up arrow key (+ /▲) or the Minus / Down<br>arrow key (- /▼) select <b>tRPassword</b> can be set i.e. The setting<br>range is from 0.01s to 50s in step of 0.01s<br>Press the Minus / Down arrow key (- /▼) to move to the next<br>option.                                    |
| General Setting<br>Local Operation<br>Enabled              | Editable setting<br>By using the Plus / Up arrow key (+ /▲) or the Minus / Down<br>arrow key (- /▼) select <b>Local Operation</b> can be set i.e. No<br>Operation / Enabled / Time Enabled.<br>Press the Minus / Down arrow key (- /▼) to move to the next<br>option.                                                |

.

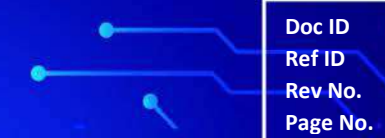

Doc ID : BCU/IM/01 tef ID : BCU/IM/UG tev No. : 06 tage No. : 307 of 462

BCU ADR245B

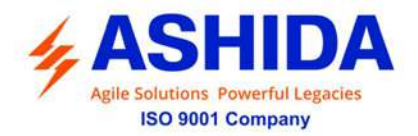

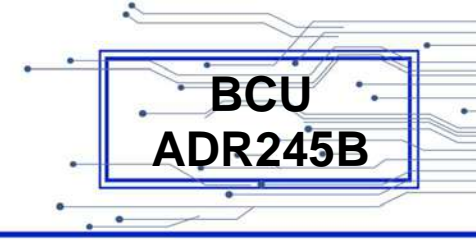

| General Setting<br>tLPassword<br>0.50s<br>Range 0.01 – 50s<br>General Setting<br>Config Port<br>PORT F | <ul> <li>Editable setting</li> <li>By using the Plus / Up arrow key (+ /▲) or the Minus / Down arrow key (- /▼) select tLPassword can be set i.e. The setting range is from 0.01s to 50s in step of 0.01s</li> <li>Press the Minus / Down arrow key (- /▼) to move to the next option.</li> <li>Editable setting</li> <li>By using the Plus / Up arrow key (+ /▲) or the Minus / Down arrow key (- /▼) select Config Port can be set i.e. PORT F / PORT 1</li> <li>Press the Minus / Down arrow key (- /▼) to move to the next option.</li> </ul> |
|----------------------------------------------------------------------------------------------------|----------------------------------------------------------------------------------------------------|
| General Setting<br>Timesync Master<br>PORT F                                                           | Editable setting<br>By using the Plus / Up arrow key (+ /▲) or the Minus / Down<br>arrow key (- /▼) select <b>Timesync Master</b> can be set i.e.<br>PORT F / PORT 1 / IRIG B.<br>Press the Minus / Down arrow key (- /▼) to move to the next<br>option.                                                                                                    |
| General Setting<br>Description<br>ASHIDA ADR245B M3                                                    | Read-only setting         This window shows the Description of the BCU.         Press the Minus / Down arrow key (- / ▼ ) to move to the next option.                                                                                                    |
| General Setting<br>Model Number<br>ADR245BM3xxxxxxxxB                                                  | Read-only setting<br>This window shows the <b>Model Number</b> of the BCU.<br>Press the Minus / Down arrow key (- / - ) to move to the next<br>option.                                                                                                    |
| General Setting<br>Serial Number<br>xxx245Bxxxx                                                        | Read-only setting         This window shows the Serial Number of the BCU.         Press the Minus / Down arrow key (- / - ) to move to the next option.                                                                                                    |

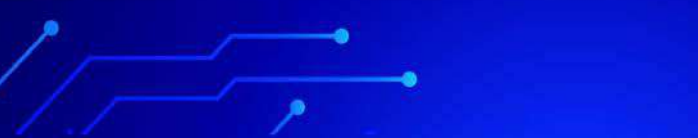

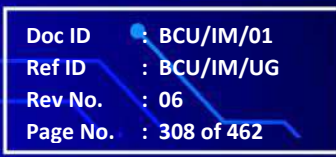

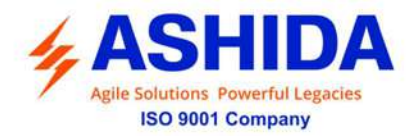

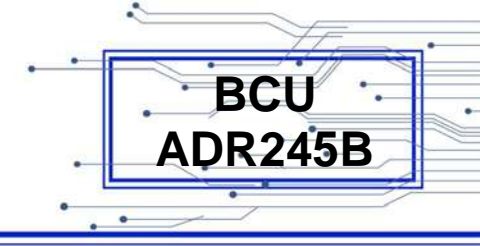

| General Setting<br>Software Version<br>245BM3xxxxxVx.xx | Read-only setting<br>This window shows the <b>Software Version</b> of the BCU.<br>Press the Minus / Down arrow key (- / → ) to move to the next<br>option.                                                                                                    |
|---------------------------------------------------------|----------------------------------------------------------------------------------------------------|
| General Setting<br>Hardware Version<br>Vx.xx            | Read-only setting<br>This window shows the <b>Hardware Version</b> of the BCU.<br>Press the Minus / Down arrow key (- / - ) to move to the next<br>option.                                                                                                    |
| General Setting<br>Virtual Scheme 1<br>Disabled         | Editable setting<br>By using the Plus / Up arrow key (+ /▲) or the Minus / Down<br>arrow key (- /▼) select <b>Virtual Scheme 1</b> can be set i.e.<br>Disabled / Enabled.<br>Press the Minus / Down arrow key (- /▼) to move to the next<br>option.                                                        |
| General Setting<br>Virtual Scheme 2<br>Disabled         | Editable setting<br>By using the Plus / Up arrow key (+ /▲) or the Minus / Down<br>arrow key (- /▼) select <b>Virtual Scheme 2</b> can be set i.e.<br>Disabled / Enabled.<br>Press the Minus / Down arrow key (- /▼) to move to the next<br>option.                                                        |
| General Setting<br>Select CT Model<br>0X0000            | Read-Only setting<br>This window shows the <b>Select CT Model</b> of the BCU.<br>Press the Minus / Down arrow key (- / - ) to move to the next<br>option.                                                                                                    |
| General Setting<br>Sync Function<br>Disabled            | Editable setting<br>By using the Plus / Up arrow key (+ /▲) or the Minus / Down<br>arrow key (- /▼) select <b>Sync Function</b> can be set i.e. Disabled<br>/ Enabled.<br>Note: If set as Disabled the Sync Function is Blocked,<br>Press the Minus / Down arrow key (- /▼) to move to the next<br>option. |

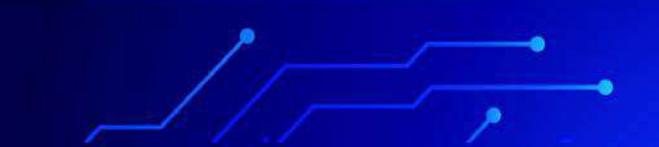

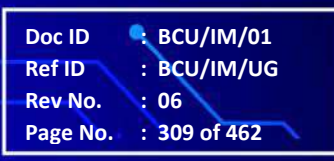

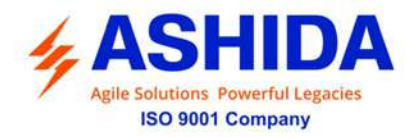

| General Setting<br>Sync Start<br>No Operation                   | Editable setting (available if Sync function is Enabled)<br>By using the Plus / Up arrow key (+ /▲) or the Minus / Down<br>arrow key (- /▼) select <b>Sync Start</b> can be set i.e. No<br>Operation / Enabled.<br>Press the Minus / Down arrow key (- /▼) to move to the next<br>option. |
|-----------------------------------------------------------------|----------------------------------------------------------------------------------------------------|
| General Setting<br>Sync Phase<br>AB                             | Editable setting (available if Sync function is Enabled)<br>By using the Plus / Up arrow key (+ / • ) or the Minus / Down<br>arrow key (- / • ) select <b>Sync Phase</b> can be set. i.e. AB / BC /<br>CA                                                                                 |
| Press ∢ Key<br>For Save<br>Press Target Reset<br>Key For Cancel | Press the Right arrow key ( ) to move to the next option. Press the Left arrow key ( ) to <b>Save</b> the changes.                                                                                                    |
| SAVE Settings                                                   | This window will flash for a moment and it will move to the Main Menu.                                                                                                    |
| GLOBAL •                                                        |                                                                                                    |

#### 8.4.4.3 Settings Group

#### 8.4.4.3.1 Settings Group (If Disabled / Enabled)

| GLOBAL | Password protected window for "Global" setting. i.e. General |                                                             |
|--------|--------------------------------------------------------------|-------------------------------------------------------------|
|        | Settings, Settings Group, Port F, Port 1, Port R, IRIG Port, |                                                             |
|        |                                                              | Angle Calibration, Disturbance, Display Contrast & Date and |
|        |                                                              | Time.                                                       |
| L      |                                                              | Press the Right arrow key ( ) to move to the next option.   |
|        |                                                              |                                                             |

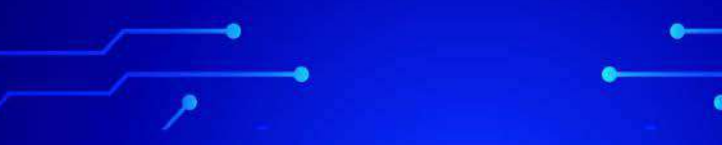

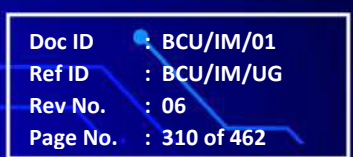

BCU ADR245B

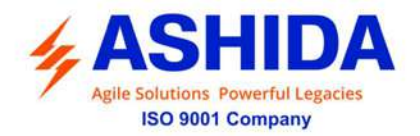

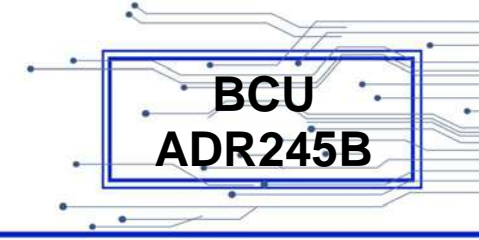

| Settings Group                                     | Editable Setting<br>By using the Plus / Up arrow key (+ / ▲ ) or the Minus / Down<br>arrow key (- / ▼ ) select <b>Settings Group</b> .<br>Password protected window for " <b>Settings Group</b> " i.e. Factory<br>Defaults, Active Group, Copy From, Copy To, G1, G2, G3 and<br>G4.<br>Press the Right arrow key ( ▶ ) to move to the next option. |
|----------------------------------------------------|----------------------------------------------------------------------------------------------------|
| Settings Group<br>Factory Defaults<br>No Operation | Editable setting<br>By using the Plus / Up arrow key (+ / ▲ ) or the Minus / Down<br>arrow key (- / ▼ ) select <b>Factory Defaults</b> can be set i.e. All<br>Settings, No Operation, Setting Group 1, Setting Group 2,<br>Setting Group 3 and Setting Group 4.<br>Press the Minus / Down arrow key (- / ▼ ) to move to the next<br>option.        |
| Settings Group<br>Active Group<br>G1               | Editable setting<br>By using the Plus / Up arrow key (+ /▲) or the Minus / Down<br>arrow key (- /▼) select <b>Active Group</b> can be set i.e. G1 / G2 /<br>G3 / G4.<br>Press the Minus / Down arrow key (- /▼) to move to the next<br>option.                                                                                                    |
| Settings Group<br>Copy from<br>G1                  | Editable setting<br>By using the Plus / Up arrow key (+ /▲) or the Minus / Down<br>arrow key (- /▼) select <b>Copy from</b> can be set i.e. G1 / G2 / G3<br>/ G4.<br>Press the Minus / Down arrow key (- /▼) to move to the next<br>option.                                                                                                    |
| Settings Group<br>Copy to<br>No Operation          | Editable setting<br>By using the Plus / Up arrow key (+ /▲) or the Minus / Down<br>arrow key (- /▼) select <b>Copy to</b> can be set i.e. No Operation /<br>G1 / G2 / G3 / G4.<br>Press the Minus / Down arrow key (- /▼) to move to the next<br>option.                                                                                           |

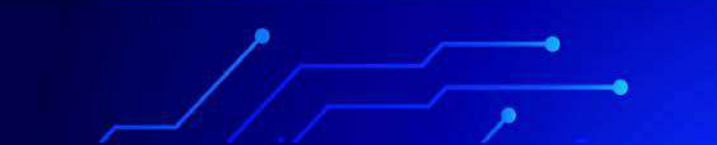

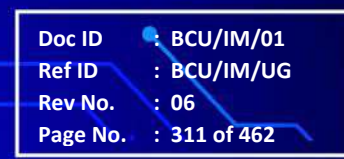

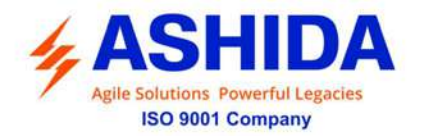

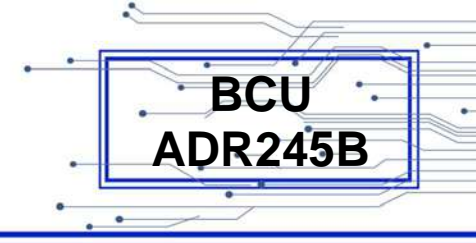

| Settings Group                                                  | Editable setting                                                                                                    |
|-----------------------------------------------------------------|----------------------------------------------------------------------------------------------------|
| G1<br>Enabled                                                   | By using the Plus / Up arrow key (+ / $\bullet$ ) or the Minus / Down arrow key (- / $\bullet$ ) select <b>G1</b> can be set i.e. Disabled / Enabled / TimeEnabled.           |
|                                                                 | Note : When set as Enabled                                                                                                    |
|                                                                 | Press the Minus / Down arrow key (- / $-$ ) to move to the next option.                                                                                                    |
| Settings Group                                                  | Editable setting                                                                                                    |
| G2<br>Enabled                                                   | By using the Plus / Up arrow key (+ / $\blacktriangle$ ) or the Minus / Down arrow key (- / $\checkmark$ ) select <b>G2</b> can be set i.e. Disabled / Enabled / TimeEnabled. |
|                                                                 | Note : When set as Enabled                                                                                                    |
|                                                                 | Press the Minus / Down arrow key (- / $\checkmark$ ) to move to the next option.                                                                                              |
|                                                                 |                                                                                                    |
| Settings Group<br>G3<br>Enabled                                 | Editable setting<br>By using the Plus / Up arrow key (+ / • ) or the Minus / Down<br>arrow key (- / • ) select <b>G3</b> can be set i.e. Disabled / Enabled /<br>TimeEnabled. |
|                                                                 | Note : When set as Enabled                                                                                                    |
|                                                                 | Press the Minus / Down arrow key (- / $\checkmark$ ) to move to the next option.                                                                                              |
|                                                                 |                                                                                                    |
| Settings Group<br>G4<br>Enabled                                 | Editable setting<br>By using the Plus / Up arrow key (+ /▲) or the Minus / Down<br>arrow key (- /▼) select <b>G4</b> can be set i.e. Disabled / Enabled /<br>TimeEnabled.     |
|                                                                 | Note : When set as Enabled                                                                                                    |
|                                                                 | Press the Right arrow key ( ) to move to the next option.                                                                                                    |
| Press ∢ Key<br>For Save<br>Press Target Reset<br>Key For Cancel | Press the Left arrow key (  ) to <b>Save</b> the changes.                                                                                                    |

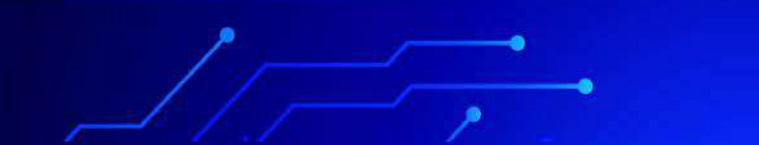

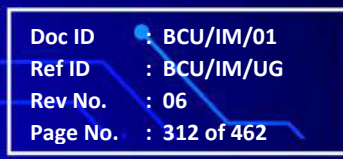

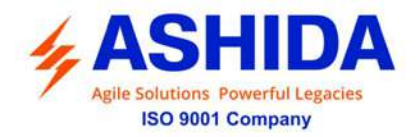

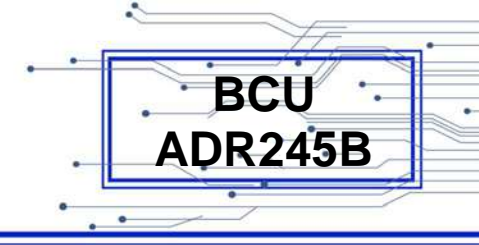

| SAVE Settings | This window will flash for a moment and it will move to the Main Menu. |
|---------------|------------------------------------------------------------------------|
| GLOBAL >      |                                                                        |

#### 8.4.4.3.2 Setting Group (If set as Time Enabled)

| GLOBAL                                             | Password protected window for " <b>Global</b> " setting. i.e. General<br>Settings, Settings Group, Port F, Port 1, Port R, IRIG Port,<br>Angle Calibration, Disturbance, Display Contrast & Date and<br>Time.<br>Press the Right arrow key ( ) to move to the next option.                                                                    |
|----------------------------------------------------|----------------------------------------------------------------------------------------------------|
| Settings Group                                     | Editable Setting<br>By using the Plus / Up arrow key (+ /▲) or the Minus / Down<br>arrow key (- /▼) select <b>Settings Group</b> .<br>Password protected window for " <b>Settings Group</b> " i.e. Factory<br>Defaults, Active Group, Copy From, Copy To, G1, G2, G3 and<br>G4.<br>Press the Right arrow key ( ▶) to move to the next option. |
| Settings Group<br>Factory Defaults<br>No Operation | Editable setting<br>By using the Plus / Up arrow key (+ / ▲ ) or the Minus / Down<br>arrow key (- / ▼ ) select <b>Factory Defaults</b> can be set i.e. All<br>Settings, No Operation, Setting Group 1, Setting Group 2,<br>Setting Group 3 and Setting Group 4.<br>Press the Minus / Down arrow key (- / ▼ ) to move to the next<br>option.   |
| Settings Group<br>Active Group<br>G1               | Editable setting<br>By using the Plus / Up arrow key (+ /▲) or the Minus / Down<br>arrow key (- /▼) select <b>Active Group</b> can be set i.e. G1 / G2 /<br>G3 / G4.<br>Press the Minus / Down arrow key (- /▼) to move to the next                                                                                                    |

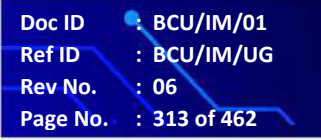

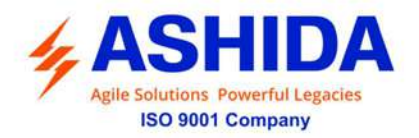

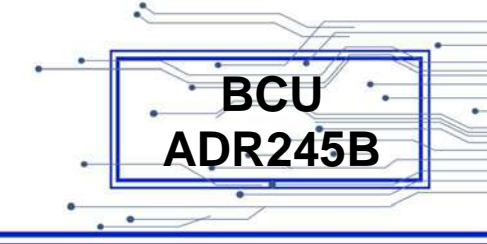

|                                                                 | option.                                                                                                    |
|-----------------------------------------------------------------|----------------------------------------------------------------------------------------------------|
|                                                                 |                                                                                                    |
| Settings Group<br>Copy from<br>G1                               | Editable setting<br>By using the Plus / Up arrow key (+ / ▲ ) or the Minus / Down<br>arrow key (- / ▼ ) select <b>Copy from</b> can be set i.e. G1 / G2 / G3<br>/ G4.<br>Press the Minus / Down arrow key (- / ▼ ) to move to the next<br>option.                                           |
| Settings Group<br>Copy to<br>No Operation                       | Editable setting<br>By using the Plus / Up arrow key (+ / $\bullet$ ) or the Minus / Down<br>arrow key (- / $\bullet$ ) select <b>Copy to</b> can be set i.e. No Operation /<br>G1 / G2 / G3 / G4.<br>Press the Minus / Down arrow key (- / $\bullet$ ) to move to the next<br>option.      |
| Settings Group<br>G1<br>TimeEnabled                             | Editable setting<br>By using the Plus / Up arrow key (+ /▲) or the Minus / Down<br>arrow key (- /▼) select <b>G1</b> can be set i.e. Disabled / Enabled /<br>TimeEnabled.<br>Note : When set as TimeEnabled<br>Press the Minus / Down arrow key (- /▼) to move to the next                  |
| Settings Group<br>GroupChange Delay<br>5.0 s<br>Range 0 – 400 s | option.<br>Editable setting<br>By using the Plus / Up arrow key (+ /▲) or the Minus / Down<br>arrow key (- /▼) select <b>Groupchange Delay</b> can be set i.e.<br>The setting range is from 0 to 400s in step of 0.1s.                                                                      |
|                                                                 | Press the Minus / Down arrow key (- / - ) to move to the next option.                                                                                                    |
| Settings Group<br>G2<br>TimeEnabled                             | Editable setting<br>By using the Plus / Up arrow key (+ / ▲ ) or the Minus / Down<br>arrow key (- / ▼ ) select <b>G2</b> can be set i.e. Disabled / Enabled /<br>TimeEnabled.<br>Note : When set as TimeEnabled<br>Press the Minus / Down arrow key (- / ▼ ) to move to the next<br>option. |

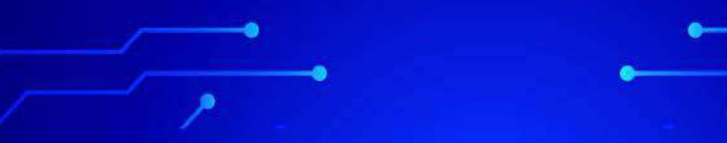

 Doc ID
 : BCU/IM/01

 Ref ID
 : BCU/IM/UG

 Rev No.
 : 06

 Page No.
 : 314 of 462

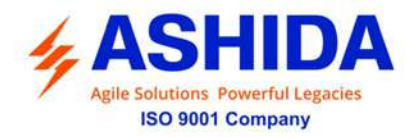

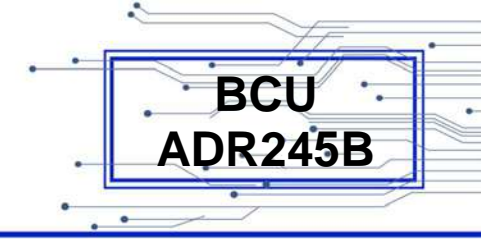

| Settings Group<br>GroupChange Delay<br>5.0 s<br>Range 0 – 400 s | Editable setting<br>By using the Plus / Up arrow key (+ / ▲) or the Minus / Down<br>arrow key (- / ▼) select <b>Groupchange Delay</b> can be set i.e.<br>The setting range is from 0 to 400s in step of 0.1s.<br>Press the Minus / Down arrow key (- / ▼) to move to the next<br>option.    |
|-----------------------------------------------------------------|----------------------------------------------------------------------------------------------------|
| Settings Group<br>G3<br>TimeEnabled                             | Editable setting<br>By using the Plus / Up arrow key (+ / ▲ ) or the Minus / Down<br>arrow key (- / ▼ ) select G3 can be set i.e. Disabled / Enabled /<br>TimeEnabled.<br>Note : When set as TimeEnabled<br>Press the Minus / Down arrow key (- / ▼ ) to move to the next<br>option.        |
| Settings Group<br>GroupChange Delay<br>5.0 s<br>Range 0 – 400 s | Editable setting<br>By using the Plus / Up arrow key (+ / ▲ ) or the Minus / Down<br>arrow key (- / ▼ ) select <b>Groupchange Delay</b> can be set i.e.<br>The setting range is from 0 to 400s in step of 0.1s.<br>Press the Minus / Down arrow key (- / ▼ ) to move to the next<br>option. |
| Settings Group<br>G4<br>TimeEnabled                             | Editable setting<br>By using the Plus / Up arrow key (+ / ▲ ) or the Minus / Down<br>arrow key (- / ▼ ) select <b>G4</b> can be set i.e. Disabled / Enabled /<br>TimeEnabled.<br>Note : When set as TimeEnabled<br>Press the Minus / Down arrow key (- / ▼ ) to move to the next<br>option. |
| Settings Group<br>GroupChange Delay<br>5.0 s<br>Range 0 – 400 s | Editable setting<br>By using the Plus / Up arrow key (+ /▲) or the Minus / Down<br>arrow key (- /▼) select <b>Groupchange Delay</b> can be set i.e.<br>The setting range is from 0 to 400s in step of 0.1s.<br>Press the Right arrow key ( ▶) to move to the next option.                   |

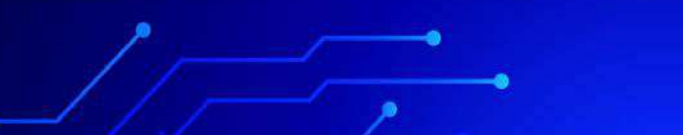

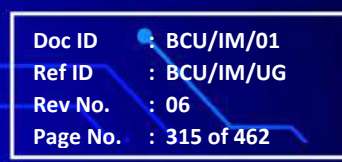

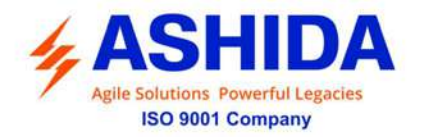

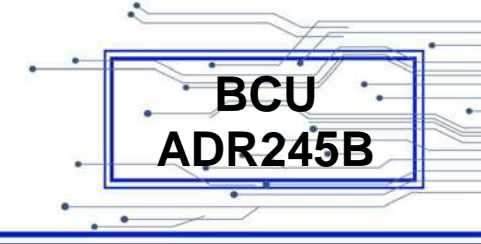

| Press ∢ Key<br>For Save<br>Press Target Reset<br>Key For Cancel | Press the Left arrow key (                                             |
|-----------------------------------------------------------------|------------------------------------------------------------------------|
|                                                                 |                                                                        |
| SAVE Settings                                                   | This window will flash for a moment and it will move to the Main Menu. |
|                                                                 |                                                                        |
| GLOBAL                                                          |                                                                        |

#### 8.4.4.4 PORT F

| GLOBAL 🕨 | • | Password protected window for " <b>Global</b> " setting. i.e. General<br>Settings, Settings Group, Port F, Port 1, Port R, IRIG Port,<br>Angle Calibration, Disturbance, Display Contrast & Date and<br>Time. |                                                                                 |
|----------|---|----------------------------------------------------------------------------------------------------|---------------------------------------------------------------------------------|
| l        |   |                                                                                                    | Press the Right arrow key ( $\blacktriangleright$ ) to move to the next option. |
|          |   |                                                                                                    |                                                                                 |

| PORT F                 | Read-only setting                                                                                                    |
|------------------------|----------------------------------------------------------------------------------------------------|
|                        | By using the Plus / Up arrow key (+ / $\blacktriangle$ ) or the Minus / Down arrow key (- / $\checkmark$ ) select <b>PORT F</b> .                   |
|                        | This window shows " <b>PORT F</b> " setting i.e. Unit ID, Baud Rate<br>and Set Parity.<br>Press the Right arrow key ( ) to move to the next option. |
|                        |                                                                                                    |
| PORT F<br>Unit ID<br>1 | Read-only setting<br>This window shows the <b>Unit ID</b> of the BCU.<br>Press the Minus / Down arrow key (- / - ) to move to the next<br>option.   |
|                        |                                                                                                    |

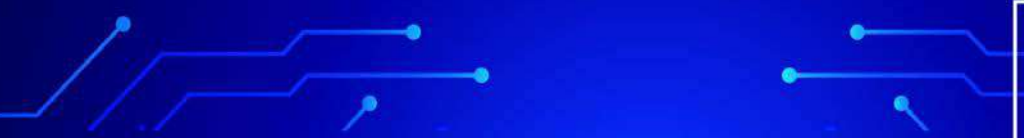

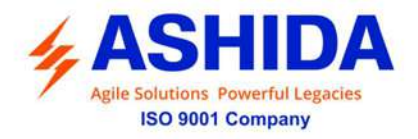

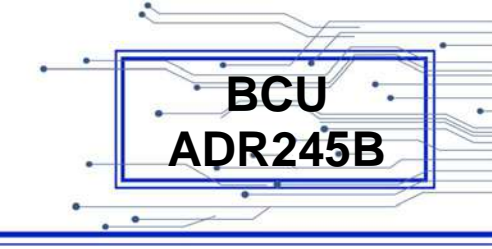

| PORT F<br>Baud Rate<br>57600 BPS | Read-only setting<br>This window shows the <b>Baud Rate</b> of the BCU.<br>Press the Minus / Down arrow key (- / - ) to move to the next<br>option. |
|----------------------------------|----------------------------------------------------------------------------------------------------|
|                                  |                                                                                                    |
| PORT F<br>Set Parity<br>None     | Read-only setting<br>This window shows the <b>Set Parity</b> of the BCU.<br>Press the Right arrow key ( ) to move to the Main Menu.                 |
|                                  |                                                                                                    |
| GLOBAL                           |                                                                                                    |

8.4.4.5 PORT 1

| GLOBAL                                  | Password protected window for " <b>Global</b> " setting. i.e. General<br>Settings, Settings Group, Port F, Port 1, Port R, IRIG Port,<br>Angle Calibration, Disturbance, Display Contrast & Date and<br>Time.<br>Press the Right arrow key ( ) to move to the next option.                                                                                                    |
|-----------------------------------------|----------------------------------------------------------------------------------------------------|
| PORT 1                                  | Editable Setting<br>By using the Plus / Up arrow key (+ /▲) or the Minus / Down<br>arrow key (- /▼) select <b>PORT 1.</b><br>Password protected window for " <b>PORT 1</b> " setting i.e. Unit ID,<br>IP Address, Subnet Mask, Default Gateway, Pri. SNTP, Sec.<br>SNTP, Protocol, Ethernet Mode, Operating Mode and Primary<br>Press the Right arrow key ( ▶) to move to the next option.                         |
| PORT 1<br>Unit ID<br>1<br>Range 1 – 250 | Editable setting<br>By using the Plus / Up arrow key (+ /▲) or the Minus / Down<br>arrow key (- /▼) the Unit ID address can be set. The setting<br>range is from 001 to 250 in step of 001, which means total 250<br>devices can be connected to single computer. These settings<br>are required to communicate with the SCADA computer.<br>Press the Minus / Down arrow key (- /▼) to move to the next<br>option. |

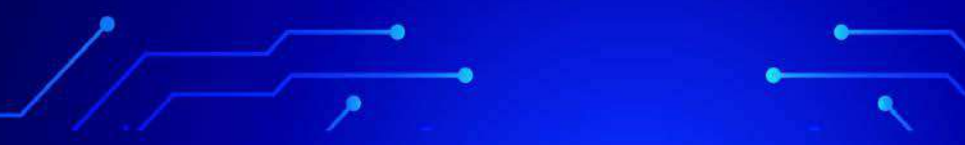

Doc ID : BCU/IM/01 Ref ID : BCU/IM/UG Rev No. : 06 Page No. : 317 of 462

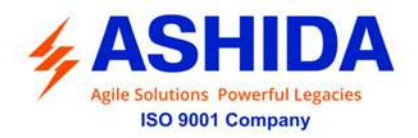

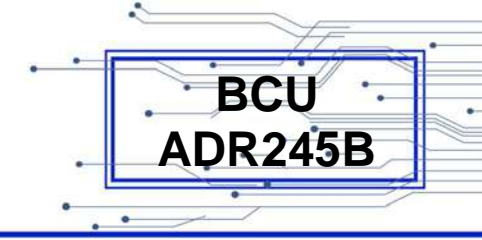

| PORT 1<br>IP Address =<br>192.168.001.121<br>Range 0 - 255      | Editable setting<br>By using the Plus / Up arrow key (+ / $\star$ ) or the Minus / Down<br>arrow key (- / $\star$ ) the <b>IP Address</b> can be set in each of the<br>decimal section. The setting range is from 0 to 255 in step of 1.<br><u>As per Editing Password setting</u> .<br>Press the Minus / Down arrow key (- / $\star$ ) to move to the next<br>option. |
|-----------------------------------------------------------------|----------------------------------------------------------------------------------------------------|
| PORT 1<br>Subnet Mask =<br>255.255.255.000<br>Range 0 – 255     | <ul> <li>Editable setting</li> <li>By using the Plus / Up arrow key (+ /▲) or the Minus / Down arrow key (- /▼) the Subnet Mask can be set in each decimal section. The setting range is from 0 to 255 in step of 1. <u>As per Editing Password setting</u>.</li> <li>Press the Minus / Down arrow key (- /▼) to move to the next option.</li> </ul>                   |
| PORT 1<br>Default Gateway =<br>192.168.001.001<br>Range 0 – 255 | <ul> <li>Editable setting</li> <li>By using the Plus / Up arrow key (+ /▲) or the Minus / Down arrow key (- /▼) the Default Gateway can be set in each decimal section. The setting range is from 0 to 255 in step of 1. As per Editing Password setting.</li> <li>Press the Minus / Down arrow key (- /▼) to move to the next option.</li> </ul>                      |
| PORT 1<br>Pri. SNTP =<br>192.168.001.100<br>Range 0 – 255       | Editable setting<br>By using the Plus / Up arrow key (+ /▲) or the Minus / Down<br>arrow key (- /▼) the <b>Pri. SNTP</b> can be set in each decimal<br>section. The setting range is from 0 to 255 in step of 1. <u>As per</u><br><u>Editing Password setting</u> .<br>Press the Minus / Down arrow key (- /▼) to move to the next<br>option.                          |
| PORT 1<br>Sec. SNTP =<br>192.168.001.110<br>Range 0 – 255       | Editable setting<br>By using the Plus / Up arrow key (+ /▲) or the Minus / Down<br>arrow key (- /▼) the <b>Sec. SNTP</b> can be set in each decimal<br>section. The setting range is from 0 to 255 in step of 1. <u>As per</u><br><u>Editing Password setting.</u><br>Press the Minus / Down arrow key (- /▼) to move to the next                                      |

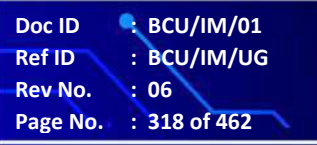

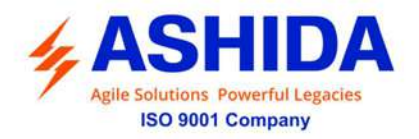

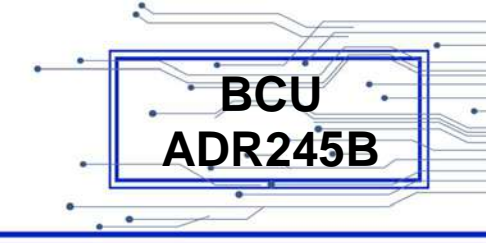

|                                         | option.                                                                                                    |
|-----------------------------------------|----------------------------------------------------------------------------------------------------|
| PORT 1<br>Protocol<br>Disabled          | Editable setting<br>By using the Plus / Up arrow key (+ /▲) or the Minus / Down<br>arrow key (- /▼) select <b>Protocol</b> can be set i.e. Disabled /<br>Enabled.<br>Press the Minus / Down arrow key (- /▼) to move to the next<br>option.                                 |
| PORT 1<br>Ethernet Mode<br>Dual         | Editable setting<br>By using the Plus / Up arrow key (+ /▲) or the Minus / Down<br>arrow key (- /▼) select <b>Ethernet Mode</b> can be set i.e. Dual /<br>Fixed.<br>Press the Minus / Down arrow key (- /▼) to move to the next<br>option.                                  |
| PORT 1<br>Operating Mode<br>Fail Over   | Editable setting<br>By using the Plus / Up arrow key (+ / ▲ ) or the Minus / Down<br>arrow key (- / ▼ ) select <b>Operating Mode</b> can be set i.e. Fail<br>Over / Switch Over.<br>Press the Minus / Down arrow key (- / ▼ ) to move to the next<br>option.                |
| PORT 1<br>Primary<br>LAN2               | Editable setting (Available if Operating Mode is set as Fail<br>Over)<br>By using the Plus / Up arrow key (+ / ▲) or the Minus / Down<br>arrow key (- / ▼) select <b>Primary</b> can be set. i.e. LAN1 / LAN2<br>Press the Right arrow key ( ▶) to move to the next option. |
| For PRP Model PORT 1 Ethernet Mode Dual | Read Only setting<br>By using the Plus / Up arrow key (+ /▲) or the Minus / Down<br>arrow key (- /▼) select <b>Ethernet Mode</b> can be set i.e. Dual.<br>Press the Minus / Down arrow key (- /▼) to move to the next<br>option.                                            |

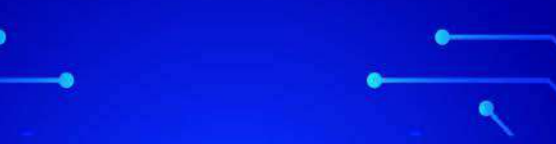

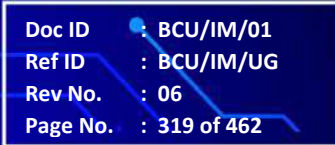

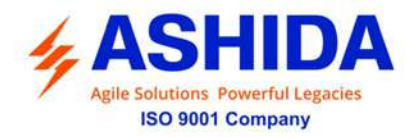

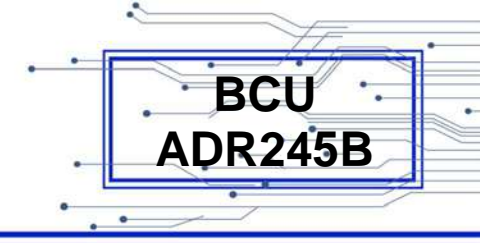

| PORT 1                                                          | Editable setting                                                                                                    |
|-----------------------------------------------------------------|----------------------------------------------------------------------------------------------------|
| Operating Mode<br>PRP                                           | By using the Plus / Up arrow key $(+ / -)$ or the Minus / Down<br>arrow key $(- / -)$ select <b>Operating Mode</b> can be set i.e. PRP /<br>HSR. |
|                                                                 | option.                                                                                                    |
| POPT 1                                                          | Read Only setting                                                                                                    |
| Primary                                                         | By using the Plus / Up arrow key $(+/ )$ or the Minus / Down                                                                                     |
| LAN2                                                            | arrow key (- / $\bullet$ ) select <b>Primary</b> can be set. i.e. LAN2                                                                           |
|                                                                 | Press the Right arrow key ( ) to move to the next option.                                                                                        |
|                                                                 |                                                                                                    |
| Press ∢ Key<br>For Save<br>Press Target Reset<br>Key For Cancel | Press the Left arrow key ( 4 ) to <b>Save</b> the changes.                                                                                       |
|                                                                 |                                                                                                    |
| SAVE Settings                                                   | This window will flash for a moment and it will move to the Main Menu.                                                                           |
|                                                                 |                                                                                                    |
| GLOBAL >                                                        |                                                                                                    |

### 8.4.4.6 PORT R

| GLOBAL | Password protected window for " <b>Global</b> " setting. i.e. General<br>Settings, Settings Group, Port F, Port 1, Port R, IRIG Port,<br>Angle Calibration, Disturbance, Display Contrast & Date and<br>Time.<br>Press the Right arrow key ( ) to move to the next option. |
|--------|----------------------------------------------------------------------------------------------------|
| PORT R | Editable Setting<br>By using the Plus / Up arrow key (+ /▲) or the Minus / Down<br>arrow key (- /▼) select <b>PORT R.</b><br>Password protected window for " <b>PORT R</b> " setting i.e. Unit ID,                                                                         |

-

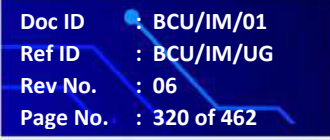

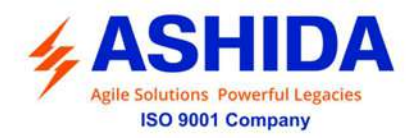

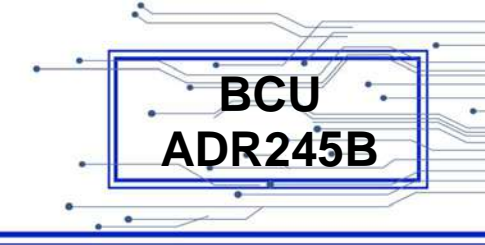

|                    | Baud Rate and Set Parity.                                   |
|--------------------|-------------------------------------------------------------|
|                    | Press the Right arrow key ( ) to move to the next option.   |
|                    |                                                             |
| PORT R             | Read-only setting                                           |
| Unit ID            | This window shows the <b>Unit ID</b> of the BCU.            |
| 1                  | Press the Minus / Down arrow key (- /-) to move to the next |
| Range 1 – 247      | option.                                                     |
|                    |                                                             |
| PORT R             | Read-only setting                                           |
| Baud Rate          | This window shows the <b>Baud Rate</b> of the BCU.          |
| 57600              | Press the Minus / Down arrow key (- /-) to move to the next |
|                    | option.                                                     |
|                    |                                                             |
| PORT R             | Read-only setting                                           |
| Set Parity         | This window shows the Set Parity of the BCU.                |
| Even               | Press the Right arrow key ( ) to move to the Main Menu.     |
|                    |                                                             |
|                    |                                                             |
| Press ∢ Key        | Press the Left arrow key ( 4 ) to <b>Save</b> the changes.  |
| For Save           |                                                             |
| Press Target Reset |                                                             |
| Key For Cancel     |                                                             |
|                    |                                                             |
| SAVE Settings      | This window will flash for a moment and it will move to the |
|                    | Main Menu.                                                  |
|                    |                                                             |
|                    |                                                             |
|                    |                                                             |
| GLOBAL             |                                                             |
|                    |                                                             |
|                    |                                                             |
|                    |                                                             |

# 8.4.4.7 IRIG Port (Optional)

| GLOBAL 🕨 | Password protected window for " <b>Global</b> " setting. i.e. General<br>Settings, Settings Group, Port F, Port 1, Port R, IRIG Port,<br>Angle Calibration, Disturbance, Display Contrast & Date and<br>Time |
|----------|----------------------------------------------------------------------------------------------------|
|          | Time.                                                                                                    |

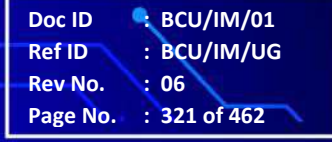

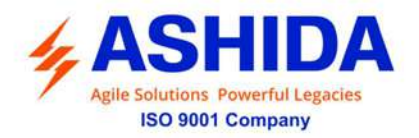

|                                                                 | Press the Right arrow key ( ) to move to the next option.                                                                                                    |
|-----------------------------------------------------------------|----------------------------------------------------------------------------------------------------|
|                                                                 |                                                                                                    |
| IRIG Port                                                       | Editable Setting<br>By using the Plus / Up arrow key (+ /▲) or the Minus / Down<br>arrow key (- /▼) select <b>IRIG Port</b> .<br>Password protected window for " <b>IRIG Port</b> " setting.                            |
|                                                                 | Press the Right arrow key ( ) to move to the next option.                                                                                                    |
| IRIG Port<br>IRIG Port<br>Disabled                              | Editable setting<br>By using the Plus / Up arrow key (+ /▲) or the Minus / Down<br>arrow key (- /▼) the IRIG Port can be set i.e. Disabled /<br>Enabled.<br>Press the Right arrow key ( ▸ ) to move to the next option. |
| Press ∢ Key<br>For Save<br>Press Target Reset<br>Key For Cancel | Press the Left arrow key ( 4 ) to <b>Save</b> the changes.                                                                                                    |
| SAVE Settings                                                   | This window will flash for a moment and it will move to the Main Menu.                                                                                                    |
| GLOBAL                                                          |                                                                                                    |

### 8.4.4.8 Angle Calibration

| GLOBAL | Password protected window for " <b>Global</b> " setting. i.e. General<br>Settings, Settings Group, Port F, Port 1, Port R, IRIG Port,<br>Angle Calibration, Disturbance, Display Contrast & Date and<br>Time. |
|--------|----------------------------------------------------------------------------------------------------|
|        | Press the Right arrow key ( $\blacktriangleright$ ) to move to the next option.                                                                                                    |
|        |                                                                                                    |

.

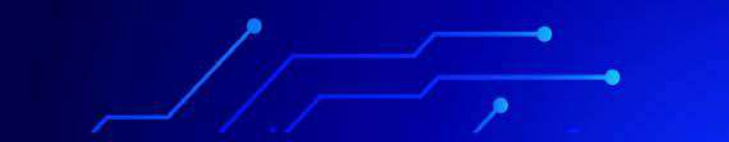

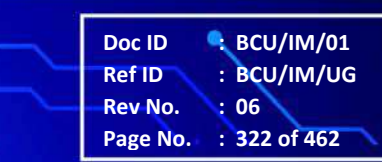

BCU ADR245B

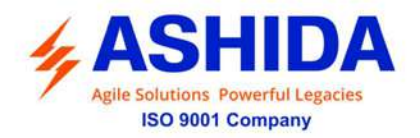

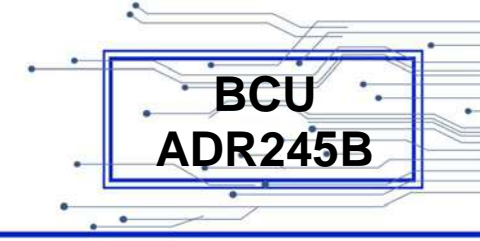

| Angle Calibration                                              | Editable Setting<br>By using the Plus / Up arrow key (+ / ▲ ) or the Minus / Down<br>arrow key (- / ▼ ) select <b>Angle Calibration</b> .<br>Password protected window for " <b>Angle Calibration</b> " setting<br>i.e. R Angle Offset, Y Angle Offset, B Angle Offset and E Angle<br>Offset.<br>Press the Right arrow key ( ▶ ) to move to the next option. |
|----------------------------------------------------------------|----------------------------------------------------------------------------------------------------|
| Angle Calibration<br>R Angle Offset<br>0.00<br>Range 0 – 359.9 | Editable setting<br>By using the Plus / Up arrow key (+ /▲) or the Minus / Down<br>arrow key (- /▼) <b>R Angle Offset</b> <i>c</i> an be set. The setting range<br>is from 0 to 359.90 in step of 0.01.<br>Note: For calibration at manufacturer side only.<br>Press the Minus / Down arrow key (- /▼) to move to the next<br>option.                        |
| Angle Calibration<br>Y Angle Offset<br>0.00<br>Range 0 – 359.9 | Editable setting<br>By using the Plus / Up arrow key (+ / ▲ ) or the Minus / Down<br>arrow key (- / ▼ ) Y Angle Offset <i>c</i> an be set. The setting range<br>is from 0 to 359.90 in step of 0.01.<br>Note: For calibration at manufacturer side only.<br>Press the Minus / Down arrow key (- / ▼ ) to move to the next<br>option.                         |
| Angle Calibration<br>B Angle Offset<br>0.00<br>Range 0 – 359.9 | Editable setting<br>By using the Plus / Up arrow key (+ /▲) or the Minus / Down<br>arrow key (- /▼) <b>B Angle Offset</b> <i>c</i> an be set. The setting range<br>is from 0 to 359.90 in step of 0.01.<br>Note: For calibration at manufacturer side only.<br>Press the Minus / Down arrow key (- /▼) to move to the next<br>option.                        |
| Angle Calibration<br>E Angle Offset<br>0.00<br>Range 0 – 359.9 | Editable setting<br>By using the Plus / Up arrow key (+ / ▲ ) or the Minus / Down<br>arrow key (- / ♥ ) <b>E Angle Offset</b> <i>c</i> an be set. The setting range<br>is from 0 to 359.90 in step of 0.01.<br>Note: For calibration at manufacturer side only.<br>Press the Right arrow key ( ▶ ) to move to the next option.                               |

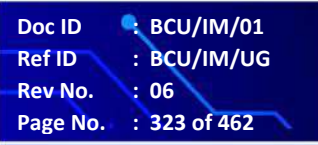

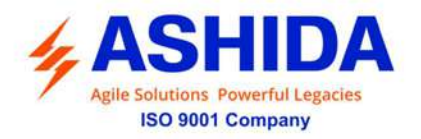

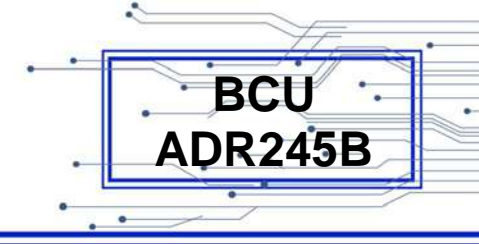

| Press ∢ Key<br>For Save<br>Press Target Reset<br>Key For Cancel | Press the Left arrow key (                                             |
|-----------------------------------------------------------------|------------------------------------------------------------------------|
|                                                                 |                                                                        |
| SAVE Settings                                                   | This window will flash for a moment and it will move to the Main Menu. |
|                                                                 |                                                                        |
| GLOBAL >                                                        |                                                                        |

### 8.4.4.9 DISTURBANCE

| G | GLOBAL        | Password protected window for " <b>Global</b> " setting. i.e. General<br>Settings, Settings Group, Port F, Port 1, Port R, IRIG Port,<br>Angle Calibration, Disturbance, Display Contrast & Date and<br>Time.<br>Press the Right arrow key ( ) to move to the next option.                                                 |
|---|---------------|----------------------------------------------------------------------------------------------------|
|   |               |                                                                                                    |
| D | Disturbance   | <ul> <li>Editable Setting</li> <li>By using the Plus / Up arrow key (+ / ▲) or the Minus / Down arrow key (- / ▼) select Disturbance.</li> <li>Password protected window for "Disturbance" setting i.e.</li> <li>Post Trigger and Sampling.</li> <li>Press the Right arrow key ( ▶) to move to the next option.</li> </ul> |
|   |               | Editable setting                                                                                                    |
|   |               |                                                                                                    |
|   | ost Trigger   | By using the Plus / Up arrow key $(+ / \bullet)$ or the Minus / Down                                                                                                    |
| 1 | 0 %           | arrow key (- / $\checkmark$ ) <b>Post Trigger</b> can be set. The setting range is                                                                                                    |
| R | lange 5 – 95% | from 5% to 95% in step of 1%.                                                                                                    |
|   |               | Press the Minus / Down arrow key (- / $\checkmark$ ) to move to the next option.                                                                                                    |
|   |               |                                                                                                    |

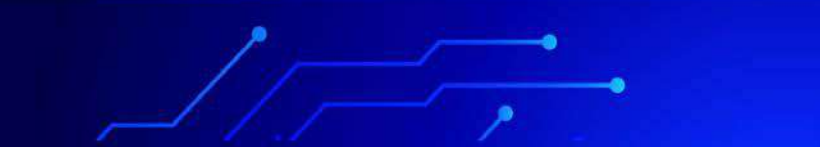

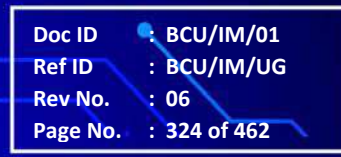
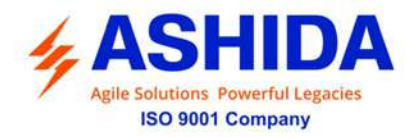

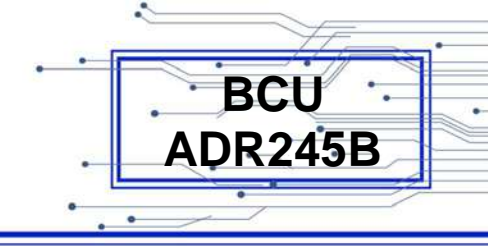

| Disturbance<br>Sampling<br>RAW Samples                          | Read-Only<br>This window shows the <b>Sampling</b> selection of BCU.<br>Press the Right arrow key ( ) to move to the next option. |
|-----------------------------------------------------------------|----------------------------------------------------------------------------------------------------|
| Press ∢ Key<br>For Save<br>Press Target Reset<br>Key For Cancel | Press the Left arrow key ( 4 ) to <b>Save</b> the changes.                                                                        |
| SAVE Settings                                                   | This window will flash for a moment and it will move to the Main Menu.                                                            |
| GLOBAL                                                          |                                                                                                    |

## 8.4.4.10 Display Contrast

| GLOBAL                                  | Password protected window for " <b>Global</b> " setting. i.e. General<br>Settings, Settings Group, Port F, Port 1, Port R, IRIG Port,<br>Angle Calibration, Disturbance, Display Contrast & Date and<br>Time. |
|-----------------------------------------|----------------------------------------------------------------------------------------------------|
|                                         | Press the Right arrow key ( ) to move to the next option.                                                                                                    |
|                                         |                                                                                                    |
| Display Contrast                        | Read-only setting<br>By using the Plus / Up arrow key (+ /▲) or the Minus / Down<br>arrow key (- /▼) select <b>Display Contrast.</b><br>Press the Right arrow key ( ▸ ) to move to the next option.           |
| Display contrast<br>Contrast Set<br>15% | Read-only setting<br>This window shows the <b>Contrast Set</b> .<br>Press the Right arrow key ( ) to move to the Main Menu.                                                                                   |
|                                         |                                                                                                    |

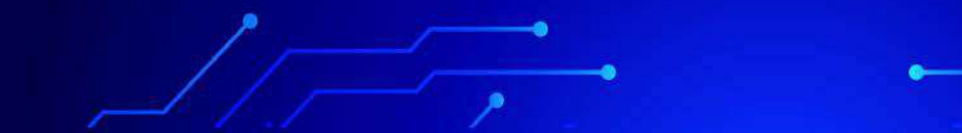

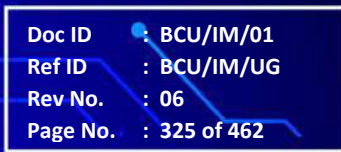

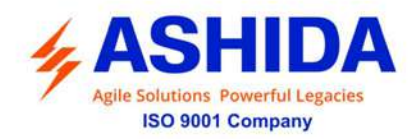

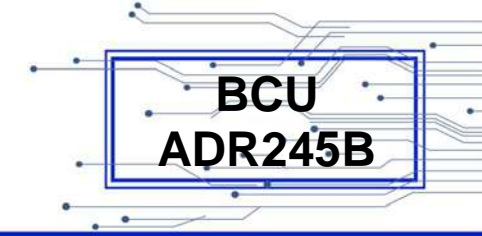

| r |        |   |  |
|---|--------|---|--|
|   | GLOBAL | • |  |
|   |        |   |  |
|   |        |   |  |
|   |        |   |  |
|   |        |   |  |
|   |        |   |  |

#### 8.4.4.11 Date and Time

### 8.4.4.11.1 Date and Time (If Disabled)

| GLOBAL                                                      | <ul> <li>Password protected window for "Global" setting. i.e. General Settings, Settings Group, Port F, Port 1, Port R, IRIG Port, Angle Calibration, Disturbance, Display Contrast &amp; Date and Time.</li> <li>Press the Right arrow key ( ) to move to the next option.</li> </ul>                                                                                                    |
|-------------------------------------------------------------|----------------------------------------------------------------------------------------------------|
| Date And Time                                               | <ul> <li>Editable Setting</li> <li>By using the Plus / Up arrow key (+ /▲) or the Minus / Down arrow key (- /▼) select Date And Time.</li> <li>Password protected window for "Date and Time" setting. i.e.</li> <li>Local Time Enable, DST Enable, RP Time Zone, SET Hours, SET Minutes, SET Seconds, SET Date, SET Month and SET Year.</li> <li>Press the Right arrow key (▸) to move to the next option.</li> </ul> |
| Date And Time<br>Date/Time<br>Tm: 18:26:15<br>Dt : 19/03/18 | Read-only setting<br>This window shows the set <b>Date &amp; Time</b><br>Press the Minus / Down arrow key (- / - ) to move to the next<br>option.                                                                                                    |
| Date And Time<br>LocalTime Enable<br>Disabled               | <ul> <li>Editable Setting</li> <li>By using the Plus / Up arrow key (+ /▲) or the Minus / Down arrow key (- /▼) the desired Local Time Enable can be set.</li> <li>i.e. Disabled / Fixed / Flexible.</li> <li>Press the Minus / Down arrow key (- /▼) to move to the next option.</li> </ul>                                                                                                    |
| Date And Time<br>DST Enabled<br>Disabled                    | Read-only setting         This window shows the DST Enable setting.         Press the Minus / Down arrow key (- / -) to move to the next                                                                                                    |

Doc ID: BCU/IM/01Ref ID: BCU/IM/UGRev No.: 06Page No.: 326 of 462

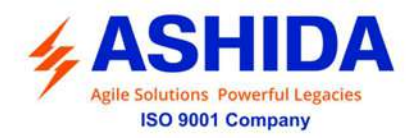

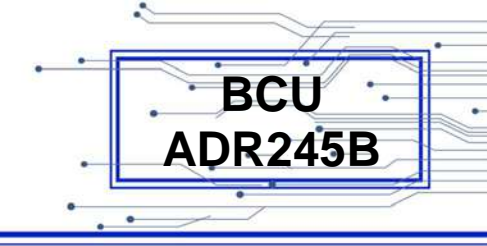

|                                                             | option.                                                                                                    |
|-------------------------------------------------------------|----------------------------------------------------------------------------------------------------|
| Date And Time<br>RP Time Zone<br>Local                      | Editable Setting<br>By using the Plus / Up arrow key (+ /▲) or the Minus / Down<br>arrow key (- /▼) the desired <b>RP Time Zone</b> can be set i.e.<br>Local / UTC<br>Press the Minus / Down arrow key (- /▼) to move to the next<br>option.                                      |
| Date And Time<br>SET Hours<br>14<br>Range 0 – 23            | Editable Setting<br>By using the Plus / Up arrow key (+ /▲) or the Minus / Down<br>arrow key (- /▼) the desired <b>SET Hours</b> can be set. The<br>setting range is from 0 to 23 in step of 1.<br>Press the Minus / Down arrow key (- /▼) to move to the next<br>option.         |
| Date And Time<br>SET Minutes<br>14 Mins<br>Range 0 – 59Mins | Editable Setting<br>By using the Plus / Up arrow key (+ / ▲ ) or the Minus / Down<br>arrow key (- / ▼ ) the desired <b>SET Minutes</b> can be set. The<br>setting range is from 0 to 59 in step of 1.<br>Press the Minus / Down arrow key (- / ▼ ) to move to the next<br>option. |
| Date And Time<br>SET Seconds<br>14 s<br>Range 0 – 59s       | Editable Setting<br>By using the Plus / Up arrow key (+ /▲) or the Minus / Down<br>arrow key (- /▼) the desired <b>SET Seconds</b> can be set. The<br>setting range is from 0 to 59 in step of 1.<br>Press the Minus / Down arrow key (- /▼) to move to the next<br>option.       |
| Date And Time<br>SET Date<br>19<br>Range 1 – 31             | Editable Setting<br>By using the Plus / Up arrow key (+ /▲) or the Minus / Down<br>arrow key (- /▼) the desired <b>SET Date</b> can be set. The setting<br>range is from 1 to 31 in step of 1.<br>Press the Minus / Down arrow key (- /▼) to move to the next<br>option.          |

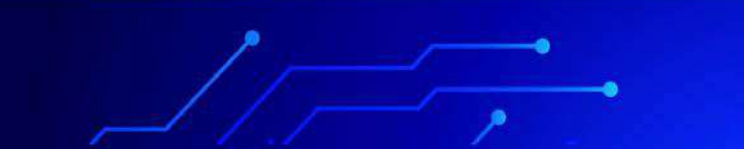

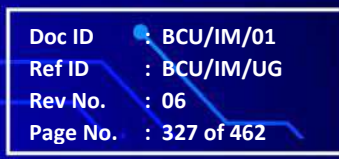

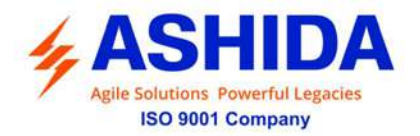

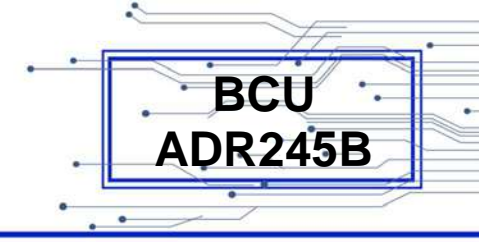

| Date And Time      | Editable Setting                                                           |
|--------------------|----------------------------------------------------------------------------|
| SET Month          | By using the Plus / Up arrow key $(+ / \bullet)$ or the Minus / Down       |
| 03<br>Range 1 – 12 | setting range is from 1 to 12 in step of 1.                                |
|                    | Press the Minus / Down arrow key (- $/ - )$ to move to the next option.    |
| Date And Time      | Editable Setting                                                           |
| SET Year           | By using the Plus / Up arrow key (+ /▲) or the Minus / Down                |
| 18                 | arrow key (- / $\checkmark$ ) the desired SET Year can be set. The setting |
| Range 0 – 99       | range is from 0 to 99 in step of 1.                                        |
|                    | Press the Right arrow key ( ) to move to the next option.                  |
|                    |                                                                            |
| Press ∢ Key        | Press the Left arrow key ( < ) to <b>Save</b> the changes.                 |
| For Save           |                                                                            |
| Press Target Reset |                                                                            |
|                    |                                                                            |
| SAVE Settings      | This window will flash for a moment and it will move to the Main Menu.     |
|                    |                                                                            |
| GLOBAL             |                                                                            |

### 8.4.4.11.2 Date and Time (If Enabled)

| GLOBAL | • | Password protected window for " <b>Global</b> " setting. i.e. General<br>Settings, Settings Group, Port F, Port 1, Port R, IRIG Port,<br>Angle Calibration, Disturbance, Display Contrast & Date and<br>Time. |
|--------|---|----------------------------------------------------------------------------------------------------|
|        |   | Press the Right arrow key ( $\blacktriangleright$ ) to move to the next option.                                                                                                    |
|        |   |                                                                                                    |

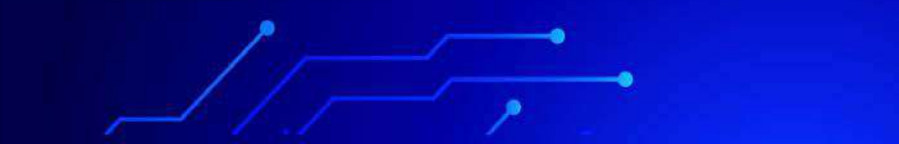

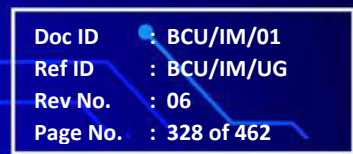

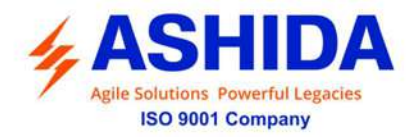

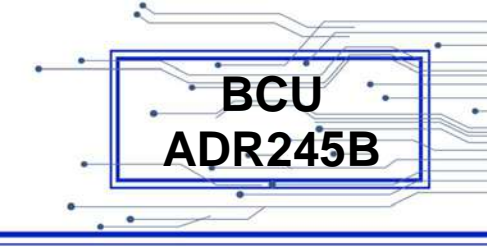

| Date And Time                                                       | Editable Setting                                                                                                    |
|---------------------------------------------------------------------|----------------------------------------------------------------------------------------------------|
|                                                                     | By using the Plus / Up arrow key (+ / $\blacktriangle$ ) or the Minus / Down arrow key (- / $\checkmark$ ) select <b>Date and Time</b> .                                                                                    |
|                                                                     | Password protected window for " <b>Date and Time</b> " setting i.e.<br>Local Time Enable, (Local Time Offset), DST Enable, RP Time<br>Zone, SET Hours, SET Minutes, SET Seconds, SET Date,<br>SET Month and SET Year.       |
|                                                                     | Press the Right arrow key ( $\blacktriangleright$ ) to move to the next option.                                                                                                    |
|                                                                     |                                                                                                    |
| Date And Time<br>Date/Time<br>Tm: 18:26:15<br>Dt: 08/07/20          | Read-only<br>This window shows the set Date & Time<br>Press the Minus / Down arrow key (- / - ) to move to the next<br>option.                                                                                              |
|                                                                     |                                                                                                    |
| Date And Time<br>LocalTime Enable<br>Fixed                          | Editable Setting<br>By using the Plus / Up arrow key (+ / $\bullet$ ) or the Minus / Down<br>arrow key (- / $\bullet$ ) the desired Local Time Enable can be set<br>i.e. Disabled / Fixed / Flexible.                       |
|                                                                     | option.                                                                                                    |
| Date And Time<br>LocalTime Offset<br>0 mins<br>Range -720 – 720mins | Editable Setting<br>By using the Plus / Up arrow key (+ /▲) or the Minus / Down<br>arrow key (- /▼) the desired <b>Local Time Offset</b> can be set.<br>The setting range is from -720 mins to 720 mins in step 15<br>mins. |
|                                                                     | Press the Minus / Down arrow key (- / $\checkmark$ ) to move to the next option.                                                                                                    |
| Date And Time<br>DST Enabled<br>Disabled                            | Read-only setting<br>This window shows the <b>DST Enable</b> setting.<br>Press the Minus / Down arrow key (- /▼) to move to the next<br>option.                                                                             |
| Date And Time<br>RP Time Zone<br>Local                              | Editable Setting<br>By using the Plus / Up arrow key (+ /▲) or the Minus / Down<br>arrow key (- /▾) the desired <b>RP Time Zone</b> can be set. i.e.<br>Local / UTC                                                         |

Doc ID: BCU/IM/01Ref ID: BCU/IM/UGRev No.: 06Page No.: 329 of 462

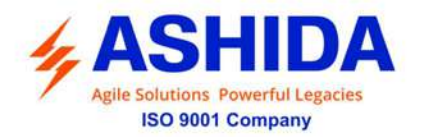

| Date And Time<br>SET Hours<br>14<br>Range 0 – 23            | Press the Minus / Down arrow key (- / - ) to move to the next<br>option.<br>Editable Setting<br>By using the Plus / Up arrow key (+ / ▲ ) or the Minus / Down<br>arrow key (- / - ) the desired <b>SET Hours</b> can be set. The<br>setting range is from 0 to 23 in step of 1.<br>Press the Minus / Down arrow key (- / - ) to move to the next<br>option. |
|-------------------------------------------------------------|----------------------------------------------------------------------------------------------------|
| Date And Time<br>SET Minutes<br>14 Mins<br>Range 0 – 59Mins | Editable Setting<br>By using the Plus / Up arrow key (+ /▲) or the Minus / Down<br>arrow key (- /▼) the desired <b>SET Minutes</b> can be set. The<br>setting range is from 0 to 59 in step of 1.<br>Press the Minus / Down arrow key (- /▼) to move to the next<br>option.                                                                                 |
| Date And Time<br>SET Seconds<br>14 s<br>Range 0 – 59s       | Editable Setting<br>By using the Plus / Up arrow key (+ /▲) or the Minus / Down<br>arrow key (- /▼) the desired <b>SET Seconds</b> can be set. The<br>setting range is from 0 to 59 in step of 1.<br>Press the Minus / Down arrow key (- /▼) to move to the next<br>option.                                                                                 |
| Date And Time<br>SET Date<br>19<br>Range 1 – 31             | Editable Setting<br>By using the Plus / Up arrow key (+ /▲) or the Minus / Down<br>arrow key (- /▼) the desired <b>SET Date</b> can be set. The setting<br>range is from 1 to 31 in step of 1.<br>Press the Minus / Down arrow key (- /▼) to move to the next<br>option.                                                                                    |
| Date And Time<br>SET Month<br>03<br>Range 1 – 12            | Editable Setting<br>By using the Plus / Up arrow key (+ /▲) or the Minus / Down<br>arrow key (- /▼) the desired <b>SET Month</b> can be set. The<br>setting range is from 1 to 12 in step of 1.<br>Press the Minus / Down arrow key (- /▼) to move to the next<br>option.                                                                                   |

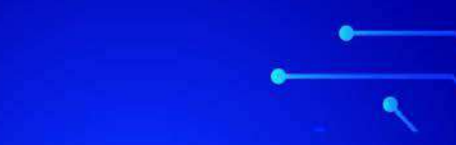

.

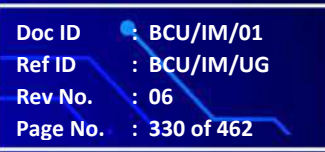

BCU ADR245B

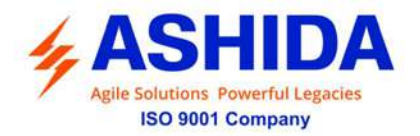

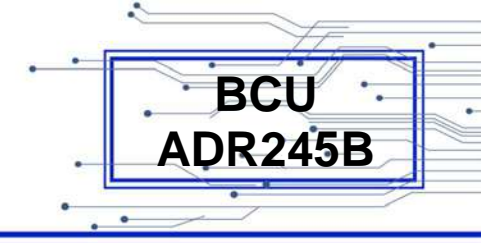

| Date And Time<br>SET Year<br>18<br>Range 0 – 99                 | Editable Setting<br>By using the Plus / Up arrow key (+ /▲) or the Minus / Down<br>arrow key (- /▼) the desired <b>SET Year</b> can be set. The setting<br>range is from 0 to 99 in step of 1.<br>Press the Right arrow key (►) to move to the next option. |
|-----------------------------------------------------------------|----------------------------------------------------------------------------------------------------|
| Press ∢ Key<br>For Save<br>Press Target Reset<br>Key For Cancel | Press the Left arrow key (  ) to <b>Save</b> the changes.                                                                                                    |
| SAVE Settings                                                   | This window will flash for a moment and it will move to the Main Menu.                                                                                                    |
| GLOBAL                                                          |                                                                                                    |

# 8.4.5 CB CONTROL

# 8.4.5.1 CB Control (If Disabled)

| Γ | CB CONTROL | Password protected window for "CB Control" setting i.e. TCS              |
|---|------------|--------------------------------------------------------------------------|
|   |            | Enable Disabled/ Logic High/ Logic Low, TCS Delay, CB Open               |
|   |            | S'vision Disabled/Enabled, CB Open Time, CB Oper. Alarm                  |
|   |            | Disabled/Enabled, CB Oper. Counter, CB Control By                        |
| L |            | Disabled/Local/Remote/Local+Remote, t CB Open Pulse and t                |
|   |            | CB Close Pulse, CB Monitoring Enabled/ Disabled, tCB                     |
|   |            | Monitoring, Invalid DPI Dur H, Invalid DPI Dur I, Invalid DPI            |
|   |            | Dur J, Invalid DPI Dur K, Invalid DPI Dur L, Invalid DPI Dur M,          |
|   |            | Invalid DPI Dur N and Invalid DPI Dur O.                                 |
|   |            | Press the Right arrow key ( ) to move to the next option.                |
|   |            |                                                                          |
| ſ | CB CONTROL | Editable Setting                                                         |
|   | TCS Enable | By using the Plus / Up arrow key (+ / 	) or the Minus / Down             |
|   | Disabled   | arrow key (- / $\bullet$ ) the desired <b>TCS Enable</b> can be set i.e. |
|   |            | Disabled/Logic Low/Logic High.                                           |

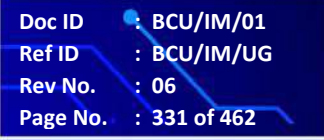

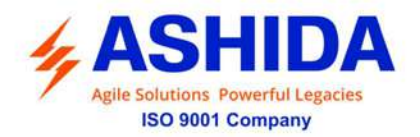

| CB CONTROL<br>CB Open S'vision<br>Disabled             | Press the Minus / Down arrow key (- / - ) to move to the next<br>option.<br>Editable Setting<br>By using the Plus / Up arrow key (+ / ▲ ) or the Minus / Down<br>arrow key (- / - ) the desired <b>CB Open Supervision</b> can be set<br>i.e. Disabled / Enabled.<br>Press the Minus / Down arrow key (- / - ) to move to the next<br>option. |
|--------------------------------------------------------|----------------------------------------------------------------------------------------------------|
| CB CONTROL<br>CB Oper. Alarm<br>Disabled               | Editable Setting<br>By using the Plus / Up arrow key (+ /▲) or the Minus / Down<br>arrow key (- /♥) the desired <b>CB Oper. Alarm</b> can be set i.e.<br>Disabled / Enabled.<br>Press the Minus / Down arrow key (- /♥) to move to the next<br>option.                                                                                        |
| CB CONTROL<br>CB Control by<br>Disabled                | Editable Setting<br>By using the Plus / Up arrow key (+ /▲) or the Minus / Down<br>arrow key (- /▼) the desired <b>CB Control By</b> can be set i.e.<br>Disabled / Local / Remote / Local + Remote.<br>Press the Minus / Down arrow key (- /▼) to move to the next<br>option.                                                                 |
| CB CONTROL<br>CB Monitoring<br>Disabled                | Editable Setting<br>By using the Plus / Up arrow key (+ / ▲) or the Minus / Down<br>arrow key (- / ▼) the desired <b>CB Monitoring</b> can be set i.e.<br>Disabled / Enabled.<br>Press the Minus / Down arrow key (- / ▼) to move to the next<br>option.                                                                                      |
| CB CONTROL<br>Invalid DPI Dur H<br>1 s<br>Range 1-600s | Editable Setting<br>By using the Plus / Up arrow key (+ /▲) or the Minus / Down<br>arrow key (- /▼) the desired <b>Invalid DPI Dur H</b> can be set The<br>setting range is from 1 to 600 sec in step of 1 sec.<br>Press the Minus / Down arrow key (- /▼) to move to the next<br>option.                                                     |

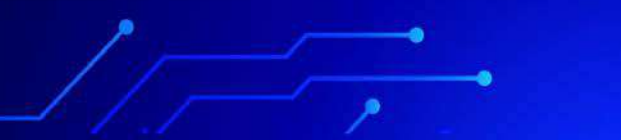

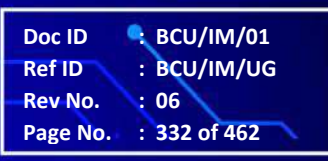

BCU ADR245B

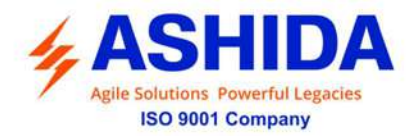

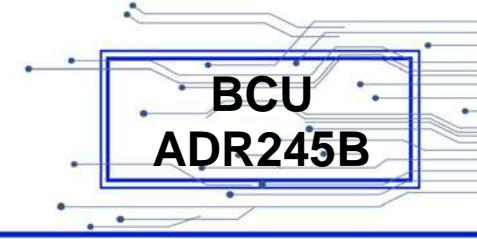

| CB CONTROL<br>Invalid DPI Dur I<br>1 s<br>Range 1-600s | Editable Setting<br>By using the Plus / Up arrow key (+ /▲) or the Minus / Down<br>arrow key (- /▼) the desired <b>Invalid DPI Dur I</b> can be set The<br>setting range is from 1 to 600 sec in step of 1 sec.<br>Press the Minus / Down arrow key (- /▼) to move to the next<br>option. |
|--------------------------------------------------------|----------------------------------------------------------------------------------------------------|
| CB CONTROL                                             | Read-only setting                                                                                                    |
| Invalid DPI Dur J                                      | This window shows the <b>Invalid DPI Dur J</b> setting.                                                                                                    |
| 0 s                                                    | Press the Minus / Down arrow key (- / - ) to move to the next                                                                                                    |
| Range 1-600s                                           | option.                                                                                                    |
| CB CONTROL                                             | Read-only setting                                                                                                    |
| Invalid DPI Dur K                                      | This window shows the <b>Invalid DPI Dur K</b> setting.                                                                                                    |
| 0 s                                                    | Press the Minus / Down arrow key (- / - ) to move to the next                                                                                                    |
| Range 1-600s                                           | option.                                                                                                    |
| CB CONTROL                                             | Read-only setting                                                                                                    |
| Invalid DPI Dur L                                      | This window shows the <b>Invalid DPI Dur L</b> setting.                                                                                                    |
| 0 s                                                    | Press the Minus / Down arrow key (- / - ) to move to the next                                                                                                    |
| Range 1-600s                                           | option.                                                                                                    |
| CB CONTROL                                             | Read-only setting                                                                                                    |
| Invalid DPI Dur M                                      | This window shows the <b>Invalid DPI Dur M</b> setting.                                                                                                    |
| 0 s                                                    | Press the Minus / Down arrow key (- / - ) to move to the next                                                                                                    |
| Range 1-600s                                           | option.                                                                                                    |
| CB CONTROL<br>Invalid DPI Dur N<br>1 s<br>Range 1-600s | Editable Setting<br>By using the Plus / Up arrow key (+ /▲) or the Minus / Down<br>arrow key (- /▼) the desired <b>Invalid DPI Dur N</b> can be set The<br>setting range is from 1 to 600 sec in step of 1 sec.<br>Press the Minus / Down arrow key (- /▼) to move to the next<br>option. |
| CB CONTROL                                             | Editable Setting                                                                                                    |
| Invalid DPI Dur O                                      | By using the Plus / Up arrow key (+ / • ) or the Minus / Down                                                                                                    |
| 1 s                                                    | arrow key (- / • ) the desired <b>Invalid DPI Dur O</b> can be set The                                                                                                    |
| Range 1-600s                                           | setting range is from 1 to 600 sec in step of 1 sec.                                                                                                    |

.

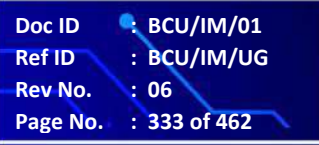

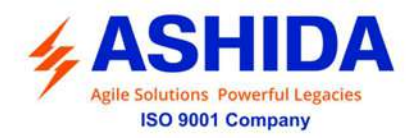

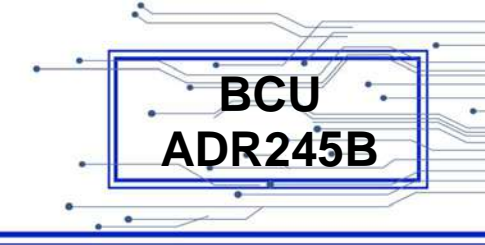

|                                                                 | Press the Right arrow key ( ) to move to the next option.              |
|-----------------------------------------------------------------|------------------------------------------------------------------------|
| Press ∢ Key<br>For Save<br>Press Target Reset<br>Key For Cancel | Press the Left arrow key ( • ) to <b>Save</b> the changes.             |
| SAVE Settings                                                   | This window will flash for a moment and it will move to the Main Menu. |
|                                                                 |                                                                        |
| CB CONTROL                                                      |                                                                        |

# 8.4.5.2 CB Control (If Enabled)

| CB CONTROL                            | Password protected window for " <b>CB Control</b> " setting i.e. TCS<br>Enable Disabled/ Logic High/ Logic Low, TCS Delay, CB Open<br>S'vision Disabled/Enabled, CB Open Time, CB Oper. Alarm<br>Disabled/Enabled, CB Oper. Counter, CB Control By<br>Disabled/Local/Remote/Local+Remote, t CB Open Pulse and t<br>CB Close Pulse, CB Monitoring Enabled/ Disabled, tCB<br>Monitoring, Invalid DPI Dur H, Invalid DPI Dur I, Invalid DPI<br>Dur J, Invalid DPI Dur K, Invalid DPI Dur L, Invalid DPI<br>Dur J, Invalid DPI Dur K, Invalid DPI Dur L, Invalid DPI Dur M,<br>Invalid DPI Dur N and Invalid DPI Dur O.<br>Press the Right arrow key ( <b>)</b> to move to the next option. |
|---------------------------------------|----------------------------------------------------------------------------------------------------|
| CB CONTROL<br>TCS Enable<br>Logic Low | <ul> <li>Editable Setting</li> <li>By using the Plus / Up arrow key (+ /▲) or the Minus / Down arrow key (- /▼) the desired TCS Enable can be set i.e.</li> <li>Disabled / Logic Low / Logic High.</li> <li>Press the Right arrow key ( ) to move to the next option.</li> </ul>                                                                                                    |
|                                       |                                                                                                    |

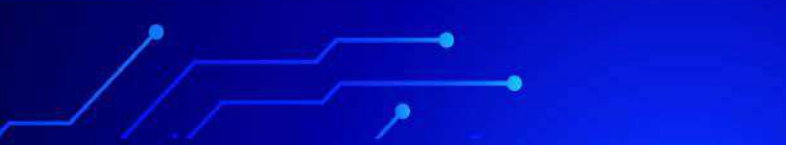

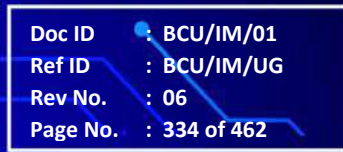

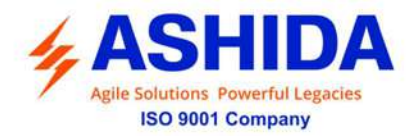

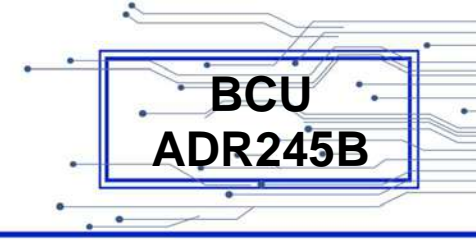

| CB CONTROL<br>TCS Delay<br>5.0 S<br>Range 0.1 – 10.0s       | Editable Setting<br>By using the Plus / Up arrow key (+ /▲) or the Minus / Down<br>arrow key (- /▼) the desired <b>TCS Delay</b> can be set. The<br>setting range is from 0.1s to 10.0s in step of 10ms.<br>Press the Left arrow key ( ◀ ) to move to the next option.       |
|-------------------------------------------------------------|----------------------------------------------------------------------------------------------------|
| CB CONTROL<br>CB Open S'vision<br>Enabled                   | Editable Setting<br>By using the Plus / Up arrow key (+ /▲) or the Minus / Down<br>arrow key (- /▼) the desired <b>CB Open Supervision</b> can be set<br>i.e. Disabled / Enabled.<br>Press the Right arrow key ( ▶) to move to the next option.                              |
| CB CONTROL<br>CB Open Time<br>300 ms<br>Range 50 – 1000ms   | Editable Setting<br>By using the Plus / Up arrow key (+ /▲) or the Minus / Down<br>arrow key (- /♥) the desired <b>CB Open Time</b> can be set. The<br>setting range is from 50ms to 1000ms in step of 10ms<br>Press the Left arrow key (◀) to move to the next option.      |
| CB CONTROL<br>CB Oper. Alarm<br>Enabled                     | Editable Setting<br>By using the Plus / Up arrow key (+ /▲) or the Minus / Down<br>arrow key (- /▼) the desired <b>CB Oper. Alarm</b> can be set i.e.<br>Disabled / Enabled.<br>Press the Right arrow key ( ▸ ) to move to the next option.                                  |
| CB CONTROL<br>CB Oper. Counter<br>20000<br>Range 10 – 50000 | Editable Setting<br>By using the Plus / Up arrow key (+ /▲) or the Minus / Down<br>arrow key (- /▼) the desired <b>CB operation counter</b> can be<br>set. The setting range is from 10 to 50000 in step of 1.<br>Press the Left arrow key ( ◀ ) to move to the next option. |
| CB CONTROL<br>CB Control by<br>Local                        | Editable Setting<br>By using the Plus / Up arrow key (+ /▲) or the Minus / Down<br>arrow key (- /▼) the desired <b>CB Control By</b> can be set i.e.<br>Disabled / Local / Remote / Local + Remote.<br>Press the Right arrow key ( ) to move to the next option.             |

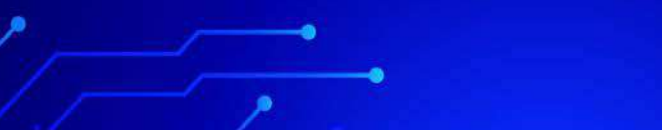

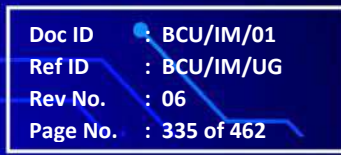

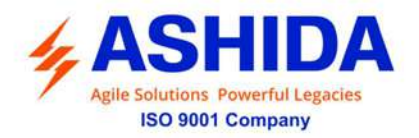

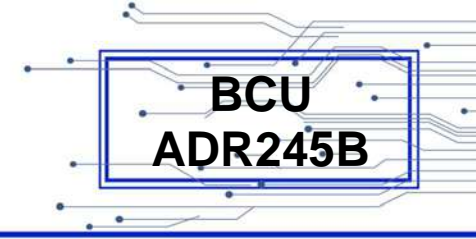

| CB CONTROL          | Editable Setting                                                                             |
|---------------------|----------------------------------------------------------------------------------------------|
|                     | By using the Plus / Op anow key (+ / <b>*</b> ) of the Minus / Down                          |
| 0.50 s              | arrow key (- / - ) the desired t CB Open Pulse can be set. The                               |
| Range 0.1 – 50s     | setting range is from 0.10s to 50s in step of 0.01s                                          |
|                     | Press the Minus / Down arrow key (- / $\checkmark$ ) to move to the next                     |
|                     | option.                                                                                      |
|                     |                                                                                              |
| CB CONTROL          | Editable Setting                                                                             |
| t CB Close Pulse    | By using the Plus / Up arrow key (+ /♠) or the Minus / Down                                  |
| 0.50 s              | arrow key (- / $\star$ ) the desired <b>t CB Close Pulse</b> can be set. The                 |
| Range 0.1 – 50s     | setting range is from 0.10s to 50s in step of 0.01s                                          |
|                     |                                                                                              |
|                     | Press the Left arrow key ( < ) to move to the next option.                                   |
|                     |                                                                                              |
| CB CONTROL          | Editable Setting                                                                             |
| CB Monitoring       | By using the Plus / Up arrow key (+ / $\bigstar$ ) or the Minus / Down                       |
| Disabled            | arrow key (- / $\scriptstyle \blacktriangledown$ ) the desired CB Monitoring can be set i.e. |
|                     | Disabled / Enabled.                                                                          |
|                     | Press the Right arrow key () to move to the next option.                                     |
|                     |                                                                                              |
| CB CONTROL          | Editable Setting                                                                             |
| t CB Monitoring     | By using the Plus / Up arrow key (+ /▲) or the Minus / Down                                  |
| 0.50 s              | arrow key (- / $\checkmark$ ) the desired <b>t CB Monitoring</b> can be set. The             |
| Range 0.1-50s       | setting range is from 0.1 to 50 sec in step of 0.01 sec                                      |
|                     |                                                                                              |
|                     | Press the Left arrow key (  ) to move to the next option.                                    |
|                     |                                                                                              |
| CB CONTROL          | Editable Setting                                                                             |
| Invalid DPI Dur H   | By using the Plus / Up arrow key (+ / $\bigstar$ ) or the Minus / Down                       |
| 1 s                 | arrow key (- /) the desired Invalid DPI Dur H can be set.                                    |
| Range 1-600s        | The setting range is from 1 to 600 sec in step of 1 sec.                                     |
|                     | Press the Minus / Down arrow key (- /-) to move to the next                                  |
|                     | option.                                                                                      |
|                     |                                                                                              |
|                     | Editable Setting                                                                             |
|                     | By using the Plus / Up arrow key $(\pm / \star)$ or the Minus / Down                         |
|                     | by using the risk op allow key $(\tau / -)$ of the loss halo at The                          |
| r S<br>Range 1-600s | anow key (- / • ) the desired <b>invalid DPI Dur I</b> can be set. The                       |
|                     | setting range is from 1 to 600 sec in step of 1 sec.                                         |
|                     | Press the Minus / Down arrow key (- / $\checkmark$ ) to move to the next                     |
|                     | option.                                                                                      |

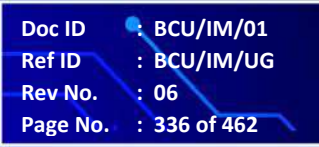

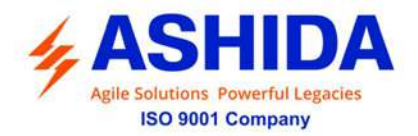

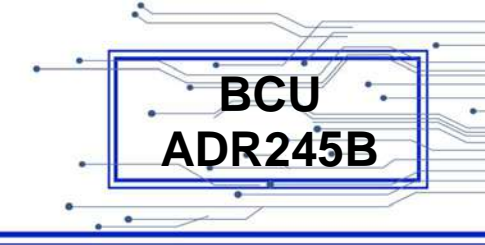

| CB CONTROL<br>Invalid DPI Dur J<br>0 s<br>Range 1-600s          | <ul> <li>Read-only setting</li> <li>This window shows the Invalid DPI Dur J setting.</li> <li>Press the Minus / Down arrow key (- /▼) to move to the next option.</li> </ul>                                                                                                    |
|-----------------------------------------------------------------|----------------------------------------------------------------------------------------------------|
| CB CONTROL<br>Invalid DPI Dur K<br>0 s<br>Range 1-600s          | <ul> <li>Read-only setting</li> <li>This window shows the Invalid DPI Dur K setting.</li> <li>Press the Minus / Down arrow key (- /▼) to move to the next option.</li> </ul>                                                                                                    |
| CB CONTROL<br>Invalid DPI Dur L<br>0 s<br>Range 1-600s          | Read-only setting         This window shows the Invalid DPI Dur L setting.         Press the Minus / Down arrow key (- /▼) to move to the next option.                                                                                                    |
| CB CONTROL<br>Invalid DPI Dur M<br>0 s<br>Range 1-600s          | Read-only setting         This window shows the Invalid DPI Dur M setting.         Press the Minus / Down arrow key (- /▼) to move to the next option.                                                                                                    |
| CB CONTROL<br>Invalid DPI Dur N<br>1 s<br>Range 1-600s          | <ul> <li>Editable Setting</li> <li>By using the Plus / Up arrow key (+ / ▲ ) or the Minus / Down arrow key (- / ▼ ) the desired Invalid DPI Dur N can be set.</li> <li>The setting range is from 1 to 600 sec in step of 1 sec.</li> <li>Press the Minus / Down arrow key (- / ▼ ) to move to the next option</li> </ul> |
| CB CONTROL<br>Invalid DPI Dur O<br>1 s<br>Range 1-600s          | Editable Setting         By using the Plus / Up arrow key (+ /▲) or the Minus / Down arrow key (- /▼) the desired Invalid DPI Dur O can be set.         The setting range is from 1 to 600 sec in step of 1 sec.         Press the Right arrow key ( ▸ ) to move to the next option.                                     |
| Press ∢ Key<br>For Save<br>Press Target Reset<br>Key For Cancel | Press the Left arrow key ( 	 ) to <b>Save</b> the changes.                                                                                                    |

.

 Doc ID
 : BCU/IM/01

 Ref ID
 : BCU/IM/UG

 Rev No.
 : 06

 Page No.
 : 337 of 462

.

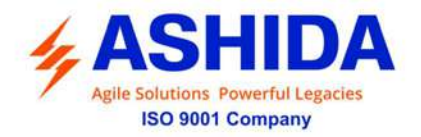

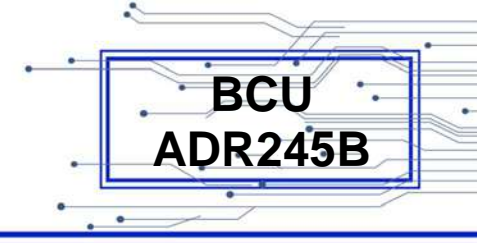

|    | SAVE Setting | js | This window will flash for a moment and it will move to the Main Menu. |
|----|--------------|----|------------------------------------------------------------------------|
| CI | B CONTROL    | •  |                                                                        |

## 8.4.6 REPORTING

| REPORTING    | This menu is to view " <b>Reporting</b> " i.e. Event, Status, Fault Record, Error Log, CB Data and Alarm Record.<br>Press the Right arrow key ( ▶ ) to move to the next option. |
|--------------|----------------------------------------------------------------------------------------------------|
| Event        | This menu is to view " <b>Event</b> "<br>Press the Minus / Down arrow key (- / - ) to move to the next<br>option.                                                               |
| Status       | This menu is to view " <b>Status</b> "<br>Press the Minus / Down arrow key (- / - ) to move to the next<br>option.                                                              |
| Fault Record | This menu is to view <b>"Fault Records"</b><br>Press the Minus / Down arrow key (- / - ) to move to the next<br>option.                                                         |
| Error Log    | This menu is to view "Error Log"<br>Press the Minus / Down arrow key (- / - ) to move to the next<br>option.                                                                    |

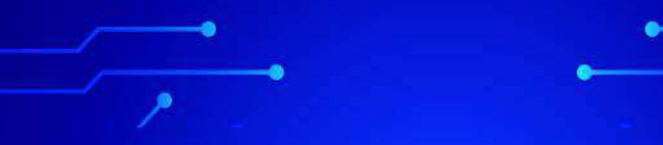

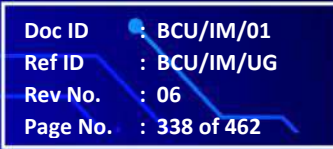

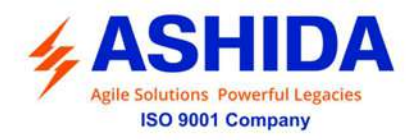

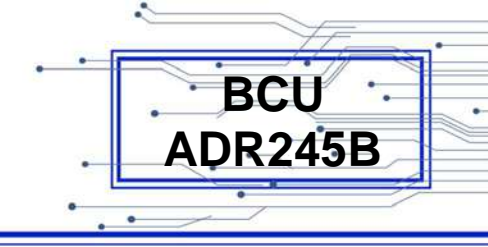

| CB Data      | This menu is to view " <b>CB Data</b> "<br>Press the Minus / Down arrow key (- / - ) to move to the next<br>option. |
|--------------|----------------------------------------------------------------------------------------------------|
| Alarm Record | This menu is to view "Alarm Record"<br>Press the Left arrow key (                                                   |
| REPORTING    |                                                                                                    |

#### 8.4.6.1 Events

8.4.6.1.1 To View – Events

| Reporting                                                  | This menu is to view <b>"Reporting"</b> i.e. Event, Status, Fault Record, Error Log, CB Data and Alarm Record.<br>Press the Right arrow key ( ) to move to the next option.                                                                      |
|------------------------------------------------------------|----------------------------------------------------------------------------------------------------|
| Event 🕨                                                    | By using the Plus / Up arrow key (+ / ▲ ) or the Minus / Down<br>arrow key (- / ▼ ) select " <b>Event</b> "<br>Press the Right arrow key ( ▶ ) to move to the next option.                                                                       |
| Event Num = 18                                             | This window shows Event Number (i.e. Event Num 18)<br>By using the Plus / Up arrow key (+ / ▲ ) or the Minus / Down<br>arrow key (- / ▼ ) you can select any " <b>Event Num</b> "<br>Press the Right arrow key ( ▶ ) to move to the next option. |
| Event Num = 18<br>Date : 11/07/2020<br>Time : 09:24:25:050 | This window shows Date and Time of the selected Event number<br>Press the Minus / Down arrow key (- / - ) to move to the next option.                                                                                                    |

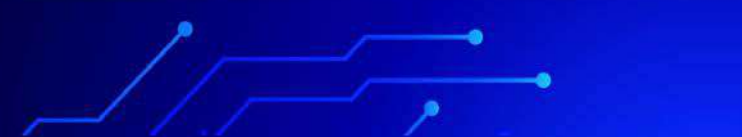

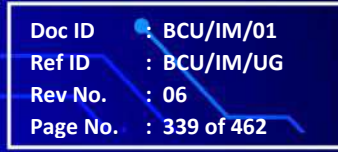

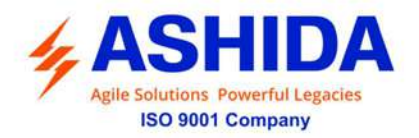

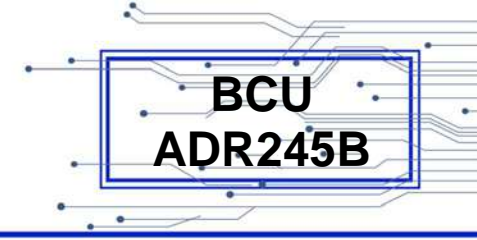

| Event Num = 18<br>Th Trip<br>ON | This window shows type & actual status of the event<br>Press the Right arrow key ( ) to move to the Main Menu. |
|---------------------------------|----------------------------------------------------------------------------------------------------|
|                                 |                                                                                                    |
| Reporting •                     |                                                                                                    |

## 8.4.6.2 Status

8.4.6.2.1 To View – Status

|                  | This menu is to view "Reporting" i.e. Event, Status, Fault                      |
|------------------|---------------------------------------------------------------------------------|
| Reporting        | Record. Error Log. CB Data and Alarm Record.                                    |
|                  |                                                                                 |
|                  | Press the Right arrow key ( $\blacktriangleright$ ) to move to the next option. |
|                  |                                                                                 |
|                  |                                                                                 |
| Status           | By using the Plus / Up arrow key (+ / $\bigstar$ ) or the Minus / Down          |
|                  | arrow key (- / - ) select "Status"                                              |
|                  | Press the Right arrow key ( ) to move to the next option.                       |
|                  |                                                                                 |
|                  |                                                                                 |
|                  | This window shows actual status of Disital Japanta                              |
| H1 In : 87654321 | This window shows actual status of Digital inputs                               |
| 0000000          | Press the Minus / Down arrow key (- / $\checkmark$ ) to move to the next        |
| H2 In : 87654321 | option.                                                                         |
| 0000000          |                                                                                 |
|                  |                                                                                 |
| l1 ln : 87654321 | This window shows actual status of Digital Inputs                               |
| 0000000          | Press the Minus / Down arrow key (- /-) to move to the next                     |
| l2 In : 87654321 | option.                                                                         |
| 0000000          |                                                                                 |
|                  |                                                                                 |
|                  | This window shows potual status of Digital Inputs                               |
| N1 In : 87654321 |                                                                                 |
| 0000000          | Press the Minus / Down arrow key (- / - ) to move to the next                   |
| N2 In : 87654321 | option.                                                                         |
| 0000000          |                                                                                 |
|                  |                                                                                 |

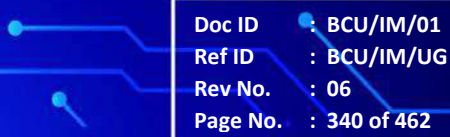

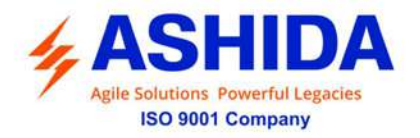

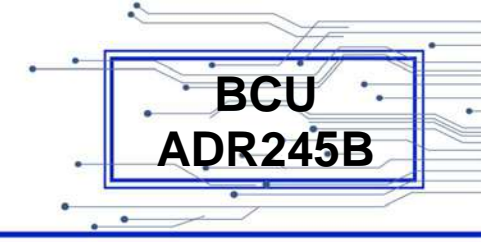

| O1 In : 87654321<br>00000000<br>O2 In : 87654321<br>00000000 | This window shows actual status of Digital Inputs<br>Press the Minus / Down arrow key (- / - ) to move to the next<br>option. |
|--------------------------------------------------------------|----------------------------------------------------------------------------------------------------|
| J Out : 87654321<br>00000000<br>K Out : 87654321<br>00000000 | This window shows actual status of Digital Output<br>Press the Minus / Down arrow key (- / - ) to move to the next<br>option. |
| L Out : 87654321<br>00000000<br>M Out : 87654321<br>00000000 | This window shows actual status of Digital Output<br>Press the Right arrow key ( ) to move to the Main Menu.                  |
| Reporting                                                    |                                                                                                    |

## 8.4.6.3 Fault Record

## 8.4.6.3.1 To View – Fault Record

| Reporting      | <ul> <li>This menu is to view "Reporting" i.e. Event, Status, Fault Record, Error Log, CB Data and Alarm Record.</li> <li>Press the Right arrow key ( ▶ ) to move to the next option.</li> </ul> |
|----------------|----------------------------------------------------------------------------------------------------|
| Fault Record   | By using the Plus / Up arrow key (+ / ▲ ) or the Minus / Down<br>arrow key (- / ▼ ) select " <b>Fault Record</b> "<br>Press the Right arrow key ( ▶ ) to move to the next option.                |
| Fault Num = 01 | This window shows Fault Record ( i.e. Fault Number 01 to 10)<br>Press the Right arrow key ( ) to move to the next option.                                                                        |

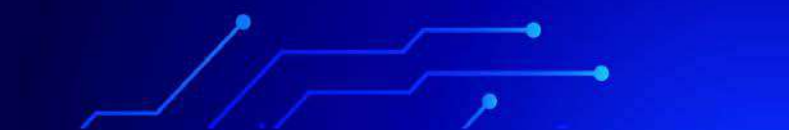

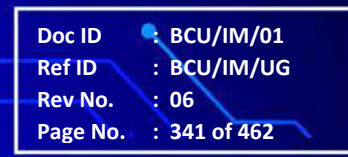

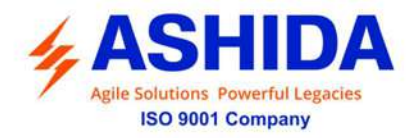

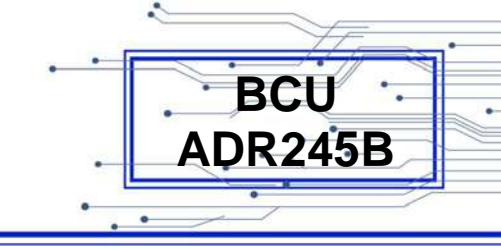

| Protection Trip<br>TC : 0<br>Date: 10/07/2020<br>Time: 10:39:25:527 | This window shows Type of fault, the Trip Counter, Date and time of the Fault.<br>Press the Minus / Down arrow key (- / - ) to move to the next option. |
|---------------------------------------------------------------------|----------------------------------------------------------------------------------------------------|
| Fault clear Time<br>0.000sec                                        | This window shows Fault clear Time of the Fault.<br>Press the Right arrow key ( ) to move to the Main Menu.                                             |
| Reporting                                                           |                                                                                                    |

# 8.4.6.4 Error Log

8.4.6.4.1 To View – Error Log

| Reporting                                                      | This menu is to view " <b>Reporting</b> " i.e. Event, Status, Fault<br>Record, Error Log, CB Data and Alarm Record.<br>Press the Right arrow key ( ) to move to the next option. |
|----------------------------------------------------------------|----------------------------------------------------------------------------------------------------|
| Error Log                                                      | By using the Plus / Up arrow key (+ /▲) or the Minus / Down<br>arrow key (- /▼) select "Error Log"<br>Press the Right arrow key ( ▸ ) to move to the next option.                |
| Maint Rec Num =<br>70<br>Error Cod = 00000002<br>RTC Error     | This window shows number of maintenance record with error code & error type Press the Right arrow key ( ) to move to the next option.                                            |
| Errorcod : 00000002<br>RTC Error<br>21/06/2020<br>10:39:25:527 | This window shows Date and Time of the Error.<br>Press the Right arrow key ( ) to move to the Main Menu.                                                                         |

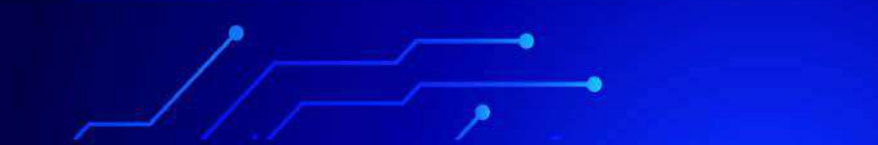

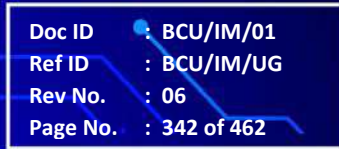

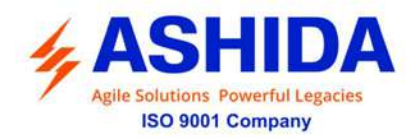

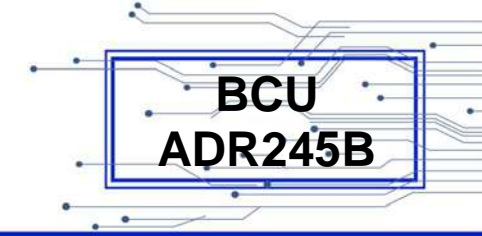

| Reporting | ► |
|-----------|---|
|           |   |
|           |   |

#### 8.4.6.5 CB Data

8.4.6.5.1 To View – CB Data

| Reporting •                                              | This menu is to view " <b>Reporting</b> " i.e. Event, Status, Fault Record, Error Log, CB Data and Alarm Record.<br>Press the Right arrow key ( ) to move to the next option.                |
|----------------------------------------------------------|----------------------------------------------------------------------------------------------------|
|                                                          |                                                                                                    |
| CB Data                                                  | By using the Plus / Up arrow key (+ / ▲ ) or the Minus / Down<br>arrow key (- / ▼ ) select "CB Data"<br>Press the Right arrow key ( ) to move to the next option.                            |
|                                                          |                                                                                                    |
| TC = 0<br>3PBOT = 0 mSec<br>3PBOC = 0<br>Recl Cnt 3P = 0 | This window shows Tripping counter, Breaker Opening Time,<br>Breaker Operation Counter & Reclose Counter of Three Pole.<br>Press the Right arrow key ( ) to move to the next option.         |
|                                                          |                                                                                                    |
| P1BOT = 0 mSec<br>P1BOC = 0<br>Recl Cnt P1 = 0           | This window shows Breaker Opening Time, Breaker Operation<br>Counter & Reclose Counter of Pole 1.<br>Press the Right arrow key ( ) to move to the next option.                               |
|                                                          |                                                                                                    |
| P2BOT = 0 mSec<br>P2BOC = 0<br>Recl Cnt P2 = 0           | This window shows Breaker Opening Time, Breaker Operation<br>Counter & Reclose Counter of Pole 2.<br>Press the Right arrow key ( ) to move to the next option.                               |
|                                                          |                                                                                                    |
| P3BOT = 0 mSec<br>P3BOC = 0<br>Recl Cnt P3 = 0           | <ul><li>This window shows Breaker Opening Time, Breaker Operation</li><li>Counter &amp; Reclose Counter of Pole 3.</li><li>Press the Right arrow key ( ) to move to the Main Menu.</li></ul> |
|                                                          |                                                                                                    |

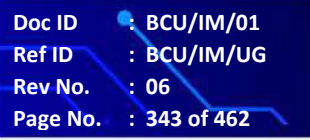

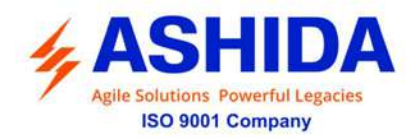

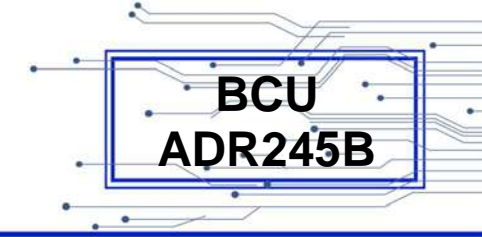

| Reporting | • |
|-----------|---|
|           |   |
|           |   |
|           |   |
|           |   |

#### 8.4.6.6 Alarm Record

8.4.6.6.1 To View – Alarm Record

| Reporting                  | This menu is to view " <b>Reporting</b> " i.e. Event, Status, Fault<br>Record, Error Log, CB Data and Alarm Record.                                                  |
|----------------------------|----------------------------------------------------------------------------------------------------|
|                            | Press the Right arrow key ( ) to move to the next option.                                                                                                    |
| Alarm Record               | By using the Plus / Up arrow key (+ /▲) or the Minus / Down<br>arrow key (- /▼) select "Alarm Record"<br>Press the Right arrow key ( ▸ ) to move to the next option. |
| TCS Alarm                  | This window shows Type of Alarm<br>Press the Right arrow key ( ) to move to the next option.                                                                         |
| 21/06/2020<br>19:11:46:780 | This window shows Date & Time of Alarm operation<br>Press the Right arrow key ( ) to move to the Main Menu.                                                          |
| Reporting •                |                                                                                                    |

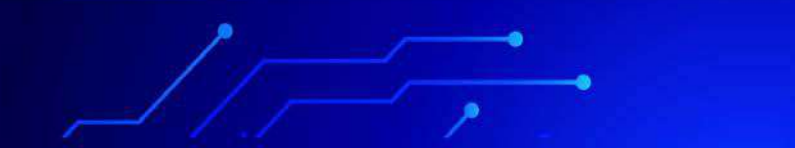

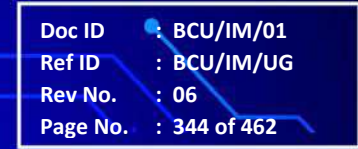

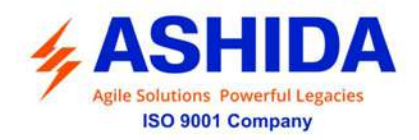

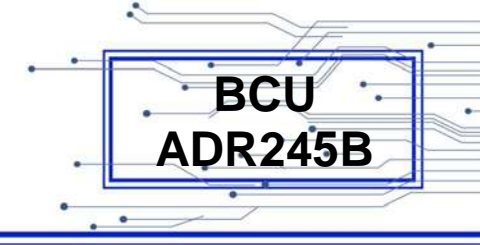

# 8.4.7 System Config

# 8.4.7.1 System Config – Menu List

| SYSTEM CONFIG | Password protected window for " <b>System Config</b> " setting i.e. CT/VT Ratios and Direction Set.<br>Press the Right arrow key ( ) to move to the next option.                                                                                                    |
|---------------|----------------------------------------------------------------------------------------------------|
| CT/VT RATIOS  | Editable Setting<br>By using the Plus / Up arrow key (+ / ▲ ) or the Minus / Down<br>arrow key (- / ▼ ) select <b>CT/VT Ratios</b> .<br>Password protected window for " <b>CT/VT Ratios</b> " setting i.e. PH<br>CT Secondary, PH CT Primary, EF CT Secondary, EF CT<br>Primary, PH VT Primary, PH VT Selection (Line to Ground)<br>and PH VT Secondary, Sync VT Primary, Sync VT Selection<br>(Line to Line) and Sync VT Secondary, setting Values and Fix<br>Dem Period.<br>Press the Minus / Down arrow key (- / ▼ ) to move to the next<br>option. |
| Direction Set | Editable Setting<br>By using the Plus / Up arrow key (+ / ▲ ) or the Minus / Down<br>arrow key (- / ▼ ) select <b>Direction Set</b> .<br>Password protected window for " <b>Direction Set</b> " setting. i.e.<br>Phase MTA, Ground MTA, 3Io MTA and Open Delta Volt.<br>Press the Left arrow key ( ◀ ) to move to the Main Menu.                                                                                                    |
| SYSTEM CONFIG |                                                                                                    |

## 8.4.7.2 CT/VT Ratios – System Config

| SYSTEM CONFIG | Password protected window for " <b>System Config</b> " setting. i.e. CT/VT Ratios and Direction Set.<br>Press the Right arrow key ( ) to move to the next option. |
|---------------|----------------------------------------------------------------------------------------------------|
|               |                                                                                                    |

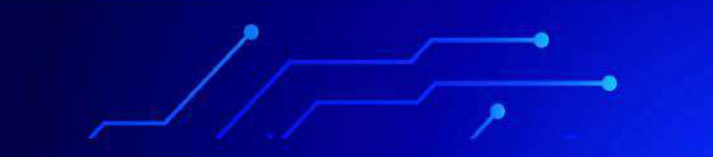

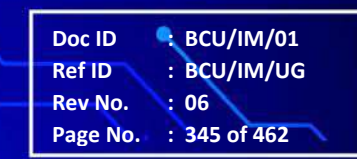

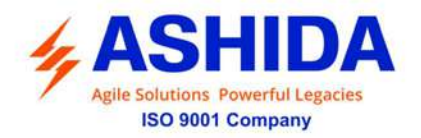

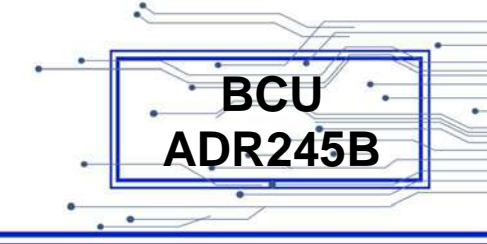

| Editable Setting<br>By using the Plus / Up arrow key (+ / ▲ ) or the Minus / Down<br>arrow key (- / ▼ ) select <b>CT/VT Ratios</b> .<br>Password protected window for " <b>CT/VT Ratios</b> " setting i.e. PH<br>CT Secondary, PH CT Primary, EF CT Secondary, EF CT                                                                                                    |
|----------------------------------------------------------------------------------------------------|
| Primary, PH VT Primary, PH VT Selection (Line to Ground)<br>and PH VT Secondary, Sync VT Primary, Sync VT Selection<br>(Line to Line) and Sync VT Secondary, setting Values and Fix<br>Dem Period.                                                                                                    |
| Press the Right arrow key ( ) to move to the next option.                                                                                                    |
| Editable setting<br>By using the Plus / Up arrow key (+ / ▲ ) or the Minus / Down<br>arrow key (- / ▼ ) <b>PH CT Secondary</b> can be set i.e. 1A. / 5A.<br>Note: Care should be taken to see proper connections are<br>established at the back terminal, i.e. between Com. and 1<br>while selecting 1Amp and between Com. and 5 while selecting<br>5Amp.<br>Press the Minus / Down arrow key (- / ▼ ) to move to the next<br>option. |
| Editable setting<br>By using the Plus / Up arrow key (+ / ▲) or the Minus / Down<br>arrow key (- / ▼ ) <b>PH CT Primary</b> <i>c</i> an be set. The setting range<br>is from 10 to 30000A in step of 1A.<br>Press the Minus / Down arrow key (- / ▼ ) to move to the next<br>option.                                                                                                    |
| Editable setting<br>By using the Plus / Up arrow key (+ / ▲ ) or the Minus / Down<br>arrow key (- / ▼ ) <b>EF CT Secondary</b> can be set i.e. 1A. / 5A.<br>Note: Care should be taken to see proper connections are<br>established at the Back Terminal, i.e. between Com. and 1<br>while selecting 1Amp and between Com. and 5 while selecting<br>5Amp.<br>Press the Minus / Down arrow key (- / ▼ ) to move to the next<br>option. |
|                                                                                                    |

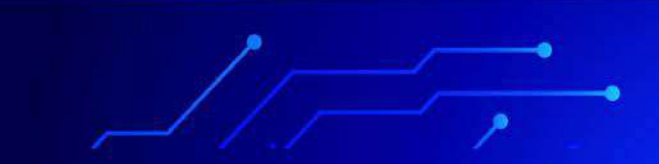

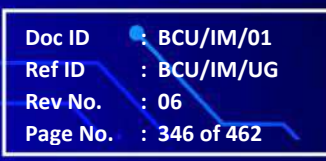

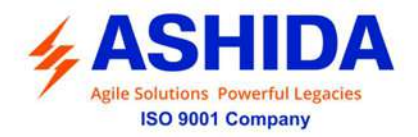

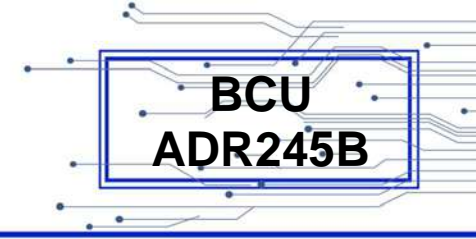

| CT/VT RATIOS<br>EF CT Primary<br>10 A<br>Range 10 – 30000A       | Editable setting<br>By using the Plus / Up arrow key (+ /▲) or the Minus / Down<br>arrow key (- /▼) <b>EF CT Primary</b> <i>c</i> an be set. The setting range<br>is from 10 to 30000A in step of 1A.<br>Press the Minus / Down arrow key (- /▼) to move to the next<br>option.                                                  |
|------------------------------------------------------------------|----------------------------------------------------------------------------------------------------|
| CT/VT RATIOS<br>PH VT Primary<br>1.0 KV<br>Range 1 – 800KV       | Editable setting<br>By using the Plus / Up arrow key (+ / ▲ ) or the Minus / Down<br>arrow key (- / ▼ ) <b>PH VT Primary</b> <i>c</i> an be set. The setting range<br>is from 1KV to 800KV in step of 0.1KV.<br>Press the Minus / Down arrow key (- / ▼ ) to move to the next<br>option.                                         |
| CT/VT RATIOS<br>PH VT Selection<br>Line to Ground                | Read-only setting<br>This window shows the <b>PH VT Selection</b> (Line to Ground).<br>Press the Minus / Down arrow key (- / - ) to move to the next<br>option.                                                                                                    |
| CT/VT RATIOS<br>PH VT Secondary<br>63.5V<br>Range 50 – 150V      | Editable setting<br>By using the Plus / Up arrow key (+ /▲) or the Minus / Down<br>arrow key (- /▼) <b>PH VT Secondary</b> <i>c</i> an be set. The setting<br>range is from 50V to 150V in step of 0.1V.<br>Press the Minus / Down arrow key (- /▼) to move to the next<br>option.                                               |
| CT/VT RATIOS<br>Sync VT Primary<br>1.00 KV<br>Range 0.1 – 1000KV | Editable setting (Available if Sync function is Enabled)<br>By using the Plus / Up arrow key (+ / ▲) or the Minus / Down<br>arrow key (- / ▼) <b>Sync VT Primary</b> <i>c</i> an be set. The setting<br>range is from 1.0V to 1000KV in step of 0.1V.<br>Press the Minus / Down arrow key (- / ▼) to move to the next<br>option. |
| CT/VT RATIOS<br>Sync VT Selection<br>Line to Line                | Read-only setting (Available if Sync function is Enabled)<br>This window shows the <b>Sync VT Selection</b> (Line to Line).<br>Press the Minus / Down arrow key (- / - ) to move to the next<br>option.                                                                                                    |

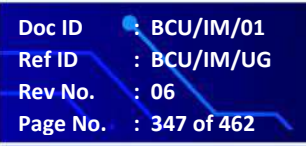

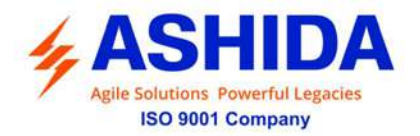

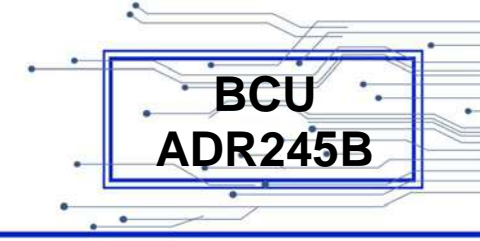

| CT/VT RATIOS<br>Sync VT Secondary<br>110.0 V<br>Range 50 – 150V | Editable setting (Available if Sync function is Enabled)<br>By using the Plus / Up arrow key (+ / ▲) or the Minus / Down<br>arrow key (- / ▼) Sync VT Secondary <i>c</i> an be set. The setting<br>range is from 50V to 150V in step of 0.1V.<br>Press the Minus / Down arrow key (- / ▼) to move to the next<br>option. |
|-----------------------------------------------------------------|----------------------------------------------------------------------------------------------------|
| CT/VT RATIOS<br>Setting Values<br>Secondary                     | Read-only setting<br>This window shows the <b>Setting Values</b> i.e. Secondary.<br>Press the Minus / Down arrow key (- / - ) to move to the next<br>option.                                                                                                    |
| CT/VT RATIOS<br>Fix Dem Period<br>15 mins<br>Range 1 – 99mins   | Editable setting<br>By using the Plus / Up arrow key (+ /▲) or the Minus / Down<br>arrow key (- /▼) <b>Fix Dem Period</b> <i>c</i> an be set. The setting<br>range is from 1 to 99mins in step of 1min.<br>Press the Right arrow key ( ▸ ) to move to the next option.                                                   |
| Press ∢ Key<br>For Save<br>Press Target Reset<br>Key For Cancel | Press the Left arrow key (  ) to <b>Save</b> the changes.                                                                                                    |
| SAVE Settings                                                   | This window will flash for a moment and it will move to the Main Menu.                                                                                                    |
| SYSTEM CONFIG                                                   |                                                                                                    |

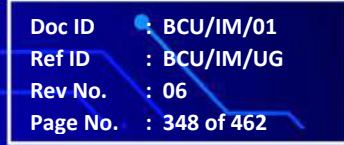

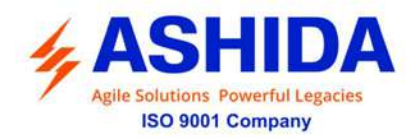

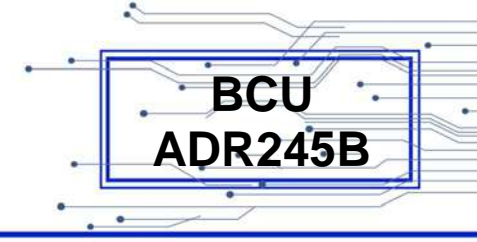

## 8.4.8 **PROTECTION**

| PROTECTION  PROTECTION Max Phase OC Enabled | Password protected window for " <b>Protection</b> " setting. i.e. Max<br>Phase OC Disabled/ Enabled, Phase OC Disabled/Enabled,<br>Ground OC Disabled/Enabled, Residual OC Disabled/<br>Enabled, Sequence OC Disabled/Enabled, Under Voltage(27)<br>Disabled/Enabled, Over Voltage(59) Disabled/Enabled,<br>Residual OV (59N) Disabled/Enabled, Sequence OV<br>Disabled/Enabled, Frequency (81) Disabled/ Enabled, df/dt<br>(81R) Disabled/Enabled, Power Factor(55) Disabled/Enabled,<br>I2/I1 (46BC) Disabled/Enabled, I0/I1 (50BC) Disabled/Enabled,<br>VT Supervision Disabled/ Enabled, CT Supervision<br>Disabled/Enabled, Reclosing Disabled/Enabled, Breaker<br>Failure Disabled/Enabled, Undercurrent Disabled/Enabled,<br>Thermal Overload Disabled/Enabled, Power Protection<br>Disabled/ Enabled, Voltage Depend OC Disabled/Enabled, CB<br>Open Pole Disabled/Enabled, SOTF Disabled/Enabled, Sync<br>Check Disabled/Enabled and Analog Inputs Disabled/ Enabled<br>(optional)<br>Press the Right arrow key ( ) to move to the next option.<br>Editable Setting<br>By using the Plus / Up arrow key (+ / ) or the Minus / Down<br>arrow key (- / ) the desired <b>Max Phase OC</b> can be set i.e.<br>Disabled / Enabled. |
|---------------------------------------------|----------------------------------------------------------------------------------------------------|
|                                             | Press the Minus / Down arrow key (- / $\checkmark$ ) to move to the next option.                                                                                                    |
|                                             |                                                                                                    |
| PROTECTION                                  | Editable Setting                                                                                                    |
| Phase OC<br>Enabled                         | By using the Plus / Up arrow key $(+ / \bullet)$ or the Minus / Down arrow key $(- / \bullet)$ the desired <b>Phase OC</b> can be set i.e. Disabled / Enabled.                                                                                                    |
|                                             | Press the Minus / Down arrow key (- / $\checkmark$ ) to move to the next option.                                                                                                    |
|                                             | Editable Setting                                                                                                    |
| PROTECTION<br>Ground OC<br>Enabled          | By using the Plus / Up arrow key $(+ / )$ or the Minus / Down arrow key $(- / )$ the desired <b>Ground OC</b> can be set i.e. Disabled / Enabled.                                                                                                    |
|                                             | Press the Minus / Down arrow key (- / $\checkmark$ ) to move to the next                                                                                                    |

.

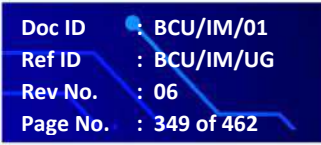

.

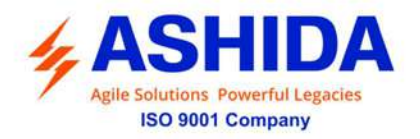

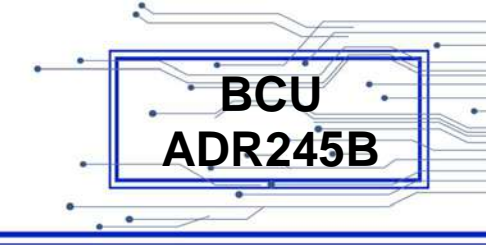

|                                            | option.                                                                                                    |
|--------------------------------------------|----------------------------------------------------------------------------------------------------|
| PROTECTION<br>Residual OC<br>Enabled       | Editable Setting<br>By using the Plus / Up arrow key (+ /▲) or the Minus / Down<br>arrow key (- /▼) the desired <b>Residual OC</b> can be set i.e.<br>Disabled / Enabled.<br>Press the Minus / Down arrow key (- /▼) to move to the next<br>option.              |
| PROTECTION<br>Sequence OC<br>Enabled       | Editable Setting<br>By using the Plus / Up arrow key (+ /▲) or the Minus / Down<br>arrow key (- /▼) the desired <b>Sequence OC</b> can be set i.e.<br>Disabled / Enabled.<br>Press the Minus / Down arrow key (- /▼) to move to the next<br>option.              |
| PROTECTION<br>Under Voltage(27)<br>Enabled | Editable Setting<br>By using the Plus / Up arrow key (+ / ▲ ) or the Minus / Down<br>arrow key (- / ▼ ) the desired <b>Under Voltage (27)</b> can be set<br>i.e. Disabled / Enabled.<br>Press the Minus / Down arrow key (- / ▼ ) to move to the next<br>option. |
| PROTECTION<br>Over Voltage(59)<br>Enabled  | Editable Setting<br>By using the Plus / Up arrow key (+ /▲) or the Minus / Down<br>arrow key (- /▼) the desired <b>Over Voltage (59)</b> can be set i.e.<br>Disabled / Enabled.<br>Press the Minus / Down arrow key (- /▼) to move to the next<br>option.        |
| PROTECTION<br>Residual OV (59N)<br>Enabled | Editable Setting<br>By using the Plus / Up arrow <b>Residual OV (59N)</b> can be set<br>i.e. Disabled / Enabled.<br>Press the Minus / Down arrow key (- / - ) to move to the next<br>option.                                                                     |

••••

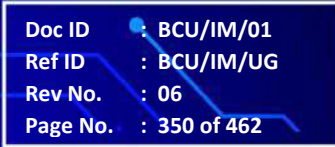

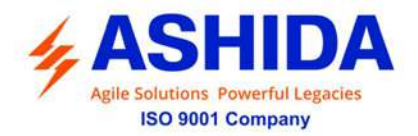

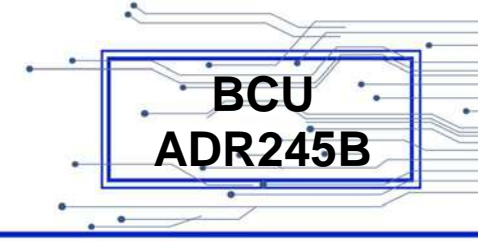

| PROTECTION<br>Sequence OV<br>Enabled       | Editable Setting<br>By using the Plus / Up arrow key (+ / ▲ ) or the Minus / Down<br>arrow key (- / ▼ ) the desired <b>Sequence OV</b> can be set i.e.<br>Disabled / Enabled.<br>Press the Minus / Down arrow key (- / ▼ ) to move to the next<br>option.       |
|--------------------------------------------|----------------------------------------------------------------------------------------------------|
| PROTECTION<br>Frequency (81)<br>Enabled    | Editable Setting<br>By using the Plus / Up arrow key (+ / ▲) or the Minus / Down<br>arrow key (- / ▼) the desired <b>Frequency (81)</b> can be set i.e.<br>Disabled / Enabled.<br>Press the Minus / Down arrow key (- / ▼) to move to the next<br>option.       |
| PROTECTION<br>df/dt (81R)<br>Enabled       | Editable Setting<br>By using the Plus / Up arrow key (+ / ▲) or the Minus / Down<br>arrow key (- / ▼) the desired <b>df/dt (81R)</b> can be set i.e.<br>Disabled / Enabled.<br>Press the Minus / Down arrow key (- / ▼) to move to the next<br>option.          |
| PROTECTION<br>Power Factor (55)<br>Enabled | Editable Setting<br>By using the Plus / Up arrow key (+ / ▲ ) or the Minus / Down<br>arrow key (- / ▼ ) the desired <b>Power Factor (55)</b> can be set i.e.<br>Disabled / Enabled.<br>Press the Minus / Down arrow key (- / ▼ ) to move to the next<br>option. |
| PROTECTION<br>I2/I1 (46BC)<br>Enabled      | Editable Setting<br>By using the Plus / Up arrow key (+ /▲) or the Minus / Down<br>arrow key (- /▼) the desired <b>12/I1 (46BC)</b> can be set i.e.<br>Disabled / Enabled.<br>Press the Minus / Down arrow key (- /▼) to move to the next<br>option.            |

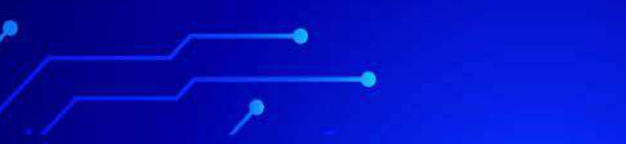

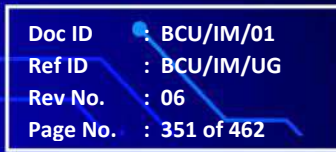

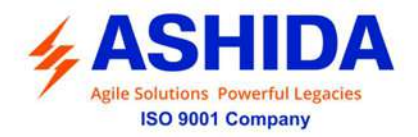

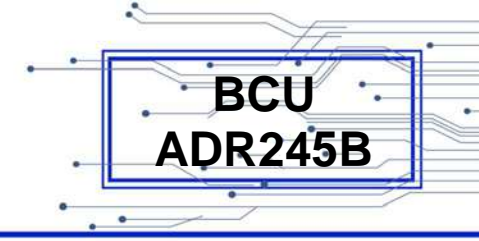

| PROTECTION<br>10/11 (50BC)<br>Enabled    | Editable Setting<br>By using the Plus / Up arrow key (+ / ▲ ) or the Minus / Down<br>arrow key (- / ▼ ) the desired <b>I0/I1 (50BC)</b> can be set i.e.<br>Disabled / Enabled.<br>Press the Minus / Down arrow key (- / ▼ ) to move to the next<br>option. |
|------------------------------------------|----------------------------------------------------------------------------------------------------|
| PROTECTION<br>VT Supervision<br>Enabled  | Editable Setting<br>By using the Plus / Up arrow key (+ /▲) or the Minus / Down<br>arrow key (- /▼) the desired <b>VT Supervision</b> can be set i.e.<br>Disabled / Enabled.<br>Press the Minus / Down arrow key (- /▼) to move to the next<br>option.     |
| PROTECTION<br>CT Supervision<br>Enabled  | Editable Setting<br>By using the Plus / Up arrow key (+ /▲) or the Minus / Down<br>arrow key (- /▼) the desired <b>CT Supervision</b> can be set i.e.<br>Disabled / Enabled.<br>Press the Minus / Down arrow key (- /▼) to move to the next<br>option.     |
| PROTECTION<br>Reclosing<br>Enabled       | Editable Setting<br>By using the Plus / Up arrow key (+ /▲) or the Minus / Down<br>arrow key (- /▼) the desired <b>Reclosing</b> can be set i.e.<br>Disabled / Enabled.<br>Press the Minus / Down arrow key (- /▼) to move to the next<br>option.          |
| PROTECTION<br>Breaker Failure<br>Enabled | Editable Setting<br>By using the Plus / Up arrow key (+ /▲) or the Minus / Down<br>arrow key (- /▼) the desired <b>Breaker Failure</b> can be set i.e.<br>Disabled / Enabled.<br>Press the Minus / Down arrow key (- /▼) to move to the next<br>option.    |

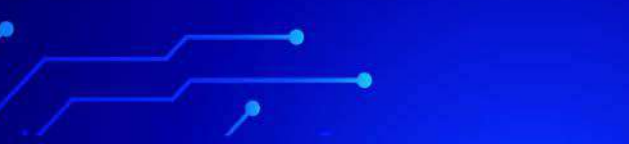

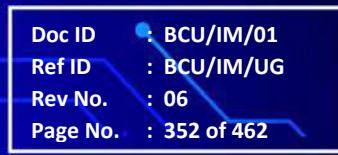

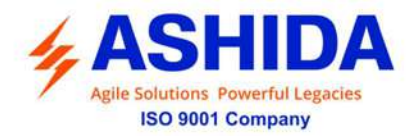

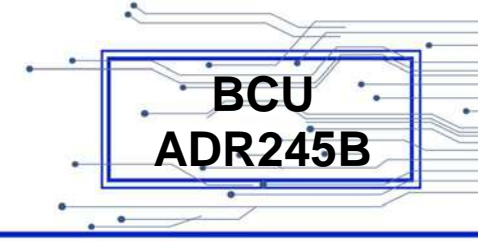

| PROTECTION<br>Undercurrent<br>Enabled<br>PROTECTION | Editable Setting<br>By using the Plus / Up arrow key (+ /▲) or the Minus / Down<br>arrow key (- /▼) the desired <b>Undercurrent</b> can be set i.e.<br>Disabled / Enabled.<br>Press the Minus / Down arrow key (- /▼) to move to the next<br>option.<br>Editable Setting |
|-----------------------------------------------------|----------------------------------------------------------------------------------------------------|
| Thermal Overload<br>Enabled                         | By using the Plus / Up arrow key (+ /▲) or the Minus / Down<br>arrow key (- /▼) the desired <b>Thermal Overload</b> can be set i.e.<br>Disabled / Enabled.<br>Press the Minus / Down arrow key (- /▼) to move to the next<br>option.                                     |
| PROTECTION<br>Power Protection<br>Enabled           | Editable Setting<br>By using the Plus / Up arrow key (+ /▲) or the Minus / Down<br>arrow key (- /▼) the desired <b>Power Protection</b> can be set i.e.<br>Disabled / Enabled.<br>Press the Minus / Down arrow key (- /▼) to move to the next<br>option.                 |
| PROTECTION<br>Voltage Depend OC<br>Enabled          | Editable Setting<br>By using the Plus / Up arrow key (+ /▲) or the Minus / Down<br>arrow key (- /▼) the desired <b>Voltage Depend OC</b> can be set<br>i.e. Disabled / Enabled.<br>Press the Minus / Down arrow key (- /▼) to move to the next<br>option.                |
| PROTECTION<br>CB Open Pole<br>Enabled               | Editable Setting<br>By using the Plus / Up arrow key (+ /▲) or the Minus / Down<br>arrow key (- /▼) the desired <b>CB Open Pole</b> can be set i.e.<br>Disabled / Enabled.<br>Press the Minus / Down arrow key (- /▼) to move to the next<br>option.                     |

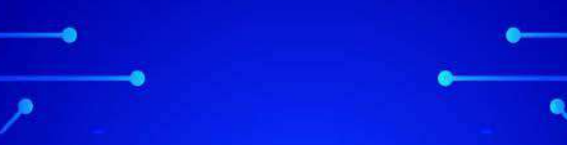

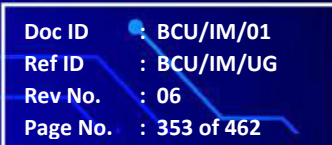

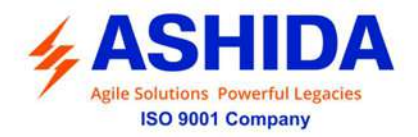

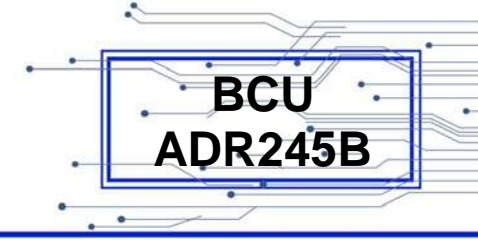

| PROTECTION<br>SOTF<br>Enabled                                   | Editable Setting<br>By using the Plus / Up arrow key (+ / ▲ ) or the Minus / Down<br>arrow key (- / ▼ ) the desired <b>SOTF</b> can be set i.e. Disabled /<br>Enabled.<br>Press the Minus / Down arrow key (- / ▼ ) to move to the next<br>option. |
|-----------------------------------------------------------------|----------------------------------------------------------------------------------------------------|
| PROTECTION<br>Sync Check<br>Enabled                             | Editable Setting<br>By using the Plus / Up arrow key (+ /▲) or the Minus / Down<br>arrow key (- /▼) the desired <b>Sync Check</b> can be set i.e.<br>Disabled / Enabled.<br>Press the Minus / Down arrow key (- /▼) to move to the next<br>option. |
| PROTECTION<br>Analog Inputs<br>Disabled                         | Editable Setting<br>By using the Plus / Up arrow key (+ / ▲ ) or the Minus / Down<br>arrow key (- / ▼ ) the desired <b>Analog Inputs</b> can be set i.e.<br>Disabled / Enabled.<br>Press the Right arrow key ( ▶ ) to move to the next option.     |
| Press ∢ Key<br>For Save<br>Press Target Reset<br>Key For Cancel | Press the Left arrow key ( 4 ) to <b>Save</b> the changes.                                                                                                    |
| SAVE Settings                                                   | This window will flash for a moment and it will move to the Main Menu.                                                                                                    |
| PROTECTION >                                                    |                                                                                                    |

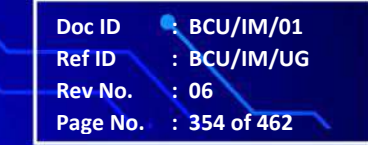

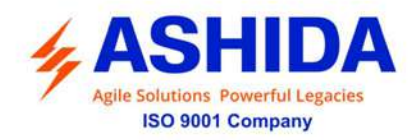

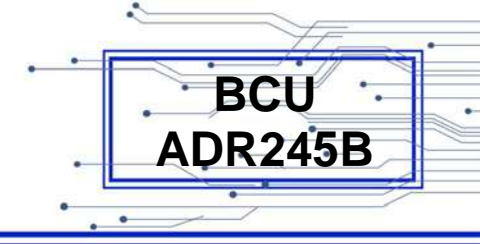

### 8.4.9 CLEAR RECORDS

#### 8.4.9.1 Clear Records

| CLEAR RECORDS >                     | Password protected window for "Clear Records" setting. i.e.<br>Events Yes/No, Faults Yes/No, Disturbance Yes/No, Error<br>Record Yes/No, CB Data Yes/No, Thermal State Yes/No,<br>Energy Yes/ No.<br>Press the Right arrow key ( ) to move to the next option. |
|-------------------------------------|----------------------------------------------------------------------------------------------------|
| Clear Records<br>Events<br>No       | Editable Setting<br>By using the Plus / Up arrow key (+ /▲) or the Minus / Down<br>arrow key (- /▼) the Clear <b>Events Record</b> can be set i.e. Yes /<br>No.<br>Press the Minus / Down arrow key (- /▼) to move to the next<br>option.                      |
| Clear Records<br>Faults<br>No       | Editable Setting<br>By using the Plus / Up arrow key (+ /▲) or the Minus / Down<br>arrow key (- /▼) the Clear <b>Faults Record</b> can be set i.e. Yes /<br>No.<br>Press the Minus / Down arrow key (- /▼) to move to the next<br>option.                      |
| Clear Records<br>Disturbance<br>No  | Editable Setting<br>By using the Plus / Up arrow key (+ /▲) or the Minus / Down<br>arrow key (- /▼) the Clear <b>Disturbance Record</b> can be set i.e.<br>Yes / No.<br>Press the Minus / Down arrow key (- /▼) to move to the next<br>option.                 |
| Clear Records<br>Error Record<br>No | Editable Setting<br>By using the Plus / Up arrow key (+ / ▲ ) or the Minus / Down<br>arrow key (- / ▼ ) the Clear <b>Error Record</b> can be set i.e. Yes /<br>No.<br>Press the Minus / Down arrow key (- / ▼ ) to move to the next<br>option.                 |

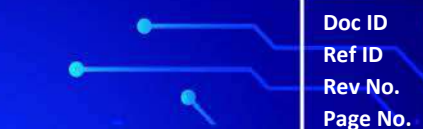

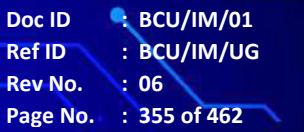

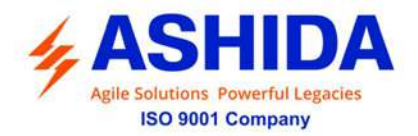

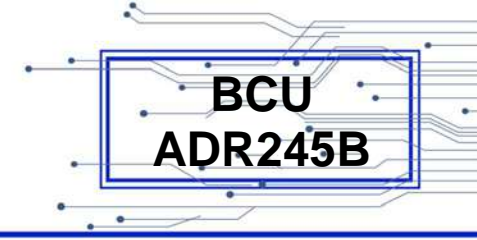

| Clear Records<br>CB Data<br>No                                  | Editable Setting<br>By using the Plus / Up arrow key (+ /▲) or the Minus / Down<br>arrow key (- /▼) the Clear <b>CB Data Record</b> can be set i.e. Yes<br>/ No.<br>Press the Minus / Down arrow key (- /▼) to move to the next<br>option.       |
|-----------------------------------------------------------------|----------------------------------------------------------------------------------------------------|
| Clear Records<br>Thermal State<br>No                            | Editable Setting<br>By using the Plus / Up arrow key (+ /▲) or the Minus / Down<br>arrow key (- /▼) the Clear <b>Thermal State Record</b> can be set<br>i.e. Yes / No.<br>Press the Minus / Down arrow key (- /▼) to move to the next<br>option. |
| Clear Records<br>Energy<br>No                                   | Editable Setting<br>By using the Plus / Up arrow key (+ /▲) or the Minus / Down<br>arrow key (- /▼) the Clear <b>Energy Record</b> can be set i.e. Yes<br>/ No.<br>Press the Right arrow key ( ▸ ) to move to the next option.                   |
| Press ∢ Key<br>For Save<br>Press Target Reset<br>Key For Cancel | Press the Left arrow key ( 4 ) to <b>Save</b> the changes.                                                                                                    |
| SAVE Settings                                                   | This window will flash for a moment and it will move to the Main Menu.                                                                                                    |
| CB CONTROL                                                      |                                                                                                    |

Doc ID : BCU/IM/01 Ref ID : BCU/IM/UG Rev No. : 06 Page No. : 356 of 462

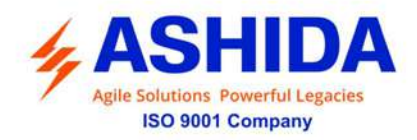

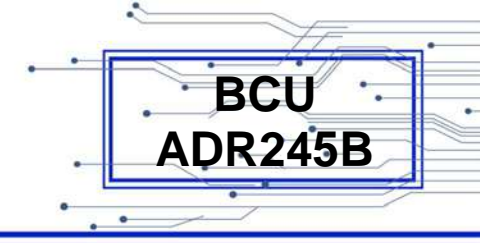

## 8.4.10 OUTPUT & LED TEST

## 8.4.10.1 Output & LED Test

| OUTPUT & LED TEST 	> Output & LED Test Test Mode Disabled     | Password protected window for " <b>Output &amp; LED Test</b> " setting<br>i.e. Test Mode, Test Output J, Test Output K, Test Output L,<br>Test Output M, Test Apply and Test LED.<br>Press the Right arrow key ( ▶ ) to move to the next option.<br>Editable Setting<br>By using the Plus / Up arrow key (+ /▲) or the Minus / Down<br>arrow key (- /▼ ) the <b>Test Mode</b> can be set i.e. Disabled / Test<br>Mode / Contacts Blocked.<br>Press the Minus / Down arrow key (- /▼ ) to move to the next<br>option. |
|---------------------------------------------------------------|----------------------------------------------------------------------------------------------------|
| Output & LED Test<br>Test Output J<br>00000000<br>Range 0 – 1 | Editable Setting<br>By using the Plus / Up arrow key (+ /▲) or the Minus / Down<br>arrow key (- /▼) the <b>Test Output J</b> can be set i.e. 0 / 1 ( 0 =<br>Not Operated / 1 = Operated)<br>Press the Minus / Down arrow key (- /▼) to move to the next<br>option.                                                                                                    |
| Output & LED Test<br>Test Output K<br>00000000<br>Range 0 – 1 | Editable Setting<br>By using the Plus / Up arrow key (+ / $\bullet$ ) or the Minus / Down<br>arrow key (- / $\bullet$ ) the <b>Test Output K</b> can be set i.e. 0 / 1 ( 0 =<br>Not Operated / 1 = Operated)<br>Press the Minus / Down arrow key (- / $\bullet$ ) to move to the next<br>option.                                                                                                    |
| Output & LED Test<br>Test Output L<br>00000000<br>Range 0 – 1 | Editable Setting<br>By using the Plus / Up arrow key (+ / ▲ ) or the Minus / Down<br>arrow key (- / ▼ ) the <b>Test Output L</b> can be set i.e. 0 / 1 ( 0 =<br>Not Operated / 1 = Operated)<br>Press the Minus / Down arrow key (- / ▼ ) to move to the next<br>option.                                                                                                    |

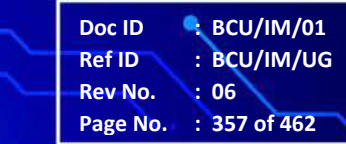

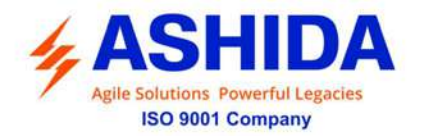

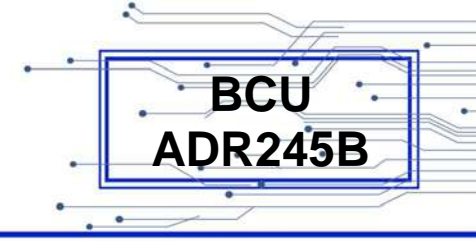

| Output & LED Test<br>Test Output M<br>00000000<br>Range 0 – 1   | Editable Setting<br>By using the Plus / Up arrow key (+ / ▲) or the Minus / Down<br>arrow key (- / ▼) the <b>Test Output M</b> can be set i.e. 0 / 1 ( 0 =<br>Not Operated / 1 = Operated)<br>Press the Minus / Down arrow key (- / ▼) to move to the next<br>option. |
|-----------------------------------------------------------------|----------------------------------------------------------------------------------------------------|
| Output & LED Test<br>Test Apply<br>No Operation                 | Editable Setting<br>By using the Plus / Up arrow key (+ /▲) or the Minus / Down<br>arrow key (- /▼) the <b>Test Apply</b> can be set i.e. No Operation /<br>Apply Test / Remove Test.<br>Press the Minus / Down arrow key (- /▼) to move to the next<br>option.       |
| Output & LED Test<br>Test LED<br>No Operation                   | Editable Setting<br>By using the Plus / Up arrow key (+ / ▲) or the Minus / Down<br>arrow key (- / ▼) the <b>Test LED</b> can be set i.e. No Operation /<br>Apply Test.<br>Press the Right arrow key ( ▶) to move to the next option.                                 |
| Press ∢ Key<br>For Save<br>Press Target Reset<br>Key For Cancel | Press the Left arrow key ( 4 ) to <b>Save</b> the changes.                                                                                                    |
| SAVE Settings                                                   | This window will flash for a moment and it will move to the Main Menu.                                                                                                    |
| OUTPUT & LED TEST >                                             |                                                                                                    |

Doc ID: BCU/IM/01Ref ID: BCU/IM/UGRev No.: 06Page No.: 358 of 462

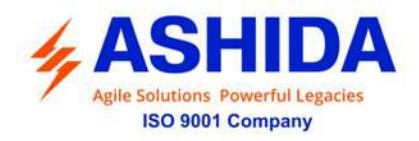

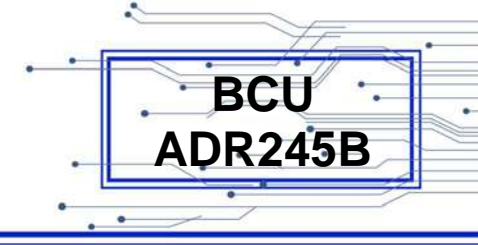

# 8.4.11 Group 1

### 8.4.11.1 Group 1 – Menu List

| GROUP 1         | <ul> <li>Password protected window for "Group 1" setting i.e.</li> <li>Reclosing, Breaker Failure, CB Open Pole, SOTF, Sync Check and Analog Inputs (Optional).</li> <li>Press the Right arrow key ( ) to move to the next option.</li> </ul>                                                                                                    |
|-----------------|----------------------------------------------------------------------------------------------------|
| Reclosing       | <ul> <li>Editable Setting</li> <li>By using the Plus / Up arrow key (+ / ▲) or the Minus / Down arrow key (- / ▼) select Reclosing.</li> <li>Password protected window for "Reclosing" setting i.e.</li> <li>Reclosing Enable can be set as Disabled / Enabled.</li> <li>Press the Minus / Down arrow key (- / ▼) to move to the next option.</li> </ul>           |
| Breaker Failure | <ul> <li>Editable Setting</li> <li>By using the Plus / Up arrow key (+ / ▲) or the Minus / Down arrow key (- / ▼) select Breaker Failure.</li> <li>Password protected window for "Breaker Failure" setting i.e.</li> <li>50 BF Enable can be set as Disabled / Ext / Int.</li> <li>Press the Minus / Down arrow key (- / ▼) to move to the next option.</li> </ul> |
| CB Open Pole 🕨  | Editable Setting<br>By using the Plus / Up arrow key (+ / ▲ ) or the Minus / Down<br>arrow key (- / ▼ ) select <b>CB Open Pole.</b><br>Password protected window for " <b>CB Open Pole</b> " setting i.e.<br>CB Open Pole can be set as Disabled / Enabled.<br>Press the Minus / Down arrow key (- / ▼ ) to move to the next<br>option.                            |
| SOTF >          | Editable Setting<br>By using the Plus / Up arrow key (+ /▲) or the Minus / Down<br>arrow key (- /▼) select <b>SOTF.</b><br>Password protected window for " <b>SOTF</b> " setting i.e. SOTF can<br>be set as Disabled / Enabled<br>Press the Minus / Down arrow key (- /▼) to move to the next<br>option.                                                           |

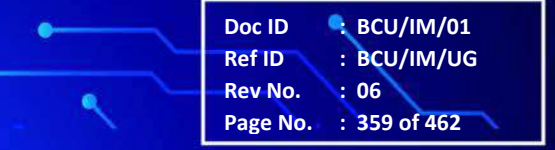

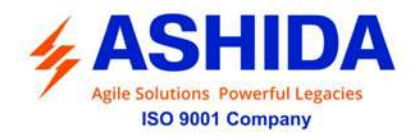

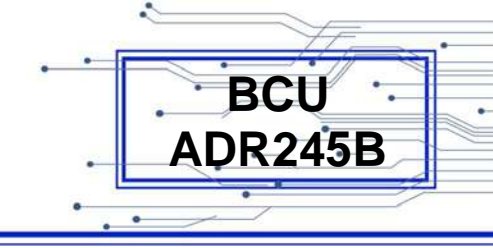

| Sync Check 🕨   | Editable Setting<br>By using the Plus / Up arrow key (+ / ▲ ) or the Minus / Down<br>arrow key (- / ▼ ) select <b>Sync Check.</b><br>Password protected window for " <b>Sync Check</b> " setting i.e.<br>Sync Check Enable can be set as Disabled / Enabled (VHI,<br>VLI, Delta V, Delta Angle, Delta F, tSync Pulse, Liveline<br>DeadBus, LiveBus DeadLine and DeadLine DeadBus).<br>Press the Minus / Down arrow key (- / ▼ ) to move to the next<br>option. |
|----------------|----------------------------------------------------------------------------------------------------|
|                |                                                                                                    |
| Analog Input 🕨 | Editable Setting<br>By using the Plus / Up arrow key (+ / ▲ ) or the Minus / Down<br>arrow key (- / ▼ ) select <b>Analog Input. (Optional)</b><br>Password protected window for <b>"Analog Input</b> " setting i.e.<br>Analog Input–1, Analog Input–2, Analog Input–3, Analog<br>Input–4, Analog Input–5, Analog Input–6, Analog Input–7,<br>Analog Input–8 can be set as Disabled / Enabled.<br>Press the Left arrow key ( ◀ ) to move to the Main Menu.      |
|                |                                                                                                    |
| GROUP 1        |                                                                                                    |

# 8.4.11.2 Reclosing

### 8.4.11.2.1 To Set – Reclosing (If Disabled)

| GROUP 1   | <ul> <li>Password protected window for "Group 1" setting i.e.</li> <li>Reclosing, Breaker Failure, CB Open Pole, SOTF, Sync Check and Analog Inputs (Optional).</li> <li>Press the Right arrow key ( ) to move to the next option.</li> </ul>                                                                                   |
|-----------|----------------------------------------------------------------------------------------------------|
| Reclosing | <ul> <li>Editable Setting</li> <li>By using the Plus / Up arrow key (+ /▲) or the Minus / Down arrow key (- /▼) select Reclosing.</li> <li>Password protected window for "Reclosing" setting i.e.</li> <li>Reclosing Enable Disabled/Enabled. (Number of Shots, DT1, DT2, DT3, DT4, Reclaim Time and AR CB Monitor).</li> </ul> |

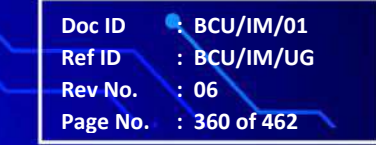
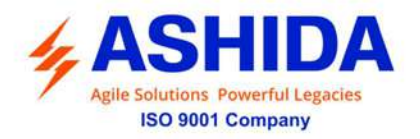

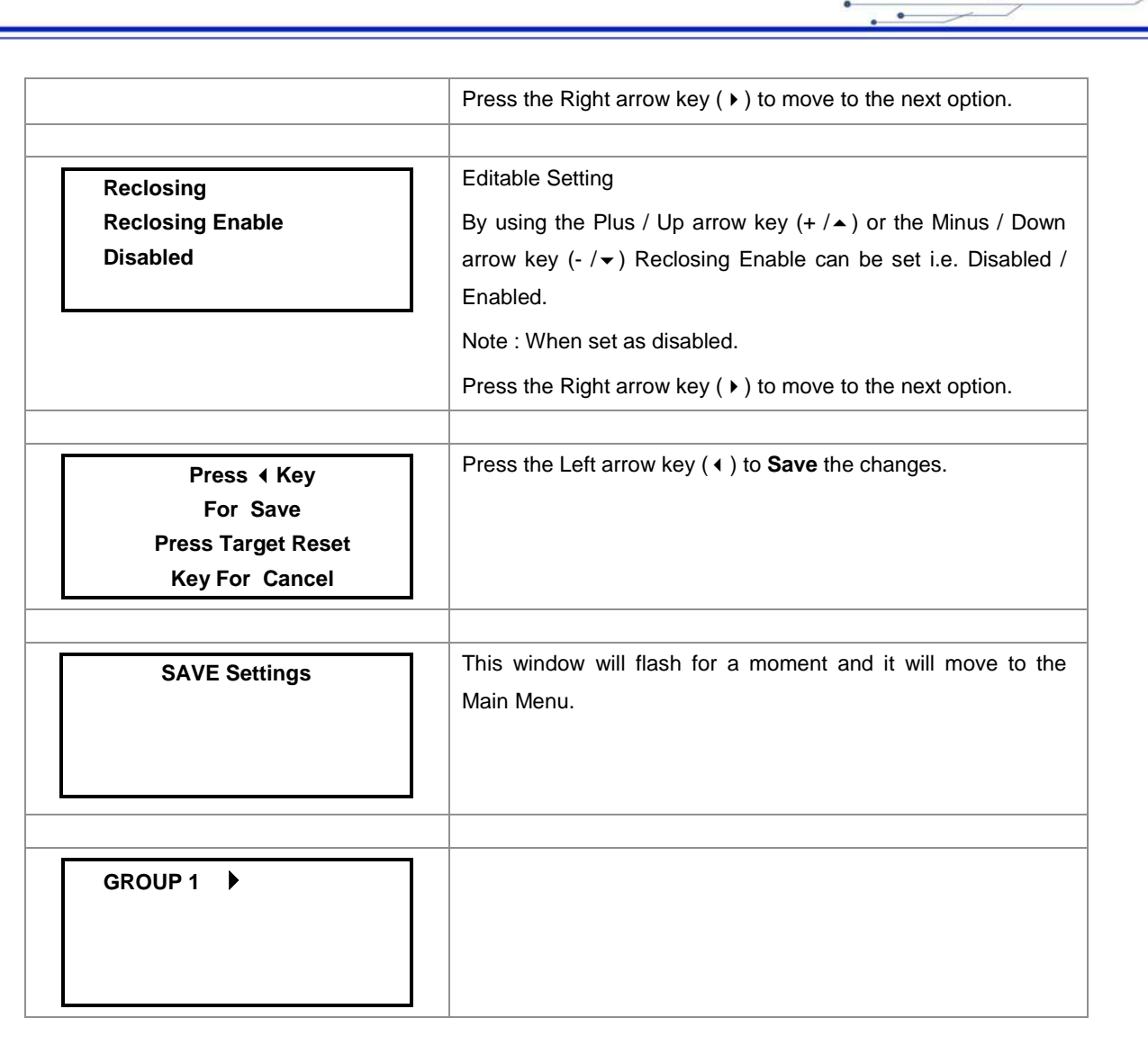

#### 8.4.11.2.2 To Set – Reclosing (If Enabled)

| GROUP 1 ► | Password protected window for " <b>Group 1</b> " setting i.e.<br>Reclosing, Breaker Failure, CB Open Pole, SOTF, Sync Check<br>and Analog Inputs ( <b>Optional</b> ).<br>Press the Right arrow key ( ) to move to the next option.                                                                                                    |
|-----------|----------------------------------------------------------------------------------------------------|
|           |                                                                                                    |
| Reclosing | <ul> <li>Editable Setting</li> <li>By using the Plus / Up arrow key (+ / ▲) or the Minus / Down arrow key (- / ▼) select Reclosing.</li> <li>Password protected window for "Reclosing" setting i.e.</li> <li>Reclosing Enable Disabled/Enabled. (Number of Shots, DT1, DT2, DT3, DT4, Reclaim Time and AR CB Monitor).</li> <li>Press the Right arrow key ( ▶) to move to the next option.</li> </ul> |

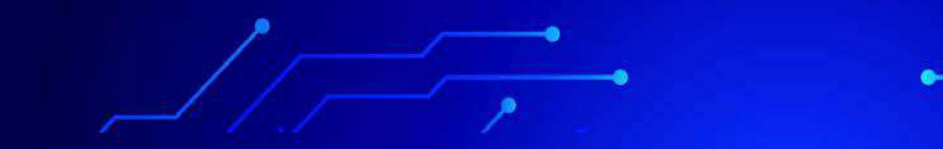

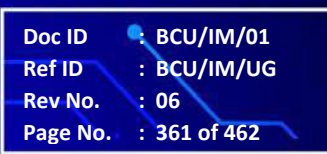

BCU ADR245B

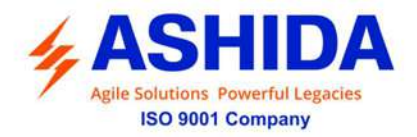

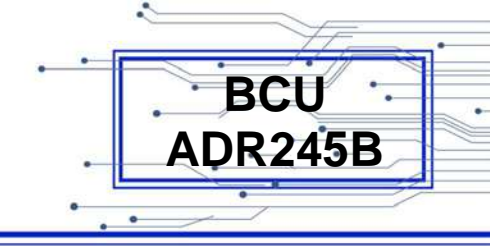

| Reclosing<br>Reclosing Enable<br>Enabled                | Editable Setting<br>By using the Plus / Up arrow key (+ /▲) or the Minus / Down<br>arrow key (- /♥) Reclosing Enable can be set i.e. Disabled /<br>Enabled.<br>Note: When set as Enabled.<br>Press the Right arrow key ( ) to move to the next option.                             |
|---------------------------------------------------------|----------------------------------------------------------------------------------------------------|
| Reclosing Enable<br>Number of Shots<br>1<br>Range 1 – 4 | Editable Setting<br>By using the Plus / Up arrow key (+ /▲) or the Minus / Down<br>arrow key (- /▼) <b>Number of Shots</b> can be set. The setting<br>range is from 1 to 4<br>Press the Minus / Down arrow key (- /▼) to move to the next<br>option.                               |
| Reclosing Enable<br>DT1<br>1.0 s<br>Range 0.1 – 180s    | Editable Setting<br>By using the Plus / Up arrow key (+ /▲) or the Minus / Down<br>arrow key (- /▼) <b>DT1 (Dead Time)</b> can be set. The setting<br>range is from 0.1 to 180.0secs in step of 0.1secs.<br>Press the Minus / Down arrow key (- /▼) to move to the next<br>option. |
| Reclosing Enable<br>DT2<br>1.0 s<br>Range 0.1 – 180s    | Editable Setting<br>By using the Plus / Up arrow key (+ /▲) or the Minus / Down<br>arrow key (- /▼) <b>DT2 (Dead Time)</b> can be set. The setting<br>range is from 0.1 to 180.0secs in step of 0.1secs.<br>Press the Minus / Down arrow key (- /▼) to move to the next<br>option. |
| Reclosing Enable<br>DT3<br>1.0 s<br>Range 0.1 – 180s    | Editable Setting<br>By using the Plus / Up arrow key (+ /▲) or the Minus / Down<br>arrow key (- /▼) <b>DT3 (Dead Time)</b> can be set. The setting<br>range is from 0.1 to 180.0secs in step of 0.1secs.<br>Press the Minus / Down arrow key (- /▼) to move to the next<br>option. |
|                                                         |                                                                                                    |

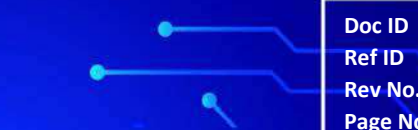

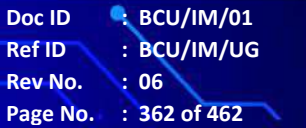

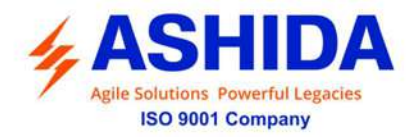

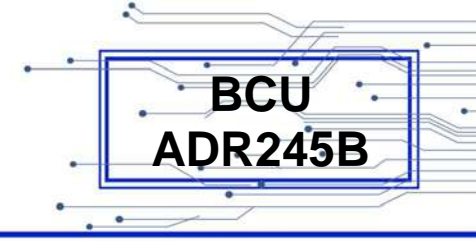

| Reclosing Enable<br>DT4<br>1.0 s<br>Range 0.1 – 180s            | Editable Setting<br>By using the Plus / Up arrow key (+ / ▲) or the Minus / Down<br>arrow key (- / ▼) <b>DT4 (Dead Time)</b> can be set. The setting<br>range is from 0.1 to 180.0secs in step of 0.1secs.<br>Press the Minus / Down arrow key (- / ▼) to move to the next<br>option. |
|-----------------------------------------------------------------|----------------------------------------------------------------------------------------------------|
| Reclosing Enable<br>Reclaim Time<br>10.0 s<br>Range 10 – 300s   | Editable Setting<br>By using the Plus / Up arrow key (+ / ▲ ) or the Minus / Down<br>arrow key (- / ✔ ) <b>Reclaim Time</b> can be set. The setting range<br>is from 10 to 300secs in step of 0.1secs.<br>Press the Right arrow key ( ▶ ) to move to the next option.                 |
| Reclosing Enable<br>AR CB Monitor<br>52A                        | Editable Setting<br>By using the Plus / Up arrow key (+ / ▲ ) or the Minus / Down<br>arrow key (- / ▼ ) <b>AR CB Monitor</b> can be set i.e. 52A / 52B<br>Press the Right arrow key ( ▶ ) to move to the next option.                                                                 |
| Press ∢ Key<br>For Save<br>Press Target Reset<br>Key For Cancel | Press the Left arrow key (  ) to <b>Save</b> the changes.                                                                                                    |
| SAVE Settings                                                   | This window will flash for a moment and it will move to the Main Menu.                                                                                                    |
| GROUP 1                                                         |                                                                                                    |

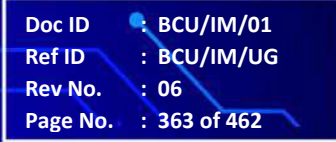

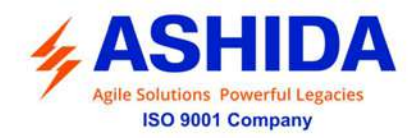

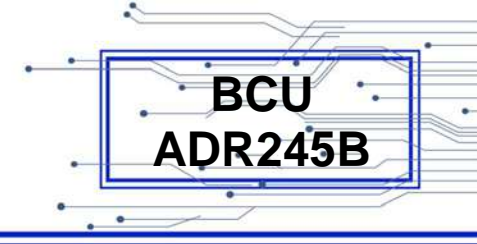

#### 8.4.11.3 Breaker Failure

#### 8.4.11.3.1 To Set – Breaker Failure (If Disabled)

| GROUP 1                                                         | Password protected window for " <b>Group 1</b> " setting i.e.<br>Reclosing, Breaker Failure, CB Open Pole, SOTF, Sync Check<br>and Analog Inputs ( <b>Optional</b> ).<br>Press the Right arrow key ( ) to move to the next option.                                                                                                    |
|-----------------------------------------------------------------|----------------------------------------------------------------------------------------------------|
| Breaker Failure                                                 | Editable Setting<br>By using the Plus / Up arrow key (+ /▲) or the Minus / Down<br>arrow key (- /▼) select <b>Breaker Failure</b> .<br>Password protected window for " <b>Breaker Failure</b> " setting i.e.<br>50BF Enable Disabled / Ext / Int [t50BF-1 Status, (t50BF-1<br>Delay), t50BF-2 Status (t50BF-2 Delay), 50BF Reset, 50BF_I<,<br>50BF_IE<, Remove IP> P and Remove 3I0> P].<br>Press the Right arrow key ( ) to move to the next option. |
| Breaker Failure<br>50BF Enable<br>Disabled                      | Editable Setting<br>By using the Plus / Up arrow key (+ / ▲ ) or the Minus / Down<br>arrow key (- / ▼ ) the desired <b>50BF Enable</b> can be set i.e.<br>Disabled / Enabled.<br>Note: When set as Disabled.<br>Press the Right arrow key ( ▶ ) to move to the next option.                                                                                                    |
| Press ∢ Key<br>For Save<br>Press Target Reset<br>Key For Cancel | Press the Left arrow key ( 4 ) to <b>Save</b> the changes.                                                                                                    |
| SAVE Settings                                                   | This window will flash for a moment and it will move to the Main Menu.                                                                                                    |
| GROUP 1                                                         |                                                                                                    |

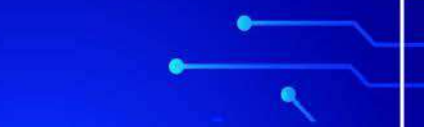

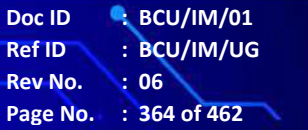

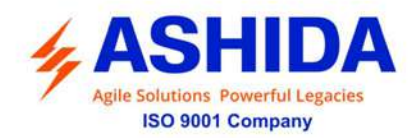

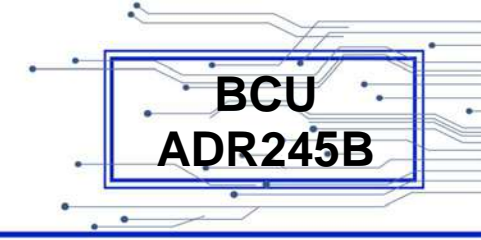

### 8.4.11.3.2 To Set – Breaker Failure (If Enabled)

| GROUP 1 🕨                                               | <ul> <li>Password protected window for "Group 1" setting i.e.</li> <li>Reclosing, Breaker Failure, CB Open Pole, SOTF, Sync Check and Analog Inputs (Optional).</li> <li>Press the Right arrow key ( ) to move to the next option.</li> </ul>                                                                                                    |
|---------------------------------------------------------|----------------------------------------------------------------------------------------------------|
| Breaker Failure                                         | Editable Setting<br>By using the Plus / Up arrow key (+ /▲) or the Minus / Down<br>arrow key (- /▼) select <b>Breaker Failure</b> .<br>Password protected window for " <b>Breaker Failure</b> " setting i.e.<br>50BF Enable Disabled / Ext / Int [t50BF-1 Status, (t50BF-1<br>Delay), t50BF-2 Status (t50BF-2 Delay), 50BF Reset, 50BF_I<,<br>50BF_IE<, Remove IP> P and Remove 3I0> P].<br>Press the Right arrow key ( ▸ ) to move to the next option. |
| Breaker Failure<br>50BF Enable<br>Ext                   | Editable Setting<br>By using the Plus / Up arrow key (+ /▲) or the Minus / Down<br>arrow key (- /▼) the desired <b>50BF Enable</b> can be set i.e.<br>Disabled / Ext / Int<br>Note : If set as Ext / Int.<br>Press the Right arrow key ( ▶) to move to the next option.                                                                                                    |
| 50BF Enable<br>t50BF-1 Status<br>Enabled                | Editable Setting<br>By using the Plus / Up arrow key (+ / ▲ ) or the Minus / Down<br>arrow key (- / ▼ ) the desired <b>t50BF-1 Status</b> settings can be<br>set i.e. Disabled / Enabled.<br>Note:<br>If Disabled the t50BF-1 Status function is blocked.<br>If set as Enabled.<br>Press the Minus / Down arrow key (- / ▼ ) to move to the next<br>option.                                                                                             |
| 50BF Enable<br>t50BF-1 Delay<br>0.10 s<br>Range 0 – 50s | Editable Setting<br>By using the Plus / Up arrow key (+ / ▲ ) or the Minus / Down<br>arrow key (- / ▼ ) the desired <b>t50BF-1 Delay</b> settings can be<br>set. The setting range is from 0 to 50.00 s in step of 0.01 s.<br>Press the Minus / Down arrow key (- / ▼ ) to move to the next<br>option.                                                                                                    |

.

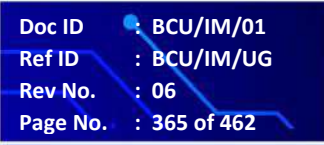

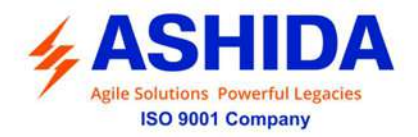

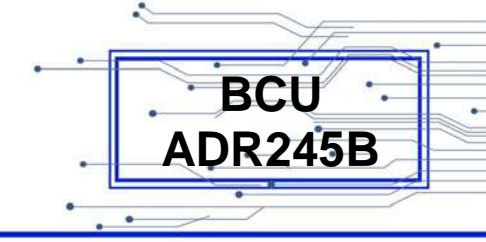

| 50BF Enable<br>t50BF-2 Status<br>Enabled                    | Editable Setting<br>By using the Plus / Up arrow key (+ / ▲ ) or the Minus / Down<br>arrow key (- / ▼ ) the desired <b>t50BF-2 Status</b> settings can be<br>set. i.e. Disabled / Enabled.<br>Note:<br>If Disabled the t50BF-2 Status function is blocked.<br>If set as Enabled.<br>Press the Minus / Down arrow key (- / ▼ ) to move to the next<br>option. |
|-------------------------------------------------------------|----------------------------------------------------------------------------------------------------|
| 50BF Enable<br>t50BF-2 Delay<br>0.10 s<br>Range 0 – 50s     | Editable Setting<br>By using the Plus / Up arrow key (+ /▲) or the Minus / Down<br>arrow key (- /▼) the desired <b>t50BF-2 Delay</b> settings can be<br>set. The setting range is from 0 to 50.00 s in step of 0.01 s.<br>Press the Minus / Down arrow key (- /▼) to move to the next<br>option.                                                             |
| 50BF Enable<br>50BF Reset<br>CB Open + I<                   | Editable Setting<br>By using the Plus / Up arrow key (+ /▲) or the Minus / Down<br>arrow key (- /▼) the desired <b>50BF Reset</b> can be set i.e. I<<br>Only / CB Open / Prot Reset & I< / CB Open & I<.<br>Press the Minus / Down arrow key (- /▼) to move to the next<br>option.                                                                           |
| 50BF Enable<br>50BF_I<<br>1.00 A<br>Range 0.05 – 3.20 xIn   | Editable Setting<br>By using the Plus / Up arrow key (+ / ▲ ) or the Minus / Down<br>arrow key (- / ▼ ) the desired <b>50BF_I</b> < can be set. The setting<br>range is from 0.05 to 3.20 xln in step of 0.01 xln.<br>Press the Minus / Down arrow key (- / ▼ ) to move to the next<br>option.                                                               |
| 50BF Enable<br>50BF_3I0<<br>1.00 A<br>Range 0.05 – 3.20 xIn | Editable Setting<br>By using the Plus / Up arrow key (+ /▲) or the Minus / Down<br>arrow key (- /▼) the desired <b>50BF_3l0</b> < can be set. The<br>setting range is from 0.05 to 3.20 xln in step of 0.01 xln.<br>Press the Minus / Down arrow key (- /▼) to move to the next<br>option.                                                                   |

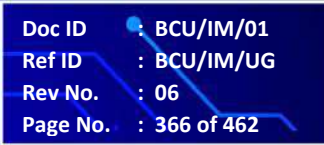

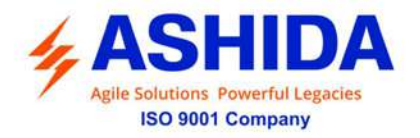

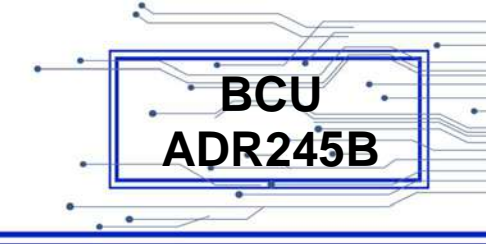

| 50BF Enable<br>Remove IP> P<br>Enabled                          | Editable Setting<br>By using the Plus / Up arrow key (+ /▲) or the Minus / Down<br>arrow key (- /▼) the desired <b>Remove IP&gt; P</b> can be set i.e.<br>Disabled / Enabled<br>Press the Minus / Down arrow key (- /▼) to move to the next<br>option. |
|-----------------------------------------------------------------|----------------------------------------------------------------------------------------------------|
| 50BF Enable<br>Remove 3I0> P<br>Enabled                         | Editable Setting<br>By using the Plus / Up arrow key (+ / • ) or the Minus / Down<br>arrow key (- / • )the desired <b>Remove 310&gt; P</b> can be set i.e.<br>Disabled / Enabled<br>Press the Right arrow key ( • ) to move to the next option.        |
| Press ∢ Key<br>For Save<br>Press Target Reset<br>Key For Cancel | Press the Left arrow key ( 	 ) to <b>Save</b> the changes.                                                                                                    |
| SAVE Settings                                                   | This window will flash for a moment and it will move to the Main Menu.                                                                                                    |
| GROUP 1                                                         |                                                                                                    |

### 8.4.11.4 CB Open Pole

# 8.4.11.4.1 To Set – CB Open Pole (If Disabled)

| GROUP 1 | Password protected window for "Group 1" setting i.e.                            |
|---------|---------------------------------------------------------------------------------|
|         | Reclosing, Breaker Failure, CB Open Pole, SOTF, Sync Check                      |
|         | and Analog Inputs ( <b>Optional</b> ).                                          |
|         | Press the Right arrow key ( $\blacktriangleright$ ) to move to the next option. |
|         |                                                                                 |

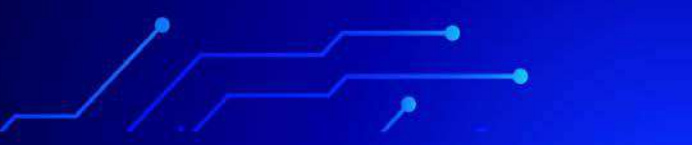

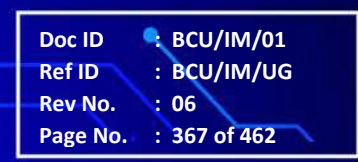

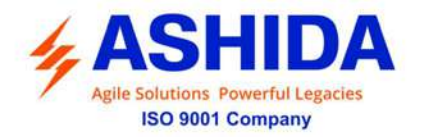

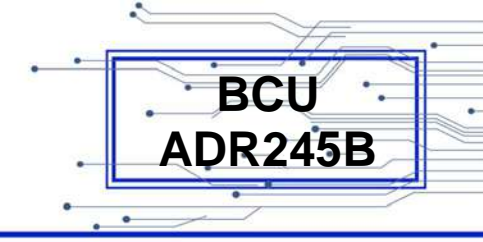

| CB Open Pole 🕨                                                  | Editable Setting<br>By using the Plus / Up arrow key (+ / ▲ ) or the Minus / Down<br>arrow key (- / ▼ ) select <b>CB Open Pole</b> .<br>Password protected window for " <b>CB Open Pole</b> " setting i.e.<br>CB Open Pole Disabled / Enabled (Mode, V<, I<, and tPO<br>Delay).<br>Press the Right arrow key ( ▶ ) to move to the next option. |
|-----------------------------------------------------------------|----------------------------------------------------------------------------------------------------|
| CB Open Pole<br>CB Open Pole<br>Disabled                        | Editable Setting<br>By using the Plus / Up arrow key (+ /▲) or the Minus / Down<br>arrow key (- /▼) the desired <b>CB Open Pole</b> can be set i.e.<br>Disabled / Enabled<br>Note : When set as Disabled.<br>Press the Right arrow key ( ) to move to the next option.                                                                         |
| Press ∢ Key<br>For Save<br>Press Target Reset<br>Key For Cancel | Press the Left arrow key (  ) to <b>Save</b> the changes.                                                                                                    |
| SAVE Settings                                                   | This window will flash for a moment and it will move to the Main Menu.                                                                                                    |
| GROUP 1                                                         |                                                                                                    |

## 8.4.11.4.2 To Set – CB Open Pole (If Enabled)

| GROUP 1 | Password protected window for "Group 1" setting i.e. |                                                            |
|---------|------------------------------------------------------|------------------------------------------------------------|
|         |                                                      | Reclosing, Breaker Failure, CB Open Pole, SOTF, Sync Check |
|         |                                                      | and Analog Inputs ( <b>Optional</b> ).                     |
|         |                                                      | Press the Right arrow key ( ) to move to the next option.  |
|         |                                                      |                                                            |

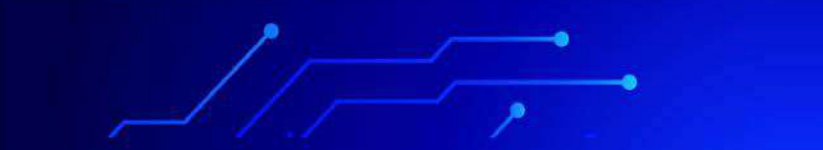

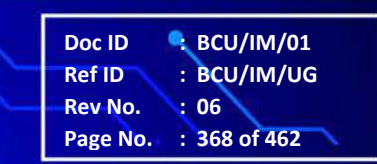

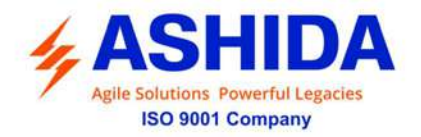

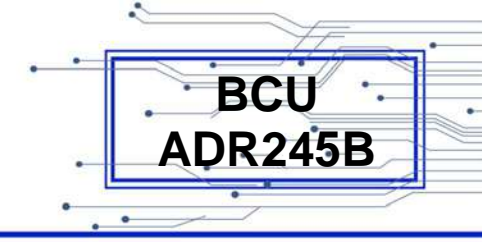

| CB Open Pole 🕨                                         | Editable Setting<br>By using the Plus / Up arrow key (+ / ▲ ) or the Minus / Down<br>arrow key (- / ▼ ) select <b>CB Open Pole</b> .<br>Password protected window for " <b>CB Open Pole</b> " setting i.e.<br>CB Open Pole Disabled / Enabled (Mode, V<, I<, and tPO<br>Delay).<br>Press the Right arrow key ( ▶ ) to move to the next option. |
|--------------------------------------------------------|----------------------------------------------------------------------------------------------------|
| CB Open Pole<br>CB Open Pole<br>Enabled                | Editable Setting<br>By using the Plus / Up arrow key (+ / • ) or the Minus / Down<br>arrow key (- / • ) the desired <b>CB Open Pole</b> can be set i.e.<br>Disabled / Enabled<br>Press the Right arrow key ( • ) to move to the next option.                                                                                                   |
| CB Open Pole<br>Mode<br>I&52A                          | Editable Setting<br>By using the Plus / Up arrow key (+ /▲) or the Minus / Down<br>arrow key (- /▼) the desired <b>Mode</b> can be set i.e. V&I / I&52A /<br>V&52A<br>Press the Minus / Down arrow key (- /▼) to move to the next<br>option.                                                                                                   |
| CB Open Pole<br>V<<br>10 V<br>Range 5 – 100 V          | Editable Setting<br>By using the Plus / Up arrow key (+ /▲) or the Minus / Down<br>arrow key (- /▼) the desired V< can be set. The setting range<br>is from 5 to 100 V in step of 0.1 V.<br>Press the Minus / Down arrow key (- /▼) to move to the next<br>option.                                                                             |
| CB Open Pole<br>I<<br>0.10 A<br>Range 0.05 – 20.00 xln | Editable Setting<br>By using the Plus / Up arrow key (+ /▲) or the Minus / Down<br>arrow key (- /▼) the desired I< can be set. The setting range is<br>from 0.05 to 20.0 xln in step of 0.01 xln<br>Press the Minus / Down arrow key (- /▼) to move to the next<br>option.                                                                     |

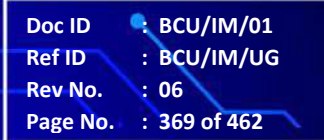

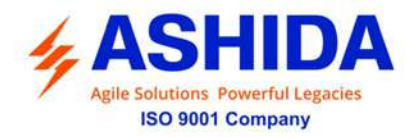

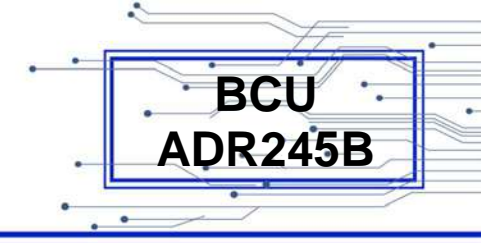

| CB Open Pole<br>tPO delay<br>1.00 s<br>Range 0 – 100s           | Editable Setting<br>By using the Plus / Up arrow key (+ /▲) or the Minus / Down<br>arrow key (- /▼) the desired <b>tPO delay</b> can be set. The setting<br>range is from 0 to 100s in step of 0.02s<br>Press the Minus / Down arrow key (- /▼) to move to the next<br>option. |
|-----------------------------------------------------------------|----------------------------------------------------------------------------------------------------|
| Press ∢ Key<br>For Save<br>Press Target Reset<br>Key For Cancel | Press the Left arrow key (  ) to <b>Save</b> the changes.                                                                                                    |
| SAVE Settings                                                   | This window will flash for a moment and it will move to the Main Menu.                                                                                                    |
| GROUP 1                                                         |                                                                                                    |

### 8.4.11.5 SOTF

## 8.4.11.5.1 To Set – SOTF (If Disabled)

| GROUP 1 🕨 | Password protected window for " <b>Group 1</b> " setting i.e.<br>Reclosing, Breaker Failure, CB Open Pole, SOTF, Sync Check<br>and Analog Inputs ( <b>Optional</b> ).<br>Press the Right arrow key ( ) to move to the next option. |
|-----------|----------------------------------------------------------------------------------------------------|
|           |                                                                                                    |
| SOTF >    | Editable Setting<br>By using the Plus / Up arrow key (+ /▲) or the Minus / Down<br>arrow key (- /▼) select <b>SOTF.</b>                                                                                                    |
|           | Password protected window for " <b>SOTF</b> " setting i.e. SOTF<br>Disabled / Enabled (Close Input, 27SOTF_I, 27SOTF_V,<br>tClosepulse Delay, tSOTFtrip Delay).<br>Press the Right arrow key ( ) to move to the next option.       |
|           |                                                                                                    |

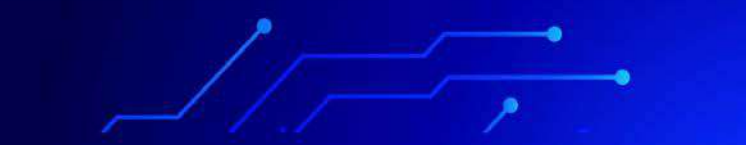

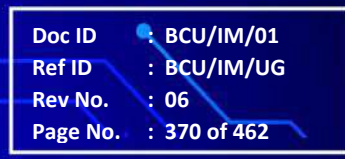

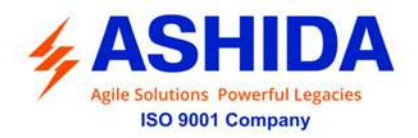

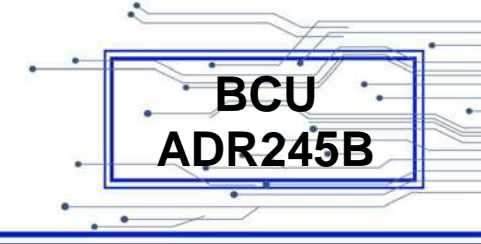

| SOTF                                                            | Editable Setting                                                                                                    |
|-----------------------------------------------------------------|----------------------------------------------------------------------------------------------------|
| SOTF<br>Disabled                                                | By using the Plus / Up arrow key (+ / ▲ ) or the Minus / Down<br>arrow key (- / ▼ ) the desired <b>SOTF</b> can be set i.e. Disabled /<br>Enabled<br>Note : When set as Disabled. |
|                                                                 | Press the Right arrow key ( ) to move to the next option.                                                                                                    |
| Press ∢ Key<br>For Save<br>Press Target Reset<br>Key For Cancel | Press the Left arrow key ( 4 ) to <b>Save</b> the changes.                                                                                                    |
|                                                                 |                                                                                                    |
| SAVE Settings                                                   | This window will flash for a moment and it will move to the Main Menu.                                                                                                    |
|                                                                 |                                                                                                    |
| GROUP 1 ►                                                       |                                                                                                    |

## 8.4.11.5.2 To Set – SOTF (If Enabled)

| GROUP 1 🕨 | Password protected window for " <b>Group 1</b> " setting i.e.<br>Reclosing, Breaker Failure, CB Open Pole, SOTF, Sync Check<br>and Analog Inputs ( <b>Optional</b> ).<br>Press the Right arrow key ( ) to move to the next option.                                                                                                    |
|-----------|----------------------------------------------------------------------------------------------------|
|           |                                                                                                    |
| SOTF >    | Editable Setting<br>By using the Plus / Up arrow key (+ /▲) or the Minus / Down<br>arrow key (- /▼) select <b>SOTF.</b><br>Password protected window for " <b>SOTF</b> " setting i.e. SOTF<br>Disabled / Enabled (Close Input, 27SOTF_I, 27SOTF_V,<br>tClosepulse Delay, tSOTFtrip Delay).<br>Press the Right arrow key ( ▶) to move to the next option. |

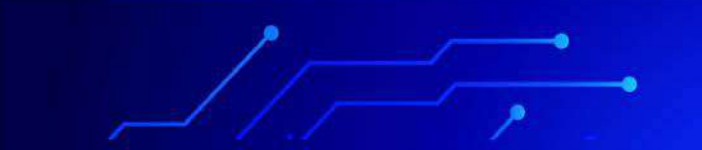

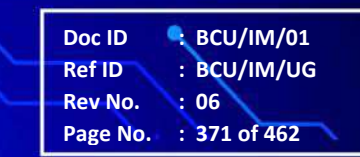

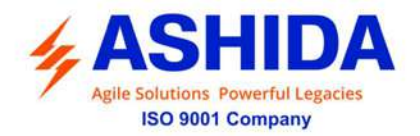

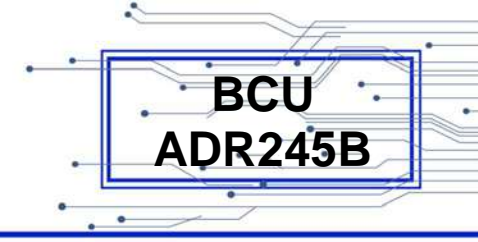

| SOTF<br>SOTF Enable<br>Enabled                                    | Editable Setting<br>By using the Plus / Up arrow key (+ / ▲ ) or the Minus / Down<br>arrow key (- / ▼ ) the desired <b>SOTF Enabled</b> can be set i.e.<br>Disabled / Enabled<br>Note: When set as Enabled<br>Press the Minus / Down arrow key (- / ▼ ) to move to the next<br>option.          |
|-------------------------------------------------------------------|----------------------------------------------------------------------------------------------------|
| SOTF<br>Closepulse Input<br>Deadline Det                          | Editable Setting<br>By using the Plus / Up arrow key (+ / ▲ ) or the Minus / Down<br>arrow key (- / ▼ ) the desired <b>Closepulse Input</b> can be set i.e.<br>Enabled / Deadline Det.<br>Press the Right arrow key ( ▶ ) to move to the next option.                                           |
| Closepulse Input<br>27SOTF_I<br>1.00 A<br>Range 0.05A – 20.00 xIn | Editable Setting<br>By using the Plus / Up arrow key (+ / ▲ ) or the Minus / Down<br>arrow key (- / ▼ ) the desired <b>27SOTF_I</b> can be set. The setting<br>range is from 0.05 to 20.00 xln in step of 0.01 xln.<br>Press the Minus / Down arrow key (- / ▼ ) to move to the next<br>option. |
| Closepulse Input<br>27SOTF_V<br>40.0 V<br>Range 5 – 100 V         | Editable Setting<br>By using the Plus / Up arrow key (+ / ▲) or the Minus / Down<br>arrow key (- / ▼) the desired <b>27SOTF_V</b> can be set. The<br>setting range is from 5 to 100 V in step of 0.1V<br>Press the Minus / Down arrow key (- / ▼) to move to the next<br>option.                |
| Closepulse Input<br>tClosepulse Delay<br>0.20 s<br>Range 0 – 5s   | Editable Setting<br>By using the Plus / Up arrow key (+ /▲) or the Minus / Down<br>arrow key (- /▼) the desired <b>tClosepulse Delay</b> can be set.<br>The setting range is from 0 to 5s in step of 0.01s<br>Press the Minus / Down arrow key (- /▼) to move to the next<br>option.            |

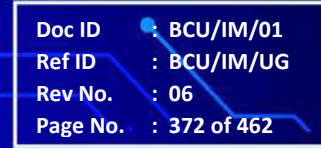

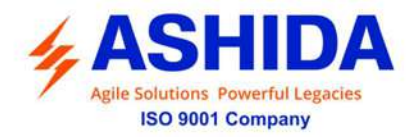

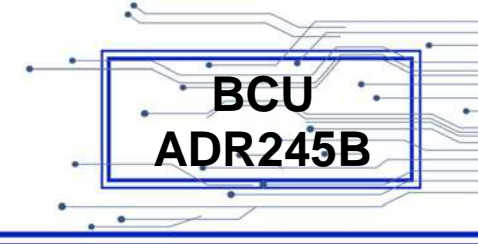

| Closepulse Input<br>tSOTFtrip Delay<br>0.00 s<br>Range 0 – 5s   | Editable Setting<br>By using the Plus / Up arrow key (+ / ▲) or the Minus / Down<br>arrow key (- / ▼) the desired <b>tSOTFtrip Delay</b> can be set. The<br>setting range is from 0 to 5s in step of 0.01s<br>Press the Right arrow key ( ▶) to move to the next option. |
|-----------------------------------------------------------------|----------------------------------------------------------------------------------------------------|
| Press ∢ Key<br>For Save<br>Press Target Reset<br>Key For Cancel | Press the Left arrow key (  ) to <b>Save</b> the changes.                                                                                                    |
| SAVE Settings                                                   | This window will flash for a moment and it will move to the Main Menu.                                                                                                    |
| GROUP 1                                                         |                                                                                                    |

## 8.4.11.6 Sync Check

8.4.11.6.1 To Set – Sync Check (If Disabled)

| GROUP 1      | Password protected window for " <b>Group 1</b> " setting i.e.<br>Reclosing, Breaker Failure, CB Open Pole, SOTF, Sync Check<br>and Analog Inputs ( <b>Optional</b> ).<br>Press the Right arrow key ( ) to move to the next option.                                                                                                    |
|--------------|----------------------------------------------------------------------------------------------------|
| Sync Check 🕨 | Editable Setting<br>By using the Plus / Up arrow key (+ / ▲ ) or the Minus / Down<br>arrow key (- / ▼ ) select <b>Sync Check.</b><br>Password protected window for " <b>Sync Check</b> " setting i.e.<br>Sync Check Enable can be set as Disabled / Enabled (VHI,<br>VLI, Delta V, Delta Angle, Delta F, tSync Pulse, Liveline<br>DeadBus, LiveBus DeadLine and DeadLine DeadBus).<br>Press the Right arrow key ( ▶ ) to move to the next option. |

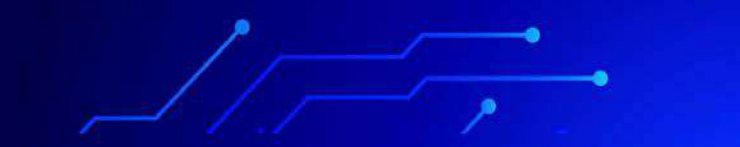

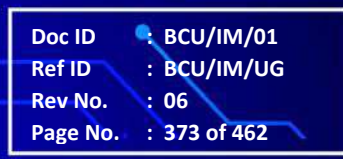

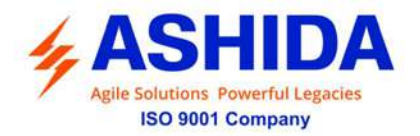

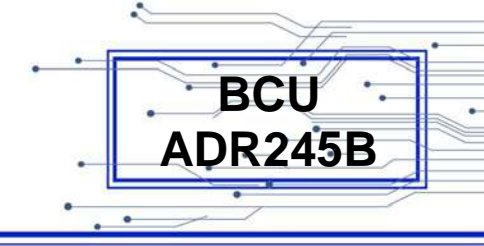

| Sync Check                                                      | Editable Setting                                                                                                    |
|-----------------------------------------------------------------|----------------------------------------------------------------------------------------------------|
| Sync Check Enable<br>Disabled                                   | By using the Plus / Up arrow key (+ / ▲ ) or the Minus / Down<br>arrow key (- / ▼ ) the desired <b>Sync Check Enable</b> can be set.<br>i.e. Disabled / Enabled<br>Note : When set as Disabled. |
|                                                                 | Press the Right arrow key ( ) to move to the next option.                                                                                                    |
| Press ∢ Key<br>For Save<br>Press Target Reset<br>Key For Cancel | Press the Left arrow key ( 4 ) to <b>Save</b> the changes.                                                                                                    |
|                                                                 |                                                                                                    |
| SAVE Settings                                                   | This window will flash for a moment and it will move to the Main Menu.                                                                                                    |
|                                                                 |                                                                                                    |
| GROUP 1                                                         |                                                                                                    |

## 8.4.11.6.2 To Set – Sync Check (If Enabled)

| GROUP 1    | <ul> <li>Password protected window for "Group 1" setting i.e.</li> <li>Reclosing, Breaker Failure, CB Open Pole, SOTF, Sync Check and Analog Inputs (Optional).</li> <li>Press the Right arrow key ( ) to move to the next option.</li> </ul>                                                                                                    |
|------------|----------------------------------------------------------------------------------------------------|
| Sync Check | Editable Setting<br>By using the Plus / Up arrow key (+ / ▲ ) or the Minus / Down<br>arrow key (- / ▼ ) select <b>Sync Check.</b><br>Password protected window for " <b>Sync Check</b> " setting i.e.<br>Sync Check Enable can be set as Disabled / Enabled (VHI,<br>VLI, Delta V, Delta Angle, Delta F, tSync Pulse, Liveline<br>DeadBus, LiveBus DeadLine and DeadLine DeadBus).<br>Press the Right arrow key ( ) to move to the next option. |
|            |                                                                                                    |

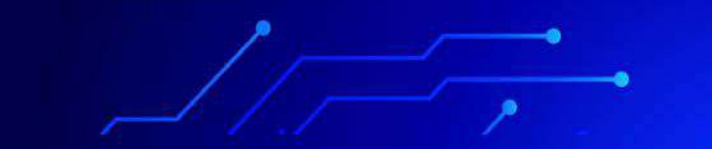

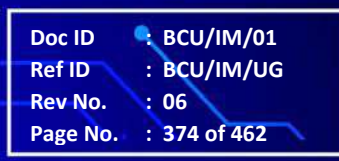

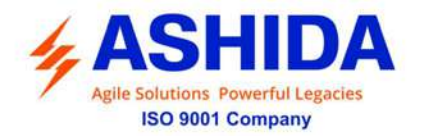

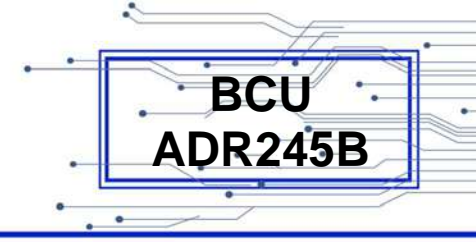

| Sync Check<br>Sync Check Enable<br>Enabled<br>Sync Check Enable<br>VHI<br>100 %<br>Range 50 – 150% | Editable Setting<br>By using the Plus / Up arrow key (+ / ▲ ) or the Minus / Down<br>arrow key (- / ▼ ) the desired <b>Sync Check Enable</b> can be set<br>i.e. Disabled / Enabled<br>Note : When set as Enabled<br>Press the Right arrow key ( ▶ ) to move to the next option.<br>Editable Setting<br>By using the Plus / Up arrow key (+ / ▲ ) or the Minus / Down<br>arrow key (- / ▼ ) the desired <b>VHI</b> can be set. The setting range<br>is from 50 to 150% in step of 1%<br>Press the Minus / Down arrow key (- / ▼ ) to move to the next<br>option. |
|----------------------------------------------------------------------------------------------------|----------------------------------------------------------------------------------------------------|
| Sync Check Enable<br>VLI<br>100 %<br>Range 50 – 150%                                               | Editable Setting<br>By using the Plus / Up arrow key (+ /▲) or the Minus / Down<br>arrow key (- /▼) the desired VLI can be set. The setting range<br>is from 50 to 150% in step of 1%<br>Press the Minus / Down arrow key (- /▼) to move to the next<br>option.                                                                                                    |
| Sync Check Enable<br>Delta V<br>10 %<br>Range 5 – 100%                                             | Editable Setting<br>By using the Plus / Up arrow key (+ / $\bullet$ ) or the Minus / Down<br>arrow key (- / $\bullet$ ) the desired V can be set. The setting range is<br>from 5 to 100% in step of 1%<br>Press the Minus / Down arrow key (- / $\bullet$ ) to move to the next<br>option.                                                                                                    |
| Sync Check Enable<br>Delta Angle<br>10.0 Deg<br>Range 0 – 80Deg                                    | Editable Setting<br>By using the Plus / Up arrow key (+ /▲) or the Minus / Down<br>arrow key (- /▼) the desired <b>Delta Angle</b> can be set. The<br>setting range is from 0 to 80Deg in step of 1Deg.<br>Press the Minus / Down arrow key (- /▼) to move to the next<br>option.                                                                                                    |

Doc ID: BCU/IM/01Ref ID: BCU/IM/UGRev No.: 06Page No.: 375 of 462

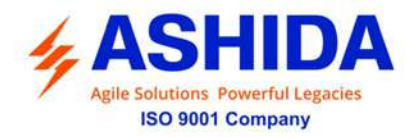

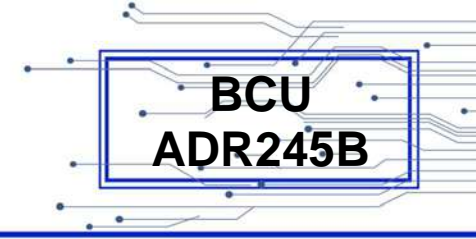

| Sync Check Enable<br>Delta F<br>0.5 Hz<br>Range 0.5 – 5Hz<br>Sync Check Enable<br>tSync Pulse<br>2 Cycle<br>Range 1 – 500Cycle | <ul> <li>Editable Setting</li> <li>By using the Plus / Up arrow key (+ / ▲) or the Minus / Down arrow key (- / ▼) the desired Delta F can be set. The setting range is from 0.5 to 5Hz in step of 0.1Hz.</li> <li>Press the Minus / Down arrow key (- / ▼) to move to the next option.</li> <li>Editable Setting</li> <li>By using the Plus / Up arrow key (+ / ▲) or the Minus / Down arrow key (- / ▼) the desired tSync Pulse can be set. The setting range is from 1 to 500Cycle in step of 1Cycle.</li> </ul> |
|----------------------------------------------------------------------------------------------------|----------------------------------------------------------------------------------------------------|
|                                                                                                    | Press the Minus / Down arrow key (- / $\checkmark$ ) to move to the next option.                                                                                                    |
| Sync Check Enable<br>LiveLine DeadBus<br>Enabled                                                                               | Editable Setting<br>By using the Plus / Up arrow key (+ / ▲ ) or the Minus / Down<br>arrow key (- / ▼ ) the desired LiveLine DeadBus can be set i.e.<br>Disabled / Enabled<br>Press the Minus / Down arrow key (- / ▼ ) to move to the next<br>option.                                                                                                    |
| Sync Check Enable<br>V<<br>100 %<br>Range 50 – 150%                                                                            | Editable Setting<br>By using the Plus / Up arrow key (+ / ▲ ) or the Minus / Down<br>arrow key (- / ▼ ) the desired V< can be set. The setting range<br>is from 50 to 150% in step of 1%<br>Note : V< setting is not available If LiveLine DeadBus is<br>disabled<br>Press the Minus / Down arrow key (- / ▼ ) to move to the next<br>option.                                                                                                    |
| Sync Check Enable<br>LiveBus DeadLine<br>Enabled                                                                               | Editable Setting<br>By using the Plus / Up arrow key (+ /▲) or the Minus / Down<br>arrow key (- /▼) the desired LiveBus DeadLine can be set i.e.<br>Disabled / Enabled<br>Press the Minus / Down arrow key (- /▼) to move to the next<br>option.                                                                                                    |

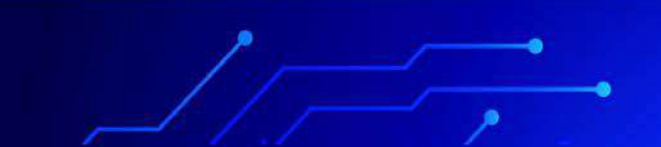

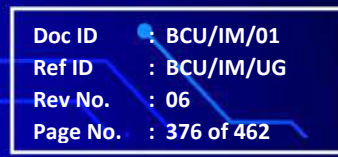

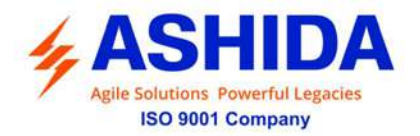

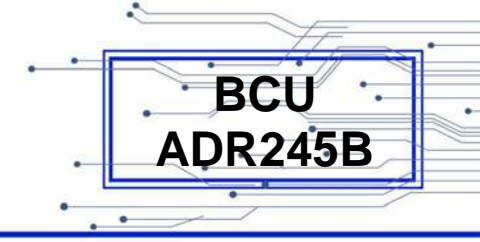

| Sync Check Enable  | Editable Setting                                                                 |
|--------------------|----------------------------------------------------------------------------------|
| V<                 | By using the Plus / Up arrow key (+ / $\bigstar$ ) or the Minus / Down           |
| 100 %              | arrow key (- /) the desired V< can be set i.e. The setting                       |
| Range 50 – 150%    | range is from 50 to 150% in step of 1%                                           |
|                    | Note : V< setting is not available If LiveBus DeadLine is disabled               |
|                    | Press the Right arrow key ( ) to move to the next option.                        |
|                    |                                                                                  |
| Sync Check Enable  | Editable Setting                                                                 |
| DeadLine DeadBus   | By using the Plus / Up arrow key (+ / $\bigstar$ ) or the Minus / Down           |
| Enabled            | arrow key (- /) the desired $\mbox{DeadLine DeadBus}$ can be set                 |
|                    | i.e. Disabled / Enabled                                                          |
|                    | Press the Minus / Down arrow key (- / $\checkmark$ ) to move to the next option. |
|                    |                                                                                  |
| Sync Check Enable  | Editable Setting                                                                 |
| V<                 | By using the Plus / Up arrow key (+ / $\bigstar$ ) or the Minus / Down           |
| 20 %               | arrow key (- / $\bullet$ ) the desired V< can be set i.e. The setting            |
| Range 10 – 80%     | range is from 10 to 80% in step of 1%                                            |
|                    | Note : V< setting is not available If DeadLine DeadBus is                        |
|                    | disabled                                                                         |
|                    | Press the Right arrow key ( ) to move to the next option.                        |
|                    |                                                                                  |
| Press ∢ Key        | Press the Left arrow key ( < ) to <b>SAVE</b> the changes.                       |
| For SAVE           |                                                                                  |
| Press Target Reset |                                                                                  |
| Key For Cancel     |                                                                                  |
|                    |                                                                                  |
| SAVE SETTINGS      | This window will flash for a moment and it will move to the Main Menu.           |
|                    |                                                                                  |
|                    |                                                                                  |
| GROUPT             |                                                                                  |
|                    |                                                                                  |
|                    |                                                                                  |
|                    |                                                                                  |

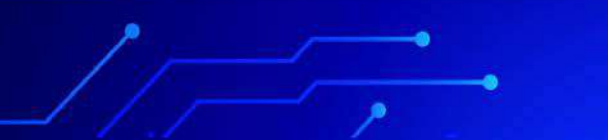

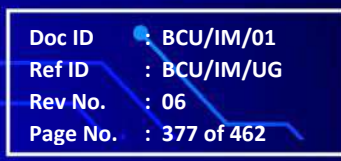

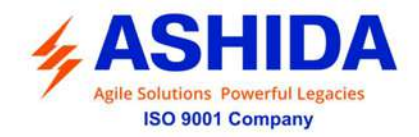

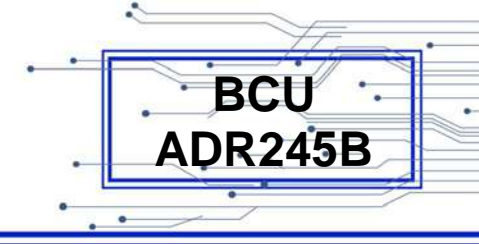

## 8.4.11.7 Analogue Input (Optional)

### 8.4.11.7.1 To Set – Analogue Input (If Disabled)

| GROUP 1                                                         | <ul> <li>Password protected window for "Group 1" setting i.e.</li> <li>Reclosing, Breaker Failure, CB Open Pole, SOTF, Sync Check and Analog Inputs (Optional).</li> <li>Press the Right arrow key ( ) to move to the next option.</li> </ul>                                                                                                    |
|-----------------------------------------------------------------|----------------------------------------------------------------------------------------------------|
| Analog Input 🕨                                                  | Editable Setting<br>By using the Plus / Up arrow key (+ / ▲ ) or the Minus / Down<br>arrow key (- / ✔ ) select <b>Analog Input</b> .<br>Password protected window for " <b>Analog Input</b> " setting i.e.<br>Analog Input–1, Analog Input–2, Analog Input–3, Analog<br>Input–4, Analog Input–5, Analog Input–6, Analog Input–7,<br>Analog Input–8 can be set as Disabled / Enabled<br>Press the Right arrow key ( ▶ ) to move to the next option. |
| Analog Input<br>Analog Input 1<br>Disabled                      | Editable Setting<br>By using the Plus / Up arrow key (+ /▲) or the Minus / Down<br>arrow key (- /▼) the desired <b>Analog Input 1</b> can be set. i.e.<br>Disabled / Enabled<br>Note : When set as Disabled.<br>Press the Right arrow key ( ) to move to the next option.                                                                                                    |
| Press ∢ Key<br>For Save<br>Press Target Reset<br>Key For Cancel | Press the Left arrow key ( • ) to <b>Save</b> the changes.                                                                                                    |
| SAVE Settings                                                   | This window will flash for a moment and it will move to the Main Menu.                                                                                                    |
| GROUP 1                                                         |                                                                                                    |

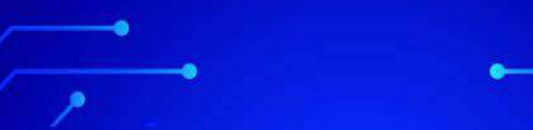

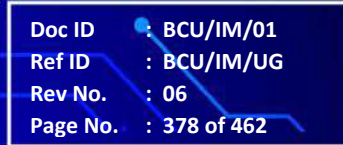

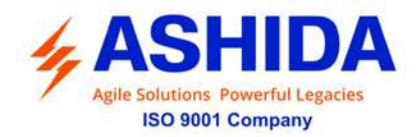

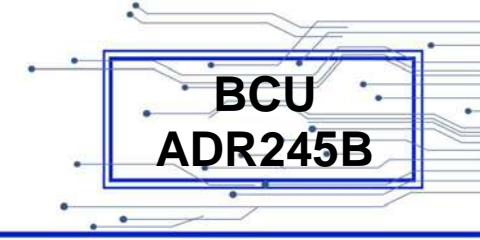

### 8.4.11.7.2 To Set – Analogue Input (If Enabled)

| GROUP 1                                                           | Password protected window for " <b>Group 1</b> " setting i.e.<br>Reclosing, Breaker Failure, CB Open Pole, SOTF, Sync Check<br>and Analog Inputs ( <b>Optional</b> ).<br>Press the Right arrow key ( ▶ ) to move to the next option.                                                                                                    |
|-------------------------------------------------------------------|----------------------------------------------------------------------------------------------------|
| Analog Input 🕨                                                    | Editable Setting<br>By using the Plus / Up arrow key (+ / ▲ ) or the Minus / Down<br>arrow key (- / ▼ ) select <b>Analog Input</b> .<br>Password protected window for " <b>Analog Input</b> " setting i.e.<br>Analog Input–1, Analog Input–2, Analog Input–3, Analog<br>Input–4, Analog Input–5, Analog Input–6, Analog Input–7,<br>Analog Input–8 can be set as Disabled / Enabled<br>Press the Right arrow key ( ▶ ) to move to the next option.  |
| Analog Input<br>Analog Input 1<br>Enabled                         | Editable Setting<br>By using the Plus / Up arrow key (+ / ▲ ) or the Minus / Down<br>arrow key (- / ▼ ) the desired <b>Analogue Input 1</b> can be set. i.e.<br>Disabled / Enabled<br>Note : When set as Enabled<br>Settings given below will be similar to Analog Input 2,<br>Analog Input 3, Analog Input 4, Analog Input 5, Analog<br>Input 6, Analog Input 7 and Analog Input 8.<br>Press the Right arrow key ( ▶ ) to move to the next option. |
| Analog Input 1<br>AI-1 Low Range<br>4.0<br>Range -99990 – 99990   | Editable Setting<br>By using the Plus / Up arrow key (+ /▲) or the Minus / Down<br>arrow key (- /▼) the desired <b>AI-1 Low Range</b> can be set. The<br>setting range is from -99990 to 99990 in step of 0.1<br>Press the Minus / Down arrow key (- /▼) to move to the next<br>option.                                                                                                    |
| Analog Input 1<br>AI-1 High Range<br>20.0<br>Range -99990 – 99990 | Editable Setting<br>By using the Plus / Up arrow key (+ / ▲ ) or the Minus / Down<br>arrow key (- / ▼ ) the desired <b>AI-1 High Range</b> can be set. The<br>setting range is from -99990 to 99990 in step of 0.1<br>Press the Minus / Down arrow key (- / ▼ ) to move to the next<br>option.                                                                                                    |

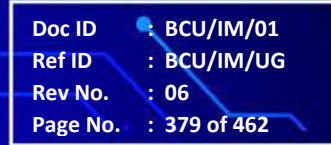

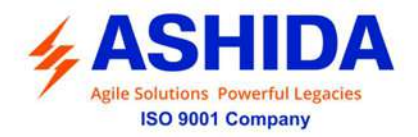

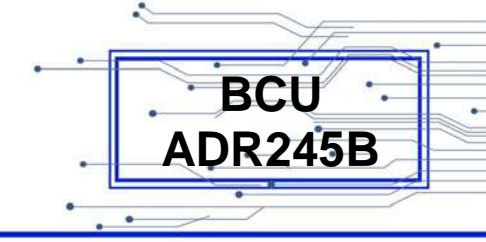

| Analog Input 1<br>Al-1 LoWarn 1<br>Enabled                          | Editable Setting<br>By using the Plus / Up arrow key (+ /▲) or the Minus / Down<br>arrow key (- /▼) the desired <b>AI-1 LoWarn 1</b> can be set i.e.<br>Disabled / Enabled<br>Press the Minus / Down arrow key (- /▼) to move to the next<br>option.                                                                                                    |
|---------------------------------------------------------------------|----------------------------------------------------------------------------------------------------|
| Analog Input 1<br>Al-1 LoWarnLevel 1<br>0.0<br>Range -99990 – 99990 | Editable Setting<br>By using the Plus / Up arrow key (+ / ▲) or the Minus / Down<br>arrow key (- / ▼) the desired <b>AI-1 LoWarnLevel 1</b> can be set.<br>The setting range is from -99990 to 99990 in step of 0.1<br>Note : AI-1 LoWarnLevel 1 setting is not available If AI-1<br>LoWarn 1 is Disabled<br>Press the Minus / Down arrow key (- / ▼) to move to the next<br>option.   |
| Analog Input 1<br>Al-1 LoWarn 2<br>Enabled                          | Editable Setting<br>By using the Plus / Up arrow key (+ /▲) or the Minus / Down<br>arrow key (- /▼) the desired <b>Al-1 LoWarn 2</b> can be set i.e.<br>Disabled / Enabled<br>Press the Minus / Down arrow key (- /▼) to move to the next<br>option.                                                                                                    |
| Analog Input 1<br>Al-1 LoWarnLevel 2<br>0.0<br>Range -99990 – 99990 | Editable Setting<br>By using the Plus / Up arrow key (+ / ▲ ) or the Minus / Down<br>arrow key (- / ▼ ) the desired <b>AI-1 LoWarnLevel 2</b> can be set.<br>The setting range is from -99990 to 99990 in step of 0.1<br>Note: AI-1 LoWarnLevel 2 setting is not available If AI-1<br>LoWarn 2 is Disabled<br>Press the Minus / Down arrow key (- / ▼ ) to move to the next<br>option. |
| Analog Input 1<br>Al-1 HiWarn 1<br>Enabled                          | Editable Setting<br>By using the Plus / Up arrow key (+ /▲) or the Minus / Down<br>arrow key (- /▼) the desired <b>Al-1 HiWarn 1</b> can be set i.e.<br>Disabled / Enabled<br>Press the Minus / Down arrow key (- /▼) to move to the next                                                                                                    |

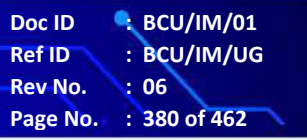

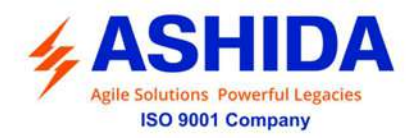

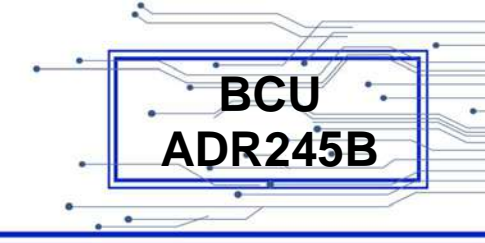

|                      | option.                                                                |
|----------------------|------------------------------------------------------------------------|
|                      |                                                                        |
| Analog Input 1       | Editable Setting                                                       |
| AI-1 HiWarnLevel 1   | By using the Plus / Up arrow key (+ / • ) or the Minus / Down          |
| 0.0                  | arrow key (- /-) the desired AI-1 HiWarnLevel 1 can be set.            |
| Range -99990 – 99990 | The setting range is from -99990 to 99990 in step of 0.1               |
|                      | Note : AI-1 HiWarnLevel 1 setting is not available If AI-1             |
|                      | HiWarn 1 is Disabled                                                   |
|                      | Press the Minus / Down arrow key (- / - ) to move to the next          |
|                      | option.                                                                |
|                      |                                                                        |
| Analog Input 1       | Editable Setting                                                       |
| Al-1 HiWarn 2        | By using the Plus / Up arrow key (+ /▲) or the Minus / Down            |
| Enabled              | arrow key (- /-) the desired Al-1 HiWarn 2 can be set i.e.             |
|                      | Disabled / Enabled                                                     |
|                      | Press the Minus / Down arrow key (- / - ) to move to the next          |
|                      | option.                                                                |
|                      |                                                                        |
| Analog Input 1       | Editable Setting                                                       |
| Al-1 HiWarnLevel 2   | By using the Plus / Up arrow key (+ / • ) or the Minus / Down          |
| 0.0                  | arrow key (- $/ -$ ) the desired <b>AI-1 HiWarnLevel 2</b> can be set. |
| Range -99990 – 99990 | The setting range is from -99990 to 99990 in step of 0.1               |
|                      | Note: Al-1 HiWarn evel 2 setting is not available If Al-1              |
|                      | HiWarn 2 is Disabled                                                   |
|                      | Proce the Pight errow $k_{0,1}(h)$ to move to the payt option          |
|                      |                                                                        |
|                      | Press the Left arrow key $(4)$ to SAVE the changes                     |
| Press 	Key           |                                                                        |
| For SAVE             |                                                                        |
| Press Target Reset   |                                                                        |
| Rey For Cancer       |                                                                        |
|                      |                                                                        |
|                      | This window will flash for a moment and it will move to the            |
| SAVE SETTINGS        | Main Menu.                                                             |
|                      |                                                                        |
|                      |                                                                        |
|                      |                                                                        |

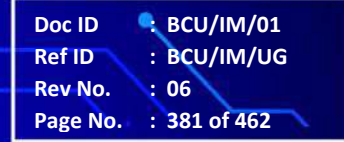

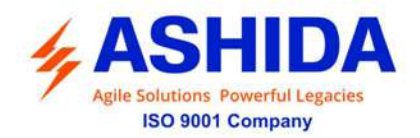

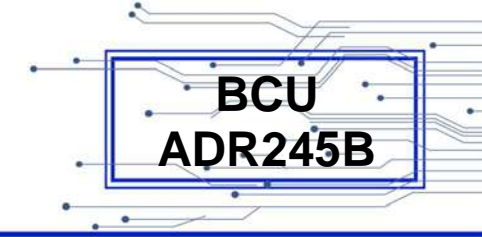

| 1 | GROUP 1 | • |  |
|---|---------|---|--|
|   |         |   |  |
|   |         |   |  |
|   |         |   |  |

# 8.4.12 Active Group

## 8.4.12.1 To View – Active Group

| ACTIVE GROUP                  | By using the Plus / Up arrow key (+ / ▲ ) or the Minus / Down<br>arrow key (- / ▼ ) select <b>Active Group.</b><br>This menu is to view <b>ACTIVE GROUP</b> . i.e. G1, G2, G3 and<br>G4.<br>Press the Right arrow key ( ▶ ) to move to the next option. |
|-------------------------------|----------------------------------------------------------------------------------------------------|
| Active Group<br>G1 – G4<br>G1 | This window shows the <b>Active Group</b> . i.e. G1<br>Press the Right arrow key ( ▶ ) to move to the Main Menu                                                                                                    |
| ACTIVE GROUP                  |                                                                                                    |

Doc ID : BCU/IM/01 Ref ID : BCU/IM/UG Rev No. : 06 Page No. : 382 of 462 Page Intentionally Left Blank

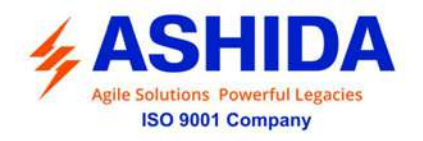

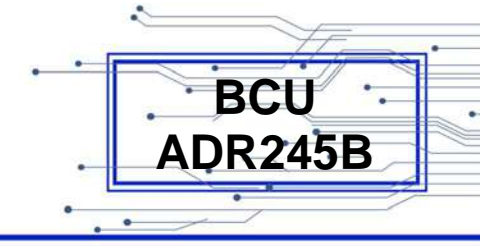

# Section 9

# **Flow Chart**

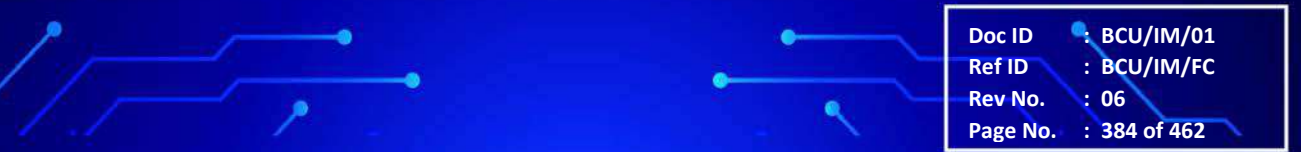

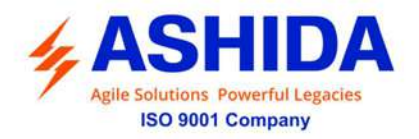

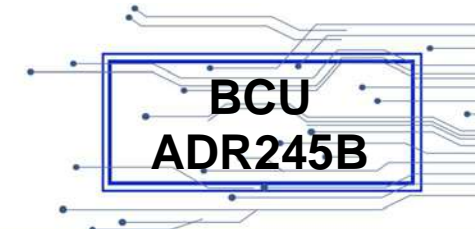

# **Contents**

| 9        | Flow Chart Overview            | 387 |
|----------|--------------------------------|-----|
| 9.1      | Main Menu                      | 387 |
| 9.2      | EDIT and SAVE settings         | 388 |
| 9.3      | Measurement                    | 389 |
| 9.3.1    | To View – Measurement 1        | 389 |
| 9.3.2    | To View – Measurement 2        | 391 |
| 9.3.3    | To View – Measurement 3        | 392 |
| 9.3.4    | To View – Measurement 4        | 393 |
| 9.4      | Global                         | 394 |
| 9.4.1    | General Settings               | 395 |
| 9.4.2    | Setting Group                  | 396 |
| 9.4.2.1  | Setting Group (If Disabled)    | 396 |
| 9.4.2.2  | Setting Group (If Enabled)     | 397 |
| 9.4.2.3  | Setting Group (If TimeEnabled) | 398 |
| 9.4.3    | Port F                         | 399 |
| 9.4.4    | Port 1                         | 400 |
| 9.4.5    | Port R                         | 401 |
| 9.4.6    | IRIG Port                      | 402 |
| 9.4.7    | Angle Calibration              | 403 |
| 9.4.8    | Disturbance                    | 404 |
| 9.4.9    | Display Contrast               | 405 |
| 9.4.10   | Date and Time                  | 406 |
| 9.4.10.1 | Date and Time (If Disabled)    | 406 |
| 9.4.10.2 | Date and Time (If Enabled)     | 407 |
| 9.5      | CB Control                     | 408 |
| 9.5.1    | CB Control (If Disabled)       | 408 |
| 9.5.2    | CB Control (If Enabled)        | 409 |
| 9.6      | Reporting                      | 410 |
| 9.6.1    | To View – Event                | 411 |
| 9.6.2    | To View – Status               | 412 |
| 9.6.3    | To View – Fault Record         | 413 |
| 9.6.4    | To View – Error Log            | 413 |
| 9.6.5    | To View – CB Data              | 414 |
| 9.6.6    | To View – Alarm Record         | 414 |
| 9.7      | System Config                  | 415 |
| 9.7.1    | To Set – CT/VT Ratios          | 415 |
| 9.8      | Protection                     | 416 |
| 9.9      | Clear Records                  | 417 |
| 9.10     | Output & LED Test              | 418 |
| 9.11     | Group 1                        | 419 |
| 9.11.1   | Reclosing                      | 420 |
| 9.11.1.1 | Reclosing (If Disabled)        | 420 |
| 9.11.1.2 | Reclosing (If Enabled)         | 421 |
| 9.11.2   | Breaker Failure                | 422 |
| 9.11.2.1 | Breaker Failure (If Disabled)  | 422 |
| 9.11.2.2 | Breaker Failure (If Enabled)   | 423 |
| 9.11.3   | CB Open Pole                   | 424 |

.

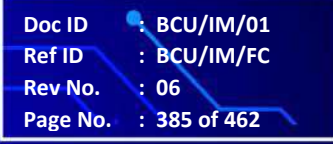

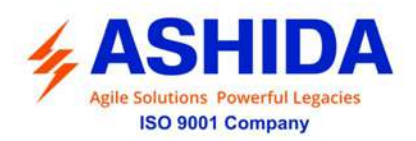

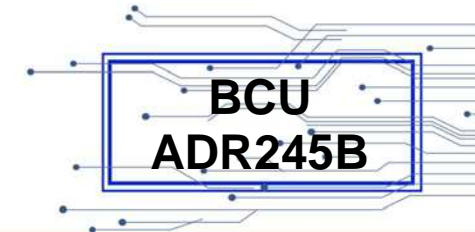

| 9.11.3.1 | CB Open Pole (If Disabled) | 424 |
|----------|----------------------------|-----|
| 9.11.3.2 | CB Open Pole (If Enabled)  | 425 |
| 9.11.4   | SOTF                       | 426 |
| 9.11.4.1 | SOTF (If Disabled)         | 426 |
| 9.11.4.2 | SOTF (If Enabled)          | 427 |
| 9.11.5   | Sync Check                 | 428 |
| 9.11.5.1 | Sync Check (If Disabled)   | 428 |
| 9.11.5.2 | Sync Check (If Enabled)    | 429 |
| 9.11.6   | Analog Input               | 430 |
| 9.11.6.1 | Analog Input (If Disabled) | 430 |
| 9.11.6.2 | Analog Input (If Enabled)  | 431 |
| 9.12     | Active Group               | 432 |

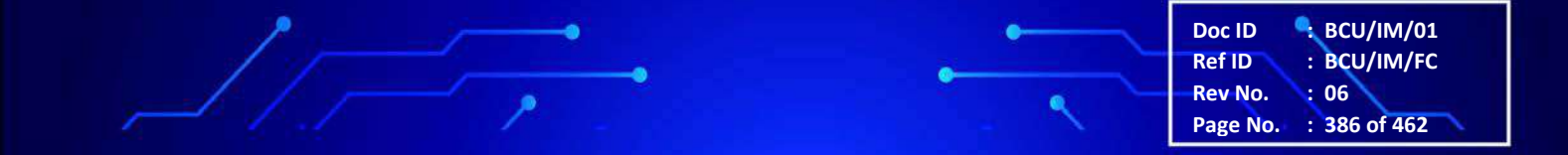

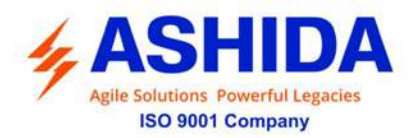

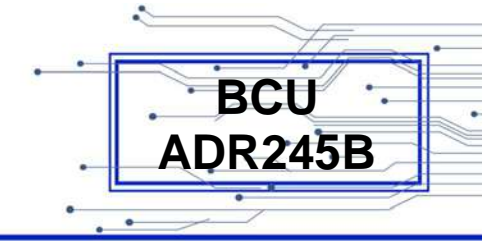

# 9 FLOW CHART OVERVIEW

## 9.1 Main Menu

After the Power ON or when LED RESET + HW RESET key pressed the following windows will be displayed and the user can scroll the main menu as given below.

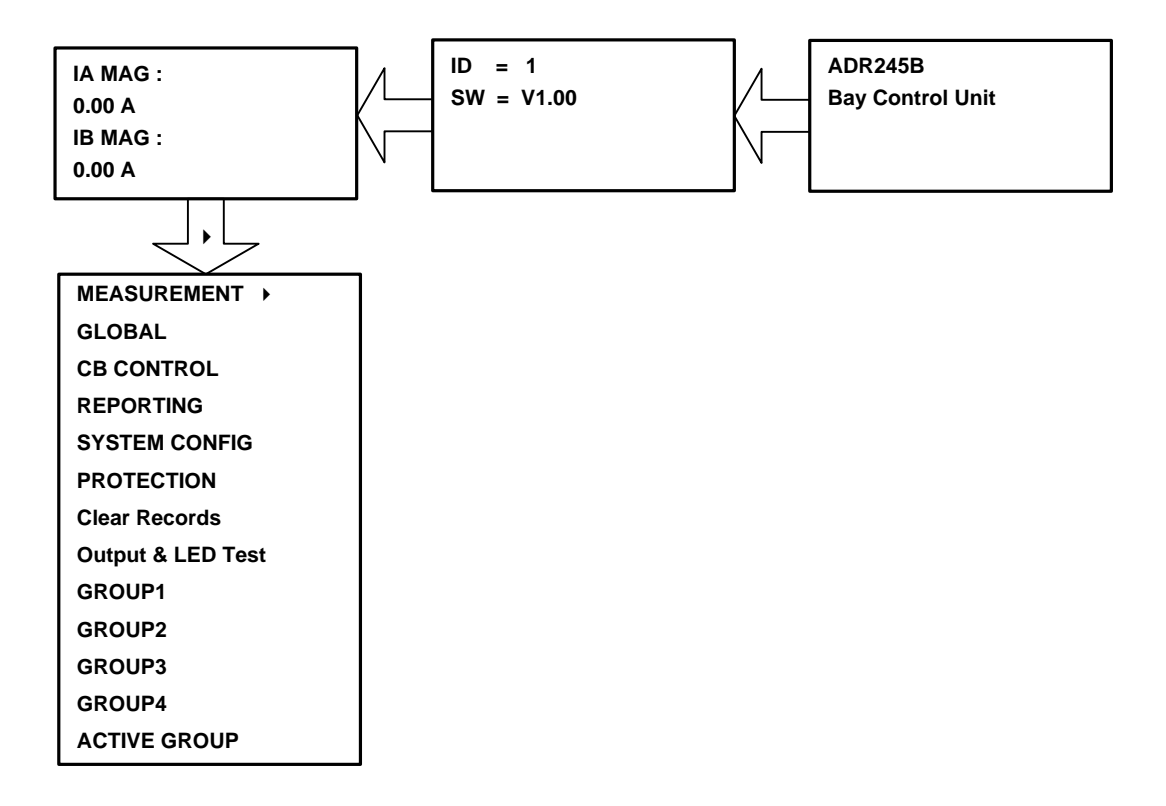

Note: By using the Up arrow key ( ) and the down arrow key ( ) the Main Menu settings can be scrolled.

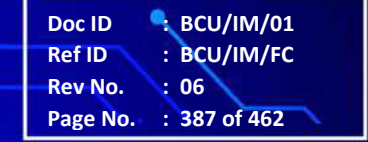

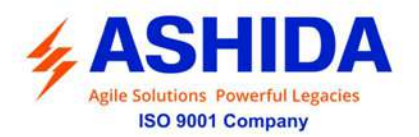

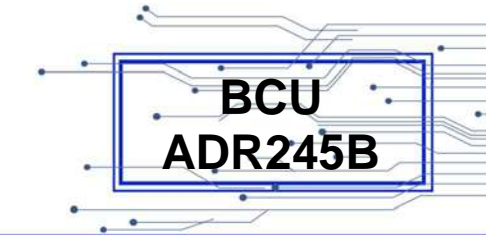

## 9.2 EDIT and SAVE settings

This is default window showing the Main Menu.

**Step 1**: By using Plus / Up arrow Key (+ / ▲ ) or Minus / Down arrow key (- / ▼ ) scroll the Main Menu / Group and select **GLOBAL** setting.

Step 2 : Press the right arrow key ( ) the BCU will display the next option.

Step 3 : By using Plus / Up arrow Key (+ / ▲ ) or Minus / Down arrow key (- / ▼ ) scroll the Main Menu / Group and select General setting.
Step 4 : Press the right arrow key ( ▶ ) the BCU will display the next option.

This window will be displayed

Step 5 : Press the Edit Key to activate the settings

This window will be display and the extreme right alpha / numerical number will start blinking.

Note: The selected alpha / numerical number can be shifted right to left and left to right by using the left arrow key ( $\bullet$ ) and Right Arrow key ( $\bullet$ ).

**Step 6:** Enter the perversely set Password by using the Plus / Up arrow key (+ / -) or the Minus / Down arrow key (- / -).

Step 7: After editing the Password, press the EDIT Key.

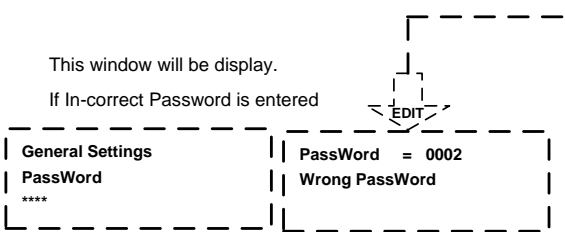

This window will be display. If correct Password is entered.

**Step 8:** Enter the New Password by using the Plus / Up arrow key (+ / -) or the Minus / Down arrow key (- / -) option.

[All Editable settings are password protected so when the EDIT key is pressed it will display the password and the settable Alpha / Numerical value will start blinking].

The Password is four (4) digits alpha numeric. i.e. 0000 - zzzz/ZZZZ

Step 9: After editing the Password, press the EDIT Key. The settable Alpha / Numerical value will stop blinking.

Step 10: Press the Right arrow key ( ) to move to the next option

Step 11: Press the Left arrow key ( • ) to SAVE the changes This window will flash for a moment and the control will return to the main menu.

#### OR

Step 12: Press the TARGET RESET key to CANCEL the Changes. (i.e. DISCARD Settings)

This window will flash for a moment and the control will return to the main menu.

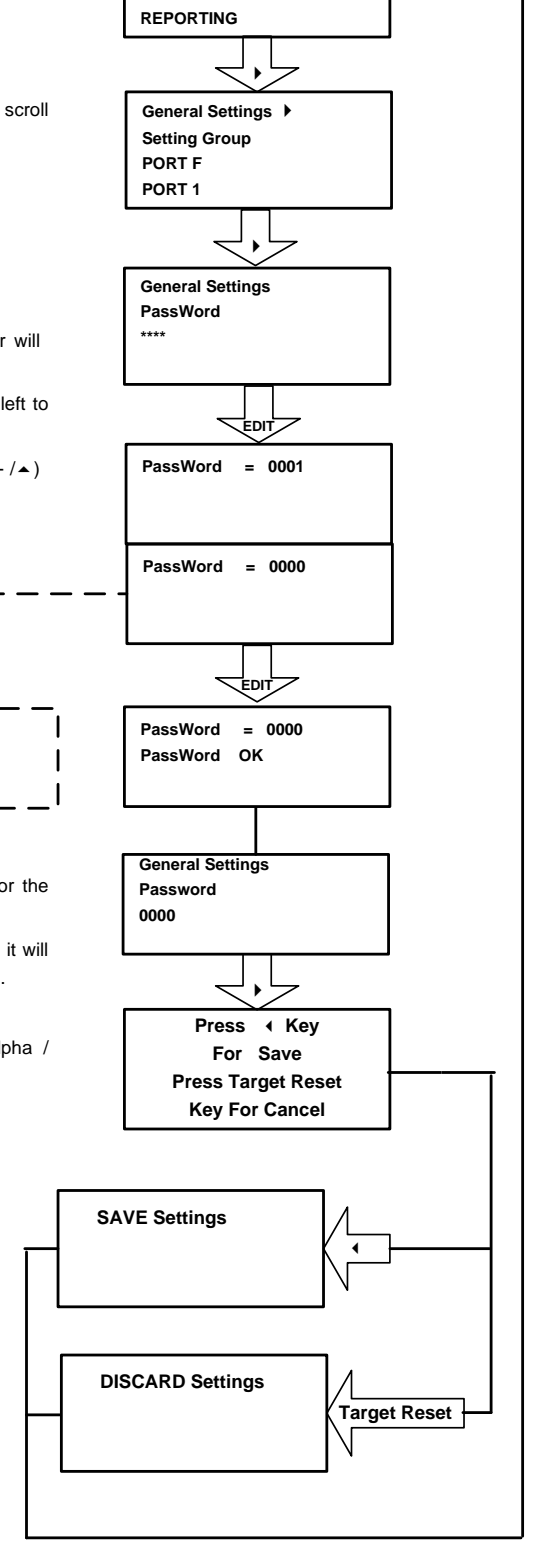

MEASURMENT

GLOBAL

CB CONTOL

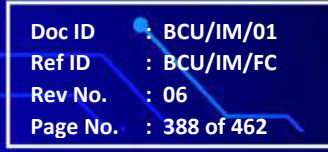

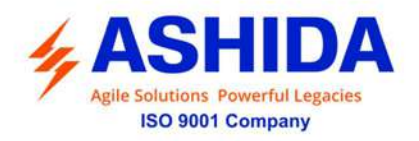

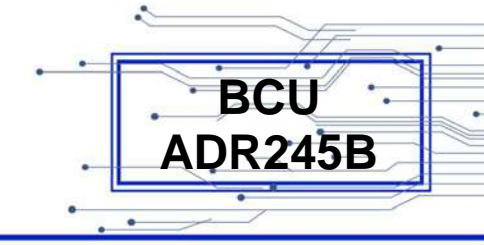

## 9.3 Measurement

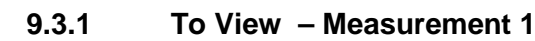

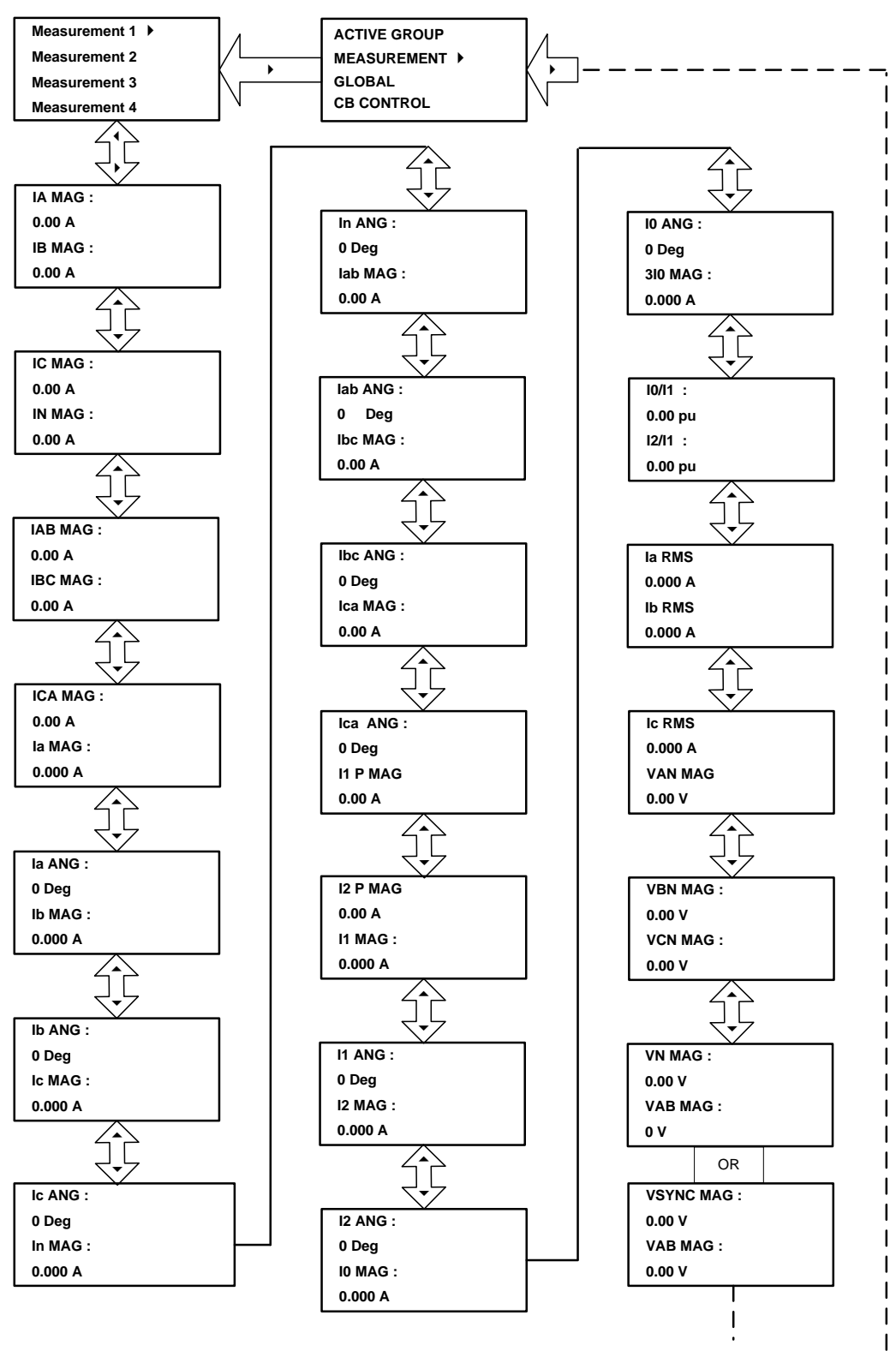

Doc ID : BCU/IM/01 Ref ID : BCU/IM/FC Rev No. : 06 Page No. : 389 of 462

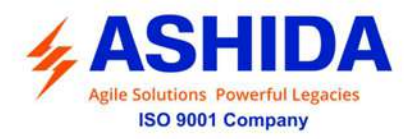

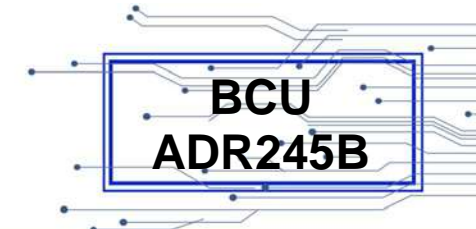

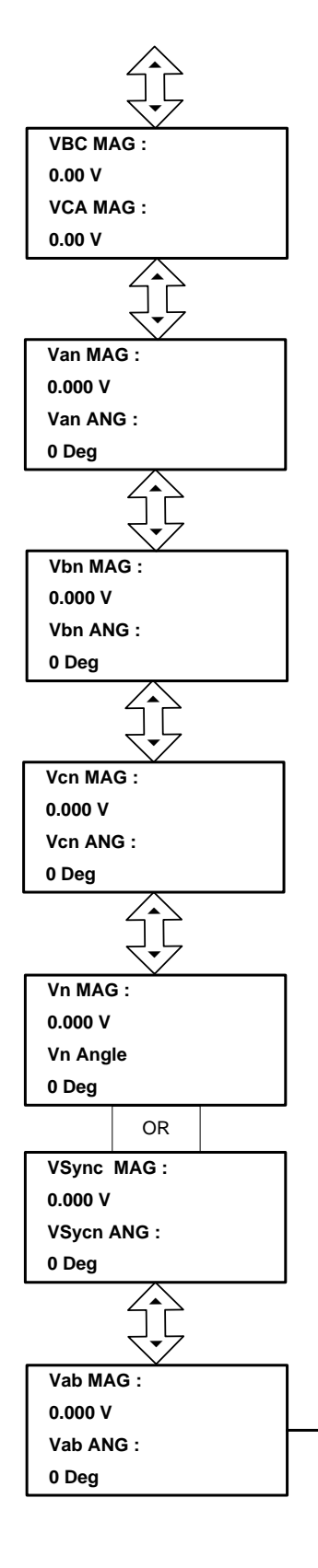

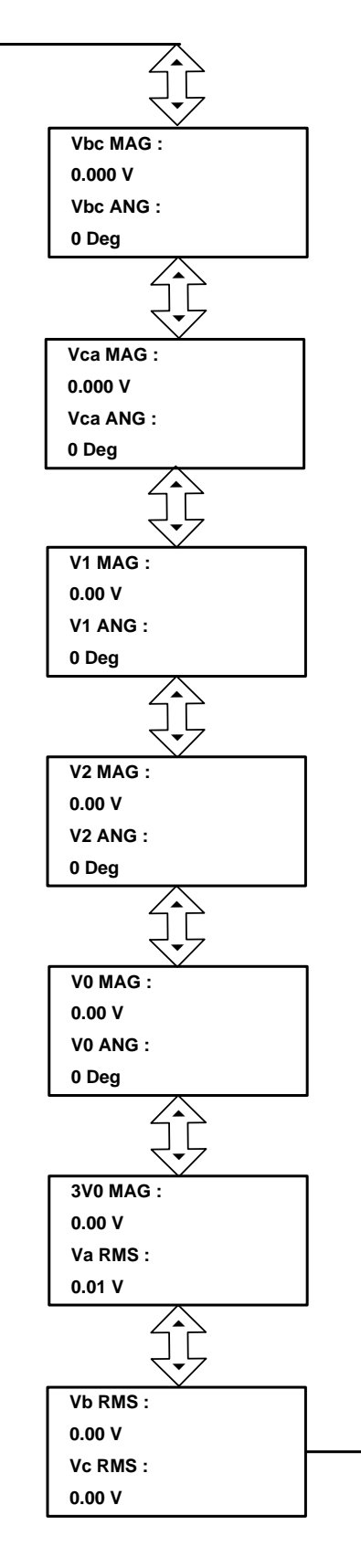

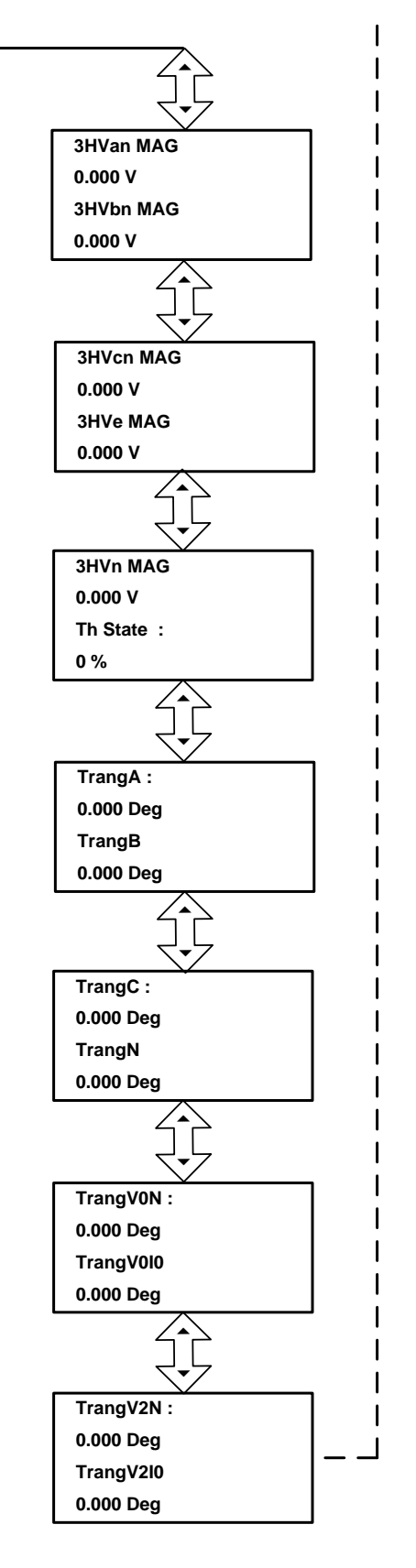

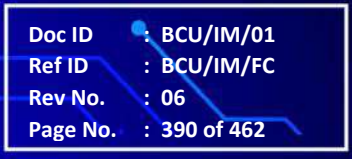

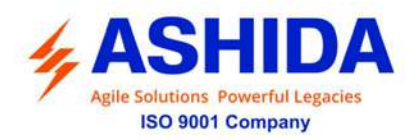

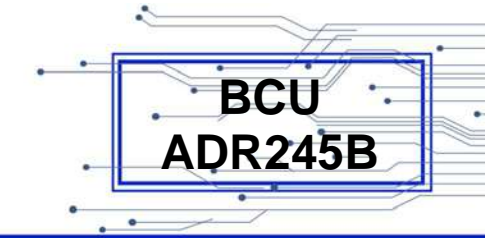

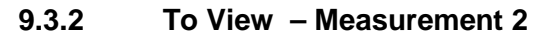

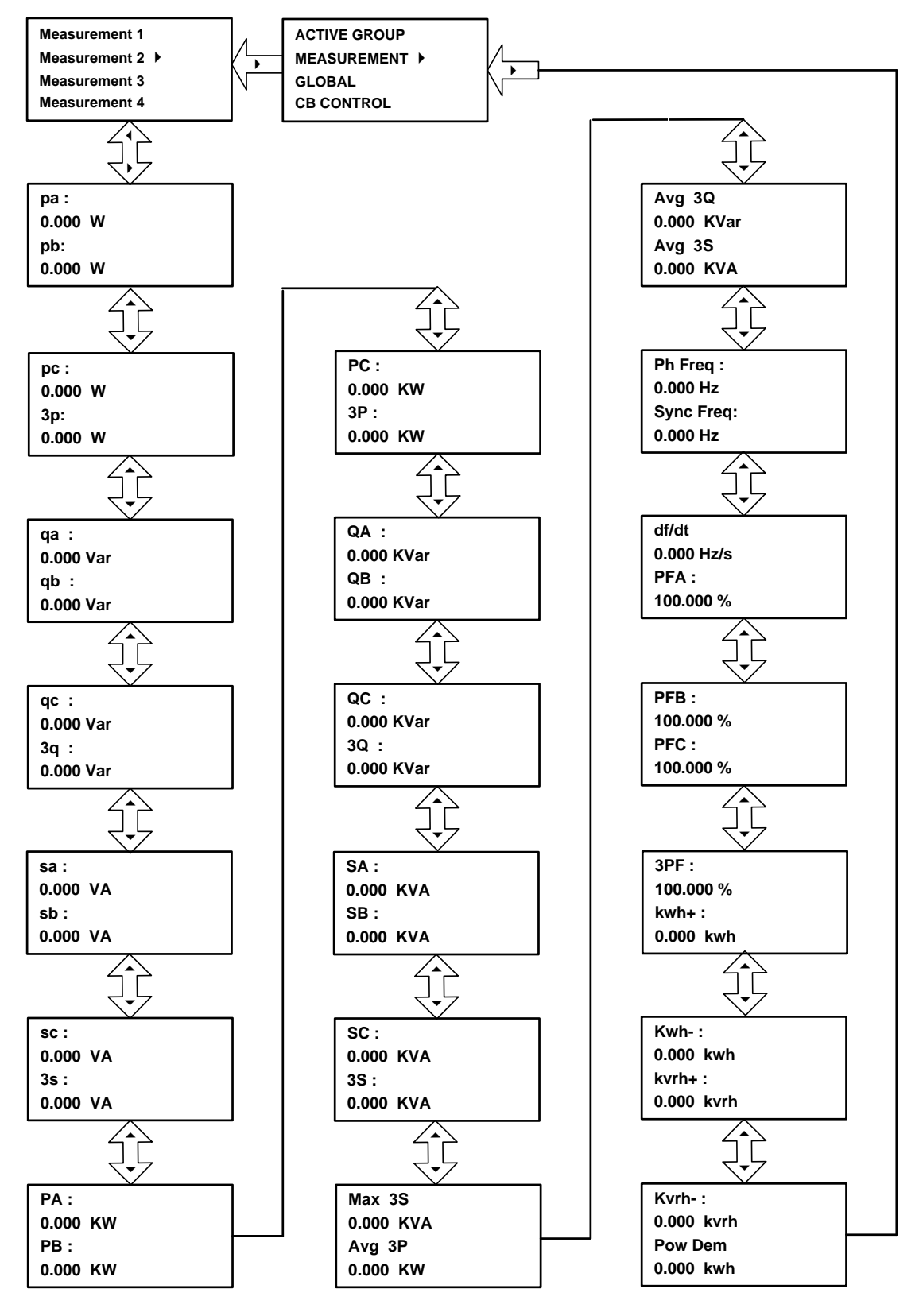

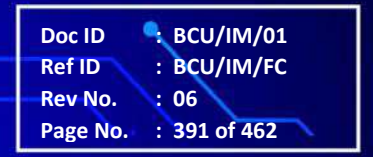

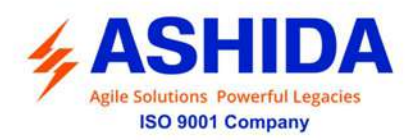

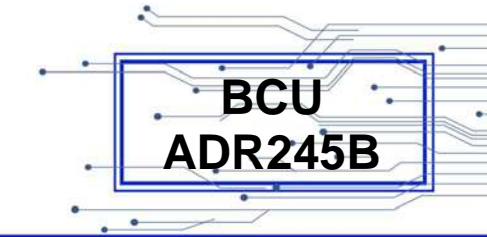

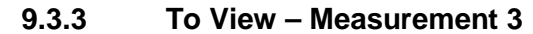

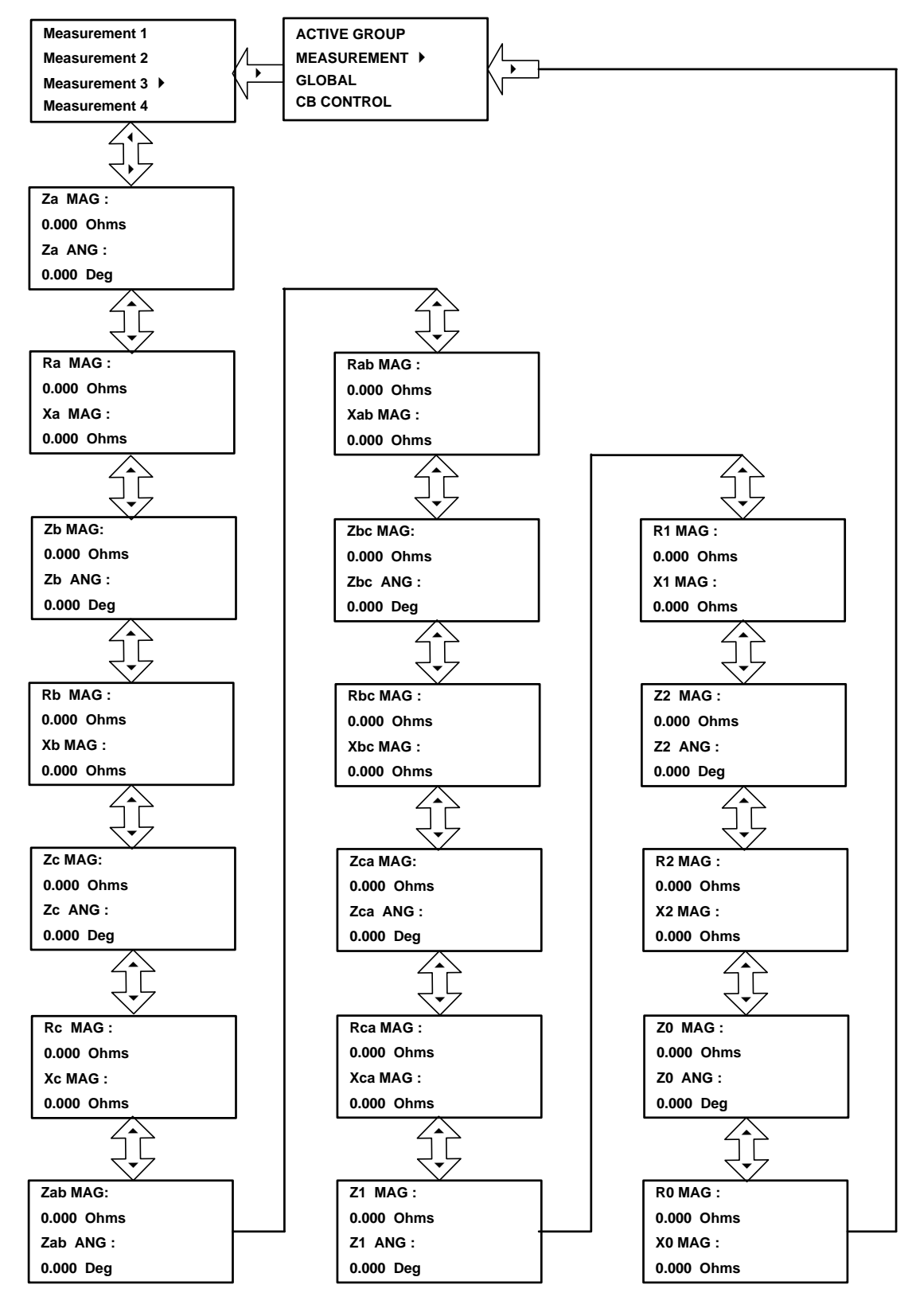

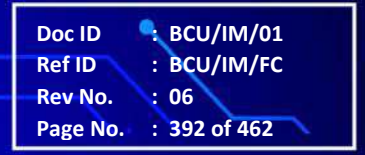

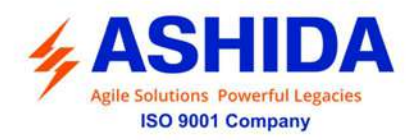

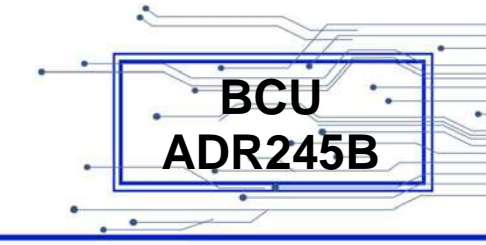

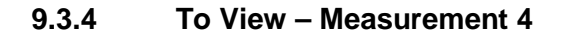

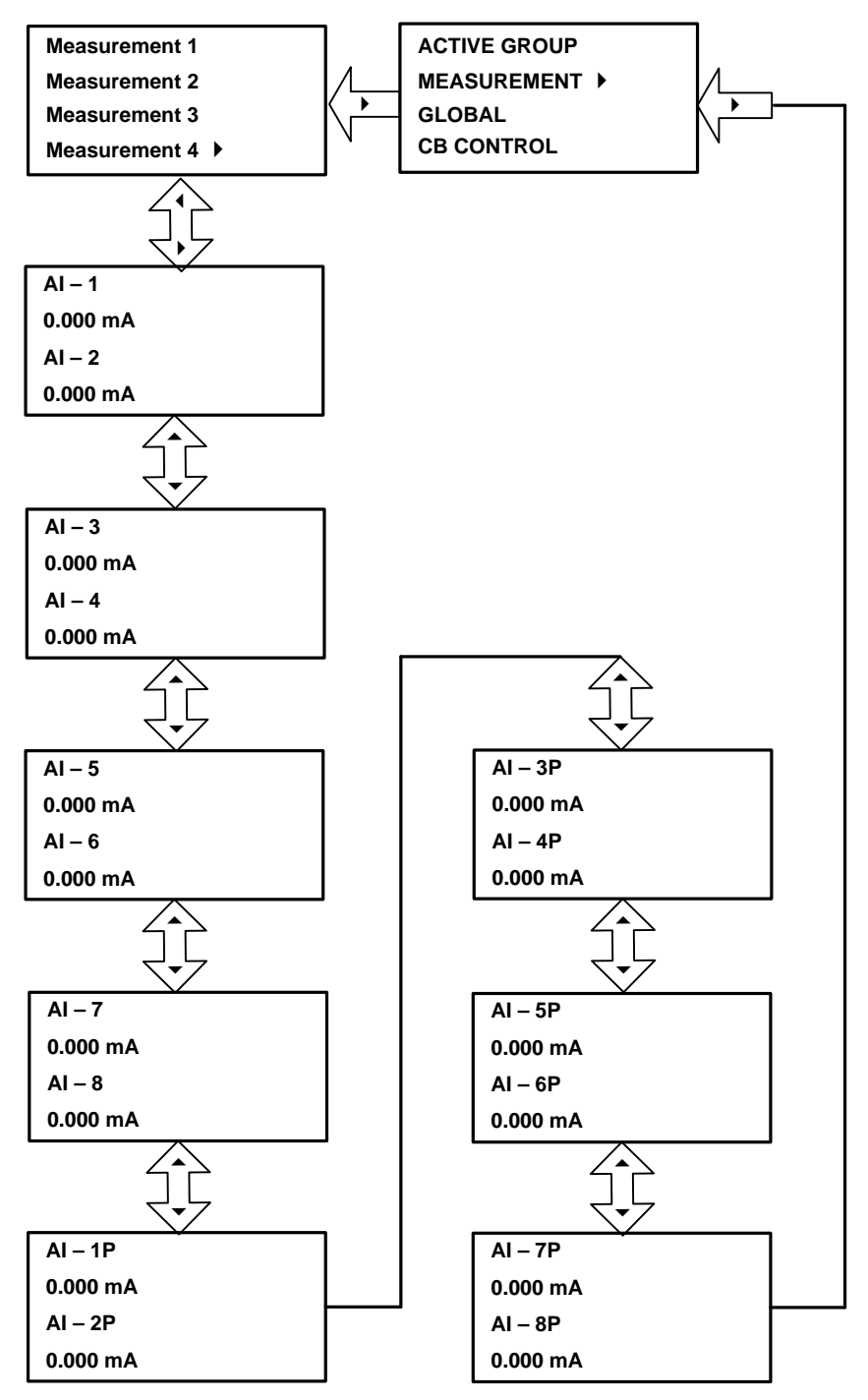

Doc ID : BCU/IM/01 Ref ID : BCU/IM/FC Rev No. : 06 Page No. : 393 of 462

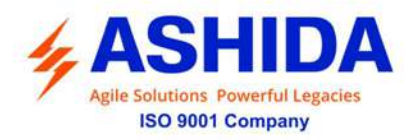

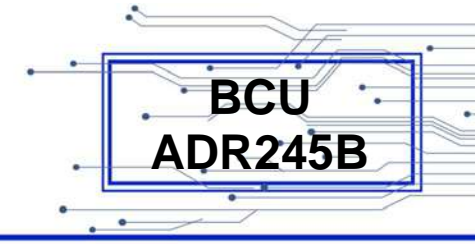

#### 9.4 Global

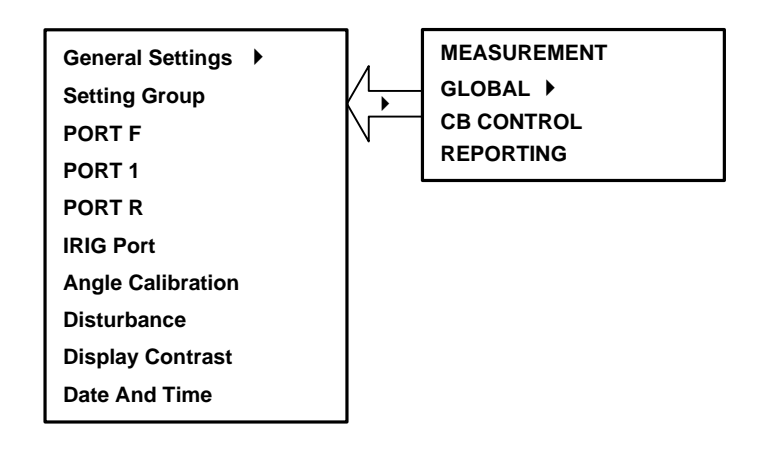

Note: By using the Up arrow key ( ) and the down arrow key ( ) the Main Menu settings can be scrolled.

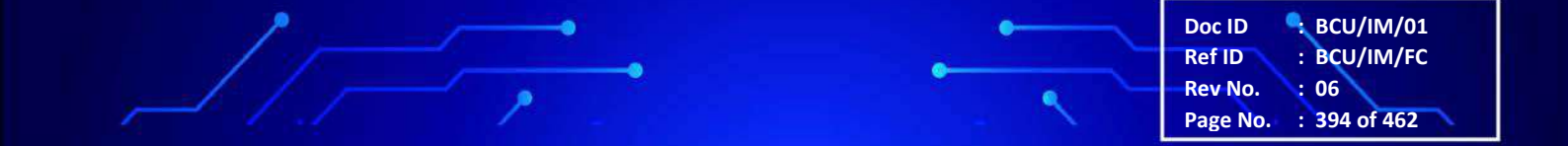

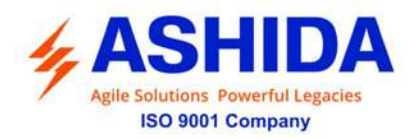

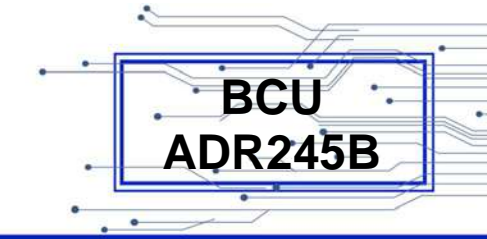

#### 9.4.1 General Settings

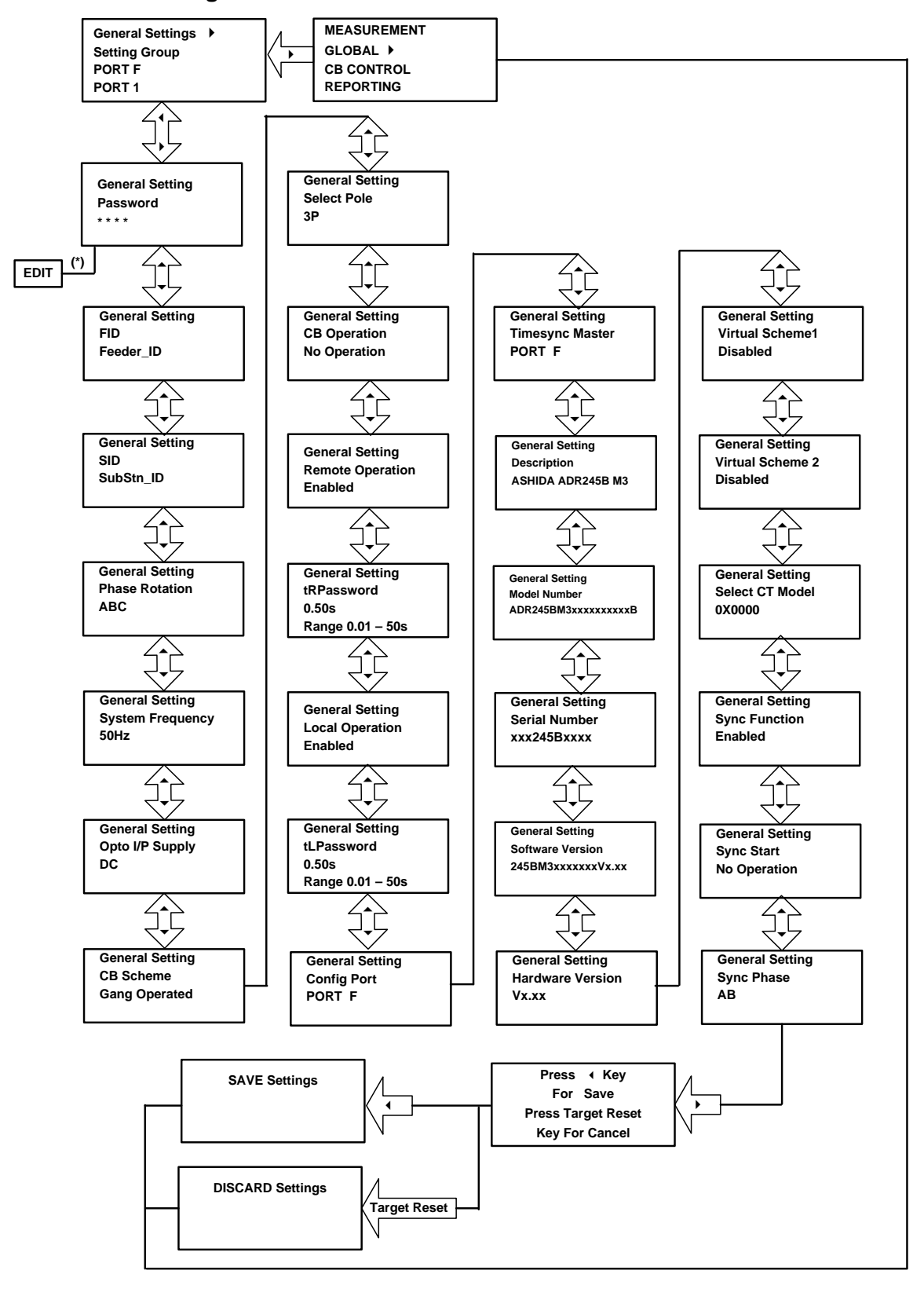

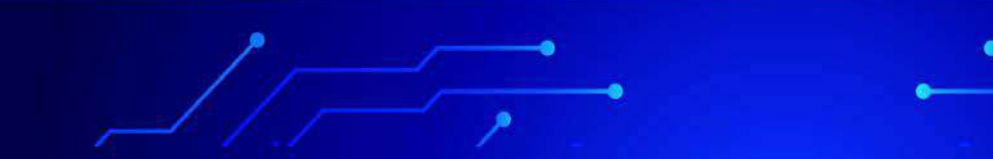

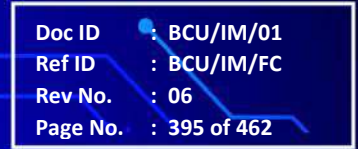

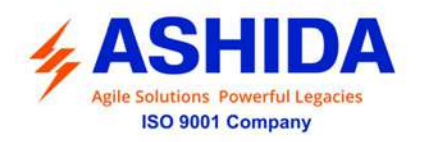

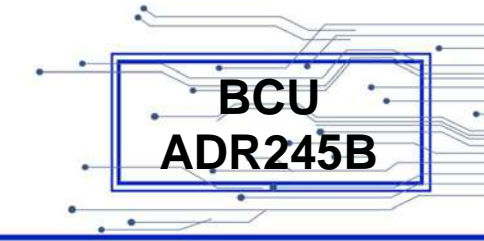

## 9.4.2 Setting Group

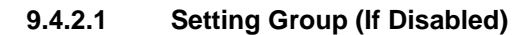

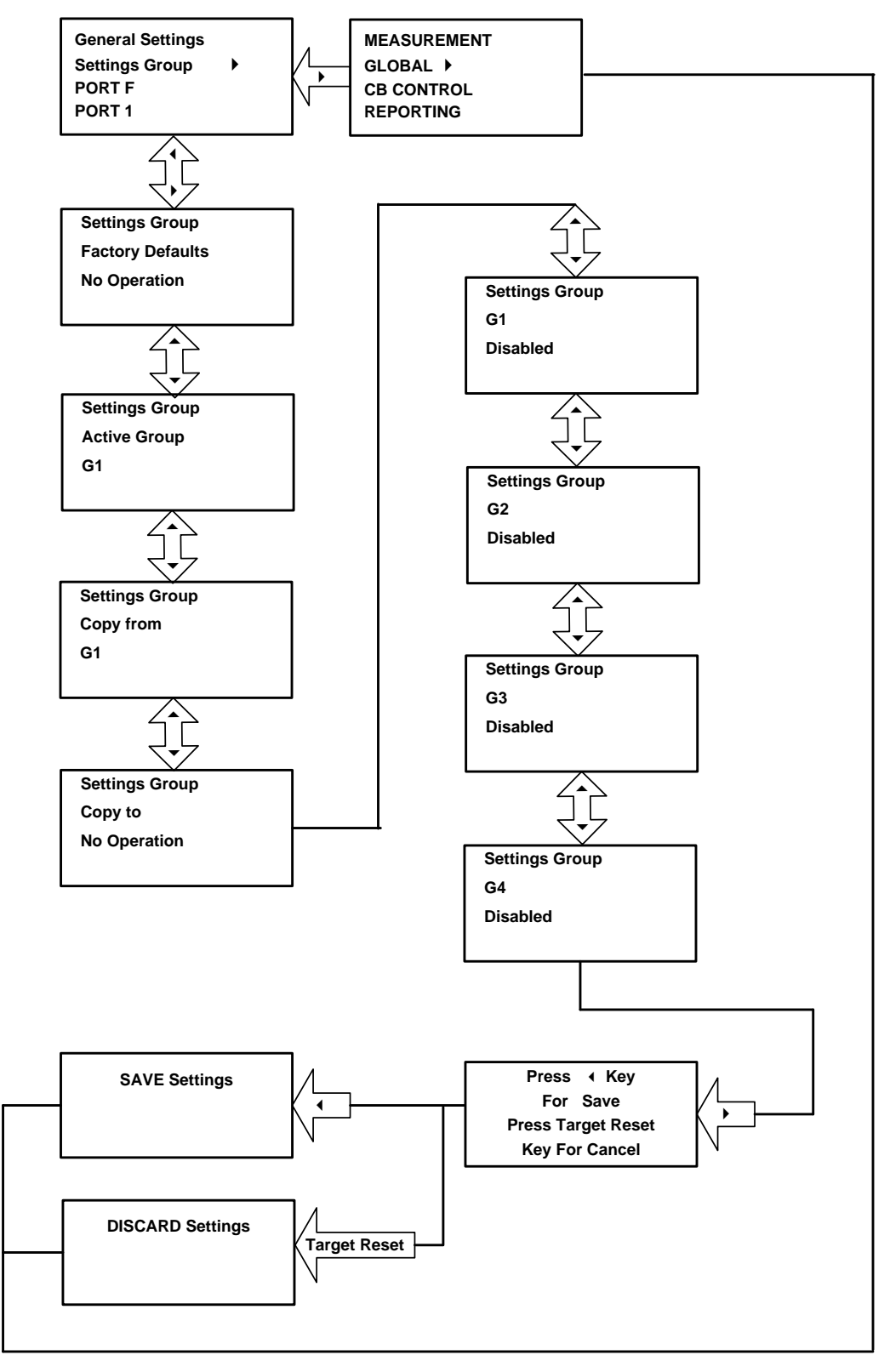

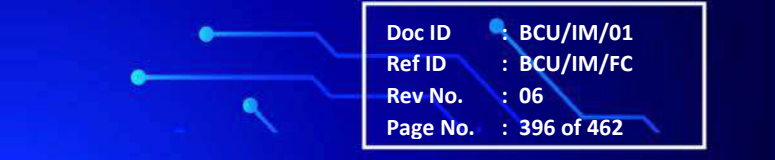
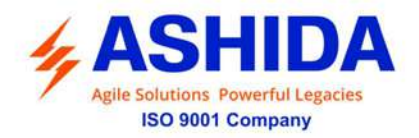

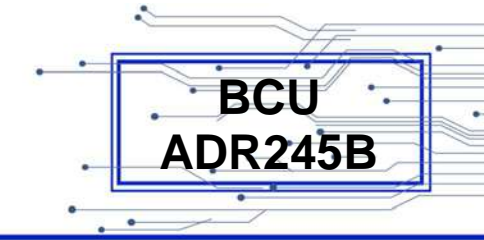

#### 9.4.2.2 Setting Group (If Enabled)

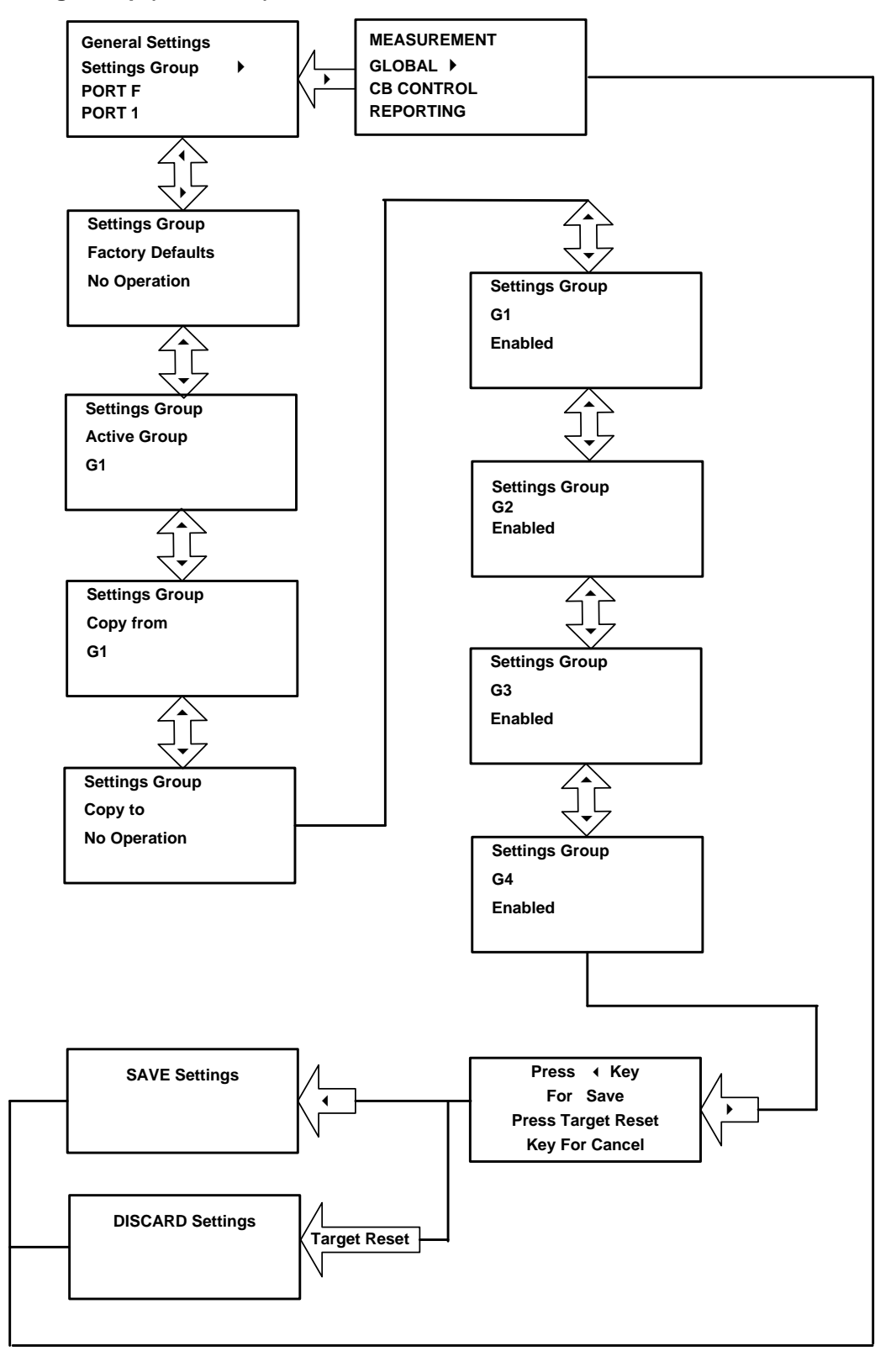

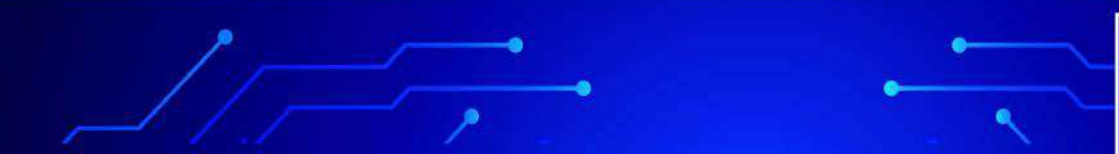

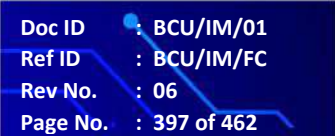

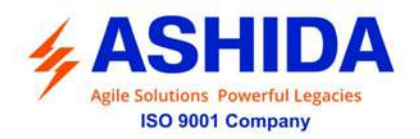

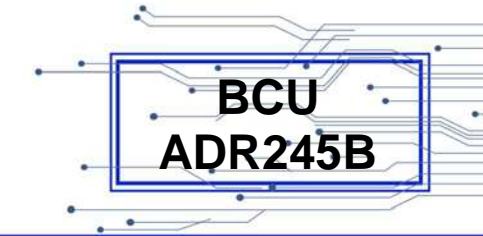

9.4.2.3 Setting Group (If TimeEnabled)

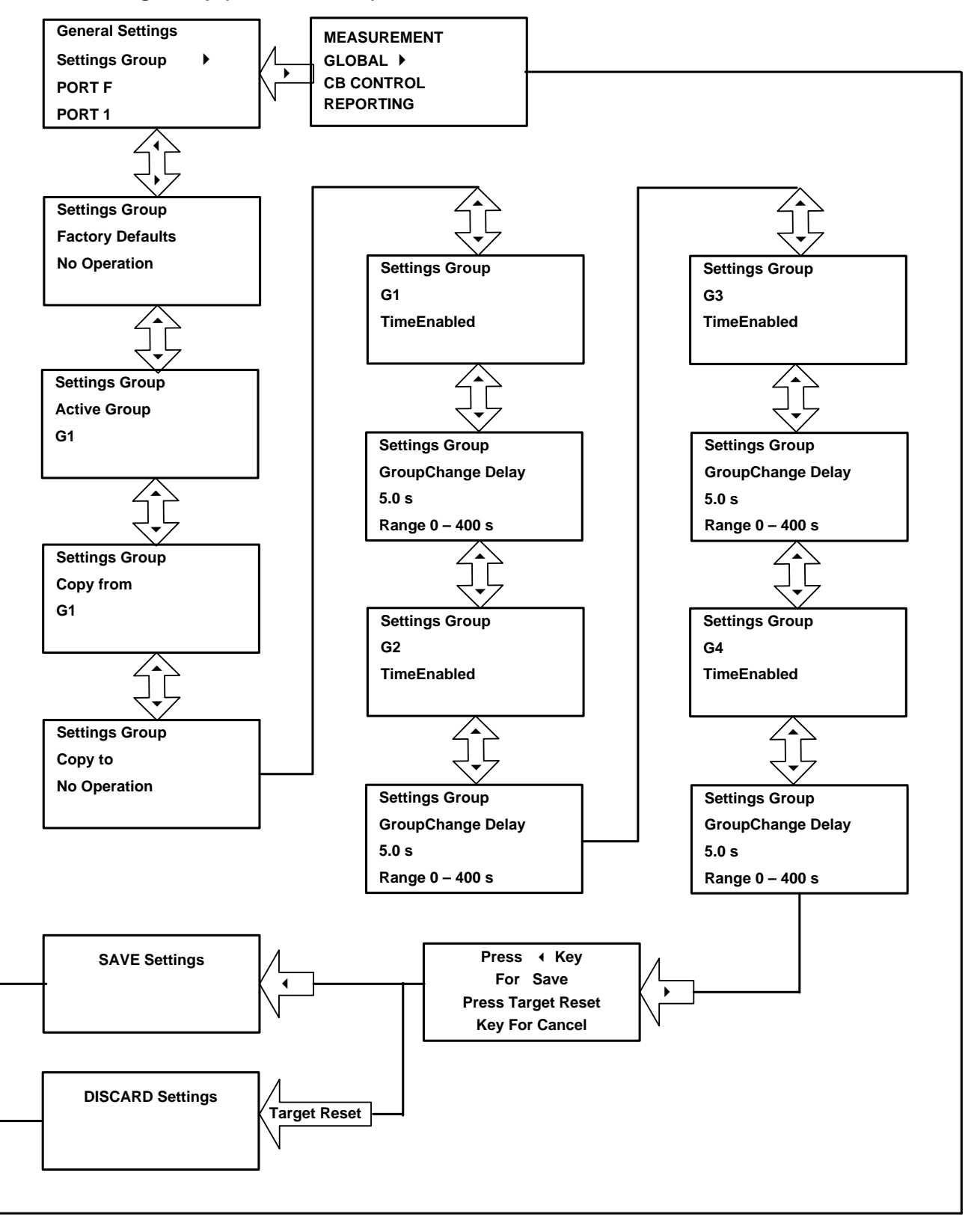

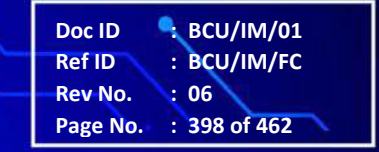

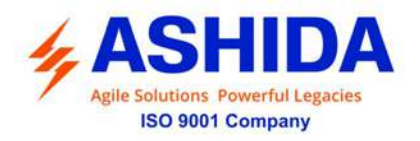

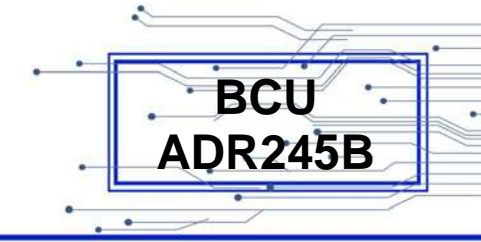

### 9.4.3 Port F

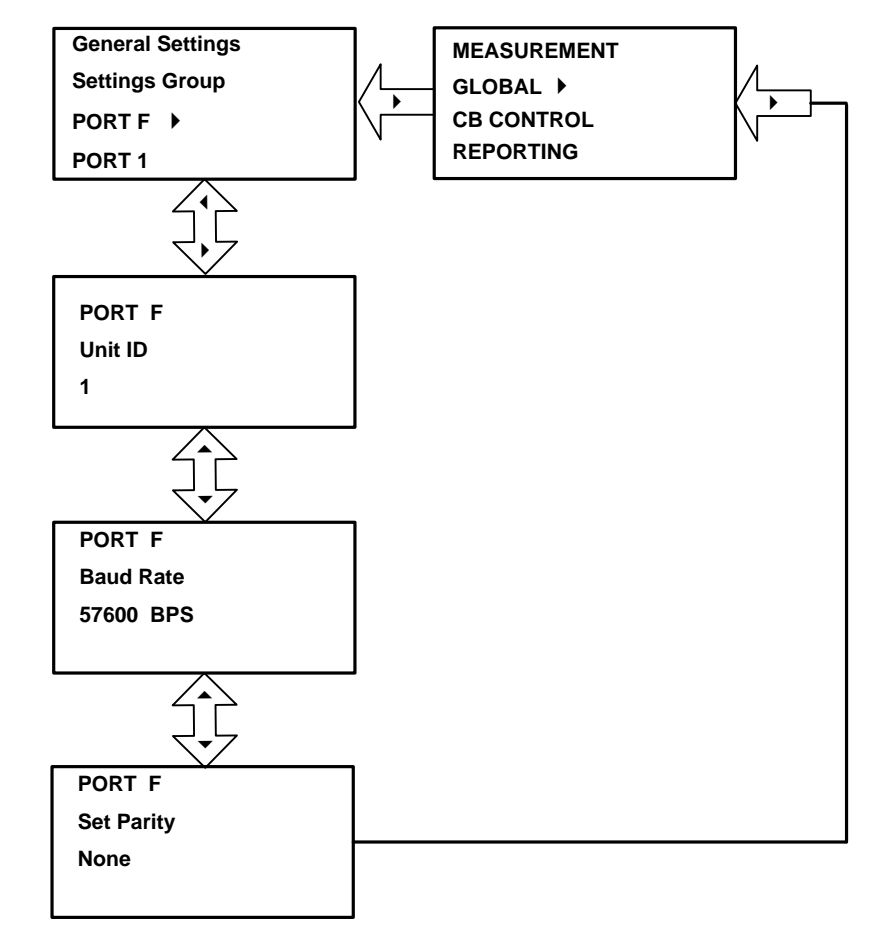

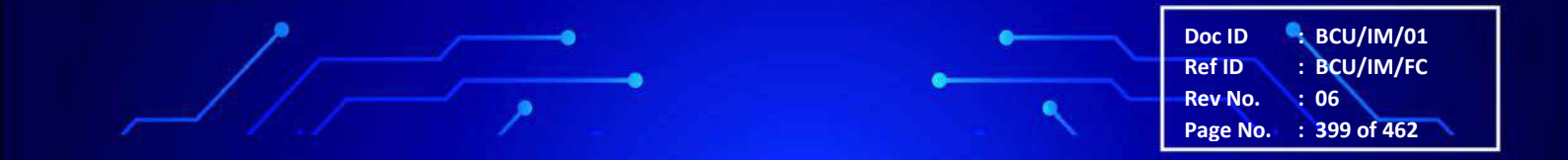

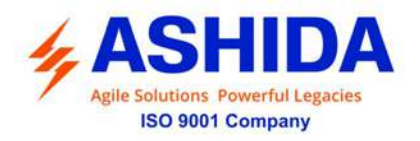

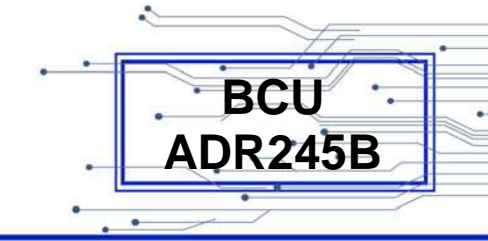

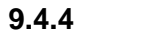

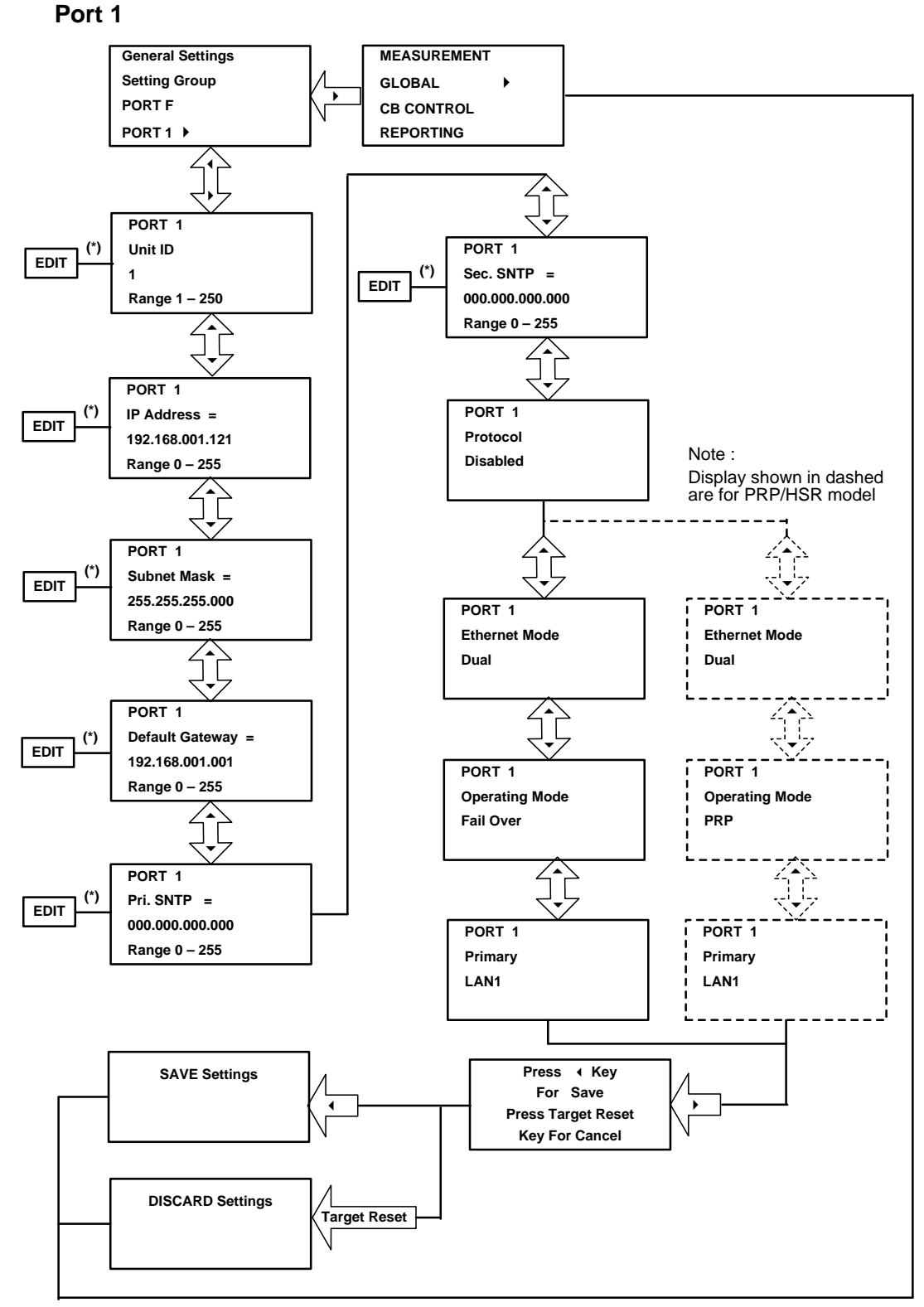

Note : (\*) indicates Edit key used to modify settings. Refer Edit Password and Save Setting in Flow Chart.

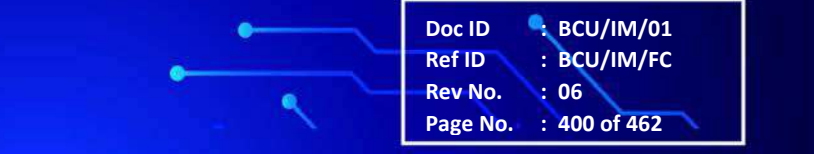

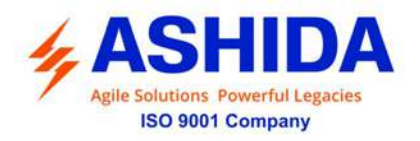

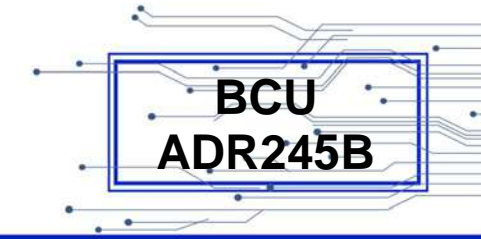

### 9.4.5 Port R

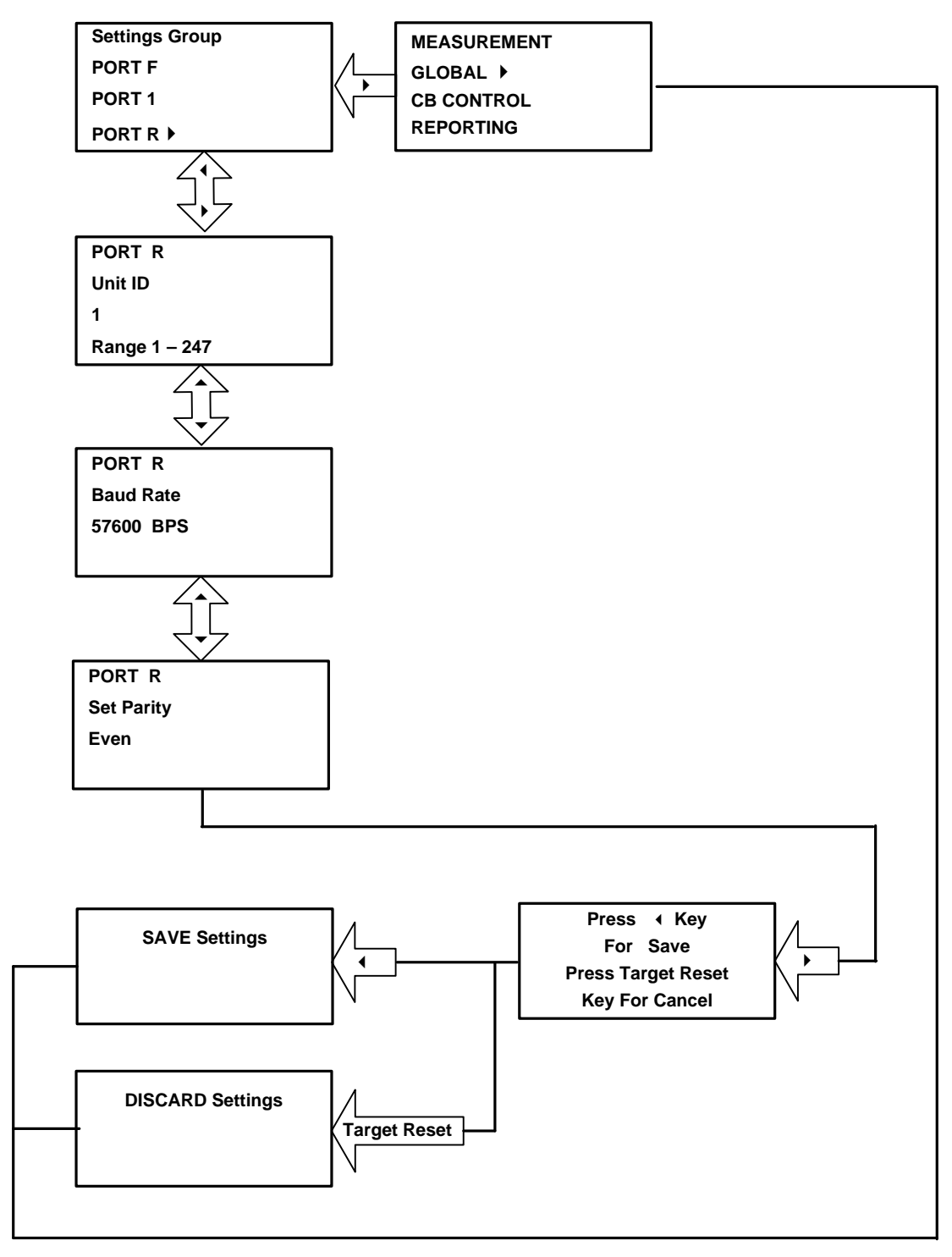

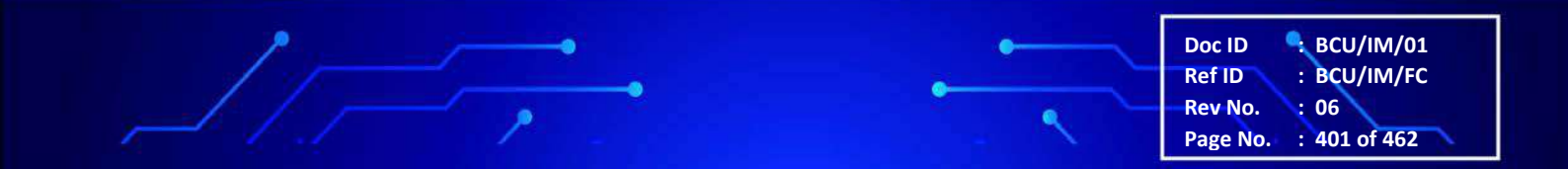

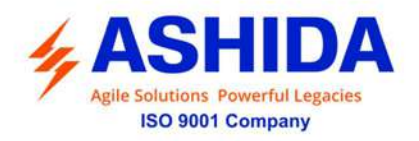

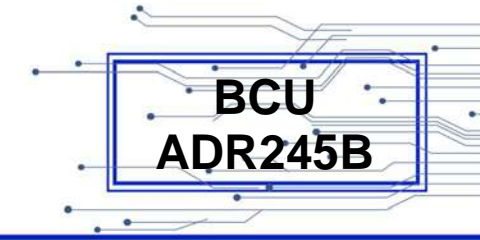

### 9.4.6 IRIG Port

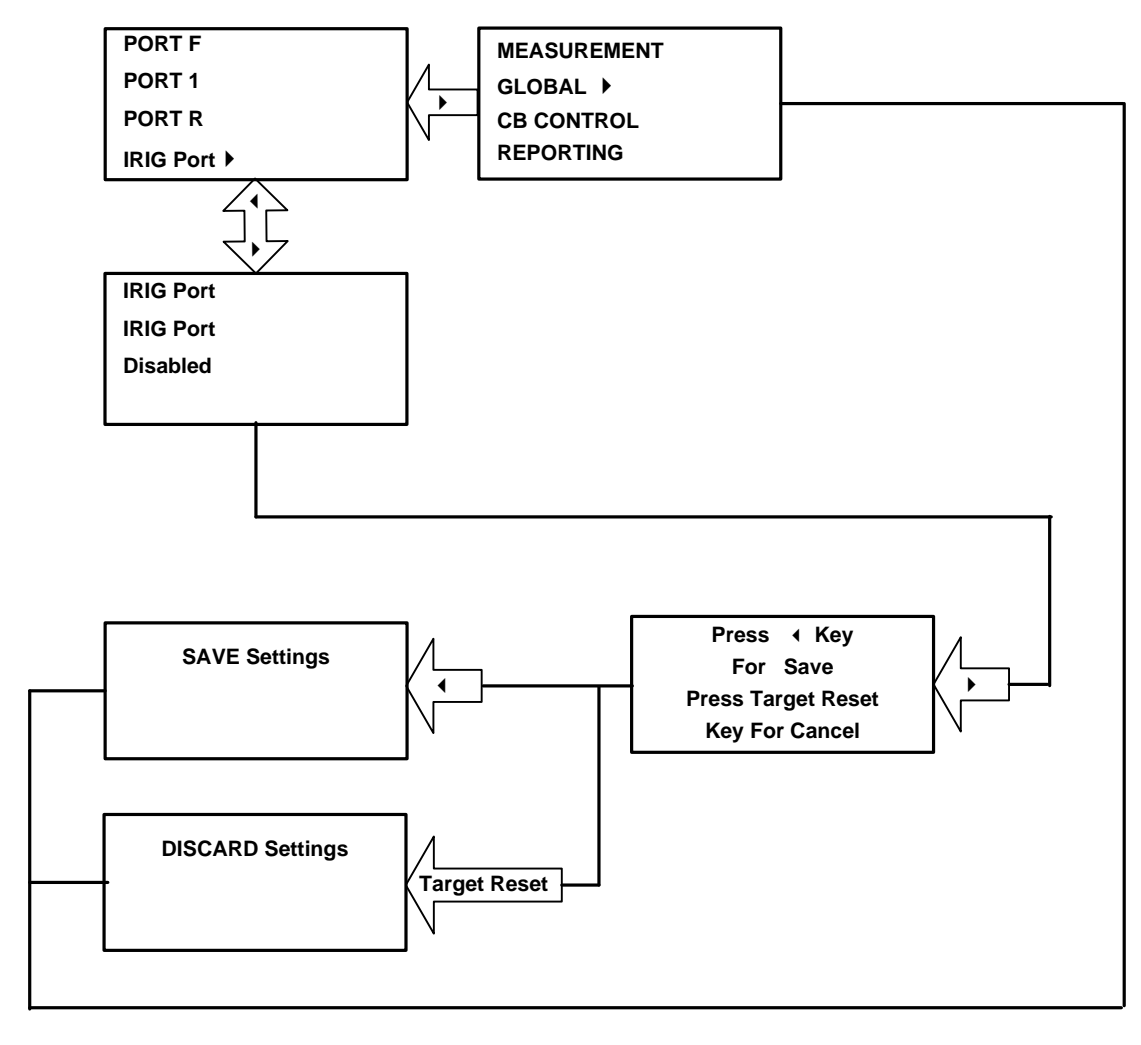

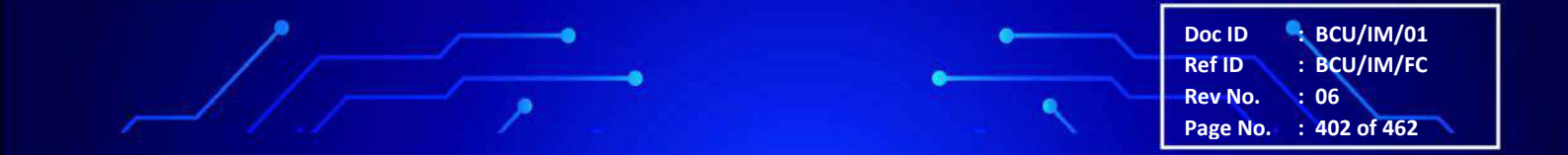

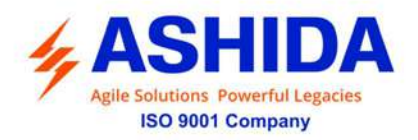

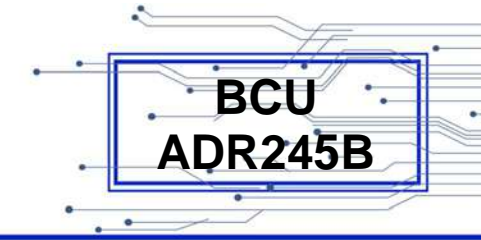

## 9.4.7 Angle Calibration

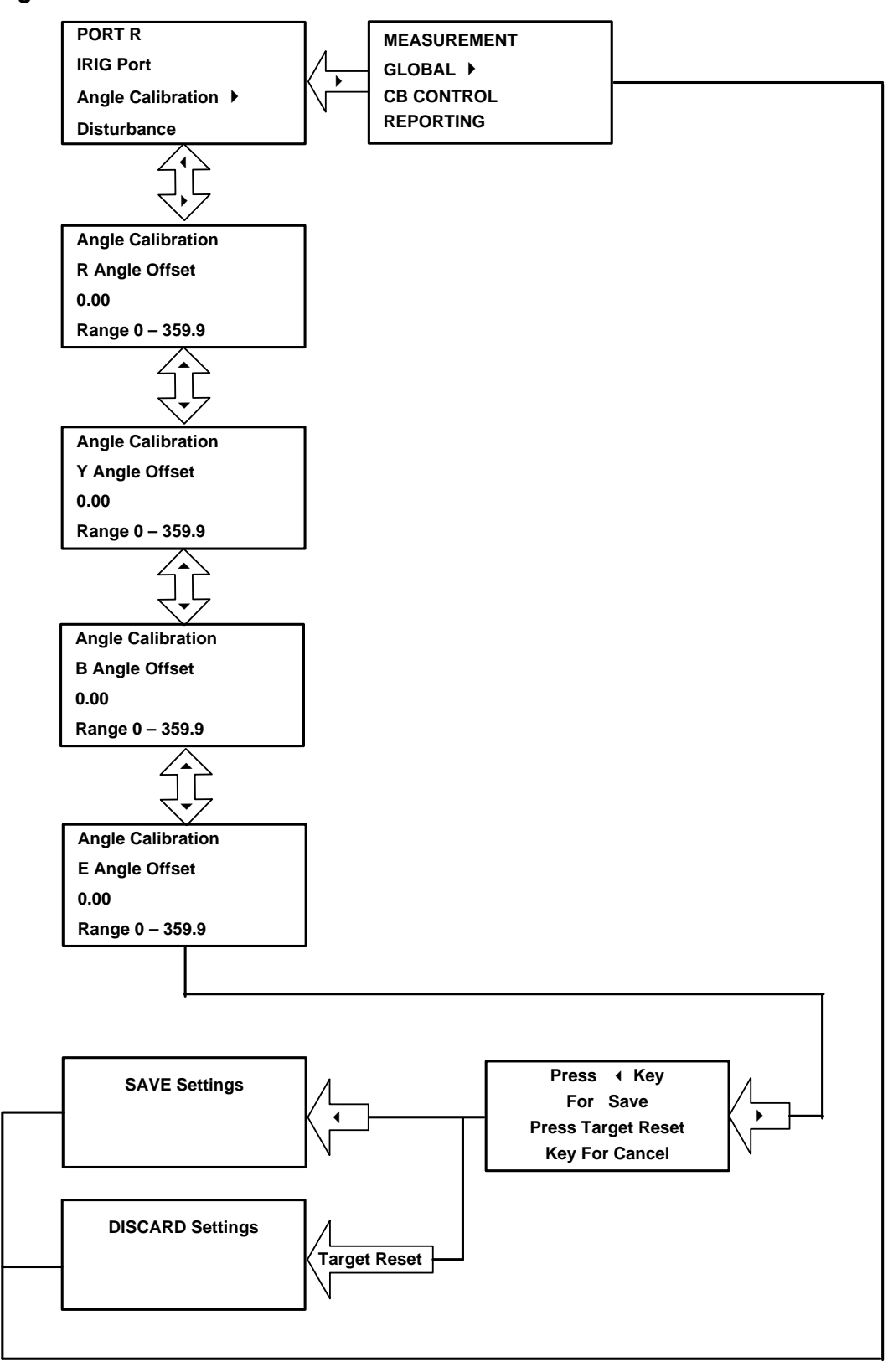

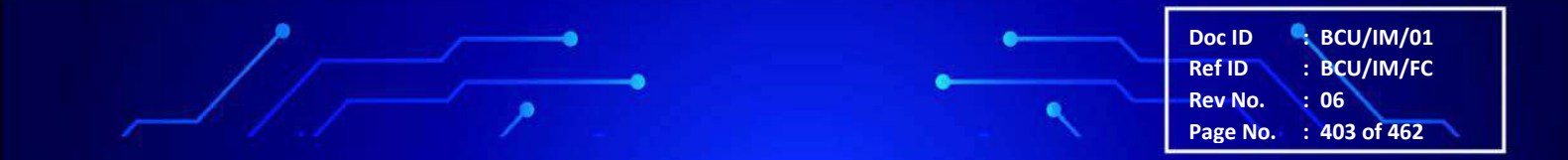

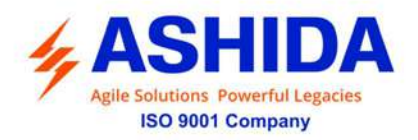

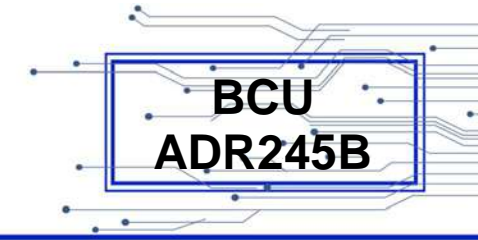

### 9.4.8 Disturbance

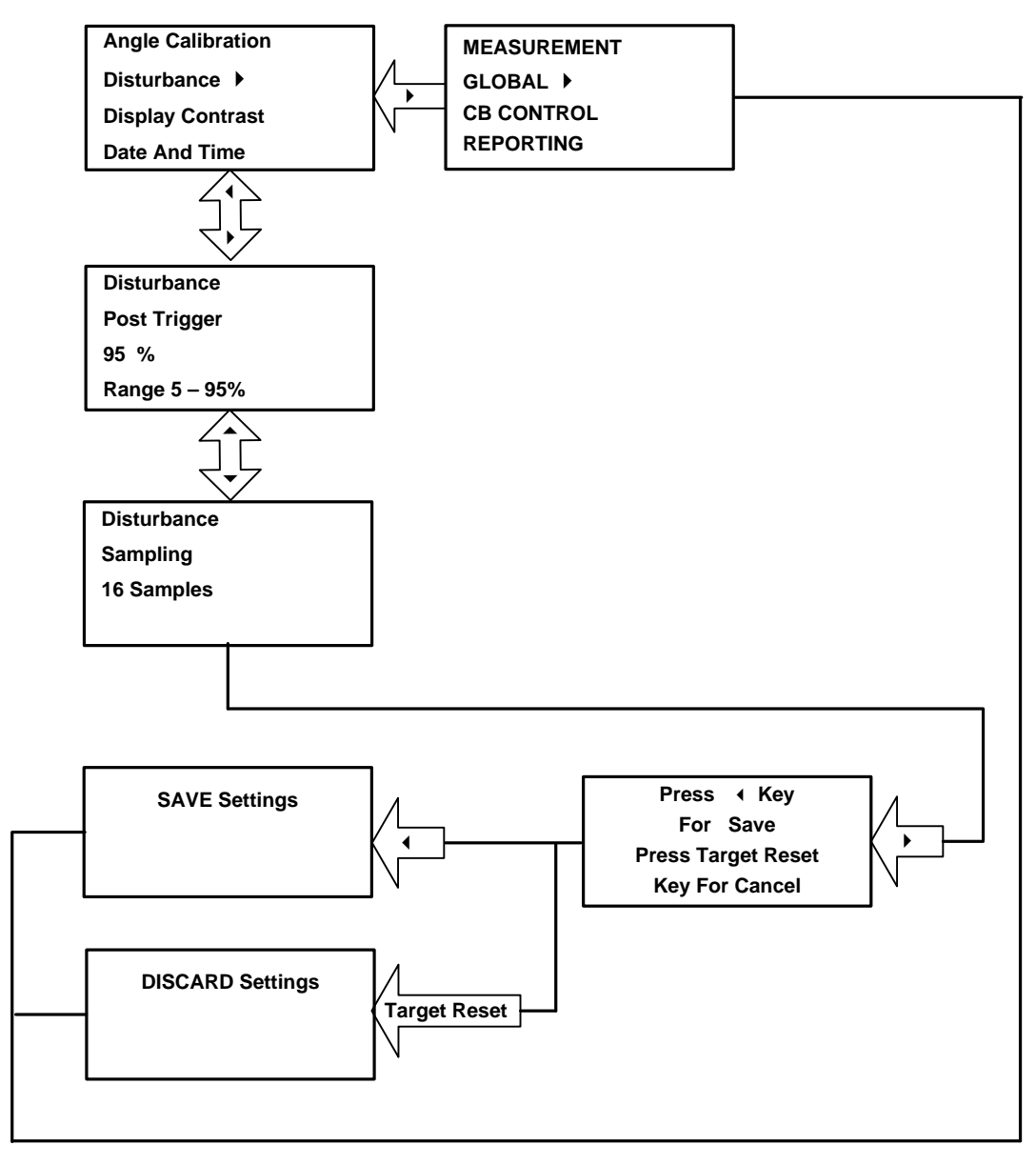

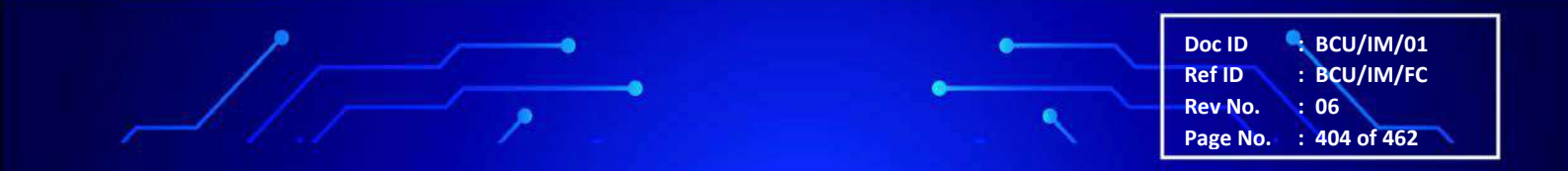

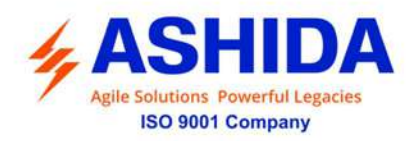

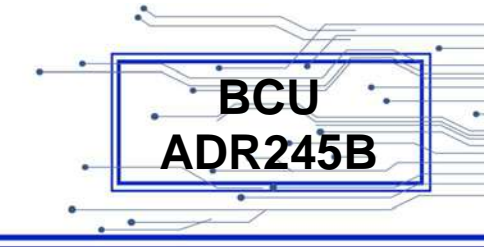

# 9.4.9 Display Contrast

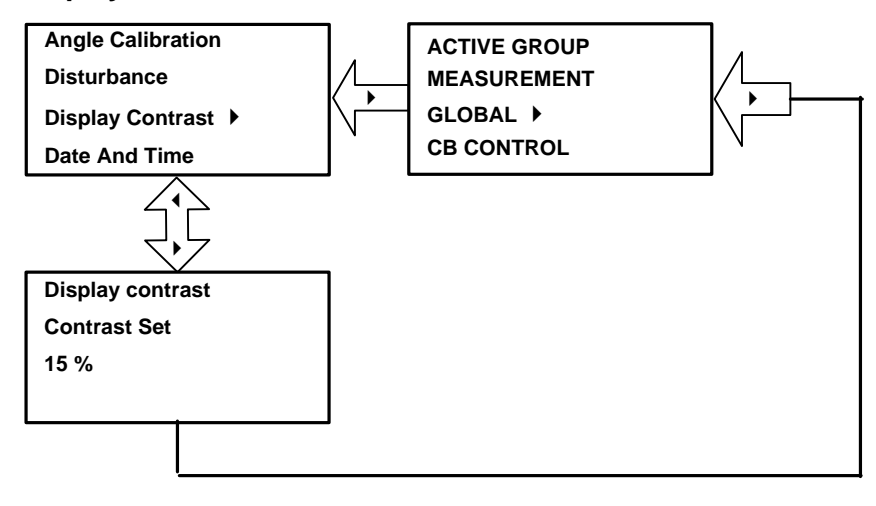

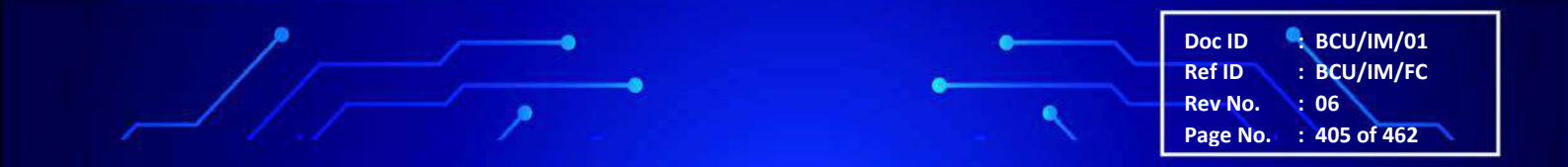

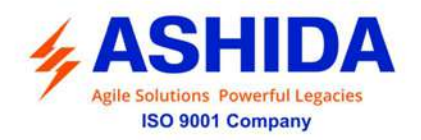

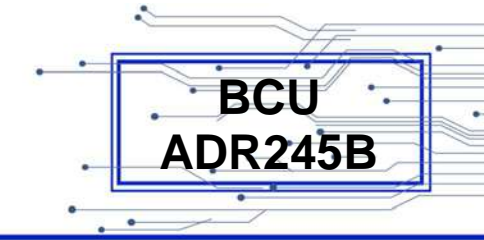

### 9.4.10 Date and Time

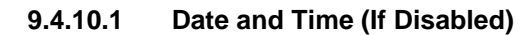

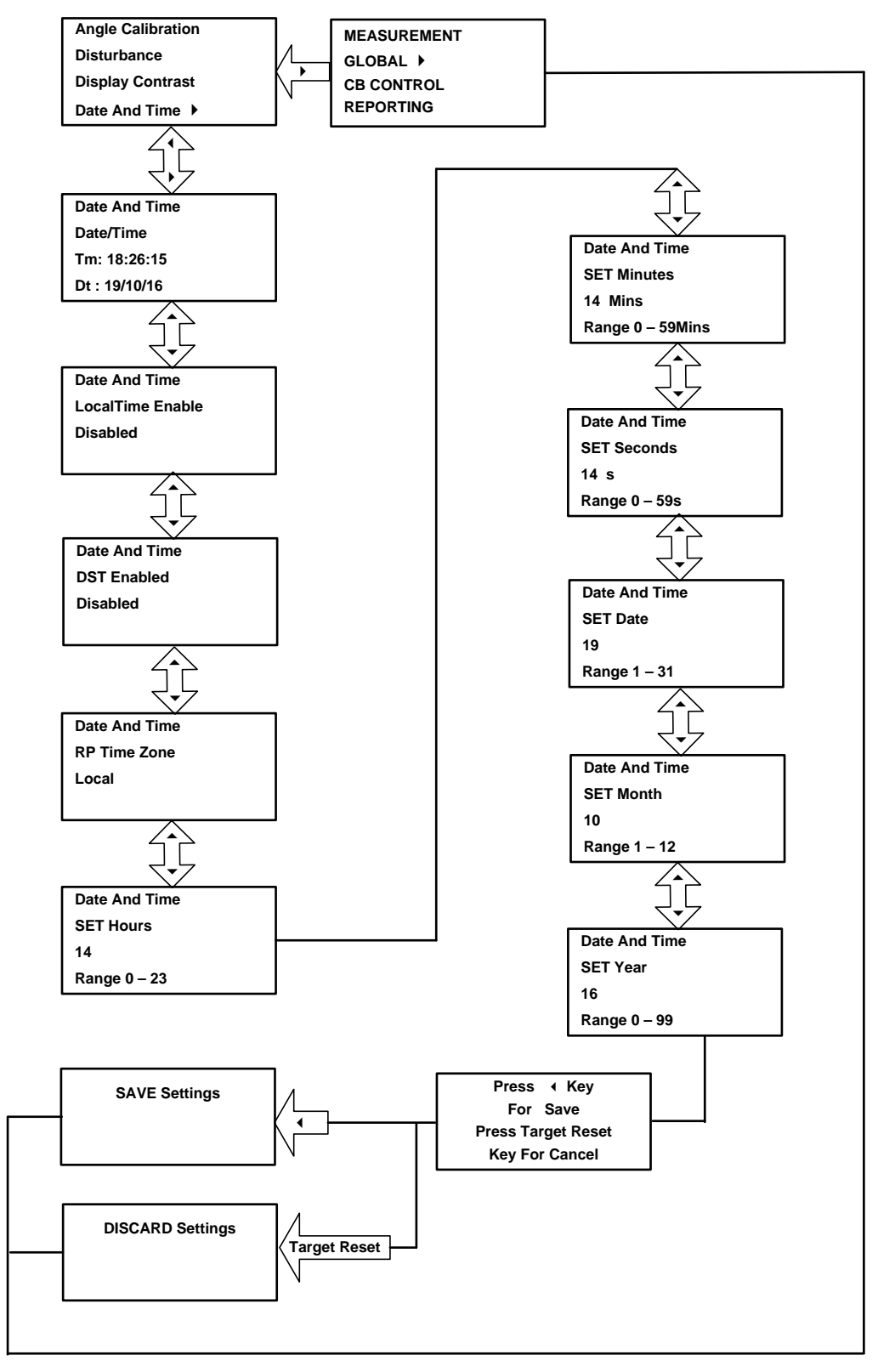

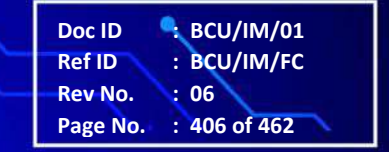

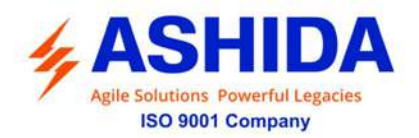

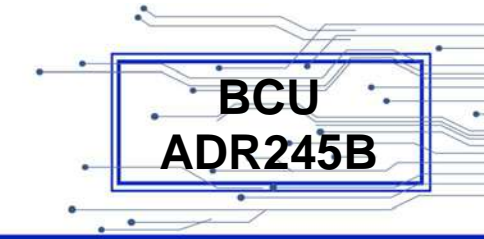

#### 9.4.10.2 Date and Time (If Enabled)

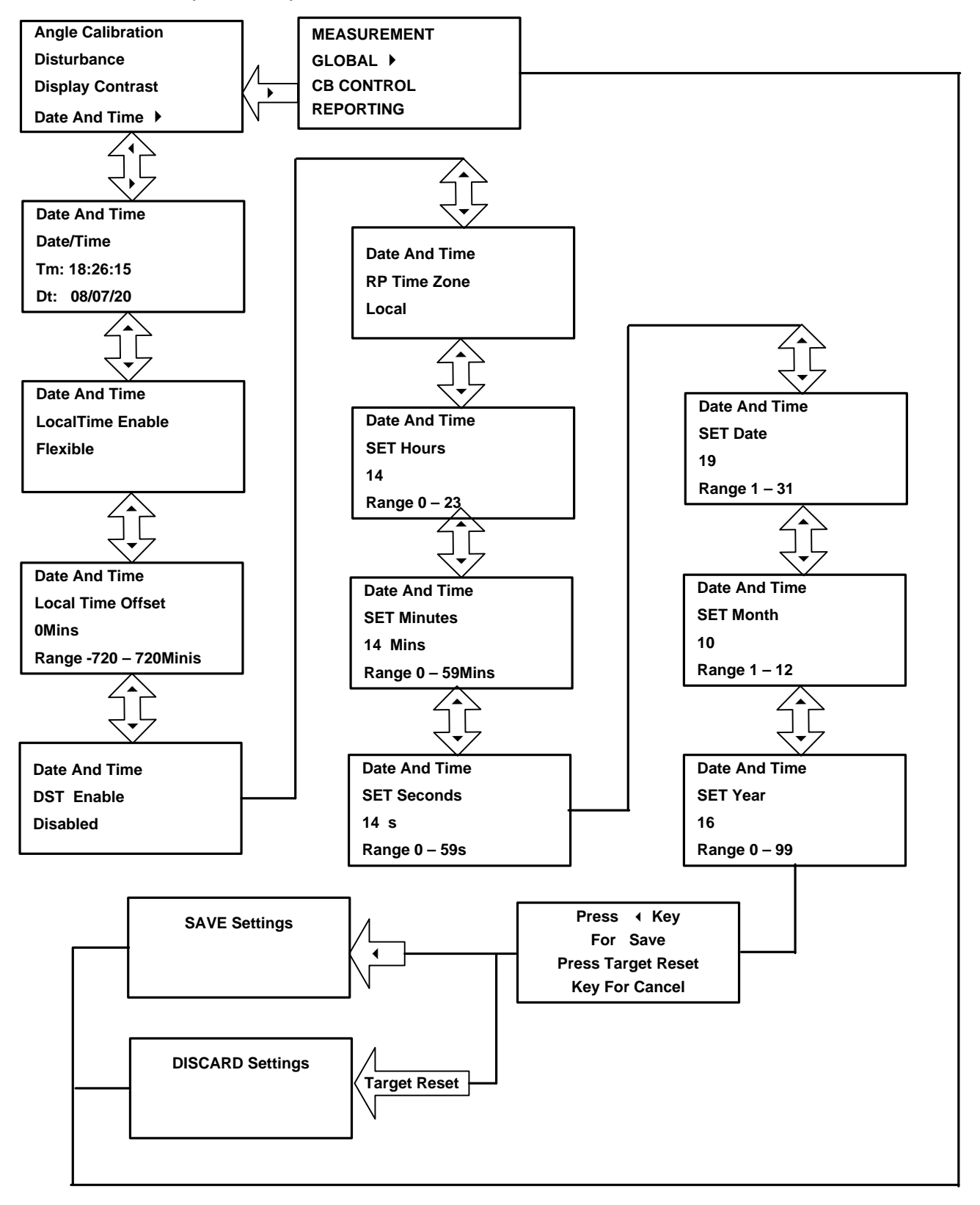

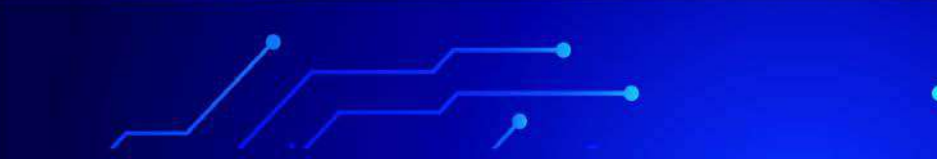

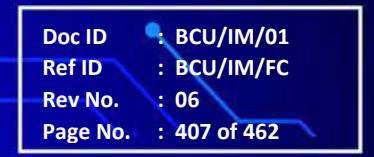

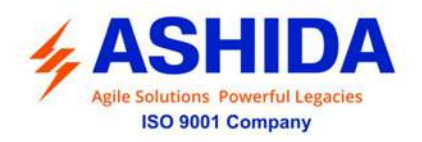

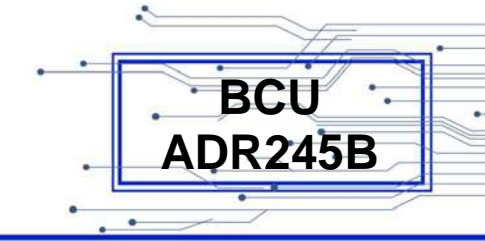

# 9.5 CB Control

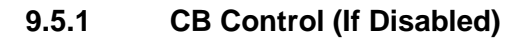

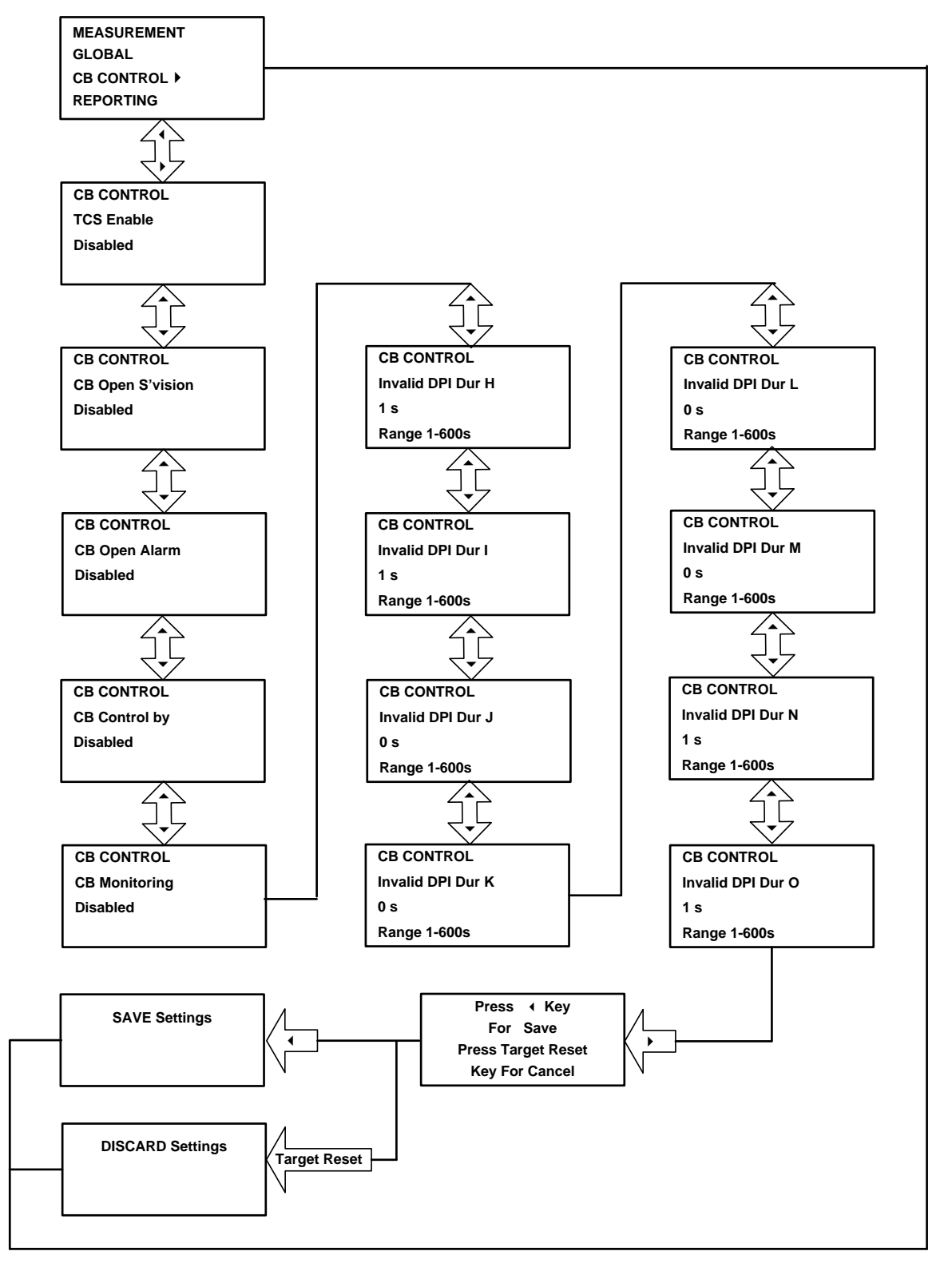

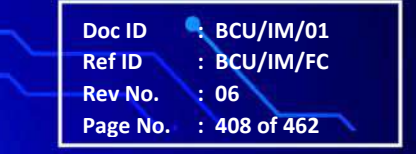

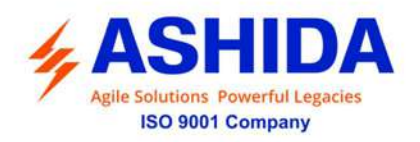

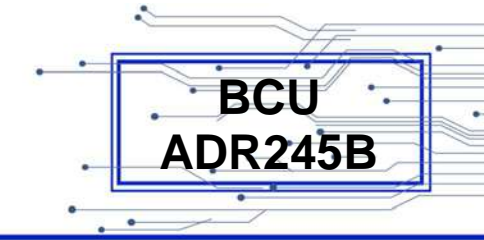

## 9.5.2 CB Control (If Enabled)

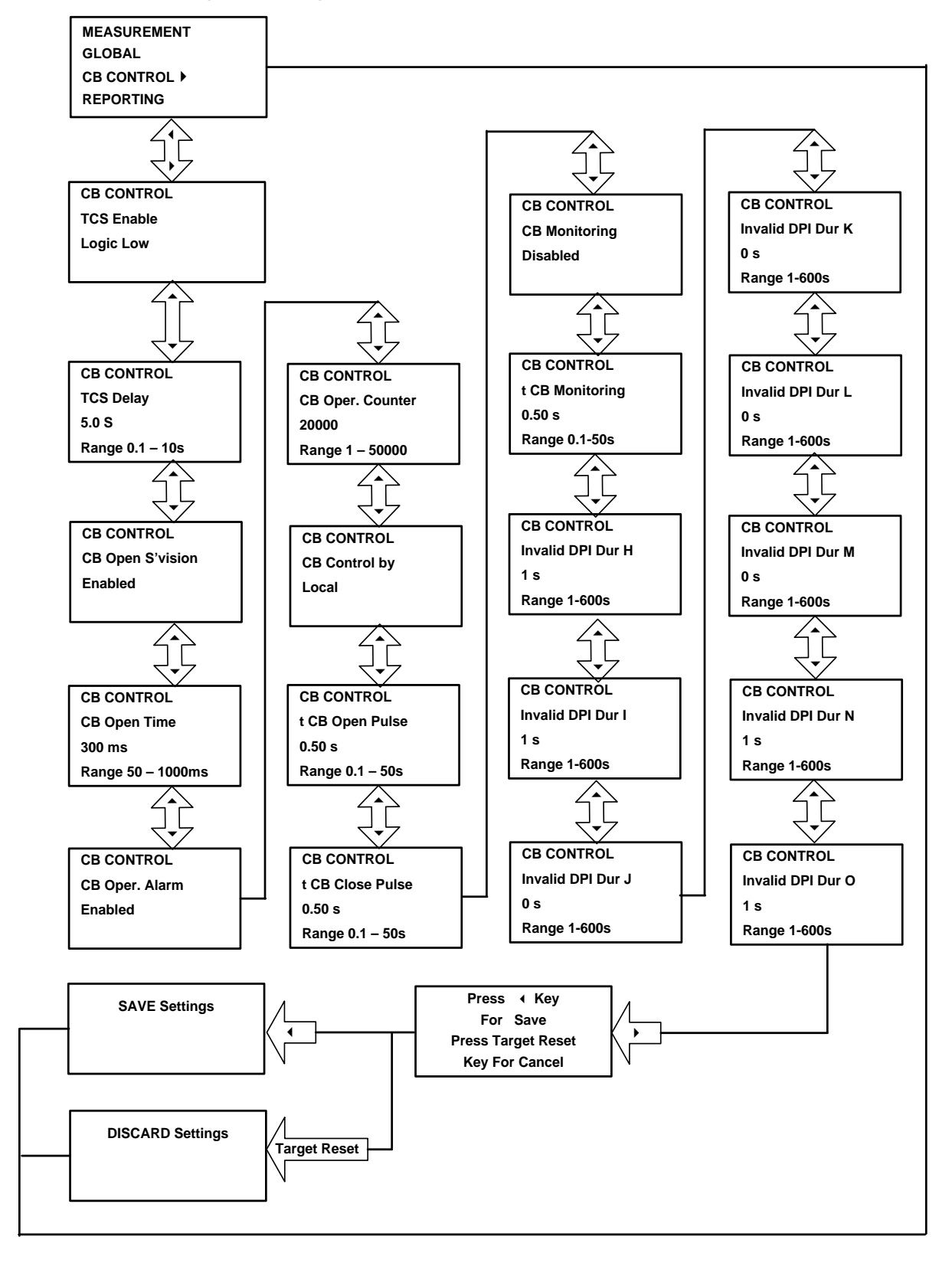

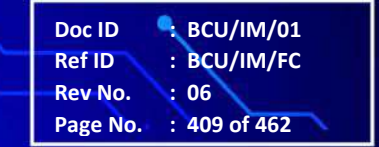

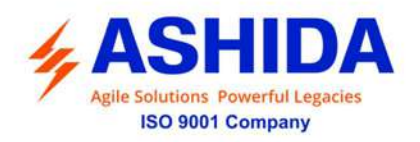

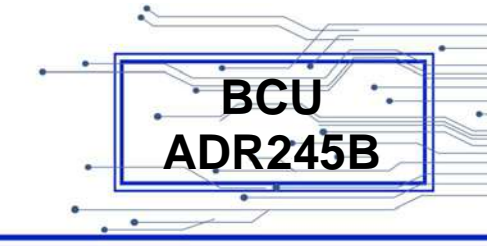

# 9.6 Reporting

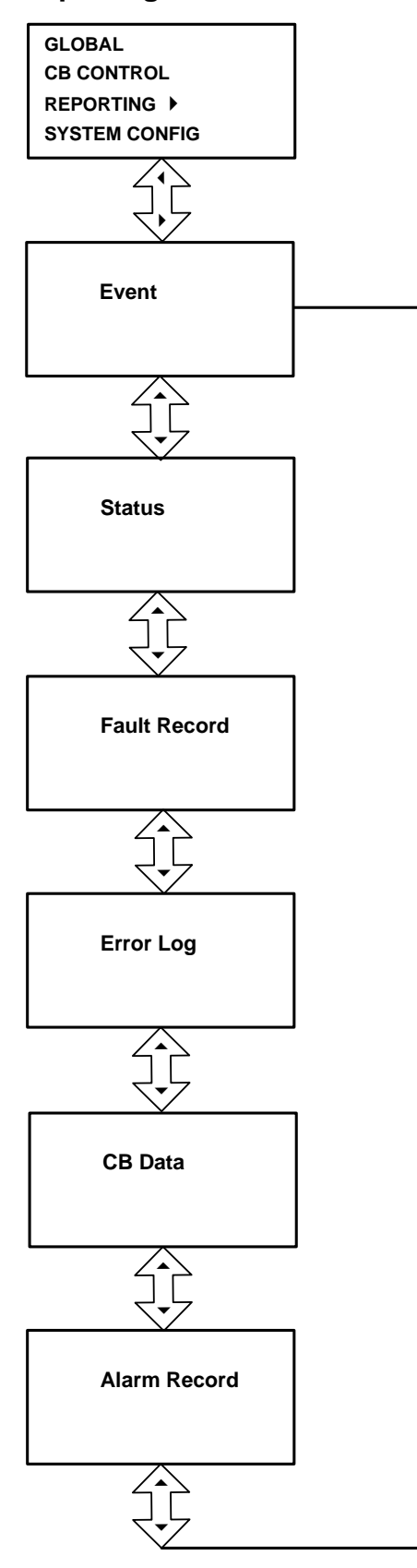

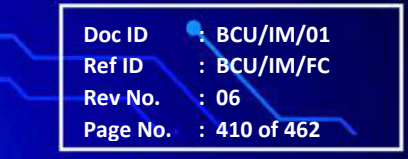

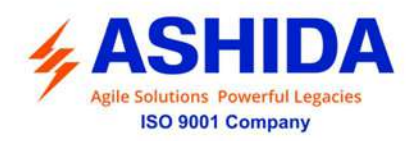

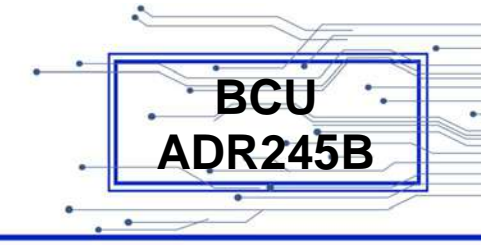

### 9.6.1 To View – Event

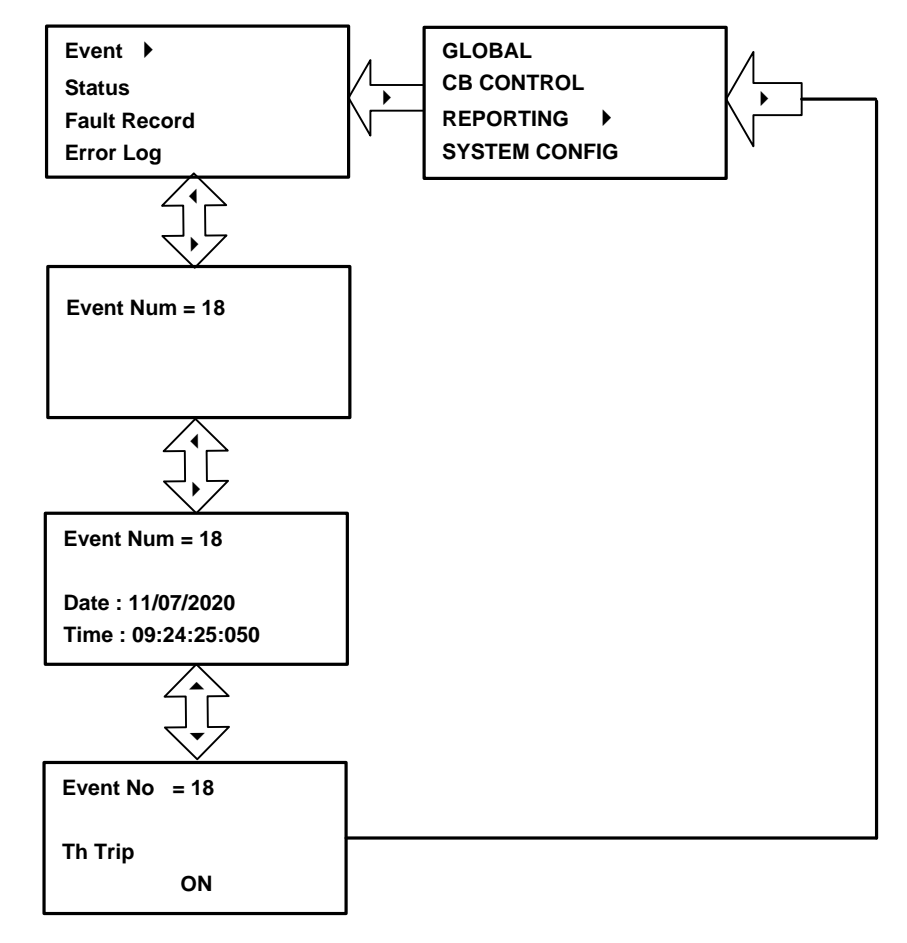

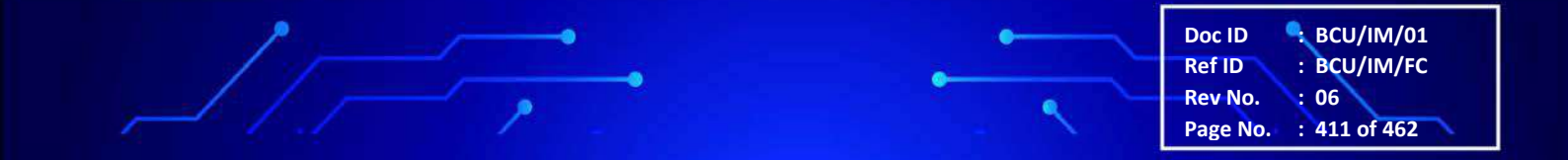

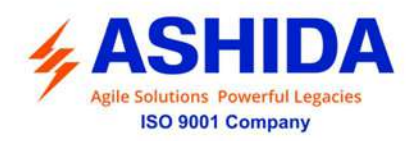

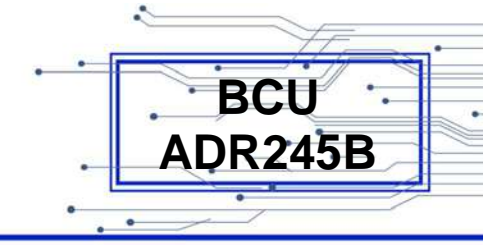

#### 9.6.2 To View – Status

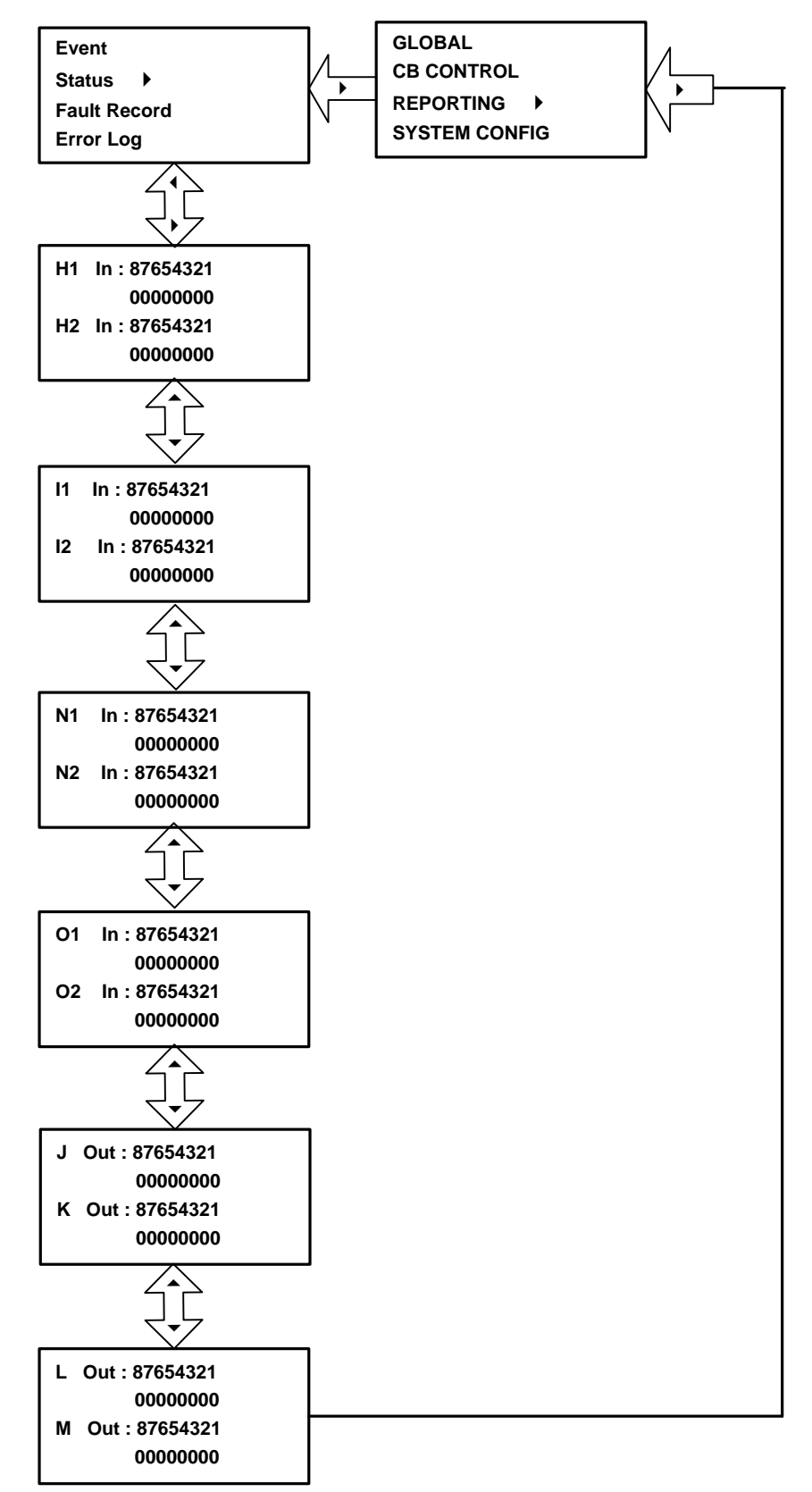

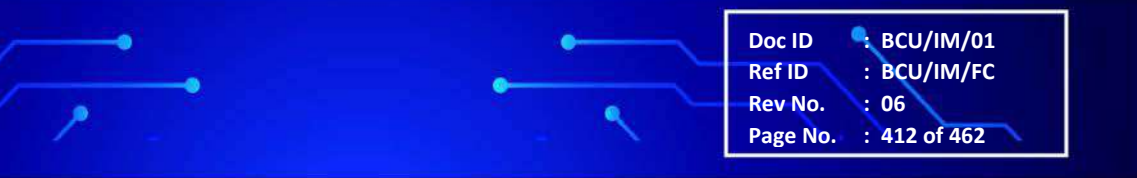

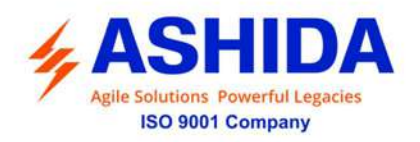

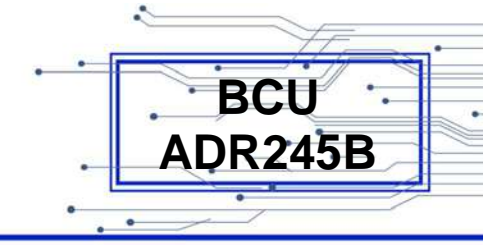

#### 9.6.3 To View – Fault Record

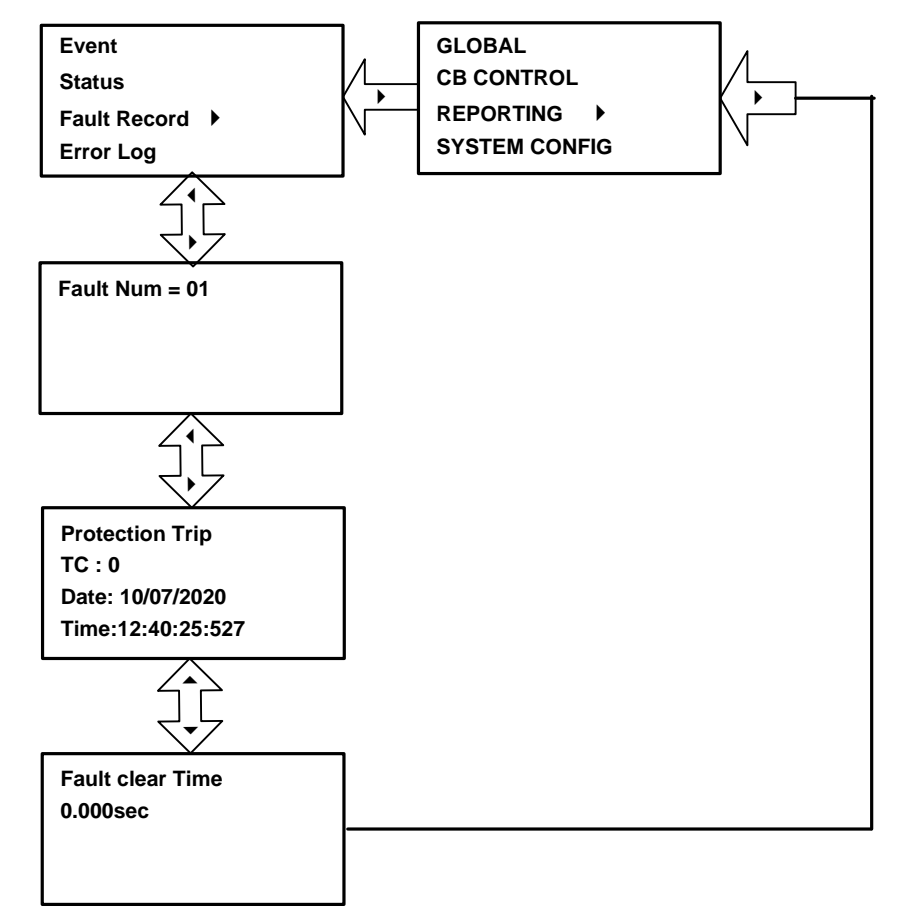

### 9.6.4 To View – Error Log

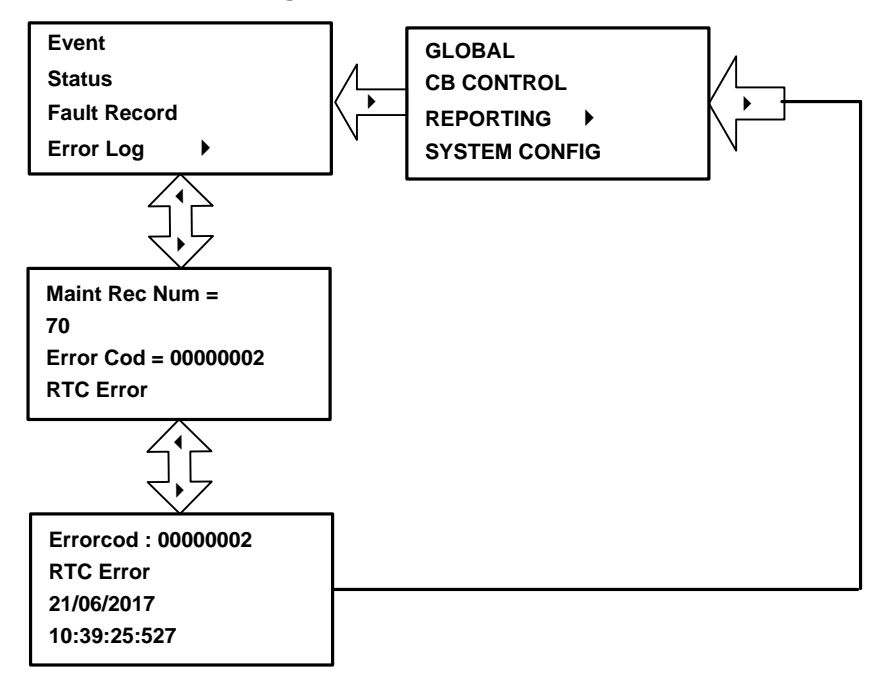

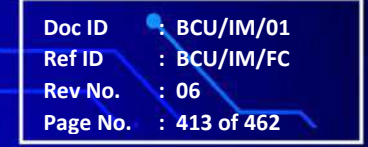

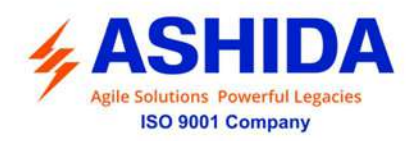

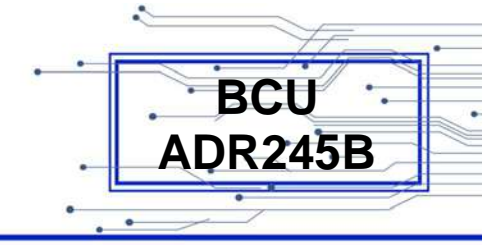

#### 9.6.5 To View – CB Data

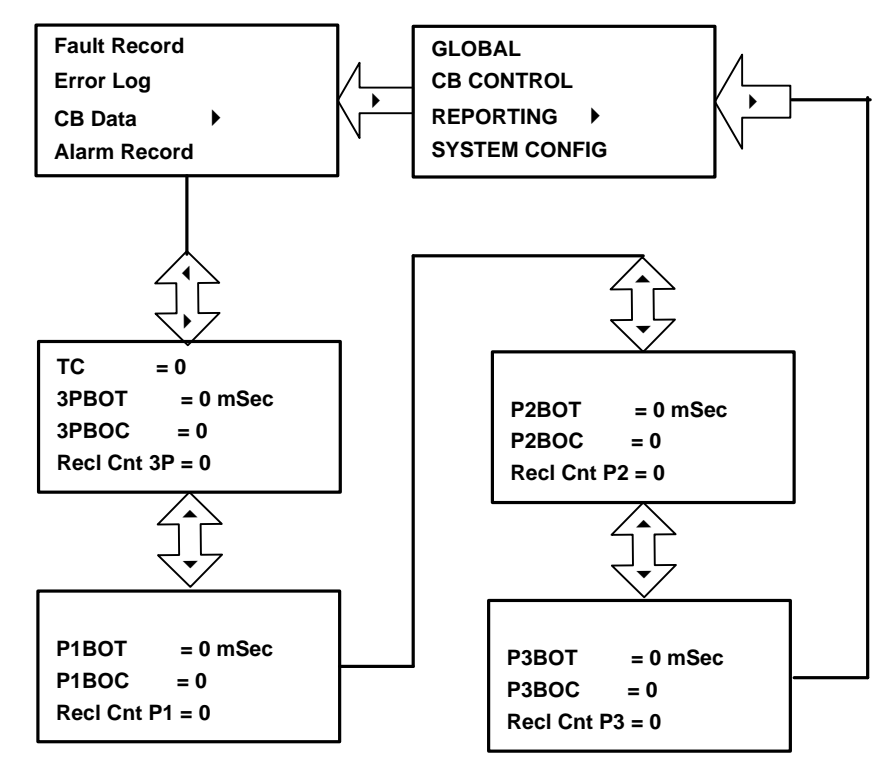

# 9.6.6 To View – Alarm Record

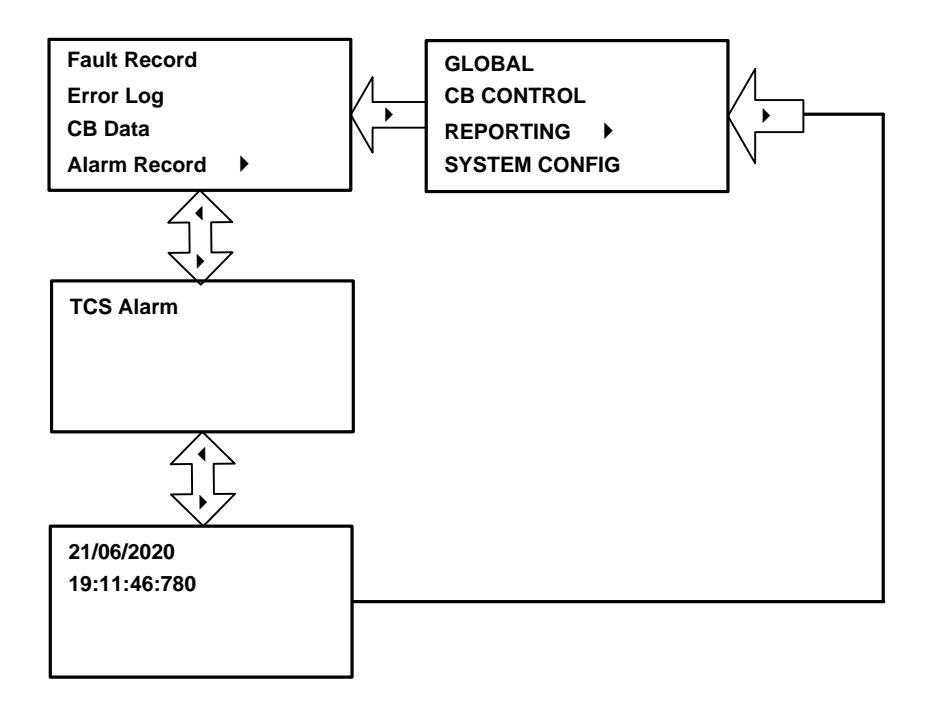

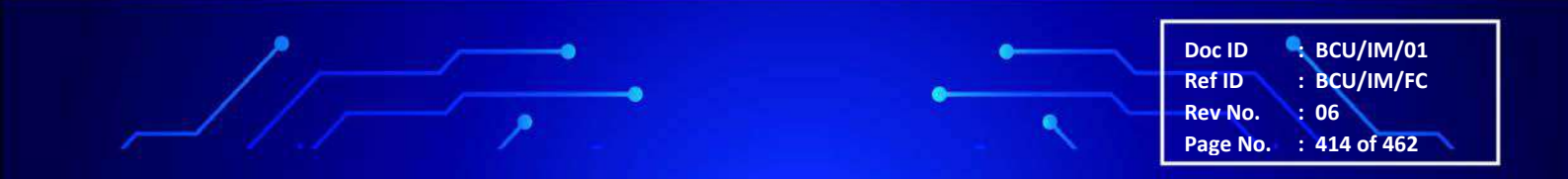

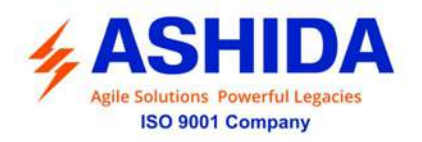

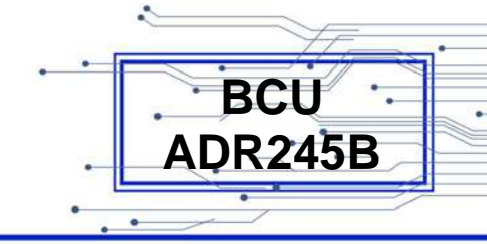

# 9.7 System Config

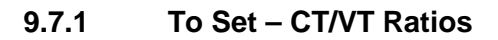

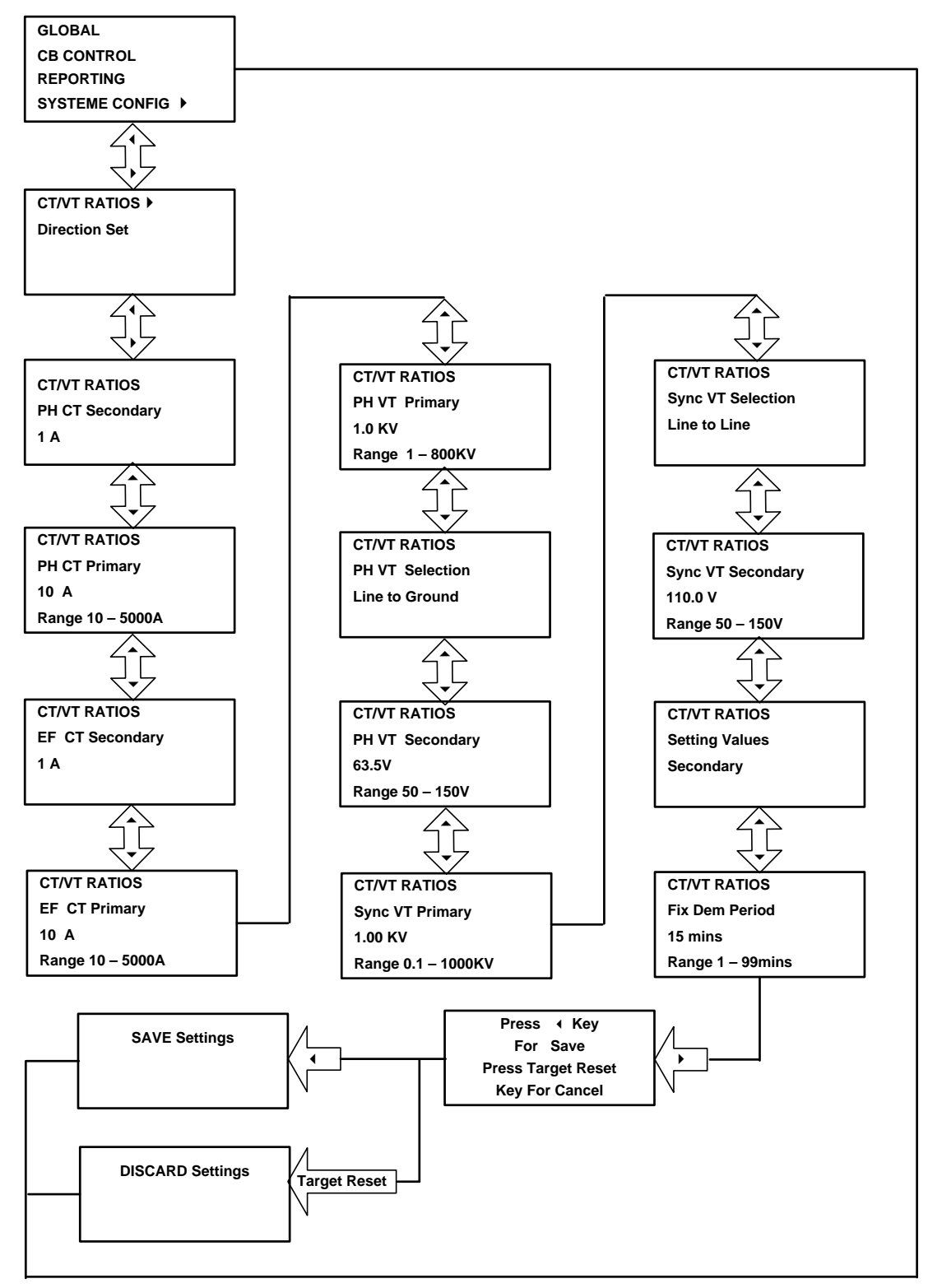

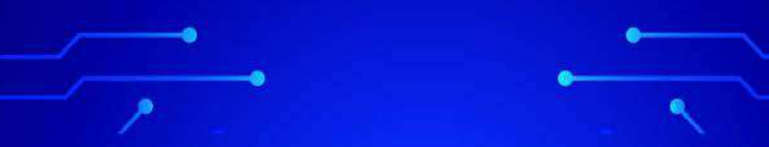

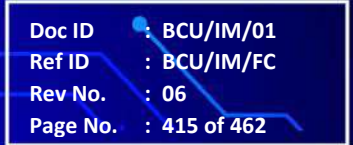

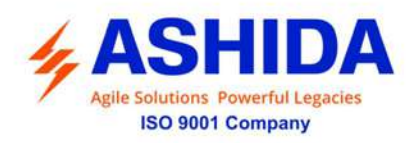

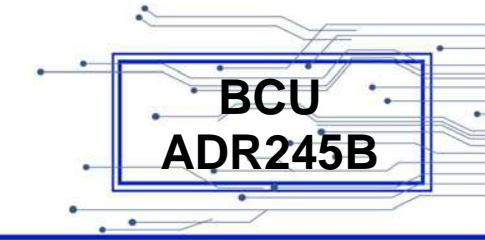

#### 9.8 Protection

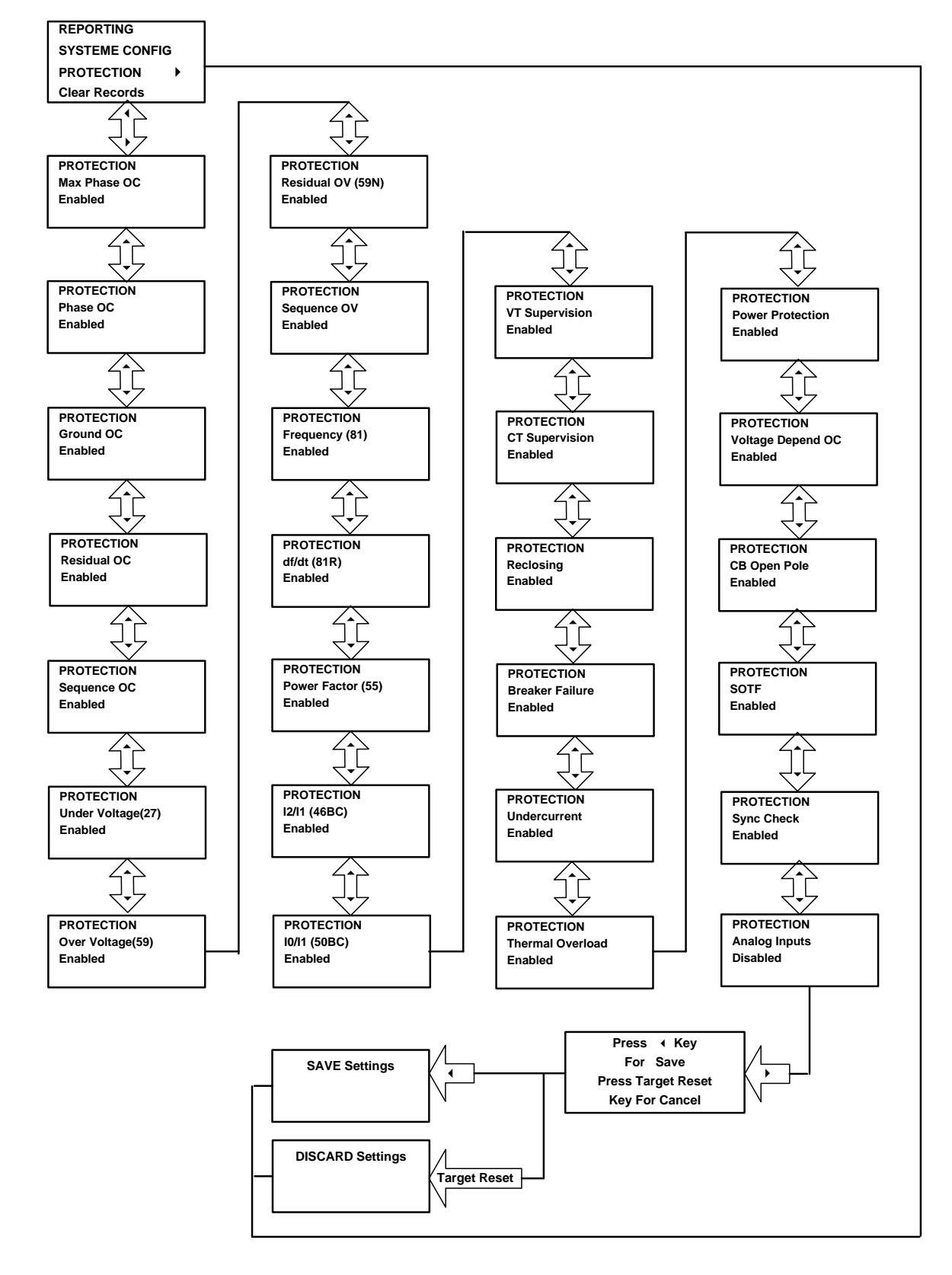

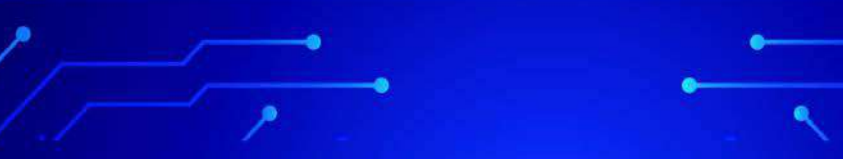

Doc ID : BCU/IM/01 Ref ID : BCU/IM/FC Rev No. : 06 Page No. : 416 of 462

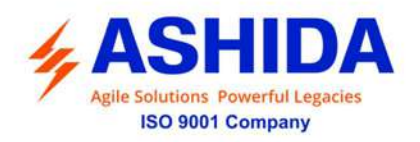

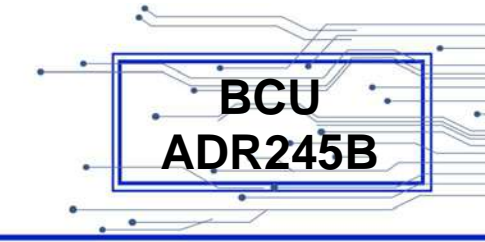

## 9.9 Clear Records

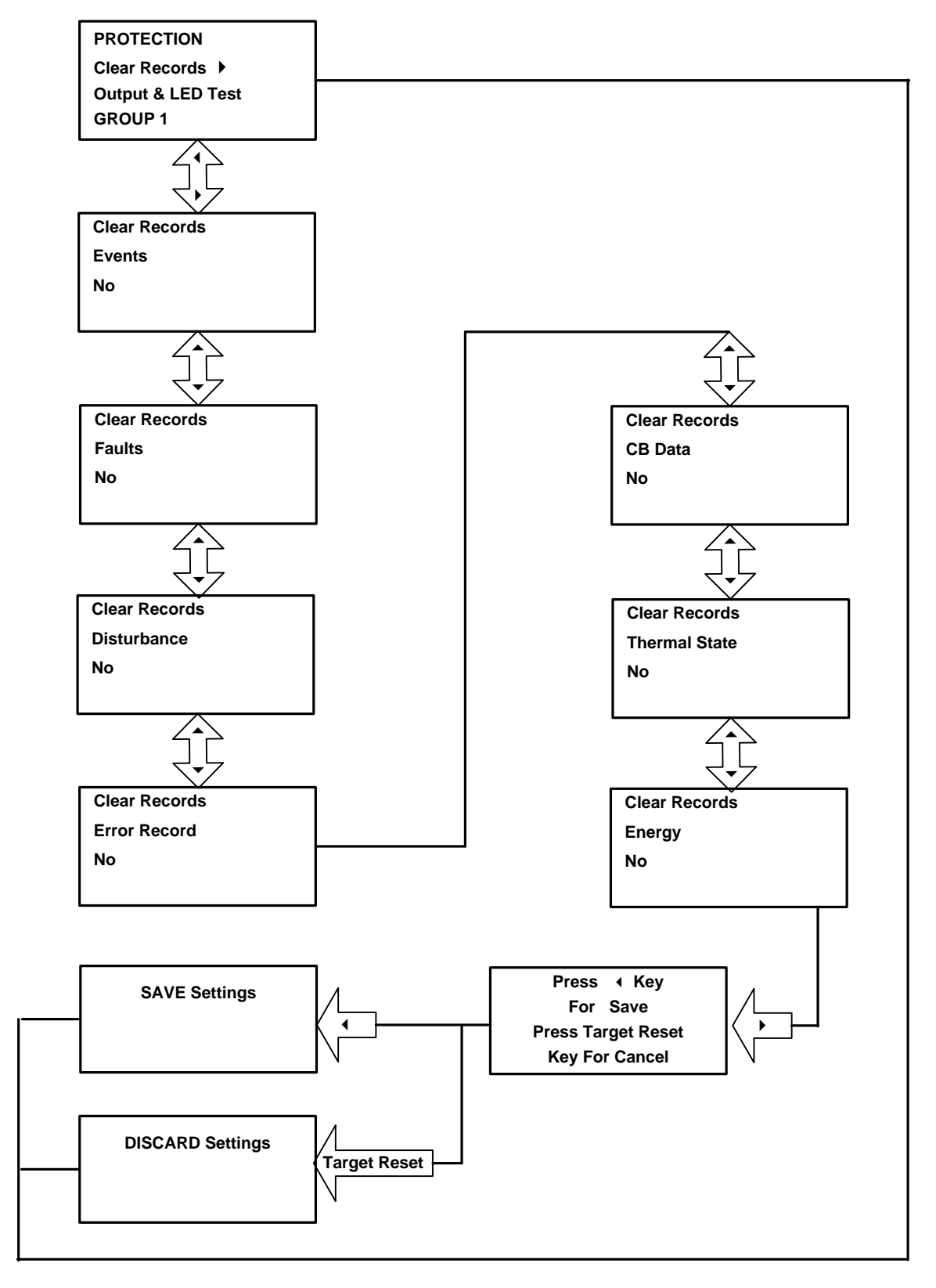

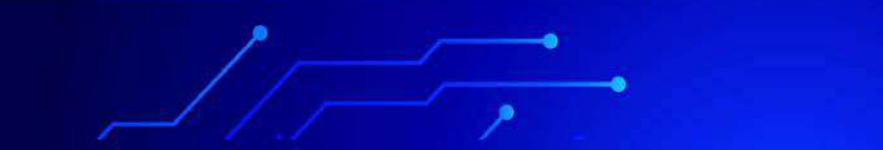

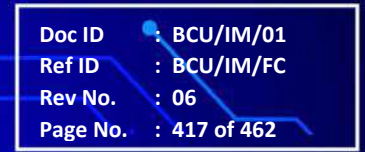

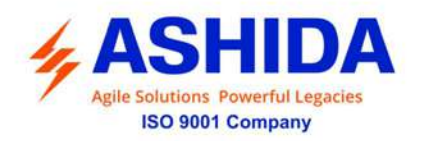

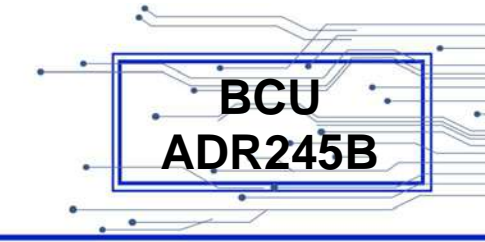

# 9.10 Output & LED Test

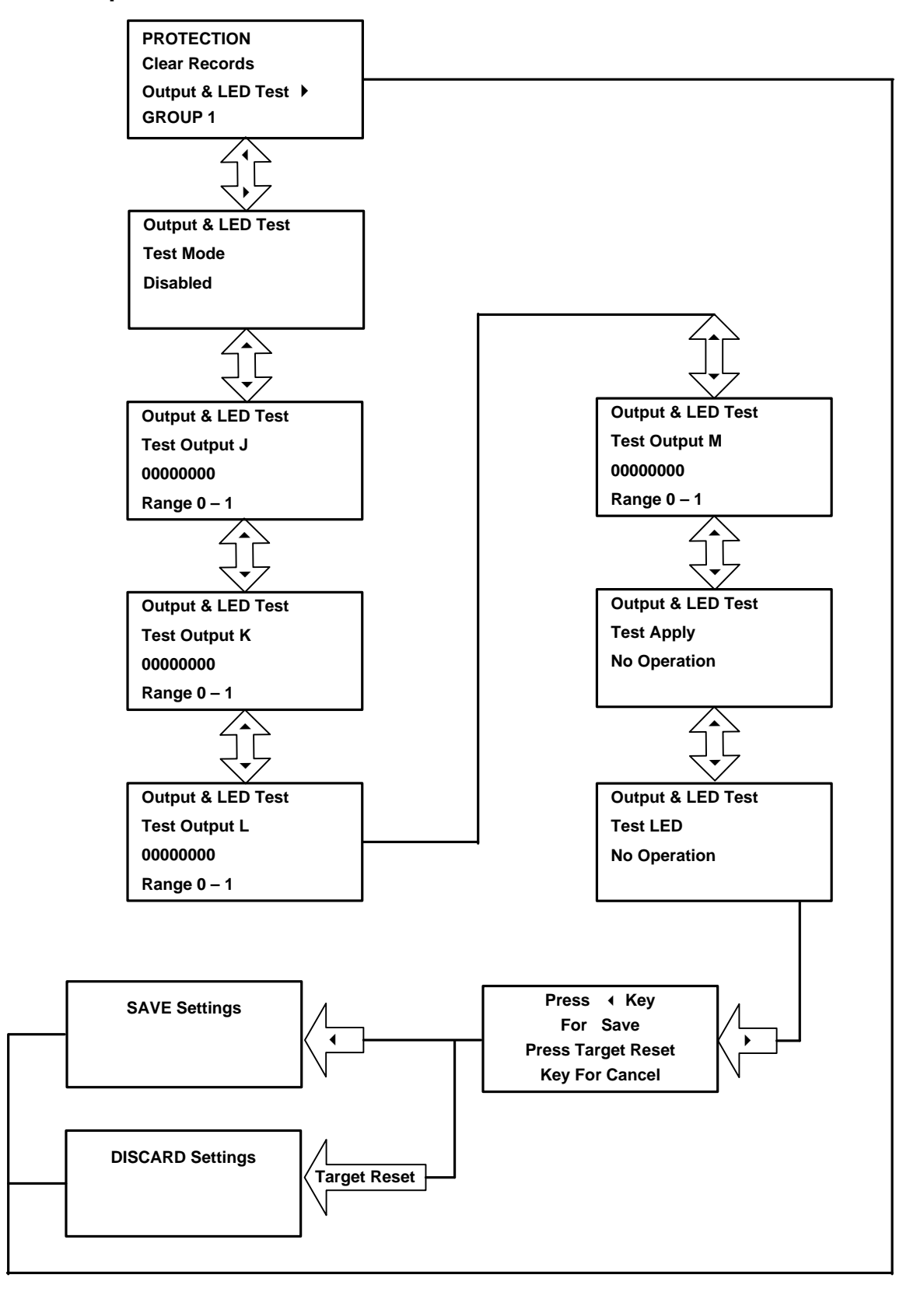

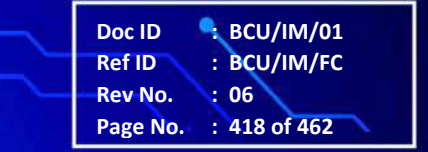

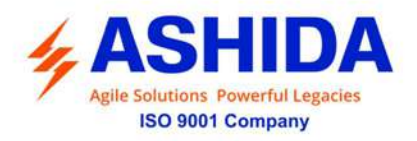

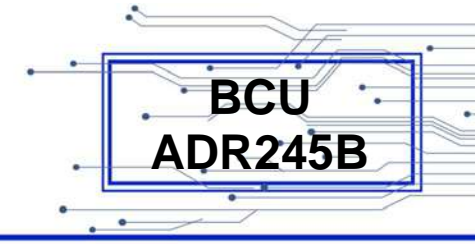

# 9.11 Group 1

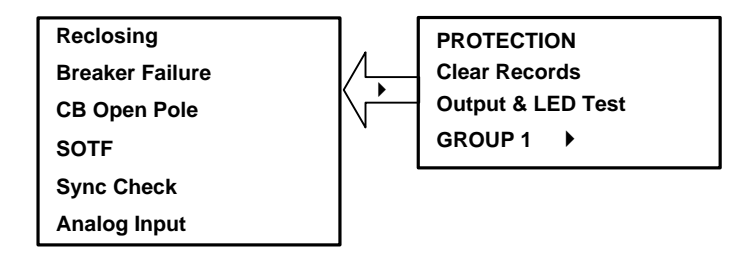

Note: By using the Up arrow key ( ) and the down arrow key ( ) the Main Menu settings can be scrolled.

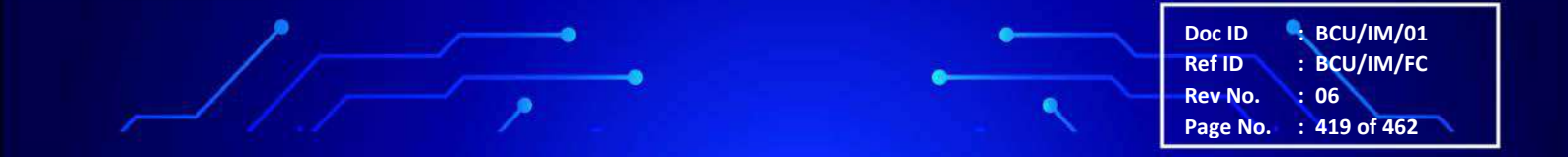

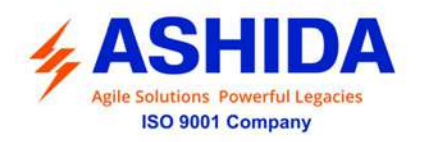

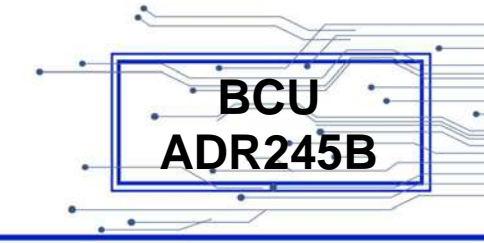

# 9.11.1 Reclosing

9.11.1.1 Reclosing (If Disabled)

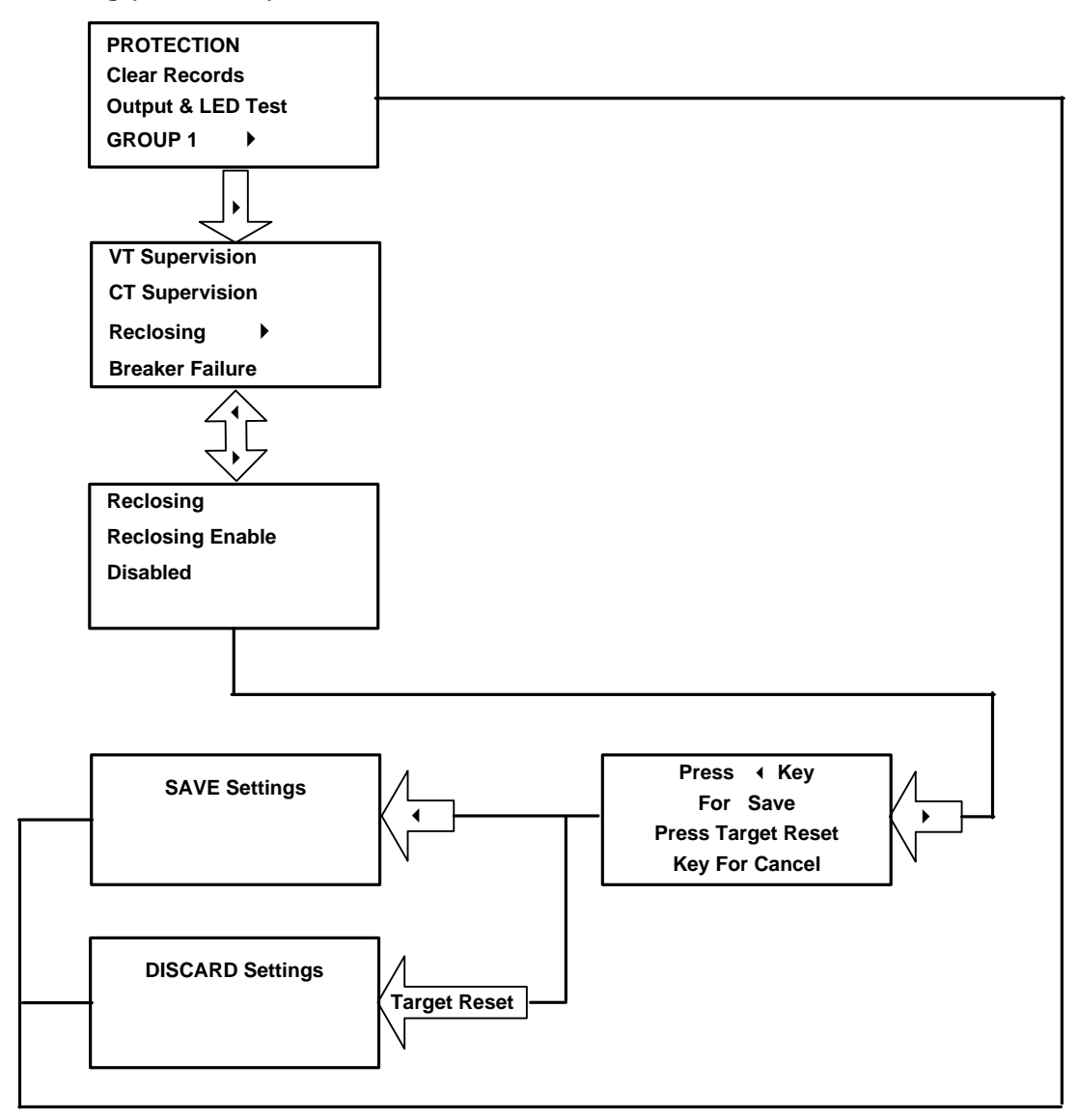

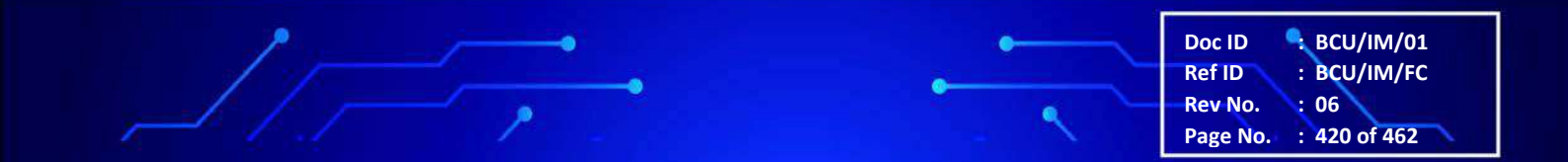

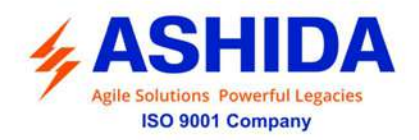

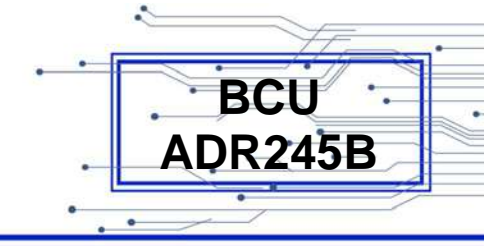

#### 9.11.1.2 Reclosing (If Enabled)

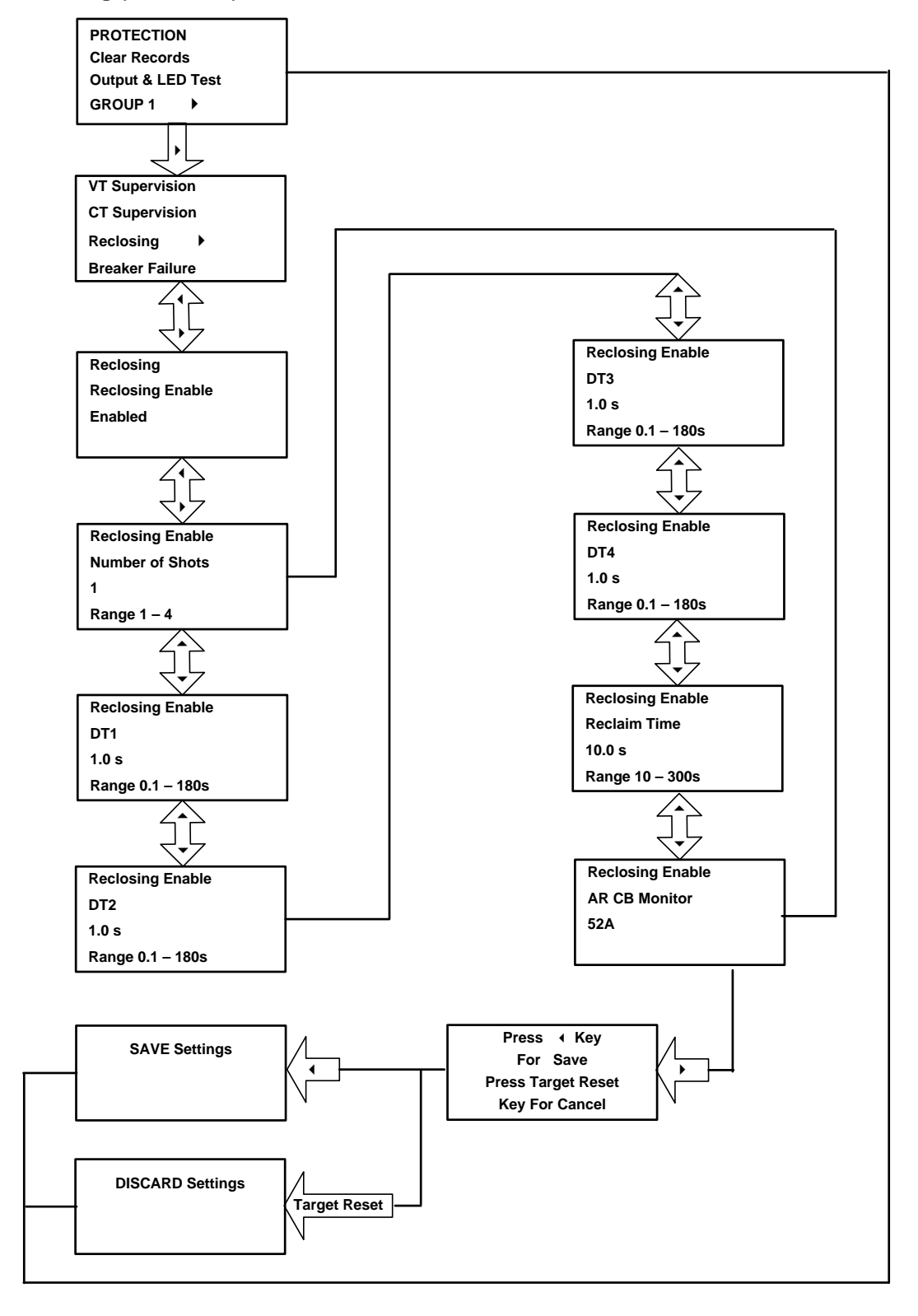

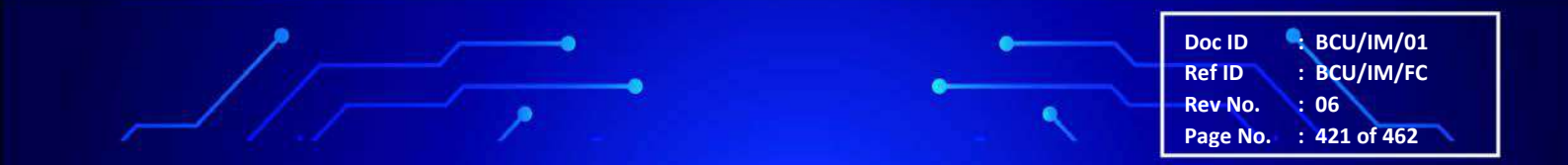

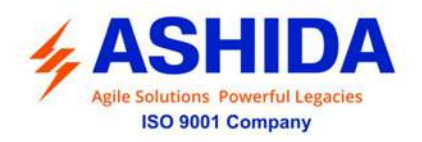

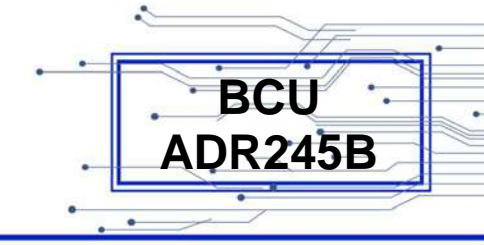

# 9.11.2 Breaker Failure

## 9.11.2.1 Breaker Failure (If Disabled)

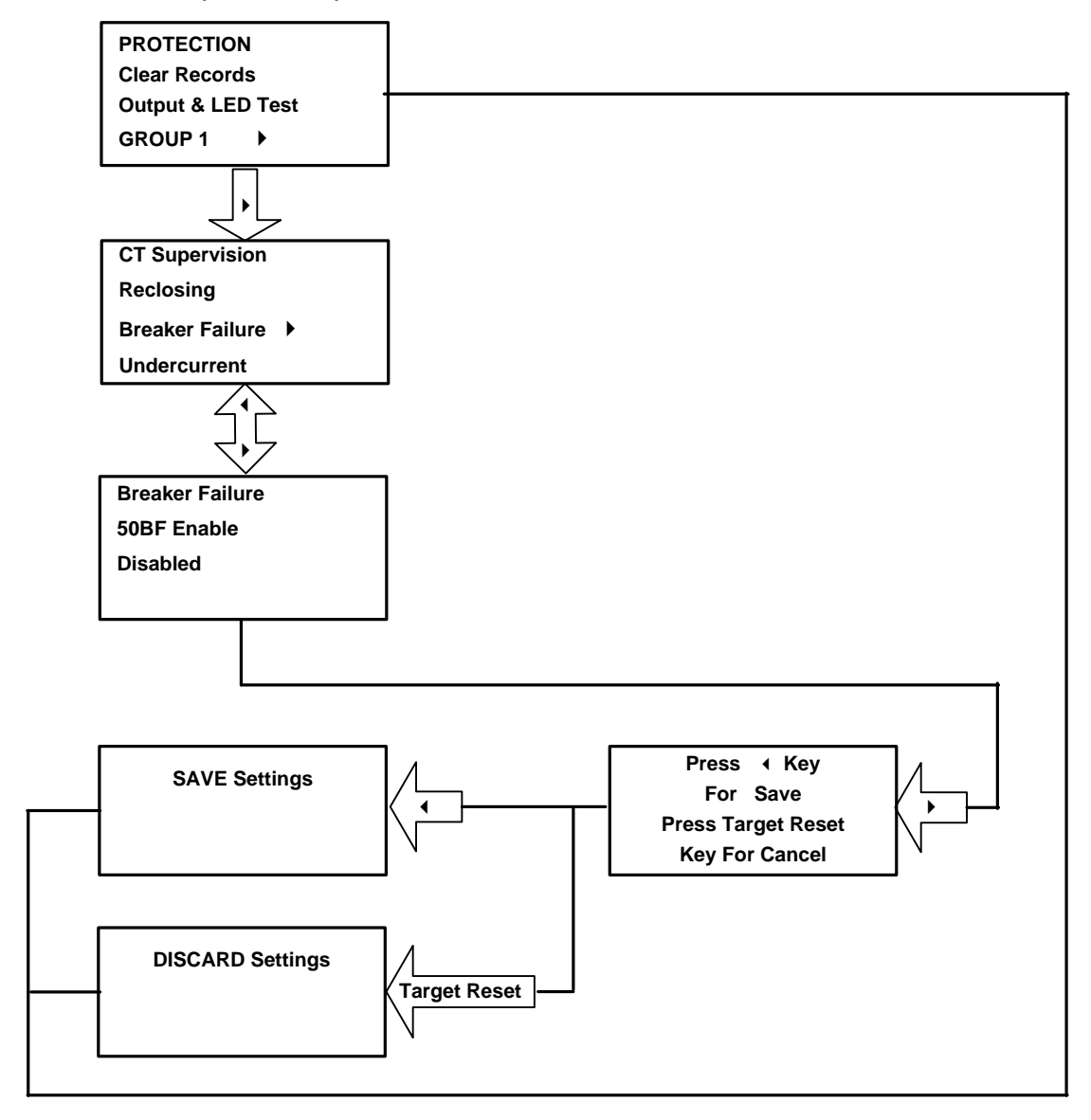

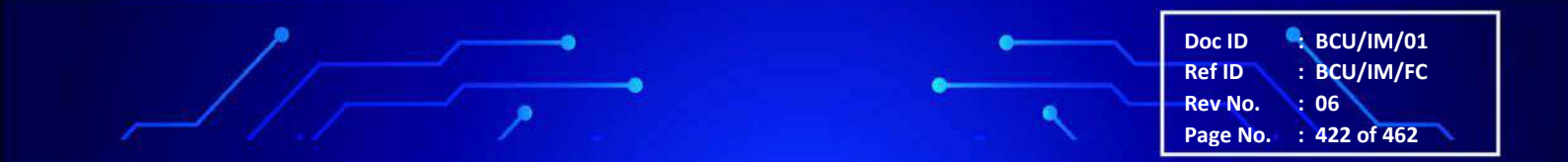

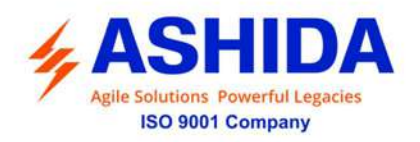

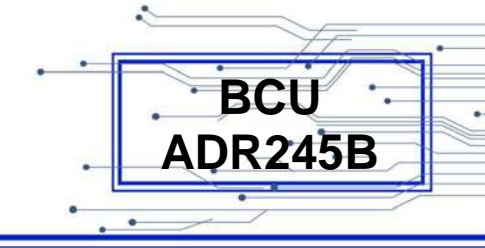

#### 9.11.2.2 Breaker Failure (If Enabled)

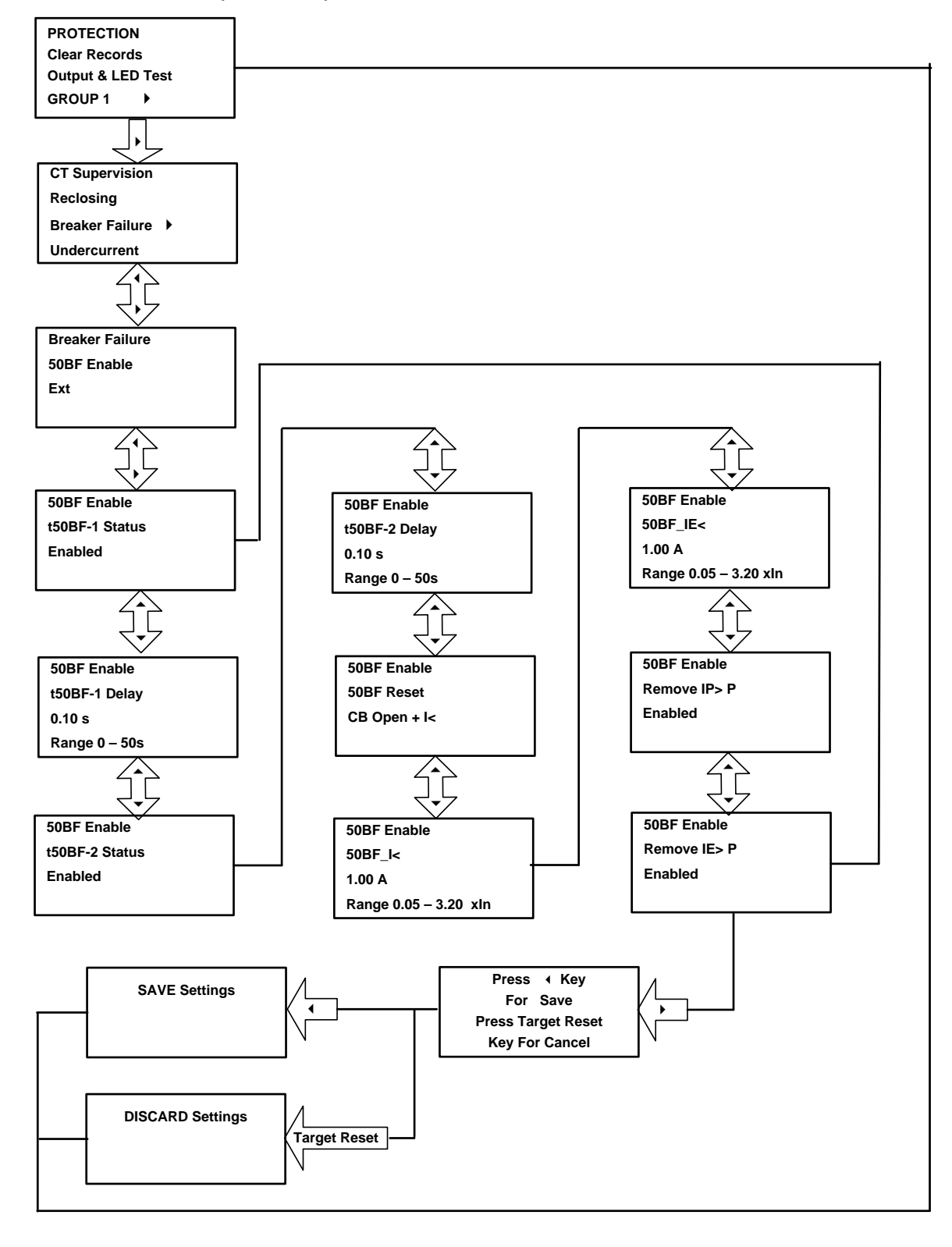

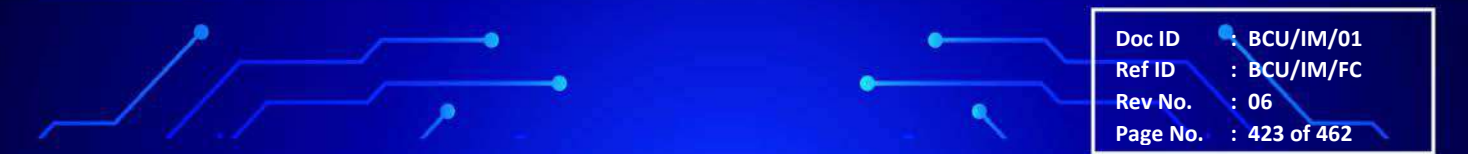

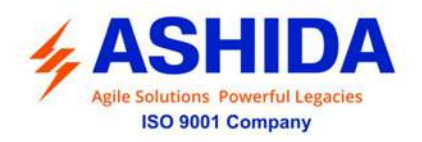

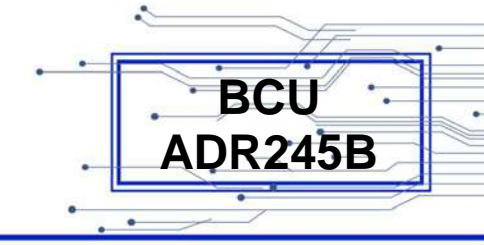

# 9.11.3 CB Open Pole

### 9.11.3.1 CB Open Pole (If Disabled)

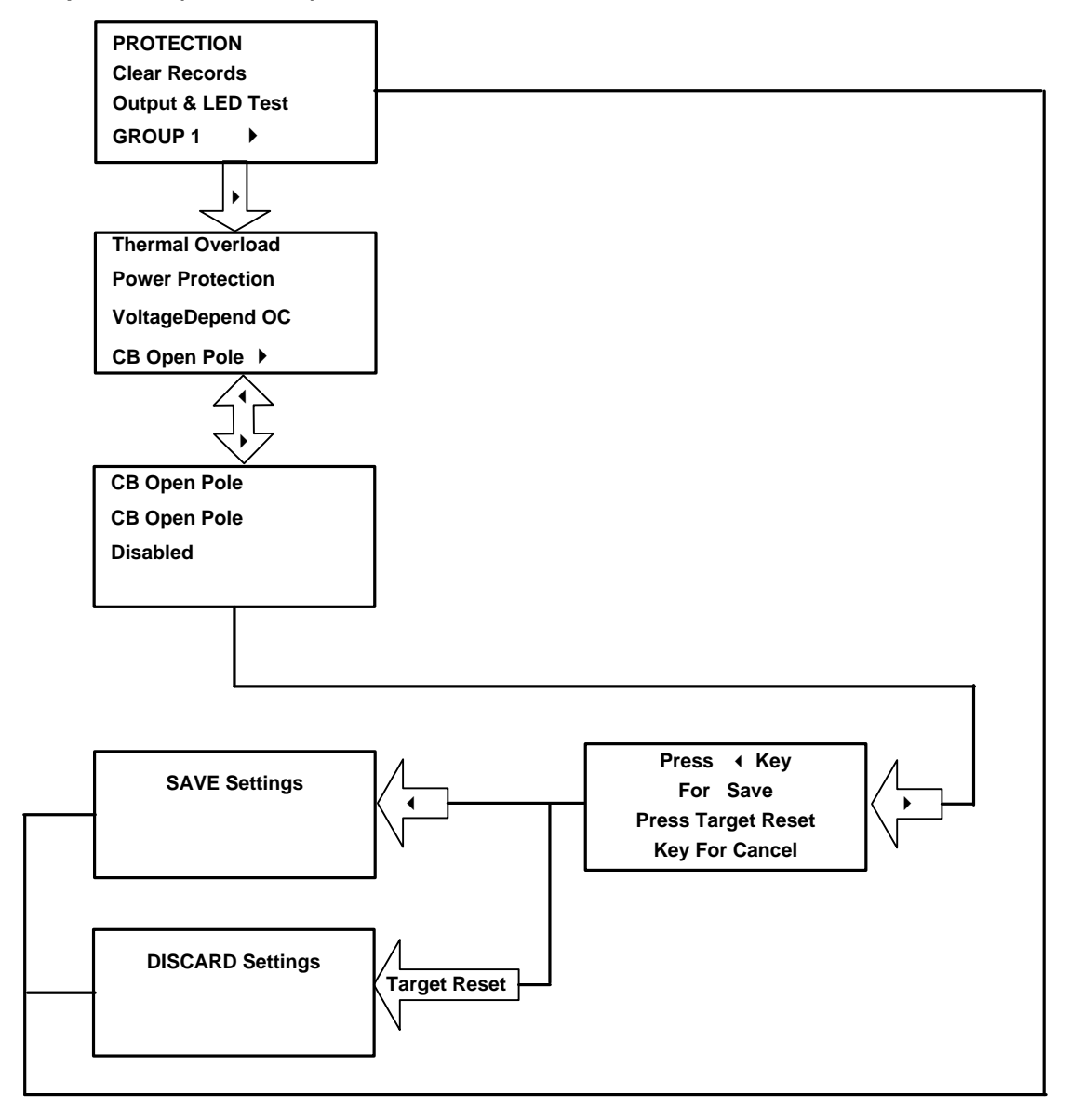

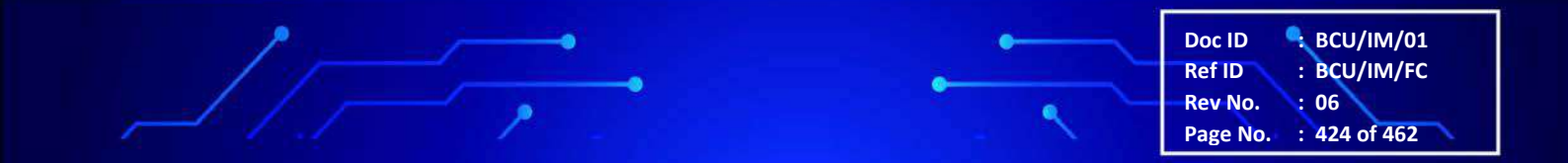

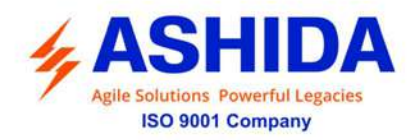

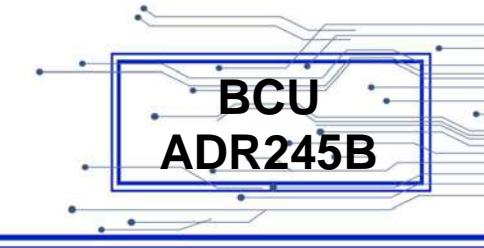

#### 9.11.3.2 CB Open Pole (If Enabled)

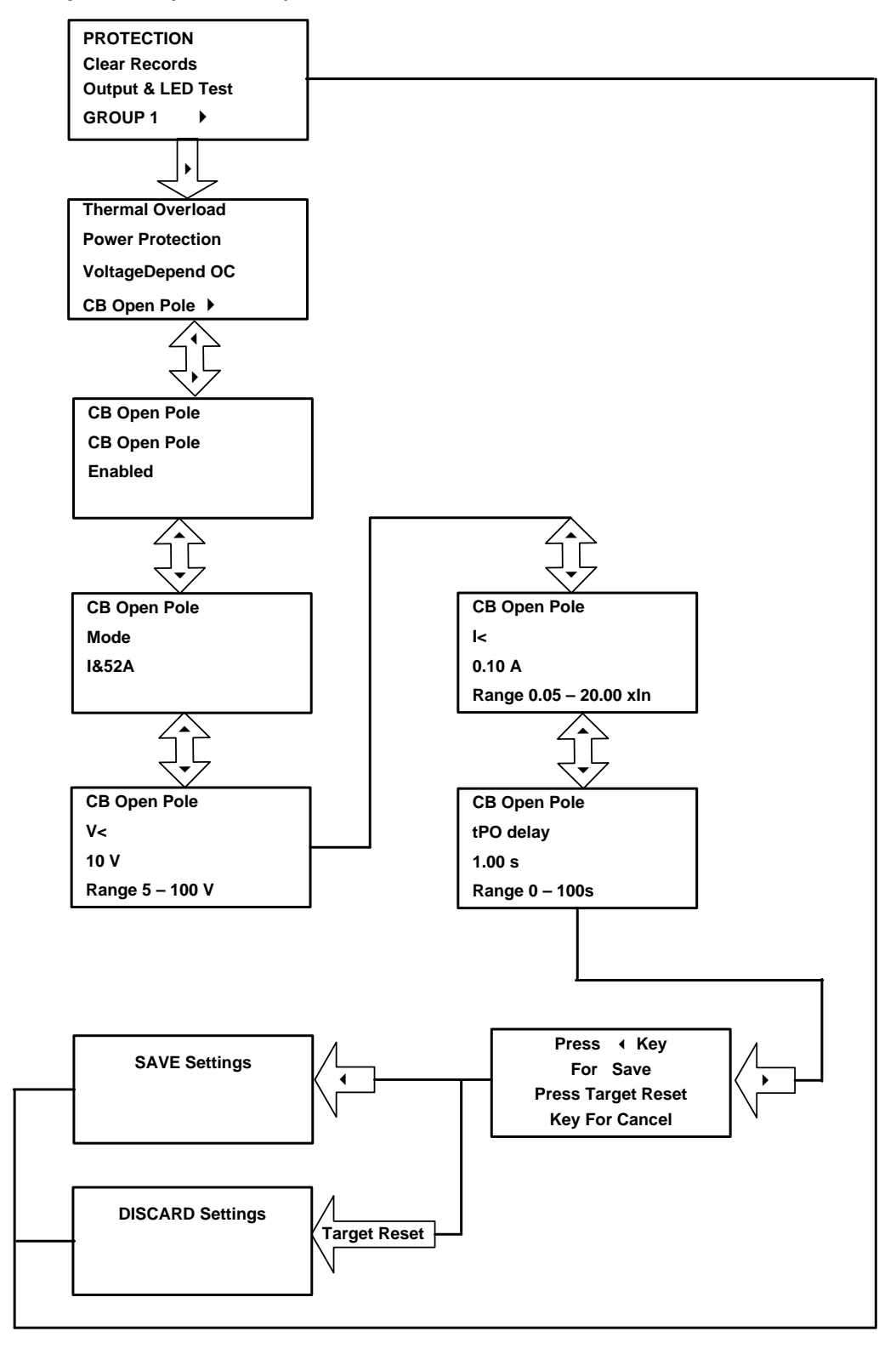

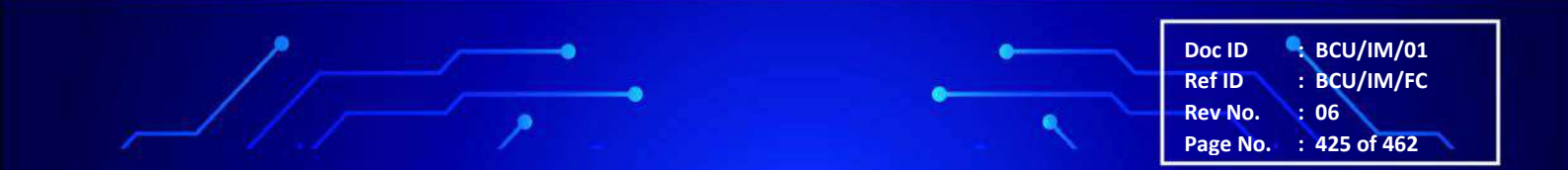

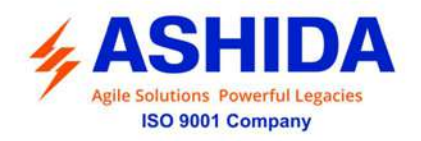

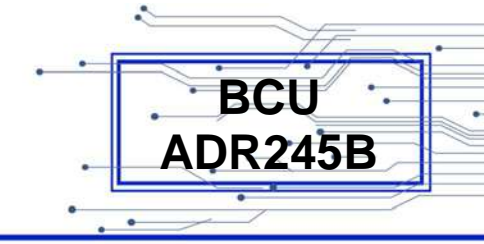

### 9.11.4 SOTF

9.11.4.1 SOTF (If Disabled)

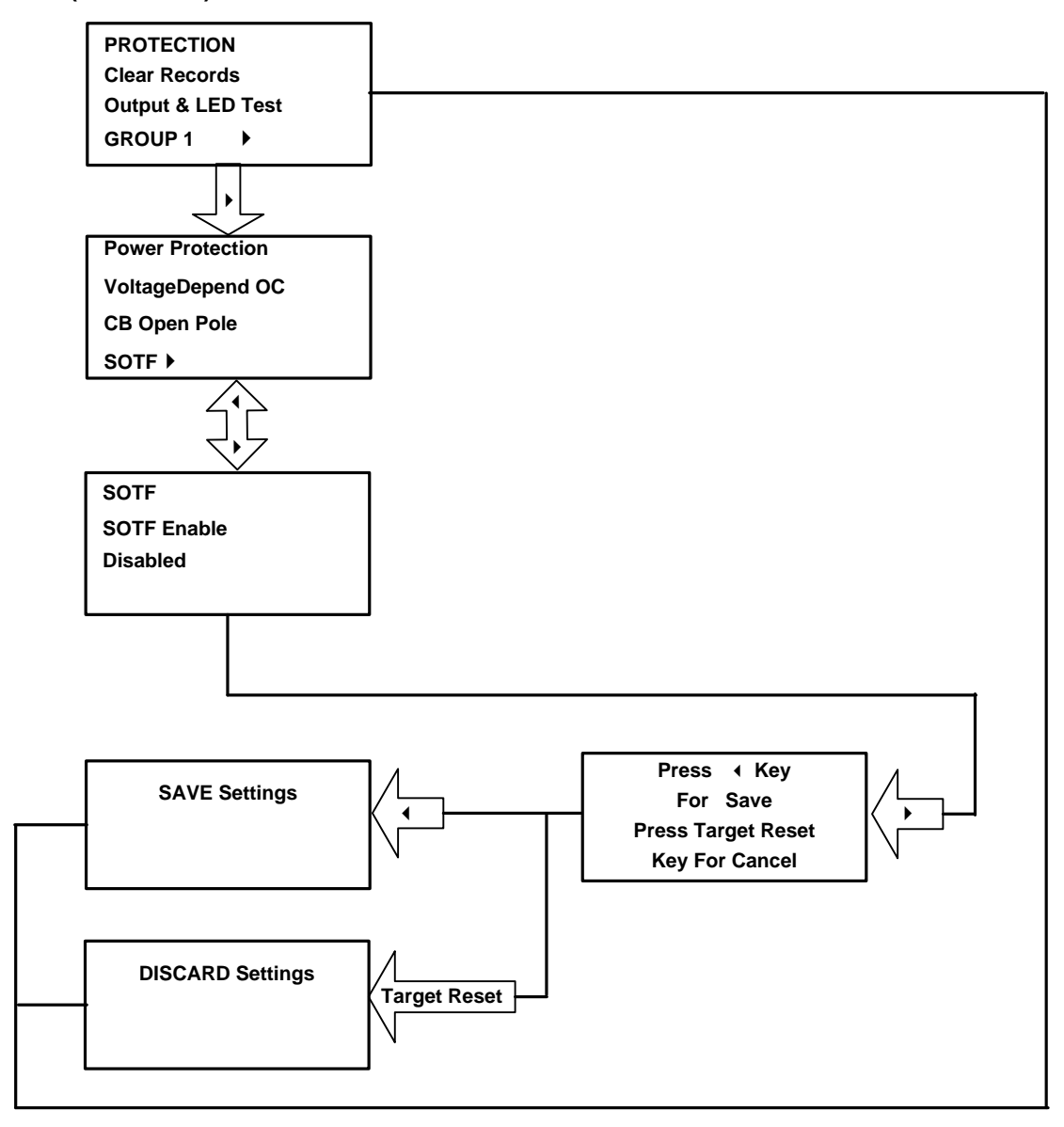

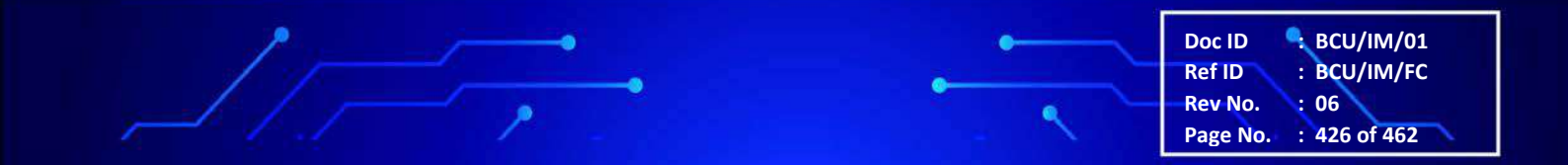

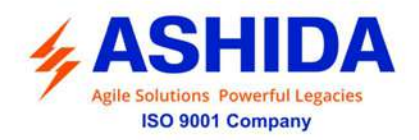

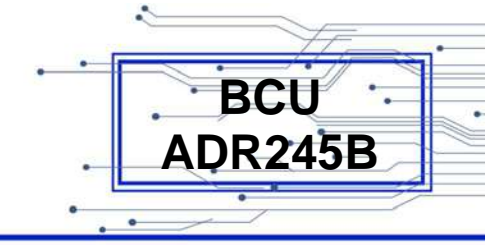

#### 9.11.4.2 SOTF (If Enabled)

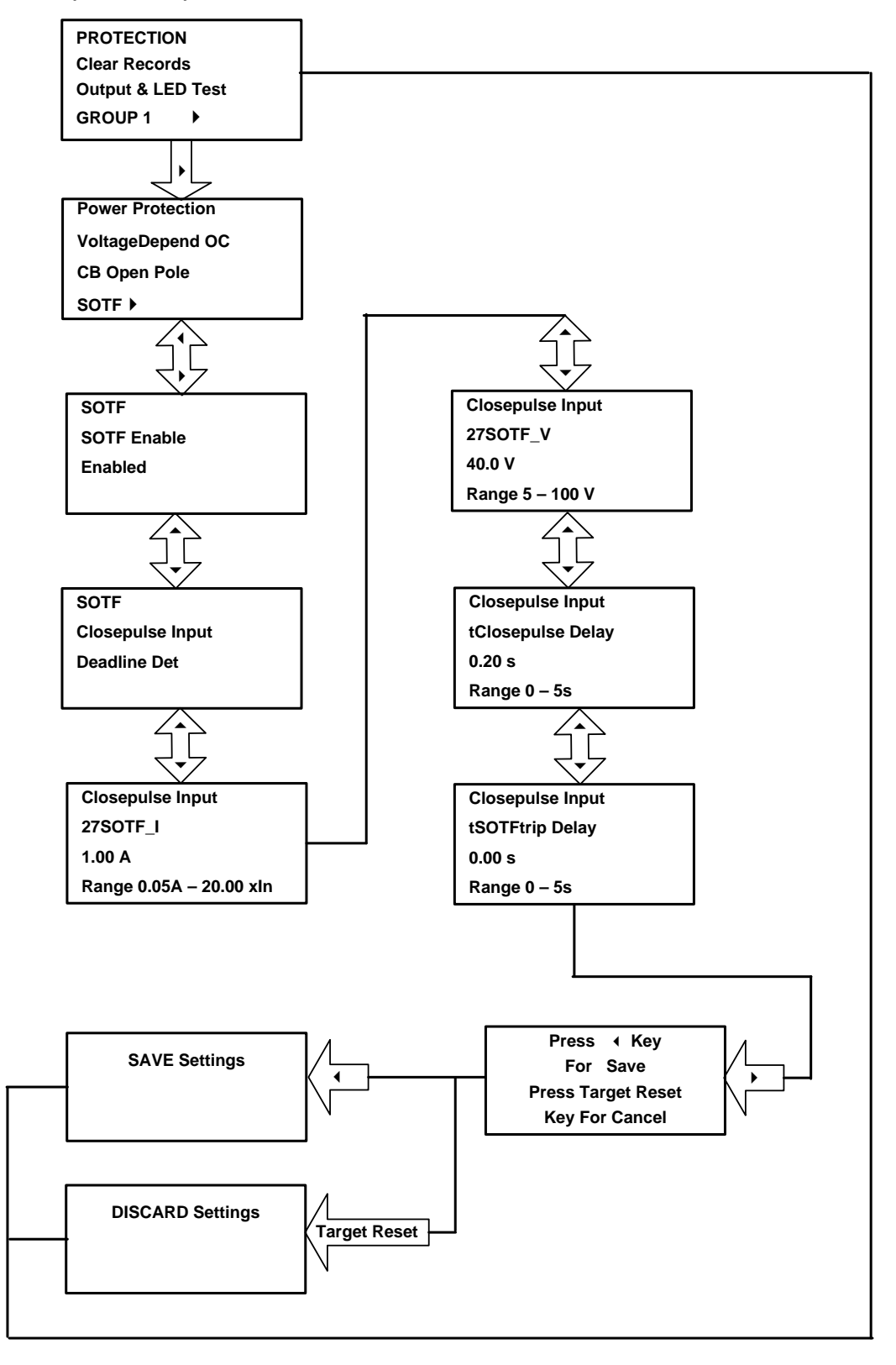

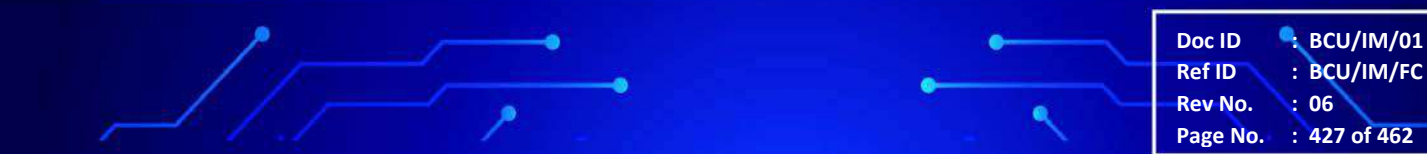

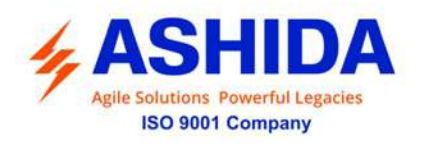

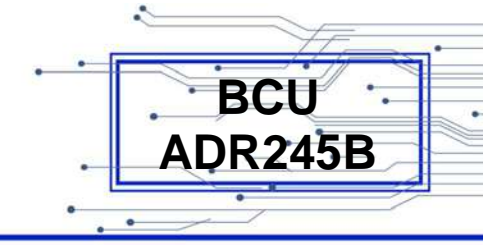

9.11.5 Sync Check

9.11.5.1 Sync Check (If Disabled)

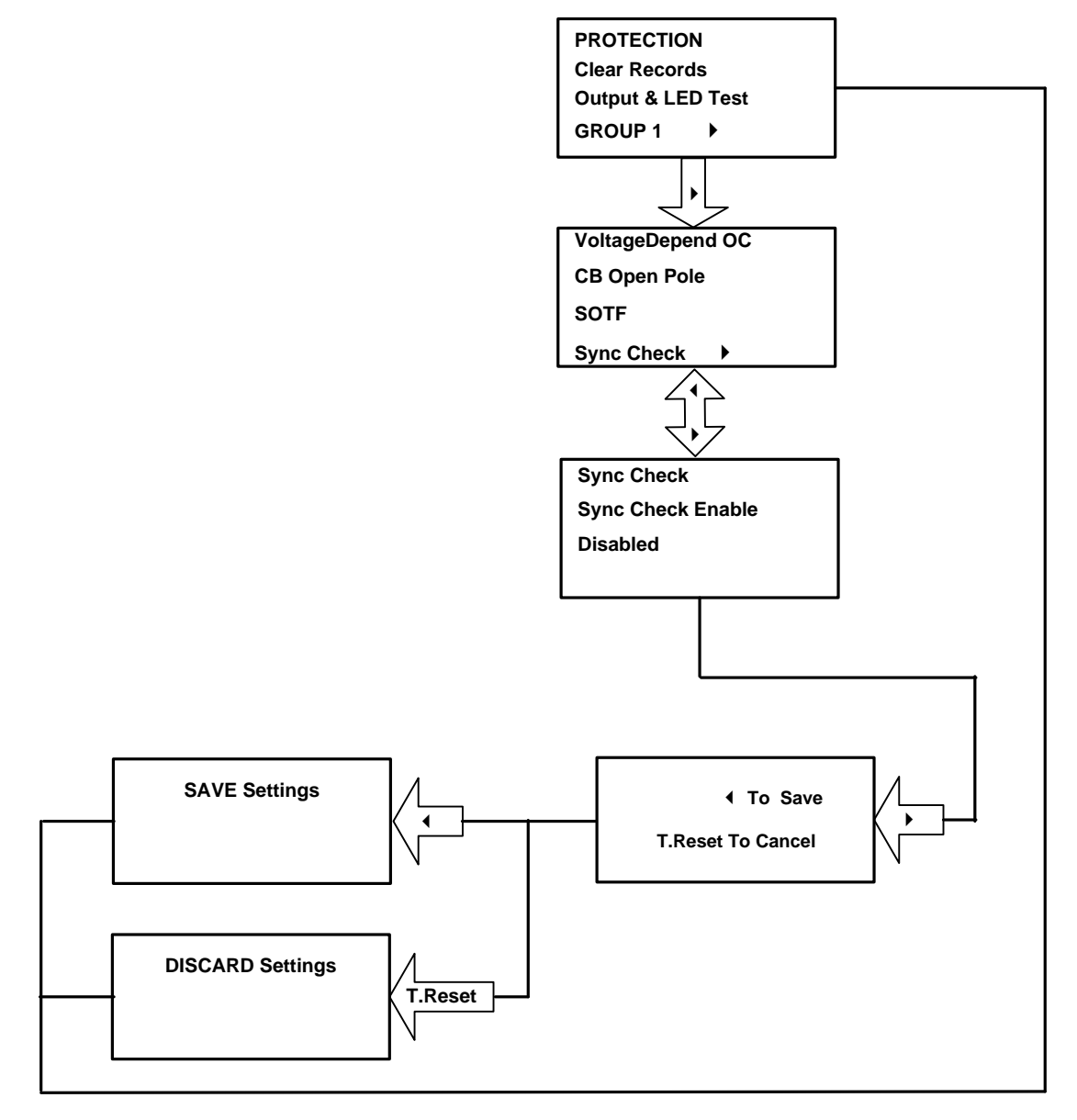

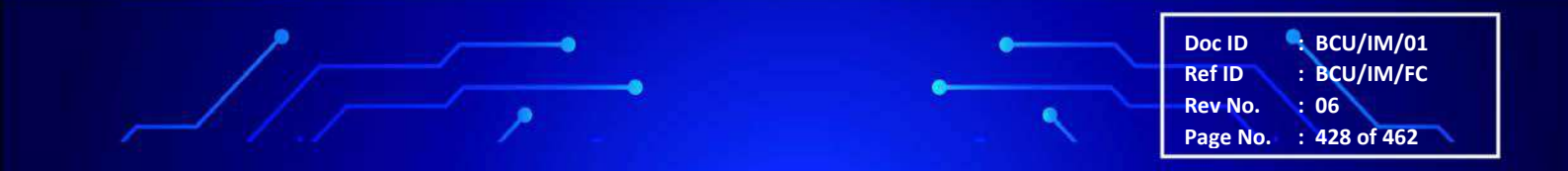

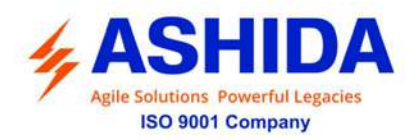

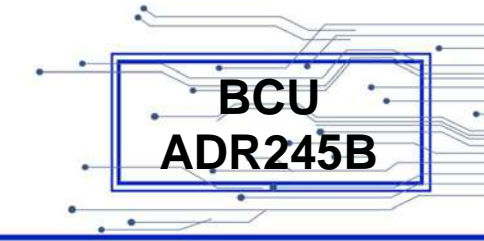

9.11.5.2 Sync Check (If Enabled)

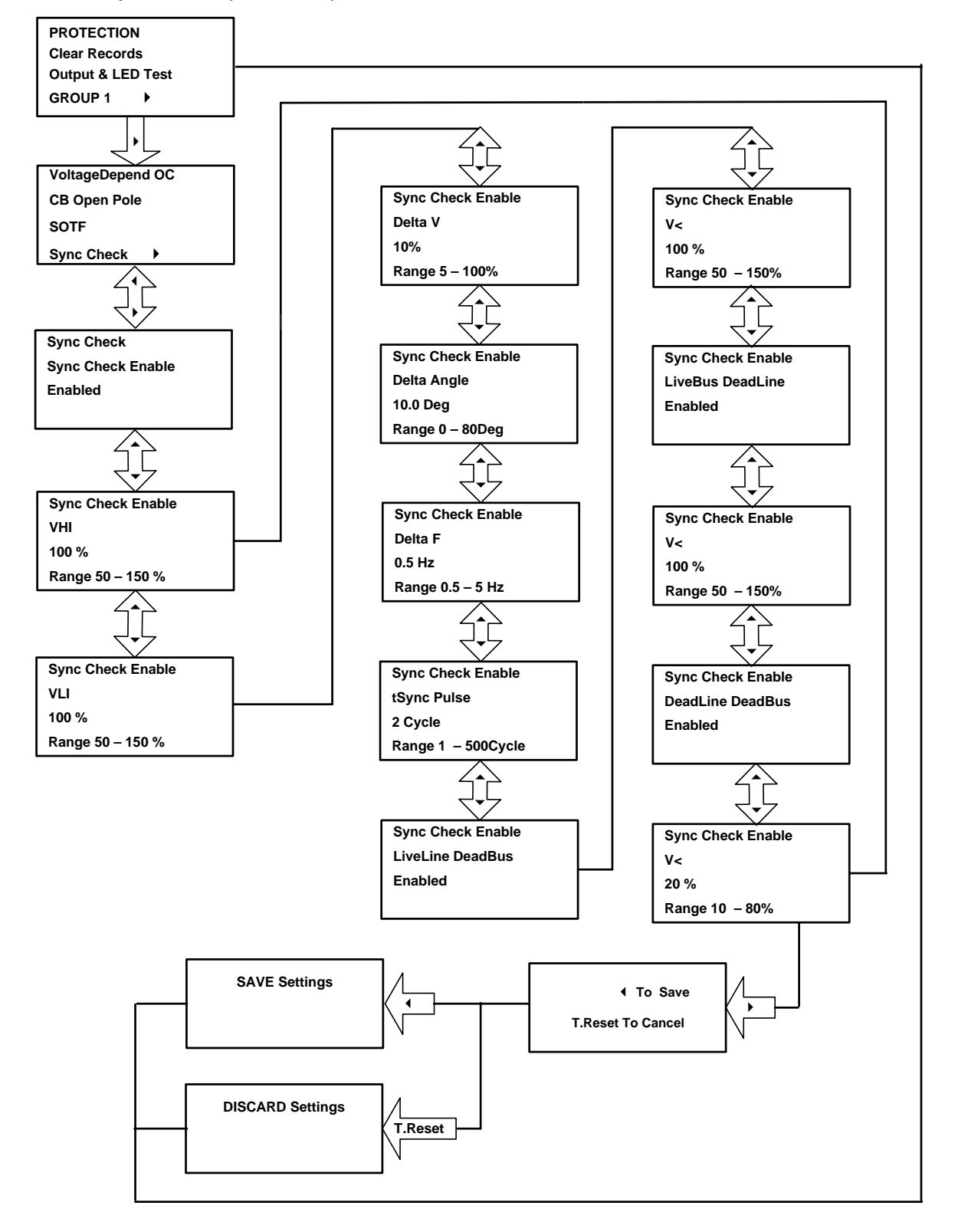

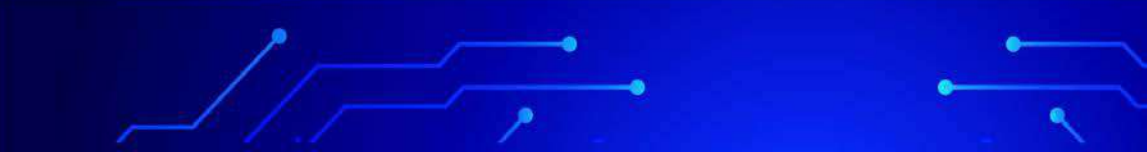

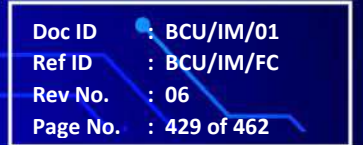

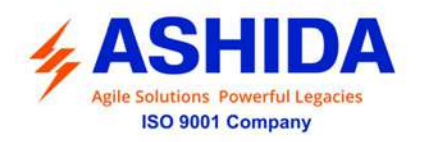

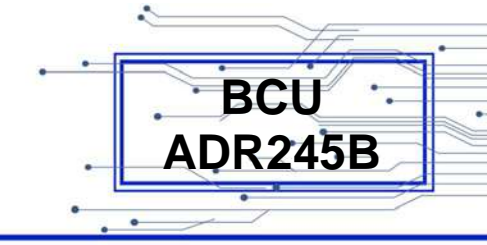

# 9.11.6 Analog Input

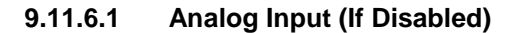

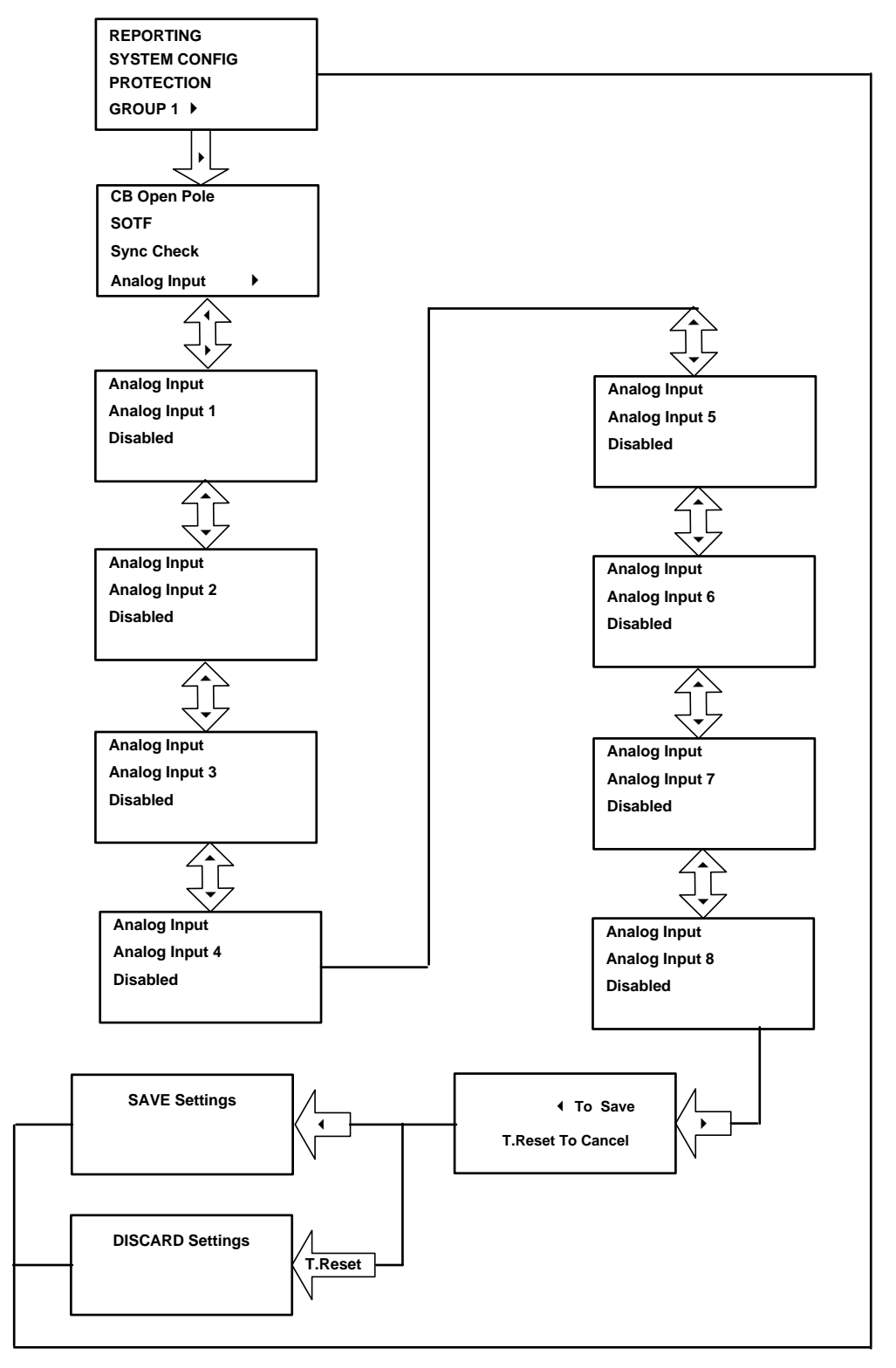

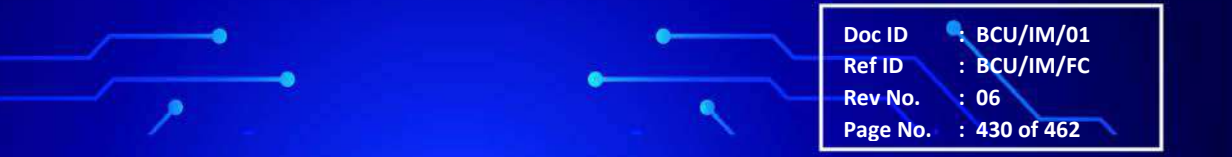

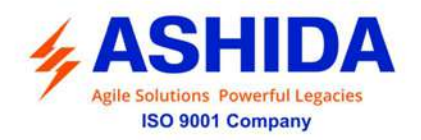

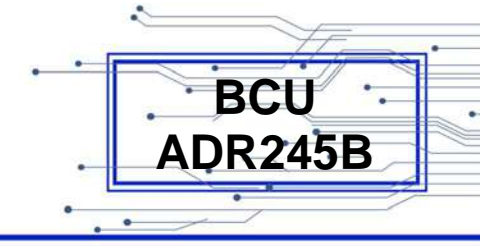

9.11.6.2 Analog Input (If Enabled)

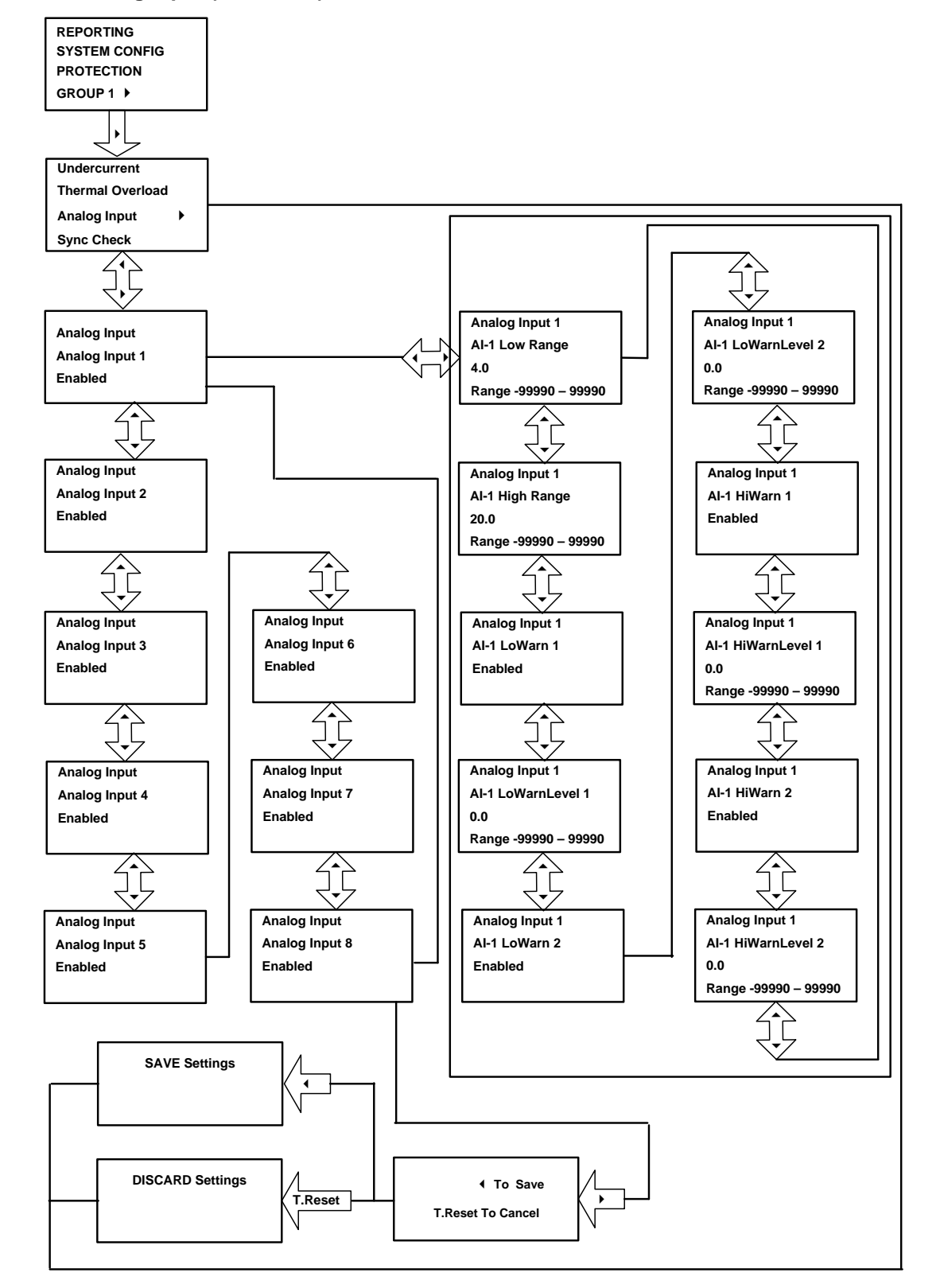

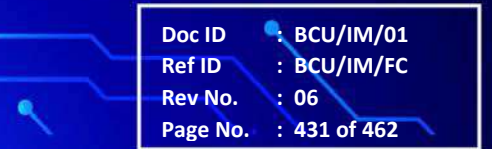

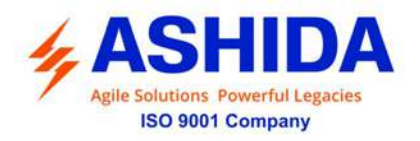

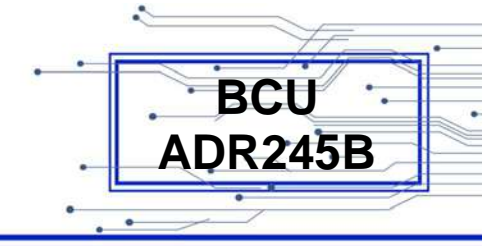

# 9.12 Active Group

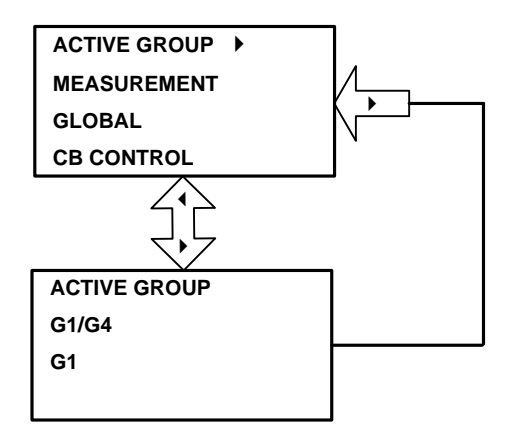

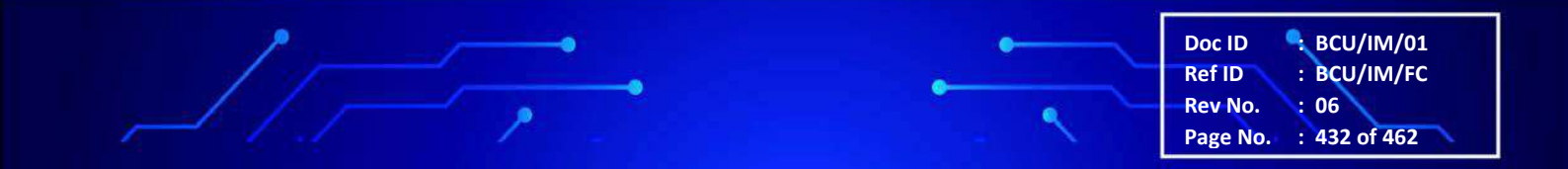
Page Intentionally Left Blank

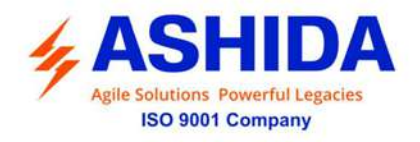

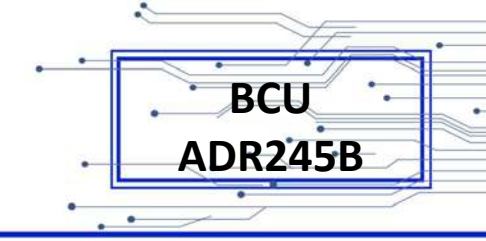

# Section 10

## **Analyzing Event and Disturbance**

## Record

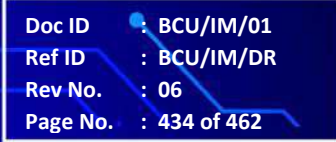

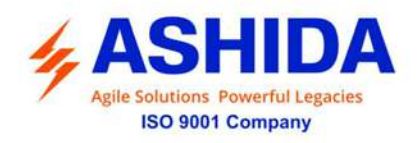

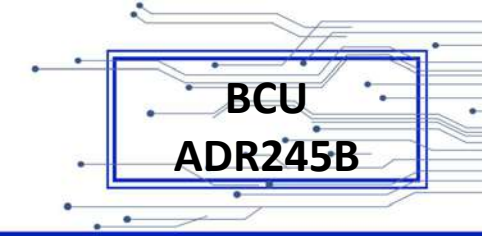

## Contents

| 10   | ANALYZING EVENT AND DISTURBANCE RECORD | 436 |
|------|----------------------------------------|-----|
| 10.1 | Overview                               | 436 |
| 10.2 | Event recording                        | 436 |
| 10.3 | Disturbance recording                  | 437 |
| 10.4 | History Fault recording:               | 437 |

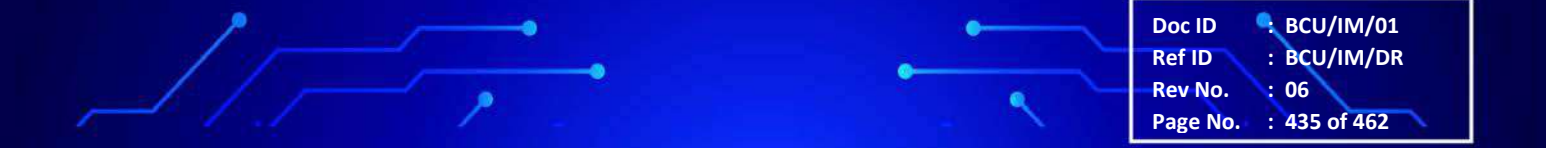

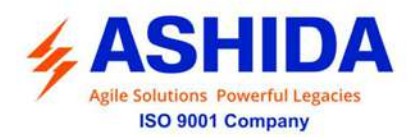

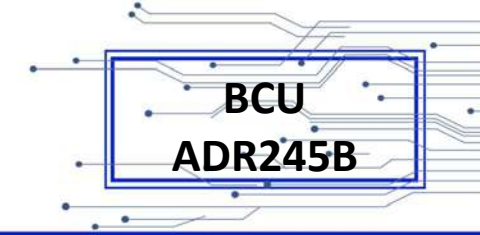

### 10 ANALYZING EVENT AND DISTURBANCE RECORD

#### 10.1 Overview

The BCU-ADR245B provides several tools (listed below) to analyze the cause of BCU operations. Use these tools to help diagnose the cause of the BCU operation and more quickly restore the protected equipment to service.

- 1. Event Recording
- 2. Disturbance Recording
- 3. History Faults Recoding

All records are stored in non-volatile memory, ensuring that a loss of power to the BCU-ADR245B will not result in lost data.

#### 10.2 Event recording

BCU-ADR245B provides a feature to record and store 1024 nos. of events (with event time stamping is with 1mSec precision) in non-volatile memory through internally by protection and control functions and externally by triggering the digital inputs. And these can be extracted using communication port or can be seen on the LCD. The event can be triggered on time stamp through time synchronization or through internal clock setting.

| THMI      | 1   | CAU                                      | ans'kanin\Documenta\ASHDA\Felow Talk\RTSeaton\Satut                                                                                                    | ation 1\Ben1\ADR2458_V03.00_V03.00\UvertHatory\Tuesday.28.8dv 2015 16.32.36.598.evt                                                                                                    |       |
|-----------|-----|------------------------------------------|----------------------------------------------------------------------------------------------------|----------------------------------------------------------------------------------------------------|-------|
|           | Tue | www. 28, 3, 64, 20115, 16, 32, 36, 588,4 | with the second second s |                                                                                                    |       |
|           |     |                                          | 0.                                                                                                    | Run Ma . 7 M Robert Low                                                                                                    |       |
| ÷         |     | Tes                                      | hat                                                                                                    | New York Control of Control of Co | 13161 |
|           | 1.0 | 28,07,0116 16 42 47 888                  |                                                                                                    |                                                                                                    |       |
|           |     | 28/07/2018 16 42 45 998                  | Tm V2                                                                                                    | DEF                                                                                                    |       |
| 3         |     | 28/07/2015 16 42 45 998                  | Teo 13                                                                                                    | OFT                                                                                                    |       |
| - H- 🚑    |     | 28/07/2015 16 42 45 998                  | Cerc QV                                                                                                    | DEE                                                                                                    |       |
|           |     | 28/07/2015 16 42-45 998                  | 9(6)                                                                                                    | OFF                                                                                                    |       |
| to fail   |     | 28/07/2015 16 42 45 998                  | 8412                                                                                                    | Der                                                                                                    |       |
| h fai     |     | 28/07/2015 10 42-65 998                  | SHUT                                                                                                    | OFF                                                                                                    |       |
| 10 6      |     | 26/07/2015 16:42:45 358                  | Tm b1                                                                                                    | CN .                                                                                                    |       |
| - Alt. Se |     | 28/07/2015 10:42:45:558                  | Trp L2                                                                                                    | ÚW .                                                                                                    |       |
| 1.0       |     | 28/07/2015 16:42:45:588                  | Tep L1                                                                                                    | ON                                                                                                    |       |
| 100       |     | 28/07/2015 16:42:45:998                  | Ger 3xt                                                                                                    | ON                                                                                                    |       |
|           |     | 28/07/2015 16:42:45:988                  | Seib1                                                                                                    | ON                                                                                                    |       |
| 1.2       |     | 28/07/2015 16:42:45:955                  | 5412                                                                                                    | ON                                                                                                    |       |
| - 21      |     | 28/07/2015 16:42:45:398                  | Set1                                                                                                    | ON                                                                                                    |       |
| 11        |     | 28/07/2016 16:32:45:998                  | auto-recloser active (local)                                                                                                    | OFF                                                                                                    |       |
|           |     | 28/07/2015 16:32:45.998                  | Redain (ocal)                                                                                                    | OFF-                                                                                                    |       |
|           |     | 28/07/2015 16:32 45 998                  | Look out (local)                                                                                                    | ON .                                                                                                    |       |
|           |     | 28/07/2015 16:32:45:998                  | Genitze                                                                                                    | OFF                                                                                                    |       |
|           |     | 28/07/2015 16:32:45:998                  | Set lo1                                                                                                    | Off                                                                                                    |       |
|           |     | 28/07/2015 10 32 45 988                  | Set L2                                                                                                    | OFF                                                                                                    |       |
| . +1      |     | 28/07/2015 10:32:45:588                  | Tap b1                                                                                                    | OFF                                                                                                    |       |
|           |     | 28/07/2015 16:32:45:998                  | Tep 13                                                                                                    | OFF.                                                                                                    |       |
|           |     | 28/07/2015 16 32 45 998                  | Trp L2                                                                                                    | OFF                                                                                                    |       |
|           |     | 28/07/2015 16:32:45:998                  | Tro L1                                                                                                    | OFF                                                                                                    |       |

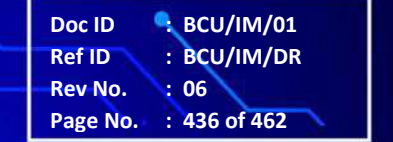

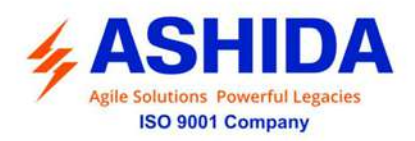

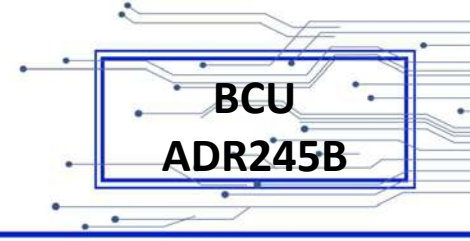

#### 10.3 Disturbance recording

BCU-ADR245B provides built in disturbance recording facility for recoding analogue and digital channels. BCU records 10 nos. of disturbances (1.5 Seconds length each) and stores it in non-volatile memory. Disturbance records can be saved in IEEE COMTRADE format and same can be analyzed in disturbance analysis software.

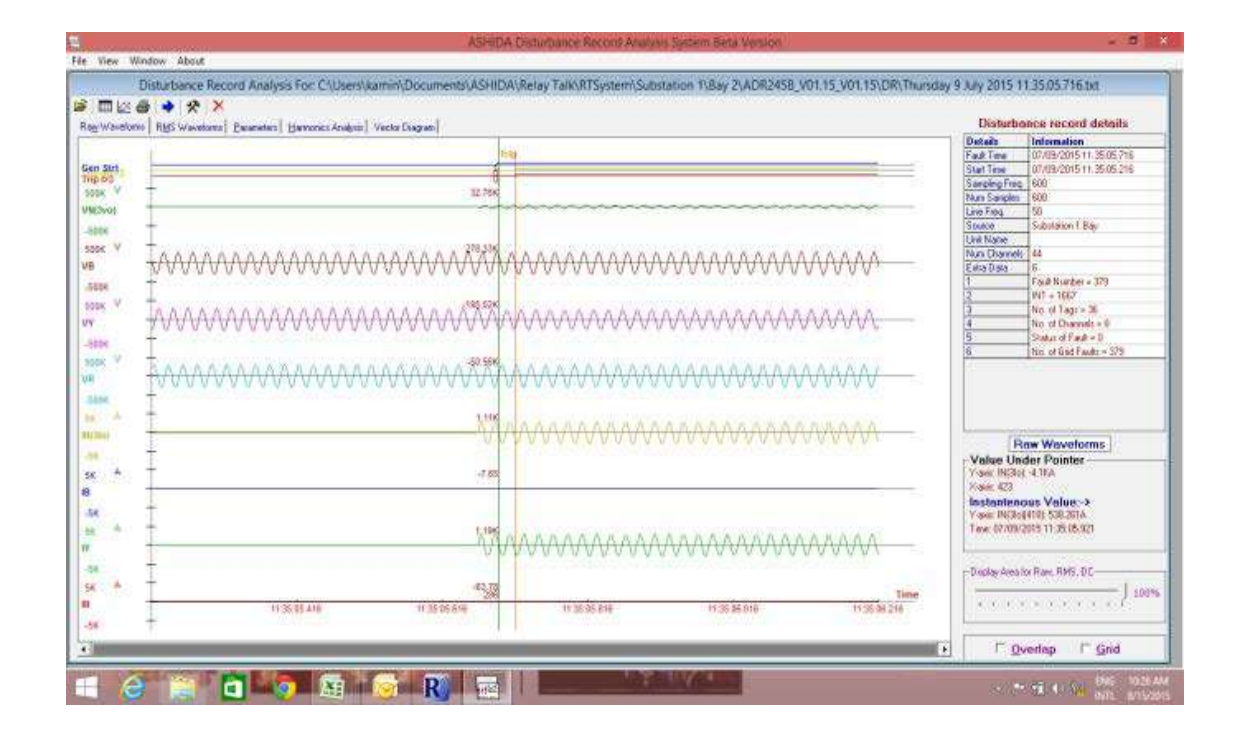

#### 10.4 History Fault recording:

BCU-ADR245B provides built in history fault recording facility for recoding the fault with the voltage, current, symmetrical components parameter value. BCU records 10 nos. of history fault and stored it in non-volatile memory.

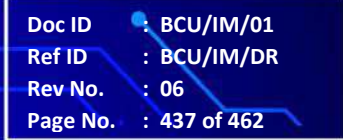

Page Intentionally Left Blank

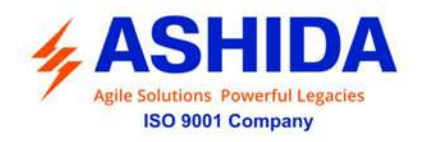

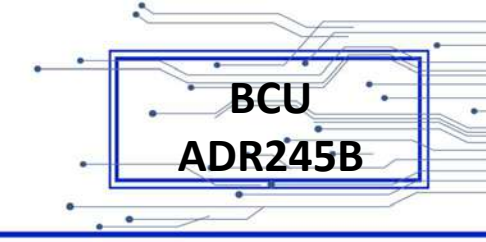

## Section 11

## **Testing and Commissioning**

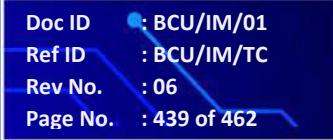

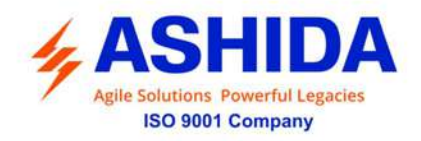

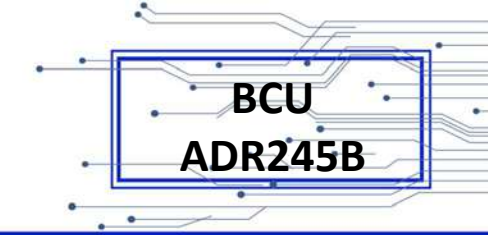

## Contents

| 11     | TESTING AND COMMISSIONING                 | 441 |
|--------|-------------------------------------------|-----|
| 11.1   | Commissioning Tests & Equipments Required | 441 |
| 11.2   | Checking of External Circuitry            | 441 |
| 11.3   | Check BCU Settings                        | 442 |
| 11.4   | BCU Testing                               | 443 |
| 11.4.1 | BCU Calibration & Measurement             | 443 |
| 11.5   | Testing of Binary Input:                  | 448 |
| 11.6   | Testing of Binary Output:                 | 450 |
| 11.6.1 | Status Test:                              | 451 |
| 11.7   | LED Test:                                 | 459 |

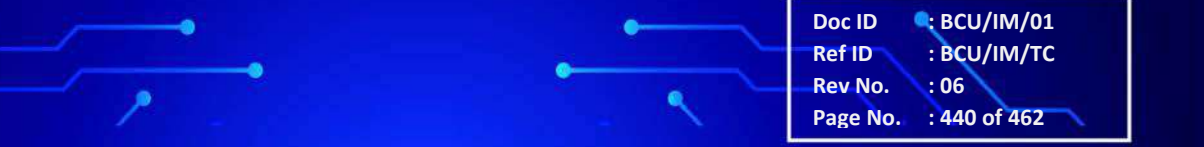

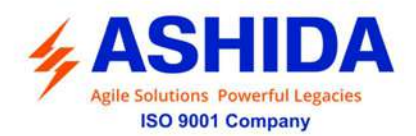

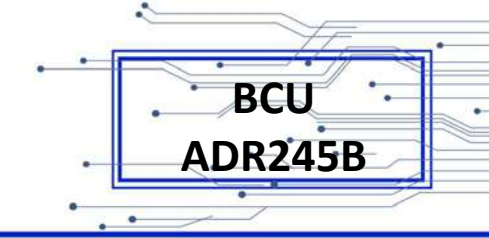

### 11 TESTING AND COMMISSIONING

#### 11.1 Commissioning Tests & Equipments Required

The following tests help user to configure the settings in BCU-ADR245B and verify whether the BCU is properly working or not.

The tests are conducted to ensure whether the BCU settings and logics are correct or not. The procedure can be modified as necessary to conform to standard practices. For initial BCU installation this procedure can be used but user can configure the BCU according to the required application.

Install and connect BCU-ADR245B according to user's protection design.

#### Following instruments are used for testing the BCU:

- Digital Multi Meter True RMS
- Auxiliary AC/DC Supply
- For Calibration and Measurement customer can use numerical test kits like F6150 or CMC356 or MPRT or equivalent:
- Three-phase voltage and current source with phase angle control
- PC having USB port with serial communications cable with following software (minimum configuration):
- The IEC 60870-5-103 communication can be verified by using the ASHIDA Relay Talk-V2 software.
- The ASHIDA Relay Assist Software (Electrical Parameter Calculator) is used as commissioning support.

#### 11.2 Checking of External Circuitry

#### **Connection Tests**

- Step 1: Remove control voltage and AC signals from BCU-ADR245B by opening the appropriate breaker(s) or removing fuses
- Step 2: Isolate the relay contact assigned to be the TRIP output
- Step 3: Verify correct AC and DC connections by performing point-to-point continuity checks on the associated circuits.
- Step 4: Apply AC or DC control voltage to the BCU. After the BCU is energized, the frontpanel green ENABLED LED should illuminate.
- Step 5: Use the appropriate serial cable (USB to serial Cable or equivalent) for connecting a PC with the BCU.

Doc ID

Ref ID

Rev No.

Page No.

BCU/IM/01

: BCU/IM/TC

: 441 of 462

:06

Step 6: Start the RTV2 software and establish communication with the BCU.

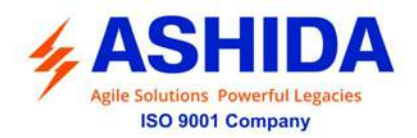

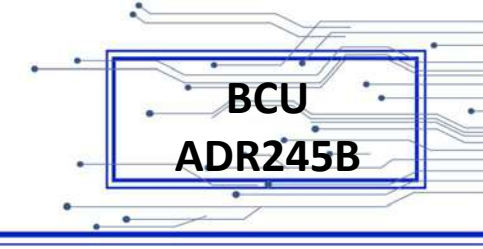

- Step 7: Set the correct Date and Time in the BCU by using keypad at the front panel or serial port commands
- Step 8: Verify the BCU Current Transformer and Potential Transformer connections.
- Step 9: Connect the current or voltage AC test source to the appropriate BCU terminals. Disconnect the current transformer and voltage transformer (if present) secondary from the BCU prior to applying test source quantities.
- Step 10: Apply rated current (1A or 5A)
- Step 11: If the BCU is equipped with voltage inputs, apply rated voltage for user's application.

#### 11.3 Check BCU Settings

The BCU settings are required to verify and ensure that protection application is functioning correctly. Enter all setting based on required protection application manually via the BCU front panel interface.

The commissioning of following points:

- Check the Sync Check, Auto Recloser, Breaker Failure etc. settings.
- Ensure the Contacts & LED's assignment is as per required function.
- Ensure the measurement of applied current is same as the current measured in CT secondary
- Ensure measurement of applied voltage is same as the voltage measured in PT secondary

#### **Final Check:**

After completion of functionality testing and verification of BCU setting, remove all tests as temporary shorting leads etc. if it is necessary to disconnect any of the external wiring from the BCU in order to perform the wiring verification test. It should be ensured that the CT connections are replaced in accordance with the relevant external connections or schemes diagram. Ensure all fault & Annunciation contacts, trip contacts has been reset before leaving BCU.

If BCU-ADR245B is a newly installed then the trip counter of BCU should be zero while the BCU is newly installation with CB. This counter can be reset by enabling CLEAR RECORDS Setting Menu. The user should clear fault memory of Event, Fault, DR, CB Data and other counter through this menu.

#### Post Instillation / Commissioning observation:

After successful installation, confirm amount of existing load voltage and current in each phase (IA, IB, and IC) and Earth Fault (IN). This can be confirmed with Analogue/ Digital current meter available on panel with BCU primary and secondary measurement window. In normal balanced load condition, current should be very low.

Doc ID : BCU/IM/01 Ref ID : BCU/IM/TC Rev No. : 06 Page No. : 442 of 462

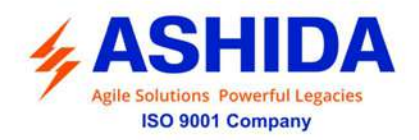

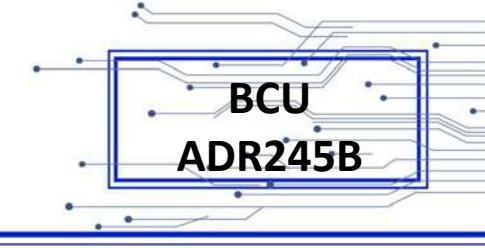

#### 11.4 BCU Testing

#### 11.4.1 BCU Calibration & Measurement

Before conducting actual test, confirm BCU calibration by following method:

- Connect BCU-ADR245B to current and voltage injector.
- Apply Current and Voltage to BCU.
- Check the current and voltage measurement on Graphical Display as well as LCD Display.
- Following chart shows terminal numbers of connections.

| Terminal      | BCU-ADR245B Terminal | BCU-ADR245B Relay Connection |
|---------------|----------------------|------------------------------|
| Current IA    | A1 – A2              | Current IA_1A                |
| Current IA    | A3 – A4              | Current IA_5A                |
| Current IP    | A5 - A6              | Current IB_1A                |
|               | A7 – A8              | Current IB_5A                |
| Current IC    | A9 – A10             | Current IC_1A                |
| Current IC    | A11 – A12            | Current IC_5A                |
| Current IN    | A13 – A14            | Current IN_1A                |
|               | A15 – A16            | Current IN_5A                |
| Voltage VA    | B1 – B2              | Voltage VA                   |
| Voltage VB    | B5 – B6              | Voltage VB                   |
| Voltage VC    | B9– B10              | Voltage VC                   |
| Voltage VSync | B13– B14             | Voltage VSync                |
| Power Supply  | E1, E3               | Power Supply<br>P(+) / P(-)  |
| IRIG B Port   | F1, F2               | IRIG B Port (+ / -)          |
| RS485 Port    | F3, F4, F5           | RS485 (D- / D+ / GND)        |
| LAN-1         | Ethernet             | Ethernet                     |
| LAN-2         | Ethernet             | Ethernet                     |
| Input1        | H1 – H2              | IN1 (+ / -)                  |
| Input2        | H3 – H4              | IN2 (+ / -)                  |
| Input3        | H5 – H6              | IN3 (+ / -)                  |
| Input4        | H7 – H8              | IN4 (+ / -)                  |
| Input5        | H9 – H10             | IN5 (+ / -)                  |
| Input6        | H11 – H12            | IN6 (+ / -)                  |
| Input7        | H13 – H14            | IN7 (+ / -)                  |
| Input8        | H15 – H16            | IN8 (+ / -)                  |
| Input1        | l1 – l2              | IN1 (+ / -)                  |
| Input2        | l1 – l3              | IN2 (+ / -)                  |
| Input3        | 11 – 14              | IN3 (+ / -)                  |
| Input4        | l1 – l5              | IN4 (+ / -)                  |

Doc ID: BCU/IM/01Ref ID: BCU/IM/TCRev No.: 06Page No.: 443 of 462

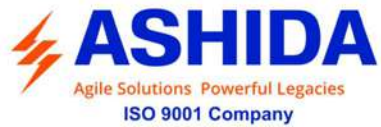

Input10

.

| 4       |          | BCU<br>ADR245B |
|---------|----------|----------------|
|         |          |                |
| Input5  | l1 – l6  | IN5 (+ / -)    |
| Input6  | 1 –  7   | IN6 (+ / -)    |
| Input7  | 1 –  8   | IN7 (+ / -)    |
| Input8  | 11 – 19  | IN8 (+ / -)    |
| Input9  | l1 – l10 | IN9 (+ / -)    |
| Input10 | l1 – l11 | IN10 (+ / -)   |
| Input11 | l1 – l12 | IN11 (+ / -)   |
| Input12 | l1 – l13 | IN12 (+ / -)   |
| Input13 | l1 – l14 | IN13 (+ / -)   |
| Input14 | l1 – l15 | IN14 (+ / -)   |
| Input15 | l1 – l16 | IN15 (+ / -)   |
| Input16 | l1 – l17 | IN16 (+ / -)   |
| Input1  | N1 – N2  | IN1 (+ / -)    |
| Input2  | N1 – N3  | IN2 (+ / -)    |
| Input3  | N1 – N4  | IN3 (+ / -)    |
| Input4  | N1 – N5  | IN4 (+ / -)    |
| Input5  | N1 – N6  | IN5 (+ / -)    |
| Input6  | N1 – N7  | IN6 (+ / -)    |
| Input7  | N1 – N8  | IN7 (+ / -)    |
| Input8  | N1 – N9  | IN8 (+ / -)    |
| Input9  | N1 – N10 | IN9 (+ / -)    |
| Input10 | N1 – N11 | IN10 (+ / -)   |
| Input11 | N1 – N12 | IN11 (+ / -)   |
| Input12 | N1 – N13 | IN12 (+ / -)   |
| Input13 | N1 – N14 | IN13 (+ / -)   |
| Input14 | N1 – N15 | IN14 (+ / -)   |
| Input15 | N1 – N16 | IN15 (+ / -)   |
| Input16 | N1 – N17 | IN16 (+ / -)   |
| Input1  | O1 – O2  | IN1 (+ / -)    |
| Input2  | O1 – O3  | IN2 (+ / -)    |
| Input3  | O1 – O4  | IN3 (+ / -)    |
| Input4  | O1 – O5  | IN4 (+ / -)    |
| Input5  | O1 – O6  | IN5 (+ / -)    |
| Input6  | O1 – O7  | IN6 (+ / -)    |
| Input7  | O1 – O8  | IN7 (+ / -)    |
| Input8  | O1 – O9  | IN8 (+ / -)    |
| Input9  | O1 – O10 | IN9 (+ / -)    |

01 – 011

~

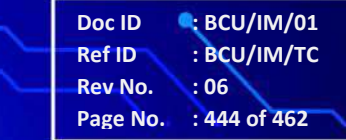

IN10 (+ / -)

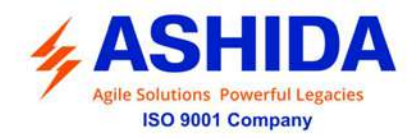

Input11 Input12 Input13 Input14 Input15 Input16 Output1 Output2 Output3 Output4 Output5 Output6 Output7 Output8 Output1 Output2 Output3 Output4 Output5 Output6 Output7 Output8 Output1 Output2 Output3 Output4 Output5

|                 | ·              |
|-----------------|----------------|
|                 | BCU<br>ADR245B |
|                 | •              |
| O1 – O12        | IN11 (+ / -)   |
| 01 – 013        | IN12 (+ / -)   |
| O1 – O14        | IN13 (+ / -)   |
| O1 – O15        | IN14 (+ / -)   |
| O1 – O16        | IN15 (+ / -)   |
| 01 – 017        | IN16 (+ / -)   |
| J1 – J2         | C – NO         |
| J3 – J4         | C – NO         |
| J5 – J6         | C – NO         |
| J7 – J8         | C – NO         |
| J9 – J10        | C – NO         |
| J11 – J12       | C – NO         |
| J13 – J14       | C – NO         |
| J15 – J16 – J17 | C – NO – NC    |
| K1 – K2         | C – NO         |
| K3 – K4         | C – NO         |
| K5 – K6         | C – NO         |
| K7 – K8         | C – NO         |
| K9 – K10        | C – NO         |
| K11 – K12       | C – NO         |
| K13 – K14       | C – NO         |
| K15 – K16 – K17 | C – NO – NC    |
| L1 – L2         | C – NO         |
| L3 – L4         | C – NO         |
| L5 – L6         | C – NO         |
| L7 – L8         | C – NO         |
| L9 – L10        | C – NO         |
| L11 – L12       | C – NO         |
|                 |                |

| Output6 | L11 – L12       | C – NO      |
|---------|-----------------|-------------|
| Output7 | L13 – L14       | C – NO      |
| Output8 | L15 – L16 – L17 | C – NO – NC |
| Output1 | M1 – M2         | C – NO      |
| Output2 | M3 – M4         | C – NO      |
| Output3 | M5 – M6         | C – NO      |
| Output4 | M7 – M8         | C – NO      |
| Output5 | M9 – M10        | C – NO      |
| Output6 | M11 – M12       | C – NO      |
| Output7 | M13 – M14       | C – NO      |
| Output8 | M15 – M16 – M17 | C – NO – NC |
|         |                 |             |

.

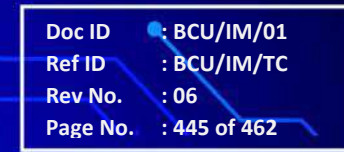

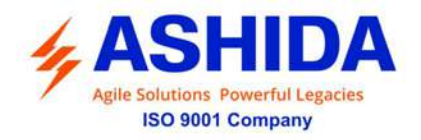

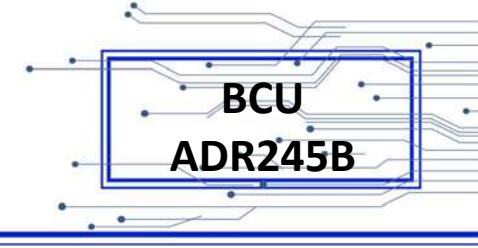

Step1. Connect all terminals as per the chart.

- Step2. Adjust rated CT Secondary Current 1A/5A and Secondary Voltage as 63.5V. Observe the current & voltage value from measurement menu. The actual current & voltage should match with BCU graphical & LCD display.
- Step3. Repeat the same procedure for other element.

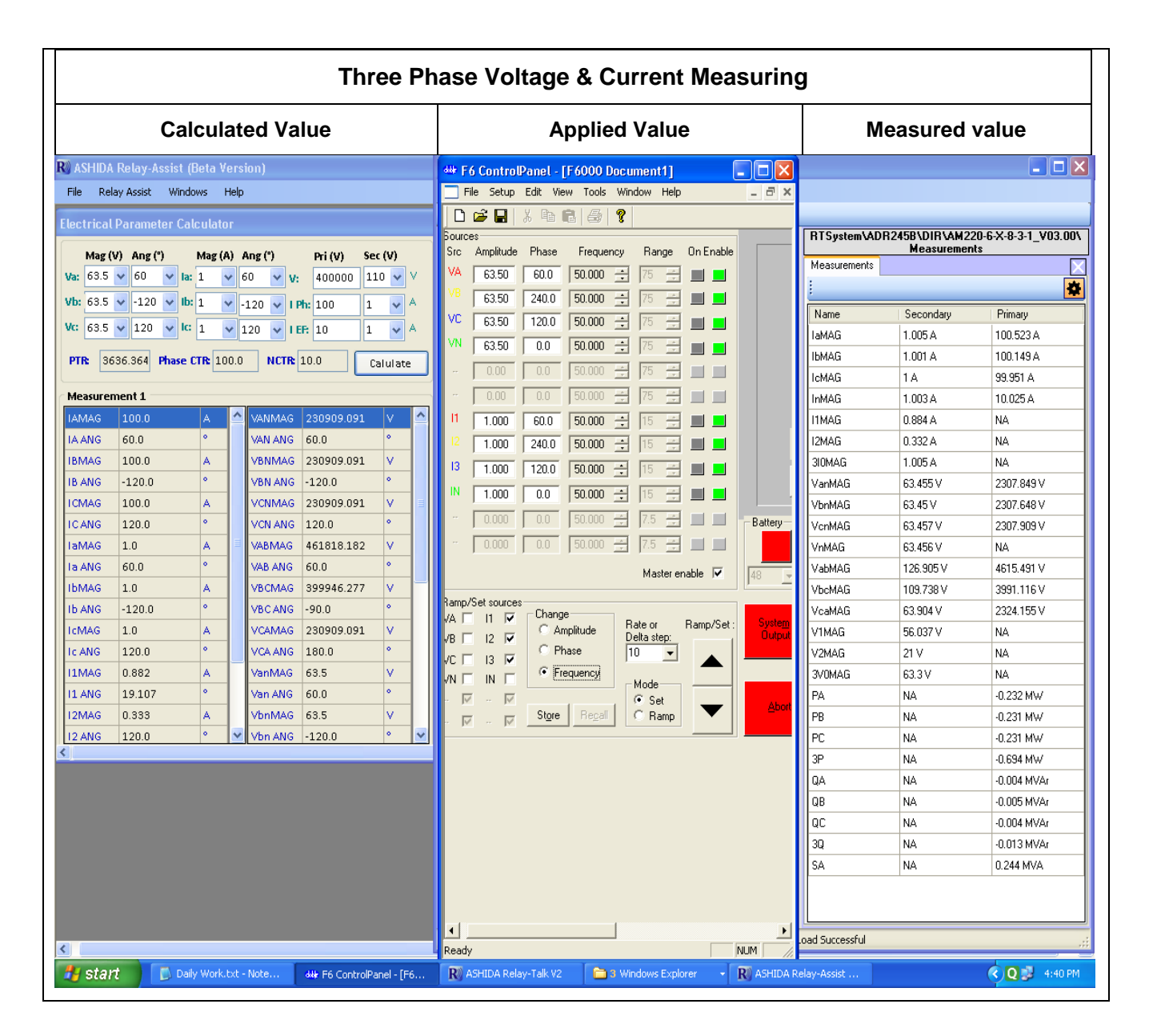

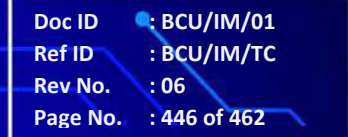

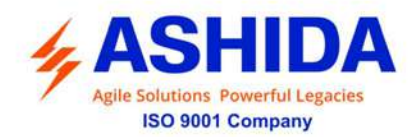

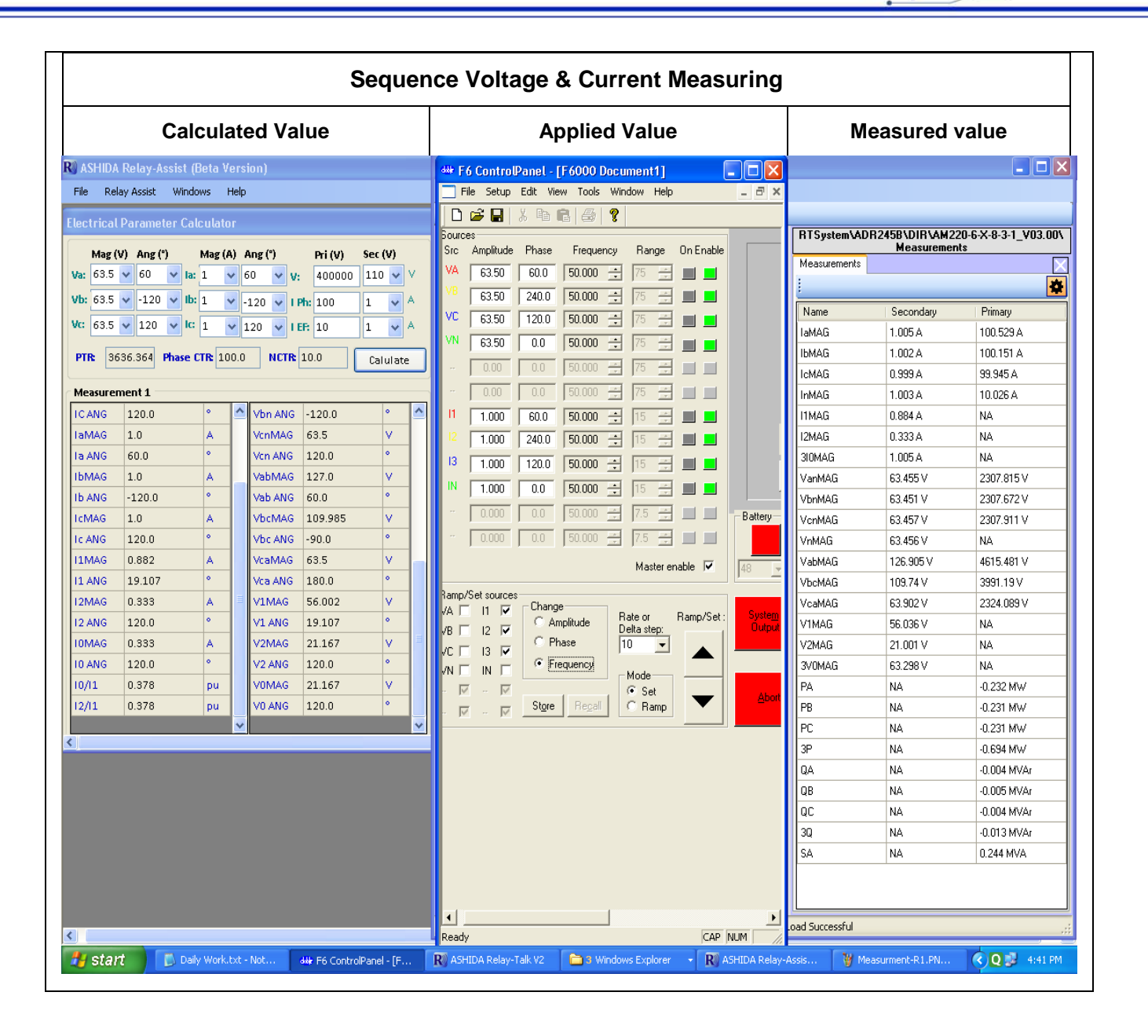

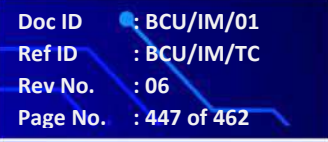

BCU

**ADR245B** 

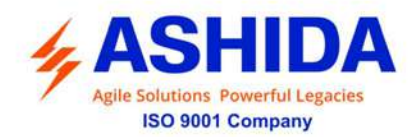

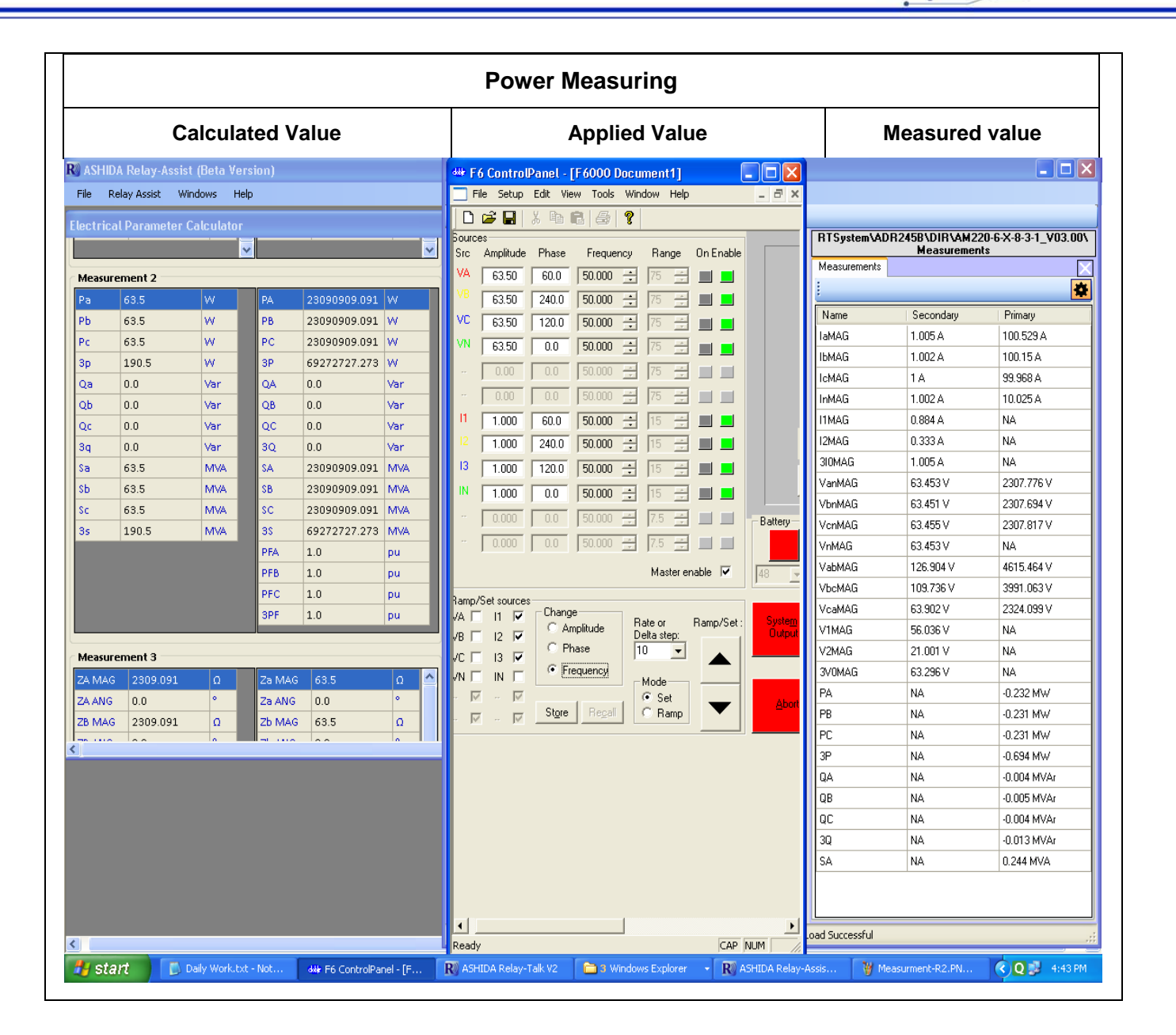

#### 11.5 Testing of Binary Input:

- 1. The Binary inputs should be tested by applying 24-230V DC voltage to respective binary input terminals.
- 2. Observe binary input status on LCD display in Status menu of REPORTING
- 3. Following are the binary inputs terminals

| Slots  | Binary Input Terminals | Binary Input |
|--------|------------------------|--------------|
| Input1 | H1 – H2                | IN1 (+ / -)  |
| Input2 | H3 – H4                | IN2 (+ / -)  |
| Input3 | H5 – H6                | IN3 (+ / -)  |

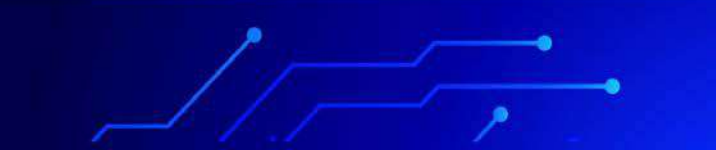

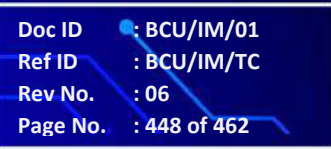

BCU

**ADR245B** 

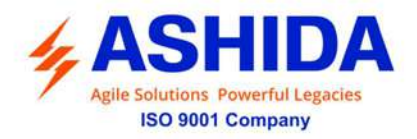

| Input4  | H7 – H8   | IN4 (+ / -)  |
|---------|-----------|--------------|
| Input5  | H9 – H10  | IN5 (+ / -)  |
| Input6  | H11 – H12 | IN6 (+ / -)  |
| Input7  | H13 – H14 | IN7 (+ / -)  |
| Input8  | H15 – H16 | IN8 (+ / -)  |
| Input1  | l1 – l2   | IN1 (+ / -)  |
| Input2  | 11 – 13   | IN2 (+ / -)  |
| Input3  | 1 -  4    | IN3 (+ / -)  |
| Input4  | l1 – l5   | IN4 (+ / -)  |
| Input5  | l1 – l6   | IN5 (+ / -)  |
| Input6  | 1 –  7    | IN6 (+ / -)  |
| Input7  | 11 – 18   | IN7 (+ / -)  |
| Input8  | 11 – 19   | IN8 (+ / -)  |
| Input9  | 11 – 110  | IN9 (+ / -)  |
| Input10 | 11 – 111  | IN10 (+ / -) |
| Input11 | 11 – 112  | IN11 (+ / -) |
| Input12 | 11 – 113  | IN12 (+ / -) |
| Input13 | 11 – 114  | IN13 (+ / -) |
| Input14 | 11 – 115  | IN14 (+ / -) |
| Input15 | 11 – 116  | IN15 (+ / -) |
| Input16 | 11 – 117  | IN16 (+ / -) |
| Input1  | N1 – N2   | IN1 (+ / -)  |
| Input2  | N1 – N3   | IN2 (+ / -)  |
| Input3  | N1 – N4   | IN3 (+ / -)  |
| Input4  | N1 – N5   | IN4 (+ / -)  |
| Input5  | N1 – N6   | IN5 (+ / -)  |
| Input6  | N1 – N7   | IN6 (+ / -)  |
| Input7  | N1 – N8   | IN7 (+ / -)  |
| Input8  | N1 – N9   | IN8 (+ / -)  |
| Input9  | N1 – N10  | IN9 (+ / -)  |
| Input10 | N1 – N11  | IN10 (+ / -) |
| Input11 | N1 – N12  | IN11 (+ / -) |
| Input12 | N1 – N13  | IN12 (+ / -) |
| Input13 | N1 – N14  | IN13 (+ / -) |
| Input14 | N1 – N15  | IN14 (+ / -) |
| Input15 | N1 – N16  | IN15 (+ / -) |
| Input16 | N1 – N17  | IN16 (+ / -) |
| Input1  | 01 – 02   | ON1 (+ / -)  |

.

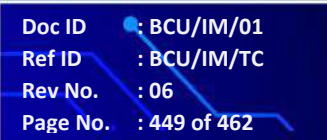

BCU ADR245B

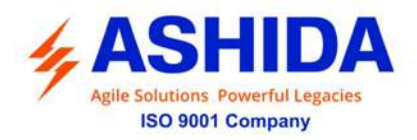

| Input2  | 01 – 03  | ON2 (+ / -)  |
|---------|----------|--------------|
| Input3  | O1 – O4  | ON3 (+ / -)  |
| Input4  | O1 – O5  | IN4 (+ / -)  |
| Input5  | O1 – O6  | IN5 (+ / -)  |
| Input6  | 01 – 07  | IN6 (+ / -)  |
| Input7  | O1 – O8  | IN7 (+ / -)  |
| Input8  | O1 – O9  | IN8 (+ / -)  |
| Input9  | O1 – O10 | IN9 (+ / -)  |
| Input10 | 01 – 011 | IN10 (+ / -) |
| Input11 | 01 – 012 | IN11 (+ / -) |
| Input12 | 01 – 013 | IN12 (+ / -) |
| Input13 | O1 – O14 | IN13 (+ / -) |
| Input14 | O1 – O15 | IN14 (+ / -) |
| Input15 | O1 – O16 | IN15 (+ / -) |
| Input16 | 01 – 017 | IN16 (+ / -) |

#### 11.6 Testing of Binary Output:

#### **Output Contact Test:**

- Assign all output contacts for any of the inputs.
- Then Apply voltage to respective Binary input so that respective output is operated.
- After tripping, check continuity in between NC, NO and C output contact terminals.
- After that remove voltage of Binary input and respective relay is reset.
- Again check the continuity in between NC, NO and C output contact terminal.

| Slots   | Binary Output Terminals | Binary Output |
|---------|-------------------------|---------------|
| Output1 | J1 – J2                 | C – NO        |
| Output2 | J3 – J4                 | C – NO        |
| Output3 | J5 – J6                 | C – NO        |
| Output4 | J7 – J8                 | C – NO        |
| Output5 | J9 – J10                | C – NO        |
| Output6 | J11 – J12               | C – NO        |
| Output7 | J13 – J14               | C – NO        |
| Output8 | J15 – J16 – J17         | C – NO – NC   |
| Output1 | K1 – K2                 | C – NO        |
| Output2 | K3 – K4                 | C – NO        |
| Output3 | K5 – K6                 | C – NO        |
| Output4 | K7 – K8                 | C – NO        |
| Output5 | K9 – K10                | C – NO        |

 Doc ID
 : BCU/IM/01

 Ref ID
 : BCU/IM/TC

 Rev No.
 : 06

 Page No.
 : 450 of 462

BCU

ADR245B

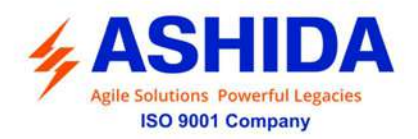

| Output6 | K11 – K12       | C – NO      |
|---------|-----------------|-------------|
| Output7 | K13 – K14       | C – NO      |
| Output8 | K15 – K16 – K17 | C – NO – NC |
| Output1 | L1 – L2         | C – NO      |
| Output2 | L3 – L4         | C – NO      |
| Output3 | L5 – L6         | C – NO      |
| Output4 | L7 – L8         | C – NO      |
| Output5 | L9 – L10        | C – NO      |
| Output6 | L11 – L12       | C – NO      |
| Output7 | L13 – L14       | C – NO      |
| Output8 | L15 – L16 – L17 | C – NO – NC |
| Output1 | M1 – M2         | C – NO      |
| Output2 | M3 – M4         | C – NO      |
| Output3 | M5 – M6         | C – NO      |
| Output4 | M7 – M8         | C – NO      |
| Output5 | M9 – M10        | C – NO      |
| Output6 | M11 – M12       | C – NO      |
| Output7 | M13 – M14       | C – NO      |
| Output8 | M15 – M16 – M17 | C – NO – NC |

BCU

ADR245B

#### 11.6.1 Status Test:

• Configure the required signals of BCU on graphical display.

Once BCU configured for Graphical Display slave as explained in software section, final configuration need to upload into BCU as explained section. On successful upload of configuration BCU will reboot. After reboot SLD will appear on BCU's Graphical display.

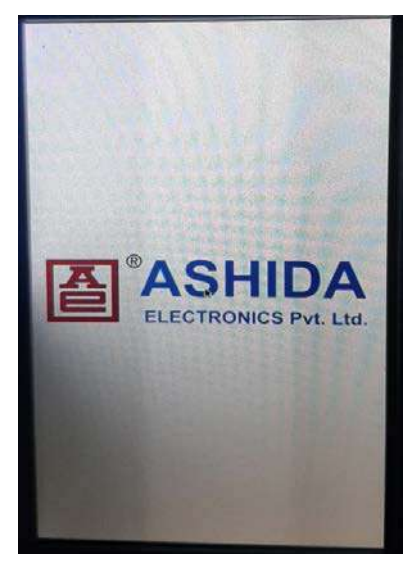

Figure 1: Reboot

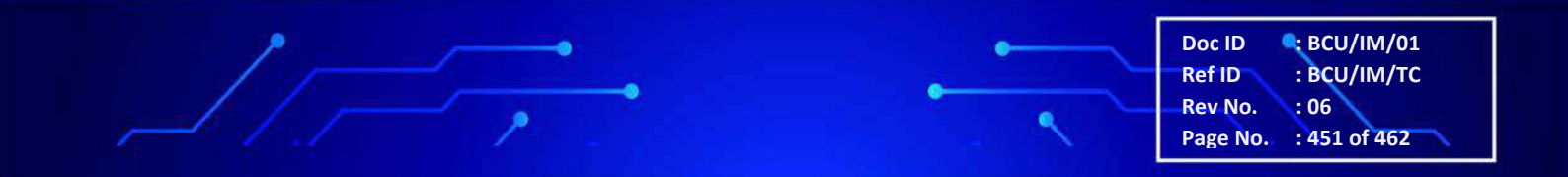

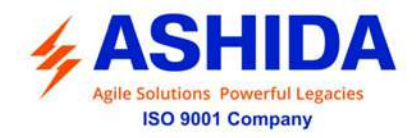

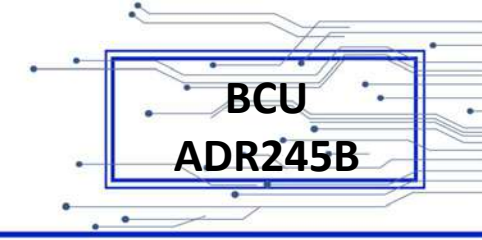

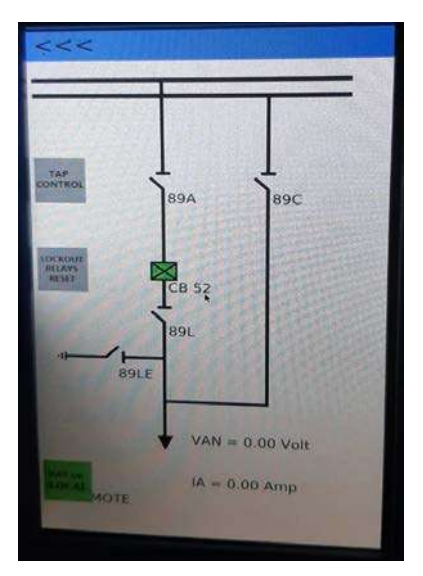

Figure 2: SLD update

• Make ON & OFF the configured signal.

The Binary inputs should be tested by applying 24-230V DC voltage to respective binary input terminals and then Observe change off binary input status on Graphical display SLD as shown in figure. 3 & figure 4

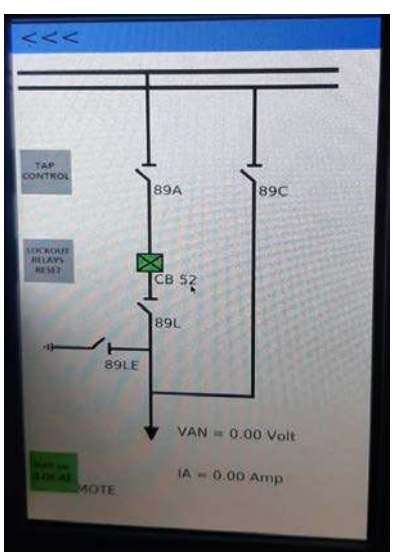

Figure 3: CB status OFF

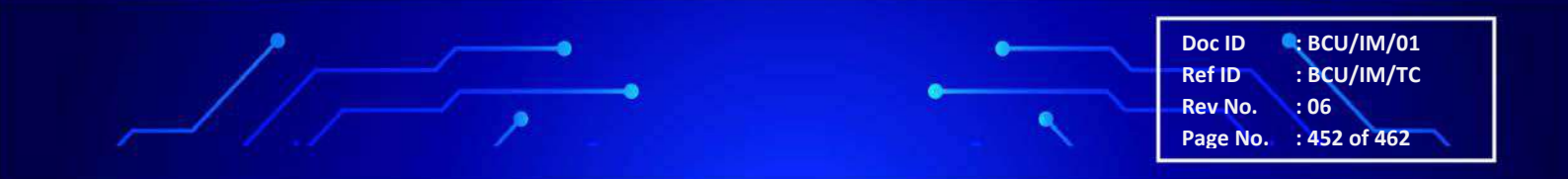

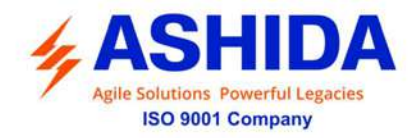

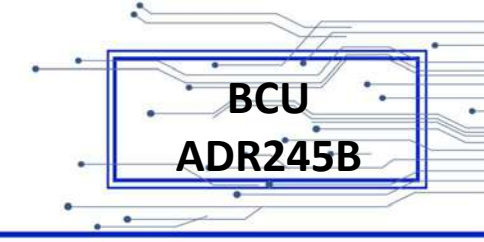

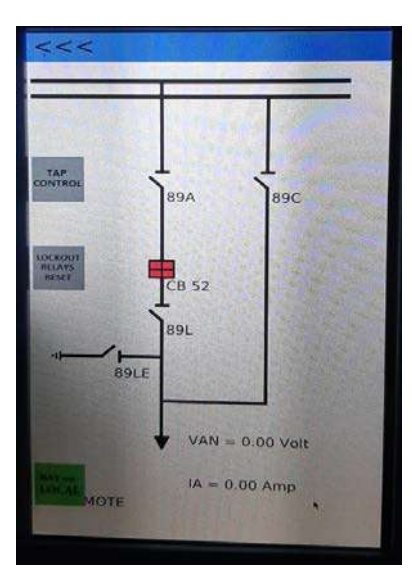

Figure 4: CB status ON

• Check the status of configured signal on graphical display in status /Alarms window. Once DI signals are configured under 103 masters as explained in software section we can observed their status under Status/Alarms window. Following are the steps to open Status/Alarms window.

Step 1: Select "<<< "option on Graphical display.

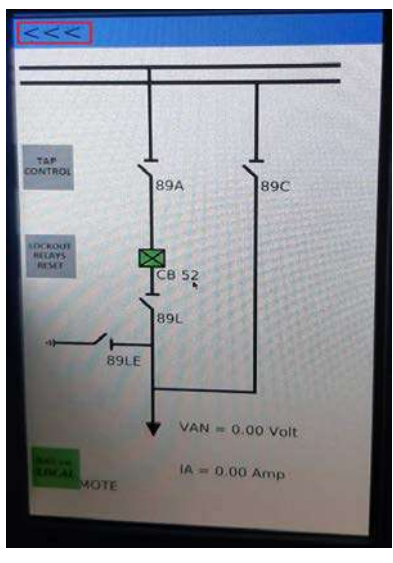

Figure 5

Following multiple options window will open.

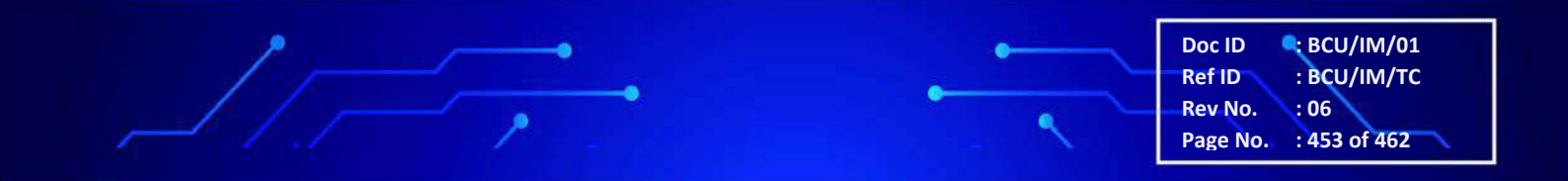

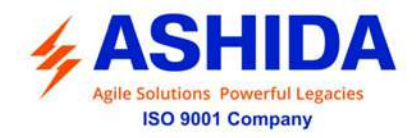

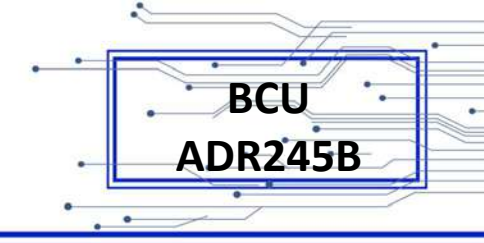

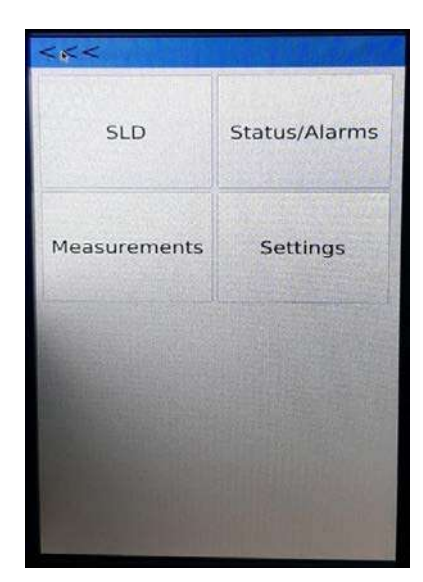

Figure 6: Options

Step 2: Select Status/Alarms option from available list. Then list of all configured signals will appear in window as shown in figure. 7 Status change in DI will be highlighted with red color we can acknowledge this alarm by "ACK ALL ALRMS" button provided on screen. PgUp & PgDn buttons provided for scrolling of Alarm list.

| <<<                                                        |                                                   |                                                                                   |
|------------------------------------------------------------|---------------------------------------------------|-----------------------------------------------------------------------------------|
| Name<br>1 89A                                              | Val<br>Undefined                                  | Time<br>6:22:5 1/1                                                                |
| 2 CB 52<br>3 89C<br>4 89L<br>5 89LE<br>6 REMOTE<br>7 LOCAL | Undefined<br>Undefined<br>Undefined<br>OFF<br>OFF | 67:36,1/1<br>6:22:5 1/1<br>6:22:5 1/1<br>6:22:5 1/1<br>6:21:47 1/1<br>6:21:47 1/1 |
| ACK ALL<br>ALRMS                                           | PgUp                                              | PgDn                                                                              |

Figure 7: Status/Alarms

• Check the status of configured parameters on graphical display in Measurements window.

Once AI signals are configured under 103 masters as explained in software section we can observed their values under Measurements window. Following are the steps to open Measurements window.

Step 1: Select "<<< "option on Graphical display.

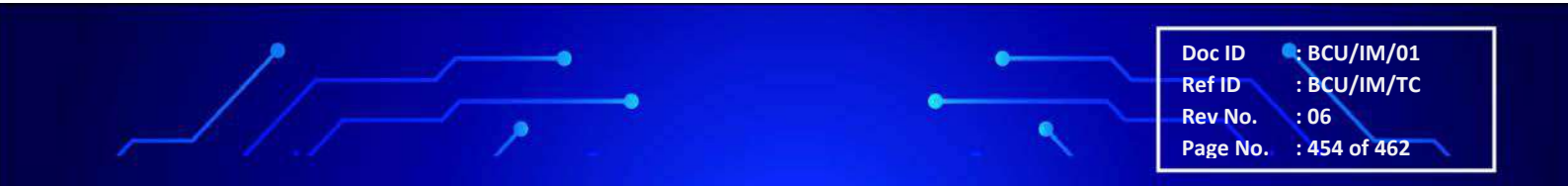

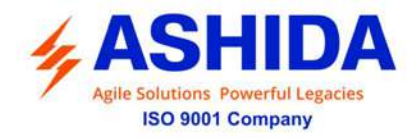

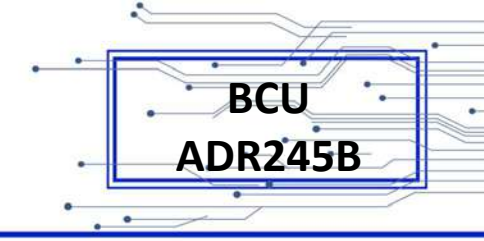

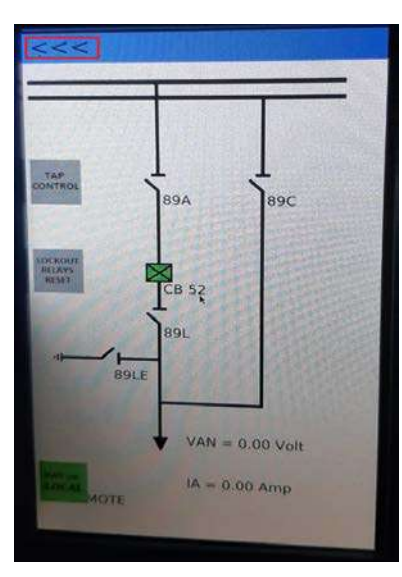

Figure 8

Following multiple options window will open.

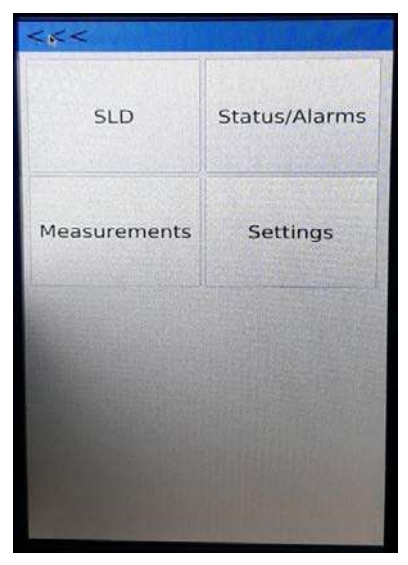

Figure 9: Options

Step 2: Select Measurements option from available list. Then list of all configured parameters will appear in window as shown in figure 10. PgUp & PgDn buttons provided for scrolling of Alarm list.

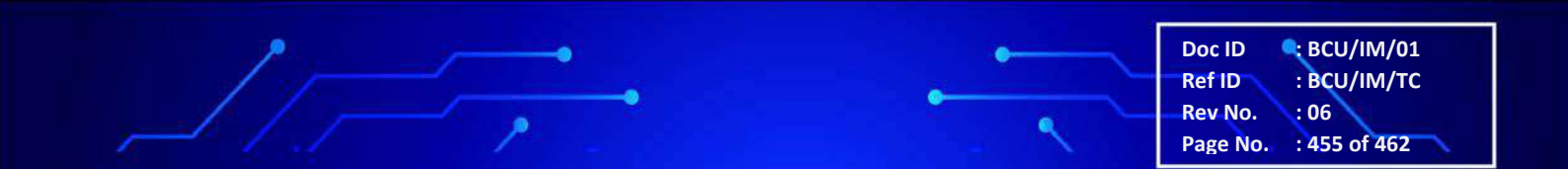

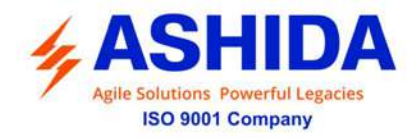

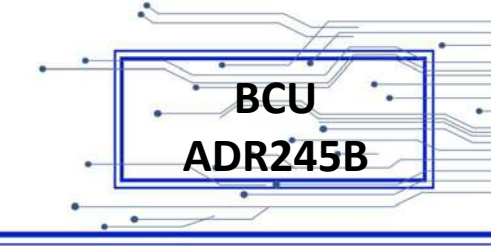

|    | Parameter      | Value |  |  |
|----|----------------|-------|--|--|
| 1  | IA(Amp)        | 0.00  |  |  |
| 2  | IB(Amp)        | 0.00  |  |  |
| 3  | IC(Amp)        | 0.00  |  |  |
| 4  | IN(Amp)        | 0.00  |  |  |
| 5  | VAN(kV)        | 0.00  |  |  |
| 6  | VBN(kV),       | 0.00  |  |  |
| 7  | VCN(kV)        | 0.00  |  |  |
| 8  | VAB(kV)        | 0.00  |  |  |
| 9  | VBC(kV)        | 0.00  |  |  |
| 10 | VCA(kV)        | 0.00  |  |  |
| 11 | 3P(Watt)       | 0.00  |  |  |
| 12 | 3Q(Watt)       | 0.00  |  |  |
| 13 | 3S(Watt)       | 0.00  |  |  |
| 14 | PHASE FREQ(Hz) | 0.00  |  |  |
| 15 | SYNC FREQ(Hz)  | 0.00  |  |  |
| 16 | 3PF            | 1.00  |  |  |
|    | Paup           | PaDo  |  |  |

Figure 10: Measurements

• Check the DO command on graphical display.

Once DO are configured under 103 master as explained in software section

Following are the steps to check control operations through Graphical Display.

Step 1: Select object you want operate on Graphical display. Once you select object control window will appear as shown in figure 11.

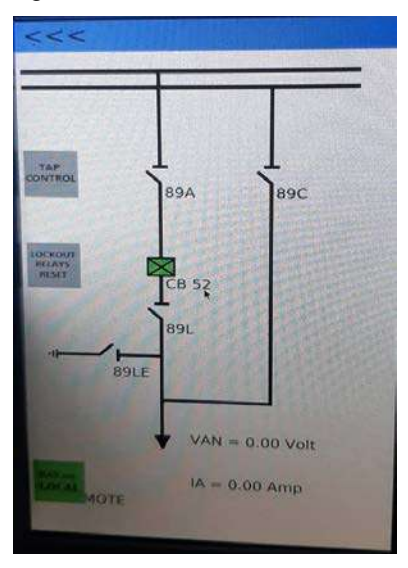

Figure 11

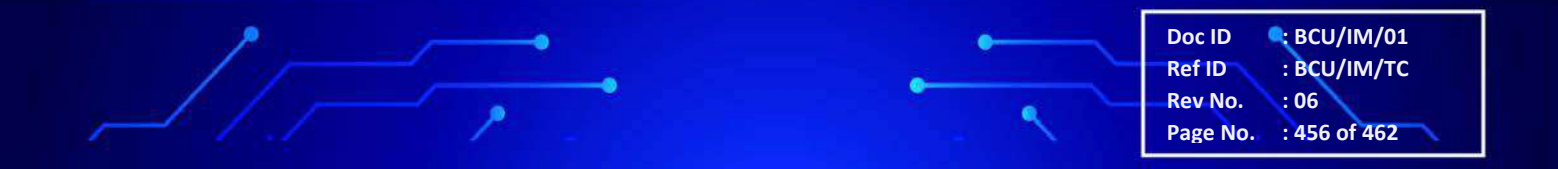

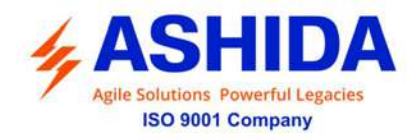

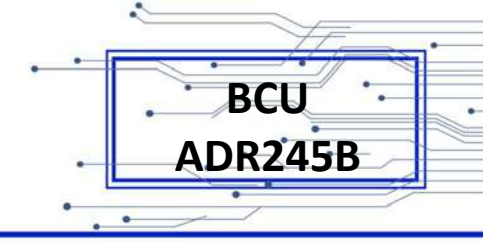

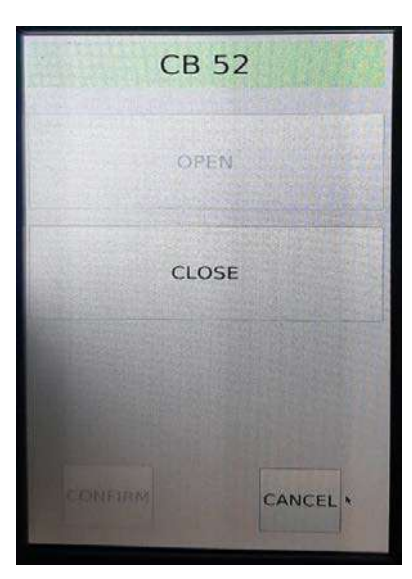

Figure 12: Control window

Step 2: Select control operation from screen. Then password window will appear as shown in figure 13. Once you enter correct password (Admin@123) control command will initiate from Graphical Display and Graphical Display will wait for status change feedback as shown in figure 14.

|   |   | EN  | ITE | R P. | ASS | swo | ORE | • |   |
|---|---|-----|-----|------|-----|-----|-----|---|---|
|   | * | * * | *   | * *  | * * | *   | * * | ĸ |   |
|   |   |     |     |      |     |     |     |   |   |
| 1 | 2 | З,  | 4   | 5    | 6   | 7   | 8   | 9 | 0 |
| q | w | e   | r   | t    | у   | u   | i   | 0 | р |
| a | s | d   | f   | 9    | h   | j   | k   | 1 |   |
|   | z | ×   | с   | v    | b   | n   | m   | - |   |
| ŝ |   | \$  |     |      |     |     |     |   |   |
| 8 |   |     |     |      |     |     |     |   |   |
| 8 | - |     |     |      |     |     |     |   |   |

Figure 13: Password window

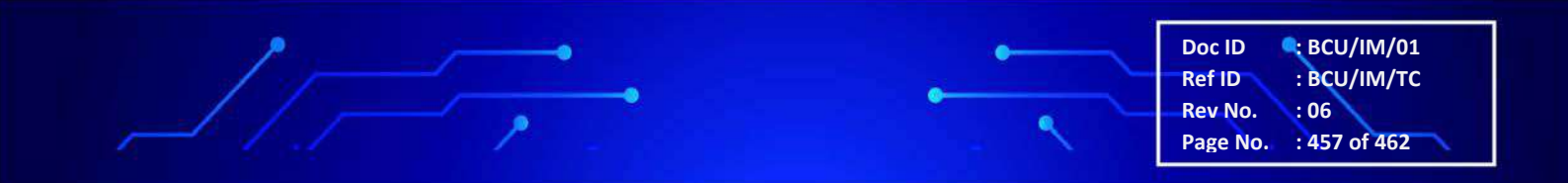

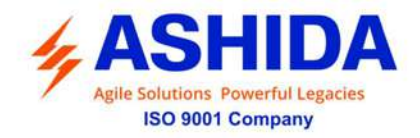

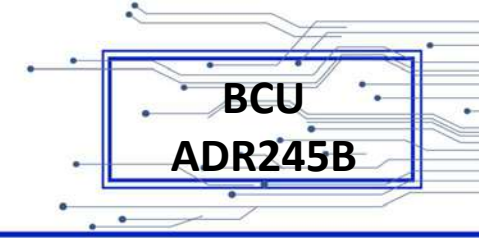

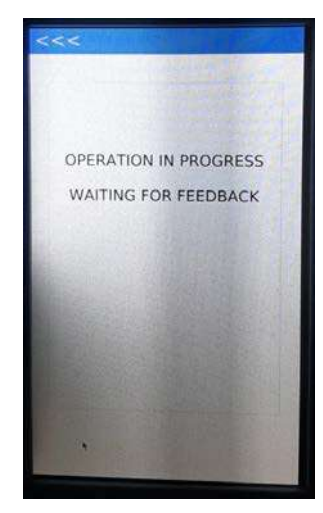

Figure 14: Feedback window

Once feedback of status change received updated status will appear on Graphical display as shown in Figure 15.

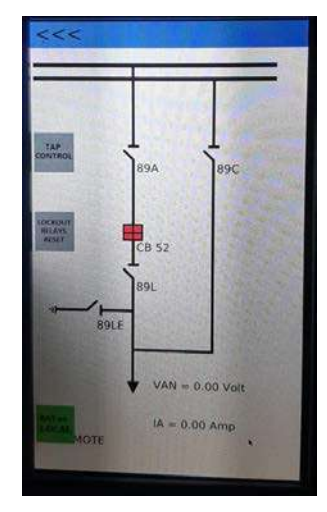

Figure 15: Status update

Note: For successful operation of control command through Graphical display Local/Remote switch must be set on Local mode.

• Setting:

Through settings option we can adjust the brightness of Graphical Display and control command session timeout period as shown in figure 17.

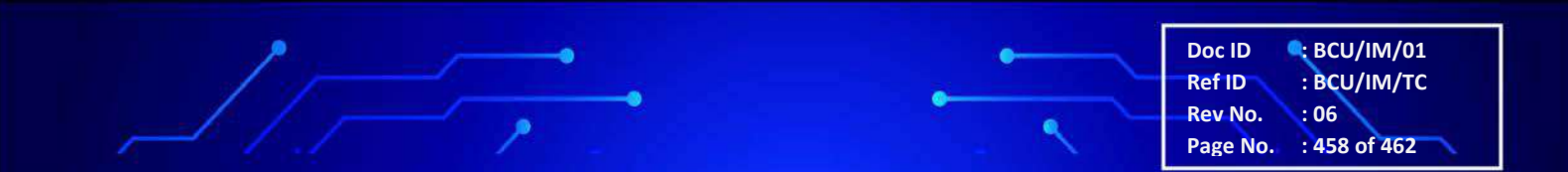

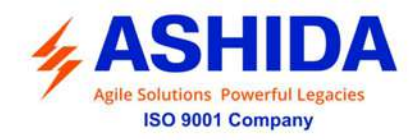

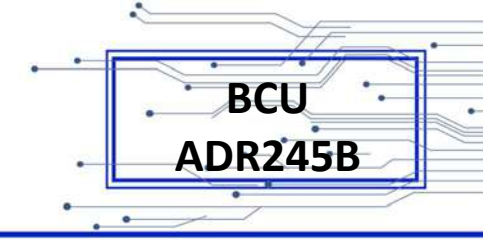

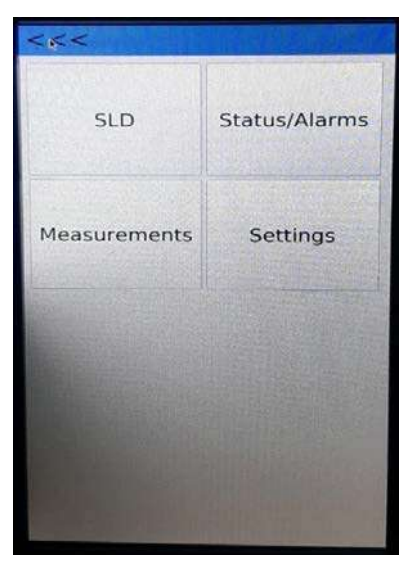

Figure 16

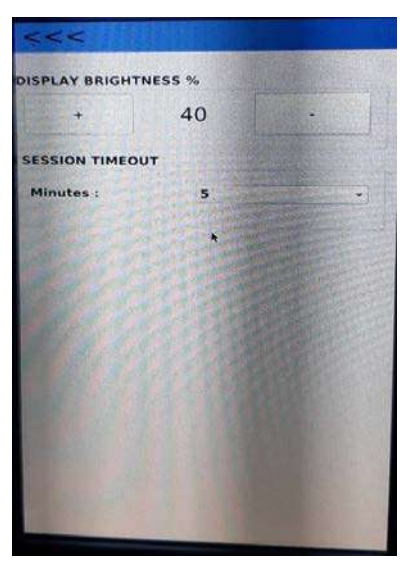

Figure 17: Brightness control and session timeout.

#### 11.7 LED Test:

- Assign LED-L1 to LED-L16 for any Binary inputs.
- Apply voltage to respective Binary input so the respective LED is operated.
- After that remove voltage of Binary input and respective LED is off

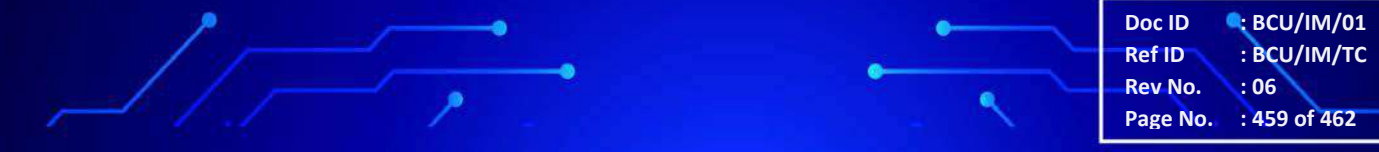

Page Intentionally Left Blank

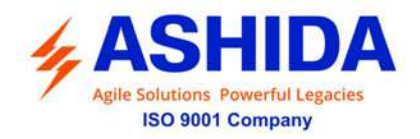

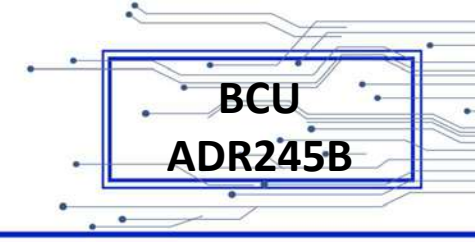

## **REVISION CONTROL SHEET**

| Issue | Date       | Brief description of Revision                         |  |  |  |
|-------|------------|-------------------------------------------------------|--|--|--|
| 01    | 25.11.2019 | Original Version                                      |  |  |  |
| 02    | 13.10.2020 | Modified as per Software Version                      |  |  |  |
| 03    | 10.12.2020 | Modified BCU Manual without Protection Function       |  |  |  |
| 04    | 08.05.2021 | IEC-103 Protocol map update                           |  |  |  |
| 05    | 09.03.2023 | BVQI Logo has been removed and updated with ISO Logo. |  |  |  |
| 06    | 03.12.2024 | ASHIDA Logo update & M14 model added                  |  |  |  |
|       |            |                                                       |  |  |  |
|       |            |                                                       |  |  |  |
|       |            |                                                       |  |  |  |

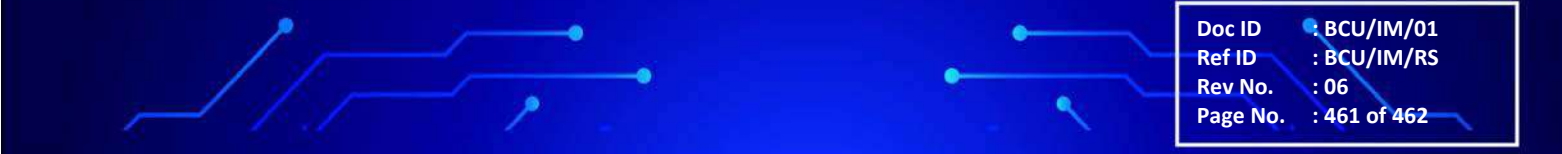

### ASHIDA ELECTRONICS PVT LTD.

### All Rights Reserved.

All brand or product names appearing in this document are the trademark or registered trademark of their respective holders. No ASHIDA trademarks may be used without written permission.

The information in this document is provided for informational use only and is subject to change without legal notice. ASHIDA ELECTRONICS PVT LTD. has approved only the English language document.

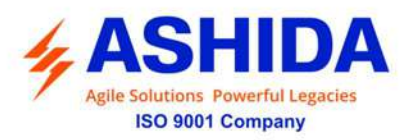

#### ASHIDA Electronics Pvt. Ltd.

 ASHIDA House, Plot No. A-308, Road No. 21,

 Wagle Industrial Estate, Thane - 400604, INDIA

 Tel
 : +91 - 21 - 2582 7524 / 6129 9100

 Fax
 : +91 - 21 - 2580 4262

 Email
 : sales@ashidaelectronics.com

 Web
 : www.ashidaelectronics

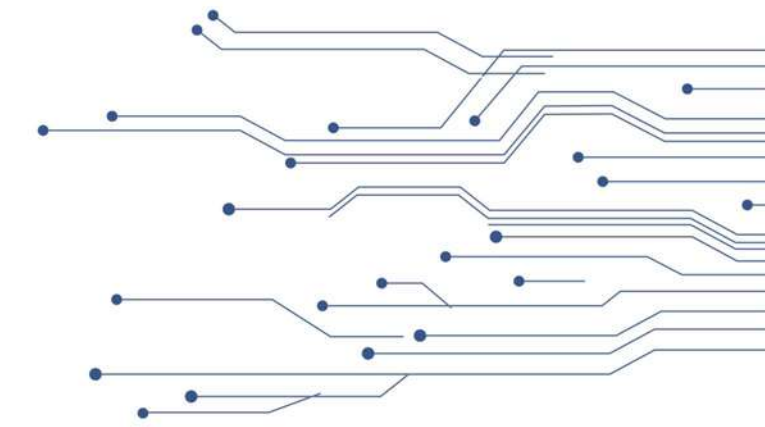